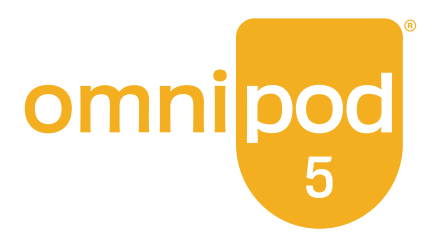

# Teknisk Användarhandbok

Omnipod® 5 Automated Insulin Delivery System

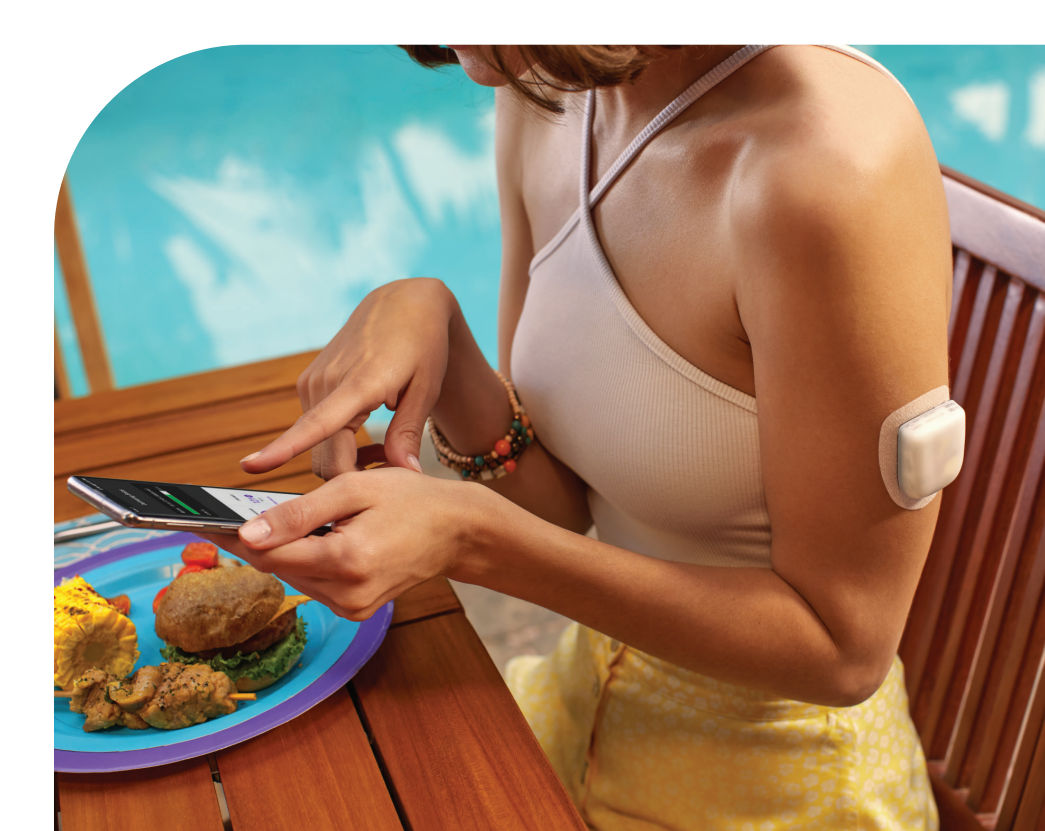

# Kontaktpersoner och viktig information

## Kundsupport – dygnet runt, alla dagar i veckan

Webbplats: omnipod.com Adress: Insulet Corporation, 100 Nagog Park, Acton MA 01720, USA

Handenhetsmodell: PDM-M001-G-MM Serienummer: \_\_\_\_\_ Omnipod<sup>®</sup> 5 Automated Insulin Delivery System Startdatum: \_\_\_\_\_

© 2024 Insulet Corporation. Insulet, Omnipod, Omnipod-logotypen och SmartAdjust är varumärken eller registrerade varumärken som tillhör Insulet Corporation. Med ensamrätt. Bluetooth-ordmärket och -logotyperna är registrerade varumärken som tillhör Bluetooth SIG, Inc. och all användning av sådana märken av Insulet Corporation sker på licens. Dexcom och Dexcom G6 är registrerade varumärken som tillhör Dexcom, Inc. och används med tillstånd. Sensorhöljet, FreeStyle, Libre och relaterade varumärken tillhör respektive ägare. Användningen av tredje parts varumärken utgör inte någon rekommendation och innebär inte ett förhållande eller annan tillhörighet.

PT-001889-AW REV 01 09/24

# Innehåll

| Del 1: Innan du börjar                                                                                                    | 1                                                               |
|----------------------------------------------------------------------------------------------------|-----------------------------------------------------------------|
| <ul> <li>Kapitel 1: Inledning.</li> <li>1.1 Välkommen till Omnipod<sup>®</sup> 5-systemet.</li> <li>1.2 Om den här tekniska användarhandboken.</li> <li>1.3 Indikationer för användning.</li> <li>1.4 Kompatibla insuliner.</li> <li>1.5 Allmänna varningar.</li> <li>1.6 Allmänna försiktighetsåtgärder</li> </ul>                                                                          |                                                                 |
| Del 2: Omnipod 5-pumpfunktioner                                                                                                    | 17                                                              |
| Viktig säkerhetsinformation om Omnipod 5-pumpen<br>Varningar rörande pumpen<br>Försiktighetsåtgärder för pumpen                                                                                                    | <b> 19</b><br>19<br>24                                          |
| Kapitel 2: Systemterminologi och -navigering2.1 Terminologi2.2 Använda pekskärmen och ange information                                                                                                    |                                                                 |
| Kapitel 3: Översikt över Omnipod 5-systemet3.1Kommunikation mellan Omnipod 5-Appen och Sensorn.3.2Omnipod 5-Appen3.3Låsskärm och säkerhet3.4Statusfält3.5Hemskärm3.6Hemskärmens huvudmeny3.7Aviseringar och meddelanden3.8Översikt över Manuellt Läge och Automatiserat Läge                                                                                                    | <b>37</b><br>39<br>41<br>42<br>44<br>44<br>53<br>53<br>54<br>56 |
| <ul> <li>Kapitel 4: Konfigurera Omnipod 5-Applikationen</li> <li>4.1 Konfigurera ett konto.</li> <li>4.2 Förberedelser inför utbildning</li> <li>4.3 Allmänna inställningar på Handenheten från Insulet.</li> <li>4.4 Inställningar av basalinsulin</li> <li>4.5 Bolusinställningar.</li> <li>4.6 Appkonfigurationen är klar.</li> <li>4.7 Spara dina inställningar för referens.</li> </ul> | <b>59</b><br>                                                   |
| Kapitel 5: Aktivera och byta Pod5.1 Påbörja aktiveringen av en Pod5.2 Konfigurera en ny Pod                                                                                                    |                                                                 |

| 5.3 Fylla sprutan med insulii                                                                                                    | n                                                                                                    |
|----------------------------------------------------------------------------------------------------|----------------------------------------------------------------------------------------------------|
| 5.4 Fylla, aktivera, sätta fast o                                                                                                    | och starta Poden 82                                                                                            |
| 5.5 Kontrollera infusionsstäl                                                                                                    | let                                                                                                    |
| 5.6 Växla till Automatiserat L                                                                                                    | äge                                                                                                    |
| 5.7 Inaktivera en aktiv Pod                                                                                                    |                                                                                                    |
| 5.8 Mer information om att                                                                                                    | använda en Pod94                                                                                               |
| Kapitel 6: Basalprogram                                                                                                    |                                                                                                    |
| 6.1 Om Basalprogram                                                                                                    |                                                                                                    |
| 6.2 Granska alla Basalprogra                                                                                                    | am                                                                                                    |
| 6.3 Skapa nya Basalprogram                                                                                                    |                                                                                                    |
| 6.4 Redigera ett Basalprogra                                                                                                    | am                                                                                                    |
| 6.5 Radera ett Basalprogram                                                                                                    | า100                                                                                                    |
| 6.6 Växla till ett annat Basalp                                                                                                    | program                                                                                                    |
| 6.7 Tillförsel av basalinsulin.                                                                                                    |                                                                                                    |
| Kanitel 7. Tillfälliga basaldos                                                                                                    | er 103                                                                                                    |
| 7.1 Om tillfälliga basaldoser                                                                                                    | 104                                                                                                    |
| 7.2 Starta en Temp Basal                                                                                                    | 105                                                                                                    |
| 7.3 Avbryta en Temp Basal                                                                                                    | 107                                                                                                    |
| 7.4 Tillförsel av tillfälliga base                                                                                                    | aldoser                                                                                                    |
|                                                                                                    |                                                                                                    |
| Kapitel 8: Blodglukosvärden                                                                                                    |                                                                                                    |
| 8.1 Om blodglukosvarden .                                                                                                    |                                                                                                    |
| 8.2 Ange ditt blodglukosvar                                                                                                    | 'de113                                                                                                    |
| 8.3 Hoga och laga blodgluk                                                                                                    | osvarden114                                                                                                    |
| Kapitel 9: Pausa och starta in                                                                                                    | sulintillförsel 117                                                                                            |
| 9.1 Pausa insulintillförseln                                                                                                    |                                                                                                    |
| 9.2 Metoder för att tillfälligt                                                                                                    | pausa insulintillförseln i Manuellt Läge119                                                                    |
| 9.3 Starta insulintillförseln                                                                                                    |                                                                                                    |
| Kapitel 10: Ändra inställning                                                                                                    | ar                                                                                                    |
| 10.1 Allmänna inställningar                                                                                                    | 122                                                                                                    |
| 10.2 Påminnelseinställninga                                                                                                    | 126                                                                                                    |
|                                                                                                    | ar                                                                                                    |
| 10.3 Basal- och Temp Basal-                                                                                                    | ar126<br>inställningar129                                                                                      |
| 10.3 Basal- och Temp Basal-                                                                                                    | inställningar129                                                                                               |
| 10.3 Basal- och Temp Basal-<br>Kapitel 11: Bläddra i historik                                                                                                    | ar                                                                                                    |
| 10.3 Basal- och Temp Basal-<br><b>Kapitel 11: Bläddra i historik</b><br>11.1 Om nyare historik och t                                                                                                    | ar.       126         inställningar.       129         och poster.       131         tidigare poster       132 |
| 10.3 Basal- och Temp Basal-<br><b>Kapitel 11: Bläddra i historik</b><br>11.1 Om nyare historik och 1<br>11.2 Visa sensorgrafen                                                                                                    | ar                                                                                                    |
| 10.3 Basal- och Temp Basal-<br><b>Kapitel 11: Bläddra i historik</b><br>11.1 Om nyare historik och 1<br>11.2 Visa sensorgrafen<br>11.3 Sensorgrafsstatus<br>11.4 Översikt över historick                                                                                                    | ar.       126         inställningar.       129         och poster.       131         tidigare poster       132 |
| <ul> <li>10.3 Basal- och Temp Basal-</li> <li>Kapitel 11: Bläddra i historik</li> <li>11.1 Om nyare historik och 11.2 Visa sensorgrafen</li> <li>11.3 Sensorgrafsstatus</li> <li>11.4 Översikt över historiki</li> <li>11.5 Beräkningar för historiki</li> </ul>                                                        | ar                                                                                                    |
| <ul> <li>10.3 Basal- och Temp Basal-</li> <li>Kapitel 11: Bläddra i historik</li> <li>11.1 Om nyare historik och 1</li> <li>11.2 Visa sensorgrafen</li> <li>11.3 Sensorgrafsstatus</li> <li>11.4 Översikt över historik</li> <li>11.5 Beräkningar för historik</li> <li>11.6 Avsnittet Historisk Information</li> </ul> | ar.       126         inställningar.       129         och poster.       131         tidigare poster       132 |

## Innehåll

| Kapitel 12: Hantera programuppdateringar                                                                                                    |     |
|----------------------------------------------------------------------------------------------------|-----|
| 12.1 Handenhet från Insulet                                                                                                    | 146 |
| Kapitel 13: Larm, Åtgärdsmeddelanden och                                                                                                    |     |
| Paminnelseaviseringar                                                                                                    |     |
| 13.1 Typer av larm och meddelanden                                                                                                    | 151 |
| 13.2 Larm- och meddelandeskarm                                                                                                    | 152 |
| 13.3 Ljud och vibrationer                                                                                                    | 153 |
| 13.4 Informationsijud och -vibrationer                                                                                                    | 154 |
| 13.5 Atgarda larm                                                                                                    | 156 |
| 13.6 Lista over Risklarm.                                                                                                    |     |
| 13.7 Lista over informationsiarm                                                                                                    | 10/ |
| 13.8 Lista over Atgarosmeddelanden                                                                                                    |     |
| 13.9 Tysta ICKe-algardade Idriff                                                                                                    |     |
| 13.10 Algarda Palminnelseaviseringar                                                                                                    |     |
|                                                                                                    |     |
| Kapitel 14: Sköta Handenheten och Poden                                                                                                    |     |
| 14.1 Förvaring och skötsel av Pod och insulin                                                                                                    |     |
| 14.2 Förvaring och skötsel av Handenheten                                                                                                    |     |
| 14.2. Cluöta all av de an allande at alla attantiat                                                                                                    | 101 |
| 14.3 Skotsel av handennetsbatterlet                                                                                                    |     |
| 14.3 Skotsel av nandennetsbatteriet                                                                                                    |     |
| 14.3 Skotsel av nandennetsbatteriet         Kapitel 15: Leva med diabetes         15.1 Infusionsställeskontroller                                                                                                    |     |
| I4.3 Skotsel av nandennetsbatteriet         Kapitel 15: Leva med diabetes         15.1 Infusionsställeskontroller         15.2 Vara medveten om sitt diukosvärde                                                                                                    |     |
| I4.3 Skotsel av nandennetsbatteriet.         Kapitel 15: Leva med diabetes         15.1 Infusionsställeskontroller.         15.2 Vara medveten om sitt glukosvärde         15.3 Resor och semestrar                                                                                                    |     |
| I4.3 Skotsel av nandennetsbatteriet.         Kapitel 15: Leva med diabetes         15.1 Infusionsställeskontroller.         15.2 Vara medveten om sitt glukosvärde         15.3 Resor och semestrar.         15.4 Undvika låga och höga glukosvärden och                                                                                                    |     |
| <ul> <li>Kapitel 15: Leva med diabetes</li> <li>15.1 Infusionsställeskontroller</li> <li>15.2 Vara medveten om sitt glukosvärde</li> <li>15.3 Resor och semestrar</li></ul>                                                                                                    |     |
| <ul> <li>Kapitel 15: Leva med diabetes</li></ul>                                                                                                    |     |
| <ul> <li>Kapitel 15: Leva med diabetes</li> <li>15.1 Infusionsställeskontroller.</li> <li>15.2 Vara medveten om sitt glukosvärde .</li> <li>15.3 Resor och semestrar.</li> <li>15.4 Undvika låga och höga glukosvärden och diabetisk ketoacidos</li> <li>15.5 Hantera specialsituationer .</li> </ul>                                                                                                    |     |
| <ul> <li>Kapitel 15: Leva med diabetes</li></ul>                                                                                                    |     |
| 14.3 Skotsel av nandennetsbatteriet.         Kapitel 15: Leva med diabetes.         15.1 Infusionsställeskontroller.         15.2 Vara medveten om sitt glukosvärde .         15.3 Resor och semestrar.         15.4 Undvika låga och höga glukosvärden och diabetisk ketoacidos .         15.5 Hantera specialsituationer .         Del 3: SmartBolus-kalkylator                                                                                                    |     |
| <ul> <li>Kapitel 15: Leva med diabetes</li> <li>15.1 Infusionsställeskontroller</li> <li>15.2 Vara medveten om sitt glukosvärde</li> <li>15.3 Resor och semestrar</li> <li>15.4 Undvika låga och höga glukosvärden och<br/>diabetisk ketoacidos</li> <li>15.5 Hantera specialsituationer</li> <li>Del 3: SmartBolus-kalkylator</li> <li>Viktig säkerhetsinformation om SmartBolus-kalkylatorn</li> </ul>                                                                                                    |     |
| <ul> <li>Kapitel 15: Leva med diabetes.</li> <li>15.1 Infusionsställeskontroller.</li> <li>15.2 Vara medveten om sitt glukosvärde</li> <li>15.3 Resor och semestrar.</li> <li>15.4 Undvika låga och höga glukosvärden och diabetisk ketoacidos</li> <li>15.5 Hantera specialsituationer</li> <li>Del 3: SmartBolus-kalkylator</li> <li>Viktig säkerhetsinformation om SmartBolus-kalkylatorn.</li> </ul>                                                                                                    |     |
| <ul> <li>Kapitel 15: Leva med diabetes.</li> <li>15.1 Infusionsställeskontroller.</li> <li>15.2 Vara medveten om sitt glukosvärde</li></ul>                                                                                                    |     |
| <ul> <li>Kapitel 15: Leva med diabetes</li> <li>15.1 Infusionsställeskontroller</li> <li>15.2 Vara medveten om sitt glukosvärde</li> <li>15.3 Resor och semestrar</li> <li>15.4 Undvika låga och höga glukosvärden och diabetisk ketoacidos</li> <li>15.5 Hantera specialsituationer</li> <li>Del 3: SmartBolus-kalkylator</li> <li>Viktig säkerhetsinformation om SmartBolus-kalkylatorn</li> <li>SmartBolus-kalkylator varningar</li> <li>Försiktighetsåtgärder för SmartBolus-kalkylatorn</li> <li>Kapitel 16: Tillföra en bolus</li> </ul>                                            |     |
| <ul> <li>Kapitel 15: Leva med diabetes.</li> <li>15.1 Infusionsställeskontroller.</li> <li>15.2 Vara medveten om sitt glukosvärde</li> <li>15.3 Resor och semestrar.</li> <li>15.4 Undvika låga och höga glukosvärden och diabetisk ketoacidos</li> <li>15.5 Hantera specialsituationer</li> <li>Del 3: SmartBolus-kalkylator</li> <li>Viktig säkerhetsinformation om SmartBolus-kalkylatorn.</li> <li>SmartBolus-kalkylatorvarningar</li> <li>Försiktighetsåtgärder för SmartBolus-kalkylatorn</li> <li>Kapitel 16: Tillföra en bolus</li> <li>16.1 Tillföra en manuell bolus</li> </ul> |     |
| <ul> <li>Kapitel 15: Leva med diabetes.</li> <li>15.1 Infusionsställeskontroller.</li> <li>15.2 Vara medveten om sitt glukosvärde</li></ul>                                                                                                    |     |
| <ul> <li>Kapitel 15: Leva med diabetes.</li> <li>15.1 Infusionsställeskontroller.</li> <li>15.2 Vara medveten om sitt glukosvärde</li></ul>                                                                                                    |     |

# Kapitel 17: Tillföra en bolus med SmartBolus-kalkylatorn22117.1 Om SmartBolus-kalkylatorn22217.2 Ange måltidsinformation224

| 17.5 Ange måltidsinformation med hjälp av Egna Maträtter                                                                                                    | 225                                                                                                    |
|----------------------------------------------------------------------------------------------------|----------------------------------------------------------------------------------------------------|
| 17.6 Tryck på LÄGG TILL. Skärmen SmartBolus-kalkylator visas.                                                                                                    |                                                                                                    |
| Ange ett blodglukosvärde eller använda ett sensorglukosvä                                                                                                    | arde .226                                                                                                    |
| 17.7 Aktivt Insulin (Al)                                                                                                    | 228                                                                                                    |
| 17.8 Justeringar av beräkningen                                                                                                    | 229                                                                                                    |
| 17.9 Tillföra en omedelbar bolus                                                                                                    | 229                                                                                                    |
| 17.10 Tillföra en Förlängd Bolus                                                                                                    | 231                                                                                                    |
| 17.11 Bolusinställningar                                                                                                    | 233                                                                                                    |
| Kapitel 18: Förstå SmartBolus-kalkylatorberäkningar                                                                                                    | 239                                                                                                    |
| 18.1 SmartBolus-kalkylatorn                                                                                                    | 240                                                                                                    |
| 18.2 SmartBolus-kalkylatorexempel                                                                                                    | 254                                                                                                    |
| Del 4: Använda en SENSOR med Omnipod 5                                                                                                    | 259                                                                                                    |
| Viktig säkerhetsinformation rörande sensorn                                                                                                    | 261                                                                                                    |
| Sensorvarningar                                                                                                    | 261                                                                                                    |
| Försiktighetsåtgärder för Sensorn                                                                                                    |                                                                                                    |
|                                                                                                    |                                                                                                    |
| Kapitel 19: Använda en Dexcom G6-Sensor med Omnipod 5.                                                                                                    | 263                                                                                                    |
| 191 Dexcom G6-översikt                                                                                                    | 264                                                                                                    |
|                                                                                                    |                                                                                                    |
| 19.2 Dexcom G6-sensorplacering                                                                                                    | 264<br>265                                                                                                    |
| 19.1       Dexcom G6-sensorplacering         19.3       Använda Dexcom G6 med Omnipod 5                                                                                                    | 264<br>265<br>266                                                                                                   |
| 19.1Dexcom Go overside19.2Dexcom Go-sensorplacering19.3Använda Dexcom Go med Omnipod 519.4Sensorglukosvärden                                                                                                    | 264<br>265<br>266<br>267                                                                                            |
| 19.1Dexcom Go overside19.2Dexcom Go-sensorplacering19.3Använda Dexcom Go med Omnipod 519.4Sensorglukosvärden19.5Sensorglukostrendpilar                                                                                                    | 264<br>265<br>266<br>267<br>268                                                                                     |
| <ul> <li>19.1 Dexcom Go oversitter</li> <li>19.2 Dexcom Go-sensorplacering</li> <li>19.3 Använda Dexcom Go med Omnipod 5</li> <li>19.4 Sensorglukosvärden</li> <li>19.5 Sensorglukostrendpilar</li> <li>19.6 Kommunikationsmeddelanden</li> </ul>                                                                                                    | 264<br>265<br>266<br>267<br>268<br>269                                                                              |
| <ul> <li>19.1 Dexcom Go oversite</li> <li>19.2 Dexcom Go-sensorplacering.</li> <li>19.3 Använda Dexcom G6 med Omnipod 5.</li> <li>19.4 Sensorglukosvärden</li></ul>                                                                                                    | 264<br>265<br>266<br>267<br>268<br>269<br>271                                                                       |
| <ul> <li>19.1 Dexcom Go oversitter</li> <li>19.2 Dexcom Go-sensorplacering</li> <li>19.3 Använda Dexcom G6 med Omnipod 5</li> <li>19.4 Sensorglukosvärden</li> <li>19.5 Sensorglukostrendpilar</li> <li>19.6 Kommunikationsmeddelanden</li> <li>19.7 About Connecting Dexcom G6 to the Pod</li> <li>19.8 Ansluta Dexcom G6 under podstartinställningen</li> </ul>                                                                                                    | 264<br>265<br>266<br>267<br>268<br>269<br>271<br>271                                                                |
| <ul> <li>19.1 Dexcom Go oversite</li> <li>19.2 Dexcom Go-sensorplacering.</li> <li>19.3 Använda Dexcom G6 med Omnipod 5.</li> <li>19.4 Sensorglukosvärden .</li> <li>19.5 Sensorglukostrendpilar .</li> <li>19.6 Kommunikationsmeddelanden .</li> <li>19.7 About Connecting Dexcom G6 to the Pod .</li> <li>19.8 Ansluta Dexcom G6 under podstartinställningen .</li> <li>19.9 Ansluta Dexcom G6-Sändaren .</li> </ul>                                                                                                    | 264<br>265<br>266<br>267<br>268<br>269<br>271<br>271<br>272                                                         |
| <ul> <li>19.1 Dexcom Go oversitter</li> <li>19.2 Dexcom Go-sensorplacering.</li> <li>19.3 Använda Dexcom G6 med Omnipod 5.</li> <li>19.4 Sensorglukosvärden</li></ul>                                                                                                    | 264<br>265<br>266<br>267<br>268<br>269<br>271<br>271<br>271<br>272                                                  |
| <ul> <li>19.1 Dexcom Go oversite</li> <li>19.2 Dexcom Go-sensorplacering.</li> <li>19.3 Använda Dexcom G6 med Omnipod 5.</li> <li>19.4 Sensorglukosvärden .</li> <li>19.5 Sensorglukostrendpilar .</li> <li>19.6 Kommunikationsmeddelanden .</li> <li>19.7 About Connecting Dexcom G6 to the Pod .</li> <li>19.8 Ansluta Dexcom G6 under podstartinställningen .</li> <li>19.9 Ansluta Dexcom G6-Sändaren .</li> <li>19.10 Koppla bort Sändaren från Poden .</li> <li>19.11 Växla till Dexcom G6 från en annan Sensor .</li> </ul>                                                                                                    | 264<br>265<br>267<br>267<br>268<br>269<br>271<br>271<br>271<br>272<br>273                                           |
| <ul> <li>19.1 Dexcom Go oversite and the set of the set of the set</li></ul> |                                                                                                    |
| <ul> <li>19.1 Dexcom Go oversite</li> <li>19.2 Dexcom Go sensorplacering.</li> <li>19.3 Använda Dexcom G6 med Omnipod 5.</li> <li>19.4 Sensorglukosvärden</li> <li>19.5 Sensorglukostrendpilar</li> <li>19.6 Kommunikationsmeddelanden</li> <li>19.7 About Connecting Dexcom G6 to the Pod</li> <li>19.8 Ansluta Dexcom G6 under podstartinställningen</li> <li>19.9 Ansluta Dexcom G6-Sändaren</li> <li>19.10 Koppla bort Sändaren från Poden</li> <li>19.11 Växla till Dexcom G6 från en annan Sensor</li> </ul>                                                                                                    |                                                                                                    |
| <ul> <li>19.1 Dexcom Go oversitt</li> <li>19.2 Dexcom Go oversitt</li> <li>19.3 Använda Dexcom G6 med Omnipod 5.</li> <li>19.4 Sensorglukosvärden</li></ul>                                                                                                    |                                                                                                    |
| <ul> <li>19.1 Dexcom Go oversitti</li> <li>19.2 Dexcom G6-sensorplacering.</li> <li>19.3 Använda Dexcom G6 med Omnipod 5.</li> <li>19.4 Sensorglukosvärden</li></ul>                                                                                                    |                                                                                                    |
| <ul> <li>19.1 Dexcom Go oversitten de oversitten de oversi</li></ul> |                                                                                                    |
| <ul> <li>19.1 Dexcom Go oversitte</li> <li>19.2 Dexcom Go sensorplacering.</li> <li>19.3 Använda Dexcom G6 med Omnipod 5.</li> <li>19.4 Sensorglukosvärden</li> <li>19.5 Sensorglukostrendpilar .</li> <li>19.6 Kommunikationsmeddelanden .</li> <li>19.7 About Connecting Dexcom G6 to the Pod .</li> <li>19.8 Ansluta Dexcom G6 under podstartinställningen.</li> <li>19.9 Ansluta Dexcom G6-Sändaren .</li> <li>19.10 Koppla bort Sändaren från Poden .</li> <li>19.11 Växla till Dexcom G6 från en annan Sensor.</li> <li>Kapitel 20: Använda en FreeStyle Libre 2 Plus-Sensor med Omnipod 5 .</li> <li>20.1 FreeStyle Libre 2 Plus-sensoröversikt .</li> <li>20.2 Sätta fast och placera FreeStyle Libre 2 Plus-Sensorn med Omnipod 5-Appen .</li> </ul>                                                                                                    | 204<br>265<br>265<br>267<br>268<br>269<br>271<br>271<br>271<br>271<br>273<br>273<br>273<br>273<br>279<br>284<br>284 |
| <ul> <li>19.1 Dexcom Go oversitt</li> <li>19.2 Dexcom G6-sensorplacering.</li> <li>19.3 Använda Dexcom G6 med Omnipod 5.</li> <li>19.4 Sensorglukosvärden .</li> <li>19.5 Sensorglukostrendpilar .</li> <li>19.6 Kommunikationsmeddelanden .</li> <li>19.7 About Connecting Dexcom G6 to the Pod .</li> <li>19.8 Ansluta Dexcom G6 under podstartinställningen.</li> <li>19.9 Ansluta Dexcom G6 under podstartinställningen.</li> <li>19.10 Koppla bort Sändaren från Poden .</li> <li>19.11 Växla till Dexcom G6 från en annan Sensor.</li> <li>Kapitel 20: Använda en FreeStyle Libre 2 Plus-Sensor med Omnipod 5 .</li> <li>20.1 FreeStyle Libre 2 Plus-sensoröversikt .</li> <li>20.2 Sätta fast och placera FreeStyle Libre 2 Plus-Sensorn</li></ul>                                                                                                    |                                                                                                    |
| <ul> <li>19.1 Dexcom Go oversitt</li> <li>19.2 Dexcom G6-sensorplacering.</li> <li>19.3 Använda Dexcom G6 med Omnipod 5.</li> <li>19.4 Sensorglukosvärden</li> <li>19.5 Sensorglukostrendpilar</li> <li>19.6 Kommunikationsmeddelanden</li> <li>19.7 About Connecting Dexcom G6 to the Pod</li> <li>19.8 Ansluta Dexcom G6 under podstartinställningen.</li> <li>19.9 Ansluta Dexcom G6-Sändaren.</li> <li>19.10 Koppla bort Sändaren från Poden.</li> <li>19.11 Växla till Dexcom G6 från en annan Sensor.</li> <li>Kapitel 20: Använda en FreeStyle Libre 2 Plus-Sensor med Omnipod 5</li> <li>20.1 FreeStyle Libre 2 Plus-sensoröversikt</li> <li>20.2 Sätta fast och placera FreeStyle Libre 2 Plus-Sensorn.</li> <li>20.3 Använda FreeStyle Libre 2 Plus-Sensorn med Omnipod 5-Appen</li> <li>20.4 Sensorglukostrender och -indikatorer</li> <li>20.5 FreeStyle Libre 2 Plus-Sensorns kommunikations-och problemmeddelander</li> </ul>                                                                                                    |                                                                                                    |

| 20.7 Ansluta FreeStyle Libre 2 Plus-Sensorn under           |            |
|-------------------------------------------------------------|------------|
| podstartinställningen                                       |            |
| 20.8 Sensorborttagning: utgång och radering                 |            |
| 20.9 Växla till FreeStyle Libre 2 Plus från en annan Sensor |            |
| Del 5: Automatiserat Läge                                   | 311        |
| Viktig säkerhetsinformation om Automatiserat Läge           | 313        |
| Varningar rorande Automatiserat Lage                        |            |
| Kapitel 21: Om Automatiserat Läge                           | 315        |
| 21.1 Om Automatiserat Läge                                  | 316        |
| 21.2 Om Sensorn i Automatiserat Läge                        |            |
| 21.3 Bolusinställningar och vikten av en bolus              | 320        |
| 21.4 Podadaptivitet                                         | 321        |
| 21.5 Om Automatiserat Läge: Begränsat                       |            |
| 21.6 Automatiserad tillförselbegränsning                    |            |
| Kapitel 22: Växla mellan Manuellt Läge och Automatisera     | t Läge 327 |
| 22.1 Växla från Manuellt Läge till Automatiserat Läge       |            |
| 22.2 Växla från Automatiserat Läge till Manuellt Läge       |            |
| Kapital 22: Aktivitatefunktion                              | 221        |
| 23.1 Om Aktivitetsfunktionen                                | 222        |
| 23.2 Starta Aktivitetsfunktionen                            |            |
| 23.3 Avbryta Aktivitetsfunktionen                           |            |
| Kapitel 24: Larm i Automatiserat Läge                       |            |
| 24.1 Lista över Informationslarm                            |            |
| Kapitel 25: Kliniska studier om Omnipod 5                   |            |
| 25.1 Studier av barn, ungdomar och vuxna med tvp 1-diabe    | tes342     |
| 25.2 Studier av mycket unga barn med typ 1-diabetes         |            |
|                                                             |            |
| Del 6: Ytterligare information                              | 367        |
| Kapitel 26: Vanliga frågor och felsökning                   | 369        |
| 26.1 Vanliga frågor om Omnipod 5-pumpen                     |            |
| 26.2 Vanliga frågor om SmartBolus-kalkylatorn               | 375        |
| 26.3 Vanliga frågor om Sensorn                              |            |
| 26.4 Vanliga frågor om Automatiserat Läge                   |            |
| 26.5 Podkommunikationsproblem – "Försök igen"               |            |
| 26.6 Om att hålla Omnipod 5-Handenheten i närheten          |            |
| 26.7 Produktklagomăl                                        |            |
| 26.8 Fabriksläge och startläge                              |            |
|                                                             |            |

## Innehåll

| Bliaga      |          | 393 |
|-------------|----------|-----|
| Index       |          | 421 |
| Mina instäl | Ilningar | 426 |

# INNAN DU BÖRJAR

1 Inledning

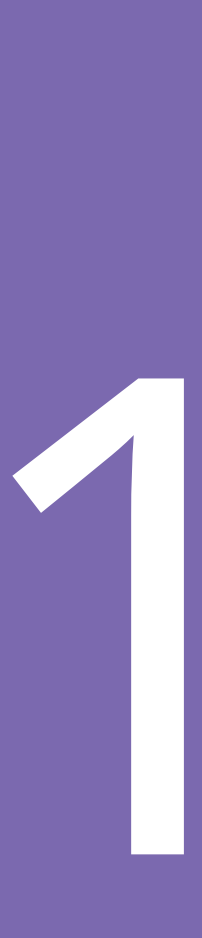

Denna sida har avsiktligt lämnats tom.

# KAPITEL 1 Inledning

## Innehåll

| 1.1 | Välkommen till Omnipod <sup>®</sup> 5-systemet                                                  | <b>4</b>                          |
|-----|-------------------------------------------------------------------------------------------------|-----------------------------------|
| 1.2 | Om den här tekniska användarhandboken                                                           | 6                                 |
| 1.3 | Indikationer för användning<br>Indikationer för användning<br>Kontraindikationer                | 6<br>7                            |
| 1.4 | Kompatibla insuliner                                                                            | 7                                 |
| 1.5 | Allmänna varningar                                                                              | 8                                 |
| 1.6 | Allmänna försiktighetsåtgärder<br>Potentiella risker.<br>Viktig säkerhetsinformation.<br>Nödkit | <b>12</b><br>. 13<br>. 14<br>. 15 |
|     |                                                                                                 |                                   |

## 1.1 Välkommen till Omnipod<sup>®</sup> 5-systemet

Omnipod<sup>®</sup> 5-systemet är det första kroppsligt bärbara, slanglösa, automatiserade insulintillförselsystemet när det används med antingen Dexcom G6<sup>®</sup>-systemet för kontinuerlig glukosmätning eller FreeStyle Libre 2 Plus Flash-systemet för glukosmätning för att kontinuerligt anpassa och automatiskt tillföra insulin enligt de personliga behoven. Omnipod 5-systemet består av en slanglös insulinpod och Omnipod<sup>®</sup> 5-Appen på en Handenhet från Insulet.

## Funktioner i Omnipod 5-systemet

- **Pod:** Poden ger kontinuerlig subkutan insulintillförsel. Den kan bäras i upp till 3 dagar och kan fyllas med upp till 200 enheter snabbverkande U-100 insulin (minst 85 enheter).
- **Inga slangar:** Poden har inga slangar, vilket innebär att du kan placera Poden nästan var som helst där du skulle ge dig själv en injektion. Poden är vattentät ned till 7,6 meter (25 fot) i upp till 60 minuter (IP28).
- **Omnipod**<sup>®</sup> **5-Appen:** Med Omnipod 5-Appen kan du välja en basalprofil och inställningar för Målvärde för Glukos och bolus, aktivera och inaktivera Poden, ansluta till en kompatibel glukossensor och välja insulintillförselläge. Omnipod 5-Appen är installerad på Handenheten från Insulet.
- Två kompatibla glukossensorer: Omnipod 5-systemet är designat för att fungera med Dexcom G6-systemet för kontinuerlig glukosmätning (CGM) eller FreeStyle Libre 2 Plus Flash-systemet för glukosmätning. Båda systemen måste skaffas separat. Sensorglukosvärden och -trender används för automatiserad insulintillförsel i Automatiserat Läge, och för bolusberäkningar i både Automatiserat Läge och Manuellt Läge.
  - Dexcom G6-Sändaren måste vara ansluten till och aktiv i Dexcom G6-appen för att skicka sensorglukosvärden till Poden.
  - FreeStyle Libre 2 Plus-Sensorn måste startas med, vara ansluten till och vara aktiv i Omnipod 5-Appen för att skicka sensorglukosvärden till Poden.
- **Två driftslägen:** Omnipod 5-systemet har följande driftslägen: Automatiserat och Manuellt. Omnipod 5-systemet gör att du kan växla mellan lägen när erforderliga villkor är uppfyllda. Systemet fungerar olika beroende på vilket läge som väljs.

- Automatiserat Läge: Varje Pod har SmartAdjust<sup>™</sup>-teknologi som justerar insulinet var 5:e minut för att föra glukosvärdet till det anpassade glukosmålvärdet, eller Målvärdet för Glukos. Justeringen baseras på en förutsägelse av var glukosvärdet kommer att ligga om 60 minuter och hänsyn tas till sensorglukosvärdet och -trenden, den Adaptiva Basaldosen och insulinet som fortfarande verkar i kroppen.
- **Manuellt Läge:** Omnipod 5-systemet tillför insulin baserat på användardefinierade Basalprogram. I Manuellt Läge sker ingen automatiserad justering av insulintillförseln.
- Aktivitetsfunktion: I Automatiserat Läge kan du aktivera Aktivitetsfunktionen när du behöver mindre insulin, t.ex. när du gör dig redo för att träna. När Aktivitetsfunktionen är aktiverad ger systemet mindre insulin och siktar på ett Målvärde för Glukos på 8,3 mmol/L (150 mg/dL).
- SmartBolus-kalkylator: Om du planerar att äta eller om ditt glukosvärde är högt kan SmartBolus-kalkylatorn föreslå en bolusmängd insulin baserat på dina individuella inställningar, angivna värden och sensorglukosvärde och -trend när det är tillgängligt. SmartBolus-kalkylatorn möjliggör omedelbar tillförsel av bolusinsulin i både Automatiserat Läge och Manuellt Läge. I Manuellt Läge tillåter SmartBolus-kalkylatorn också en Förlängd Bolus. Den Förlängda Bolusen kan anpassas för att tillföra bolusdosen under en tidsperiod.
- Hålla koll på sensorglukosvärde och insulin: Omnipod 5-systemet registrerar upp till 90 dagars information, inklusive basaldostillförsel, bolusdoser, kolhydrater, larm och glukosrelaterade data. I Automatiserat Läge registrerar systemet automatiserad insulintillförsel och motsvarande sensorglukosvärden var 5:e minut. Hemskärmen har en sensorgraf där du ser sensorglukosvärdena och viss information om insulintillförseln.
- **Podplatsspårare:** När du aktiverar en ny Pod tillhandahålls alternativet att spåra platsen där du har satt fast en Pod. Därigenom kan du kontrollera gamla podplatser när du bestämmer var du ska placera nästa Pod.

## 1.2 Om den här tekniska användarhandboken

Den här *tekniska användarhandboken* syftar till att hjälpa dig med Omnipod 5-systemets funktioner. Den innehåller steg-för-steginstruktioner om hur du använder systemet korrekt, och viktiga varningar och försiktighetsåtgärder för att garantera din säkerhet under användning.

**Obs:** Den *tekniska användarhandboken* är endast avsedd att användas med Handenheten från Insulet med Omnipod 5-Appen, modell PDM-M001-G-MM. Vänd på Handenheten från Insulet för att se vilken version du har. Om det står "PDM-M001-G-MM" på baksidan av Handenheten så har du rätt *teknisk användarhandbok*. Om du inte ser det, kontakta kundsupport. Om fel *tekniska användarhandbok* används kan det leda till att Omnipod 5-systemet används på fel sätt.

**Obs:** Skärmbilder som visas i den *tekniska användarhandboken* är bara exempel och inte förslag på användarinställningar. Rådgör alltid med din vårdgivare för att fastställa vilka inställningar som är lämpliga för dig.

Vård och behandling är komplexa ämnen som kräver kvalificerade vårdgivares tjänster. Den *tekniska användarhandboken* är bara avsedd som information och inte för att ge råd eller medicinska rekommendationer om diagnos, behandling eller andra individuella behov. Den *tekniska användarhandboken* ersätter inte råd, rekommendationer och/eller tjänster från en kvalificerad vårdgivare. Du ska inte på något sätt förlita dig på den *tekniska användarhandboken* när det gäller din personliga hälsooch sjukvård, relaterade beslut eller behandling. Alla sådana beslut och behandlingar ska diskuteras med en kvalificerad vårdgivare som känner till dina individuella behov.

## 1.3 Indikationer för användning

### Indikationer för användning

**Omnipod 5 Automated Insulin Delivery System** är ett enhormonssystem för insulintillförsel av U-100 insulin subkutant för att behandla typ 1-diabetes hos personer från 2 år som behöver insulin.

Omnipod 5-systemet är avsett att fungera som ett automatiserat insulintillförselsystem när det används med kompatibla sensorerför kontinuerlig glukosmätning (CGM).

När Omnipod 5-systemet används i Automatiserat Läge hjälper det personer med typ 1-diabetes att nå de glukosmål som vårdgivaren har satt. Det är avsett att modulera (öka, minska eller pausa) insulintillförseln så att den ligger inom fördefinierade tröskelvärden med hjälp av aktuella och förutspådda sensorglukosvärden för att bibehålla blodglukosvärdet på variabla målglukosnivåer, och därigenom minska glukosvariabiliteten. Denna minskning av variabiliteten är avsedd att leda till en minskning av frekvensen, svårighetsgraden och varaktigheten av både hyperglykemi och hypoglykemi.

Omnipod 5-systemet kan också arbeta i ett Manuellt Läge som tillför insulin med inställda eller manuellt justerade hastigheter.

Omnipod 5-systemet är avsett att användas av en patient. Omnipod 5-systemet är indicerat för att användas med U-100 insulin av typerna NovoLog<sup>®</sup>/NovoRapid<sup>®</sup>, Humalog<sup>®</sup>, Admelog<sup>®</sup>/Insulin lispro Sanofi<sup>®</sup>, Trurapi<sup>®</sup>/Insulin aspart Sanofi<sup>®</sup> och Kirsty<sup>®</sup>.

#### Kontraindikationer

Omnipod 5-systemet rekommenderas INTE till personer som:

- inte kan övervaka blodglukosvärdet enligt rekommendationen från vårdgivaren
- inte kan upprätthålla kontakten med vårdgivaren
- inte kan använda Omnipod 5-systemet enligt instruktionerna
- tar hydroxiurea och använder en Dexcom G6 eftersom det kan leda till falskt förhöjda sensorglukosvärden och resultera i en överdos av insulin som kan leda till allvarlig hypoglykemi
- INTE har tillräcklig hörsel eller syn för att klara av alla funktioner i Omnipod 5-systemet, som varningar, larm och påminnelser.

Enhetskomponenterna, dvs. Poden, Dexcom G6-Sensorn, Dexcom G6-Sändaren och FreeStyle Libre 2 Plus-Sensorn, måste tas av före magnetresonanstomografi (MRT). Dessutom ska Handenheten placeras utanför behandlingsrummet. Exponering för MRT kan skada komponenterna.

### 1.4 Kompatibla insuliner

Omnipod 5-systemet är kompatibelt med följande U-100 insuliner: NovoLog<sup>®</sup>/NovoRapid<sup>®</sup>, Humalog<sup>®</sup>, Admelog<sup>®</sup>/Insulin lispro Sanofi<sup>®</sup>, Trurapi<sup>®</sup>/Insulin aspart Sanofi<sup>®</sup> och Kirsty<sup>®</sup>.

## 1.5 Allmänna varningar

**Varning:** Läs alla instruktioner i den här *tekniska användarhandboken* innan du använder Omnipod 5-systemet. Mät ditt glukosvärde enligt vårdgivarens vägledning. Utan rätt övervakning kan du drabbas av oupptäckt hyperglykemi eller hypoglykemi.

Varning: Börja INTE att använda systemet och ändra inte inställningarna utan adekvat utbildning och vägledning av vårdgivaren. Om inställningar ställs in eller justeras felaktigt kan följden bli över- eller undertillförsel av insulin, vilket kan leda till hypoglykemi eller hyperglykemi. Inställningarna som huvudsakligen påverkar insulintillförseln är: Podavstängning, basaldoser, Max. Basaldos, Max Bolus, Korrigeringsfaktor, Insulin-till-Kolhydratkvot, Minsta Glukos för Beräkningar, Målvärde för Glukos, Korrigera Över och Insulinduration.

**Varning:** Förlita dig INTE på den *tekniska användarhandboken* i samband med din personliga hälso- och sjukvård eller relaterade beslut och behandling. Den *tekniska användarhandboken* är bara avsedd som information och inte för att ge råd eller medicinska rekommendationer om diagnos, behandling eller andra individuella behov. Den *tekniska användarhandboken* ersätter inte råd, rekommendationer och/eller tjänster från en kvalificerad vårdgivare. Alla sådana beslut och behandlingar ska diskuteras med en kvalificerad vårdgivare som känner till dina individuella behov.

**Varning:** Använd INTE Omnipod 5-systemet om du inte kan eller vill använda det enligt instruktionerna i den *tekniska användarhandboken* och från vårdgivaren. Om inte systemet används som avsett kan följden bli över- eller undertillförsel av insulin, vilket kan leda till hypoglykemi eller hyperglykemi.

**Varning:** Ha ALLTID med dig ett nödkit för diabetes för att snabbt kunna hantera en akut diabetessituation eller om Omnipod 5-systemet slutar att fungera. Ha alltid med dig grejer så att du kan byta Poden om det skulle behövas.

**Varning:** Släng ALLTID Poden enligt lokala bestämmelser om avfallshantering. Poden ses som biologiskt riskavfall efter användning och kan potentiellt överföra infektionssjukdomar.

**Varning:** Använd INTE SmartAdjust-teknologin på gravida kvinnor, kritiskt sjuka patienter eller personer som får dialys. SmartAdjustteknologins säkerhet har inte utvärderats i de populationerna. Om något av dessa tillstånd rör dig ska du prata med vårdgivaren innan du använder SmartAdjust-teknologin.

**Varning:** Använd INTE Omnipod 5-systemet om du inte har tillräckligt god syn eller hörsel för att klara av att hantera alla funktioner i Omnipod 5-systemet, som varningar, larm och påminnelser, enligt instruktionerna. Varning: Använd ENBART snabbverkande U-100 insulin av typerna NovoLog<sup>®</sup>/NovoRapid<sup>®</sup> (insulin aspart), Humalog<sup>®</sup> (insulin lispro), Admelog<sup>®</sup>/Insulin lispro Sanofi<sup>®</sup> (insulin lispro), Trurapi<sup>®</sup>/Insulin aspart Sanofi<sup>®</sup> (insulin aspart) och Kirsty<sup>®</sup> (insulin aspart) i Omnipod 5-systemet eftersom de har testats och befunnits vara säkra att använda med systemet. NovoLog/NovoRapid, Humalog, Admelog/Insulin lispro Sanofi, Trurapi/ Insulin aspart Sanofi och Kirsty är kompatibla med Omnipod 5-systemet för att användas i upp till 72 timmar (3 dagar). Följ vårdgivarens anvisningar om hur ofta Poden ska bytas.

Varning: UNDVIK att administrera insulin, t.ex. genom injektion eller inhalation, medan du bär en aktiv Pod eftersom det kan resultera i hypoglykemi. Omnipod 5-systemet har inte koll på insulin som administreras utanför systemet. Rådfråga vårdgivaren om hur länge du ska vänta efter manuell administrering av insulin innan du startar Automatiserat Läge.

Varning: UNDVIK att ändra SmartBolus-kalkylatorinställningarna innan du har rådgjort med vårdgivaren. Felaktiga ändringar kan resultera i över- eller undertillförsel av insulin, vilket kan leda till hypoglykemi eller hyperglykemi. Inställningarna som huvudsakligen påverkar bolusberäkningarna är: Max Bolus, Minsta Glukos för Beräkningar, Korrigera Över, Korrigeringsfaktor, Insulin-till-Kolhydratkvot, Insulinduration och Målvärde för Glukos.

**Varning:** Följ ALLTID vårdgivarens vägledning om lämplig glukosmätning för att undvika hyperglykemi och hypoglykemi.

**Varning:** Ett glukosvärde under 3,9 mmol/L (70 mg/dL) kan indikera hypoglykemi (lågt glukosvärde). Ett glukosvärde över 13,9 mmol/L (250 mg/dL) kan indikera hyperglykemi (högt glukosvärde). Följ din vårdgivares behandlingsförslag.

**Varning:** Behandla ALLTID hypoglykemi snabbt. Ett glukosvärde på eller under 3,1 mmol/L (55 mg/dL) indikerar signifikant hypoglykemi (mycket lågt glukosvärde). Om inte det behandlas kan följden bli krampanfall, medvetslöshet eller döden. Följ vårdgivarens behandlingsrekommendationer.

**Varning:** Behandla ALLTID ett glukosvärde under 3,9 mmol/L (70 mg/dL) (hypoglykemi) omedelbart enligt vårdgivarens rekommendationer. Symtom på hypoglykemi är svaghet, svettning, nervositet, huvudvärk och förvirring. Om inte hypoglykemi behandlas kan följden bli krampanfall, medvetslöshet eller döden.

**Varning:** Vänta INTE med att behandla hypoglykemi (lågt glukosvärde) eller symtom på hypoglykemi. Även om du inte kan kontrollera ditt glukosvärde kan fördröjd behandling av symtomen resultera i svår hypoglykemi, vilket kan leda till krampanfall, medvetslöshet eller döden.

## **1** Inledning

**Varning:** Behandla ALLTID hyperglykemi (högt glukosvärde) omedelbart enligt vårdgivarens rekommendationer. Symtom på hyperglykemi är trötthet, törst, stora urinmängder eller dimsyn. Om inte hyperglykemi behandlas kan det leda till diabetisk ketoacidos (DKA) eller döden.

Varning: Vänta INTE med att behandla DKA. Om inte DKA behandlas kan det snabbt leda till andningssvårigheter, chock, koma eller döden.

**Varning:** Behandla ALLTID sensorglukosvärdena och blodglukosvärdena "LÅGT" och "HÖGT" enligt vårdgivarens rekommendationer. Sådana värden kan tyda på potentiellt allvarliga tillstånd som kräver omedelbar medicinsk behandling. Om tillståndet inte behandlas kan det snabbt leda till diabetisk ketoacidos (DKA), chock, koma eller dödsfall.

**Varning:** Kör ALDRIG själv till akutmottagningen om du behöver akutvård. Be en vän eller familjemedlem att köra dig till akutmottagningen eller ring ambulans.

**Varning:** Var ALLTID medveten om ditt rådande sensorglukosvärde, lita på hur det känns i kroppen och ignorera inte symtom på högt och lågt glukosvärde. Insulintillförseln justeras automatiskt i Automatiserat Läge med målet att få din glukosnivå till det definierade Målvärdet för Glukos, men allvarlig hypoglykemi eller hyperglykemi kan ändå förekomma.

Om inte sensorglukosvärdena stämmer överens med symtomen ska du ALLTID kontrollera blodglukosvärdet med en BG-mätare och överväga behandling eller sensorkalibrering om det behövs. Växla ALLTID till Manuellt Läge om du tror att du får felaktiga sensorglukosvärden.

- Felaktigt höga sensorglukosvärden kan orsaka för stor insulintillförsel och leda till allvarlig hypoglykemi, krampanfall, medvetslöshet eller döden.
- Felaktigt låga sensorglukosvärden kan orsaka förlängd insulinsuspension och leda till hyperglykemi, DKA eller döden.

Kontakta vårdgivaren om du har följt alla instruktioner i den här *tekniska användarhandboken* men ändå får symtom som inte överensstämmer med blodglukosvärdena.

**Varning:** Använd ALLTID Sensorn enligt tillverkarens instruktioner. Använd inte Sensorn längre än rekommenderat och starta inte en Sensor efter dess utgångsdatum. Omnipod 5-systemet förlitar sig på noggranna, aktuella sensorglukosvärden för att fastställa ditt insulinbehov. Felaktig användning av Sensorn kan resultera i över- eller undertillförsel av insulin, vilket kan leda till hypoglykemi eller hyperglykemi.

**Varning:** Använd INTE Omnipod 5-systemet med Dexcom G6-Sensorn om du tar hydroxiurea, ett läkemedel som används för att behandla sjukdomar som cancer och sicklecellanemi. Dexcom G6-sensorglukosvärdena kan bli falskt förhöjda, vilket kan resultera i övertillförsel av insulin som kan leda till svår hypoglykemi. **Varning:** Åtgärda ALLTID Risklarm så snart de inträffar. Risklarm från Poden anger att insulintillförseln har stoppats. Om du inte åtgärdar ett Risklarm kan följden bli undertillförsel av insulin, vilket kan leda till hyperglykemi.

**Varning:** Ha ALLTID koll på ditt glukosvärde och följ vårdgivarens behandlingsriktlinjer om du slutar att få insulin tillfört på grund av en blockering (ocklusion). Om inte åtgärder vidtas omedelbart kan följden bli undertillförsel av insulin, vilket kan leda till hyperglykemi eller diabetisk

ketoacidos (DKA) (se "A Blockering upptäckt" på sidan 158).

**Varning:** Ha ALLTID koll på Handenheten så att inte andra kan ändra din insulinbehandling. Oavsedda ändringar av insulintillförseln kan resultera i över- eller undertillförsel av insulin, vilket kan leda till hypoglykemi eller hyperglykemi. Var försiktig med vem du delar Handenhetens PIN-kod med.

**Varning:** Använd INTE Omnipod 5-systemet i ett lågt atmosfärstryck (under 700 hPa). Du kan stöta på lågt atmosfärstryck på hög höjd, t.ex. vid bergsklättring eller om du bor på högre höjd än 3 000 meter (10 000 fot) över havet. Atmosfärstrycket kan även förändras i ett lyftande flygplan. Oavsiktlig insulintillförsel kan inträffa om små luftbubblor som kanske finns i Poden expanderar. Det kan leda till hypoglykemi. Det är viktigt att kontrollera glukosvärdet ofta under flygningar för att undvika långvarig hypoglykemi.

**Varning:** Använd INTE Omnipod 5-systemet i syrerika miljöer (mer än 25 % syre), t.ex. i bostäder eller operationssalar där extra syre används och i tryckkammare. Tryckkammare används ibland för att främja läkningen av diabetessår, eller för att behandla kolmonoxidförgiftning, vissa ben- och vävnadsinfektioner och dykarsjuka. Exponering för syrerika miljöer kan göra att Poden eller Omnipod 5-Handenheten antänds, vilket kan orsaka allvarliga brännskador på kroppen.

**Varning:** Använd INTE Omnipod 5-systemet i miljöer med högt atmosfärstryck (över 1 060 hPa), såsom i tryckkammare. Tryckkammare används ibland för att främja läkningen av diabetessår, eller för att behandla kolmonoxidförgiftning, vissa ben- och vävnadsinfektioner och dykarsjuka. Exponering för miljöer med högt atmosfärstryck kan skada Poden och Omnipod 5-Handenheten, vilket kan resultera i undertillförsel av insulin och hyperglykemi.

## 1.6 Allmänna försiktighetsåtgärder

**Försiktighet:** Använd INTE någon komponent i Omnipod 5-systemet (som Handenheten eller Poden) om du tror att den kan ha skadats efter att du råkat tappa den eller slå den mot en hård yta. Att använda skadade komponenter kan äventyra din hälsa eftersom systemet kanske inte fungerar som det ska. Om du är osäker på om en eller flera av komponenterna är skadade ska du sluta att använda systemet och kontakta kundsupport.

**Försiktighet:** Använd ENDAST Omnipod 5-systemet med godkända enheter (Omnipod 5-Appen, Handenheten och Poden samt kompatibla Sensorer). Försök INTE att använda Omnipod 5-systemet med ickegodkända enheter. Försök att använda Omnipod 5-systemet med ickegodkända enheter kan leda till att insulintillförseln avbryts och äventyra din hälsa och säkerhet.

**Försiktighet:** Anslut Handenheten ENDAST till betrodda Wi-Fi-nätverk. UNDVIK att ansluta till offentliga Wi-Fi-nätverk, t.ex. på flygplatser, kaféer osv, eftersom sådana nätverk inte är säkra och kan leda till att Handenheten utsätts för skadlig programvara. Anslut INTE till offentliga Wi-Fi-nätverk under startinställningen av Omnipod 5-systemet.

**Försiktighet:** Aktivera ALLTID en ny Pod i god tid. Om du väntar för länge mellan podbyten kan följden bli undertillförsel av insulin, vilket kan leda till hyperglykemi. Om ingen annan Pod är tillgänglig ska du använda en annan metod för insulintillförsel.

**Försiktighet:** Lämna INTE Omnipod 5-Appen medan du ändrar insulintillförselinställningarna. Om du lämnar Appen innan inställningsändringen har börjat gälla fortsätter systemet att använda de senast sparade inställningarna. Följden av det blir att du fortsätter att ha andra behandlingsinställningar än de du avser. Kontrollera inställningarna om du är osäker på huruvida ändringarna har sparats.

**Försiktighet:** UNDVIK att lämna Handenheten på en plats där du inte skulle höra larm eller meddelanden från Omnipod 5-Appen. Tillförseln av insulin i Manuellt Läge eller Automatiserat Läge fortsätter som programmerat om du flyttar dig bort från Handenheten.

**Försiktighet:** Åtgärda ALLTID Informationslarmen Utgången Pod, Lågt insulin i Pod och Podavstängning när de inträffar. Dessa larm eskalerar till Risklarm om inga åtgärder vidtas. När Risklarm inträffar stoppas insulintillförseln.

**Försiktighet:** Var ALLTID medveten om eventuella tidszonsförändringar när du reser. Om du inte uppdaterar tidszonen tillförs insulinbehandlingen baserat på den gamla tidszonen, vilket kan orsaka störningar i insulintillförselschemat och felaktiga historikloggar. Prata med vårdgivaren om hur du ska hantera insulintillförseln när du reser mellan tidszoner.

**Försiktighet:** Du kan inte använda Dexcom G6-mottagaren med Omnipod 5-systemet eftersom Omnipod 5-systemet endast är kompatibelt med G6-appen på en smarttelefon.

**Försiktighet:** Du kan inte använda en annan enhet för att skanna, avläsa värden från eller få larm från FreeStyle Libre 2 Plus-Sensorn med Omnipod 5-systemet. Omnipod 5-Appen är bara kompatibel med en Sensor som har startats av och är parkopplad direkt med Omnipod 5-Appen på Handenheten.

**Försiktighet:** Kontrollera ALLTID glukosvärdet ofta när du är på nöjesparker och åker åkattraktioner, flyger och i andra situationer där plötsliga förändringar av, eller extrema, lufttryck, höjder eller gravitation kan inträffa. Omnipod 5-systemet är säkert att använda i atmosfärstryck som vanligtvis finns i flygplanskabiner under flygning, men atmosfärstrycket i en flygplanskabin kan ändras under flygningen, vilket kan påverka Podens insulintillförsel. Snabba förändringar i höjd och gravitation, t.ex. när man åker åkattraktioner på nöjesparker och vid flygplansstarter och -landningar, kan påverka insulintillförseln, vilket kan leda till hypoglykemi eller skada. Vid behov följer du vårdgivarens behandlingsinstruktioner.

## **Potentiella risker**

- Omnipod 5-systemet använder sensorglukosvärden och -trender för att beräkna insulintillförseln. Om sensorglukosvärdena är felaktiga kan systemet tillföra en felaktig dos insulin som kan leda till hypoglykemi eller hyperglykemi.
- Omnipod 5-systemet använder information och inställningar som anges för att beräkna och justera insulintillförseln. Om informationen som anges är felaktig, eller om du inte ger systemet information om kolhydrater och glukos, kan systemet tillföra fel dos insulin, vilket kan leda till hypoglykemi eller hyperglykemi.
- Att bära en Pod kan orsaka infektion. Var uppmärksam på tecken på infektion, som blödning, smärta och hudirritation, inklusive rodnad. Kontakta vårdgivaren om irritation uppstår.
- Böjd kanyl eller att den lossnat kan avbryta insulintillförseln. Ett glukosvärde som inte minskar efter en bolus, eller ett annat oförklarligt högt glukosvärde, är tecken på en blockering (ocklusion) eller ett annat avbrott i insulintillförseln.

## **1** Inledning

- Luftbubblor i Poden eller kanylen kan påverka insulintillförseln. Om det finns en stor mängd luft i Poden kan systemet tillföra en felaktig dos insulin, vilket kan leda till hypoglykemi eller hyperglykemi.
- Komplikationer vid infusionsstället som ärrvävnad och infektion kan göra insulintillförseln mindre effektiv. Ett glukosvärde som inte minskar efter en bolus, eller ett annat oförklarligt högt glukosvärde, är ett tecken på ineffektiv insulintillförsel.
- Hårdvarufel, programvarufel och Podfel kan orsaka ett avbrott i insulintillförseln. Ett podfel kan leda till hyperglykemi eller diabetisk ketoacidos. Låt Omnipod 5-Handenheten och smarttelefonen vara på och i närheten för att säkerställa att du blir underrättad om den senaste insulintillförseln och viktiga larm och meddelanden.

## Viktig säkerhetsinformation

Var särskilt uppmärksam på varningarna och försiktighetsåtgärderna i denna *tekniska användarhandbok*. Orden "**Varning**" och "**Försiktighet**" visas i röd fetstil.

Omnipod 5-systemet är designat för att fungera med Dexcom G6-CGM eller FreeStyle Libre 2 Plus-sensorbaserade glukosmätare.

- För att kunna använda Dexcom G6-CGM med Omnipod 5-systemet måste du skaffa Dexcom G6-Sensorn, -Sändaren och -bruksanvisningen samt ladda ned Dexcom G6-appen på din personliga smarttelefon.
- För att kunna använda FreeStyle Libre 2 Plus-Sensorn med Omnipod 5-systemet måste du skaffa FreeStyle Libre 2 Plus-Sensorer och FreeStyle Libre 2 Plus-bruksanvisningen. Du kan inte använda en annan enhet för att skanna, avläsa värden från eller få larm från FreeStyle Libre 2 Plus-Sensorn med Omnipod 5-systemet. Om du är ovan att använda en glukossensor ska du fortsätta att använda BGmätare tills du känner dig trygg med att använda en Sensor.

Om du för närvarande använder systemet utan en Sensor, eller om du för närvarande använder en Sensor, är det mycket viktigt att du läser alla instruktioner i bruksanvisningen innan du använder systemet.

Om du fortfarande har frågor efter att ha läst bruksanvisningen kan du kontakta kundsupport, dygnet runt.

## Nödkit

**Varning:** Ha ALLTID med dig ett nödkit för diabetes för att snabbt kunna hantera en akut diabetessituation eller om Omnipod 5-systemet slutar att fungera. Ha alltid med dig grejer så att du kan byta Poden om det skulle behövas.

**Varning:** Kör ALDRIG själv till akutmottagningen om du behöver akutvård. Be en vän eller familjemedlem att köra dig till akutmottagningen eller ring ambulans.

Förbered ett nödkit som du alltid har med dig. Kitet bör innehålla:

- flera nya, förseglade Omnipod 5-Podar
- en injektionsflaska med snabbverkande U-100 insulin (se "1.5 Allmänna varningar" på sidan 8 för att få information om vilka insuliner som är godkända för att användas i Omnipod 5-Poden)
- sprutor eller pennor för att injicera insulin
- druvsockertabletter eller en annan snabbverkande kolhydratskälla
- glukossensorutrustning
  - Dexcom G6-Sensorer, Dexcom G6-Sändare och Dexcom G6-appen
  - FreeStyle Libre 2 Plus-Sensorer
- testremsor för blodglukos
- BG-mätare
- testremsor för keton
- blodprovstagare och lansetter
- spritservetter
- instruktioner från din vårdgivare om hur mycket insulin du ska injicera om tillförseln från Poden avbryts
- ett undertecknat brev från vårdgivaren som förklarar att du måste ha med dig insulintillbehör och Omnipod 5-systemet
- telefonnummer till din vårdgivare och/eller läkare i händelse av en nödsituation
- glukagonkit och skriftliga instruktioner om hur en glukagondos administreras ifall du är medvetslös (se "15.4 Undvika låga och höga glukosvärden och diabetisk ketoacidos" på sidan 201)

**Tips:** Be din vårdgivare om hjälp att ta fram planer för att hantera nödsituationer, inklusive vad du ska göra om du inte får kontakt med din vårdgivare. Denna sida har avsiktligt lämnats tom.

## **OMNIPOD 5-PUMPFUNKTIONER**

Viktig säkerhetsinformation om Omnipod 5-pumpen

| 2  | Systemterminologi och -navigering                     |
|----|-------------------------------------------------------|
| 3  | Översikt över Omnipod 5-systemet                      |
| 4  | Konfigurera Omnipod 5-Applikationen                   |
| 5  | Aktivera och byta Pod                                 |
| 6  | Basalprogram                                          |
| 7  | Tillfälliga basaldoser                                |
| 8  | Blodglukosvärden                                      |
| 9  | Pausa och starta insulintillförsel                    |
| 10 | Ändra inställningar                                   |
| 11 | Bläddra i historik och poster                         |
| 12 | Hantera programuppdateringar                          |
| 13 | Larm, Åtgärdsmeddelanden och<br>Påminnelseaviseringar |
| 14 | Sköta Handenheten och Poden                           |
| 15 | Leva med diabetes                                     |

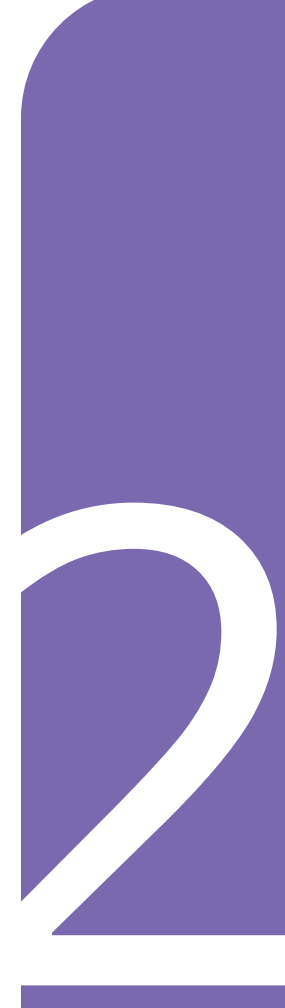

Denna sida har avsiktligt lämnats tom.

# Viktig säkerhetsinformation om Omnipod 5-pumpen

### Varningar rörande pumpen

#### Inställningar av och utbildning i att använda Omnipod 5-systemet

Varning: Börja INTE att använda systemet och ändra inte inställningarna utan adekvat utbildning och vägledning av vårdgivaren. Om inställningar ställs in eller justeras felaktigt kan följden bli över- eller undertillförsel av insulin, vilket kan leda till hypoglykemi eller hyperglykemi. Inställningarna som huvudsakligen påverkar insulintillförseln är: Podavstängning, basaldoser, Max. Basaldos, Max Bolus, Korrigeringsfaktor, Insulin-till-Kolhydratkvot, Minsta Glukos för Beräkningar, Målvärde för Glukos, Korrigera Över och Insulinduration.

#### Insulin

Varning: Använd ENBART snabbverkande U-100 insulin av typerna NovoLog<sup>®</sup>/NovoRapid<sup>®</sup> (insulin aspart), Humalog<sup>®</sup> (insulin lispro), Admelog<sup>®</sup>/Insulin lispro Sanofi<sup>®</sup> (insulin lispro), Trurapi<sup>®</sup>/ Insulin aspart Sanofi<sup>®</sup> (insulin aspart) och Kirsty<sup>®</sup> (insulin aspart) i Omnipod 5-systemet eftersom de har testats och befunnits vara säkra att använda med systemet. NovoLog/NovoRapid, Humalog, Admelog/Insulin lispro Sanofi, Trurapi/Insulin aspart Sanofi och Kirsty är kompatibla med Omnipod 5-systemet för att användas i upp till 72 timmar (3 dagar). Följ vårdgivarens anvisningar om hur ofta Poden ska bytas.

Varning: Var ALLTID beredd att injicera insulin med en alternativ metod om insulintillförseln från Poden skulle avbrytas. Du löper ökad risk att utveckla hyperglykemi om insulintillförseln avbryts eftersom Poden bara använder snabbverkande U-100 insulin. Om du inte har en alternativ metod för insulintillförsel redo kan följden bli ett mycket högt glukosvärde eller diabetisk ketoacidos (DKA). Be vårdgivaren om instruktioner för hur avbruten insulintillförsel ska hanteras.

Varning: Använd ALDRIG insulin som har gått ut eller är grumligt i Poden eftersom det kan vara dåligt. Att använda dåligt eller utgånget insulin kan orsaka hyperglykemi och äventyra din hälsa.

Varning: UNDVIK att administrera insulin, t.ex. genom injektion eller inhalation, medan du bär en aktiv Pod eftersom det kan resultera i hypoglykemi. Omnipod 5-systemet har inte koll på insulin som administreras utanför systemet. Rådfråga vårdgivaren om hur länge du ska vänta efter manuell administrering av insulin innan du startar Automatiserat Läge.

#### **Omnipod 5-systemet**

Varning: Enhetskomponenterna, dvs. Poden, Dexcom G6-Sensorn, Dexcom G6-Sändaren och FreeStyle Libre 2 Plus-Sensorn, kan påverkas av stark strålning och magnetfält. Enhetskomponenterna måste tas av (och Poden och Sensorn kasseras) före röntgen, magnetresonanstomografi (MRT) och datortomografi (DT) (eller liknande undersökningar och förfaranden). Dessutom ska Handenheten placeras utanför behandlingsrummet. Exponering för röntgen, MRT eller DT kan skada komponenterna. Be vårdgivaren om riktlinjer för hur Poden tas bort.

Varning: Utsätt INTE Omnipod 5-systemprodukter eller -utrustning för extrema temperaturer eftersom det gör att de inte fungerar som de ska. Förvara alla Omnipod 5-systemprodukter och -utrustning, inklusive oöppnade Podar, på en sval och torr plats.

#### Pod

Varning: Använd INTE en Pod om du är känslig för eller allergisk mot akryllim, eller har känslig hud som skadas lätt. Om du sätter fast en Pod under sådana omständigheter kan din hälsa äventyras.

Varning: Släng ALLTID Poden enligt lokala bestämmelser om avfallshantering. Poden ses som biologiskt riskavfall efter användning och kan potentiellt överföra infektionssjukdomar.

Varning: Låt INTE små barn komma åt små delar, t.ex. Poden och dess tillbehör, inklusive kanylskyddet. Små delar kan sväljas och utgöra en kvävningsrisk. Om små delar sväljs kan de orsaka inre skador eller infektioner.

Varning: Injicera ALDRIG stora bubblor eller luftfickor när du fyller Poden med insulin. Luft i systemet tar upp plats där insulin ska vara och kan påverka insulintillförseln. Följden kan bli över- eller undertillförsel av insulin, vilket kan leda till hypoglykemi eller hyperglykemi.

Varning: Använd ALDRIG en Pod om du, medan du fyller Poden, känner ett betydande motstånd när du trycker ned kolven på påfyllningssprutan. Försök inte att tvinga in insulinet i Poden. Ett betydande motstånd kan indikera att Poden har en mekanisk defekt. Om en sådan Pod används kan följden bli undertillförsel av insulin, vilket kan leda till hyperglykemi.

Varning: Sätt INTE fast en Pod om du ser att kanylen sticker upp utanför häftans skyddspapper efter att kanylskyddet på Poden har tagits bort. En sådan kanyl kan inte föras in, vilket resulterar i undertillförsel av insulin och eventuell hyperglykemi.

Varning: Kontrollera ALLTID infusionsstället ofta och se till att kanylen är ordentligt införd och fastsatt i Poden. Kontrollera att det inte är vått eller luktar insulin. Det kan betyda att kanylen har lossnat. En felaktigt införd, lös eller förflyttad kanyl kan resultera i undertillförsel av insulin, vilket kan leda till hyperglykemi. Varning: Injicera ALDRIG insulin (eller något annat) i påfyllningsporten medan Poden sitter på kroppen. Försök att göra det kan leda till över- eller undertillförsel av insulin, vilket kan leda till hypoglykemi eller hyperglykemi.

Varning: Sätt INTE fast en ny Pod förrän du har inaktiverat och tagit av den gamla Poden. En Pod som inte har inaktiverats korrekt kan fortsätta att tillföra insulin som den har programmerats att göra, vilket kan leda till övertillförsel av insulin och eventuell hypoglykemi.

Varning: Fortsätt INTE att använda en aktiverad Pod som inte piper under ett diagnostiskt test. Poden ska bytas omedelbart. Om inte Omnipod 5-Appen piper under ett diagnostiskt test ska du omedelbart kontakta kundsupport. Om du fortsätter att använda Omnipod 5-systemet i sådana situationer kan du riskera din hälsa och säkerhet.

Varning: Utsätt INTE Poden för direkt solljus under längre tid. Ta loss Poden innan du badar i badtunna eller bubbelpool eller bastar. Där kan Poden utsättas för extrema temperaturer som även kan påverka insulinet i Poden, vilket kan leda till hyperglykemi.

Varning: Utsätt INTE Poden för större vattendjup än 7,6 meter (25 fot) eller längre än 60 minuter eftersom Poden i så fall kan skadas. Följden kan bli över- eller undertillförsel av insulin, vilket kan leda till hypoglykemi eller hyperglykemi. Varning: Använd INTE Omnipod 5-systemet i ett lågt atmosfärstryck (under 700 hPa). Du kan stöta på lågt atmosfärstryck på hög höjd, t.ex. vid bergsklättring eller om du bor på högre höjd än 3 000 meter (10 000 fot) över havet. Atmosfärstrycket kan även förändras i ett lyftande flygplan. Oavsiktlig insulintillförsel kan inträffa om små luftbubblor som kanske finns i Poden expanderar. Det kan leda till hypoglykemi. Det är viktigt att kontrollera glukosvärdet ofta under flygningar för att undvika långvarig hypoglykemi.

Varning: Använd INTE Omnipod 5-systemet i syrerika miljöer (mer än 25 % syre), t.ex. i bostäder eller operationssalar där extra syre används och i tryckkammare. Tryckkammare används ibland för att främja läkningen av diabetessår, eller för att behandla kolmonoxidförgiftning, vissa ben- och vävnadsinfektioner och dykarsjuka. Exponering för syrerika miljöer kan göra att Poden eller Omnipod 5-Handenheten antänds, vilket kan orsaka allvarliga brännskador på kroppen.

Varning: Använd INTE Omnipod 5-systemet i miljöer med högt atmosfärstryck (över 1 060 hPa), såsom i tryckkammare. Tryckkammare används ibland för att främja läkningen av diabetessår, eller för att behandla kolmonoxidförgiftning, vissa ben- och vävnadsinfektioner och dykarsjuka. Exponering för miljöer med högt atmosfärstryck kan skada Poden och Omnipod 5-Handenheten, vilket kan resultera i undertillförsel av insulin och hyperglykemi.

#### Handenhet

Varning: Kontrollera ALLTID att Omnipod 5-Appen är din egen innan du börjar att använda den. Om du använder någon annans Omnipod 5-App kan följden bli fel insulintillförsel för er båda.

Varning: Ha ALLTID koll på Omnipod 5-Appen så att inte andra kan ändra din insulinbehandling, vilket kan leda till hypoglykemi eller hyperglykemi. Dela inte Handenhetens PIN-kod med någon.

Varning: Kontakta ALLTID kundsupport om Omnipod 5-systemets Handenhet skadas och inte fungerar som den ska. Om Handenheten behöver bytas ska du ALLTID prata med vårdgivaren och få instruktioner om hur du ska använda andra reservmetoder för insulintillförsel, som insulininjektioner. Kontrollera blodglukosvärdet ofta.

Varning: Du kan INTE använda Omnipod 5-Appen om:

- du inte har installerat en nödvändig uppdatering av Omnipod 5-Appen
- ingen uppdatering av Omnipod 5-Appen ännu finns för att korrigera ett känt problem

Använd en annan metod för insulintillförsel. Om du inte inaktiverar Poden och använder en annan form av insulintillförsel kan det leda till över- eller undertillförsel av insulin. Det kan leda till hypoglykemi eller hyperglykemi.

#### Larm

Varning: Du måste använda Omnipod 5-Appen inom 15 minuter från att Informationslarmet Podavstängning avges. Om du inte åtgärdar larmet inom den tiden avger Omnipod 5-Appen och Poden ett Risklarm och Poden slutar att tillföra insulin, vilket kan leda till hyperglykemi.

Varning: Åtgärda ALLTID Risklarm så snart de inträffar. Risklarm från Poden anger att insulintillförseln har stoppats. Om du inte åtgärdar ett Risklarm kan följden bli undertillförsel av insulin, vilket kan leda till hyperglykemi.

Varning: Ha ALLTID koll på ditt glukosvärde och följ vårdgivarens behandlingsriktlinjer om du slutar att få insulin tillfört på grund av en blockering (ocklusion). Om inte åtgärder vidtas omedelbart kan följden bli undertillförsel av insulin, vilket kan leda till hyperglykemi eller diabetisk ketoacidos (DKA)

(se "A Blockering upptäckt" på sidan 158).

#### Glukosmätning

Varning: Följ ALLTID vårdgivarens vägledning om lämplig glukosmätning för att undvika hyperglykemi och hypoglykemi.

Varning: Kör ALDRIG själv till akutmottagningen om du behöver akutvård. Be en vän eller familjemedlem att köra dig till akutmottagningen eller ring ambulans. Varning: Ett glukosvärde under 3,9 mmol/L (70 mg/dL) kan indikera hypoglykemi (lågt glukosvärde). Ett glukosvärde över 13,9 mmol/L (250 mg/dL) kan indikera hyperglykemi (högt glukosvärde). Följ din vårdgivares behandlingsförslag.

Varning: Behandla ALLTID ett glukosvärde under 3,9 mmol/L (70 mg/dL) (hypoglykemi) omedelbart enligt vårdgivarens rekommendationer. Symtom på hypoglykemi är svaghet, svettning, nervositet, huvudvärk och förvirring. Om inte hypoglykemi behandlas kan följden bli krampanfall, medvetslöshet eller döden.

Varning: Vänta INTE med att behandla hypoglykemi (lågt glukosvärde) eller symtom på hypoglykemi. Även om du inte kan kontrollera ditt glukosvärde kan fördröjd behandling av symtomen resultera i svår hypoglykemi, vilket kan leda till krampanfall, medvetslöshet eller döden.

Varning: Behandla ALLTID hyperglykemi (högt glukosvärde) omedelbart enligt vårdgivarens rekommendationer. Symtom på hyperglykemi är trötthet, törst, stora urinmängder eller dimsyn. Om inte hyperglykemi behandlas kan det leda till diabetisk ketoacidos (DKA) eller döden.

Varning: Behandla ALLTID sensorglukosvärdena och blodglukosvärdena "LÅGT" och "HÖGT" enligt vårdgivarens rekommendationer. Sådana värden kan tyda på potentiellt allvarliga tillstånd som kräver omedelbar medicinsk behandling. Om tillståndet inte behandlas kan det snabbt leda till diabetisk ketoacidos (DKA), chock, koma eller dödsfall.

Varning: Var ALLTID medveten om ditt rådande sensorglukosvärde, lita på hur det känns i kroppen och ignorera inte symtom på högt och lågt glukosvärde. Insulintillförseln justeras automatiskt i Automatiserat Läge med målet att få din glukosnivå till det definierade Målvärdet för Glukos, men allvarlig hypoglykemi eller hyperglykemi kan ändå förekomma.

Om inte sensorglukosvärdena stämmer överens med symtomen ska du ALLTID kontrollera blodglukosvärdet med en BG-mätare och överväga behandling eller sensorkalibrering om det behövs. Växla ALLTID till Manuellt Läge om du tror att du får felaktiga sensorglukosvärden.

- Felaktigt höga sensorglukosvärden kan orsaka för stor insulintillförsel och leda till allvarlig hypoglykemi, krampanfall, medvetslöshet eller döden.
- Felaktigt låga sensorglukosvärden kan orsaka förlängd insulinsuspension och leda till hyperglykemi, DKA eller döden.

Kontakta vårdgivaren om du har följt alla instruktioner i den här *tekniska användarhandboken* men ändå får symtom som inte överensstämmer med blodglukosvärdena.

## Försiktighetsåtgärder för pumpen

#### **Omnipod 5-systemet**

Försiktighet: Använd INTE någon komponent i Omnipod 5-systemet (som Handenheten eller Poden) om du tror att den kan ha skadats efter att du råkat tappa den eller slå den mot en hård yta. Att använda skadade komponenter kan äventyra din hälsa eftersom systemet kanske inte fungerar som det ska. Om du är osäker på om en eller flera av komponenterna är skadade ska du sluta att använda systemet och kontakta kundsupport.

Försiktighet: Använd ALDRIG en hårtork eller varmluft för att torka Handenheten eller Poden. Extrem värme kan skada elektroniken.

Försiktighet: Se ALLTID till att batteriet är tillräckligt laddat innan du installerar en programuppdatering.

Försiktighet: Kontrollera ALLTID glukosvärdet ofta när du är på nöjesparker och åker åkattraktioner, flyger och i andra situationer där plötsliga förändringar av, eller extrema, lufttryck, höjder eller gravitation kan inträffa. Omnipod 5-systemet är säkert att använda i atmosfärstryck som vanligtvis finns i flygplanskabiner under flygning, men atmosfärstrycket i en flygplanskabin kan ändras under flygningen, vilket kan påverka Podens insulintillförsel. Snabba förändringar i höjd och gravitation, t.ex. när man åker åkattraktioner på nöjesparker och vid flygplansstarter och -landningar, kan påverka

insulintillförseln, vilket kan leda till hypoglykemi eller skada. Vid behov följer du vårdgivarens behandlingsinstruktioner.

Försiktighet: Kontrollera ALLTID ditt glukosvärde ofta när du använder mycket låga basaldoser. Genom att kontrollera glukosvärdet regelbundet kan du uppmärksammas på förekomst av en blockering (ocklusion). Blockeringar kan leda till hyperglykemi.

Försiktighet: Tryck ALLTID på STARTA INSULIN för att starta insulintillförseln efter en pausperiod när Manuellt Läge används. Insulintillförsel startar inte automatiskt efter en paus. Om du inte startar insulintillförseln kan du få hyperglykemi.

**Försiktighet:** Var ALLTID medveten om eventuella tidszonsförändringar när du reser. Om du inte uppdaterar tidszonen tillförs insulinbehandlingen baserat på den gamla tidszonen, vilket kan orsaka störningar i insulintillförselschemat och felaktiga historikloggar. Prata med vårdgivaren om hur du ska hantera insulintillförseln när du reser mellan tidszoner.

Försiktighet: Återställ INTE Omnipod 5-Appen innan du har pratat med vårdgivaren om saken. Vid återställning raderas alla inställningar, den Adaptiva Basaldosen och historiken, och du måste byta aktiv Pod. Innan du återställer ska du ha antecknat inställningarna och ha en ny Pod med tillbehör att använda för när Appen startas om. Försiktighet: UNDVIK att förvara Omnipod 5-systemets komponenter och utrustning på en plats som är tillgänglig för barn, husdjur eller skadedjur. Oavsiktlig åtkomst kan leda till skador på systemdelar eller påverka deras sterilitet.

#### Pod

**Försiktighet:** Du ska INTE använda en Pod om den sterila förpackningen är öppen eller skadad, om du har tappat Poden efter att ha tagit ut den ur förpackningen eller om Poden har gått ut eftersom Poden i så fall kanske inte fungerar korrekt och infektionsrisken kan öka.

**Försiktighet:** För ALLTID in påfyllningssprutan i påfyllningsporten och inte någon annanstans i Poden. För inte in påfyllningssprutan mer än en gång i påfyllningsporten. Använd bara den påfyllningsspruta och -nål som levererades tillsammans med Poden. Påfyllningssprutan är avsedd för engångsbruk och ska bara användas med Omnipod 5-systemet. Om du inte följer instruktionerna ovan kan Poden skadas.

Försiktighet: Återanvänd ALDRIG Poden eller påfyllningssprutan, och försök inte att använda en annan påfyllningsspruta än den som medföljer Poden. Släng alltid den använda Poden och påfyllningssprutan enligt lokala bestämmelser om avfallshantering. Använd en ny Pod med medföljande påfyllningsspruta vid varje Podbyte. Ha alltid med dig material så att du kan byta Poden om det skulle behövas.

**Försiktighet:** Följ ALLTID följande steg när du gör i ordning ett hudställe. Om inte stället rengörs ordentligt eller om du har smutsiga händer ökar infektionsrisken.

- Tvätta händerna.
- Rengör den övre delen av insulinbehållaren med en spritservett.
- Rengör infusionsstället med tvål och vatten eller en spritservett och låt stället torka helt.
- Håll sterilt material borta från möjlig kontaminering.

**Försiktighet:** Sätt ALLTID fast Poden enligt anvisningarna. Om du sätter fast en Pod på ett ställe som inte har särskilt mycket fettvävnad ska du klämma ihop huden runt Poden tills efter kanylen har förts in. Blockering (ocklusion) kan uppstå om du inte använder den här tekniken för områden utan mycket fett.

Försiktighet: Rotera ALLTID insulininfusionsställena för att förhindra infusionsställeskomplikationer som ärrvävnad och infektion. Genom att rotera insulininfusionsställena minskas risken för ärrbildning. Om ett ställe med ärrvävnad används kan det bli problem med insulinabsorptionen. **Försiktighet:** Kontrollera ALLTID ofta om du har tecken på infektion. Om ett infusionsställe visar tecken på infektion:

- Ta omedelbart bort Poden och fäst en ny Pod på ett annat infusionsställe.
- Kontakta din vårdgivare. Behandla infektionen enligt instruktioner från din vårdgivare.

Om du ser blod i kanylen ska du kontrollera glukosvärdet oftare för att kontrollera att insulintillförseln inte har påverkats. Byt Pod om du får ett oväntat högt glukosvärde.

**Försiktighet:** Var försiktig när du rengör Poden medan den sitter på kroppen. Håll i Poden ordentligt så att inte kanylen böjs eller Poden lossnar från huden.

Försiktighet: Använd INTE sprayer, starka rengöringsmedel eller lösningsmedel på eller i närheten av Poden. Användning av solskyddsspray, DEET-innehållande insektsspray, sprayer för personlig hygien och andra aerosoler, rengöringsmedel och starka kemikalier på Poden kan irritera infusionsstället eller skada Poden, vilket ökar risken för att Podens hölje spricker. Skador på Poden kan leda till att externa vätskor tränger in, vilket kan påverka Podens förmåga att fungera korrekt. Det kan leda till för hög eller för låg insulintillförsel, vilket kan leda till hypoglykemi (lågt glukosvärde) eller hyperglykemi (högt glukosvärde).

#### Handenhet

**Försiktighet:** UNDVIK att stänga AV Automatisk tidszon på Handenheten. Om du stänger AV den automatiska tidszonen kan inte Handenheten detektera ifall enhetens tidszon och tidszonen för insulintillförsel inte överensstämmer. Om insulin tillförs baserat på en annan tidszon än den lokala tiden kan det bli fel i insulintillförseln och dataloggningen, vilket kan leda till hypoglykemi eller hyperglykemi.

Försiktighet: Koppla ALLTID in och ladda Handenheten när du ser meddelandet om låg batterinivå. Om batterinivån blir kritiskt låg stängs Handenheten av och du får inget Risklarm om låg batterinivå. Utan Handenheten kan du inte ändra insulintillförseln, vilket kan resultera i över- eller undertillförsel av insulin som kan leda till hypoglykemi eller hyperglykemi.

**Försiktighet:** Utsätt INTE handenhetsbatteriet för hög värme > 30°C (> 86°F) under förvaring eller > 40°C (> 104°F) under användning. Du får inte sticka hål på, krossa eller trycka på batteriet. Om du inte följer dessa instruktioner kan det leda till explosion, brand, elstöt, skada på Handenheten eller batteriet eller batteriläckage.

**Försiktighet:** Utsätt INTE Handenheten för extrema temperaturer under förvaring eller användning. Extrem värme och kyla kan leda till att Handenheten inte fungerar som den ska. Extrem värme definieras som > 30°C (86°F) under förvaring och > 40°C (104°F) under användning. Extrem kyla definieras som < 0°C (32°F) under förvaring och < 5°C (41°F) under användning. Försiktighet: Använd ENDAST USB-laddningskabeln och -adaptern som medföljer Handenheten i kartongen. UNDVIK att använda alternativa laddningskablar och andra tillbehör. Sådana kan skada Handenheten eller påverka hur den laddas i framtiden. Om du måste använda en annan kabel ska du bara använda kablar som är mindre än eller lika med 1,2 meter (4 fot) långa.

Försiktighet: Lägg INTE Handenheten i eller nära vatten. Den är inte vattentät. Handenheten kan skadas av det.

Försiktighet: Rengör INTE Handenheten med lösningsmedel. Sänk INTE ned Handenheten i vatten. Den är inte vattentät. Användning av lösningsmedel eller nedsänkning i vatten kan skada Handenheten.

Försiktighet: Låt INTE skräp eller vätska komma in i USBporten, högtalaren, ljud-/ vibreringsknappen eller strömknappen när du rengör Handenheten. Handenheten kan skadas av det.

#### Kommunikation

#### Försiktighet: Om

kommunikationen avbryts mellan Poden och Handenheten fortsätter Poden att tillföra insulin enligt de inställningar som var aktiva på Poden innan kommunikationen förlorades. Till exempel fortsätter automatisk insulintillförsel från Poden i Automatiserat Läge. Kommunikationen måste återställas för att du ska kunna se systemstatusen och meddelanden och skicka nya instruktioner till Poden. Prova att återställa kommunikationen genom att flytta Handenheten inom 1,5 meter (5 fot) från Poden. Se "26.5 Podkommunikationsproblem – "Försök igen"" på sidan 385.

**Försiktighet:** Använd INTE bärbar radiofrekvenskommunikationsutrustning (inklusive kringutrustning som antennkablar och externa antenner) närmare än 30 cm (12 tum) från någon del av Omnipod 5-systemet eftersom det kan påverka kommunikationen mellan Handenheten och Poden.

#### Larm och ljud

Försiktighet: Åtgärda ALLTID Informationslarmen Podens utgång, Lågt insulin i Pod och Podavstängning när de inträffar. Dessa larm eskalerar till Risklarm om inga åtgärder vidtas. När Risklarm inträffar stoppas insulintillförseln.

**Försiktighet:** För att ett Podlarm ska kunna tystas permanent måste Poden tas av från kroppen. När den har tagits av och kasserats ska du omedelbart aktivera en ny Pod för att undvika att vara utan insulin för länge, vilket kan leda till hyperglykemi.

**Försiktighet:** Kontrollera ALLTID larmfunktionen när du byter Pod om du misstänker ett problem med Podens ljud så att du inte missar viktiga larm under användning (se "Kontrollera larm" på sidan 157).
Försiktighet: UNDVIK att ställa in Handenheten på ljudlöst, vibration eller andra inställningar som hindrar dig från att höra larm och meddelanden från Omnipod 5-Appen. Om du inte hör larm och meddelanden från Handenheten kanske du inte gör nödvändiga ändringar av din insulinbehandling i tid. Poden ljuder ändå, och du kan se larmet eller meddelandet i Omnipod 5-Appen. Se "13.3. Ljud och vibrationer" på sidan 153 för att få information om hur man hanterar ljud och vibrationer.

# KAPITEL 2 Systemterminologi och -navigering

# Innehåll

| 2.1 | Terminologi                                        | 30   |
|-----|----------------------------------------------------|------|
| 2.2 | Använda pekskärmen och ange information            | 33   |
|     | Grundläggande information om pekskärmen            | . 33 |
|     | Trycka och svepa                                   | .33  |
|     | Skärmtidsgräns och ljusstyrka                      | .34  |
|     | Ange siffror och text                              | . 34 |
|     | Använda ett tangentbord                            | .34  |
|     | Använda ett numeriskt tangentbord                  | .35  |
|     | Använda ett rullningshjul                          | .35  |
|     | Välja, lägga till och radera objekt                | .36  |
|     | Växlingsknappar                                    | .36  |
|     | Lägg till- och raderaknappar                       | .36  |
|     | Navigeringsknappar och navigeringssymbol           | . 36 |
|     | Alternativknapp                                    | .36  |
|     | Navigeringssymbol i den tekniska användarhandboken | .36  |
|     |                                                    |      |

# 2.1 Terminologi

| Term                             | Beskrivning                                                                                                    |  |
|----------------------------------|----------------------------------------------------------------------------------------------------|--|
| Adaptiv Basaldos                 | Insulintillförsel, i enheter per timme, som<br>beräknas med SmartAdjust <sup>™</sup> -teknologi för<br>att föra ditt glukosvärde mot glukosmålet.<br>Mängden ändras över tid baserat på din<br>insulintillförselhistorik.                                                                            |  |
| Aktivering                       | Processen att "väcka upp" en Pod och<br>konfigurera exklusiv kommunikation med<br>Omnipod 5-Appen som väcker upp den.                                                                                                    |  |
| Aktivt Insulin (AI)              | Insulin som fortfarande är aktivt (tillgängligt för att sänka glukosvärdet) i kroppen.                                                                                                    |  |
| Ansluter                         | I Omnipod 5 avser "ansluter" att<br>trådlös kommunikation mellan<br>systemkomponenter konfigureras.<br>Omnipod 5 använder trådlös Bluetooth <sup>®</sup> -<br>teknik för att kommunicera med Poden och<br>från Sensorn till Poden.                                                                   |  |
| Automatiserat Läge               | En insulintillförselmetod som med<br>hjälp av insulintillförselhistorik och<br>sensorglukosvärde och -trend automatiskt<br>ökar, minskar eller pausar insulintillförseln<br>baserat på aktuella och förutspådda<br>glukosvärden utifrån ett anpassningsbart<br>glukosmål, eller Målvärde för Glukos. |  |
| Automatiserat Läge:<br>Begränsat | Automatiserad insulintillförsel som<br>används när sensorglukosvärden inte är<br>tillgängliga. Insulintillförseln baseras på<br>dina inställningar och senaste historik.                                                                                                    |  |
| Basaldos                         | Antalet insulinenheter som tillförs på en timme (E/tim).                                                                                                    |  |
| Basalinsulin                     | En liten mängd insulin som tillförs<br>under dagen och natten för att hålla<br>glukosvärdet stabilt.                                                                                                    |  |
| Basalprogram                     | Insulintillförselschema som används för att<br>tillföra insulin i Manuellt Läge. Det övervägs<br>även i vissa fall för Automatiserat Läge.                                                                                                    |  |
| BG                               | Blodglukos                                                                                                    |  |

| Bolusinsulin                  | En dos insulin som tillförs vid måltider med<br>kolhydrater eller för att korrigera ett högt<br>glukosvärde.                                                                                                    |
|-------------------------------|----------------------------------------------------------------------------------------------------|
| Enhet                         | I Omnipod 5 avses med "enhet"<br>Omnipod 5-Handenheten som används för<br>att styra Omnipod 5-Appen.                                                                                                    |
| Enheter                       | Hur insulin mäts.                                                                                                    |
| Handenhet                     | Omnipod 5-enhet från Insulet som<br>innehåller Omnipod 5-Appen. Den används<br>för att styra Omnipod 5-systemet.                                                                                                    |
| Hyperglykemi                  | Högt glukos. En högre än normal nivå<br>av glukos i blodet, i allmänhet över<br>13,9 mmol/L (250 mg/dL).                                                                                                    |
| Hypoglykemi                   | Lågt glukos. En lägre än normal nivå<br>av glukos i blodet, i allmänhet under<br>3,9 mmol/L (70 mg/dL).                                                                                                    |
| Hypoglykemisk<br>omedvetenhet | Ett tillstånd där en person inte känner eller<br>känner igen symtomen på hypoglykemi.                                                                                                    |
| Inaktivera                    | Föredragen metod för att stänga av Poden.<br>Inaktivering stänger av insulintillförseln<br>i Poden och gör det möjligt för<br>Omnipod 5-Appen att aktivera en ny Pod.                                                                                                    |
| Informationslarm              | Ett larm som uppmärksammar dig på en<br>aspekt av Omnipod 5-systemet som behöver<br>åtgärdas inom en snar framtid, t.ex. låg<br>mängd insulin kvar i Poden.                                                                                                    |
| Infusionsställe               | En plats på kroppen där en Pods kanyl förs<br>in i syfte att tillföra insulin.                                                                                                    |
| Kanyl                         | En liten, tunn slang som sätts in under<br>huden och som Poden använder för att<br>tillföra insulin.                                                                                                    |
| Kassera Pod                   | Om ett kommunikationsproblem hindrar<br>dig från att inaktivera en Pod gör KASSERA-<br>alternativet det möjligt för Omnipod 5 att<br>aktivera en ny Pod utan att stänga av den<br>aktiva Poden. Ta alltid bort en "kasserad"<br>Pod från kroppen eftersom den kan fortsätta<br>att tillföra insulin. |

| Ketoacidos (diabetisk<br>ketoacidos, DKA) | Diabetisk ketoacidos (DKA) är ett allvarligt<br>tillstånd där extremt höga glukosnivåer<br>och en allvarlig brist på insulin kan göra<br>att kroppen bryter ned fett till energi.<br>Nedbrytningen av fett frigör ketoner<br>i blodet och urinen. DKA kan ta flera<br>timmar eller dagar att utveckla, med<br>symptom som magsmärtor, illamående,<br>kräkningar, fruktluktande andedräkt och<br>snabb andning. |
|-------------------------------------------|----------------------------------------------------------------------------------------------------|
| Ketoner                                   | Sura biprodukter som bildas när fett bryts<br>ned till energi. Förekomst av ketoner tyder<br>på att kroppen använder lagrat fett (i stället<br>för glukos) som energi.                                                                                                    |
| Kolhydrater                               | Socker och stärkelse som konsumeras och av kroppen bryts ned till glukos.                                                                                                    |
| Manuell bolus                             | En bolusmängd som du väljer själv (som<br>inte beräknas av SmartBolus-kalkylatorn).                                                                                                    |
| Manuellt Läge                             | Insulintillförselmetod som tillför<br>insulinmängder enligt basaldoserna i<br>Basalprogrammet.                                                                                                    |
| Mikrobolus                                | En liten mängd insulin beräknad med<br>SmartAdjust-teknologin som tillförs<br>automatiskt av Poden var 5:e minut i<br>Automatiserat Läge.                                                                                                    |
| Målvärde för Glukos                       | Det användaranpassade glukosmålet som<br>används av både SmartAdjust-teknologin<br>och Omnipod 5 SmartBolus-kalkylatorn<br>för att beräkna hur mycket insulin du<br>behöver baserat på både manuellt inmatade<br>blodglukosvärden och sensorglukosvärden<br>från Sensorn. Målvärde för Glukos kan ställas<br>in på 6,1–8,3 mmol/L (110–150 mg/dL) i steg<br>om 0,55 mmol/L (10 mg/dL).                         |
| Omnipod 5-Applikation<br>(App)            | Programvara på Handenheten som<br>är det primära användargränssnittet i<br>Omnipod 5-systemet.                                                                                                    |
| Risklarm                                  | Ett larm som uppmärksammar dig på ett<br>problem med Omnipod 5-systemet som<br>kräver omedelbar åtgärd, t.ex. ett avbrott i<br>insulintillförseln.                                                                                                    |

| Sensor                              | Komponent i ett<br>sensorglukosmätningssystem som sätts in<br>under huden för att mäta glukosvärdet i<br>interstitiell vätska.                                                                          |
|-------------------------------------|----------------------------------------------------------------------------------------------------|
| Sensorglukosmätnings-<br>system     | System för att följa glukosvärdet under<br>dagen och natten som tillhandahålls av en<br>tredjepartstillverkare av medicintekniska<br>produkter. Det kallas även kontinuerlig<br>glukosmätare (CGM).     |
| Sensorglukosvärde                   | Glukosvärde mätt med en Sensor.<br>Sensorglukosvärden inbegriper trend, som<br>indikerar huruvida glukosvärdet är på väg<br>uppåt, nedåt eller ligger stabilt.                                          |
| Siktlinje                           | Poden och Sensorn ska bäras på samma<br>sida av kroppen på ett sådant sätt att de<br>två enheterna kan "se" varandra utan att<br>kroppen blockerar deras kommunikation.                                 |
| SmartAdjust <sup>™</sup> -teknologi | Podprogramvara som används för att<br>beräkna automatiserad insulintillförsel,<br>så ofta som var 5:e minut, för att föra<br>glukosvärdet till det anpassade glukosmålet,<br>eller Målvärde för Glukos. |
| Sändare                             | Komponent i ett<br>sensorglukosmätningssystem som skickar<br>sensorglukosvärden till Poden.                                                                                                    |

# 2.2 Använda pekskärmen och ange information

I detta avsnitt förklaras hur du använder pekskärmen, hur du matar in siffror och text i Omnipod 5-Appen och hur vi i denna *tekniska användarhandbok* beskriver hur du går mellan olika skärmar i Omnipod 5-Appen.

# Grundläggande information om pekskärmen

Omnipod 5-Appen visar meddelanden och alternativ på pekskärmen.

#### Trycka och svepa

Här förklarar vi de grundläggande instruktionerna för att interagera med pekskärmen.

| Trycka    | Rör vid skärmen och lyft sedan upp fingret.                                                                                                    |
|-----------|----------------------------------------------------------------------------------------------------|
| Ter Svepa | Rör vid en startpunkt och flytta sedan fingret<br>uppåt, nedåt, åt vänster eller åt höger.<br><b>Obs:</b> Rulla och svepa är två åtgärder som<br>hör ihop. När du sveper uppåt rullar du<br>på skärmen för att visa objekt som du för<br>närvarande inte ser. |

Obs: Ett skärmskydd kan göra att pekskärmen blir mindre känslig.

#### Skärmtidsgräns och ljusstyrka

Skärmen på Handenhet blir svart, dvs. når timeout, efter en viss periods inaktivitet. Information om hur du justerar inställningarna av skärmtidsgräns och ljusstyrka finns i "Skärm" på sidan 123. Skärmbelysningen dämpas 6–10 sekunder före en timeout. Om skärmbelysningen dämpas kan du trycka på skärmen för att förhindra en timeout.

# Ange siffror och text

När du trycker i ett redigerbart fält kan ett tangentbord eller ett numeriskt tangentbord öppnas.

#### Använda ett tangentbord

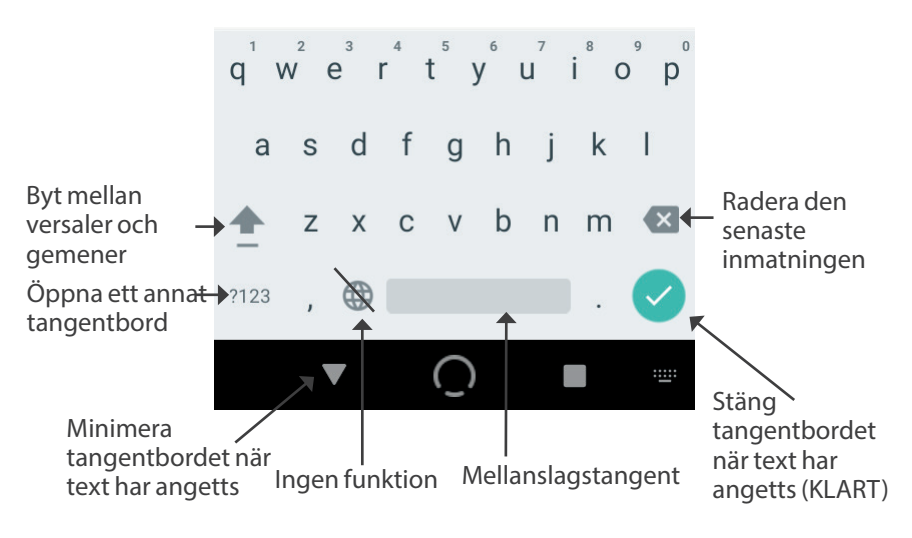

#### Använda ett numeriskt tangentbord

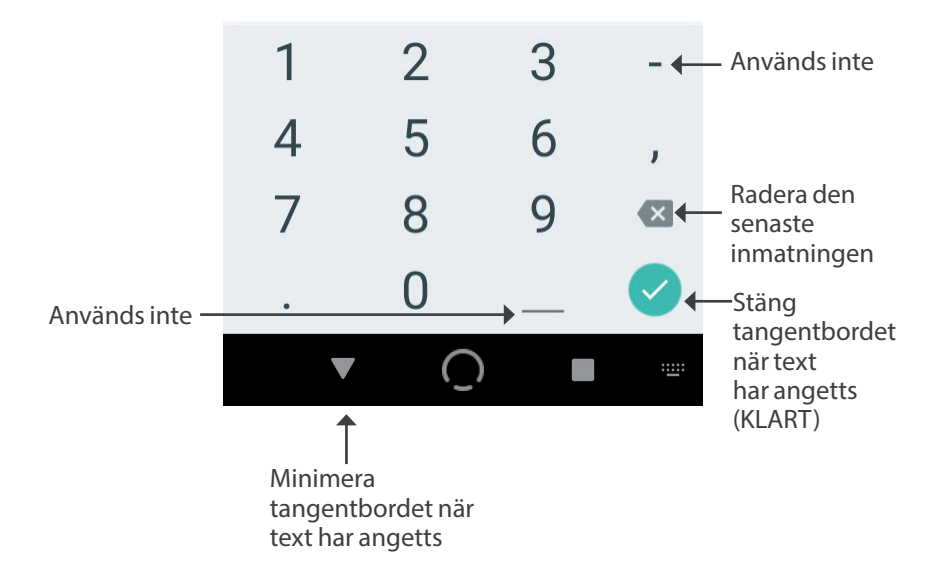

#### Använda ett rullningshjul

Om du trycker på ett redigerbart fält kan du få fram ett rullningshjul. Sätt fingret på rullningshjulet. Svep uppåt eller nedåt för att välja önskat värde. Ju snabbare du flyttar fingret, desto snabbare rullar hjulet.

När ditt önskade val visas väljer du det värdet genom att trycka på alternativknappen bredvid värdet och trycka på KLART.

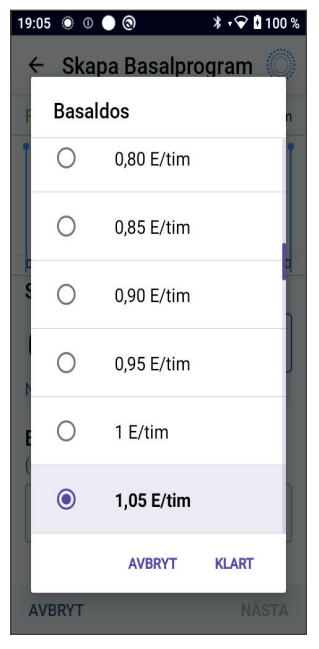

## Välja, lägga till och radera objekt

#### Växlingsknappar

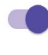

Tryck på en växlingsknapp för att ändra valet från ena sidan till den andra.

Med växlingsknappar kan du slå PÅ och stänga AV en funktion. Växlingsknappen sitter till höger och är lila när en funktion är PÅ. Den sitter till vänster och är grå när funktionen är AV.

#### Lägg till- och raderaknappar

- En plussymbol i en cirkel betyder att du kan lägga till ett objekt i en lista. Tryck på plussymbolen om du vill lägga till objektet i listan.
- Ett rött X i en cirkel betyder att du kan ta bort ett objekt från en lista. Ta bort objektet genom att trycka på det röda X:et.

## Navigeringsknappar och navigeringssymbol

#### Alternativknapp

| 25,2 E/dag | Resor<br>25,2 E/dag | (: $)$ |
|------------|---------------------|--------|
|------------|---------------------|--------|

Alternativknappen () visas bredvid vissa listor. När du trycker på alternativknappen visas en lista med alternativ som är relevanta för objektet på den raden.

#### Navigeringssymbol i den tekniska användarhandboken

I den *tekniska användarhandboken* används symbolen ">" för att indikera navigering från en skärm till en annan. Exempel:

menyknappen (≡) > Pod > BYT POD

betyder:

- 1. Tryck på menyknappen (≡) i det övre vänstra hörnet av hemskärmen.
- 2. Tryck på Pod för att öppna skärmen Pod.
- 3. Tryck på BYT POD.

# KAPITEL 3 Översikt över Omnipod 5-systemet

# Innehåll

| 3.1 | Kommunikation mellan Omnipod 5-Appen och Sensorn<br>Kommunikation mellan Omnipod 5-Appen och Dexcom G6<br>Kommunikation mellan Omnipod 5-Appen och FreeStyle | <b>. 39</b><br>39 |
|-----|----------------------------------------------------------------------------------------------------|-------------------|
|     | Libre 2 Plus-Sensorn                                                                                                    | 40                |
| 3.2 | Omnipod 5-Appen                                                                                                    | . 41              |
|     | Omnipod 5-Handenhet                                                                                                    | 41                |
| 3.3 | Låsskärm och säkerhet                                                                                                    | . 42              |
|     | Omnipod 5-appsäkerhet på Handenheten                                                                                                    | 42                |
|     | Låsa upp Handenhet                                                                                                    | 42                |
|     | Låsa Handenhet                                                                                                    | 42                |
|     | Har du glömt PIN-koden?                                                                                                    | 43                |
| 3.4 | Statusfält                                                                                                    | . 44              |
| 2 E | Homskörm                                                                                                    | 45                |
| 5.5 |                                                                                                    | • <b>45</b>       |
|     | Litan parkoppiad Daycom C6 Sändaro allar ErooStulo                                                                                                    | 40                |
|     | Libre 2 Plus-Sensor                                                                                                    | 46                |
|     | Med parkopplad Dexcom G6-Sändare eller FreeStyle                                                                                                    |                   |
|     | Libre 2 Plus-Sensor                                                                                                    | 47                |
|     | Fliken INSULIN                                                                                                    | 48                |
|     | Manuellt Läge                                                                                                    | 48                |
|     | Temp Basal                                                                                                    | 49                |
|     | Automatiserat Läge                                                                                                    | 49                |
|     | Aktivitetsfunktion                                                                                                    | 49                |
|     | Fliken PODINFO                                                                                                    | 50                |
|     | PODINFO-banners                                                                                                    | 51                |
|     | Bolusinformation och -knapp                                                                                                    | 52                |
|     | Mellan bolusar                                                                                                    | 52                |
|     | Under en bolus                                                                                                    | 52                |
|     | Bolusinformation om det inte finns någon podkommunikation                                                                                                    | 52                |
|     | Uppskattade och obekräftade bolusmängder                                                                                                    | 52                |
|     | Bolusknapp                                                                                                    | 52                |

| 3.6 | Hemskärmens huvudmeny<br>Skärmen Om                                                       | <b>53</b><br>54              |
|-----|-------------------------------------------------------------------------------------------|------------------------------|
| 3.7 | Aviseringar och meddelanden<br>Omnipod 5-meddelanden                                      | <b>54</b><br>54              |
|     | Åtgärdsmeddelanden<br>Påminnelseaviseringar<br>Status                                     | .55<br>.55<br>.55            |
| 3.8 | Översikt över Manuellt Läge och Automatiserat Läge<br>Tillgängliga uppgifter i varje läge | <b>55</b><br><b>56</b><br>56 |

#### 3.1 Kommunikation mellan Omnipod 5-Appen och Sensorn

Kommunikationen mellan delarna av Omnipod 5-systemet skiljer sig beroende på vilken Sensor du väljer.

# Kommunikation mellan Omnipod 5-Appen och Dexcom G6

Omnipod 5-systemet kommunicerar med Dexcom G6 Continuous Glucose Monitoring (CGM) System.

- Poden tillför insulin till kroppen, tar emot kommandon från Omnipod 5-Appen, tar emot sensorglukosvärden från Dexcom-Sändaren, skickar sensorglukosvärden till Omnipod 5-Appen och justerar automatiskt insulintillförseln i Automatiserat Läge.
- Dexcom G6-Sändaren skickar sensorglukosvärden till Poden och till Dexcom G6-appen. Omnipod 5-Appen kommunicerar inte direkt med Dexcom G6-appen. Dexcom-specifik information finns i *bruksanvisningen till Dexcom G6 CGM-systemet*.
- Med hjälp av Handenheten kan du styra Poden med Omnipod 5-Appen.

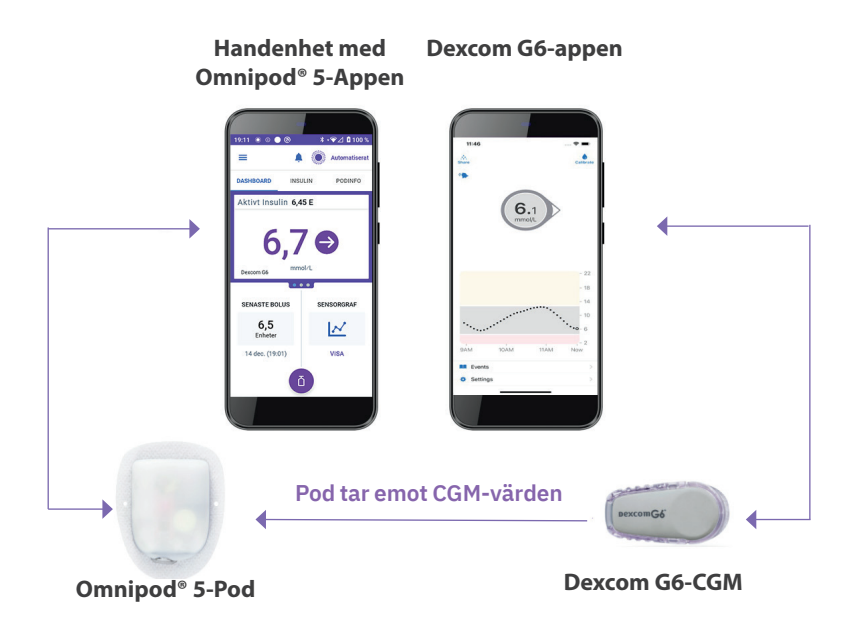

#### Kommunikation mellan Omnipod 5-Appen och FreeStyle Libre 2 Plus-Sensorn

Omnipod 5-systemet kommunicerar med FreeStyle Libre 2 Plus-Sensorn.

- Poden tillför insulin till kroppen, tar emot kommandon från Omnipod 5-Appen, tar emot sensorglukosvärden från FreeStyle Libre 2 Plus-Sensorn, skickar sensorglukosvärden till Omnipod 5-Appen och justerar automatiskt insulintillförseln i Automatiserat Läge.
- FreeStyle Libre 2 Plus-Sensorn skickar sensorglukosvärden till Poden och Omnipod 5-Appen. Sensorspecifik information finns i användarhandboken till FreeStyle Libre 2 Plus.
- Med hjälp av Handenheten kan du styra Poden och Sensorn med Omnipod 5-Appen.
- Omnipod 5-Appen aktiverar Poden, skickar boluskommandon till Poden, tar emot insulintillförsel- och sensorinformation från Poden när Poden är i närheten, visar sensorglukosvärde och -trend från Poden, felsöker, lägger till en Sensor och tar emot och visar information och larm direkt från Sensorn endast när ingen Pod är aktiv.

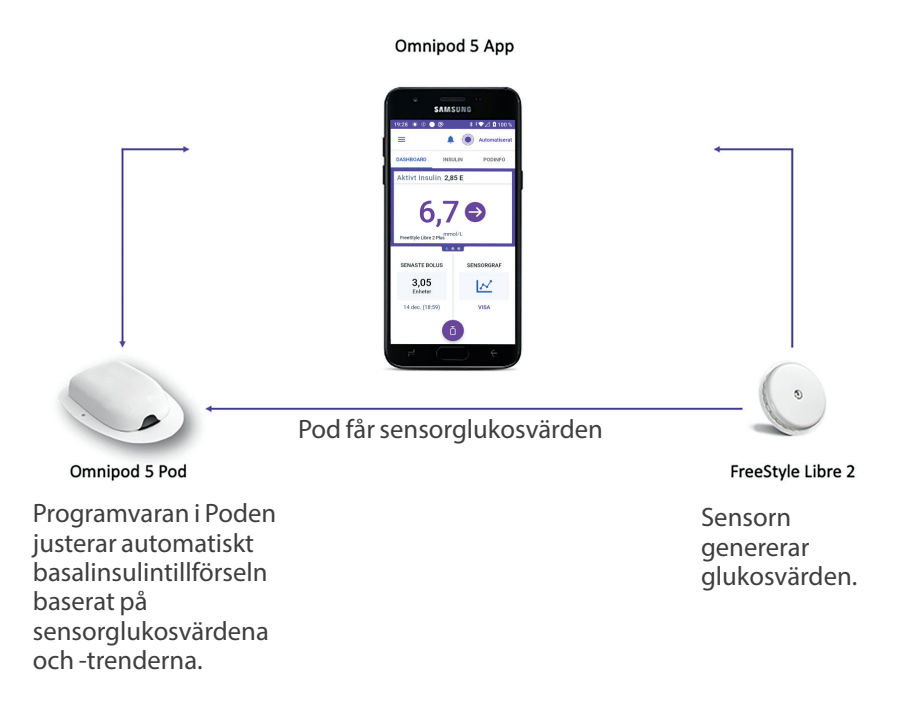

# 3.2 Omnipod 5-Appen

Du använder Omnipod 5-Appen för att styra och övervaka Podens drift med hjälp av trådlös Bluetooth<sup>®</sup>-teknik.

**Försiktighet:** UNDVIK att lämna Handenheten på en plats där du inte skulle höra larm eller meddelanden från Omnipod 5-Appen. Tillförseln av insulin i Manuellt Läge eller Automatiserat Läge fortsätter som programmerat om du flyttar dig bort från Handenheten.

#### **Omnipod 5-Handenhet**

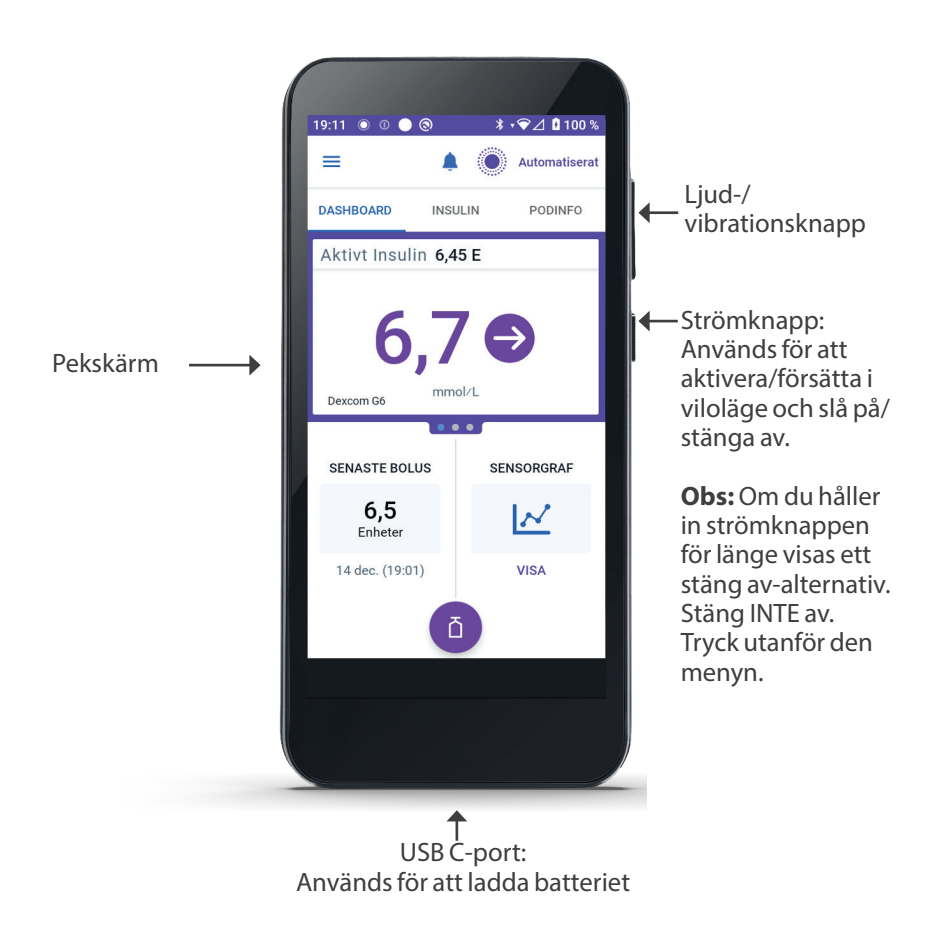

## 3.3 Låsskärm och säkerhet

**Varning:** Kontrollera ALLTID att Omnipod 5-Appen är din egen innan du börjar att använda den. Om du använder någon annans Omnipod 5-App kan följden bli fel insulintillförsel för er båda.

**Varning:** Ha ALLTID koll på Handenheten så att inte andra kan ändra din insulinbehandling. Oavsedda ändringar av insulintillförseln kan resultera i över- eller undertillförsel av insulin, vilket kan leda till hypoglykemi eller hyperglykemi. Var försiktig med vem du delar Handenhetens PIN-kod med.

# Omnipod 5-appsäkerhet på Handenheten

När du har konfigurerat medföljande Handenhet visas lås- och PINkodsskärmarna närhelst du aktiverar Handenhet.

På låsskärmen visas följande:

- vald bakgrundsbild
- dagens datum och tid
- ditt anpassade meddelande
- det aktuella systemläget
- mängden aktivt insulin
- eventuella larmmeddelanden och aviseringar.

#### Låsa upp Handenhet

I den återstående delen av denna *tekniska användarhandbok* betyder instruktioner om att "aktivera" eller "låsa upp" Handenheten att göra följande:

- 1. Tryck på och släpp strömknappen.
- 2. Lås upp låsskärmen genom att antingen svepa från vänster till höger eller svepa nerifrån och upp. PIN-skärmen visas.
- 3. Ange din 4-siffriga PIN-kod.
- 4. Tryck på OK. Hemskärmen eller den senaste skärmen visas.

#### Låsa Handenhet

Så här låser du Handenhet när du har använt den klart:

Tryck snabbt på strömknappen. Detta låser Handenhet genom att försätta den i viloläge.

Obs: Förvara Handenhet på en säker, lättillgänglig plats.

**Försiktighet:** Du får BARA trycka på strömknappen på Handenheten i mindre än 1 sekund, annars kan du råka stänga av strömmen. Om Handenheten visar ett meddelande där du tillfrågas om du vill "stänga av" trycker du utanför meddelandet för att avbryta det. Om du av misstag stänger av Handenheten kan du missa viktiga meddelanden och larm från Omnipod 5-Appen. Om du inte hör larm och meddelanden från Handenheten kanske du inte gör nödvändiga ändringar av din insulinbehandling i tid. Poden larmar oavsett om Handenhetens status är "på" eller "av".

#### Har du glömt PIN-koden?

Om du har problem med PIN-koden kan du kontakta kundsupport. Kontaktuppgifter finns på kundsupportkortet längst fram i denna *tekniska användarhandbok*.

# 3.4 Statusfält

Överst på skärmen finns ett statusfält som visar ikoner för både Omnipod 5-Appen och Handenheten. Följande ikoner visas i förekommande fall:

- **Omnipod 5-statusikon**
- Batterinivå
- Batteriladdningsindikering
- Aktuell tid

Definitioner för statusfältets ikoner:

Omnipod 5-status – Automatiserat Läge Omnipod 5-status - Manuellt Läge Risklarm Informationslarm

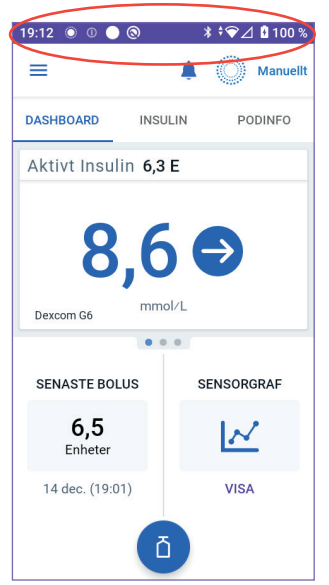

0

Påminnelse

Åtgärdsmeddelande

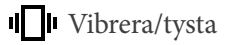

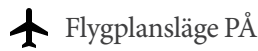

Inställning av trådlös Bluetoothteknik PÅ

<sup>46</sup> Mobilnätsanslutning

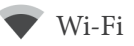

Obs: Svep nedåt från statusfältet för att få mer information om vad som för närvarande visas i statusfältet. Svep sedan uppåt för att stänga.

Obs: Enhetsspecifika ikoner som Wi-Fi och vibration/tysta kan variera i utseende.

# 3.5 Hemskärm

Det här avsnittet innehåller information om vad som kan finnas på Omnipod 5-Appen-hemskärmen. Olika information visas beroende på vilket systemläge som är aktiverat.

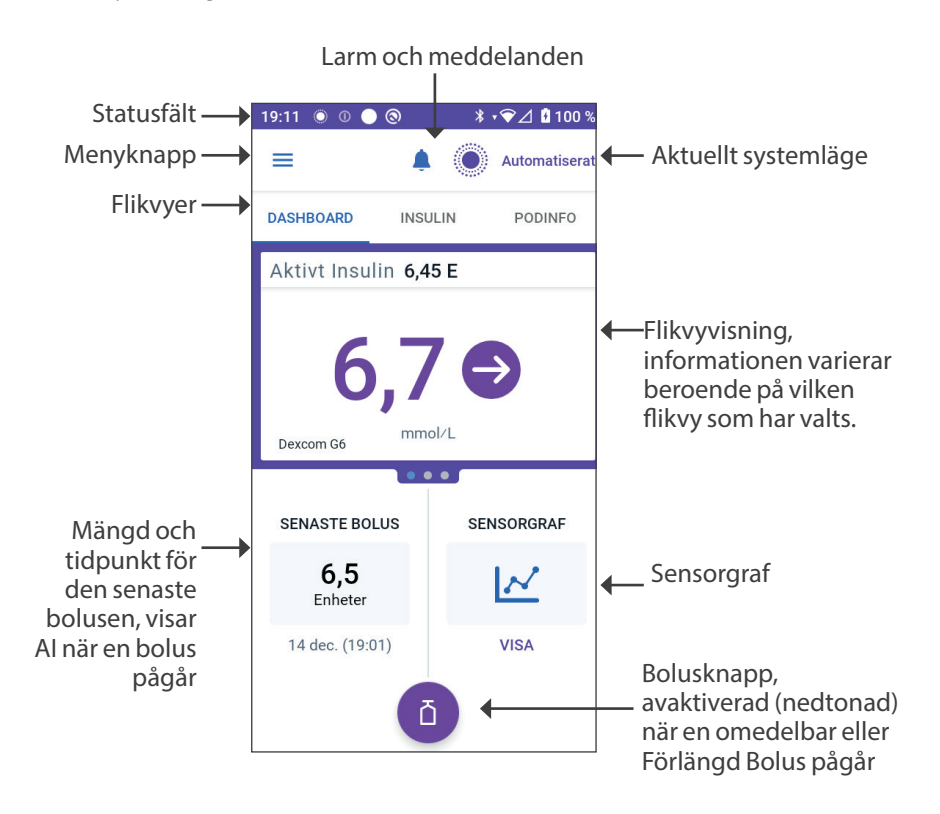

Hemskärmens flikvy som du väljer avgör vilken information som visas på skärmen. Så här ändrar du vilken information som visas:

- Tryck på DASHBOARD, INSULIN eller PODINFO.
- Svep åt höger eller vänster i mitten av skärmen (direkt under flikarna på hemskärmen) för att flytta mellan flikvyerna.
- Om en omedelbar bolus pågår visas en bolusförloppsindikator och en knapp för att avbryta bolusen på hemskärmen. De tre flikarna är inte synliga om en omedelbar bolus körs. (Se "17.9 Tillföra en omedelbar bolus" på sidan 229).

# Fliken DASHBOARD

På fliken DASHBOARD visas följande information.

**Obs:** På fliken DASHBOARD visas annat innehåll om en Dexcom G6-Sändare eller FreeStyle Libre 2 Plus-Sensor är parkopplad med Omnipod 5-Appen.

#### Utan parkopplad Dexcom G6-Sändare eller FreeStyle Libre 2 Plus-Sensor

- AKTIVT INSULIN (AI): värde visas när AI är tillgängligt.
- AKTIVT INSULIN (AI): visas som streck när AI är otillgängligt eller det inte finns någon podkommunikation. Tryck på MER INFORMATION för att få veta möjliga orsaker.

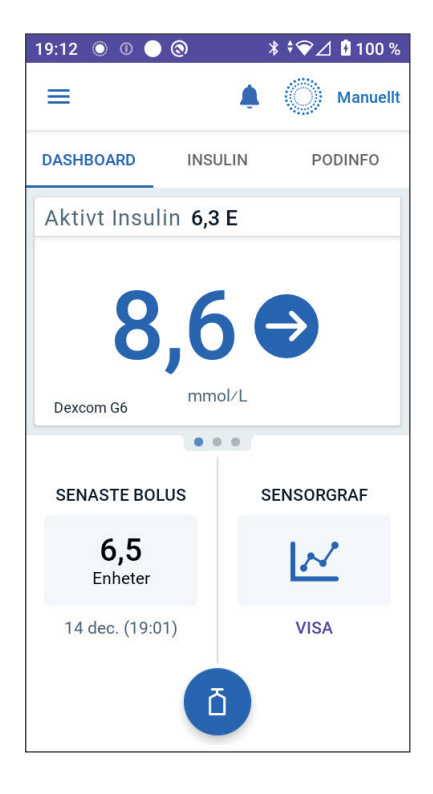

#### Med parkopplad Dexcom G6-Sändare eller FreeStyle Libre 2 Plus-Sensor

- AKTIVT INSULIN (AI)
- Sensorglukosvärde (med trendpil): när ett sensorglukosvärde är tillgängligt.
- Sensorglukosvärde (utan pil): när Sensorn tillhandahåller ett sensorglukosvärde men inte kan rapportera sensorglukostrenden.
- HÖGT: när sensorglukosvärdet som har tagits emot från Sensorn är större än Sensorns maximala visningsvärde:
  - Dexcom G6: 22,2 mmol/L (400 mg/dL)
  - FreeStyle Libre 2 Plus: 27,8 mmol/L (500 mg/dL)
- LÅGT: när sensorglukosvärdet som har tagits emot från Sensorn är mindre än 2,2 mmol/L (40 mg/ dL).

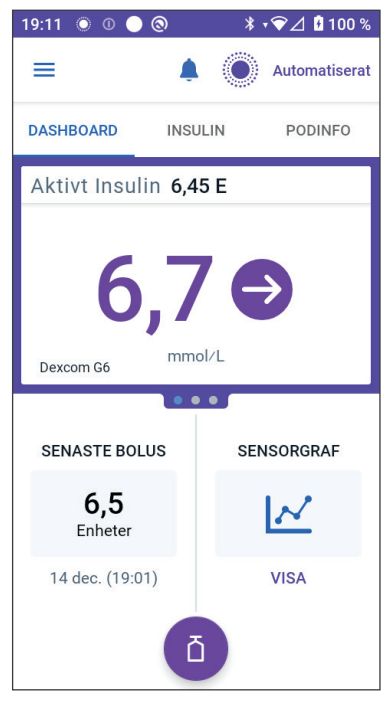

På fliken DASHBOARD visas även information om potentiella sensorkommunikationsproblem.

En förloppsindikator visas när en bolus tillförs (se "16.3 Kontrollera förloppet för en bolus" på sidan 218).

# **Fliken INSULIN**

Beteckningen på fliken INSULIN ändras till AKTIVITET när Aktivitetsfunktionen aktiveras i Automatiserat Läge eller till TEMP PÅ när en Temp Basal körs i Manuellt Läge.

#### Manuellt Läge

Som standard i Manuellt Läge visas på fliken INSULIN namnet och kurvan för det användardefinierade Basalprogrammet. En etikett under Basalprogrammets namn anger huruvida Basalprogrammet är:

- Pågående programmet körs på den aktiva Poden.
- Pausat programmet återupptas när du startar insulintillförseln.

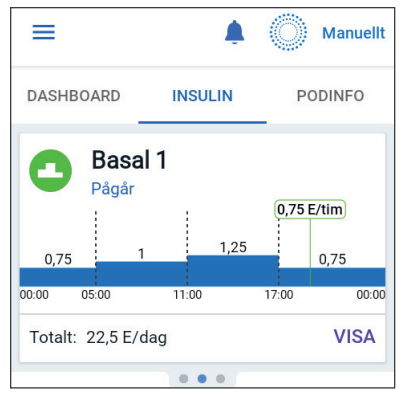

• Aktuellt – det finns ingen aktiv Pod. Programmet skickas till nästa Pod under aktiveringen.

När det finns ett Basalprogram som pågår markeras den aktuella tiden med en grön vertikal linje. Siffrorna ovanför kurvan anger basaldosen för varje tidssegment.

Den dagliga totalmängden basalinsulin i Manuellt Läge visas under kurvan. Denna summa är mängden insulin som det pågående Basalprogrammet är schemalagt att tillföra under en 24-timmarsperiod. Denna summa tar ingen hänsyn till Temp Basaler eller bolusar.

Information om hur du visar totalmängden insulin som Poden faktiskt har tillfört, inklusive Temp Basal och bolusar, finns i "Bläddra i historik och poster" på sidan 131.

Tryck på VISA för att se information om andra Basalprogram.

#### Temp Basal

När en Temp Basal körs ändras etiketten på fliken INSULIN till TEMP PÅ och markeras i ljusblått. Där visas Temp Basal-kurvan och du kan avbryta Temp Basal. Se"7.1 Om tillfälliga basaldoser" på sidan 104.

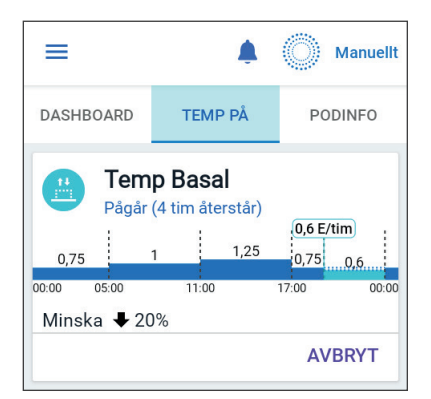

#### Automatiserat Läge

I Automatiserat Läge visar fliken INSULIN AUTOMATISERAT LÄGE: AKTIVT och SENASTE BOLUS samt SENSORINFO. Mer information om att använda Automatiserat Läge finns i "Om Automatiserat Läge" på sidan 315.

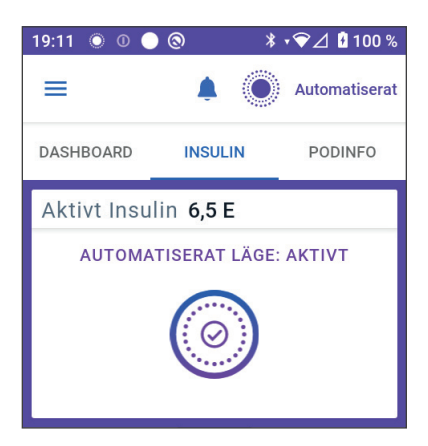

#### Aktivitetsfunktion

När Aktivitetsfunktionen aktiveras i Automatiserat Läge ändras beteckningen på fliken INSULIN till AKTIVITET, den markeras i grönt och Aktivitet är PÅ visas. Mer information finns i "23.1 Om Aktivitetsfunktionen" på sidan 332.

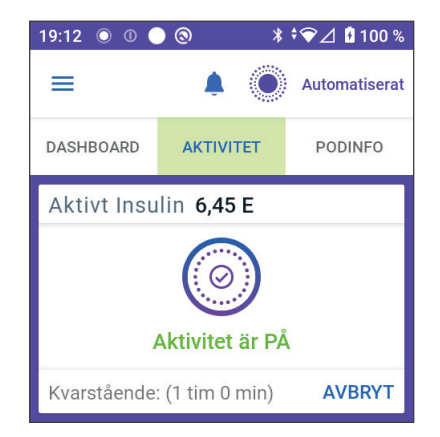

# **Fliken PODINFO**

På fliken PODINFO kan du se om det finns en aktiv Pod och, om så är fallet, hur mycket insulin som finns kvar i Poden och när Poden går ut.

Om inte Omnipod 5-Appen kan kommunicera med en aktiv Pod visas på fliken PODINFO "Ingen Podkommunikation". Tryck på MER INFORMATION för att få detaljerad information.

**Försiktighet:** Om kommunikationen avbryts mellan Poden och Handenheten fortsätter Poden att tillföra insulin enligt de inställningar som var aktiva på Poden innan kommunikationen förlorades. Till exempel fortsätter automatisk insulintillförsel från Poden i Automatiserat Läge. Kommunikationen måste återställas för att du ska kunna se systemstatusen och meddelanden och skicka nya instruktioner till Poden. Prova att återställa kommunikationen genom att flytta Handenheten inom 1,5 m (5 fot) från Poden. Se "26.5 Podkommunikationsproblem – "Försök igen"" på sidan 385.

Om det inte finns någon aktiv Pod visas på fliken PODINFO "Ingen

aktiv Pod". Information om hur du konfigurerar en ny Pod finns i "Aktivera och byta Pod" på sidan 77.

Om det finns en aktiv Pod trycker du på VISA PODINFORMATION för att öppna en skärm där du kan inaktivera eller byta Pod.

På skärmen VISA PODINFORMATION visas

- mängden insulin i Poden
- tidpunkten för den senaste kommunikationen mellan Omnipod 5-Appen och Poden
- datumet och tidpunkten för Podens utgång
- påminnelser
- knappen BYT POD.

**Tips:** Du kan även öppna skärmen genom att trycka på menyknappen (☰) > Pod.

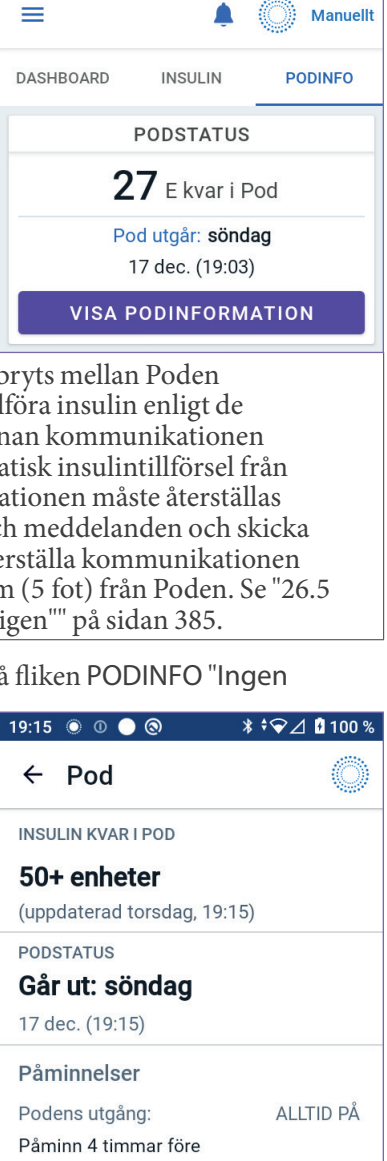

19:04 🔘 🕕 🔘 🔘

\* • ❤∠ 100 %

Påminn när 10 enheter återstår

ALLTID PÅ

STÄNG

Lågt insulin i Pod

#### **PODINFO-banners**

När Poden är på väg att gå ut visas den gula bannern BYT POD SNART på fliken PODINFO. Den gula bannern visas 12 timmar före Podens utgång eller vid tidpunkten för påminnelsen om Podens utgång, beroende på vilket som inträffar först.

| BYT POD SNART                        |
|--------------------------------------|
| <b>20</b> E kvar i Pod               |
| Pod utgår: fredag<br>15 dec. (04:41) |
| VISA PODINFORMATION                  |

Sex timmar före Podens utgång visas den röda bannern BYT POD på fliken PODINFO.

| BYT POD                               |  |  |
|---------------------------------------|--|--|
| <b>15</b> E kvar i Pod                |  |  |
| Pod utgår: torsdag<br>14 dec. (19:20) |  |  |
| VISA PODINFORMATION                   |  |  |

När det finns färre än 5 enheter insulin kvar i Poden visas den röda bannern LÅGT INSULIN I POD på fliken PODINFO. Om Poden snart går ut **och** det finns färre än 5 enheter insulin kvar i Poden visas den röda bannern LÅGT INSULIN I POD på fliken PODINFO.

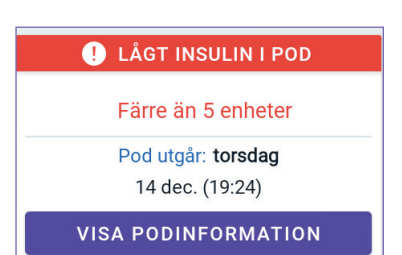

**Obs:** Om du ändrar tidszon justeras tidpunkten för Podens utgång så att den stämmer överens med det nya valet av tidszon.

# **Bolusinformation och -knapp**

På den vänstra nedre delen av hemskärmen visas bolusinformation. Bolusknappen är längst ned.

#### Mellan bolusar

När en bolus inte tillförs heter avsnittet SENASTE BOLUS och visar mängden och tidpunkten för den senaste bolusen.

#### Under en bolus

När en bolus tillförs ersätts den senaste bolusinformationen med en uppskattning av Aktivt Insulin (AI):

- Under en omedelbar bolus uppdateras AI-uppskattningen varje sekund.
- Under en Förlängd Bolus uppdateras AI-uppskattningen baserat på:
  - tidigare bolusar
  - mängden insulin som redan har tillförts från den pågående bolusen
  - mängden insulin som beräknas tillföras inom den tidsperiod som definieras av inställningen Insulinduration.

#### Bolusinformation om det inte finns någon podkommunikation

Om Poden är utanför Handenhetens räckvidd och inte kan bekräfta den senaste bolusmängden visas en uppskattad bolusmängd. När Poden är inom räckvidd igen och bolustillförseln kan bekräftas visas den bekräftade bolusmängden.

#### Uppskattade och obekräftade bolusmängder

Omnipod 5-Appen uppskattar bolusmängder medan en bolus tillförs och om Poden är utanför räckvidd. En grå ikon ((1)) markerar uppskattade bolusmängder. En gul ikon ((1)) markerar obekräftade bolusmängder (se "När Poden inte har bekräftat en bolustillförsel" på sidan 142).

#### Bolusknapp

Bolusknappen ger åtkomst till SmartBolus-kalkylatorn. Bolusknappen är inte tillgänglig medan en omedelbar eller Förlängd Bolus tillförs eller när det inte finns någon aktiv Pod.

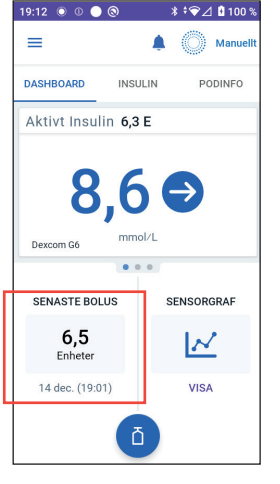

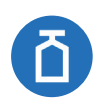

#### 3.6 Hemskärmens huvudmeny

Via huvudmenyn på hemskärmen kan du öppna de flesta av Omnipod 5-Appen-funktionerna. Så här öppnar du huvudmenyn:

• Tryck på menyknappen (≡) i det övre vänstra hörnet av hemskärmen.

eller

• Sätt fingret längst till vänster på Omnipod 5-Appen och svep åt höger över skärmen. Svep åt vänster för att dölja menyn.

Tryck på ett alternativ i menyn för att ta fram tillhörande skärm.

**Tips:** Menyn sträcker sig längre än till skärmens nedre del. Svep uppåt eller nedåt för att se alla delar av menyn.

Vilka menyalternativ som är tillgängliga varierar beroende på det aktuella läget: Manuellt eller Automatiserat. Menyalternativ i grått är avaktiverade baserat på aktuellt läge eller inställningar.

| Menyalternativ                       | Manuellt Läge | Automatiserat Läge |  |
|--------------------------------------|---------------|--------------------|--|
| Vanliga uppgifter                    |               |                    |  |
| Växla läge                           | $\checkmark$  | $\checkmark$       |  |
| Ställ in Temp Basal                  | $\checkmark$  |                    |  |
| Aktivitet                            |               | $\checkmark$       |  |
| Pod                                  | $\checkmark$  | $\checkmark$       |  |
| Hantera sensor                       | $\checkmark$  | $\checkmark$       |  |
| Ange BG                              | $\checkmark$  | $\checkmark$       |  |
| Pausa Insulin                        | $\checkmark$  |                    |  |
| Hantera program och förinställningar |               |                    |  |
| Basalprogram                         | $\checkmark$  |                    |  |
| Egna Maträtter                       | $\checkmark$  | $\checkmark$       |  |
| Historik                             |               |                    |  |
| Historisk Information                | $\checkmark$  | $\checkmark$       |  |
| Meddelanden                          | $\checkmark$  | $\checkmark$       |  |
| Inställningar                        |               |                    |  |
| Allmänt                              | $\checkmark$  | $\checkmark$       |  |
| Påminnelser                          | $\checkmark$  | $\checkmark$       |  |
| Målområde för Glukos                 | $\checkmark$  | $\checkmark$       |  |

Tabellen nedan visar menyalternativ och deras tillgänglighet i varje läge:

| Basal och Temp Basal | $\checkmark$ |              |
|----------------------|--------------|--------------|
| Bolus                | $\checkmark$ | $\checkmark$ |

#### Skärmen Om

Skärmen Om visar information om Omnipod 5-systemet, t.ex. Omnipod 5-appversionsnummer, kontaktuppgifter till kundsupport, handenhetsserienummer (om du tittar i Handenheten), podversionsnummer, tidpunkten för den senaste kommunikationen mellan Omnipod 5-Appen och Poden samt annan handenhetsinformation och juridisk information.

# 3.7 Aviseringar och meddelanden

**Försiktighet:** UNDVIK att ställa in Handenheten på ljudlöst, vibration eller andra inställningar som hindrar dig från att höra larm och meddelanden från Omnipod 5-Appen. Om du inte hör larm och meddelanden från Handenheten kanske du inte gör nödvändiga ändringar av din insulinbehandling i tid. Poden ljuder ändå, och du kan se larmet eller meddelandet i Omnipod 5-Appen. Se "13.3 Ljud och vibrationer" på sidan 153 för att få information om hur man hanterar ljud och vibrationer.

Omnipod 5-Appen kan leverera Omnipod 5-meddelanden och -bekräftelsemeddelanden.

# **Omnipod 5-meddelanden**

Meddelanden visas i ordning av viktighetsgrad och sedan baserat på den ordning som de har tagits emot, med det senaste först. Risklarm är viktigast, följt av Informationslarm, Åtgärdsmeddelanden och slutligen Påminnelser.

#### Larm

Larm måste åtgärdas omedelbart (se sidan 156). Om du struntar i ett larm kan du få hypoglykemi eller hyperglykemi. När ett larm uppstår piper Poden och Omnipod 5-Appen piper eller vibrerar om ljud/vibration är på.

Risklarm (A) varnar dig för problem med insulintillförseln, Poden eller Omnipod 5-Appen som kräver omedelbar lösning. Risklarm åtföljs av en kontinuerlig ton från Poden och en ton/vibration från Handenheten. Risklarm avbryter allt som Omnipod 5-Appen gör förutom andra Risklarm. Ett Risklarm aktiveras till exempel om Poden får slut på insulin. Informationslarm (!) varnar dig om något som rör Omnipod 5-Appen eller Poden och som du behöver åtgärda inom den närmaste framtiden. Om exempelvis insulinnivån i Poden börjar bli låg utfärdar Omnipod 5-Appen ett Informationslarm.

#### Åtgärdsmeddelanden

Åtgärdsmeddelanden (se sidan 172) är för tekniska systemuppgifter som ska göras så snart som möjligt. Åtgärdsmeddelanden rör förändringar du kan ha gjort av Omnipod 5-Appen som kan påverka säker användning av systemet. Exempel: Åtgärden Slå PÅ Bluetooth innebär att den trådlösa Bluetooth-tekniken har stängts av och att Appen inte längre kommunicerar med Poden.

#### Påminnelseaviseringar

Påminnelseaviseringar () påminner dig om diabetesvårdåtgärder som du kanske behöver utföra (se "13.11 Lista över Påminnelseaviseringar" på sidan 183).

#### Status

Statusmeddelanden visas på låsskärmen med aktuellt systemläge och AI om tillgängligt.

# Bekräftelsemeddelanden

I vissa situationer visar Omnipod 5-Appen en grön banner längst ned på skärmen där statusen för en åtgärd bekräftas. Bekräftelsemeddelandet försvinner efter några sekunder.

**Tips:** Svep åt höger på meddelandet om du vill ta bort det tidigare än så. Om en instruktion inte kan utföras visar Omnipod 5-Appen ett kommunikationsfelmeddelande (se "Vanliga frågor och felsökning" på sidan 369).

# 3.8 Översikt över Manuellt Läge och Automatiserat Läge

#### Tillgängliga uppgifter i varje läge

I följande tabell definieras de uppgifter som kan utföras i Manuellt Läge och Automatiserat Läge.

|                                              | Manuellt Läge                                                                                                    | Automatiserat Läge                                                                                                    |  |  |
|----------------------------------------------|----------------------------------------------------------------------------------------------------|----------------------------------------------------------------------------------------------------|--|--|
| Hur det fungerar                             |                                                                                                    |                                                                                                    |  |  |
| Tillförsel av<br>basalinsulin                | Insulin tillförs enligt det<br>aktiva Basalprogrammet.                                                                                                 | Insulin tillförs och justeras<br>automatiskt baserat på<br>sensorglukosvärdena och<br>förutsägelsen.                                                                           |  |  |
| Tillförsel av<br>bolusinsulin                | Insulin tillförs med hjälp<br>av SmartBolus-kalkylatorn<br>eller anges manuellt.                                                                       | Insulin tillförs med hjälp<br>av SmartBolus-kalkylatorn<br>eller anges manuellt.                                                                                               |  |  |
| Ansluten<br>Sensor                           | Krävs inte. Om den<br>är ansluten visas<br>sensorglukosvärdena,<br>lagras i historiken och är<br>tillgängliga att använda i<br>SmartBolus-kalkylatorn. | Krävs.<br>Sensorglukosvärdena<br>används för automatiserad<br>insulintillförsel, visas,<br>lagras i historiken och är<br>tillgängliga att använda i<br>SmartBolus-kalkylatorn. |  |  |
| Vad du kan gör                               | a                                                                                                    |                                                                                                    |  |  |
| Basalprogram                                 | Redigera, skapa nya eller<br>aktivera Basalprogram<br>(påverkar inte<br>Automatiserat Läge).                                                           | Redigera Målvärde för<br>Glukos för att påverka<br>den automatiserade<br>insulintillförseln.<br>Det går inte att ändra<br>Basalprogram i<br>Automatiserat Läge.                |  |  |
| Tillförsel av<br>basalinsulin                | Starta och avbryt Temp<br>Basal-dosen                                                                                                    | Starta och avbryt<br>Aktivitetsfunktionen                                                                                                    |  |  |
| SmartBolus-<br>kalkylatorns<br>inställningar | Redigera<br>bolusinställningar                                                                                                    | Redigera<br>bolusinställningar                                                                                                    |  |  |
| Tillförsel av<br>bolusinsulin                | Tillför och avbryt<br>omedelbara och Förlängda<br>Bolusar                                                                                              | Tillför och avbryt<br>omedelbara bolusar                                                                                                    |  |  |

|                             | Manuellt Läge                                                                                                    | Automatiserat Läge                                                                                                    |  |  |
|-----------------------------|----------------------------------------------------------------------------------------------------|----------------------------------------------------------------------------------------------------|--|--|
| Vad du kan göra             |                                                                                                    |                                                                                                    |  |  |
| Podbyten                    | Aktivera och inaktivera                                                                                                    | Inaktivera Podar                                                                                                    |  |  |
|                             | Podar                                                                                                    | När en Pod inaktiveras<br>växlar systemet till<br>Manuellt Läge.                                                                                                    |  |  |
|                             |                                                                                                    | Podaktivering sker i<br>Manuellt Läge (efter<br>aktiveringen visas en<br>uppmaning om att växla<br>till Automatiserat Läge)                                                                         |  |  |
| Hantera<br>sensor           | Visa och ändra<br>Dexcom G6-Sändarens<br>serienummer (SN)                                                                          | Visa Dexcom G6-<br>Sändarens serienummer<br>(SN)                                                                                                    |  |  |
|                             | Växla mellan<br>sensormärken och<br>-modeller (mellan<br>Podbyten)                                                                 | Se hur länge FreeStyle<br>Libre 2 Plus-Sensorn har<br>burits och konfigurera larm                                                                                                    |  |  |
|                             | Starta eller radera en<br>Freestyle Libre 2 Plus-<br>Sensor, se hur länge du har<br>burit den och konfigurera<br>larminställningar |                                                                                                    |  |  |
| Pausa och<br>starta insulin | Pausa insulin manuellt<br>under en angiven<br>varaktighet på upp till<br>2 timmar. Starta insulin<br>manuellt.                     | Systemet pausar<br>automatiskt automatiserad<br>insulintillförsel baserat<br>på sensorglukosvärdet/-<br>förutsägelsen. Växla<br>till Manuellt Läge för<br>att manuellt pausa<br>insulintillförseln. |  |  |
| Historisk<br>Information    | Granska Historisk<br>Information                                                                                                   | Granska Historisk<br>Information                                                                                                    |  |  |
| BG-inmatning                | Ange blodglukosvärden<br>som ska sparas i Historisk<br>Information                                                                 | Ange blodglukosvärden<br>som ska sparas i Historisk<br>Information                                                                                                    |  |  |
| Hur du<br>meddelas          | Se "Larm, Åtgärdsmeddelanden och<br>Påminnelseaviseringar" på sidan 149 för en detaljerad<br>lista över larm och meddelanden.      |                                                                                                    |  |  |

# Identifiera systemlägen

Lägesindikatorn visar det aktuella driftsläget för Omnipod 5-systemet.

| Grafik        | Beskrivning                                                                                                    |
|---------------|----------------------------------------------------------------------------------------------------|
| <b>()</b>     | Visas när det inte finns någon<br>podkommunikation eller ingen<br>aktiv Pod.                                                                                                    |
| Automatiserat | Visas när Omnipod 5-systemet är<br>i Automatiserat Läge och Poden<br>tillhandahåller automatiserad<br>insulintillförsel.                                                                                                    |
| Begränsat     | Visas när Omnipod 5-systemet är i<br>Automatiserat Läge: Begränsat. Den<br>vanligaste orsaken är att Poden inte får<br>sensorglukosvärden. Om det sker jämför<br>systemet ständigt Automatiserat Läges<br>Adaptiva Basaldos och Manuellt Läges<br>Basalprogram och använder det som är<br>lägst. Kontrollera Sensor och säkerställ<br>att den fungerar. Podens och Sensorns<br>position kan också bidra till problem<br>med anslutningen mellan enheterna. |
| Manuellt      | Visas när Omnipod 5-systemet är i<br>Manuellt Läge och tillför det aktiva<br>Basalprogrammet.                                                                                                    |

# KAPITEL 4 Konfigurera Omnipod 5-Applikationen

# Innehåll

| 4.1 | Konfigurera ett konto                                                                                                    | 60                                                                        |
|-----|----------------------------------------------------------------------------------------------------|---------------------------------------------------------------------------|
| 4.2 | <b>Förberedelser inför utbildning</b><br>Innehåll i Omnipod 5-introduktionskitet<br>Artiklar som behövs för utbildningen                                                                                                    | <b>60</b><br>.60<br>.61                                                   |
| 4.3 | Allmänna inställningar på Handenheten från Insulet<br>Slå på och logga in på Handenheten<br>Konfigurera utbildning<br>Konfigurera Handenhet<br>Personanpassa Handenhet<br>Ställa in PIN-koden på Handenhet<br>Aktivera meddelanden och ljud på Handenheten   | <b>62</b><br>. 62<br>. 63<br>. 64<br>. 64<br>. 64<br>. 65                 |
| 4.4 | Inställningar av basalinsulin<br>Ställa in Maximal Basaldos<br>Skapa ett Basalprogram.<br>Namnge Basalprogrammet.<br>Definiera segmenten.<br>Granska Basalprogrammet<br>Konfiguration av tillfälliga<br>basaldoser.                                          | <b>66</b><br>. 66<br>. 67<br>. 67<br>. 67<br>. 68                         |
| 4.5 | Bolusinställningar.<br>Värden för Målvärde för Glukos och Korrigera Över.<br>Definiera segmenten.<br>Insulin-till-Kolhydratkvot.<br>Definiera segmenten.<br>Korrigeringsfaktor.<br>Definiera segmenten.<br>Insulinduration<br>Max Bolus.<br>Förlängd Bolus . | <b>70</b><br>. 70<br>. 71<br>. 71<br>. 72<br>. 72<br>. 73<br>. 74<br>. 74 |
| 4.6 | Appkonfigurationen är klar                                                                                                    | 74                                                                        |
| 4.7 | Spara dina inställningar för referens                                                                                                    | 75                                                                        |

**Varning:** Börja INTE att använda systemet och ändra inte inställningarna utan adekvat utbildning och vägledning av vårdgivaren. Om inställningar ställs in eller justeras felaktigt kan följden bli över- eller undertillförsel av insulin, vilket kan leda till hypoglykemi eller hyperglykemi. Inställningarna som huvudsakligen påverkar insulintillförseln är: Podavstängning, basaldoser, Max. Basaldos, Max Bolus, Korrigeringsfaktor, Insulin-till-Kolhydratkvot, Minsta Glukos för Beräkningar, Målvärde för Glukos, Korrigera Över och Insulinduration.

# 4.1 Konfigurera ett konto

För att kunna använda Omnipod 5 måste du logga in på Omnipod.com och slutföra introduktionsprocessen. Om du redan har ett Omnipod-konto använder du samma Omnipod-ID och -lösenord.

Gör följande om du behöver skapa ett Omnipod-ID:

- 1. Gå till https://Omnipod.com/setup.
- 2. Följ instruktionerna på skärmen för att konfigurera kontot.

# 4.2 Förberedelser inför utbildning

Om det är första gången du använder Omnipod kanske du behöver träffa din Omnipod 5-utbildare för att konfigurera Omnipod 5-Appen, den första Poden och Sensorn. Vårdgivaren hjälper dig att samordna och arrangera lämplig utbildning.

Börja lära dig om Omnipod 5-systemet genom att läsa *användarhandboken*.

**Obs:** Utbildningsinformation om Dexcom G6 finns i *bruksanvisningen till Dexcom G6 CGM-systemet*. Utbildningsinformation om FreeStyle Libre 2 Plus finns i *användarhandboken till FreeStyle Libre 2 Plus*.

#### Innehåll i Omnipod 5-introduktionskitet

Den första leveransen innehåller de artiklar som du behöver för att börja använda Omnipod 5-systemet.

Omnipod 5-introduktionskitet från Insulet innehåller:

- Omnipod 5-Handenhet
- USB-laddningskabel och -adapter
- Användarhandbok

När du har packat upp försändelsen kan du se under "Innehåll" på sidan av kartongen och kontrollera att du har fått allt.

Dexcom G6 CGM-systemet och -utrustning måste införskaffas från Dexcom eller en auktoriserad återförsäljare. Se *bruksanvisningen till Dexcom G6 CGM-systemet*.

FreeStyle Libre 2 Plus Flash Glucose Monitoring System och -utrustning måste införskaffas från Abbott Diabetes Care eller en auktoriserad återförsäljare. Bruksanvisning finns i *användarhandboken till FreeStyle Libre 2 Plus-systemet*.

#### Artiklar som behövs för utbildningen

- Handenhet med Omnipod 5-Appen och laddningskabel och -adapter
- Glukossensorutrustning
  - För Dexcom G6, Dexcom G6-Sensorn, Sändaren och Dexcom G6-appen
  - För FreeStyle Libre 2 Plus, FreeStyle Libre 2 Plus-Sensorn
- Två Podar
- Den tekniska användarhandboken eller användarhandboken
- BG-mätare
- Testremsor och en blodprovstagare (finns på många apotek)
- Injektionsflaska med snabbverkande U-100 insulin (se sidan 7 för att få information om godkända typer av insulin som kan användas med Poden).
- Spritservetter
- Instruktioner från vårdgivaren med Omnipod 5-Appen-inställningar som är anpassade efter dina behov. Inställningarna är Basalprogram, Insulin-till-Kolhydratkvot, Korrigeringsfaktor, Målvärde för Glukos och Insulinduration.

**Obs:** Se till att Handenheten är laddad innan utbildningen börjar. Information om hur du laddar Handenheten finns i "Ladda -batteriet" på sidan 192.

## 4.3 Allmänna inställningar på Handenheten från Insulet

**Varning:** Börja INTE att använda systemet och ändra inte inställningarna utan adekvat utbildning och vägledning av vårdgivaren. Om inställningar ställs in eller justeras felaktigt kan följden bli över- eller undertillförsel av insulin, vilket kan leda till hypoglykemi eller hyperglykemi. Inställningarna som huvudsakligen påverkar insulintillförseln är: Podavstängning, basaldoser, Max. Basaldos, Max Bolus, Korrigeringsfaktor, Insulin-till-Kolhydratkvot, Minsta Glukos för Beräkningar, Målvärde för Glukos, Korrigera Över och Insulinduration.

**Obs:** Genom att trycka på tillbakapilen på skärmen går du tillbaka till föregående skärm. Om du däremot trycker på knappen AVBRYT under något av inställningsstegen kommer du tillbaka till den första skärmen för varje avsnitt och alla inmatningar i det aktuella avsnittet raderas. En popup-skärm varnar om att inmatningarna kan gå förlorade.

# Slå på och logga in på Handenheten

**Försiktighet:** Anslut Handenheten ENDAST till betrodda Wi-Finätverk. UNDVIK att ansluta till offentliga Wi-Fi-nätverk, t.ex. på flygplatser, kaféer osv, eftersom sådana nätverk inte är säkra och kan leda till att Handenheten utsätts för skadlig programvara. Anslut INTE till offentliga Wi-Fi-nätverk under startinställningen av Omnipod 5-systemet.

- 1. Håll in strömknappen på höger sida tills enhetstillverkarens logotyp visas.
- 2. Välj språk.
- 3. En rad kontroller görs på Handenheten. Ge tillstånd om du uppmanas till det och anslut till Wi-Fi. Se sidan 174 för att få mer information.

**Obs:** SIM-kortet på Omnipod 5-Handenheten gör att data kan skickas och tas emot via mobilnätverket när Handenheten inte är ansluten till ett Wi-Fi-nätverk. Om du slutar att använda Omnipod 5-Appen över ett mobilnät på Handenheten kan Insulet inaktivera SIM-kortet. Observera att Handenheten fortfarande fungerar med Wi-Fi. Om du återgår till att använda Omnipod 5-Appen på Handenheten efter en längre tid ska du kontakta kundsupport och begära återaktivering av SIM-kortet för att få full täckning via både mobilnät och Wi-Fi. SIMkortet återaktiveras på begäran.

- 4. Logga in med ditt Omnipod-ID:
  - a. Ange ditt användarnamn.
  - b. Ange ditt lösenord.
  - c. Tryck på LOGGA IN.

Tips: Användarnamnet och lösenordet är skiftlägeskänsliga.

# Konfigurera utbildning

När du har loggat in på Handenheten uppmanas du att schemalägga eller bekräfta utbildning om Omnipod 5-systemet. Utbildning är avgörande för säker och effektiv användning av Omnipod 5-systemet.

- Klicka på kryssrutan om du förstår och bekräftar vikten av att genomgå utbildningen.
- 2. Tryck på FORTSÄTT.

| FORTSÄTT INTE                                                                                                    |                                              |  |
|----------------------------------------------------------------------------------------------------|----------------------------------------------|--|
| Du måste slutföra utbildningen<br>innan du kan använda den här<br>produkten!                                                                                                    |                                              |  |
| Utbildningen omfattar:                                                                                                    |                                              |  |
|                                                                                                    | Installera och ändra Poden                   |  |
|                                                                                                    | Skapa och redigera<br>Basalprogrammet        |  |
|                                                                                                    | Beräkna bolus                                |  |
|                                                                                                    | Pausa insulintillförsel                      |  |
|                                                                                                    | Svara på systemlarm och<br>meddelanden       |  |
|                                                                                                    | Installera Omnipod 5-appen                   |  |
|                                                                                                    | Anslut Sensorn till<br>Omnipod 5-appen       |  |
| Tor saker och ettektiv anvandning av<br>produkten. Felaktig inställning och/<br>eller användning av Omnipod 5 kan<br>orsaka under- eller övertillförsel av<br>Insulin, vilket kan leda till hypo- eller<br>hyperglykemi och därmed äventyra<br>hälsa och säkerhet. Detta kan leda till<br>dödsfall. |                                              |  |
|                                                                                                    | Jag förstår och bekräftar villkoren<br>ovan. |  |
|                                                                                                    | FORTSÄTT                                     |  |
# Konfigurera Handenhet

**Varning:** Kontrollera ALLTID att Omnipod 5-Appen är din egen innan du börjar att använda den. Om du använder någon annans Omnipod 5-App kan följden bli fel insulintillförsel för er båda.

#### Personanpassa Handenhet

Följ stegen nedan för att personanpassa Handenheten.

1. Ange ett personligt skärmmeddelande (minst två tecken) och tryck på Klart följt av FORTSÄTT.

En skärm med olika bakgrundsbilder visas.

2. Svep åt höger eller vänster för att se fler bilder. Tryck på den bild som du vill ha och tryck sedan på FORTSÄTT.

**Obs:** När du väcker Handenhet får du se ditt personliga skärmmeddelande och bakgrundsbilden. Bekräfta alltid att Handenhet är din egen innan du börjar att använda den.

#### Ställa in PIN-koden på Handenhet

Som skydd mot oavsiktlig användning och oavsiktliga tryck på skärmen måste du skapa en 4-siffrig PIN-kod.

Så här ställer du in en PIN-kod:

 Välj 4 siffror som PIN-kod. PIN-koden används varje gång Handenheten ska aktiveras. Du bör förvara din PIN-kod på en säker plats.

> **Tips:** Om du vill se PIN-koden trycker du på ögonikonen till höger om fältet där du matar in PINkoden. Dölj koden genom att trycka på ögonikonen igen.

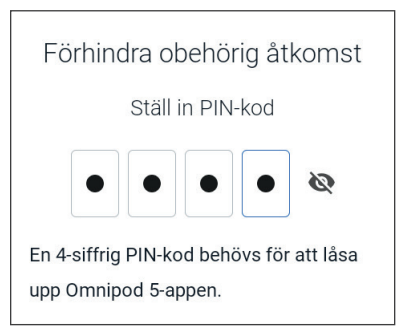

- 2. Tryck på ett fält för att visa det numeriska tangentbordet. Ange din 4-siffriga PIN-kod. Tryck på Klart.
- 3. Ange samma 4 siffror igen för att bekräfta PIN-koden. Tryck på Klart.

Om den andra PIN-kodsinmatningen inte stämmer överens med den första måste du upprepa ovanstående steg.

#### Aktivera meddelanden och ljud på Handenheten

- Läs meddelandet om vikten av att aktivera Omnipod
   5-appmeddelanden. Du kan inte öppna eller använda Appen om du slår av meddelanden.
  - Tryck på JAG FÖRSTÅR.
- Läs meddelandet om vikten av att aktivera ljud på Omnipod 5-Appen. Om du inte har aktiverat ljud kan du missa viktiga meddelanden.

≻ Tryck på JAG FÖRSTÅR.

Om du tystar enheten kan Omnipod 5-Appen ändå avge ljud för viktiga varningar och larm, t.ex. Akut lågt glukos. Poden tystas inte.

#### Meddelanden

För att använda Omnipod 5-appen behåller du Meddelanden på. Meddelanden varnar när ett problem behöver åtgärd från dig. Du kan inte använda Appen om du stänger av Meddelanden.

#### JAG FÖRSTÅR

#### Ljud

Undvik att ställa in din handenhet eller smartphone på Tyst, Vibrera eller någon annan inställning som gör att du inte hör larm eller meddelanden från Omnipod 5-appen.

Poden avger fortfarande ljud, och du kan se larmet eller meddelandet i Appen.

JAG FÖRSTÅR

#### 4.4 Inställningar av basalinsulin

Varning: Börja INTE att använda systemet och ändra inte inställningarna utan adekvat utbildning och vägledning av vårdgivaren. Om inställningar ställs in eller justeras felaktigt kan följden bli över- eller undertillförsel av insulin, vilket kan leda till hypoglykemi eller hyperglykemi. Inställningarna som huvudsakligen påverkar insulintillförseln är: Podavstängning, basaldoser, Max. Basaldos, Max Bolus, Korrigeringsfaktor, Insulin-till-Kolhydratkvot, Minsta Glukos för Beräkningar, Målvärde för Glukos, Korrigera Över och Insulinduration.

Därefter ställer du in inställningarna av basalinsulin som ska användas när basalinsulin tillförs i Manuellt Läge.

- 1. Tryck på KONFIGURERA PROFIL.
- 2. Tryck på pilen (>) på skärmen Basal för att gå till nästa skärm.

## Ställa in Maximal Basaldos

Med Maximal Basaldos ställer du in den övre gränsen för

basalinsulindoser som kan användas i Manuellt Läge.

- 1. Tryck på fältet Max. Basaldos.
- Rulla till önskad Maximal Basaldos. När rätt nummer visas i mitten av rullningshjulet trycker du på numret för att välja det.

**Tips:** Du kan även trycka utanför rullningshjulet när du vill välja värdet som visas i mitten av det.

3. Tryck på NÄSTA.

**Obs:** Du kan justera din Maximala

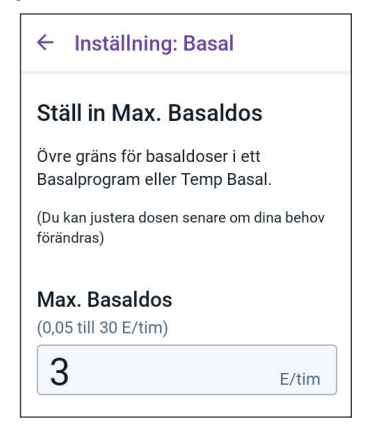

Basaldos senare om ditt behov ändras. Se "Maximal basaldos" på sidan 129.

# Skapa ett Basalprogram

Nästa steg är att skapa ett Basalprogram. En beskrivning av basaldoser, basalsegment och Basalprogram finns i "Basalprogram" på sidan 97.

Tryck på NÄSTA på beskrivningsskärmen Skapa Basalprogram för att fortsätta.

#### Namnge Basalprogrammet

Standardnamnet för Basalprogrammet är Basal 1.

- 1. Du ändrar namn genom att trycka på fältet Programnamn, ange ett nytt namn och trycka på Klart.
- 2. Tryck på NÄSTA.

#### Definiera segmenten

Du kan skapa upp till 24 segment i Basalprogrammet för midnatt till midnatt. Starttid för det första segmentet är alltid kl. 00.00.

- 1. Tryck på fältet Sluttid och rulla till önskad sluttid.
- 2. Tryck på fältet Basaldos och rulla till önskad basaldos för segmentet.

**Obs:** Den Maximala Basaldosen som du ställde in tidigare visas under texten Basaldos. Du kan inte ange en basaldos som är större än detta värde.

**Obs:** De två blå vertikala linjerna i kurvan som du ser på skärmens övre del visar start- och sluttid för basalsegmentet. Den valda basaldosen för segmentet visas mellan de två vertikala linjerna.

|     | Installnir | ıg: Basa | ıl. |
|-----|------------|----------|-----|
| Pro | gramnaı    | nn       |     |
| Bas | al 1       |          |     |

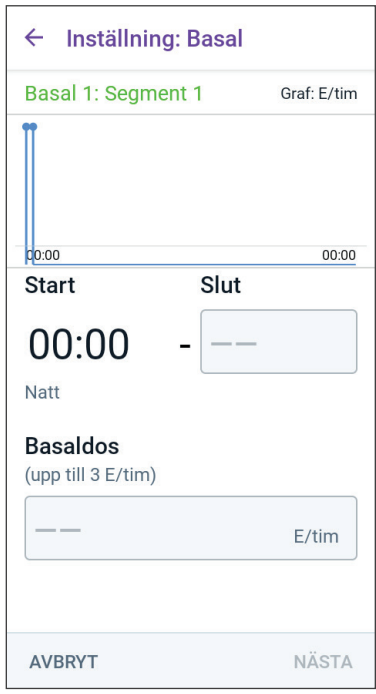

- Kontrollera värdena för dina startoch sluttider samt basaldosen. Tryck sedan på NÄSTA.
- 4. Om inte Basalprogrammet täcker kl. 00.00 till kl. 00.00 måste du lägga till ytterligare segment. Upprepa stegen 1–3 efter behov tills ditt sista segment slutar vid midnatt.

#### Granska Basalprogrammet

På nästa skärm sammanfattas start- och sluttider och basaldos för varje segment i Basalprogrammet.

- 1. Tryck på FORTSÄTT för att kontrollera Basalprogrammet.
- Kontrollera att kurvan och de enskilda segmentvärdena är korrekta.

Den dagliga totalmängden basalinsulin som ska tillföras av Basalprogrammet anges under kurvan.

- 3. Så här ändrar du sluttid eller basaldos för ett segment:
  - a. Tryck på raden med segmentet som du vill ändra.
  - b. Tryck på fältet Sluttid och ange ny sluttid för segmentet.
  - c. Tryck på fältet Basaldos och ange önskad basaldos.
  - d. Tryck på NÄSTA.
  - e. Ställ in sluttid och basaldos för eventuella efterföljande segment.

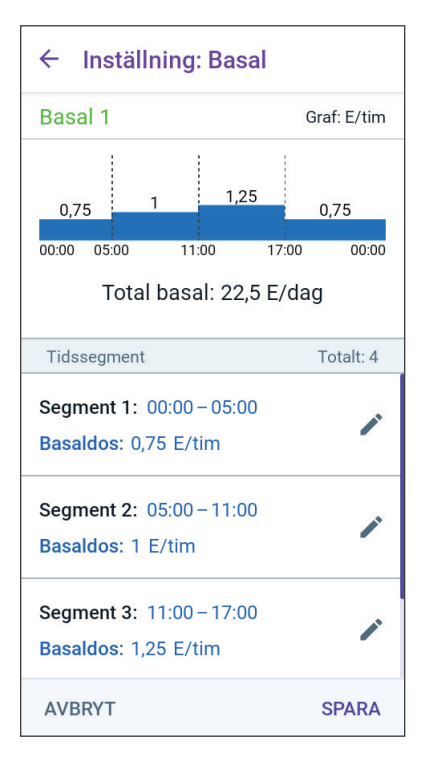

- 4. När Basalprogrammet är korrekt trycker du på SPARA.
- 5. Så här lägger du till ett nytt segment:
  - a. Tryck på raden med starttiden för det nya segmentet.
  - b. Tryck på fältet Sluttid och ange det nya segmentets starttid som sluttid för detta segment.
  - c. Ändra basaldosen vid behov.
  - d. Tryck på NÄSTA.
  - e. Ställ in sluttid och basaldos för eventuella efterföljande segment.
- 6. Så här raderar du ett segment:
  - a. Observera sluttiden för segmentet som du vill radera.
  - b. Tryck på segmentet före segmentet som du vill radera.
  - c. Tryck på fältet Sluttid och ange sluttiden för segmentet som du vill radera. Detta "skriver över" segmentet som du vill radera.

- d. Tryck på NÄSTA.
- e. Ställ in sluttid och basaldos för eventuella efterföljande segment.
- 7. När Basalprogrammet är korrekt trycker du på SPARA.

**Obs:** Om basaldosen för ett segment är 0 E/tim visar Omnipod 5-Appen ett meddelande som uppmärksammar dig på det. Tryck på OK om dosen på 0 E/tim är korrekt. Annars trycker du på AVBRYT och redigerar segmentet med dosen 0 E/tim.

**Obs:** För att skapa ytterligare Basalprogram när konfigurationen är klar börjar du på sidan 99 och går igenom stegen igen.

#### Konfiguration av tillfälliga Inställning: Basal basaldoser En beskrivning av tillfälliga basaldoser, Tillåt temporära basaldoser? som kallas Temp Basaler, finns på sidan 103. En Temp Basal ändrar basaldosen under en inställd tidsperiod. **Obs:** Temp Basal finns bara i Manuellt Läge. Temp Basal 1. Om du vill kunna använda På Temp Basaler trycker du PÅ växlingsknappen. Växlingsknappen är i läget PÅ när den är till höger Temp Basaler ställs in i syfte att ändra och lila. basaldoser med en procentandel. Du kan ändra detta till en fast dos (E/tim) i Om du aktiverar Temp Basaler Inställningar. används procentandelar som standard. Om du vill ange Temp Basalen som en fast dos (E/tim) går du till "Temp Basal" på sidan 129. Tryck på NÄSTA. 2. AVBRYT NÄSTA

# 4.5 Bolusinställningar

Ställ sedan in Bolusinställningarna som ska användas för att beräkna en bolus i SmartBolus-kalkylatorn. Du kan justera bolusinställningarna senare om de behöver ändras (se "17.11 Bolusinställningar" på sidan 233 för att få mer information).

- 1. Tryck på pilen (>) på skärmen Bolus för att gå till beskrivningsskärmen Målvärde för Glukos och Korrigera Över.
- 2. Tryck på NÄSTA för att gå till segmentskärmen.

# Värden för Målvärde för Glukos och Korrigera Över

Värdena för Målvärde för Glukos och Korrigera Över används både i Automatiserat Läge och Manuellt Läge.

- I Automatiserat Läge justeras insulintillförseln automatiskt så att ditt glukosvärde förs mot Målvärdet för Glukos.
- I både Automatiserat Läge och Manuellt Läge är syftet med SmartBolus-kalkylatorn att föra ditt glukosvärde till Målvärdet för Glukos. SmartBolus-kalkylatorn tillför en korrigeringsbolus om det aktuella glukosvärdet är högre än värdet för Korrigera Över.

#### **Definiera segmenten**

Du kan fastställa upp till åtta olika blodglukosmål för olika tidpunkter under dagen. Så här ställer du in värdena för Målvärde för Glukos och Korrigera Över för varje segment.

- 1. Tryck på fältet Sluttid och ange en sluttid för segmentet.
- Tryck på fältet Målvärde för Glukos och ange Målvärdet för Glukos för segmentet.
- 3. Tryck på fältet Korrigera över och ange värdet för Korrigera över för detta segment.
- 4. Kontrollera och tryck på NÄSTA.
- 5. Upprepa ovanstående steg efter behov tills du har angett värden för segmentet som slutar vid midnatt.

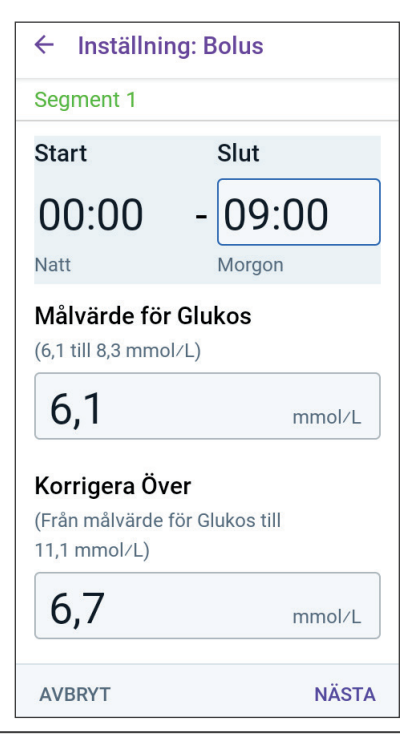

- 6. Kontrollera segmenten för hela 24-timmarsprofilen.
- 7. Så här ändrar du en post:
  - a. Tryck på raden med posten som ska ändras och ange det korrigerade värdet.
  - b. Kontrollera och korrigera alla återstående segment efter behov.
- 8. När segmenten och värdena är korrekta trycker du på SPARA.

| ← Inställning: Bolus                                                                            |                |
|-------------------------------------------------------------------------------------------------|----------------|
| Granska Målvärde för Glukos o<br>Korrigera Över som angetts fö<br>tidssegment.                  | och<br>r varje |
| Tidssegment                                                                                     | Totalt: 3      |
| Segment 1: 00:00 – 09:00<br>Målvärde för Glukos:<br>6,1 mmol/L<br>Korrigera Över:<br>6,7 mmol/L | -              |
| Segment 2: 09:00 – 12:00<br>Målvärde för Glukos:<br>6,7 mmol/L<br>Korrigera Över:<br>6,7 mmol/L | ľ              |
| Segment 3: 12:00 - 00:00                                                                        |                |
| AVBRYT                                                                                          | SPARA          |

# Insulin-till-Kolhydratkvot

Kvoten mellan insulin och kolhydrater, även kallad "I/K-Kvot", definierar hur många kolhydrater en enhet insulin täcker.

SmartBolus-kalkylatorn använder I/K-Kvoten för att beräkna måltidsdelen av en föreslagen bolus. Du kan skapa upp till åtta segment för I/K-Kvot per dag.

Tryck på NÄSTA på beskrivningsskärmen Ställ in I/K-Kvoter (Insulin/ Kolhydrat) för att gå till segmentskärmen Insulin-till-Kolhydratkvot.

#### **Definiera segmenten**

- 1. Tryck på fältet Sluttid och ange en sluttid för segmentet.
- 2. Tryck på fältet 1 enhet Insulin omfattar och ange I/K-kvotvärdet för segmentet.
- 3. Tryck på KLART för att stänga det numeriska tangentbordet.
- 4. Kontrollera och tryck på NÄSTA.

| ← Inställning: Bolus                                          |      |  |
|---------------------------------------------------------------|------|--|
| Segment 1                                                     |      |  |
| Start                                                         | Slut |  |
| 00:00                                                         |      |  |
| Natt                                                          |      |  |
| <b>1 enhet Insulin omfattar</b><br>(1 till 150 g kolhydrater) |      |  |
|                                                               | g    |  |

# 4 Konfigurera Omnipod 5-Applikationen

- 5. Upprepa ovanstående steg efter behov tills du har angett värden för segmentet som slutar vid midnatt.
- 6. Kontrollera dina I/K-kvotssegment för 24 timmar.
- 7. Så här ändrar du en post:
  - a. Tryck på raden med posten som ska ändras och ange det korrigerade värdet.
  - b. Kontrollera och korrigera alla återstående segment efter behov.
- 8. När segmenten och värdena är korrekta trycker du på SPARA.

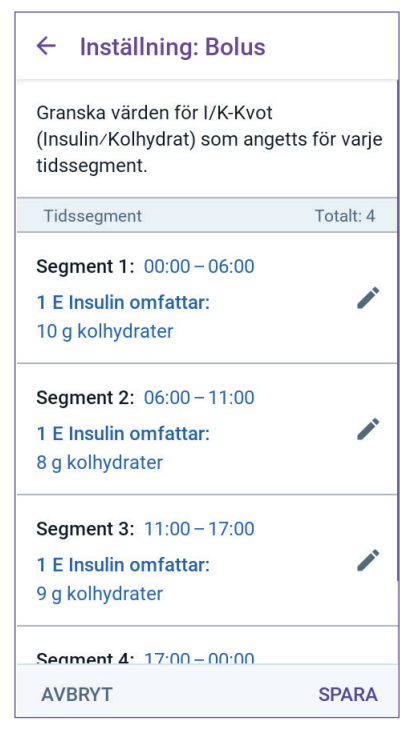

# Korrigeringsfaktor

Korrigeringsfaktorn definierar hur mycket en enhet insulin sänker glukosvärdet. Om Korrigeringsfaktorn till exempel är 2,8 (50) sänker en enhet insulin glukosvärdet med 2,8 mmol/L (50 mg/dL).

SmartBolus-kalkylatorn använder Korrigeringsfaktorn för att beräkna korrigeringsdelen av en föreslagen bolus. Du kan skapa upp till åtta segment för Korrigeringsfaktor per dag.

Tryck på NÄSTA på beskrivningsskärmen Ställ in Korrigeringsfaktorer för att gå till segmentskärmen.

#### Definiera segmenten

- 1. Tryck på fältet Sluttid och ange en sluttid för segmentet.
- Tryck på fältet 1 enhet Insulin sänker glukosen med och ange Korrigeringsfaktorn för segmentet.
- 3. Kontrollera och tryck på NÄSTA.

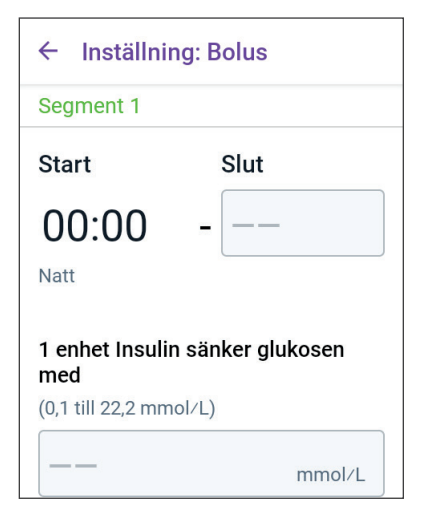

- 4. Upprepa ovanstående steg efter behov tills du har angett värden för segmentet som slutar vid midnatt.
- 5. Kontrollera segmenten för hela 24-timmarsprofilen.
- 6. Så här ändrar du en post:
  - a. Tryck på raden med posten som ska ändras och ange det korrigerade värdet.
  - b. Kontrollera och korrigera alla återstående segment efter behov.
- 7. När segmenten och värdena är korrekta trycker du på SPARA.

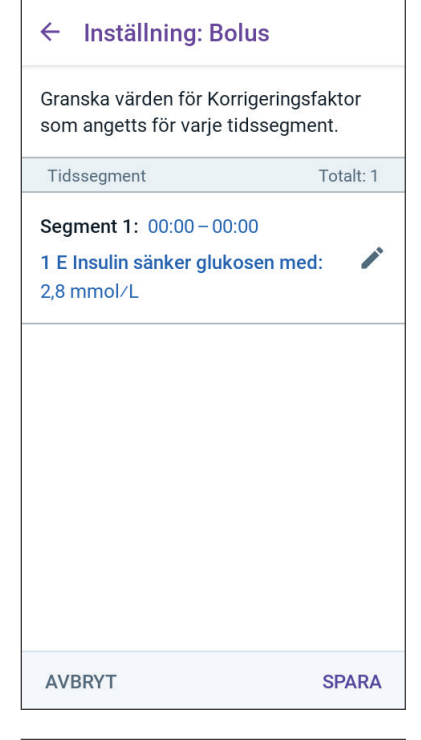

# Insulinduration

Insulindurationen är den tid som insulin förblir aktivt i kroppen. SmartBolus-kalkylatorn använder den här inställningen för att fastställa hur mycket insulin som är kvar i kroppen sedan tidigare bolusar (vilket kallas Aktivt Insulin eller AI).

- 1. Tryck på fältet Insulinduration, bläddra och välj Insulinduration.
- 2. Tryck på NÄSTA.

| ← Inställning: Bo                                                              | olus                                        |
|--------------------------------------------------------------------------------|---------------------------------------------|
| Ställ in Insulindu                                                             | ration                                      |
| Tiden som Insulinet rä<br>och tillgängligt i kropp<br>korrigering eller måltic | knas vara aktivt<br>en efter en<br>Isbolus. |
| Insulinduration<br>(2 till 6 tim)                                              |                                             |
|                                                                                | tim                                         |
|                                                                                |                                             |
|                                                                                |                                             |
|                                                                                |                                             |
| AVBRYT                                                                         | NÄSTA                                       |

## **Max Bolus**

Omnipod 5-Appen tillåter inte att du begär en bolus som överstiger inställningen av Max Bolus. Ett meddelande visas om SmartBoluskalkylatorn beräknar en bolus som ligger över den mängden.

- 1. Tryck på fältet Max Bolus och ange en Max Bolus. Tryck på KLART för att stänga det numeriska tangentbordet.
- 2. Tryck på NÄSTA.

# ← Inställning: Bolus Ställ in Max Bolus Den maximala mängd Insulin som du kan begära i en enskild Bolus. Max Bolus (0,05 till 30 E) --- E

# Förlängd Bolus

Genom att förlänga en bolus kan du ge en del av bolusdosen i början av måltiden med resten av bolusdosen under en vald tidsperiod.

**Obs:** Förlängd Bolus finns bara i Manuellt Läge.

- 1. Tryck på knappen Förlängd Bolus för att slå PÅ eller stänga AV Förlängd Bolus-funktionen.
- 2. Tryck på NÄSTA.

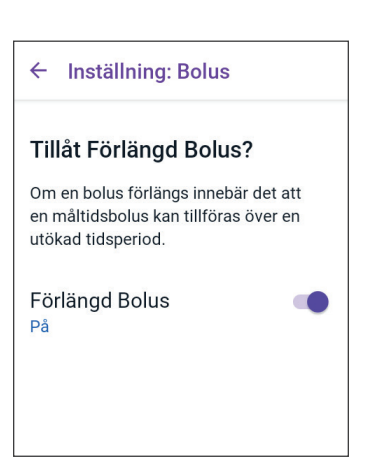

# 4.6 Appkonfigurationen är klar

Grattis! Omnipod 5-appkonfigurationen är klar.

När du är redo att aktivera din första Pod går du till "5.1 Påbörja aktiveringen av en Pod" på sidan 78.

När Poden har aktiverats uppmanas du att ansluta Sensorn till Omnipod 5-systemet. Se kapitlen 19 och 20 för att få instruktioner om hur du ansluter Sensorn till systemet.

#### 4.7 Spara dina inställningar för referens

**Försiktighet:** Återställ INTE Omnipod 5-Appen innan du har pratat med vårdgivaren om saken. Vid återställning raderas alla inställningar, den Adaptiva Basaldosen och historiken, och du måste byta aktiv Pod. Innan du återställer ska du ha antecknat inställningarna och ha en ny Pod med tillbehör att använda för när Appen startas om.

Innan du börjar att använda Omnipod 5-Appen ska du skriva ned eller ta bilder av alla inställningar och förvara dem på en säker plats för framtida behov. Listan blir användbar om du skulle behöva gå igenom konfigurationsprocessen igen och ange insulinbehandlingsinställningarna på nytt.

Du förlorar alla insulinbehandlingsinställningar och all insulinhistorik om du gör någon av åtgärderna nedan:

- Skaffa en ny Handenhet
- Återställ Handenheten

**Tips:** Skriv ned alla inställningar på sidorna i slutet av den här *tekniska användarhandboken*. Listan är till hjälp om du skulle behöva byta Handenhet eller återställa Omnipod 5-Appen.

Denna sida har avsiktligt lämnats tom.

# KAPITEL 5 Aktivera och byta Pod

# Innehåll

| 5.1 | Påbörja aktiveringen av en Pod                                                                                                    | 78                                                             |
|-----|----------------------------------------------------------------------------------------------------|----------------------------------------------------------------|
| 5.2 | Konfigurera en ny Pod                                                                                                    | 80                                                             |
| 5.3 | Fylla sprutan med insulin                                                                                                    | 81                                                             |
| 5.4 | Fylla, aktivera, sätta fast och starta Poden.         Fylla Poden med insulin.         Aktivera Poden .         Göra i ordning podstället .         Riktlinjer för val av podplats.         Exempel på podplatser .         Podplatskarta (valfritt).         Förbereda infusionsstället .         Ta bort Podens kanylskydd .         Sätta fast Poden .         Påbörja insulintillförseln.         Bekräfta att Poden sitter ordentligt . | 82<br>83<br>85<br>85<br>86<br>86<br>87<br>88<br>89<br>90<br>90 |
| 5.5 | Kontrollera infusionsstället                                                                                                    | 90                                                             |
| 5.6 | Växla till Automatiserat Läge                                                                                                    | 91                                                             |
| 5.7 | Inaktivera en aktiv Pod                                                                                                    | 92                                                             |
| 5.8 | <b>Mer information om att använda en Pod</b><br>Undvika infektion på infusionsstället<br>Ytterligare information                                                                                                    | <b>94</b><br>94<br>95                                          |

#### 5.1 Påbörja aktiveringen av en Pod

**Varning:** Ha INTE på dig en Pod om du är känslig för eller allergisk mot akryllim, eller har känslig hud som skadas lätt. Om du sätter fast en Pod under sådana omständigheter kan din hälsa äventyras.

**Varning:** Var ALLTID beredd att injicera insulin med en alternativ metod om insulintillförseln från Poden skulle avbrytas. Du löper ökad risk att utveckla hyperglykemi om insulintillförseln avbryts eftersom Poden bara använder snabbverkande U-100 insulin. Om du inte har en alternativ metod för insulintillförsel redo kan följden bli ett mycket högt glukosvärde eller diabetisk ketoacidos (DKA). Be vårdgivaren om instruktioner för hur avbruten insulintillförsel ska hanteras.

**Varning:** Låt INTE små barn komma åt små delar, t.ex. Poden och dess tillbehör, inklusive kanylskyddet. Små delar kan sväljas och utgöra en kvävningsrisk. Om små delar sväljs kan de orsaka inre skador eller infektioner.

**Varning:** Använd ALDRIG insulin som har gått ut eller är grumligt i Poden eftersom det kan vara dåligt. Att använda dåligt eller utgånget insulin kan orsaka hyperglykemi och äventyra din hälsa.

**Försiktighet:** Följ ALLTID följande steg när du gör i ordning ett hudställe. Om inte stället rengörs ordentligt eller om du har smutsiga händer ökar infektionsrisken.

- Tvätta händerna.
- Rengör den övre delen av insulinbehållaren med en spritservett.
- Rengör infusionsstället med tvål och vatten eller en spritservett och låt stället torka helt.
- Håll sterilt material borta från möjlig kontaminering.

**Försiktighet:** Du ska INTE använda en Pod om den sterila förpackningen är öppen eller skadad, om du har tappat Poden efter att ha tagit ut den ur förpackningen eller om Poden har gått ut eftersom Poden i så fall kanske inte fungerar korrekt och infektionsrisken kan öka.

**Försiktighet:** Använd INTE någon komponent i Omnipod 5-systemet (som Handenheten eller Poden) om du tror att den kan ha skadats efter att du råkat tappa den eller slå den mot en hård yta. Att använda skadade komponenter kan äventyra din hälsa eftersom systemet kanske inte fungerar som det ska. Om du är osäker på om en eller flera av komponenterna är skadade ska du sluta att använda systemet och kontakta kundsupport.

**Försiktighet:** Rotera ALLTID insulininfusionsställena för att förhindra infusionsställeskomplikationer som ärrvävnad och infektion. Genom att rotera insulininfusionsställena minskas risken för ärrbildning. Om ett ställe med ärrvävnad används kan det bli problem med insulinabsorptionen.

Efter Omnipod 5-Appen-startinställningen aktiverar du den första Poden. Du bör byta Pod minst en gång var 48:e till 72:a timme (2 till 3 dagar) eller när insulinet i Poden tar slut. Rådgör med vårdgivaren och fastställ om du ska byta Pod oftare.

Gör följande innan du aktiverar en Pod:

- 1. Ta fram den utrustning som behövs:
  - En injektionsflaska med snabbverkande U-100 insulin som har godkänts för användning i Omnipod 5-systemet. Se "1.4 Kompatibla insuliner" på sidan 7 för en lista över de godkända insulintyperna som kan användas med Omnipod 5-systemet.
  - En oöppnad Omnipod 5-Pod.
  - Spritservetter
  - Handenhet med Omnipod 5-Appen.
- 2. Tvätta händerna innan du börjar och håll dem rena under hela podbytet.

# 5 Aktivera och byta Pod

- 3. Kontrollera om det finns tecken på att insulinet har försämrats i enlighet med tillverkarens användningsinstruktioner.
- 4. Kontrollera om Podens förpackning är skadad. Om den inte är skadad öppnar du den och kontrollerar om det finns tecken på skador på Poden.
- 5. Om insulinet eller Poden har en temperatur som är lägre än 10°C (50°F) väntar du tills rumstemperatur har uppnåtts innan du fortsätter.

Kontrollera att du har en Omnipod 5-Pod innan du börjar att aktivera Poden. Leta efter Omnipod 5-logotypen på podtrågets lock och orden "Omnipod 5°" på Poden. Kontrollera podtrågets lock och podkartongen avseende kompatibilitet med Sensorn som du ska använda med Omnipod 5.

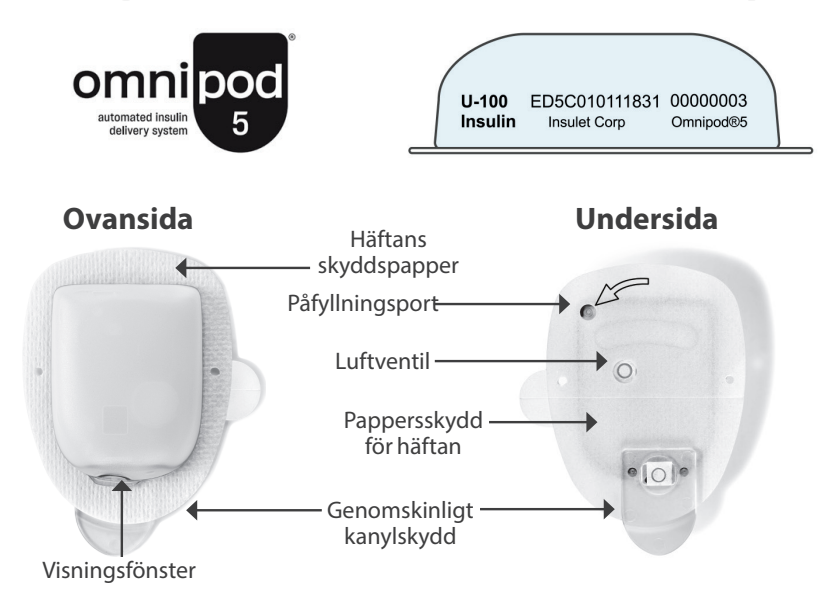

# 5.2 Konfigurera en ny Pod

 Gå till: menyknappen (≡) > Pod eller

Hem > PODINFO

2. Tryck på INSTALLERA NY POD.

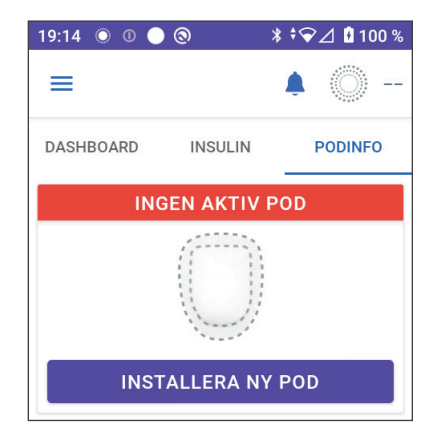

# 5.3 Fylla sprutan med insulin

**Varning:** Injicera ALDRIG stora bubblor eller luftfickor när du fyller Poden med insulin. Luft i systemet tar upp plats där insulin ska vara och kan påverka insulintillförseln. Följden kan bli övereller undertillförsel av insulin, vilket kan leda till hypoglykemi eller hyperglykemi.

Nästa steg är att fylla sprutan som levererades med Poden ("påfyllningssprutan") med insulin:

- 1. Använd en spritservett och rengör den övre delen av insulinbehållaren.
- 2. Vrid fast påfyllningsnålen ordentligt på påfyllningssprutan.
- 3. Dra utåt och avlägsna skyddshylsan från nålen.
- 4. Fastställ hur mycket insulin du ska fylla Poden med. Om du till exempel ska använda Poden i 72 timmar fastställer du hur mycket insulin du kommer att använda under de kommande 72 timmarna. Din vårdgivare kan hjälpa dig att fastställa rätt mängd.

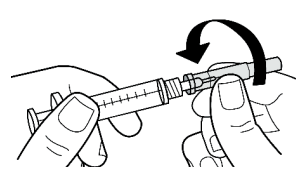

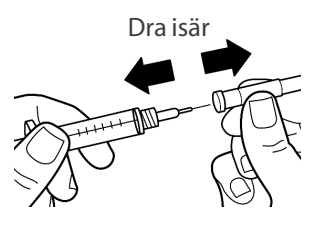

**Obs:** Poden behöver minst 85 enheter U-100 insulin för att börja fungera. Poden kan tillföra upp till 200 enheter U-100 insulin.

- 5. Dra in så mycket luft i påfyllningssprutan att det motsvarar den mängd insulin du vill ha.
- 6. Sätt in nålen i insulinbehållaren och spruta in luften. Genom att spruta in luft blir det enklare att dra ut insulin från behållaren.
- Vänd behållaren med U-100 insulin och påfyllningssprutan upp och ned. Dra kolven nedåt för att dra ut önskad mängd insulin från behållaren och in i påfyllningssprutan.
  - Fyll sprutan minst till MINfyllningslinjen (minimum).
  - Om du vill fylla Poden med tillräckligt mycket insulin för att tillföra 200 enheter drar du

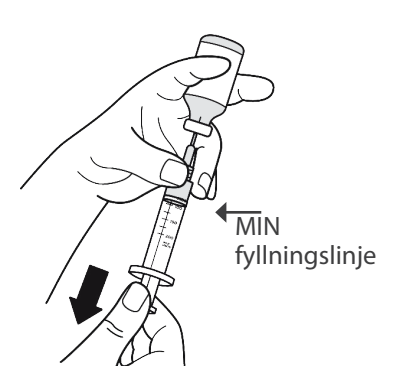

kolven nedåt tills det tar stopp. Detta är under 200-markeringen.

# 5 Aktivera och byta Pod

- 8. Medan nålen sitter kvar i behållaren knäpper du på sidan av sprutan med fingret så att eventuella luftbubblor lossnar och samlas högst upp i sprutan. Tryck sedan in kolven för att tvinga ut eventuella luftbubblor från sprutan och in i insulinbehållaren. Dra kolven nedåt igen om det behövs för att fylla sprutan med önskad mängd insulin.
- 9. Ta bort nålen från behållaren.

#### 5.4 Fylla, aktivera, sätta fast och starta Poden

Varning: Använd ALDRIG en Pod om du, medan du fyller Poden, känner ett betydande motstånd när du trycker ned kolven på påfyllningssprutan. Försök inte att tvinga in insulinet i Poden. Ett betydande motstånd kan indikera att Poden har en mekanisk defekt. Om en sådan Pod används kan följden bli undertillförsel av insulin, vilket kan leda till hyperglykemi.

**Varning:** Injicera ALDRIG stora bubblor eller luftfickor när du fyller Poden med insulin. Luft i systemet tar upp plats där insulin ska vara och kan påverka insulintillförseln. Följden kan bli övereller undertillförsel av insulin, vilket kan leda till hypoglykemi eller hyperglykemi.

**Försiktighet:** För ALLTID in påfyllningssprutan i påfyllningsporten och inte någon annanstans i Poden. För inte in påfyllningssprutan mer än en gång i påfyllningsporten. Använd bara den påfyllningsspruta och -nål som levererades tillsammans med Poden. Påfyllningssprutan är avsedd för engångsbruk och ska bara användas med Omnipod 5systemet. Om du inte följer instruktionerna ovan kan Poden skadas.

# Fylla Poden med insulin

Så här fyller du Poden med insulin (skärmsteg 1):

1. Leta rätt på pilen på undersidan av Poden. Pilen pekar mot påfyllningsporten för insulin.

**Tips:** Du kan låta Poden vara kvar i tråget medan du fyller och aktiverar den.

- 2. För in påfyllningssprutan rakt nedåt – inte i vinkel – i påfyllningsporten.
- 3. Tryck in påfyllningssprutans kolv för att överföra insulinet i Poden.

Lyssna efter två pip från Poden under påfyllningen (skärmsteg 2):

 Se till att du tömmer påfyllningssprutan helt, även efter att du hör de två pipen.

> **Obs:** Poden måste innehålla minst 85 enheter insulin för att fungera. Poden piper två gånger när den har

fyllts med 85 enheter insulin. Kontakta kundsupport om du har fyllt Poden med mer än 85 enheter och ändå inte hör de två pipen.

**Obs:** När du har fyllt på Poden fortsätter du direkt till nästa steg. Om det går två timmar innan du aktiverar den fyllda Poden blir Poden oanvändbar.

- 5. Ta bort nålen från insulinpåfyllningsporten. Porten stänger sig själv. Inget insulin läcker ut när du tar bort nålen.
- 6. Lägg påfyllningsnålen i en behållare för vassa föremål.

# Aktivera Poden

Så här aktiverar du Poden:

1. Placera Handenheten bredvid Poden så att de rör vid varandra. Poden bör ligga kvar i plasttråget under tiden.

**Obs:** Se ALLTID till att inga andra Podar aktiveras inom 6 meter (20 fot) från din Omnipod 5-App innan du fyller en Pod. Om Appen detekterar mer än en Pod kan du inte fortsätta.

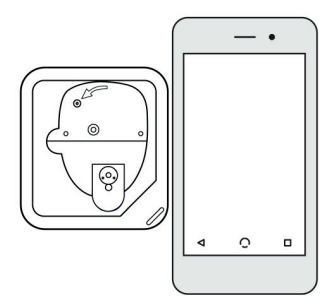

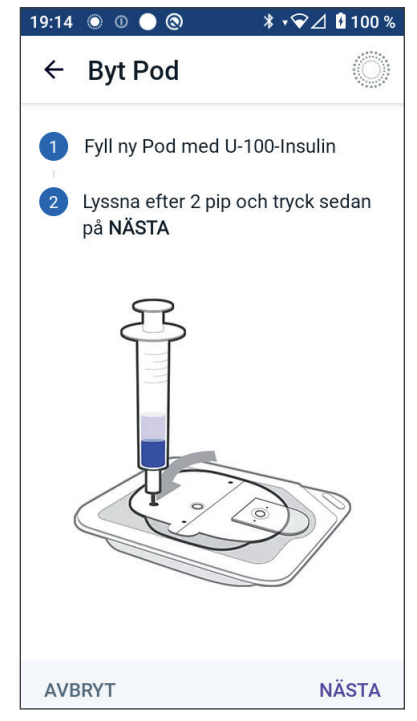

- 2. Tryck på NÄSTA.
  - Om mer än en, icke-parkopplad, fylld Omnipod 5-Pod är inom räckvidd informerar Omnipod 5-Appen dig om det och hindrar dig från att slutföra aktiveringen. Flytta minst 6 m (20 fot) bort från eventuella andra Omnipod 5-Podar och tryck på PROVA IGEN.
  - Endast Omnipod 5-Podar är kompatibla med Omnipod 5-systemet. Om du försöker använda en äldre Pod som inte kan kommunicera med systemet informerar Omnipod 5-Appen dig om det och hindrar dig från att slutföra aktiveringen. Tryck på KASSERA POD och starta om podaktiveringen med en Omnipod 5-Pod.
  - Om Omnipod 5-Appen kan kommunicera med Poden men detekterar en inkompatibel Pod

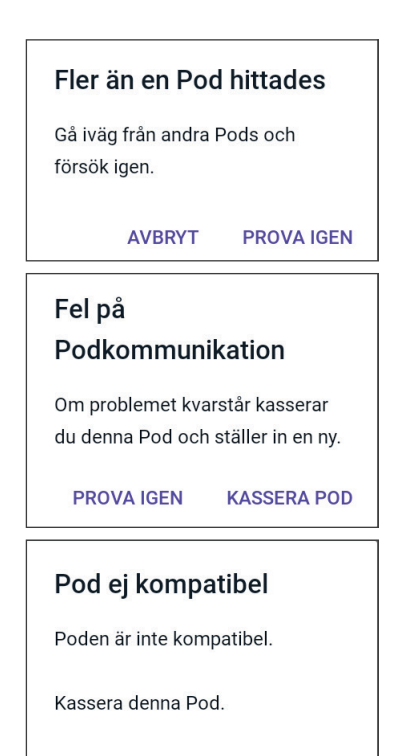

**KASSERA POD** 

informerar Omnipod 5-Appen dig om det och hindrar dig från att slutföra aktiveringen. Tryck på KASSERA POD och starta om podaktiveringen med en Omnipod 5-Pod.

3. Lyssna efter en ton från Omnipod 5-Appen som indikerar att Poden är aktiverad och redo att sättas fast.

**Obs:** När Poden har aktiverats ska Omnipod 5-Appen alltid kunna kommunicera med en Pod som är högst 1,5 meter (5 fot) bort. Beroende på platsen kanske Omnipod 5-Appen kan kommunicera med en Pod som är hela 15 meter (50 fot) bort.

**Obs:** Efter aktiveringen piper Poden var 5:e minut tills du sätter fast den. Om du inte sätter fast Poden och inte påbörjar insulintillförseln inom 60 minuter efter aktiveringen blir Poden oanvändbar.

Information om vad du ska göra om du ser ett

kommunikationsfelmeddelande när du försöker att aktivera Poden, och inte använder en äldre Pod, finns i "Fel när en Pod aktiveras" på sidan 387.

#### Göra i ordning podstället

**Försiktighet:** Rotera ALLTID insulininfusionsställena för att förhindra infusionsställeskomplikationer som ärrvävnad och infektion. Genom att rotera insulininfusionsställena minskas risken för ärrbildning. Om ett ställe med ärrvävnad används kan det bli problem med insulinabsorptionen.

Välj infusionsställe för Poden (skärmsteg 3):

#### Riktlinjer för val av podplats

Diskutera med vårdgivaren vilka platser som är lämpliga att placera Poden på, och följ riktlinjerna nedan:

- Placera den minst 8 cm (3 tum) från sensorplatsen, enligt beskrivningen i *bruksanvisningen till Dexcom G6 CGM-systemet*.
- Placera den minst 2,5 cm (1 tum) från FreeStyle Libre 2 Plus-Sensorn enligt beskrivningen i *användarhandboken till FreeStyle Libre 2 Plus*.
- Placera i Sensorns siktlinje för bästa anslutning.

**Obs:** Siktlinje innebär att Poden och Sensorn bärs på samma sida av kroppen på ett sådant sätt att de två enheterna kan "se" varandra utan att kroppen blockerar deras kommunikation.

- Bra områden har ett lager med fettvävnad.
- Bra områden är enkla att nå och enkla att se.
- Platsen ska vara på minst 2,5 cm (1 tum) avstånd från den föregående platsen för att undvika hudirritation.
- Området ska vara minst 5 cm (2 tum) bort från naveln.
- Undvik områden där bälten, linningar eller tajta kläder kan skava mot eller förflytta Poden.
- Undvik områden där Poden påverkas av hudveck.
- Undvik att placera Poden över leverfläckar, tatueringar eller ärr, där insulinabsorptionen kan vara sämre.
- Undvik hudområden som har en aktiv infektion.

#### Exempel på podplatser

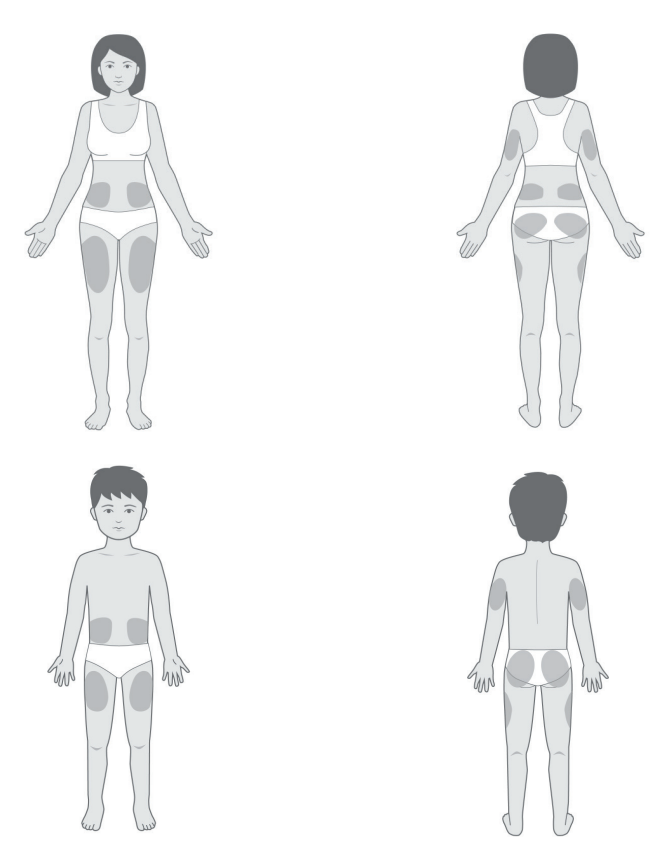

#### Podplatskarta (valfritt)

Podplatskartan är en funktion som du kan använda som hjälp för att hålla reda på nuvarande podplats och de senaste podplatserna.

- 1. Tryck på REGISTRERA PODPLATS för att ta fram skärmen Registrera Podplats.
- Tryck på fliken FRAMSIDA eller BAKSIDA för att välja ett område på kroppen för Poden. För att hjälpa dig att undvika podplatser som du nyligen har använt visar skärmen de två senaste datumen som varje plats har valts.
- 3. Tryck på en cirkel för att markera den plats på kroppen där du ska placera den nya Poden. En blå punkt visas inuti den markerade cirkeln. Tryck igen för att avmarkera platsen.

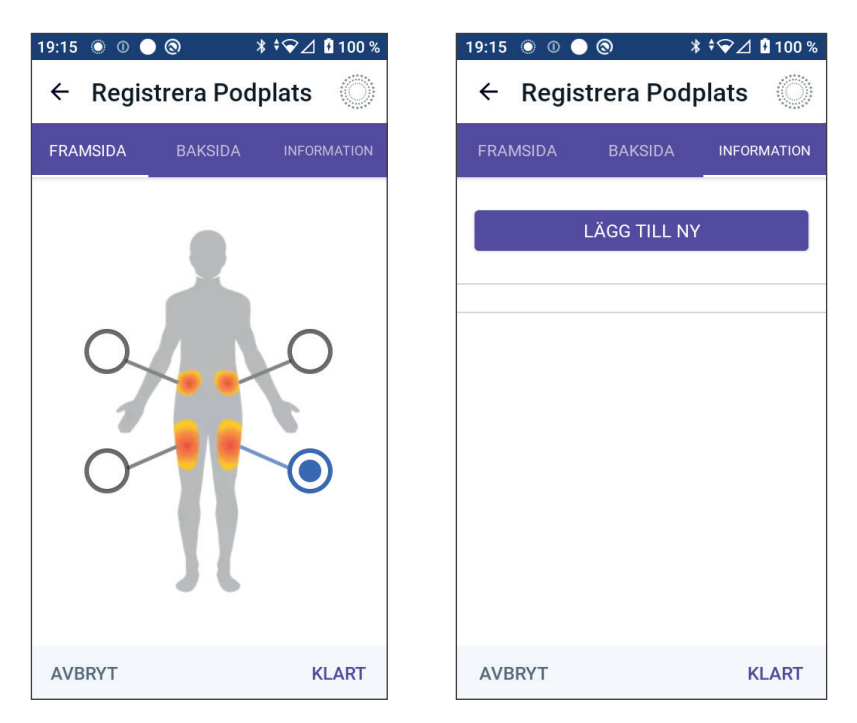

- 4. Tryck på fliken INFORMATION för att lägga till en anmärkning om placeringen av den aktuella Poden. Du kan till exempel skriva en anmärkning där det står "Vänd uppåt" eller "Vänd nedåt" för att beskriva Podens riktning.
  - a. Lägg till en ny anmärkning genom att trycka på LÄGG TILL NY och sedan skriva anmärkningen. Tryck på LÄGG TILL när du är klar. Den nya anmärkningen läggs till i listan.
  - b. Välj en anmärkning för den nya Poden genom att trycka på cirkeln bredvid anmärkningen. Du kan endast lägga till en anmärkning för varje Pod. Tryck igen för att avmarkera anmärkningen.

**Obs:** Om du vill radera en platsanmärkning trycker du på 😠 bredvid anmärkningen i fråga.

5. Tryck på KLAR när du är färdig för att återgå till skärmen för byte av Pod.

#### Förbereda infusionsstället

Gör så här för att minska risken för infektion på infusionsstället:

- 1. Tvätta händerna med tvål och vatten.
- 2. Tvätta infusionsstället som du har valt med tvål och vatten.

# 5 Aktivera och byta Pod

**Obs:** Antibakteriell tvål kan irritera huden, särskilt på infusionsstället. Fråga din vårdgivare om hur du ska behandla hudirritationer.

- 3. Torka infusionsstället med en ren handduk.
- 4. Använd en spritservett för att desinficera infusionsstället. Börja i mitten av platsen och gnid försiktigt utåt med en cirkelrörelse.
- 5. Låt infusionsstället lufttorka ordentligt. Blås inte på platsen för att torka den.

# Ta bort Podens kanylskydd

**Varning:** Sätt INTE fast en Pod om du ser att kanylen sticker upp utanför häftans skyddspapper efter att kanylskyddet på Poden har tagits bort. En sådan kanyl kan inte föras in, vilket resulterar i undertillförsel av insulin och eventuell hyperglykemi.

Ta bort Podens kanylskydd (skärmsteg 4):

- 1. Vänd Poden så att kanylskyddet är vänt uppåt och mot dig.
- Placera tummen på undersidan (den platta kanten) av kanylskyddet och dra kanylskyddet uppåt. Kanylskyddet bryts av. Släng kanylskyddet.

När du tar bort kanylskyddet kan du eventuellt se en droppe insulin på kanylens ände eller i brunnen.

- Om något av följande har inträffat trycker du på AVBRYT, slänger Poden och börjar om från början med en ny Pod:
  - Poden har tappats, eftersom det kan betyda att Poden inte längre är steril.
  - Poden eller den självhäftande dynan har blivit våt, smutsig eller skadad.
- 19:15 🔘 🕕 🔘 🕲 \* 🗘 🗹 🕯 100 % Byt Pod 4 Rengör den plats där Pod kommer att appliceras. REGISTRERA PODPLATS (valfritt) Ta bort kanylskyddet och kontrollera kanyl. Ta bort skyddspappret. Kontrollera Pod och fäst på platsen. Tryck på STARTA för att föra in kanylen och påbörja basaltillförsel. AVBRYT **STARTA** 
  - Kanylen sticker ut utanför häftans skyddspapper när du tar bort kanylskyddet.

4. Dra i flikarna och avlägsna det vita skyddspapperet som täcker den självhäftande dynan. Var försiktig så att du inte tar bort själva dynan. Se till att den självhäftande delen inte viker sig och fäster i sig själv.

# Sätta fast Poden

Inspektera och sätt fast Poden (skärmsteg 5):

 Undersök Poden. Tryck på AVBRYT och kassera Poden om den självhäftande dynan är vikt, sönderriven eller skadad, och börja om igen med en ny Pod.

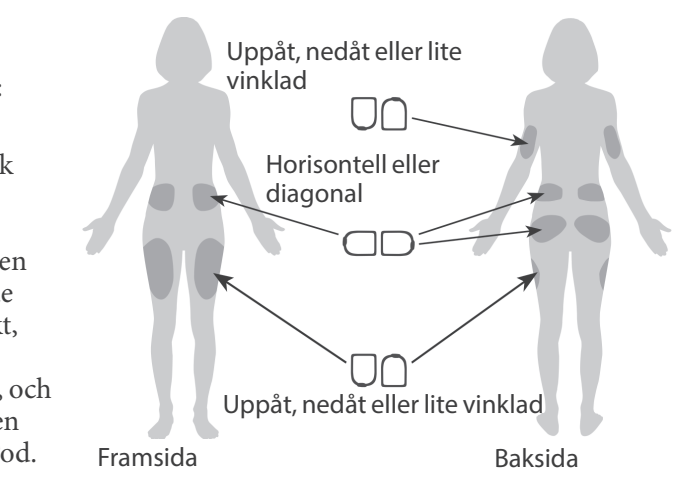

- 2. Rikta Poden så att den sitter
  - horisontellt eller diagonalt på magen, höften, ländryggen eller skinkorna
  - uppåt, nedåt eller lite vinklad på överarmen eller låret.
  - För optimal anslutning ska Poden placeras i siktlinje med Sensorn. Bluetooth-anslutningen mellan Sensorn och Poden färdas inte bra genom kroppen. Att hålla båda enheterna i siktlinje möjliggör konsekvent sensorkommunikation med Poden.

**Obs:** Siktlinje innebär att Poden och Sensorn bärs på samma sida av kroppen på ett sådant sätt att de två enheterna kan "se" varandra utan att kroppen blockerar deras kommunikation.

3. Sätt fast Poden på det infusionsställe som du har valt. Tryck ned Poden så att den fäster ordentligt på huden.

Klistret är avsett för engångsanvändning. När du har placerat en Pod på kroppen kan du inte flytta den till ett annat infusionsställe.

**Obs:** Podens tejp håller den säkert på plats i upp till tre dagar. Vid behov finns det flera produkter som gör det enklare att dra bort häftan. Fråga din vårdgivare om de här produkterna. Undvik att få salva, kräm, sprej eller olja i närheten av infusionsstället. Sådana produkter kan få klistret att lossna.

## Påbörja insulintillförseln

**Försiktighet:** Sätt ALLTID fast Poden enligt anvisningarna. Om du sätter fast en Pod på ett ställe som inte har särskilt mycket fettvävnad ska du klämma ihop huden runt Poden tills efter kanylen har förts in. Blockering (ocklusion) kan uppstå om du inte använder den här tekniken för områden utan mycket fett.

Påbörja insulintillförseln (skärmsteg 6):

- 1. Om du har fäst Poden på ett magert område ska du klämma ihop huden runt Poden.
- 2. Tryck på STARTA för att föra in kanylen.

#### Bekräfta att Poden sitter ordentligt

- 1. Bekräfta att Poden sitter ordentligt på kroppen och tryck på JA.
- 2. Om du klämmer ihop huden ska du sluta klämma när Omnipod 5-Appen frågar om kanylen har förts in ordentligt.

#### 5.5 Kontrollera infusionsstället

**Varning:** Kontrollera ALLTID infusionsstället ofta och se till att kanylen är ordentligt införd och fastsatt i Poden. Kontrollera att det inte är vått eller luktar insulin. Det kan betyda att kanylen har lossnat. En felaktigt införd, lös eller förflyttad kanyl kan resultera i undertillförsel av insulin, vilket kan leda till hyperglykemi.

**Varning:** Försök ALDRIG att injicera insulin (eller något annat) i påfyllningsporten medan Poden sitter på kroppen. Försök att göra det kan resultera i över- eller undertillförsel av insulin, vilket kan leda till hypoglykemi eller hyperglykemi.

Kontrollera Poden och infusionsstället när kanylen har förts in:

- 1. Titta genom visningsfönstret på Podens kant för att bekräfta att kanylen har förts in i huden. Kanylen är tonad i ljusblått.
- 2. Kontrollera att det finns en rosa ruta ovanpå Poden. Det är en ytterligare kontroll av att kanylen har förts in.

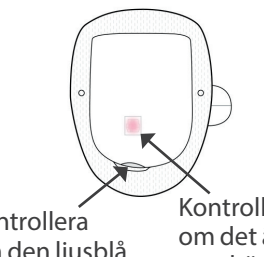

Kontrollera om den ljusblå kanylen syns här Kontrollera om det är rosa här

- 3. Kontrollera att det inte är vått eller luktar insulin på infusionsstället. Det kan betyda att kanylen har lossnat.
- 4. Om kanylen inte har förts in korrekt trycker du på NEJ. Tryck sedan på INAKTIVERA POD. Sedan börjar du om med en ny Pod.
- 5. Om kanylen har förts in korrekt trycker du på JA.

Podkonfigurationen är klar. På skärmen visas detaljerad information om den aktiva Poden och en lista över påminnelser.

När kanylen har förts in fyller Poden automatiskt kanylen med insulin. Sedan börjar Poden att tillföra basaldosen insulin enligt Basalprogrammet som pågår.

Kanylen kan bara föras in en gång per Pod.

6. Gå igenom listan över aktiva påminnelser och tryck sedan på STÄNG.

**Försiktighet:** Kontrollera ALLTID larmfunktionen när du byter Pod om du misstänker ett problem med Podens ljud så att du inte missar viktiga larm under användning (se "Kontrollera larm" på sidan 157).

#### 5.6 Växla till Automatiserat Läge

En aktiv Pod och Dexcom G6-Sändarens serienummer (SN) eller en parkopplad FreeStyle Libre 2 Plus-Sensor krävs för att växla till Automatiserat Läge. Om du har ett aktivt serienummer (SN) för Dexcom G6-Sändaren eller en FreeStyle Libre 2 Plus-Sensor parkopplad till Omnipod 5-Appen uppmanas du att byta till Automatiserat Läge när du har aktiverat Poden.

Så här växlar du till Automatiserat Läge:

Tryck på JA.

Så här fortsätter du i Manuellt Läge:

> Tryck på NEJ

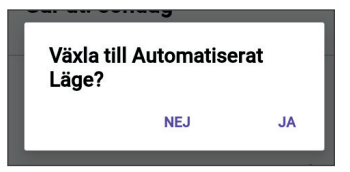

Du kan växla från Manuellt Läge till Automatiserat Läge vid ett senare tillfälle. Se "22.1 Växla från Manuellt Läge till Automatiserat Läge" på sidan 328.

**Obs:** När du har växlat till Automatiserat Läge kanske du ser Automatiserat Läge: Begränsat tills sensorglukosvärden är tillgängliga. Se "21.5 Om Automatiserat Läge: Begränsat" på sidan 322.

## 5.7 Inaktivera en aktiv Pod

**Varning:** Sätt INTE fast en ny Pod förrän du har inaktiverat och tagit av den gamla Poden. En Pod som inte har inaktiverats korrekt kan fortsätta att tillföra insulin som den har programmerats att göra, vilket kan leda till övertillförsel av insulin och eventuell hypoglykemi.

**Försiktighet:** Återanvänd ALDRIG Poden eller påfyllningssprutan, och försök inte att använda en annan påfyllningsspruta än den som medföljer Poden. Släng alltid den använda Poden och påfyllningssprutan enligt lokala bestämmelser om avfallshantering. Använd en ny Pod med medföljande påfyllningsspruta vid varje Podbyte. Ha alltid med dig material så att du kan byta Poden om det skulle behövas.

Så här inaktiverar du och tar bort en aktiv Pod:

1. Gå till skärmen för byte av Pod:

Hem > fliken PODINFO > VISA PODINFORMATION

eller

menyknappen ( $\equiv$ ) > Pod

2. Tryck på BYT POD och sedan på INAKTIVERA POD.

Om en Temp Basal, Förlängd Bolus eller Aktivitetsfunktionen pågick så har den nu avbrutits.

Om ett meddelande om kommunikationsfel visas går du till "Fel när en Pod ska inaktiveras" på sidan 388.

När du inaktiverar Poden avslutar systemet Automatiserat Läge. När

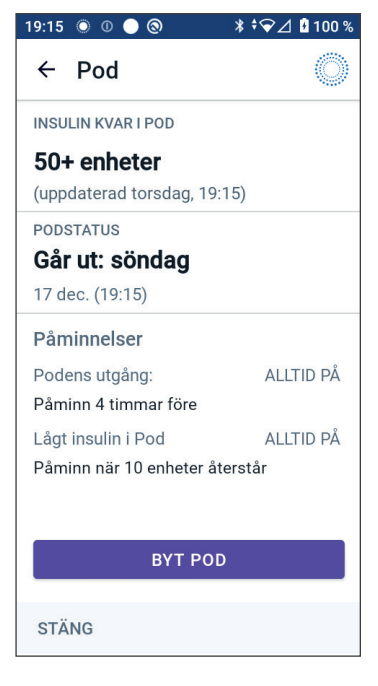

den nya Poden aktiveras är systemet i Manuellt Läge. Du uppmanas dock att öppna Automatiserat Läge om du har angett ett serienummer (SN) för Dexcom G6-Sändaren eller en parkopplad FreeStyle Libre 2 Plus-Sensor i Omnipod 5-Appen.

- 3. Ta av dig den inaktiverade Poden:
  - a. Lyft försiktigt upp den självhäftande tejpens kanter från huden och ta bort hela Poden.

**Tips:** Ta av dig Poden långsamt för att undvika hudirritation.

- b. Använd tvål och vatten för att ta bort eventuellt lim som finns kvar på huden. Om det behövs använder du en limborttagare.
- c. Kontrollera om det finns tecken på infektion på infusionsstället (se "Undvika infektion på infusionsstället" på sidan 94).
- d. Släng den använda Poden enligt lokala bestämmelser om avfallshantering.
- 4. Aktivera en ny Pod genom att trycka på INSTALLERA NY POD.

## 5.8 Mer information om att använda en Pod

# Undvika infektion på infusionsstället

**Försiktighet:** Rotera ALLTID insulininfusionsställena för att förhindra infusionsställeskomplikationer som ärrvävnad och infektion. Genom att rotera insulininfusionsställena minskas risken för ärrbildning. Om ett ställe med ärrvävnad används kan det bli problem med insulinabsorptionen.

**Försiktighet:** Du ska INTE använda en Pod om den sterila förpackningen är öppen eller skadad, om du har tappat Poden efter att ha tagit ut den ur förpackningen eller om Poden har gått ut eftersom Poden i så fall kanske inte fungerar korrekt och infektionsrisken kan öka.

**Försiktighet:** Följ ALLTID följande steg när du gör i ordning ett hudställe. Om inte stället rengörs ordentligt eller om du har smutsiga händer ökar infektionsrisken.

- Tvätta händerna.
- Rengör den övre delen av insulinbehållaren med en spritservett.
- Rengör infusionsstället med tvål och vatten eller en spritservett och låt stället torka helt.
- Håll sterilt material borta från möjlig kontaminering.

**Försiktighet:** Kontrollera ALLTID ofta om du har tecken på infektion. Om ett infusionsställe visar tecken på infektion:

- Ta omedelbart bort Poden och fäst en ny Pod på ett annat infusionsställe.
- Kontakta din vårdgivare. Behandla infektionen enligt instruktioner från din vårdgivare.

Om du ser blod i kanylen ska du kontrollera glukosvärdet oftare för att kontrollera att insulintillförseln inte har påverkats. Byt Pod om du får ett oväntat högt glukosvärde.

Kontrollera infusionsstället minst en gång per dag:

• Var uppmärksam på tecken på infektion, bland annat smärta, svullnad, rodnad, vätska eller värme på infusionsstället. Om du misstänker en infektion ska du omedelbart ta av dig Poden och sätta fast en ny Pod på en annan plats. Kontakta sedan din vårdgivare.

Om du upptäcker problem med Poden ska du inaktivera Poden och aktivera en ny Pod.

# **Ytterligare information**

**Tips:** Skaffa en rutin så att du kan byta Poden när det passar dig. Om du vet att din rutin kommer att rubbas och att det kan störa bytet av Poden kan du byta den tidigt för att undvika att insulintillförseln störs.

Mer information om att använda Podar så effektivt som möjligt finns i följande avsnitt:

- Information om hur du tar hand om Poden finns i "14.1 Förvaring och skötsel av Pod och insulin" på sidan 186.
- Information om Podens larm finns i sidan 149.
- Information om hur ett podlarm tystas finns i "13.9 Tysta ickeåtgärdade larm" på sidan 181.
- Information om Podens informations- och aviseringspip, även de som är valfria, finns i "13.11 Lista över Påminnelseaviseringar" på sidan 183 och "13.4 Informationsljud och -vibrationer" på sidan 154.
- Information om hur du ska hantera situationer när Omnipod 5-Appen inte kan kommunicera med Poden finns i "26.5 Podkommunikationsproblem – "Försök igen"" på sidan 385.
- Om det på fliken Hem: PODINFO står "Ingen Podkommunikation":
  - För att se när Omnipod 5-Appen senast kommunicerade med Poden går du till: menyknappen (≡) > Pod.
  - Om du inte lyckas återupprätta kommunikationen med Poden och vill byta till en ny Pod går du till: menyknappen (≡) > Pod > BYT POD.

Denna sida har avsiktligt lämnats tom.

# KAPITEL 6 Basalprogram

# Innehåll

| 6.1 | Om Basalprogram   98                                         |
|-----|--------------------------------------------------------------|
| 6.2 | Granska alla Basalprogram                                    |
| 6.3 | Skapa nya Basalprogram                                       |
| 6.4 | Redigera ett Basalprogram                                    |
| 6.5 | Radera ett Basalprogram 100                                  |
| 6.6 | Växla till ett annat Basalprogram 101                        |
| 6.7 | Tillförsel av basalinsulin101Basalprogram i Manuellt Läge102 |

#### 6.1 Om Basalprogram

I Manuellt Läge används Basalprogram för att tillföra en jämn mängd insulin under hela dagen. Det kallas basalinsulin. Du kan ha olika rutiner på olika dagar. Med Omnipod 5-systemet kan du skapa olika Basalprogram för olika rutiner. Du kan till exempel ha ett Basalprogram på vardagar och ett annat på helgen.

#### Gör följande innan du skapar eller ändrar ett Basalprogram:

- Avbryt din Temp Basal om den körs.
- Växla till Manuellt Läge om du för närvarande använder Automatiserat Läge. Se "22.2 Växla från Automatiserat Läge till Manuellt Läge" på sidan 330.

**Tips:** Skriv en lista över basalsegment som hjälp när du matar in värdena för varje segment. Du kan skriva listan på sidorna i slutet av den *tekniska användarhandboken*.

# 6.2 Granska alla Basalprogram

Så här granskar du alla Basalprogram:

1. Gå till listan över Basalprogram:

menyknappen (=) > Basalprogram

En lista över Basalprogram visas med det Basalprogram som pågår högst upp.

- 2. Bläddra upp eller ned efter behov för att se ytterligare Basalprogram.
- Tryck på namnet på ett sparat Basalprogram för att visa dess kurva och basaldoser. Tryck utanför kurvan för att stänga den.

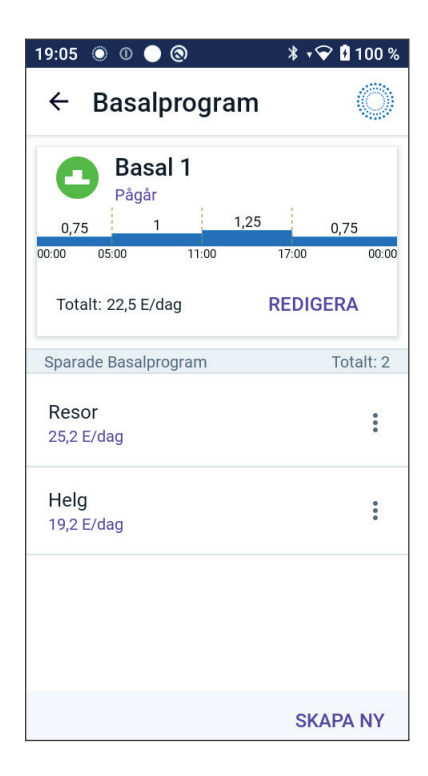

#### 6.3 Skapa nya Basalprogram

Så här skapar du ett nytt Basalprogram:

- Gå till skärmen Skapa Basalprogram: menyknappen (≡) > Basalprogram
- 2. Tryck på SKAPA NY.

**Obs:** Om du redan har 12 Basalprogram visas inte SKAPA NY. Du kan radera ett befintligt Basalprogram om det behövs. Se "6.5 Radera ett Basalprogram" på sidan 100.

- 3. Se "Skapa ett Basalprogram" på sidan 67 för att fortsätta att skapa ett Basalprogram.
- 4. Om du har en aktiv Pod och vill använda det nya Basalprogrammet direkt trycker du på STARTA för att börja använda det nya Basalprogrammet. Om du inte vill börja använda det nya Basalprogrammet direkt trycker du på INTE NU.

## 6.4 Redigera ett Basalprogram

Så här redigerar du ett Basalprogram:

- Gå till listan över Basalprogram: menyknappen (≡) > Basalprogram
- 2. Välj det Basalprogram som ska redigeras. Bläddra upp eller ned efter behov för att hitta Basalprogrammet.
  - Om du vill redigera Basalprogrammet som pågår trycker du på REDIGERA under kurvan för programmet som pågår. Tryck sedan på PAUSA INSULIN.
  - Om du vill redigera ett sparat Basalprogram trycker du på alternativknappen (<sup>•</sup>) bredvid det Basalprogram som ska redigeras. Tryck sedan på Redigera.

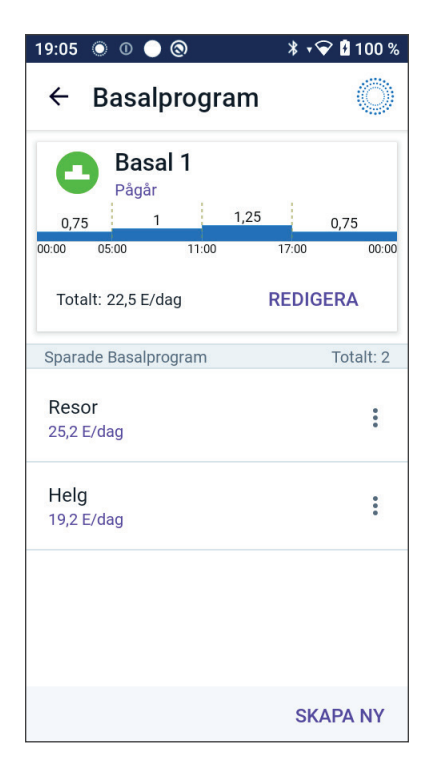
# 6 Basalprogram

- 3. Om du vill ändra Basalprogrammets namn trycker du på fältet Programnamn och anger det nya namnet.
- 4. Tryck på KLART.
- 5. Tryck på NÄSTA.
- 6. Se stegen 2–7 i "6.2 Granska alla Basalprogram" på sidan 98 för att fortsätta att redigera Basalprogrammet.
- 7. Så här aktiverar du det nyredigerade Basalprogrammet:
  - Om du har redigerat Basalprogrammet som pågår trycker du på STARTA INSULIN.
  - Om du har redigerat ett sparat Basalprogram och vill starta det trycker du på STARTA.
- 8. Om du inte vill starta Basalprogrammet som nyss har redigerats trycker du på INTE NU.

# 6.5 Radera ett Basalprogram

Det går bara att radera ett Basalprogram som inte pågår. Så här raderar du ett Basalprogram:

1. Gå till listan över Basalprogram:

menyknappen ( $\equiv$ ) > Basalprogram

- 2. Tryck på alternativknappen (:) bredvid det Basalprogram som ska raderas.
- 3. Tryck på Radera.
- 4. Tryck på RADERA för att bekräfta att du vill radera Basalprogrammet.

**Obs:** Kontrollera alltid att du raderar rätt Basalprogram. Att radera ett Basalprogram är en åtgärd som inte går att ångra. Om du behöver ett likadant Basalprogram måste du skapa ett på nytt.

## 6.6 Växla till ett annat Basalprogram

Så här växlar du till ett annat Basalprogram:

1. Gå till: menyknappen ( $\equiv$ ) > Basalprogram.

En lista över Basalprogram visas med det Basalprogram som pågår högst upp.

- 2. Du kan välja ett annat Basalprogram på något av följande sätt:
  - Om du vill se en kurva för ett sparat Basalprogram innan du aktiverar det trycker du på Basalprogrammets namn. Tryck sedan på STARTA.

**Tips:** Tryck två gånger på kurvan för att visa en utökad vy av Basalprogrammet. Svep åt vänster och höger för att visa basaldoser för senare eller tidigare tider.

- Tryck på alternativknappen (:) till höger om ett sparat Basalprogram och tryck på STARTA.
- 3. Tryck på STARTA för att starta Basalprogrammet som nyss har valts.

### 6.7 Tillförsel av basalinsulin

Även om du inte äter behöver kroppen en liten, konstant tillförsel av insulin för det vanliga, dagliga livet. Det här insulinet kallas "basalinsulin". För personer som inte har diabetes tillför bukspottkörteln basalinsulinet kontinuerligt. För personer som använder Omnipod 5-systemet kan Poden efterlikna en bukspottkörtel hos en person utan diabetes genom att tillföra basalinsulin kontinuerligt medan Poden bärs.

Omkring hälften av en persons totala dagliga insulinmängd tillförs normalt som basalinsulin. Den andra hälften kommer i regel från bolusdoser.

I Omnipod 5-systemet sker basalinsulintillförseln på olika sätt beroende på vilket av de två lägena som är aktivt: Manuellt eller Automatiserat.

# Basalprogram i Manuellt Läge

En basaldos är antalet enheter insulin som tillförs per timme.

Ett basalsegment definierar den tid på dagen som en viss basaldos tillförs.

En uppsättning med basalsegment som täcker perioden från midnatt till midnatt kallas "Basalprogram". Ett Basalprogram beskriver alltså den insulindos som tillförs under en hel 24-timmarsperiod.

Den här figuren visar ett Basalprogram med tre basalsegment som tillför totalt 7,4 E under en 24-timmarsperiod.

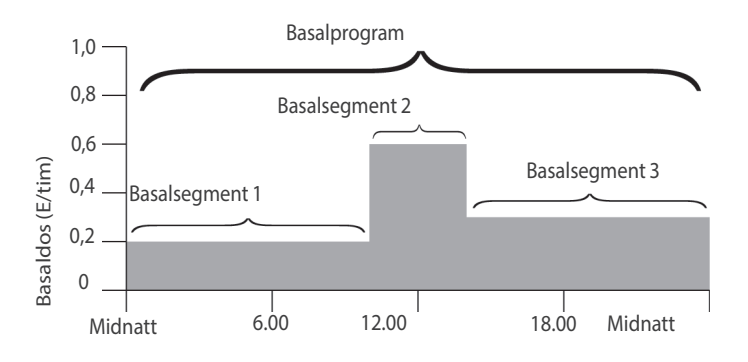

Insulinbehovet varierar under dygnet. Därför ställer de flesta in sina basaldoser så att mer eller mindre insulin tillförs under vissa tider på dygnet. Du kan exempelvis tillföra en lägre insulindos under natten och en högre under dagen.

För att skapa det Basalprogram som visas i exemplet ovan programmeras följande basalsegment i Omnipod 5-Appen:

| Segment          | Basaldos   |                                                                         |
|------------------|------------|-------------------------------------------------------------------------|
| 1: Midnatt-10.00 | 0,20 E/tim | Mellan midnatt och 10.00 tillför Poden 0,20 enheter insulin per timme.  |
| 2:10.00-14.00    | 0,60 E/tim | Mellan 10.00 och 14.00 tillför Poden<br>0,60 enheter insulin per timme. |
| 3: 14.00-midnatt | 0,30 E/tim | Mellan 14.00 och midnatt tillför Poden 0,30 enheter insulin per timme.  |

Du kanske har olika rutiner på olika dagar. Exempelvis kanske dina rutiner är olika på helgerna och på vardagarna. Du kan skapa upp till 12 olika Basalprogram (se "6.3 Skapa nya Basalprogram" på sidan 99) för att hantera förutsägbara förändringar i dina rutiner.

# KAPITEL 7 Tillfälliga basaldoser

# Innehåll

| 7.1 | Om tillfälliga basaldoser 1          | 104 |
|-----|--------------------------------------|-----|
| 7.2 | Starta en Temp Basal 1               | 105 |
| 7.3 | Avbryta en Temp Basal 1              | 107 |
| 7.4 | Tillförsel av tillfälliga basaldoser | 107 |
|     | (E/tim) eller procent (%)            | 108 |
|     | Temp Basal-begränsningar             | 100 |

## 7.1 Om tillfälliga basaldoser

I Manuellt Läge kan du använda en tillfällig basaldos, eller "Temp Basal", för att hantera en tillfällig förändring i rutinen. Du kan till exempel använda en Temp Basal när du tränar eller när du är sjuk. När en Temp Basal avslutas börjar Poden att tillföra det schemalagda Basalprogrammet.

Information om hur du slår PÅ och stänger AV möjligheten att starta Temp Basaler eller ändrar mellan att ange Temp Basalen som en procentandel eller i E/tim finns på sidan 129.

**Tips:** Som standard avger Omnipod 5-Appen eller Poden en ton i början och i slutet av en Temp Basal samt var 60:e minut under tiden som en Temp Basal pågår. Se "13.3 Ljud och vibrationer" på sidan 153 för att ta reda på hur du slår PÅ och stänger AV sådana.

#### Gör följande innan du skapar eller ändrar en tillfällig basaldos:

- Inställningen Temp Basal måste vara PÅ. Om den är AV ser du "10.3 Basal- och Temp Basal-inställningar" på sidan 129.
- Om Omnipod 5-systemet är i Automatiserat Läge växlar du till Manuellt Läge. Se "22.2 Växla från Automatiserat Läge till Manuellt Läge" på sidan 330.

### 7.2 Starta en Temp Basal

**Obs:** Du kan inte starta eller avbryta en Temp Basal under en omedelbar bolus, men du kan starta eller avbryta en Temp Basal medan en Förlängd Bolus pågår.

Så här startar du en Temp Basal:

1. Gå till:

menyknappen (≡) > Ställ in Temp Basal

På skärmen visas en graf för det pågående Basalprogrammet.

- 2. Tryck på fältet Basaldos och bläddra till önskad ändring av basaldosen:
  - Om en procentuell (%) förändring används:

En UPPÅTPIL ( ) anger att basaldosen ökar till en nivå som överstiger det pågående Basalprogrammets nivå.

En NEDÅTPIL ( ) anger att basaldosen **minskar** till en nivå som understiger det pågående Basalprogrammets nivå.

• Om en fast dos (E/tim) används bläddrar du för att välja basaldosen för hela Temp Basal-perioden.

**Obs:** Information om hur du kan ändra att Temp Basaler konfigureras som procent (%) eller E/tim finns i "10.3 Basal- och Temp Basalinställningar" på sidan 129.

**Obs:** Rullningshjulet går inte längre än Maximal Basaldos. Information om hur du justerar Maximal Basaldos finns i "Maximal basaldos" på sidan 129.

**Tips:** Du kan stänga AV insulintillförseln under Temp Basalvaraktigheten genom att ställa in en minskning på 100 % eller ställa in Temp Basalen på 0 E/tim. Mer information finns i "Temp Basalbegränsningar" på sidan 109 och "7.4 Tillförsel av tillfälliga basaldoser" på sidan 107.

3. Tryck på fältet Varaktighet och bläddra till önskad Temp Basalvaraktighet (mellan 30 minuter och 12 timmar).

- Kontrollera Temp Basal-grafen högst upp på skärmen. Den föreslagna Temp Basalen visas över Basalprogrammet som pågår.
  - Området med ljusblå skugga visar den föreslagna Temp Basal-dosen för varje segment.
  - Om du har ställt in en minskning visas det pågående Basalprogrammet som en horisontell prickad linje.
- 5. Tryck på BEKRÄFTA för att fortsätta.
- Kontrollera uppgifterna för Temp Basalen. Om den behöver korrigeras trycker du på raden som ska ändras. Ange sedan dina korrigeringar och bekräfta dem.
- Starta Temp Basalen genom att trycka på STARTA. Tryck sedan på STARTA igen.

När Temp Basalen startas markeras fliken INSULIN på hemskärmen i ljusblått och får namnet TEMP PÅ, vilket anger att Temp Basalen pågår. Fliken TEMP PÅ visar nu att Temp Basalen pågår, vilken basaldosändringen är och hur mycket tid som återstår.

Efter Temp Basal-tidsperioden återgår Poden till att tillföra det schemalagda Basalprogrammet.

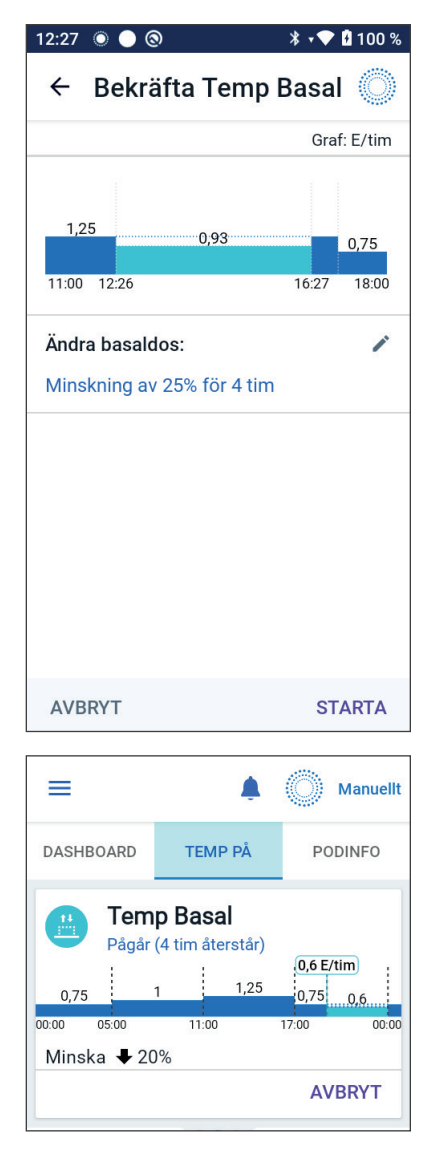

## 7.3 Avbryta en Temp Basal

En Temp Basal stoppas automatiskt när tidsperioden är slut. Efter det startas det senast schemalagda Basalprogrammet.

Så här avbryter du en Temp Basal innan tidsperioden är slut:

- 1. Gå till fliken TEMP PÅ på hemskärmen.
- 2. Tryck på AVBRYT.
- Tryck på JA för att bekräfta att du vill avbryta. Omnipod 5-Appen avbryter Temp Basalen och startar det senast schemalagda Basalprogrammet.

# 7.4 Tillförsel av tillfälliga basaldoser

Med en Temp Basal kan du åsidosätta det Basalprogram som körs för tillfället genom att ställa in en annan basaldos under en angiven tidsperiod. Funktionen finns bara i Manuellt Läge.

Om du till exempel ska åka längdskidor i flera timmar kan du ställa in en Temp Basal för att sänka basaldosen under och efter träningen (se "Tillfälliga basaldoser" på sidan 103).

En Temp Basal kan räcka från 30 minuter till 12 timmar. Efter den angivna tidsperioden återgår Poden automatiskt till den programmerade basaldosen.

#### Temp Basal-inställningar: Enheter per timme (E/tim) eller procent (%)

Temp Basaler kan ställas in som procentandelar (%) eller enheter per timme (E/tim).

Om du ställer in Temp Basaler som enheter per timme (E/tim) tillför Poden insulin som en fast dos under hela Temp Basalen. Med andra ord så ignoreras informationen i det aktuella schemalagda Basalprogrammet under dessa Temp Basaler.

Om du ställer in Temp Basaler som procentandelar (%) följer tillförseln det mönster som definieras av det aktuella schemalagda Basalprogrammet, men insulintillförseln ökar eller minskar med den angivna procentandelen. Till exempel: en 50-procentig ökning ökar Basalprogrammets insulintillförsel med 50 %, medan en 50-procentig minskning minskar Basalprogrammets insulintillförsel med 50 %.

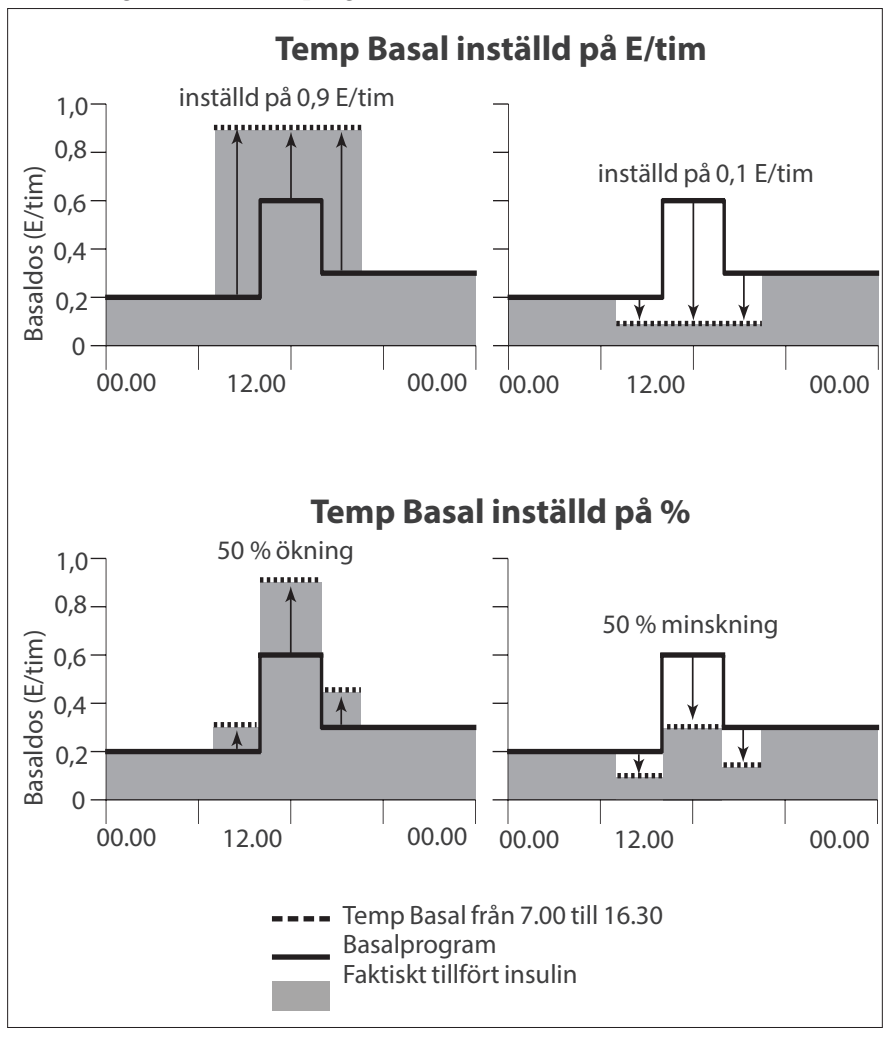

| Segmentets<br>gränser* | Basal-<br>programmets<br>basaldos<br>(E/tim) | 50 % ökning<br>(E/tim) | Resulterande<br>Temp Basaldos:<br>(E/tim) |
|------------------------|----------------------------------------------|------------------------|-------------------------------------------|
| Midnatt-7.00           | 0,20                                         |                        |                                           |
| 7.00-10.00             | 0,20                                         | 0,20 × 50 % = 0,10     | 0,20 + 0,10 = 0,30                        |
| 10.00-14.00            | 0,60                                         | 0,60 × 50 % = 0,30     | 0,60 + 0,30 = 0,90                        |
| 14.00-16.30            | 0,30                                         | 0,30 × 50 % = 0,15     | 0,30 + 0,15 = 0,45                        |
| 16:30-midnatt          | 0,30                                         |                        |                                           |

Beräkningarna för Temp Basalen med en 50-procentig ökning i exempelfiguren ovan är:

\*Segmenten definieras av det aktuella schemalagda Basalprogrammet.

#### Temp Basal-begränsningar

**Förbjudna Temp Basaler**: Du kan inte ställa in en Temp Basal på 0 % eftersom det inte skulle medföra någon ändring jämfört med Basalprogrammet som pågår.

#### Maximal Temp Basal:

- När procent (%) används kan du ställa in Temp Basalen upp till 95 % mer än det pågående Basalprogrammets dos med följande undantag: Du kan inte ställa in en Temp Basal som skulle överstiga din Maximala Basaldoshastighet under något tidssegment under Temp Basalvaraktigheten.
- Om du använder en fast dos (E/tim) kan du inte ställa in en Temp Basal som är högre än din Maximala Basaldoshastighet.

**Temp Basaler som stänger av basalinsulintillförseln:** Om du använder procentandelar (%) och ställer in en minskning som leder till ett flöde som är mindre än 0,05 E/tim informerar Omnipod 5-Appen dig om att du får 0 E/tim insulin under ett eller flera segment.

Om Temp Basalen är tillräckligt lång får du småningom lite insulin. Det beror på att Poden tillför insulin i 0,05 E-pulser.

Om till exempel flödeshastigheten för ett basalsegment är 0,10 E/tim och du skapar en Temp Basal med en 60-procentig minskning i

- en timme leder den resulterande flödeshastigheten på 0,04 E/tim till att inget insulin tillförs under en timmes tid av Temp Basalen
- två timmar leder den resulterande flödeshastigheten på 0,04 E/tim till tillförsel av 0 E insulin under den första timmen och 0,05 E insulin under den andra timmen.

Du kan ställa in en Temp Basal för att stänga av basalinsulintillförseln under en viss tidsperiod genom att använda en 100-procentig minskning eller en fast dos på 0 E/tim. Poden piper i början och slutet av en Temp Basal-period utan basalinsulin. Du kan fortfarande tillföra bolusar när du använder en Temp Basal för att stänga av tillförseln av basalinsulin.

**Tips:** Det är praktiskt att stänga av basalinsulintillförseln med en Temp Basal om du vill att Basalprogrammet ska startas automatiskt när Temp Basalen är klar.

# KAPITEL 8 Blodglukosvärden

# Innehåll

| 8.3 | Höga och låga blodglukosvärden | 114 |
|-----|--------------------------------|-----|
| 8.2 | Ange ditt blodglukosvärde      | 113 |
| 8.1 | Om blodglukosvärden            | 112 |

# 8.1 Om blodglukosvärden

**Varning:** Följ ALLTID vårdgivarens vägledning om lämplig glukosmätning för att undvika hyperglykemi och hypoglykemi.

Omnipod 5-systemet får regelbundet glukosvärden från Sensorn när du har anslutit en Dexcom G6-Sensor eller FreeStyle Libre 2 Plus-Sensor till en aktiv Pod. När den är ansluten visas sensorglukosvärden som kan användas i Omnipod 5-Appen i både Manuellt Läge och Automatiserat Läge. Det kan finnas tillfällen då du behöver mäta blodglukosvärdet med en separat BG-mätare. Du kan behöva mäta blodglukosvärdet om:

- Du har symtom på hypoglykemi. Se "Symtom på hypoglykemi (lågt glukosvärde)" på sidan 201.
- Du har symtom på hyperglykemi. Se "Symtom på hyperglykemi (högt glukos)" på sidan 204.
- Du har symtom som inte stämmer överens med sensorglukosvärdena.
- Du använder en Dexcom G6-Sensor och Sensorn behöver kalibreras. Mer information finns i *bruksanvisningen till Dexcom G6 CGMsystemet.*
- Du inte använder en Sensor för att mäta glukosvärdet.
- Vårdgivaren rekommenderar att du gör det.

# 8.2 Ange ditt blodglukosvärde

Så här anger du ditt blodglukosvärde:

- 1. Kontrollera blodglukosvärdet enligt bruksanvisningen till BG-mätaren.
- Gå till skärmen Ange BG på Omnipod 5-Appen: menyknappen (≡) > Ange BG Eller tryck på fältet Glukos i SmartBolus-kalkylatorn.
- 3. Så här gör du för att manuellt ange eller redigera ett blodglukosvärde:
  - a. Ange och bekräfta blodglukosvärdet med det numeriska tangentbordet.
  - b. Tryck på bockmarkeringen för att stänga det numeriska tangentbordet.

**Obs:** Om du anger ett blodglukosvärde över 33,3 mmol/L (600 mg/dL) lagrar Omnipod 5-Appen det som "HÖGT". Om du anger ett blodglukosvärde under 1,1 mmol/L (20 mg/dL) lagrar Omnipod 5-Appen det som "LÅGT".

- 4. Gör något av följande när blodglukosvärdet har angetts:
  - Tryck på LÄGG TILL I BERÄKNARE för att spara och ange blodglukosvärdet i SmartBolus-kalkylatorn.

**Obs:** LÄGG TILL I BERÄKNARE är avaktiverat tills ett blodglukosvärde har angetts, och om insulinet har pausats.

- Tryck på SPARA för att spara blodglukosvärdet i historikposterna. SPARA visas inte om skärmen öppnas från SmartBoluskalkylatorn.
- Tryck på AVBRYT följt av JA för att stänga skärmen utan att spara blodglukosvärdet.

I Omnipod 5-Appen registreras den aktuella tiden som tidpunkt för blodglukosvärdet.

# 8.3 Höga och låga blodglukosvärden

Varning: Följ ALLTID vårdgivarens vägledning om lämplig glukosmätning för att undvika hyperglykemi och hypoglykemi.

**Varning:** Ett glukosvärde under 3,9 mmol/L (70 mg/dL) kan indikera hypoglykemi (lågt glukosvärde). Ett glukosvärde över 13,9 mmol/L (250 mg/dL) kan indikera hyperglykemi (högt glukosvärde). Följ din vårdgivares behandlingsförslag.

**Varning:** Behandla ALLTID hypoglykemi snabbt. Ett glukosvärde på eller under 3,1 mmol/L (55 mg/dL) indikerar signifikant hypoglykemi (mycket lågt glukosvärde). Om inte det behandlas kan följden bli krampanfall, medvetslöshet och döden. Följ vårdgivarens behandlingsrekommendationer.

**Varning:** Behandla ALLTID ett glukosvärde under 3,9 mmol/L (70 mg/dL) (hypoglykemi) omedelbart enligt vårdgivarens rekommendationer. Symtom på hypoglykemi är svaghet, svettning, nervositet, huvudvärk och förvirring. Om inte hypoglykemi behandlas kan följden bli krampanfall, medvetslöshet eller döden.

**Varning:** Vänta INTE med att behandla hypoglykemi (lågt glukosvärde) eller symtom på hypoglykemi. Även om du inte kan kontrollera ditt glukosvärde kan fördröjd behandling av symtomen resultera i svår hypoglykemi, vilket kan leda till krampanfall, medvetslöshet eller döden.

**Varning:** Behandla ALLTID hyperglykemi (högt glukosvärde) omedelbart enligt vårdgivarens rekommendationer. Symtom på hyperglykemi är trötthet, törst, stora urinmängder eller dimsyn. Om inte hyperglykemi behandlas kan det leda till diabetisk ketoacidos (DKA) eller döden.

Varning: Vänta INTE med att behandla DKA. Om inte DKA behandlas kan det snabbt leda till andningssvårigheter, chock, koma eller döden.

Varning: Behandla ALLTID sensorglukosvärdena och blodglukosvärdena "LÅGT" och "HÖGT" enligt vårdgivarens rekommendationer. Sådana värden kan tyda på potentiellt allvarliga tillstånd som kräver omedelbar medicinsk behandling. Om tillståndet inte behandlas kan det snabbt leda till diabetisk ketoacidos (DKA), chock, koma eller dödsfall.

Om blodglukosvärdet är HÖGT eller över 33,3 mmol/L (600 mg/dL) registreras "HÖGT" i Omnipod 5-Appens historik. Det tyder på allvarlig hyperglykemi (högt glukosvärde). Om blodglukosvärdet är LÅGT eller under 1,1 mmol/L (20 mg/dL) registreras "LÅGT" i Omnipod 5-Appens historik. Det tyder på allvarlig hypoglykemi (lågt glukosvärde). Omnipod 5-Appen indikerar höga och låga blodglukosvärden enligt följande.

| Glukosvärde                                | Skärm                               |
|--------------------------------------------|-------------------------------------|
| Över 33,3 mmol/L (600 mg/dL)<br>eller HÖGT | HÖGT                                |
| 1,1–33,3 mmol/L (20–600 mg/dL)             | <blodglukosvärde></blodglukosvärde> |
| 0−1 mmol/L (0−19 mg/dL) eller<br>LÅGT      | LÅGT                                |

# Så här visas blodglukosvärden

I Omnipod 5-Appen visas blodglukosvärdet med en färg. Textfärgen är

- gul om blodglukosvärdet ligger över Målområdet för Glukos
- grön om blodglukosvärdet ligger inom Målområdet för Glukos
- röd om blodglukosvärdet ligger under Målområdet för Glukos.

Information om hur du ändrar Målområdet för Glukos finns i sidan 140.

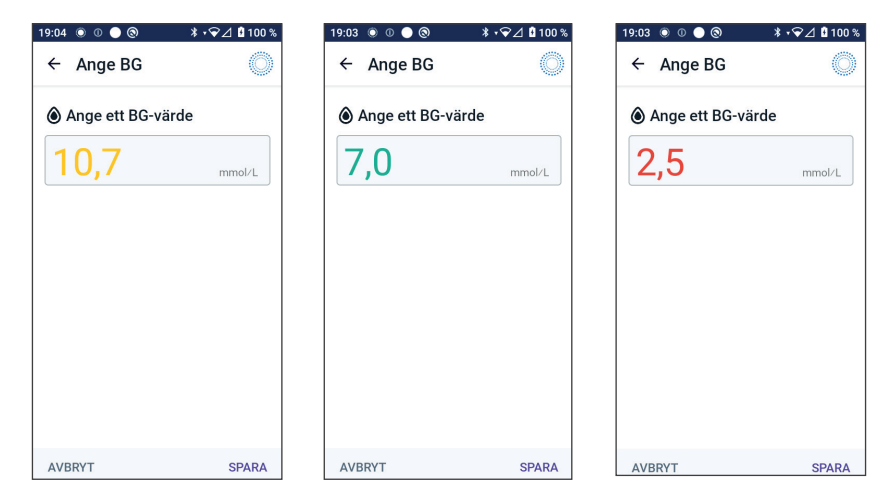

Denna sida har avsiktligt lämnats tom.

# KAPITEL 9 Pausa och starta insulintillförsel

# Innehåll

| 9.1 | Pausa insulintillförseln.                                               | <b>118</b><br>118        |
|-----|-------------------------------------------------------------------------|--------------------------|
| 9.2 | Metoder för att tillfälligt pausa insulintillförseln i<br>Manuellt Läge | 119                      |
| 9.3 | <b>Starta insulintillförseln</b>                                        | <b>120</b><br>120<br>120 |

## 9.1 Pausa insulintillförseln

**Försiktighet:** Tryck ALLTID på STARTA INSULIN för att starta insulintillförseln efter en pausperiod när Manuellt Läge används. Insulintillförsel startar inte automatiskt efter en paus. Om du inte startar insulintillförseln kan du få hyperglykemi.

Ibland kan du behöva pausa insulintillförseln under en kort stund. Du kanske måste pausa insulintillförseln innan du redigerar ett Basalprogram som pågår eller ändra tidszon. Med Omnipod 5-systemet kan du pausa insulintillförseln i högst två timmar.

Information om skillnaden mellan att pausa insulintillförseln med pausfunktionen eller med Temp Basal-funktionen finns i "9.2 Metoder för att tillfälligt pausa insulintillförseln i Manuellt Läge" på sidan 119.

#### Gör följande innan du börjar:

Du måste vara i Manuellt Läge för att kunna pausa insulinet. Om du för närvarande använder Automatiserat Läge, se "22.2 Växla från Automatiserat Läge till Manuellt Läge" på sidan 330.

#### Pausa insulintillförseln

Så här pausar du insulintillförseln:

- Gå till: Menyknappen (≡) > Pausa Insulin
- Tryck på fältet Pausa Insulin. Bläddra och ange hur länge insulinet ska pausas. Pausen kan vara i 0,5 timme, 1 timme, 1,5 timmar eller 2 timmar.
- 3. Tryck på PAUSA.
- 4. Tryck på JA för att bekräfta att du vill pausa all insulintillförsel.

All basalinsulintillförsel pausas.

På hemskärmen visas en gul banner med texten "Insulintillförsel är pausad".

**Obs:** Poden piper var 15:e minut under hela pausperioden. Insulintillförseln startar inte automatiskt när pausperioden tar slut. Poden och Omnipod 5-Appen meddelar dig varje minut i 3 minuter, och upprepar meddelandet var 15:e minut tills du startar insulintillförseln.

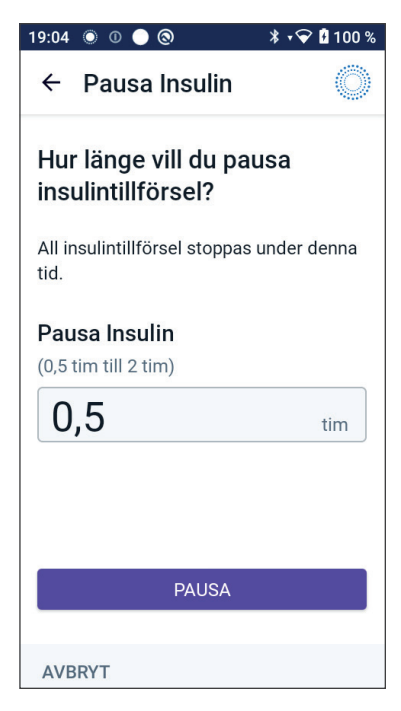

## 9.2 Metoder för att tillfälligt pausa insulintillförseln i Manuellt Läge

Ibland kanske du vill pausa all insulintillförsel, eller åtminstone all tillförsel av basalinsulin, under en viss period. Om du inte vill inaktivera den aktuella Poden kan du begära ett tillfälligt stopp av insulintillförseln på följande sätt:

- Pausa insulintillförseln
- Ställa in en Temp Basal för att stänga av insulintillförseln:

I följande tabell jämförs dessa alternativ för att pausa insulintillförseln.

|                                                        | Pausa Insulin                                                                                      | Temp Basal på 0 E/<br>tim                                             |
|--------------------------------------------------------|----------------------------------------------------------------------------------------------------|-----------------------------------------------------------------------|
| Effekt på tillförseln<br>av basal- och<br>bolusinsulin | Ingen basalinsulintillförsel<br>Ingen bolustillförsel                                              | Ingen basalinsulin-<br>tillförsel<br>Bolusar tillåts                  |
| Kortast möjliga<br>insulinpaus                         | 30 min                                                                                             | 30 min                                                                |
| Längsta möjliga<br>insulinpaus                         | 2 tim                                                                                              | 12 tim                                                                |
| Insulintillförseln<br>startas automatiskt              | Nej                                                                                                | Ja                                                                    |
| Visas på skärmen<br>när den angivna<br>tiden löper ut  | "Starta Insulin.<br>Insulinpausperioden har<br>upphört."                                           | Mittfliken på<br>hemskärmen visar<br>nu "Basal", inte<br>"Temp Basal" |
| Piper medan<br>insulinet är pausat                     | Var 15:e min                                                                                       | I början och var<br>60:e minut                                        |
| Piper när den<br>angivna tiden har<br>löpt ut          | Var 15:e minut tills du<br>trycker på Starta                                                       | Ett pip, sedan startas<br>insulintillförseln<br>automatiskt           |
| Måste användas vid                                     | Redigera ett Basalprogram<br>som pågår<br>Ändra tidszon<br>Testa larm- och<br>vibrationsfunktionen | Användning krävs<br>aldrig                                            |
| Hur pausen avbryts                                     | Menyknappen (☰) ><br>Starta Insulin                                                                | Hem: Fliken Temp<br>Basal > AVBRYT                                    |

# 9.3 Starta insulintillförseln

**Försiktighet:** Tryck ALLTID på **STARTA INSULIN** för att starta insulintillförseln efter en pausperiod när Manuellt Läge används. Insulintillförsel startar inte automatiskt efter en paus. Om du inte startar insulintillförseln kan du få hyperglykemi.

#### Starta insulintillförseln innan pausperioden tar slut

1. Gå till:

Menyknappen (≡) > Starta Insulin

 Tryck på STARTA INSULIN för att bekräfta att du vill starta om det Basalprogram som är schemalagt för den aktuella tidpunkten.

Omnipod 5-Appen piper för att bekräfta att insulintillförseln har startat.

#### Starta insulintillförseln efter pausperioden

Tryck på STARTA INSULIN för att starta insulintillförseln.

Omnipod 5-Appen startar det Basalprogram som är schemalagt för den aktuella tidpunkten och piper för att meddela att insulintillförseln har startat.

Om du inte startar insulintillförseln omedelbart visas den här skärmen igen och Omnipod 5-Appen och Poden piper var 15:e minut tills insulintillförseln startas.

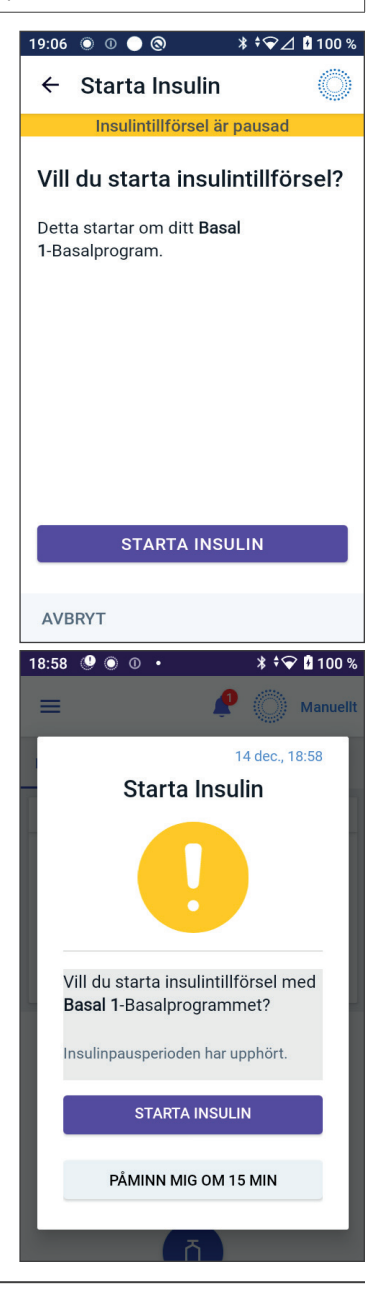

# KAPITEL 10 Ändra inställningar

# Innehåll

| 10.1        | Allmänna inställningar              | 122 |
|-------------|-------------------------------------|-----|
|             | Nätverksanslutning                  | 122 |
|             | Flygplansläge                       | 122 |
|             | Skärm                               | 123 |
|             | Skärmtidsgräns                      | 123 |
|             | Skärmens ljusstyrka                 | 123 |
|             | Låsskärm                            | 123 |
|             | Låsskärmsmeddelande                 | 123 |
|             | Låsskärmens bakgrund                | 123 |
|             | PIN-kod                             | 124 |
|             | Tidsändring                         | 124 |
|             | Enhetstidszon                       | 124 |
|             | Tidszon för insulintillförsel       |     |
|             | Språk                               |     |
|             | Återställa                          |     |
|             |                                     |     |
| 10.2        | Påminnelseinställningar             | 126 |
|             | Podens utgång                       | 127 |
|             | Lågt insulin i Pod                  | 127 |
|             | Podavstängning                      | 127 |
|             | Förtroendepåminnelser               | 128 |
|             | Programpåminnelser                  | 128 |
| 10 <b>२</b> | Basal- och Temp Basal-inställningar | 129 |
| 10.5        | Maximal basaldos                    | 170 |
|             | Temp Racal                          | 120 |
|             |                                     |     |

# 10.1 Allmänna inställningar

**Varning:** Börja INTE att använda systemet och ändra inte inställningarna utan adekvat utbildning och vägledning av vårdgivaren. Om inställningar ställs in eller justeras felaktigt kan följden bli över- eller undertillförsel av insulin, vilket kan leda till hypoglykemi eller hyperglykemi. Inställningarna som huvudsakligen påverkar insulintillförseln är: Podavstängning, basaldoser, Max. Basaldos, Max Bolus, Korrigeringsfaktor, Insulin-till-Kolhydratkvot, Minsta Glukos för Beräkningar, Målvärde för Glukos, Korrigera Över och Insulinduration.

# Nätverksanslutning

Flygplansläge är en enhetsinställning som stänger av mobil- och Wi-Finätverksanslutning. Flygplansläget går att slå PÅ och stänga AV.

**Obs:** Omnipod 5-systemet kräver inte konstant nätverksanslutning, men regelbunden anslutning (antingen mobildata eller Wi-Fi) behövs för optimal användning av systemet, t.ex. om du vanligtvis delar glukosdata med en vårdpartner. Överväg att återaktivera Wi-Fi efter att ha aktiverat Flygplansläget för att använda systemet på optimalt sätt.

### Flygplansläge

Så här slår du PÅ eller stänger AV Flygplansläget på Handenheten:

- 1. Gå till: Menyknappen (≡) > Inställningar > Allmänt.
- 2. Tryck på Flygplansläge för att växla mellan att slå PÅ eller stänga AV Flygplansläget.

# Skärm

Använd skärminställningarna för att styra skärmtidsgränsen och ljusstyrkan.

## Skärmtidsgräns

I syfte att spara på batteriet blir Handenhetens skärm svart om du inte har använt den under den angivna tidsperioden. Så här ändrar du tidsgränsen:

- Gå till: Menyknappen (≡) > Inställningar > Allmänt > Skärmtidsgräns
- 2. Tryck på önskad tid för att välja den.

Tips: En kortare skärmtidsgräns förlänger batteritiden.

3. Tryck på SPARA.

# Skärmens ljusstyrka

Så här justerar du Handenhet-skärmens ljusstyrka:

- 1. Gå till: Menyknappen (≡) > Inställningar > Allmänt > Ljusstyrka.
- 2. Sätt fingret på skjutreglagets blå punkt. Dra med fingret till höger för att öka ljusstyrkan. Dra med fingret till vänster för att minska ljusstyrkan.

Tips: En lägre ljusstyrka förlänger batteriladdningen.

# Låsskärm

Du kan redigera Handenhetens låsskärmsmeddelande, bakgrundsbild och PIN-kod, vilket säkerställer att du använder rätt Handenhet.

## Låsskärmsmeddelande

Så här ändrar du låsskärmsmeddelandet:

- 1. Gå till: Menyknappen (≡) > Inställningar > Allmänt > Meddelande.
- 2. Tryck på fältet Låsskärmsmeddelande och skriv det meddelande som du vill ska visas på Handenheten när du slår PÅ den.
- 3. Tryck på SPARA.

# Låsskärmens bakgrund

Så här ändrar du bakgrundsbilden på låsskärmen:

- 1. Gå till: Menyknappen (≡) > Inställningar > Allmänt > Bakgrund.
- 2. Tryck på den bakgrundsbild du vill använda.
- 3. Tryck på SPARA.

#### PIN-kod

Så här ändrar du din PIN-kod:

- 1. Gå till: Menyknappen (≡) > Inställningar > Allmänt > PIN-kod.
- 2. Ange din befintliga PIN-kod.
- 3. Ange en ny 4-siffrig PIN-kod.

Tips: Tryck på ögonikonen för att visa eller dölja PIN-koden.

- 4. Tryck på Klart för att godkänna PIN-koden.
- 5. Ange den nya PIN-koden igen och tryck på Klart.

**Obs:** För att kunna ändra PIN-koden måste du ha mobilnätsanslutning eller Wi-Fi-anslutning.

**Obs:** Om du har problem med PIN-koden kan du kontakta kundsupport. Kontaktuppgifter finns på kundsupportkortet längst fram i denna *tekniska användarhandbok*.

# Tidsändring

**Försiktighet:** UNDVIK att stänga AV Automatisk tidszon på Handenheten. Om du stänger AV Automatisk tidszon kan inte Handenheten detektera ifall enhetens tidszon och tidszonen för insulintillförsel inte överensstämmer. Om insulin tillförs baserat på en annan tidszon än den lokala tiden kan det bli fel i insulintillförseln och dataloggningen, vilket kan leda till hypoglykemi eller hyperglykemi.

En tidsändring inträffar när du reser till en annan tidszon eller vid sommartid. För att det ska vara lättare att hålla koll på tidsändringar är enhetens tidszon skild från tidszonen för insulintillförsel enligt beskrivningen i tabellen nedan.

| Omnipod 5-<br>App på: | Enhetstidszon                                                   | Tidszon för<br>insulintillförsel                                                          | Inställningen<br>Automatisk<br>tidszon: PÅ/AV |
|-----------------------|-----------------------------------------------------------------|-------------------------------------------------------------------------------------------|-----------------------------------------------|
| Handenhet             | Tid som visas på<br>Handenheten<br>(statusfält och<br>låsskärm) | Tid som visas<br>i Omnipod 5-<br>Appen,<br>insulintillförseln<br>baseras på<br>Appens tid | Rekommende-<br>ras vara PÅ                    |

#### Enhetstidszon

Enhetstidszonen är den tid som visas utanför Omnipod 5-Appen i statusfältet och på låsskärmen. Enhetstiden uppdateras automatiskt när du reser till en ny tidszon och vid sommartid när inställningen Automatisk tidszon är PÅ. Det rekommenderas att Automatisk tidszon är PÅ så att enhetstidszonen alltid är den lokala tidszonen. Så här slår du PÅ eller stänger AV Automatisk tidszon:

- 1. Gå till: Menyknappen (≡) > Inställningar > Allmänt > Tidszon.
- 2. Om du har en aktiv Pod trycker du på PAUSA INSULIN och sedan på JA.
- 3. Tryck på Automatisk tidszon. Tryck på FORTSÄTT.
- 4. Tryck på växlingsknappen för att slå PÅ eller stänga AV automatisk tidszonsidentifiering.

**Tips:** Lila färg betyder att inställningen är PÅ. Grå färg betyder att inställningen är AV.

- 5. När enhetens automatiska tidszon är AV har du åtkomst till Handenhetens tidszon.
- 6. För att ändra Handenhetens tidszon trycker du på VÄLJ TIDSZON och väljer önskad tidszon i listan.

#### Tidszon för insulintillförsel

Tidszonen för insulintillförsel är den tid som visas i Omnipod 5-Appen och som bara ändras när du själv ändrar den. Det är tidszonen som insulintillförseln baseras på. När inställningen Automatisk tidszon är PÅ upptäcker Omnipod 5-Appen om enhetstidszonen och tidszonen för insulintillförsel inte stämmer överens och meddelar dig i så fall. När du exempelvis reser utomlands tillfrågas du i Omnipod 5-Appen om du vill uppdatera tidszonen för insulintillförsel till den nya lokala tiden.

Du kanske vill ändra tidszonen för insulintillförsel om du är på väg att resa till en ny tidszon.

Så här ändrar du tidszonen för insulintillförsel:

- 1. I Manuellt Läge går du till: Menyknappen (≡) > Inställningar > Allmänt > Tidszon för insulintillförsel
- 2. Om du har en aktiv Pod trycker du på PAUSA INSULIN och sedan på JA.
- 3. Välj önskad tidszon och tryck på SPARA följt av BEKRÄFTA.
- 4. Tryck på JA för att starta om insulintillförseln.

#### Språk

Så här ändrar du språk:

- 1. Gå till: Menyknappen (≡) > Inställningar > Allmänt > Språk.
- 2. Välj vilket språk som ska användas i Omnipod 5-Appen.
- 3. Tryck på SPARA.

Skärmen blinkar hastigt. Appen startas om på det valda språket. Att ändra språk innebär INTE att inställningar, historik eller adaptivitet återställs.

# Återställa

**Försiktighet:** Återställ INTE Omnipod 5-Appen innan du har pratat med vårdgivaren om saken. Vid återställning raderas alla inställningar, den Adaptiva Basaldosen och historiken, och du måste byta aktiv Pod. Innan du återställer ska du ha antecknat inställningarna och ha en ny Pod med tillbehör att använda för när Appen startas om.

Om du behöver återställa Omnipod 5-Appen på Handenheten, vilket leder till att alla inställningar och all historik raderas, ska du göra enligt följande:

- 1. Gå till: Menyknappen (≡) > Inställningar > Allmänt > Återställ.
- 2. Om du har en aktiv Pod ska du avaktivera och ta av dig Poden.

**Obs:** En Pod fortsätter att tillföra insulin till kroppen efter en appåterställning, men du kan inte återansluta till Poden för att tillföra en bolus eller avaktivera den senare. Ta av den och var redo att aktivera en ny Pod.

- 3. Tryck på Rensa alla data.
- 4. Tryck på BEKRÄFTA.
- 5. Du måste genomföra startinställningen igen. Följ stegen i kapitel 4 för att konfigurera Omnipod 5-Appen.

# 10.2 Påminnelseinställningar

**Försiktighet:** UNDVIK att ställa in Handenheten på ljudlöst, vibration eller andra inställningar som hindrar dig från att höra larm och meddelanden från Omnipod 5-Appen. Om du inte hör larm och meddelanden från Handenheten kanske du inte gör nödvändiga ändringar av din insulinbehandling i tid. Poden ljuder ändå, och du kan se larmet eller meddelandet i Omnipod 5-Appen. Se "13.3 Ljud och vibrationer" på sidan 153 för att få information om hur man hanterar ljud och vibrationer.

Påminnelseaviseringar uppmärksammar dig på olika diabetesvårdåtgärder som du kanske behöver vidta (se "13.11 Lista över Påminnelseaviseringar" på sidan 183 och "13.2 Larm- och meddelandeskärm" på sidan 152).

# Podens utgång

Påminnelsen om Podens utgång anges när Poden närmar sig sitt utgångsdatum, så att du kan planera att byta Pod vid en lämplig tidpunkt. Du kan ställa in att meddelandet visas 1 till 24 timmar innan Poden går ut. Vid den valda tidpunkten piper Poden. Omnipod 5-Appen visar ett meddelande och Handenheten piper/vibrerar.

Så här ställer du in tidpunkt för påminnelsen om Podens utgång:

- 1. Gå till: Menyknappen (≡) > Inställningar > Påminnelser > Podens utgång.
- 2. Tryck på fältet **Podens utgång** och välj hur lång tid innan Poden går ut som du vill få en avisering.
- 3. Tryck på SPARA.

# Lågt insulin i Pod

Ett Informationslarm från Poden och Omnipod 5-Appen ljuder när insulinnivån i Poden faller under inställningen Lågt insulin i Pod. Inställningen kan ligga mellan 10 och 50 enheter.

Gör så här för att ställa in insulinnivån för Informationslarmet Lågt insulin i Pod:

- 1. Gå till: Menyknappen (≡) > Inställningar > Påminnelser > Lågt insulin i Pod.
- 2. Tryck på fältet Lågt insulin i Pod och välj vid vilken insulinnivå i Poden du vill få en avisering.
- 3. Tryck på SPARA.

# Podavstängning

**Varning:** Du måste använda Omnipod 5-Appen inom 15 minuter från att Informationslarmet Podavstängning avges. Om du inte åtgärdar larmet inom den tiden avger Omnipod 5-Appen och Poden ett Risklarm och Poden slutar att tillföra insulin, vilket kan leda till hyperglykemi.

Om funktionen Podavstängning är PÅ inaktiveras Poden automatiskt om du inte använder Omnipod 5-Appen inom den definierade tiden. Rådgör med vårdgivaren innan du ändrar inställningen av Podavstängning. Så här aktiverar och avaktiverar du Podavstängning:

- 1. Gå till: Menyknappen (≡) > Inställningar > Påminnelser > Podavstängning.
- 2. Tryck på växlingsknappen Podavstängning för att aktivera eller avaktivera funktionen Podavstängning.
- 3. Om Podavstängning är aktiverat trycker du på fältet Inaktivitetstimer och väljer tidslängden för nedräkningstimern. Inställningen kan ligga mellan 1 och 24 timmar.

Exempel: Om du väljer 10 timmar måste du aktivera och låsa upp Omnipod 5-Appen var tionde timme, dag som natt, för att förhindra larmet Podavstängning.

4. Tryck på SPARA.

# Förtroendepåminnelser

När förtroendepåminnelser är PÅ hör du en ton i början och i slutet av varje bolus, Förlängda Bolus eller Temp Basal.

- Omnipod 5-Appen piper i början.
- Poden piper i slutet.

Förtroendepåminnelser är särskilt användbara när du börjar bekanta dig med Omnipod 5-systemet och vill ha ytterligare bekräftelse på att ett insulintillförselkommando har kommit fram. Gör så här för att slå PÅ eller stänga AV förtroendepåminnelser:

- 1. Gå till: Menyknappen (≡) > Inställningar > Påminnelser.
- 2. Tryck på växlingsknappen Förtroendepåminnelser för att slå PÅ eller stänga AV förtroendepåminnelser.

**Obs:** Du kan inte stänga AV pip som hörs i början av en Temp Basal som har ställts in för att inte tillföra något insulin (noll insulin).

# Programpåminnelser

När programpåminnelser är PÅ piper Poden var 60:e minut medan en Temp Basal eller Förlängd Bolus tillförs. Gör så här för att slå PÅ eller stänga AV programpåminnelser:

- 1. Gå till: Menyknappen (≡) > Inställningar > Påminnelser.
- 2. Rulla nedåt och tryck på växlingsknappen Programpåminnelser för att slå PÅ eller stänga AV programpåminnelser.

**Obs:** Du kan inte stänga AV pip som hörs under en Temp Basal som har ställts in för att inte tillföra något insulin (noll insulin).

### 10.3 Basal- och Temp Basal-inställningar

I följande avsnitt beskrivs hur du ändrar inställningarna som styr basalinsulintillförseln.

Obs: Dessa inställningar gäller endast i Manuellt Läge.

## **Maximal basaldos**

Den maximala basaldosen definierar en övre gräns för basaldoser som används i Basalprogram och Temp Basaler under (endast) Manuellt Läge. Rådgör med din vårdgivare innan du ändrar inställningen.

Så här ändrar du den maximala basaldosen:

- 1. Gå till: Menyknappen (≡) > Inställningar > Basal & Temp Basal > Max. Basaldos.
- 2. Tryck på fältet Max. Basaldos och ange nytt önskat värde för Max. Basaldos.
- 3. Tryck på SPARA.

**Obs:** Du kan inte ange en maximal basaldos som är lägre än den högsta basaldosen för ett befintligt Basalprogram, eller en Temp Basal som körs för tillfället.

# **Temp Basal**

Gör så här för att slå PÅ eller stänga AV möjligheten att ställa in Temp Basaler:

- 1. Gå till: Menyknappen (≡) > Inställningar > Basal & Temp Basal.
- 2. Tryck PÅ eller AV växlingsknappen för att aktivera eller avaktivera möjligheten att ställa in tillfälliga basaldoser (Temp Basal).
- 3. Gör så här för att byta mellan procent (%) eller fast dos (E/tim) för Temp Basaler:
  - a. Tryck på Temp Basal.
  - b. Välj önskad metod för att ställa in en Temp Basal:
    - Tryck på Procent (%) för att justera Basalprogrammet som pågår med en procentuell ökning eller minskning.
    - Tryck på Fast dos (E/tim) för att byta ut Basalprogrammet som pågår mot en fast basaldos under en angiven varaktighet.
  - c. Tryck på SPARA.

Denna sida har avsiktligt lämnats tom.

# KAPITEL 11 Bläddra i historik och poster

# Innehåll

| 11.1 | Om nyare historik och tidigare poster                                                                                                    | 132                                                                                                    |
|------|----------------------------------------------------------------------------------------------------|----------------------------------------------------------------------------------------------------|
| 11.2 | Visa sensorgrafen                                                                                                    | 132                                                                                                    |
| 11.3 | Sensorgrafsstatus                                                                                                    | 133                                                                                                    |
| 11.4 | Översikt över historisk information                                                                                                    | <b>135</b><br>136                                                                                                   |
| 11.5 | Beräkningar för historiksammanfattningar<br>Glukossammanfattningar.<br>Insulintillförselsammanfattningar .                                                                                                    | . <b>138</b><br>138<br>138                                                                                          |
| 11.6 | Avsnittet Historisk Information<br>Glukosinformation<br>Målområde för Glukos<br>Bolusinformation.<br>Omedelbara och Förlängda Bolusar.<br>Förlängd Bolus-händelser.<br>När Poden inte har bekräftat en bolustillförsel<br>Podinformation<br>Kolhydratsinformation<br>Basaldosinformation<br>Aktivitetsfunktion<br>Basalprogram<br>Temp Basaler<br>Basaldos vid midnatt<br>Information om Insulintillförsel pausad och Insulintillförsel startad .<br>Information om tidsändring | <b>139</b><br>140<br>141<br>141<br>141<br>142<br>142<br>142<br>142<br>143<br>143<br>143<br>143<br>143<br>144<br>144 |
|      | Automatiska händelser                                                                                                    | 144                                                                                                    |

# 11.1 Om nyare historik och tidigare poster

Omnipod 5-Appen kan lagra 90 dagars historikposter. När minnet är fullt börjar de äldsta posterna att ersättas av nya poster. Du kan bläddra bland men inte redigera informationen i posterna.

Dina poster visas på:

- sensorgrafen (senaste)
- skärmarna med Historisk Information som visar insulin, glukos, kolhydrater, podhändelser och Automatiska händelser
- Historik över larm och meddelanden kan ses på meddelandeskärmen.

# 11.2 Visa sensorgrafen

Sensorgrafen kan ses på hemskärmen i både Manuellt Läge och Automatiserat Läge.

Så här visar du sensorgrafen:

Tryck på VISA på den nedre högra delen av hemskärmen.

Så här stänger du sensorgrafen:

 Tryck på (X) i det övre högra hörnet av grafen.

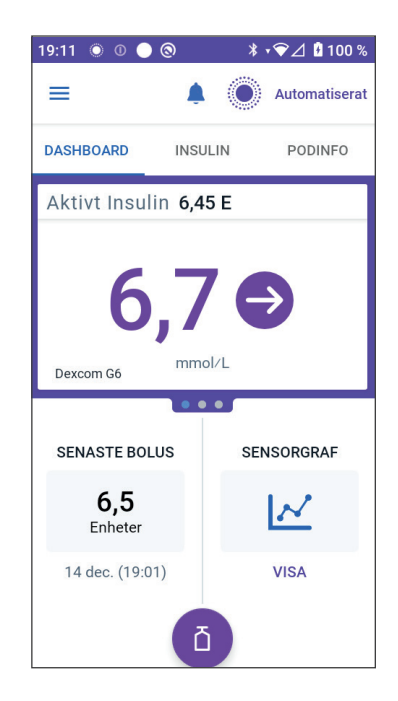

## **11.3 Sensorgrafsstatus**

När Omnipod 5-systemet är i Manuellt Läge är lägesindikatorn blå

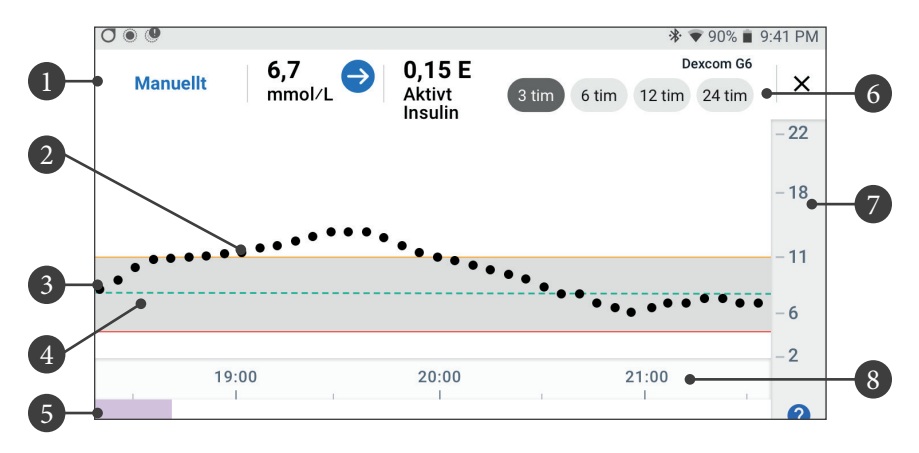

Grafen visar dina senaste sensorglukosvärden under de senaste 3, 6, 12 och 24 timmarna.

**Obs:** Du kan trycka på ?-symbolen i det nedre högra hörnet för att se en förklaring av symbolerna som används i sensorgrafen.

- 1. Aktuell status: Nuvarande sensorglukosvärde och trendpil visas tillsammans med aktuellt AI.
- 2. **Sensorglukostrendlinje:** Varje prick på grafen representerar ett sensorglukosvärde. Plottade värden är 2,2–22,2 mmol/L (40–400 mg/dL).
- 3. **Målområde för Glukos:** Skuggat område som visar ditt Målområde för Glukos. Den gula linjen visar den övre gränsen och den röda linjen visar den nedre gränsen som har ställts in i Inställningar.
- 4. **Målvärde för Glukos:** Den streckade gröna linjen visar Målvärdet för Glukos som har ställts in i Inställningar. När Aktivitetsfunktionen aktiveras ändras värdet till 8,3 mmol/L (150 mg/dL).
- 5. Händelseområde: Raden under grafen visar:
  - lila bakgrund under tidsperioder som Omnipod 5 har varit i Automatiserat Läge
  - tom (vit) bakgrund under tidsperioder som Omnipod 5 har varit i Manuellt Läge, när ingen aktiv Pod finns och när ingen podkommunikation finns
  - mörkgrå bakgrund när Omnipod 5 har tillfört insulin i Automatiserat Läge: Begränsat
  - en röd linje under tiden som SmartAdjust-teknologin har pausat insulinet

# 11 Bläddra i historik och poster

- en orange linje under tiden som den maximala mängden basalinsulin har tillförts av Omnipod 5-systemet
- bolusknappen vid tidpunkter när en bolus har startats.
- 6. Vyval: Välj 3-, 6-, 12- eller 24-timmarsvyer med knapparna.
- 7. Vertikal axel: Visar sensorglukosvärden
- 8. Tidsskala: Visar tim- och halvtimmesmarkeringar.

När Omnipod 5-systemet är i Automatiserat Läge är lägesindikatorn lila.

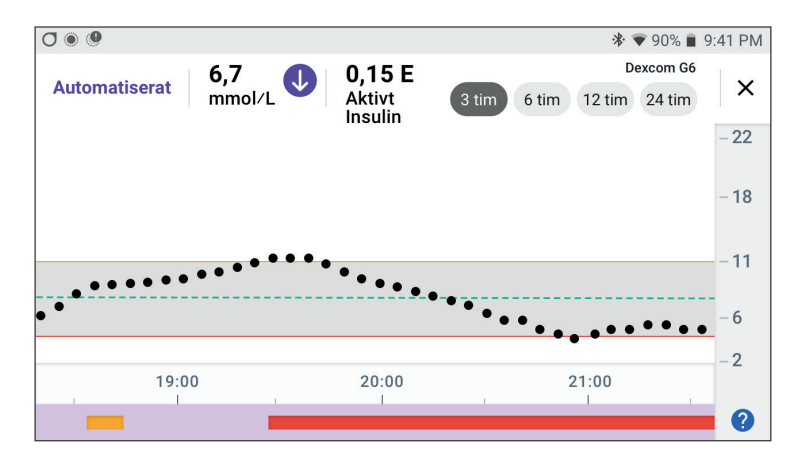

När Omnipod 5-systemet är i Automatiserat Läge: Begränsat är lägesindikatorn grå.

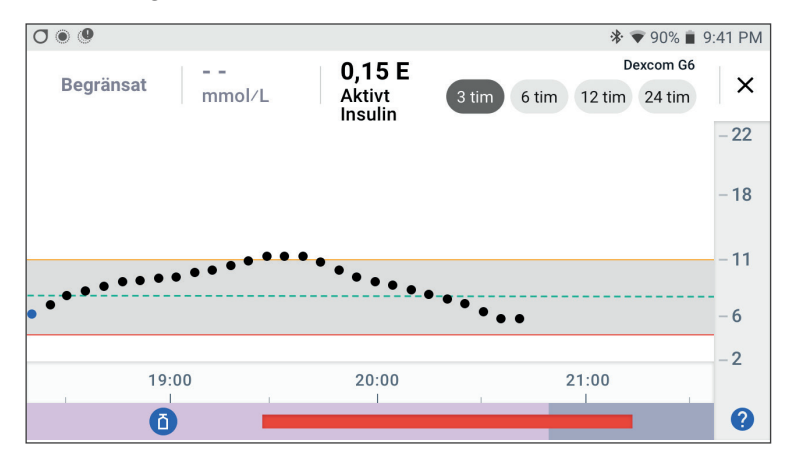

# 11.4 Översikt över historisk information

På skärmen Historisk Information hittar du en sammanfattning av och information om historik samt en lista över automatiserade händelser.

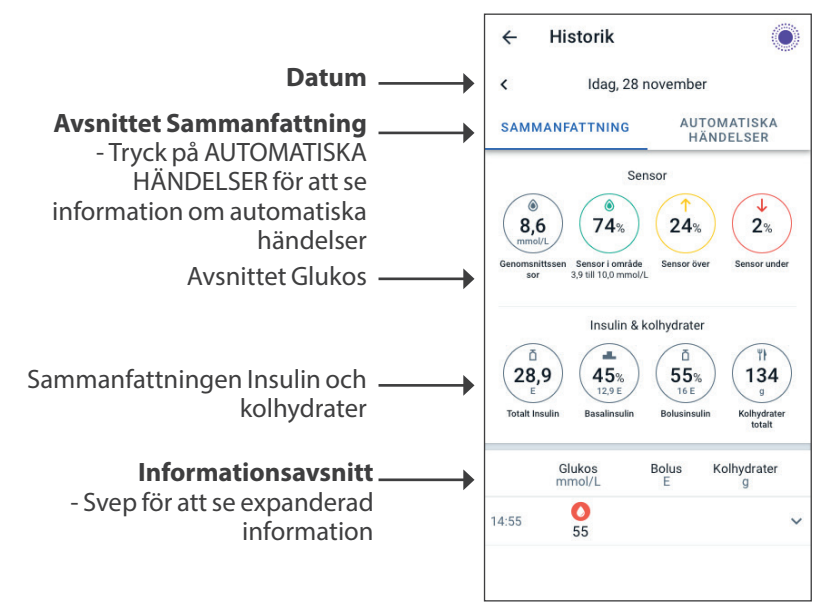

Dagens historikposter visas under sammanfattningscirklarna, vilka börjar med de senaste posterna överst.

**Obs:** Tryck på "<" bredvid datumpilen för att se en tidigare dag.
### **Avsnittet Sammanfattning i Historik**

I den övre delen av skärmarna för Historik sammanfattas dagens poster.

| Sammanfatt-<br>ningsobjekt | Beskrivning                                                                                                    |  |
|----------------------------|----------------------------------------------------------------------------------------------------|--|
| Rad 1 – Sensor             |                                                                                                    |  |
| Genomsnitts-<br>sensor     | Genomsnitt av dagens sensorglukosvärden.                                                                                                    |  |
| Sensor i<br>område         | Procentandel av sensorglukosvärdena som ligger<br>inom ditt Målområde för Glukos.                                                                                                    |  |
| Sensor över                | Procentandel av sensorglukosvärdena som ligger<br>över ditt Målområde för Glukos.                                                                                                    |  |
| Sensor under               | Procentandel av sensorglukosvärdena som ligger<br>under ditt Målområde för Glukos.                                                                                                    |  |
| Rad 2 – Insulin och        | kolhydrater                                                                                                    |  |
| Totalt Insulin             | Totalt insulin (basal + bolus) som har tillförts<br>under dagen.                                                                                                    |  |
| Basalinsulin               | Procentandel av det totala insulinet som har<br>tillförts som basalinsulin tillsammans med antalet<br>enheter basalinsulin som har tillförts. Basalinsulin<br>inkluderar tillförsel baserad på ditt Basalprogram<br>i Manuellt Läge, och eventuell automatiserad<br>tillförsel som har mottagits i Automatiserat Läge. |  |
| Bolusinsulin               | Procentandel av det totala insulinet som har tillförts<br>genom bolus(ar) tillsammans med antalet enheter<br>bolusinsulin som har tillförts.                                                                                                    |  |
| Kolhydrater<br>totalt      | Summan av måltidskolhydrater (i gram) som har<br>använts i bolustillförselberäkningarna för den<br>givna dagen.                                                                                                    |  |

Obs: På grund av avrundningen blir procentandelarna kanske inte totalt 100.

Se sidan 138 för en sammanfattning av dessa beräkningar.

#### När insulintillförseln inte bekräftas

När en bolus- eller basaldos insulin har tillförts skickar Poden en bekräftelse till Omnipod 5-Appen. Om en bolus-, basal- eller total insulintillförsel inte har bekräftats visas följande ikoner:

| (!) ā<br><br>25.9 U | Bolusinsulinmängden för dagen visas som streck ()<br>tillsammans med ett grått utropstecken (!) om det finns<br>uppskattad bolustillförsel. Det nedtonade värdet som visas<br>kan bestå av både bekräftade och schemalagda mängder. |
|---------------------|----------------------------------------------------------------------------------------------------|
| 25.9 U              | Bolusinsulinmängden för dagen visas som streck ()<br>tillsammans med ett gult utropstecken (!) om Poden har<br>kasserats innan den kunde bekräfta insulintillförseln.                                                               |
|                     | Basalinsulinmängderna för dagen visas som streck ()<br>tillsammans med ett grått utropstecken (!) om det finns<br>obekräftad insulintillförsel, antingen bolusinsulin eller<br>basalinsulin.                                        |
|                     | Basalinsulinmängderna för dagen visas som streck ()<br>tillsammans med ett gult utropstecken (!) om Poden har<br>kasserats och insulintillförselposter har förlorats.                                                               |

### 11.5 Beräkningar för historiksammanfattningar

I det här avsnittet anges beräkningarna för de sammanfattningsdata som visas på skärmarna för Historik.

### Glukossammanfattningar

Beräkningarna som används för glukossammanfattningarna innefattar sensorglukosvärden (inklusive HÖGA och LÅGA värden) och innefattar inte manuellt inmatade värden.

| Objekt                                  | Beräkning                                                                                   |                                          |         |
|-----------------------------------------|---------------------------------------------------------------------------------------------|------------------------------------------|---------|
| Rad 1                                   |                                                                                             |                                          |         |
| Genom- Summan av alla sensorglukosvärde |                                                                                             | Summan av alla sensorglukosvärden        |         |
| snittssensor                            |                                                                                             | Totalt antal sensorglukosvärden          |         |
|                                         | <b>Obs:</b> HÖGA sensorglukosvärden inkluderas so 22,2 och LÅGA sensorglukosvärden som 2,1. |                                          | s som   |
| Sensor i                                |                                                                                             | Antal sensorglukosvärden inom Målområdet |         |
| område                                  | = _                                                                                         | för Glukos                               | _ x 100 |
|                                         |                                                                                             | Totalt antal sensorglukosvärden          |         |
| Sensor över                             |                                                                                             | Antal sensorglukosvärden över den övre   |         |
|                                         | _                                                                                           | gränsen för Målområdet för Glukos        | x 100   |
|                                         |                                                                                             | Totalt antal sensorglukosvärden          | - 1100  |
| Sensor                                  |                                                                                             | Antal sensorglukosvärden under den nedre |         |
| under                                   | = -                                                                                         | gränsen för Målområdet för Glukos        | _ x 100 |
|                                         |                                                                                             | Totalt antal sensorglukosvärden          |         |

### Insulintillförselsammanfattningar

Bolusinsulinberäkningar inkluderar

- SmartBolus-kalkylatorbolusar
- manuella bolusar
- eventuella partiella bolusmängder som har tillförts genom omedelbara eller Förlängda Bolusar som har avbrutits som Poden kan bekräfta.

Basalinsulinberäkningar inkluderar

- basalinsulinjusteringar av SmartAdjust-teknologin (Automatiserat Läge)
- Basalprogram (Manuellt Läge)
- eventuella justeringar för Temp Basaler, pausperioder eller tider utan aktiv Pod.

Om inte Omnipod 5-systemet har fått uppdateringar från Poden om bekräftad insulintillförsel utgörs insulintillförselberäkningarna av uppskattningar baserade på den schemalagda insulintillförseln.

| Sammanfatt-<br>ningsobjekt |   | Beräkning                                                                                                    |  |
|----------------------------|---|----------------------------------------------------------------------------------------------------|--|
| Rad 2                      |   |                                                                                                    |  |
| Totalt Insulin             | = | Summan av tillfört basal- och bolusinsulin                                                                                |  |
| Basalinsulin               | = | Mängden basalinsulin som har tillförts i Manuellt<br>Läge och all automatiserad insulintillförsel i<br>Automatiserat Läge |  |
| Bolusinsulin               | = | Mängden tillfört bolusinsulin                                                                                             |  |
| Kolhydrater<br>totalt      | = | Totalt antal gram kolhydrater som har angetts i<br>SmartBolus-kalkylatorn                                                 |  |

#### **11.6 Avsnittet Historisk Information**

Svep uppåt på skärmarna för Historik för att visa informationsavsnittet. I informationsavsnittet av skärmen Historik visas enskilda poster efter tid på dagen.

Tryck på en rad med en nedåtpil för att se mer information. Tryck igen för att dölja informationen.

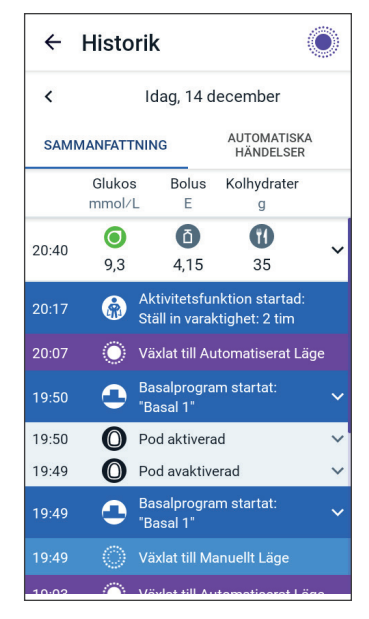

### Glukosinformation

Ikonen som visas tillsammans med ett blodglukosvärde anger huruvida glukosvärdet låg inom målområdet.

Blodglukosikonerna är:

|                                     | BG-inmatning |  |
|-------------------------------------|--------------|--|
| Över Målområdet för<br>Glukos       | 0            |  |
| Inom Målområdet för<br>Glukos       | ٥            |  |
| Under Målområdet för<br>Glukos      |              |  |
| Dexcom G6-ikonen är:                | 0            |  |
| FreeStyle Libre 2 Plus-ikonen är: 📀 |              |  |

#### Målområde för Glukos

Målet med att använda Omnipod 5-systemet är att hålla glukosvärdet inom ditt Målområde för Glukos. Du kan definiera området genom att ställa in övre och nedre gränser. Sensorgrafen och skärmen Ange BG använder Målområdet för Glukos för att fastställa vilka glukosvärden som ligger inom ditt målområde och vilka som ligger över eller under målområdet.

Obs: Målområdet för Glukos påverkar inte insulintillförseln.

Så här ställer du in den övre och nedre gränsen för ditt Målområde för Glukos:

- 1. Gå till: Menyknappen (≡) > Inställningar > Målområde för Glukos.
- 2. Ställ in gränserna för Målområdet för Glukos:
  - a. Tryck på fältet Övre gräns och ange önskat värde.
  - b. Tryck på fältet Nedre gräns och ange önskat värde.
- 3. Tryck på SPARA.

### **Bolusinformation**

Ikonen som visas tillsammans med en boluspost anger huruvida SmartBolus-kalkylatorn har använts:

- Ikonen med insulinflaskan () anger att SmartBolus-kalkylatorn har använts.
- Sprutikonen (🖍) anger att en manuell bolus har tillförts.

#### Omedelbara och Förlängda Bolusar

Bolusmängden som anges bredvid bolusknappen är summan av en omedelbar bolus plus eventuella förlängda delar av bolusen. Om du avbryter en omedelbar eller Förlängd Bolus är mängden som anges den bekräftade mängd som hann tillföras innan du avbröt.

Om du trycker på en rad med en boluspost expanderas posten så att du kan se ytterligare information om bolusen, såsom:

- Huruvida bolusen har beräknats av SmartBolus-kalkylatorn eller var en manuell bolus.
- Knappen VISA BOLUSBERÄKNINGAR om SmartBolus-kalkylatorn har använts. När du trycker på knappen öppnas en skärm som visar detaljerad information om beräkningen och om du har gjort en manuell justering av den beräknade bolusen.

Du kan behöva bläddra uppåt eller nedåt för att se alla beräkningar. Tryck på STÄNG när du är klar (se "18.1 SmartBolus-kalkylatorn" på sidan 240 för detaljerad information).

- Mängden som ursprungligen hade schemalagts för tillförsel om du har avbrutit en omedelbar bolus.
- För en Förlängd Bolus, mängden som tillförs nu och förlängt, och procentandelen (%) av måltidsbolusen som tillförs nu och förlängt.
- Hur mycket av en bolus som har bekräftats om en bolus pågår, är obekräftad eller har försvunnit.

#### Förlängd Bolus-händelser

En bolusknapp och en banner anger en Förlängd Bolus-händelse:

- Bannern Förlängd Bolus startad anger tiden när den omedelbara bolusen avslutas och den Förlängda Bolusen startas. Utöver bolusens starttid anger bannern antalet enheter som har förlängts och förlängningens varaktighet.
- Bannern Förlängd Bolus slutförd anger den Förlängda Bolusens avslut.

• Bannern Förlängd Bolus avbruten anger att en Förlängd Bolus har avbrutits och visar den bekräftade bolusmängden som tillfördes innan du avbröt.

#### När Poden inte har bekräftat en bolustillförsel

När du har bekräftat mängden bolus som ska tillföras skickas en bolusinstruktion till Poden. När Poden slutför tillförseln skickar den en bekräftelse till Omnipod 5-Appen om att bolusen har tillförts.

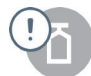

Innan Omnipod 5-Appen får en bekräftelse från Poden att bolusen har tillförts uppskattar Omnipod 5-Appen den tillförda mängden. Under denna tid används ett grått utropstecken på historikskärmarna för att ange att bolusen är uppskattad.

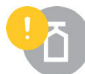

I de flesta fall bekräftas bolustillförseln av Poden när Handenheten och Poden befinner sig inom räckvidd igen. I sällsynta fall kan dock Poden inte bekräfta bolustillförseln på grund av ett kommunikationsfel. Om du trycker på alternativet KASSERA POD i en sådan situation visas ett gult utropstecken på historikskärmarna för att markera bolusen som obekräftad.

Om en Pod kasseras med en obekräftad bolus markeras även mängderna basalinsulin och totalt insulin för den dagen som obekräftade med streck och ett gult utropstecken. Den angivna bolusmängden innefattar mängden som var schemalagd att tillföras fram till dess att Poden kasserades.

**Obs:** Om du har en obekräftad bolus avaktiveras SmartBolus-kalkylatorn under insulindurationen.

### Podinformation

En podikon och banner markerar aktiveringen och inaktiveringen (eller kasseringen) av varje Pod. När du trycker på en podbanner visas Podens parti- och sekvensnummer.

# Kolhydratsinformation

En kolhydratsikon ( **T**) visas bredvid kolhydratsposterna som används av SmartBolus-kalkylatorn.

### **Basaldosinformation**

#### Aktivitetsfunktion

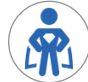

I Automatiserat Läge anger en Aktivitet-ikon och -banner om Aktivitetsfunktionen har startats, är slut eller har avbrutits.

#### Basalprogram

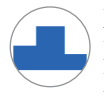

En basalprogramsikon och -banner anger starten av ett Basalprogram och omstarten av ett Basalprogram efter en Temp Basal eller insulinpausperiod.

#### **Temp Basaler**

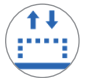

I Manuellt Läge anger en Temp Basal-ikon och -banner starten, slutet eller avbrytandet av en Temp Basal.

Om en Temp Basal har definierats som en procentandel (%) av Basalprogrammet som pågår visar bannern den procentuella ökningen eller minskningen och varaktigheten. Om en Temp Basal har definierats som en fast basaldos (E/tim) visar bannern Temp Basalens dos och varaktighet.

Om du trycker på bannern **Temp Basal startat:** visas en graf över basaldoser som är förknippade med varje tidssegment.

Om en Temp Basal har avbrutits innehåller bannern Temp Basal startat: den schemalagda varaktigheten, och bannern Temp Basal avbrutet: innehåller den faktiska varaktigheten.

#### **Basaldos vid midnatt**

Den första posten för varje dag är en banner som visar statusen för basalinsulintillförseln vid midnatt. Om ett Basalprogram, en Temp Basal eller användning av Aktivitetsfunktionen har överförts från föregående dag anger bannern att detta är ett fortsatt program. Om insulinet var pausat vid midnatt anges det i bannern.

### Information om Insulintillförsel pausad och Insulintillförsel startad

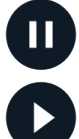

Ikonen och bannern Insulintillförsel pausad anger tidpunkten då en insulinpausperiod inleddes.

Ikonen och bannern Insulintillförsel startad anger tidpunkten då insulintillförseln startades om.

### Information om tidsändring

Bannern Tidszon ändrad visas om du ändrar tidszonen för insulintillförsel.

Efter tidszonsändringen återspeglar nya historikposter den nya tidszonen.

**Obs:** Historikposter som har registrerats innan tidszonen ändrades visas i den tidigare tidszonen.

# Automatiska händelser

Tryck på AUTOMATISKA HÄNDELSER på skärmen Historik för att visa mängden insulin som har tillförts varje 5-minutersperiod i Automatiserat Läge.

En systemlägesikon och -banner visar tidpunkten då systemet växlade till Automatiserat Läge eller till Manuellt Läge.

På fliken visas allt automatiserat insulin, både din Adaptiva Basaldos vid utgångsläget och eventuella justeringar uppåt eller nedåt på grund av sensorglukosvärdet, -trenden och 60-minutersprognosen.

**Obs:** Sensorglukosvärdet visar hur mycket insulin som systemet kommer att tillföra under den kommande 5-minutersperioden. Exempel: Om sensorglukosvärdet sjönk till 3,2 mmol/L (58 mg/dL) kl. 11.00 tillför inte SmartAdjust-teknologin en mikrobolus kl. 11.05. På fliken Automatiska händelser visas 0 E kl. 11.05.

| 19:49 | 0 0 🔵 🕲             | ∦ -❤⊿ 🖁 100 %            |  |
|-------|---------------------|--------------------------|--|
| ÷     | Historik            | Ô                        |  |
| <     | < Idag, 14 december |                          |  |
| SAMM  | IANFATTNING         | AUTOMATISKA<br>HÄNDELSER |  |
|       | Sensor<br>mmol/L    | Insulinmängd<br>E        |  |
| 19:49 | 🚫 Växlat till       | Manuellt Läge            |  |
| 19:48 | 7,5                 | 0,05                     |  |
| 19:43 | 7,6                 | 0,05                     |  |
| 19:38 | 7,4                 | 0                        |  |
| 19:33 | 6,8                 | 0                        |  |
| 19:28 | 6,4                 | 0,1                      |  |
| 19:23 | 6,2                 | 0,15                     |  |
| 19:18 | 5,6                 | 0,1                      |  |
| 19:13 | 5,3                 | 0,05                     |  |
| 19:08 | 5,1                 | 0,05                     |  |
| 19:03 | 🚫 Växlat till       | Automatiserat Läge       |  |

# KAPITEL 12 Hantera programuppdateringar

# Innehåll

| 12.1 | Handenhet från Insulet               | 146  |
|------|--------------------------------------|------|
|      | Uppdatering av operativsystemet (OS) | .147 |
|      | Omnipod 5-Appuppdatering             | .148 |

### 12.1 Handenhet från Insulet

När Omnipod 5-Handenhet är ansluten till ett nätverk erbjuds trådlösa uppdateringar när programuppdateringar är tillgängliga. Det finns två typer av uppdateringar för Omnipod 5-Handenhet: OSuppdateringar (operativsystem) och Omnipod 5-Appuppdateringar. OS-uppdatering avser en uppdatering av Handenhetens operativsystem. Omnipod 5-Appuppdatering avser en uppdatering av Omnipod 5-Appen på Handenhet. När en uppdatering är tillgänglig får du ett meddelande med en uppmaning om att uppdatera.

**Obs:** Det går inte att navigera i Omnipod 5-Appen under en Omnipod 5-uppdatering, men insulinbehandlingen påverkas inte. Poden fortsätter att tillföra insulin och återupprättar anslutningen med Omnipod 5-Appen när uppdateringen är klar.

**Obs:** Handenheten måste vara ansluten till ett nätverk för att kunna ta emot trådlösa uppdateringar. Om du slår PÅ Flygplansläget kan du missa viktiga uppdateringar.

**Obs:** För alla uppdateringar på Handenheten som är valfria krävs en Wi-Fi-anslutning.

**Obs:** Om en omedelbar bolus pågår skjuts en programuppdatering upp tills bolusen är klar.

**Försiktighet:** Se ALLTID till att batteriet är tillräckligt laddat innan du installerar en programuppdatering.

**Försiktighet:** Anslut Handenheten ENDAST till betrodda Wi-Finätverk. UNDVIK att ansluta till offentliga Wi-Fi-nätverk, t.ex. på flygplatser, kaféer osv, eftersom sådana nätverk inte är säkra och kan leda till att Handenheten utsätts för skadlig programvara. Anslut INTE till offentliga Wi-Fi-nätverk under startinställningen av Omnipod 5-systemet.

### Uppdatering av operativsystemet (OS)

Uppdateringar av operativsystemet (OS) är antingen valfria eller obligatoriska. Obligatoriska uppdateringar måste genomföras omedelbart för att du ska kunna använda Omnipod 5-Appen. Valfria uppdateringar kan skjutas upp till ett senare tillfälle.

Gör så här för att ladda ned och installera en OS-uppdatering på Handenhet:

1. Se till att Handenheten laddas eller att batteriet är laddat till över 40 %.

**Obs:** Om Handenheten laddas för närvarande måste batterinivån vara över 20 %.

2. Tryck på Uppdatera nu.

Omnipod 5-Handenhet börjar att uppdateras.

När uppdateringen är klar visas en bekräftelseskärm.

Om inte uppdateringen är obligatorisk kan du välja Inte nu för att skjuta upp uppdateringen till ett senare tillfälle. Du rekommenderas dock att uppdatera operativsystemet så snart en uppdatering är tillgänglig. Om du väljer att skjuta upp en valfri uppdatering kan du uppdatera manuellt när du vill. När 72 timmar har gått får du ett meddelande var 24:e timme som påminner dig om att uppdatera. Så här uppdaterar du operativsystemet i Handenhet manuellt:

1. Se till att Handenhet laddas eller att batteriet är laddat till över 40 %.

**Obs:** Om Handenheten laddas för närvarande måste batterinivån vara över 20 %.

- 2. Gå till hemskärmen.
- 3. Tryck på meddelandeklockan.
- 4. Tryck på uppdateringsmeddelandet.
- 5. Tryck på Uppdatera nu.

När uppdateringen är klar visas en bekräftelseskärm där det står att uppdateringen har slutförts.

### **Omnipod 5-Appuppdatering**

Omnipod 5-Appen Uppdateringar är antingen valfria eller obligatoriska. Obligatoriska uppdateringar måste genomföras omedelbart för att du ska kunna använda Handenhet. Valfria uppdateringar kan skjutas upp till ett senare tillfälle.

GörsåhärförattladdanedochinstalleraenuppdateringavOmnipod5-Appen på Handenhet:

- 1. Se till att batteriet är laddat över 15 %.
- 2. Välj Uppdatera nu.

När uppdateringen är klar visas en bekräftelseskärm där det står att uppdateringen har slutförts.

Om inte uppdateringen är obligatorisk kan du välja Inte nu för att skjuta upp uppdateringen till ett senare tillfälle. Du rekommenderas dock att uppdatera Omnipod 5-Appen så snart en uppdatering är tillgänglig. Om du väljer att skjuta upp en valfri uppdatering till ett senare tillfälle kan du uppdatera Omnipod 5-Appen manuellt när du vill. När 72 timmar har gått får du ett meddelande var 24:e timme som påminner dig om att uppdatera Omnipod 5-Appen.

Så här uppdaterar du Omnipod 5-Appen manuellt:

- 1. Se till att batteriet är laddat över 15 %.
- 2. Gå till hemskärmen.
- 3. Tryck på meddelandeklockan.
- 4. Tryck på uppdateringsmeddelandet.
- 5. Tryck på Uppdatera nu.

När uppdateringen är klar visas en bekräftelseskärm där det står att uppdateringen har slutförts.

# KAPITEL 13 Larm, Åtgärdsmeddelanden och Påminnelseaviseringar

### Innehåll

| 13.1 | Typer av larm och meddelanden                                                                                                    | 151                                                                        |
|------|----------------------------------------------------------------------------------------------------|----------------------------------------------------------------------------|
| 13.2 | Larm- och meddelandeskärm                                                                                                    | 152                                                                        |
| 13.3 | <b>Ljud och vibrationer</b><br>Podlarm<br>Omnipod 5-Appen larm                                                                                                    | <b>153</b><br>.153<br>.153                                                 |
| 13.4 | Informationsljud och -vibrationer<br>Förtroendepåminnelser<br>Programpåminnelser<br>Basalprogramsändringar<br>Avbryta Temp Basaler och bolusar                                      | <b>154</b><br>.154<br>.155<br>.155<br>.155                                 |
| 13.5 | <b>Åtgärda larm.</b><br>Tidpunkt för podlarm i Omnipod 5-Appen<br>Diagnostik<br>Kontrollera larm.                                                                                   | <b>156</b><br>.157<br>.157<br>.157                                         |
|      |                                                                                                    |                                                                            |
| 13.6 | Lista över Risklarm<br>Blockering upptäckt.<br>Omnipod 5-App-fel<br>Omnipod 5-minnet skadat.<br>Podfel.<br>Utgången Pod.<br>Pod har slut på insulin<br>Podavstängning.<br>Systemfel | <b>158</b><br>.158<br>.160<br>.161<br>.162<br>.163<br>.164<br>.165<br>.166 |

| 13.8          | Lista över Åtgärdsmeddelanden                                                                                                    | 172 |
|---------------|----------------------------------------------------------------------------------------------------|-----|
|               | App-användning blockerad                                                                                                    | 172 |
|               | Anslut till ett trådlöst nätverk                                                                                                    | 174 |
|               | Ändring till sommartid                                                                                                    | 175 |
|               | Omnipod 5-fel                                                                                                    | 176 |
|               | Dppdatera Omnipod 5 - Appen stöds inte längre                                                                                                    | 177 |
|               | Uppdatera Omnipod 5 - Programuppdatering                                                                                                    | 178 |
|               | Uppdatera operativsystemet                                                                                                    | 179 |
|               | O Uppdatera tidszon                                                                                                    |     |
|               |                                                                                                    |     |
| 13.9          | Tysta icke-åtgärdade larm                                                                                                    |     |
| 13.9          | <b>Tysta icke-åtgärdade larm</b><br>Podlarm<br>Handenhetslarm                                                                                                    |     |
| 13.9<br>13.1( | Tysta icke-åtgärdade larm         Podlarm         Handenhetslarm         Ö Åtgärda Påminnelseaviseringar         Konstatera Påminnelseaviseringar         Bekräfta påminnelseaviseringar |     |

### **13.1 Typer av larm och meddelanden**

**Varning:** Kontakta ALLTID kundsupport om Omnipod 5-systemets Handenhet skadas och inte fungerar som den ska. Om Handenheten behöver bytas ska du ALLTID prata med vårdgivaren och få instruktioner om hur du ska använda andra reservmetoder för insulintillförsel, som insulininjektioner. Kontrollera glukosvärdet ofta.

**Försiktighet:** UNDVIK att ställa in Handenheten på ljudlöst, vibration eller andra inställningar som hindrar dig från att höra larm och meddelanden från Omnipod 5-Appen. Om du inte hör larm och meddelanden från Handenheten kanske du inte gör nödvändiga ändringar av din insulinbehandling i tid. Poden ljuder ändå, och du kan se larmet eller meddelandet i Omnipod 5-Appen. Se "13.3 Ljud och vibrationer" på sidan 153 för att få information om hur man hanterar ljud och vibrationer.

Omnipod 5-systemet genererar följande typer av larm och meddelanden:

- Larm:
  - **A Risklarm** är högprioriterade larm som anger att ett allvarligt problem har inträffat, och du kanske måste ta av dig Poden. Risklarm upprepas var 15:e minut tills de bekräftas. Ljudlarmet på Poden fortsätter tills det bekräftas i Omnipod 5-Appen. Se "13.6 Lista över Risklarm" på sidan 158.
  - Normalt kan bara ett Risklarm åt gången förekomma. I den osannolika händelsen att ett Risklarm för Poden och ett Risklarm för Omnipod 5-Appen inträffar samtidigt visas det senast inträffade Risklarmet först i Omnipod 5-Appen. Risklarm för Poden avges på Poden.
  - **[] Informationslarm** är lågprioriterade larm som anger att det föreligger en situation som behöver åtgärdas. Informationslarm upprepas var 15:e minut tills de bekräftas (se larmtabellerna för ytterligare information) och fortsätter på Poden tills de bekräftas i Omnipod 5-Appen. Se "13.7 Lista över Informationslarm" på sidan 167.
- Meddelanden:
  - Åtgärdsmeddelanden är för tekniska systemuppgifter som behöver göras. Se sidan 152.
  - O Påminnelseaviseringar påminner dig om en diabetesvårdåtgärd som kanske behöver vidtas. Se "13.11 Lista över Påminnelseaviseringar" på sidan 183.

 Kommunikationsfelmeddelanden visas om Omnipod 5-Appen inte kan kommunicera med Poden.
 Se "26.5 Podkommunikationsproblem – "Försök igen"" på sidan 385.

Mer information om hur du hittar historiken för larm och meddelanden finns på sidan 152.

Information om Dexcom G6-larm finns i *bruksanvisningen till Dexcom G6 CGM-systemet*.

15:16 🔘 🛈 🔹

Åtgärder (0)

 $\leftarrow$ 

Meddelanden

Larminformation gällande FreeStyle Libre 2 Plus-Sensorn finns i "20.5 FreeStyle Libre 2 Plus-Sensorns kommunikations- och problemmeddelanden" på sidan 291

### 13.2 Larm- och meddelandeskärm

Så här granskar du tidigare larm och meddelanden:

 Tryck på menyknappen (≡) > Meddelanden.

> Meddelanden från i dag visas först, med det senaste meddelandet överst på skärmen och det äldsta meddelandet längst ned på skärmen.

- 2. Om du vill visa ett specifikt datumintervall trycker du på FILTRERA EFTER DATUM.
  - a. Tryck på startdatumet på kalendern.

**Obs:** Tryck på pilen < för att visa en tidigare månad.

- b. Tryck på SLUTA högst upp på skärmen.
- c. Tryck på datumintervallets slutdatum.

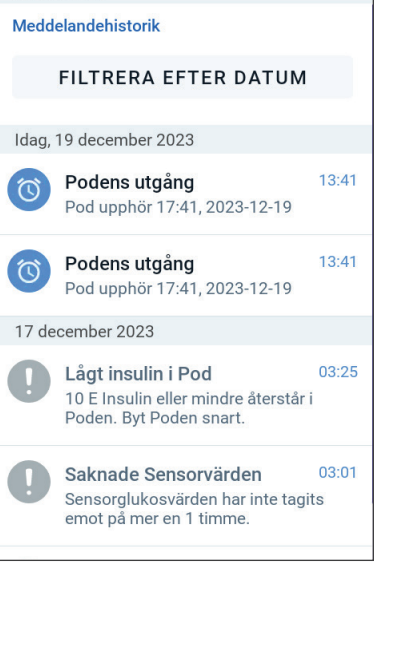

◎ \* \* ♥ 🖉 100 %

- d. Tryck på OK.
- När du är klar trycker du på bakåtpilen för att avsluta ( ). Olästa meddelanden har färgade ikoner enligt beskrivningen i "13.1 Typer av larm och meddelanden" på sidan 151.

**Obs:** När ett meddelande har visats på den här skärmen och du har lämnat genom att trycka på bakåtpilen ( ) är ikonen för de meddelandena grå nästa gång du visar skärmen.

### 13.3 Ljud och vibrationer

Omnipod 5-systemet använder ljud och vibrationer för att uppmärksamma dig på larm och meddelanden.

**Försiktighet:** UNDVIK att ställa in Handenheten på ljudlöst, vibration eller andra inställningar som hindrar dig från att höra larm och meddelanden från Omnipod 5-Appen. Om du inte hör larm och meddelanden från Handenheten kanske du inte gör nödvändiga ändringar av din insulinbehandling i tid. Poden ljuder ändå, och du kan se larmet eller meddelandet i Omnipod 5-Appen.

**Tips:** Se "Kontrollera larm" på sidan 157 angående att testa ljuden och vibrationerna.

#### Podlarm

Poden avger en ton när den upptäcker ett problem som kan påverka insulintillförseln.

- Podens Risklarm är kontinuerliga toner med periodiska pip.
- Podens Informationslarm och meddelanden är intermittenta pipljud som upprepas med jämna mellanrum tills du bekräftar dem.

#### **Omnipod 5-Appen larm**

Omnipod 5-Appen larmljuden är beroende av Handenhetens ljudinställningar, t.ex. tyst eller vibrera.

#### Ljud/vibrationsknappen på Handenhet

Ljud/vibrationsknappen, som sitter på den övre högra sidan av Handenhet, styr huruvida vibrationer eller ljud används för alla meddelanden.

- För att slå PÅ vibrationer håller du in den nedre delen av ljud/ vibrationsknappen tills vibrationsikonen ("[]") visas på skärmen.
- För att slå PÅ ljudet håller du in den övre delen av ljud/ vibrationsknappen tills ljudikonen (<)) visas på skärmen.</li>
- För att höja eller sänka volymen trycker du på den övre eller nedre delen av ljud/vibrationsknappen. På skärmen kan du även flytta volymindikatorn åt vänster för att minska volymen och flytta den åt höger för att öka volymen.

### **13.4 Informationsljud och -vibrationer**

**Försiktighet:** UNDVIK att ställa in Handenheten på ljudlöst, vibration eller andra inställningar som hindrar dig från att höra larm och meddelanden från Omnipod 5-Appen. Om du inte hör larm och meddelanden från Handenheten kanske du inte gör nödvändiga ändringar av din insulinbehandling i tid. Poden ljuder ändå, och du kan se larmet eller meddelandet i Omnipod 5-Appen. Se "13.3 Ljud och vibrationer" på sidan 153 för att få information om hur man hanterar ljud och vibrationer.

Poden och Omnipod 5-Appen kan avge informationsljud (toner och pip) eller vibrationer som informerar dig om att normal aktivitet mellan Poden och Omnipod 5-Appen pågår som förväntat. Se tabellerna nedan för beskrivningar av informationsljud som man stöter på under användning.

### Förtroendepåminnelser

| pod 5-Appen                                        | Pod                                                                             |
|----------------------------------------------------|---------------------------------------------------------------------------------|
| bration vid start<br>čemp Basal,<br>eller Förlängd | Piper en gång vid<br>slutet av en Temp<br>Basal, bolus eller<br>Förlängd Bolus. |
|                                                    | <b>pod 5-Appen</b><br>ibration vid start<br>Femp Basal,<br>eller Förlängd       |

**Obs:** Förtroendepåminnelser och programpåminnelser är aktiverade som standard. Dessa påminnelser gör att Omnipod 5-Appen eller Poden piper i början och slutet av bolusar och Temp Basaler, och även en gång i timmen under en Förlängd Bolus eller Temp Basal. Mer information finns i "Förtroendepåminnelser" på sidan 128.

### Programpåminnelser

| Orsak                                                                                                    | Omnipod 5-Appen     | Pod                                                                                   |
|----------------------------------------------------------------------------------------------------|---------------------|---------------------------------------------------------------------------------------|
| Pip påminner dig<br>om att du har en<br>pågående Temp Basal<br>eller Förlängd Bolus.<br>Dessa påminnelser<br>är PÅ som standard.<br>Information om hur<br>man slår PÅ eller<br>stänger AV dem finns i<br>sidan 128. | Ingen ton/vibration | Piper en gång var<br>60:e minut under<br>pågående Temp Basal<br>eller Förlängd Bolus. |

### Basalprogramsändringar

| Orsak                                                                                                    | Omnipod 5-Appen                                                                      | Pod                                                                         |
|----------------------------------------------------------------------------------------------------|--------------------------------------------------------------------------------------|-----------------------------------------------------------------------------|
| Toner eller vibrationer<br>informerar dig<br>om ändringar i<br>Basalprogrammet.<br>Du kan inte att stänga<br>AV dem | Ton/vibration när<br>ett Basalprogram<br>aktiveras, ändras,<br>pausas eller startas. | Piper en gång var<br>15:e minut efter att<br>pausperioden har<br>avslutats. |

### Avbryta Temp Basaler och bolusar

| Orsak                                                                                                    | Omnipod 5-Appen     | Pod                                                                               |
|----------------------------------------------------------------------------------------------------|---------------------|-----------------------------------------------------------------------------------|
| En ton informerar dig<br>om att Temp Basalen<br>eller bolusen har<br>avbrutits. Du kan inte<br>att stänga AV dem. | Ingen ton/vibration | Piper en gång när du<br>avbryter en Temp<br>Basal, bolus eller<br>Förlängd Bolus. |

| Orsak                                                                                                    | Omnipod 5-Appen                                                                                                    | Pod                                                                                                    |  |
|----------------------------------------------------------------------------------------------------|----------------------------------------------------------------------------------------------------|----------------------------------------------------------------------------------------------------|--|
| Toner eller vibrationer<br>inträffar vid olika<br>tidpunkter medan<br>podaktiveringen<br>fortskrider. Du kan<br>inte att stänga AV dem. | En ton/vibration<br>när Poden och<br>Omnipod 5-Appen<br>har parkopplats.<br>Avger ton/vibrerar<br>två gånger när Poden<br>inaktiveras. | Piper två gånger när<br>den har fyllts med<br>den minsta mängden<br>insulin som krävs för<br>aktivering (se sidan 83).<br>Piper 10 minuter<br>efter att Poden har<br>fyllts med insulin och<br>piper var femte minut<br>tills insulintillförseln<br>startar. |  |

### Aktivering/inaktivering av Pod

### 13.5 Åtgärda larm

**Försiktighet:** UNDVIK att lämna Handenheten på en plats där du inte skulle höra larm eller meddelanden från Omnipod 5-Appen. Tillförseln av insulin i Manuellt Läge eller Automatiserat Läge fortsätter som programmerat om du flyttar dig bort från Handenheten.

**Försiktighet:** UNDVIK att ställa in Handenheten på ljudlöst, vibration eller andra inställningar som hindrar dig från att höra larm och meddelanden från Omnipod 5-Appen. Om du inte hör larm och meddelanden från Handenheten kanske du inte gör nödvändiga ändringar av din insulinbehandling i tid. Poden ljuder ändå, och du kan se larmet eller meddelandet i Omnipod 5-Appen. Se "13.3 Ljud och vibrationer" på sidan 153 för att få information om hur man hanterar ljud och vibrationer.

Så här åtgärdar du ett Risklarm eller Informationslarm:

- 1. Aktivera Handenheten. På låsskärmen visas ett larmmeddelande tillsammans med ikonen för Risklarm ( ) eller ikonen för Informationslarm ( ).
- 2. När Omnipod 5-Appen har låsts upp följer du instruktionerna på skärmen eller ser informationen om enskilda larm som börjar på sidan 157.

**Obs:** Du kan använda Omnipod 5-systemet även om du inte åtgärdar ett Informationslarm omedelbart. Däremot måste du bekräfta ett Risklarm för att kunna använda Omnipod 5-systemet.

**Tips:** Om du följer Omnipod 5-Appen-instruktionerna och ändå inte kan tysta ett Risklarm, se "13.9 Tysta icke-åtgärdade larm" på sidan 181.

**Obs:** Om en Temp Basal eller Förlängd Bolus pågår när Poden avger ett Risklarm informerar Omnipod 5-Appen dig om att den har avbrutits.

#### Tidpunkt för podlarm i Omnipod 5-Appen

Om Poden avger ett Risklarm skickar Poden en signal till Omnipod 5-Appen.

- Om Handenheten är inom räckvidd och aktiv inom 25 sekunder efter Podens första larmljud avger Omnipod 5-Appen också ett larm och visar ett larmmeddelande.
- Om Handenheten är inom räckvidd men inaktiverad kan det bli en fördröjning på upp till 6 minuter mellan det att Poden larmar tills Omnipod 5-Appen avger larmet.
- Om Handenheten är utom Podens räckvidd kan inte Omnipod 5-Appen ta emot kommunikation från Poden. Om du hör ett larm eller meddelande från Poden ska du förflytta Handenheten inom Podens räckvidd och aktivera Omnipod 5-Appen. Inom 25 sekunder avger Omnipod 5-Appen ett larm och visar ett larmmeddelande.

### Diagnostik

**Varning:** Fortsätt INTE att använda en aktiverad Pod som inte piper under ett diagnostiskt test. Poden ska bytas omedelbart. Om inte Omnipod 5-Appen piper under ett diagnostiskt test ska du omedelbart kontakta kundsupport. Om du fortsätter att använda Omnipod 5systemet i sådana situationer kan du riskera din hälsa och säkerhet.

#### Kontrollera larm

Innan du börjar ska du växla till Manuellt Läge om du för närvarande använder Automatiserat Läge. Se "22.2 Växla från Automatiserat Läge till Manuellt Läge" på sidan 330.

**Obs:** Handenhetens ljudinställningar måste vara PÅ för att du ska höra en ton på Omnipod 5-Appen.

För att kontrollera att Omnipod 5-Appen- och podlarm och -vibrationer fungerar korrekt testar du dem enligt följande:

- 1. Gå till: Menyknappen (≡) > Inställningar > Allmänt > Kontrollera larm.
- 2. Om du har en aktiv Pod trycker du på PAUSA INSULIN och sedan på JA.
- 3. Tryck på KONTROLLERA LARM för att initiera larmkontrollen.

- 4. Lyssna och känn efter: Handenheten piper och vibrerar tre gånger. Om du har på dig en Pod piper Poden flera gånger och larmtonen hörs i flera sekunder.
- 5. Tryck på NEJ om Poden inte piper. Tryck sedan på antingen KONTROLLERA IGEN för att testa larmen på nytt eller på KLART och byt Pod.
- 6. Tryck på NEJ om inga Omnipod 5-systemlarm har avgetts. Tryck sedan på antingen KONTROLLERA IGEN för att testa larmen på nytt eller kontakta kundsupport.
- 7. Om pipen och vibrationerna fungerade som de ska trycker du på JA. Om du har pausat insulinet för att kontrollera larmen trycker du på JA för att starta insulintillförseln.

### 13.6 Lista över Risklarm

**Varning:** Åtgärda ALLTID Risklarm så snart de inträffar. Risklarm från Poden anger att insulintillförseln har stoppats. Om du inte åtgärdar ett Risklarm kan följden bli undertillförsel av insulin, vilket kan leda till hyperglykemi.

Risklarm uppmärksammar dig på allvarliga situationer. Åtgärda alltid Risklarm omedelbart. Vissa larmmeddelanden ger dig ett unikt nummer som kallas referensnummer. Uppge numret för Kundsupport om du ringer angående larmet.

### A Blockering upptäckt

**Varning:** Ha ALLTID koll på ditt glukosvärde och följ vårdgivarens behandlingsriktlinjer om du slutar att få insulin tillfört på grund av en blockering (ocklusion). Om inte åtgärder vidtas omedelbart kan följden bli undertillförsel av insulin, vilket kan leda till hyperglykemi eller diabetisk ketoacidos (DKA).

| Skärmvarning                                                                                                    | Beskrivning                                                                                                    |  |
|----------------------------------------------------------------------------------------------------|----------------------------------------------------------------------------------------------------|--|
| Omnipod 5-Appen:<br>Blockering upptäckt                                                                                  | Varför det inträffar: En blockering<br>(ocklusion) har upptäckts på grund av en<br>blockerad kanyl, fel på Poden eller<br>användning av gammalt eller inaktivt<br>insulin, vilket har stoppat<br>insulintillförseln. |  |
|                                                                                                    | Podljud: Kontinuerlig ton                                                                                                    |  |
| Insulintillförsel stoppad. Byt Pod<br>nu.<br>Kontrollera din glukos.<br>Ref: 17-07700-00051-020<br>OK, INAKTIVERA POD NU | <ul> <li>Handenhetsljud och -vibration:</li> <li>30 sekunder lång ton</li> <li>30 sekunder lång vibration</li> <li>Vibration och ton var 15:e minut tills det bekräftas</li> </ul>                                   |  |
| Låsskärm:<br>Blockering upptäckt<br>Insulintillförsel stoppad. Byt Pod nu                                                | <ol> <li>Tryck på OK, INAKTIVERA POD NU.</li> <li>Byt Pod.</li> <li>Kontrollera din blodglukosnivå.</li> </ol>                                                                                                    |  |

# A Omnipod 5-App-fel

| Skärmvarning                                                            | Beskrivning                                                                                                    |
|-------------------------------------------------------------------------|----------------------------------------------------------------------------------------------------|
| Omnipod 5-Appen:                                                        | <b>Varför det inträffar:</b> Ett oväntat fel har upptäckts i Omnipod 5-Appen.                                                                        |
| Omnipod 5-appfel                                                        | <b>Obs:</b> Om Omnipod-Appen stoppas eller<br>startas om av sig själv kanske du märker<br>att Appen blinkar vitt innan den här<br>skärmen visas.     |
|                                                                         | Podljud: Inget                                                                                                    |
| Om detta inträffar igen kontaktar<br>du kundsupport                     | Handenhetsljud och -vibration:                                                                                                    |
| Tryck på OK för att fortsätta                                           | • 30 sekunder lång ton                                                                                                    |
| Ref: 05-50069-00051-008                                                 | • 30 sekunder lång vibration                                                                                                    |
|                                                                         | • Vibration och ton var 15:e minut tills det bekräftas                                                                                               |
|                                                                         | Gör så här:                                                                                                    |
|                                                                         | 1. Tryck på OK för att bekräfta eller tysta larmet.                                                                                                  |
| Låsskärm:<br>Omnipod 5-appfel<br>Ett fel har inträffat. Kontrollera Omn | Obs: Beroende på felorsak kan<br>Handenhet startas om när du trycker<br>på OK. Oavsett huruvida det inträffar<br>ska du fortsätta med följande steg. |
|                                                                         | 2. Kontakta Kundsupport omedelbart.                                                                                                    |
|                                                                         | 3. Kontrollera din blodglukosnivå.                                                                                                    |
|                                                                         |                                                                                                    |

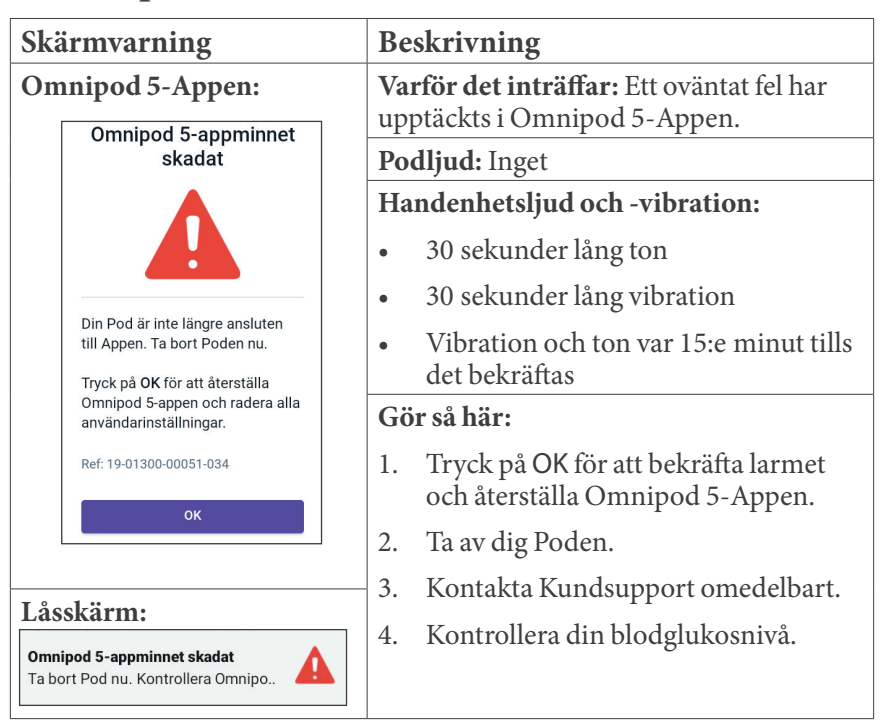

### 🛕 Omnipod 5-minnet skadat

# A Podfel

**Försiktighet:** Aktivera ALLTID en ny Pod i god tid. Om du väntar för länge mellan podbyten kan följden bli undertillförsel av insulin, vilket kan leda till hyperglykemi. Om ingen annan Pod är tillgänglig ska du använda en annan metod för insulintillförsel.

| Skä           | rmvarning                                 | Be                        | skrivning                                               |
|---------------|-------------------------------------------|---------------------------|---------------------------------------------------------|
| Om            | nipod 5-Appen:                            | Va                        | <b>rför det inträffar:</b> Poden har                    |
|               | Podfel                                    | ins                       | ulintillförseln har stoppats.                           |
|               |                                           | Podljud: Kontinuerlig ton |                                                         |
|               |                                           | Ha                        | ndenhetsljud och -vibration:                            |
| _             |                                           | •                         | 30 sekunder lång ton                                    |
| lr<br>B       | nsulintillförsel stoppad.<br>Nyt Pod nu.  | •                         | 30 sekunder lång vibration                              |
| R             | ef: 19-01300-00051-034                    | •                         | Vibration och ton var 15:e minut tills<br>det bekräftas |
|               | OK, INAKTIVERA POD NU                     | Gö                        | r så här:                                               |
|               |                                           | 1.                        | Tryck på OK, INAKTIVERA POD NU.                         |
|               |                                           | 2.                        | Byt Pod.                                                |
| Låss          | skärm:                                    | 3.                        | Kontrollera din blodglukosnivå.                         |
| Podf<br>Insul | fel<br>lintillförsel stoppad. Byt Pod nu. |                           |                                                         |

# 🛕 Utgången Pod

**Försiktighet:** Aktivera ALLTID en ny Pod i god tid. Om du väntar för länge mellan podbyten kan följden bli undertillförsel av insulin, vilket kan leda till hyperglykemi. Om ingen annan Pod är tillgänglig ska du använda en annan metod för insulintillförsel.

| Skärmvarning Beskrivning                               |                                                        |  |
|--------------------------------------------------------|--------------------------------------------------------|--|
| Omnipod 5-Appen:                                       | Varför det inträffar: Poden har nått slutet            |  |
| Utgången pod                                           | stoppats.                                              |  |
|                                                        |                                                        |  |
|                                                        | Podljud: Kontinuerlig ton                              |  |
|                                                        | Handenhetsljud och -vibration:                         |  |
| Insulintillförsel stoppad.                             | • 30 sekunder lång ton                                 |  |
| Byt Pod nu.                                            | • 30 sekunder lång vibration                           |  |
| Ref: 16-01300-00051-028                                | • Vibration och ton var 15:e minut tills det bekräftas |  |
|                                                        | Gör så här:                                            |  |
|                                                        | 1. Tryck på OK, INAKTIVERA POD NU.                     |  |
| T %                                                    | 2. Byt Pod.                                            |  |
| Lasskarm:                                              | 3. Kontrollera din blodglukosnivå.                     |  |
| Utgången pod<br>Insulintillförsel stoppad. Byt Pod nu. |                                                        |  |

# 🛕 Pod har slut på insulin

**Försiktighet:** Aktivera ALLTID en ny Pod i god tid. Om du väntar för länge mellan podbyten kan följden bli undertillförsel av insulin, vilket kan leda till hyperglykemi. Om ingen annan Pod är tillgänglig ska du använda en annan metod för insulintillförsel.

| Skärmvarning                                                      | Beskrivning                                                     |
|-------------------------------------------------------------------|-----------------------------------------------------------------|
| Omnipod 5-Appen:                                                  | Varför det inträffar: Podens                                    |
| Pod har slut på insulin                                           | insulinreservoar är tom och<br>insulintillförseln har stoppats. |
|                                                                   | Podljud: Kontinuerlig ton                                       |
|                                                                   | Handenhetsljud och -vibration:                                  |
| Pod är tom – inget Insulin kvar i                                 | • 30 sekunder lång ton                                          |
| Pod. Insulintillförsel stoppad.                                   | • 30 sekunder lång vibration                                    |
| Byt Pod nu.                                                       | • Vibration och ton var 15:e minut tills det bekräftas          |
| Ref: 14-01300-00051-024                                           | Gör så här:                                                     |
| OK, INAKTIVERA POD NU                                             | 1. Tryck på OK, INAKTIVERA POD NU.                              |
|                                                                   | 2. Byt Pod.                                                     |
| Låsskärm:                                                         | 3. Kontrollera din blodglukosnivå.                              |
| Pod har slut på insulin<br>Insulintillförsel stoppad. Byt Pod nu. |                                                                 |

### A Podavstängning

**Försiktighet:** Aktivera ALLTID en ny Pod i god tid. Om du väntar för länge mellan Podbyten kan följden bli undertillförsel av insulin, vilket kan leda till hyperglykemi. Om ingen annan Pod är tillgänglig ska du använda en annan metod för insulintillförsel.

| Skärmvarning Beskrivning                             |                                                                                                    | skrivning                                                                                                    |                                                                                                    |  |
|------------------------------------------------------|----------------------------------------------------------------------------------------------------|----------------------------------------------------------------------------------------------------|----------------------------------------------------------------------------------------------------|--|
| Omnipod 5-Appen:<br>Podavstängning                   |                                                                                                    | Varför det inträffar: Poden har slutat<br>att tillföra insulin eftersom du har<br>ställt in en tid för Podavstängning och<br>inte har åtgärdat Informationslarmet<br>Podavstängning. |                                                                                                    |  |
|                                                      |                                                                                                    | Podljud: Kontinuerlig ton                                                                                                    |                                                                                                    |  |
|                                                      | Insulintillförsel stoppad.<br>Omninod 5-appen har inte                                                |                                                                                                    | Handenhetsljud och -vibration:                                                                              |  |
|                                                      | kommunicerat med din Pod<br>under de senaste 4 timmarna.                                              | •                                                                                                    | 30 sekunder lång ton                                                                                        |  |
|                                                      | Starta insulintillförsel genom att<br>byta Poden.<br>Ref: 15-01300-00051-041<br>OK, INAKTIVERA POD NU | •                                                                                                    | 30 sekunder lång vibration                                                                                  |  |
|                                                      |                                                                                                    | •                                                                                                    | Vibration och ton var 15:e minut tills<br>det bekräftas                                                     |  |
|                                                      |                                                                                                    | Gö                                                                                                    | r så här:                                                                                                   |  |
|                                                      |                                                                                                    | 1.                                                                                                    | Tryck på OK, INAKTIVERA POD NU.                                                                             |  |
|                                                      |                                                                                                    | 2.                                                                                                    | Byt Pod.                                                                                                    |  |
| Lås                                                  | skärm:                                                                                                | 3.                                                                                                    | Kontrollera din blodglukosnivå.                                                                             |  |
| Podavstängning<br>Insulintillförsel stoppad. Omnipod |                                                                                                    | Ob<br>för<br>inst                                                                                                    | s: Se "Podavstängning" på sidan 127<br>att få information om hur du ändrar<br>tällningen av Podavstängning. |  |

# 🛕 Systemfel

| Omnipod 5-Appen:   |                                                                                                    |  |  |  |  |
|--------------------|----------------------------------------------------------------------------------------------------|--|--|--|--|
|                    |                                                                                                    |  |  |  |  |
|                    | Systemet fungerar kanske inte<br>som väntat. Ta bort Pod nu. Om<br>detta inträffar igen kontaktar du<br>kundsupport. |  |  |  |  |
|                    | Tryck på <b>OK, inaktivera Pod nu</b><br>för att fortsätta.                                                          |  |  |  |  |
|                    | Ref: 50-50069-00051-006                                                                                              |  |  |  |  |
|                    | ок                                                                                                    |  |  |  |  |
|                    |                                                                                                    |  |  |  |  |
| Låsskärm:          |                                                                                                    |  |  |  |  |
| <b>Sys</b><br>Ta l | i <b>temfel</b><br>bort Pod nu. Kontrollera Omnipo                                                                   |  |  |  |  |

| Beskrivning                                                                                     |  |  |  |
|-------------------------------------------------------------------------------------------------|--|--|--|
| <b>Varför det inträffar:</b> Ett oväntat<br>fel har upptäckts i Poden eller<br>Omninod 5- Appen |  |  |  |
| Podljud: Inget                                                                                  |  |  |  |
| Handenhetsljud och -vibration:                                                                  |  |  |  |
| • 30 sekunder lång ton                                                                          |  |  |  |

- 30 sekunder lång vibration
- Vibration och ton var 15:e minut tills det bekräftas

#### Gör så här:

- 1. Tryck på OK för att bekräfta larmet.
- 2. Ta av dig Poden.
- 3. Kontakta kundsupport omedelbart.
- 4. Kontrollera din blodglukosnivå.

### 13.7 Lista över Informationslarm

**Försiktighet:** Åtgärda ALLTID Informationslarmen Utgången Pod, Lågt insulin i Pod och Podavstängning när de inträffar. Dessa larm eskalerar till Risklarm om inga åtgärder vidtas. När Risklarm inträffar stoppas insulintillförseln.

Informationslarm informerar dig om en situation som du behöver åtgärda inom kort.

| Skärmvarning                                                    | Beskrivning                                                         |  |
|-----------------------------------------------------------------|---------------------------------------------------------------------|--|
| Omnipod 5-Appen:                                                | Varför det inträffar: Mängden insulin                               |  |
| Lågt insulin i Pod                                              | i Poden är lägre än det värde som har<br>angetts i inställningarna. |  |
|                                                                 | Podljud:                                                            |  |
|                                                                 | • Tonmönster med 8 pip                                              |  |
| 10 E Insulin eller mindre återstår<br>i Poden. Byt Poden snart. | • Tonmönstret avges en gång var<br>3:e minut i 60 minuter           |  |
|                                                                 | Handenhetsljud och -vibration:                                      |  |
|                                                                 | • 3 sekunder lång ton                                               |  |
| ок                                                              | • 3 sekunder lång vibration                                         |  |
|                                                                 | • Vibration och ton var 15:e minut tills det bekräftas              |  |
| Låsskärm:                                                       | Gör så här:                                                         |  |
| Lågt insulin i Pod                                              | 1. Tryck på OK.                                                     |  |
| 10 E Insulin eller mindre återstår i P                          | 2. Byt Pod.                                                         |  |

# 🤑 Lågt insulin i Pod

**Obs:** Detta eskaleras till Risklarmet Pod har slut på insulin om det ignoreras.

**Obs:** Information om hur du ändrar värdet finns i "Lågt insulin i Pod" på sidan 127.

# 🕕 Utgången Pod

| Skärmvarning                                                                                                    |                                                                   | Beskrivning                                                                                                    |  |
|----------------------------------------------------------------------------------------------------|-------------------------------------------------------------------|----------------------------------------------------------------------------------------------------|--|
| Omnipod 5-Appen:<br>Utgången pod                                                                                  | Varför det inträffar: Poden stoppar insulintillförseln inom kort. |                                                                                                    |  |
| Byt Pod nu.                                                                                                    | Po<br>•                                                           | <b>dljud:</b><br>8-pipston<br>En ton avges en gång var 60:e minut<br>med start efter 72 timmar av Podens<br>livslängd |  |
| ок                                                                                                    | •                                                                 | Efter 79 timmar av Podens livslängd<br>avges en ton var 5:e minut                                                     |  |
|                                                                                                    |                                                                   | ndenhetsljud och -vibration:                                                                                          |  |
|                                                                                                    | •                                                                 | 3 sekunder lång ton                                                                                                   |  |
|                                                                                                    | •                                                                 | 3 sekunder lång vibration                                                                                             |  |
|                                                                                                    | •                                                                 | Vibration och ton var 15:e minut tills<br>det bekräftas                                                               |  |
|                                                                                                    |                                                                   | r så här:                                                                                                    |  |
| Låsskärm:                                                                                                    | 1.                                                                | Tryck på OK.                                                                                                    |  |
| Utgången pod<br>Byt Pod nu.                                                                                       | 2.                                                                | Byt Pod.                                                                                                    |  |
| <b>Obs:</b> Efter bekräftelse eller om det ignoreras upprepas larmet när det är 1 timme kvar av Podens livslängd. |                                                                   | t ignoreras upprepas larmet när det är                                                                                |  |

Obs: Eskalerar till Risklarmet Utgången Pod om det ignoreras.

#### Skärmvarning Beskrivning Varför det inträffar: Tiden för **Omnipod 5-Appen:** Podavstängning som du har ställt in har Podavstängning löpt ut. Poden slutar att tillföra insulin inom kort om du inte åtgärdar larmet. **Podljud:** • 6-pipston Omnipod 5-appen har inte En gång per minut i 15 minuter • kommunicerat med din Pod under de senaste 4 timmarna. Handenhetsljud och -vibration: Tryck på OK för att kommunicera med Poden. 3 sekunder lång ton • 3 sekunder lång vibration • Vibration och ton var 15:e minut tills ок • det bekräftas Gör så här: Tryck på NÄSTA för att återställa timern $\succ$ för Podavstängning. Låsskärm: Podavstängning Omnipod 5-appen har inte kommun... **Obs:** Information om hur du aktiverar eller avaktiverar funktionen Podavstängning och ändrar nedräkningsperioden finns i

"Podavstängning" på sidan 127.

Podavstängning

### 🕛 Starta Insulin

**Försiktighet:** Tryck ALLTID på STARTA INSULIN för att starta insulintillförseln efter en pausperiod när Manuellt Läge används. Insulintillförsel startar inte automatiskt efter en paus. Om du inte startar insulintillförseln kan du få hyperglykemi.

| Skärmvarning                                       |                                                                                                    | Beskrivning                                                                                                    |               |
|----------------------------------------------------|----------------------------------------------------------------------------------------------------|----------------------------------------------------------------------------------------------------|---------------|
| 0                                                  | mnipod 5-Appen:<br>Starta Insulin<br>Ull du starta insulintillförsel med<br>Basal 1-Basalprogrammet?<br>Insulinpausperioden har upphört.<br>STARTA INSULIN<br>PÅMINN MIG OM 15 MIN | <b>Varför det inträffar:</b> Tidsperioden<br>som du har angett för att pausa<br>insulinet har löpt ut. Om du inte startar<br>insulintillförseln kan du få hyperglykemi. |               |
|                                                    |                                                                                                    | Podljud:                                                                                                    | ,             |
|                                                    |                                                                                                    | • 8-pipston                                                                                                    |               |
|                                                    |                                                                                                    | • En ton avges en gång per min<br>3 minuter                                                                                                    | at i          |
|                                                    |                                                                                                    | • Upprepas var 15:e minut tills<br>bekräftas                                                                                                    | det           |
|                                                    |                                                                                                    | Handenhetsljud och -vibration:                                                                                                    |               |
|                                                    |                                                                                                    | • 3 sekunder lång ton                                                                                                    |               |
|                                                    |                                                                                                    | • 3 sekunder lång vibration                                                                                                    |               |
|                                                    |                                                                                                    | • Vibration och ton var 15:e mit det bekräftas                                                                                                    | nut tills     |
| Låsskärm:                                          |                                                                                                    | Gör så här:                                                                                                    |               |
| Starta Insulin<br>Insulinpausperioden har upphört. |                                                                                                    | Gör något av följande:                                                                                                    |               |
|                                                    |                                                                                                    | • Tryck på STARTA INSULIN om<br>du vill starta insulinet med<br>Basalprogrammet.                                                                                        | L             |
|                                                    |                                                                                                    | <ul> <li>Tryck på PÅMINN MIG OM 15<br/>om du vill att insulinet ska for<br/>vara pausat.</li> </ul>                                                                     | MIN<br>tsätta |

# 🕛 Akut lågt glukos

**Varning:** Behandla ALLTID ett lågt glukosvärde snabbt. Ett glukosvärde på eller under 3,1 mmol/L (55 mg/dL) indikerar signifikant hypoglykemi (mycket lågt glukosvärde). Om inte det behandlas kan följden bli krampanfall, medvetslöshet eller döden. Följ vårdgivarens behandlingsrekommendationer.

| Skärmvarning |                                     | Beskrivning                                                                                                    |                                                                                      |
|--------------|-------------------------------------|----------------------------------------------------------------------------------------------------|--------------------------------------------------------------------------------------|
| 0            | mnipod 5-Appen:<br>Akut lågt glukos | <b>Varför det inträffar:</b> Ditt glukosvärde<br>är 3,1 mmol/L (55 mg/dL) eller lägre<br>enligt vad Sensorn har skickat till<br>Omnipod 5-Appen. |                                                                                      |
|              | ок                                  | Po<br>•                                                                                                    | dljud:<br>4-pipston<br>Upprepas var 5:e minut som<br>sensorglukosvärdet är akut lågt |
|              |                                     | Handenhetsljud och -vibration:                                                                                                    |                                                                                      |
|              |                                     | •                                                                                                    | 3 sekunder lång ton                                                                  |
|              |                                     | •                                                                                                    | 3 sekunder lång vibration                                                            |
|              |                                     | •                                                                                                    | Vibration och ton var 15:e minut tills<br>det bekräftas                              |
| Låsskärm:    |                                     | Gör så här:                                                                                                    |                                                                                      |
| A            | Akut lågt glukos                    |                                                                                                    | Tryck på OK för att bekräfta larmet.                                                 |

**Obs:** Informationslarmet slutar att upprepas först när ett glukosvärde på 3,2 mmol/L (56 mg/dL) eller högre tas emot. Du kan tysta Informationslarmet i 30 minuter genom att bekräfta skärmmeddelandet.

**Obs:** När det första Informationslarmet har bekräftats avges Informationslarmet igen om sensorglukosvärdena fortfarande är under 3,1 mmol/L (55 mg/dL) efter 30 minuter.

**Obs:** Kontrollera blodglukosvärdet med en BG-mätare. Behandla lågt glukos vid behov.

**Obs:** Informationslarmet Akut lågt glukos har en direkt koppling till kroppens aktuella glukosvärde, medan andra larm har att göra med Podens eller Omnipod 5-Appens status.
# 13.8 Lista över Åtgärdsmeddelanden

Åtgärdsmeddelanden är för tekniska systemuppgifter som behöver göras.

# App-användning blockerad

Varning: Du kan INTE använda Omnipod 5-Appen om

- du inte har installerat en nödvändig uppdatering av Omnipod 5-Appen
- ingen uppdatering av Omnipod 5-Appen ännu finns för att korrigera ett känt problem

Använd en annan metod för insulintillförsel. Om du inte inaktiverar Poden och använder en annan form av insulintillförsel kan det leda till över- eller undertillförsel av insulin. Det kan leda till hypoglykemi eller hyperglykemi.

| Skärmvarning                                                                                                    | Beskrivning                                                                                                    |
|----------------------------------------------------------------------------------------------------|----------------------------------------------------------------------------------------------------|
| Omnipod 5-Appen:<br>App-användning<br>blockerad                                                                                                    | Varför det inträffar: Den installerade<br>versionen av Omnipod 5-Appen stöds<br>inte längre för användning. Du kan inte<br>använda Appen förrän en uppdatering<br>blir tillgänglig.<br>Det här meddelandet kan visas oavsett om<br>du har en aktiv Pod eller inte                                     |
| På grund av ett programproblem                                                                                                    | Podljud: Inget                                                                                                    |
| kan Omnipod 5-appen inte<br>användas. Använd en annan<br>metod för insulintillförsel tills en<br>uppdatering blir tillgänglig.<br>Sök efter uppdateringar i Appen<br>med jämna mellanrum.<br>INAKTIVERA POD | <ul> <li>Handenhetsljud och -vibration:</li> <li>3 sekunder lång ton</li> <li>3 sekunder lång vibration</li> <li>Ingen upprepning</li> <li>Gör så här:</li> <li>Om du har en aktiv Pod trycker<br/>du på INAKTIVERA POD. (Det här<br/>alternativet visas bara om du har en<br/>aktiv Pod.)</li> </ul> |
|                                                                                                    | 2. Kontrollera Omnipod 5-Appen<br>ofta angående meddelanden om<br>tillgängliga uppdateringar. När du<br>ser ett meddelande om en tillgänglig<br>uppdatering av Appen följer du<br>instruktionerna för att installera<br>uppdateringen.                                                                |

# 🛽 Anslut till ett trådlöst nätverk

**Försiktighet:** Anslut Handenheten ENDAST till betrodda Wi-Finätverk. UNDVIK att ansluta till offentliga Wi-Fi-nätverk, t.ex. på flygplatser, kaféer osv, eftersom sådana nätverk inte är säkra och kan leda till att Handenheten utsätts för skadlig programvara. Anslut INTE till offentliga Wi-Fi-nätverk under startinställningen av Omnipod 5-systemet.

| Skärmvarning                              | Beskrivning                                                                                 |
|-------------------------------------------|---------------------------------------------------------------------------------------------|
| Omnipod 5-Appen:                          | Varför det inträffar: Omnipod 5-Appen                                                       |
| Anslut till ett trådlöst<br>nätverk       | har inte anslutit till Insulets nätverk på<br>minst 7 dagar.                                |
|                                           |                                                                                             |
|                                           | Podljud: Inget                                                                              |
| Du behöver nätverksanslutning             | Handenhetsljud och -vibration:                                                              |
| för att ladda ned den senaste             | • 3 sekunder lång ton                                                                       |
| bättre signal eller anslut till<br>Wi-Fi. | • 3 sekunder lång vibration                                                                 |
| WI-FI-INSTÄLLNINGAR                       | • Ingen upprepning                                                                          |
|                                           | Gör så här:                                                                                 |
|                                           | Tryck på WI-FI-INSTÄLLNINGAR när du<br>uppmanas till det. Anslut till ett<br>Wi-Fi-nätverk. |

**Tips:** När du är ansluten till ett nätverk meddelas Omnipod 5-Appen om programuppdateringar när du behöver dem.

**Tips:** Om inte Wi-Fi är tillgängligt ska du förflytta dig någonstans där mobilsignalen är bättre.

**Obs:** SIM-kortet på Omnipod 5-Handenheten gör att data kan skickas och tas emot via det trådlösa AT&T-nätverket när Handenheten inte är ansluten till ett Wi-Fi-nätverk. Om du slutar att använda Omnipod 5-Appen över ett mobilnät på Handenheten kan Insulet inaktivera SIM-kortet.

**Obs:** Observera att Handenheten fortfarande fungerar med Wi-Fi. Om du återgår till att använda Omnipod 5-Appen på Handenheten efter en längre tid ska du kontakta kundsupport och begära återaktivering av SIM-kortet för att få full täckning via både mobilnät och Wi-Fi. SIM-kortet återaktiveras på begäran.

# 💿 Ändring till sommartid

**Försiktighet:** Var ALLTID medveten om eventuella tidszonsförändringar när du reser. Om du inte uppdaterar tidszonen tillförs insulinbehandlingen baserat på den gamla tidszonen, vilket kan orsaka störningar i insulintillförselschemat och felaktiga historikloggar. Prata med vårdgivaren om hur du ska hantera insulintillförseln när du reser mellan tidszoner.

| Sŀ | tärmvarning                                                          | Beskrivning                                                                                |  |
|----|----------------------------------------------------------------------|--------------------------------------------------------------------------------------------|--|
| 0  | mnipod 5-Appen:                                                      | Varför det inträffar: Omnipod 5-Appen                                                      |  |
|    | Ändring till sommartid                                               | har detekterat att sommartid har startat eller slutat.                                     |  |
|    |                                                                      | Podljud: Inget                                                                             |  |
|    |                                                                      | Handenhetsljud och -vibration:                                                             |  |
|    |                                                                      | • 3 sekunder lång ton                                                                      |  |
|    | Ändring till sommartid har                                           | • 3 sekunder lång vibration                                                                |  |
|    | identifierats.                                                       | Ingen upprepning                                                                           |  |
|    | Uppdatera insulintillförsel till att<br>använda den nya tiden 19:01? | Gör så här:                                                                                |  |
|    | UPPDATERA                                                            | Tryck på UPPDATERA för att uppdatera<br>insulintillförseltiden.                            |  |
|    | INTE NU                                                              | Eller:                                                                                     |  |
|    |                                                                      | Tryck på INTE NU för att fortsätta att<br>använda den nuvarande<br>insulintillförseltiden. |  |
| 0  | bs: Rätt tid är avgörande fö                                         | r rätt insulintillförsel och historikposter.                                               |  |
| O  | m du trycker på INTE NU hi                                           | ttar du detta Åtgärdsmeddelande via                                                        |  |
| m  | enyknappen (=) > Medd                                                | elanden och var 24:e timme påminns du                                                      |  |

om att uppdatera.

# Omnipod 5-fel

| Skärmvarning                   | Beskrivning                                                        |
|--------------------------------|--------------------------------------------------------------------|
| Omnipod 5-Appen:               | <b>Varför det inträffar:</b> Omnipod 5-Appen har stött på problem. |
| Omnipod® 5-fel                 | Podljud: Inget                                                     |
|                                | Handenhetsljud och -vibration:                                     |
|                                | • 3 sekunder lång ton                                              |
|                                | • 3 sekunder lång vibration                                        |
| Starta om enheten. Om          | Ingen upprepning                                                   |
| kundtjänst med den information | Gör så här:                                                        |
| vårdgivare.                    | Tryck på STARTA OM för att starta om<br>enheten.                   |
| STARTA OM                      |                                                                    |

# Uppdatera Omnipod 5 - Appen stöds inte längre

**Försiktighet:** Se ALLTID till att batteriet är tillräckligt laddat innan du installerar en programuppdatering.

#### Beskrivning

**Varför det inträffar:** Versionen av Omnipod 5-Appen som du använder för närvarande är föråldrad och stöds inte längre.

Podljud: Inget

#### Handenhetsljud och -vibration:

- 3 sekunder lång ton
- 3 sekunder lång vibration
- Ingen upprepning

#### Gör så här:

1. Tryck på UPPDATERA NU.

Batterinivån måste vara över 15 % före uppdatering.

2. Om batterinivån är för låg måste du ladda batteriet innan du fortsätter.

Du ser att uppdateringen pågår.

3. Tryck på OK när du ser meddelandet om att uppdateringen har lyckats.

**Obs:** Om uppdateringen är kritisk (obligatorisk) går det inte att avvisa meddelandet. Om du trycker på INTE NU hittar du detta Åtgärdsmeddelande via menyknappen ( $\equiv$ ) > Meddelanden.

# Uppdatera Omnipod 5 - Programuppdatering

**Försiktighet:** Se ALLTID till att batteriet är tillräckligt laddat innan du installerar en programuppdatering.

#### Beskrivning

**Varför det inträffar:** En programuppdatering av Omnipod 5-Appen är tillgänglig.

#### Podljud: Inget

#### Handenhetsljud och -vibration:

- 3 sekunder lång ton
- 3 sekunder lång vibration
- Ingen upprepning

#### Gör så här:

1. Tryck på UPPDATERA NU.

Batterinivån måste vara över 15 % före uppdatering.

- 2. Om batterinivån är för låg måste du ladda batteriet innan du fortsätter.
- 3. Tryck på OK när du ser meddelandet om att uppdateringen har lyckats.

| Skärmvarning                                              |             | Beskrivning                                                                                                    |  |
|-----------------------------------------------------------|-------------|----------------------------------------------------------------------------------------------------|--|
| Omnipod 5-Appen:<br>Uppdatera<br>operativsystemet         | V<br>a<br>H | Varför det inträffar: En uppdatering<br>v operativsystemet är tillgänglig för<br>landenhet.                    |  |
|                                                           |             | Jandanhatsliud och vibration.                                                                                  |  |
|                                                           | •           | 3 sekunder lång vibration                                                                                      |  |
| Uppdatera till den senaste versionen av operativsystemet. |             | Ingen upprepning                                                                                               |  |
| (Detta påverkar inte                                      | C           | Gör så här:                                                                                                    |  |
| insulintillförseln.)                                      | 1           | . Tryck på UPPDATERA NU.                                                                                       |  |
| UPPDATERA NU                                              |             | Batterinivån måste vara över 40 %,<br>eller över 20 % och under laddning,<br>för att det ska gå att uppdatera. |  |
|                                                           | 2           | . Om batterinivån är för låg måste du ladda batteriet innan du fortsätter.                                     |  |
|                                                           | 3           | <ul> <li>Tryck på OK när du ser meddelandet<br/>om att uppdateringen har lyckats.</li> </ul>                   |  |
| Obs: Om uppdateringen är                                  | krit        | isk (obligatorisk) går det inte att                                                                            |  |
| avvisa meddelandet. Om du                                 | tryc        | ker på INTE NU hittar du detta                                                                                 |  |
| Åtgärdsmeddelande via mer                                 | nykr        | nappen ( <del></del> ) > Meddelanden.                                                                          |  |

# Uppdatera operativsystemet

# 💿 Uppdatera tidszon

**Försiktighet:** Var ALLTID medveten om eventuella tidszonsförändringar när du reser. Om du inte uppdaterar tidszonen tillförs insulinbehandlingen baserat på den gamla tidszonen, vilket kan orsaka störningar i insulintillförselschemat och felaktiga historikloggar. Prata med vårdgivaren om hur du ska hantera insulintillförseln när du reser mellan tidszoner.

| SI | kärmvarning                                                                                                    | Be                                                                                                    | skrivning                                                                                                    |
|----|----------------------------------------------------------------------------------------------------|----------------------------------------------------------------------------------------------------|----------------------------------------------------------------------------------------------------|
| 0  | mnipod 5-Appen:<br>Uppdatera tidszon                                                                                                    | Varför det inträffar:<br>Handenhetens tidszon matchar inte<br>Omnipod 5-Appens tidszon för<br>insulintillförsel. |                                                                                                    |
|    |                                                                                                    | Poo                                                                                                    | <b>lljud:</b> Inget                                                                                                    |
|    |                                                                                                    | Ha                                                                                                    | ndenhetsljud och -vibration:                                                                                                    |
|    | Din enhetstidszon:<br>Los Angeles 19:01<br>Din tidszon för insulintillförsel:<br>Los Angeles 19:01<br>Uppdatera insulintillförsel till din<br>enhetstidszon?<br>UPPDATERA | •<br>•<br>Gö<br>1.                                                                                               | 3 sekunder lång ton<br>3 sekunder lång vibration<br>Ingen upprepning<br><b>r så här:</b><br>Tryck på UPPDATERA när du<br>uppmanas till det för att uppdatera                                                                                                    |
|    | INTE NU                                                                                                    | 2.<br>3.                                                                                                    | tidszonen for insulintillforsel.<br>Om du är i Automatiserat Läge följer<br>du instruktionerna på skärmen för<br>att växla till Manuellt Läge och pausa<br>insulintillförseln.<br>När tidszonen har uppdaterats kan<br>du starta insulintillförseln och återgå<br>till Automatiserat Läge. |
| 0  | bs: Rätt tid är avgörande för                                                                                                    | rätt i                                                                                                    | insulintillförsel och historikposter.                                                                                                    |

**Obs:** Rätt tid är avgörande för rätt insulintillförsel och historikposter. Om du trycker på INTE NU hittar du detta Åtgärdsmeddelande via menyknappen (≡) > Meddelanden och var 24:e timme påminns du om att uppdatera.

### 13.9 Tysta icke-åtgärdade larm

Du kan tysta Pod- eller Omnipod 5-Appen-larm genom att bekräfta larmskärmen som visas på Omnipod 5-Appen. Om larmet fortsätter följer du anvisningarna i detta avsnitt.

### Podlarm

**Försiktighet:** För att ett Podlarm ska kunna tystas permanent måste Poden tas av från kroppen. När den har tagits av och kasserats ska du omedelbart aktivera en ny Pod för att undvika att vara utan insulin för länge, vilket kan leda till hyperglykemi.

Så här tystar du ett Pod-larm permanent:

- 1. Ta bort Poden från kroppen om den fortfarande sitter kvar.
- Vik upp en liten bit av den självhäftande dynan från Podens underdel vid den fyrkantiga änden (se bilden).
- Leta rätt på avstängningsporten för larm till höger om den guldfärgade cirkeln. Med en nagel eller ett gem kan du känna avstängningsporten för larm som mjuk plast.

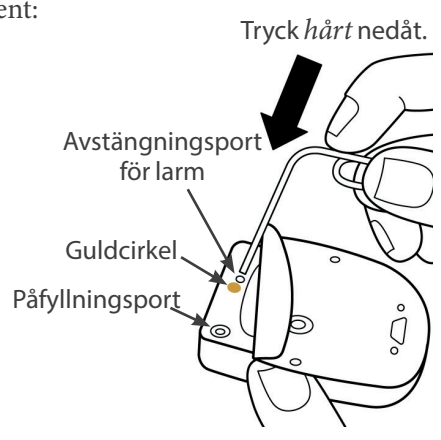

4. Tryck ett gem eller liknande hårt föremål rakt ned i larmavstängningsporten. Du måste trycka tillräckligt hårt för att ha sönder ett tunt plastlager. Om ett larm ljuder ska det tystna.

### Handenhetslarm

Gör följande om ett Handenhetslarm inte tystas när du åtgärdar larmet:

- 1. Håll in strömknappen och tryck på Stäng av.
- 2. Håll in strömknappen för att slå på Handenheten igen.

Den här åtgärden tystar Handenhetens larm. Historiken och dina personliga inställningar finns kvar. Du måste däremot bekräfta tidszonen.

### 13.10 Åtgärda Påminnelseaviseringar

Påminnelseaviseringar påminner dig om diabetesvårdåtgärder som du kanske behöver utföra.

#### Konstatera Påminnelseaviseringar

För att uppmärksamma dig på en avisering avger Poden en 3-pipston, och Omnipod 5-Appen avger antingen en ton eller vibrerar (se "13.3 Ljud och vibrationer" på sidan 153). När du hör ett ljud eller känner en vibration ska du kontrollera om ett meddelande visas på Omnipod 5-Appen.

**Obs:** För programpåminnelser, förtroendepåminnelser och vissa informationssignaler visas inget tillhörande meddelande.

Om Omnipod 5-Appen är i viloläge när du hör eller känner en avisering ska du aktivera den. Låsskärmen visar påminnelseaviseringsikonen (③) och aviseringsmeddelandet.

- Om det finns flera meddelanden visas det senaste meddelandet högst upp på listan.
- Om flera meddelanden kan visas på låsskärmen anges antalet ytterligare meddelanden på en banner under meddelandena.

Om du använder Omnipod 5-Appen när en avisering utfärdas visas aviseringsmeddelandet högst upp på skärmen. Så här tar du bort meddelandet från skärmen:

- Gör ingenting. Meddelandet försvinner efter ett par sekunder och sparas som ett nytt meddelande.
- Svep uppåt för att ta bort meddelandet genast och spara det som ett nytt meddelande.
- Svep till höger för att ta bort meddelandet genast och spara det som ett bekräftat meddelande.

#### Bekräfta påminnelseaviseringar

**Obs:** Att aktivera Omnipod 5-Appen och använda den leder inte automatiskt till att aviseringar bekräftas eller tystas.

Alla nya aviseringar ingår i antalet meddelanden och larm (4) i den röda cirkeln över meddelandeklockan i det övre högra hörnet av hemskärmen.

Så här bekräftar du aviseringen:

- 1. Aktivera Omnipod 5-Appen.
- 2. Tryck på meddelandeklockan (4) för att visa meddelande- och larmskärmen.
- 3. Rulla nedåt på skärmen för att visa eventuella ytterligare aviseringar med blå ikoner (()).

4. Tryck på bakåtpilen ( ) högst upp till vänster på skärmen för att markera aviseringarna som bekräftade.

**Obs:** Om du försätter Omnipod 5-Handenheten i viloläge genom att trycka på strömknappen markeras inte aviseringarna som bekräftade. Du måste trycka på bakåtpilen ( $\bigstar$ ) för att bekräfta aviseringen.

### 13.11 Lista över Påminnelseaviseringar

Påminnelseaviseringar påminner dig om olika diabetesvårdåtgärder som du kanske behöver utföra. Vissa genereras automatiskt och andra har inställningar som du kan kontrollera (se "10.2 Påminnelseinställningar" på sidan 126).

**Tips:** Använd ljud/vibrationsknappen på högra sidan på Handenhet för att ställa in huruvida meddelandet ska avge ett ljud eller vibrera (se "Ljud/ vibrationsknappen på Handenhet" på sidan 153).

Påminnelseaviseringarna är:

| Ô | Ingen | aktiv | Pod |
|---|-------|-------|-----|
|---|-------|-------|-----|

| Skärm som visas                   | <b>Ingen aktiv Pod</b><br>Aktivera en Pod för att starta insuli                        |  |
|-----------------------------------|----------------------------------------------------------------------------------------|--|
| Orsak                             | Påminner dig om att aktivera en ny Pod för att<br>påbörja tillförseln av basinsulin.   |  |
| Podljud:                          | Inget                                                                                  |  |
| Handenhetsljud<br>och -vibration: | Upprepas en gång 15 minuter efter det inledande meddelandet såvida det inte bekräftas. |  |
| Gör så här                        | Lås upp Omnipod 5-Appen. Aktivera en ny Pod.                                           |  |

#### **O Podens utgång**

| Skärm som visas                   | Podens utgång<br>Pod upphör 17:41, 2023-12-19                                             |
|-----------------------------------|-------------------------------------------------------------------------------------------|
| Orsak                             | Anger hur lång tid som återstår tills larmet<br>Meddelande om Podens utgångstid avges.    |
| Podljud:                          | • 8-pipston                                                                               |
|                                   | • En ton avges en gång per minut i 3 minuter                                              |
|                                   | • Upprepas var 15:e minut tills det bekräftas                                             |
| Handenhetsljud<br>och -vibration: | Upprepas en gång 15 minuter efter det inledande<br>meddelandet såvida det inte bekräftas. |
| Gör så här                        | Bekräfta meddelandet (se "Bekräfta<br>påminnelseaviseringar" på sidan 182). Byt Pod.      |

**Obs:** För att ändra tidpunkt för det här meddelandet, se "Podens utgång" på sidan 127. Både Poden och Omnipod 5-Appen avger meddelandet.

# KAPITEL 14 Sköta Handenheten och Poden

# Innehåll

| 14.1 | Förvaring och skötsel av Pod och insulin | 186 |
|------|------------------------------------------|-----|
|      | Förvaring av Pod och insulin             | 186 |
|      | Podar och miljön                         | 186 |
|      | Undvik extrema temperaturer              | 186 |
|      | Vatten och Poden                         | 187 |
|      | Rengöra Poden                            | 187 |
| 14.2 | Förvaring och skötsel av Handenheten     | 188 |
|      | Långtidsförvaring av Handenheten         |     |
|      | Handenhet och miljön                     |     |
|      | Undvik extrema temperaturer              |     |
|      | Vatten och Handenhet                     |     |
|      | Elektriska störningar                    |     |
|      | USB-laddningskabel och -adapter          |     |
|      | Rengöra Handenhet                        |     |
|      | Om du tappar Handenhet                   | 190 |
| 14.3 | Skötsel av handenhetsbatteriet           | 191 |
|      | Säker användning av Handenhet-batteriet  |     |
|      | Ladda Handenhet-batteriet                | 192 |
|      |                                          |     |

**Varning:** Utsätt INTE Omnipod 5-systemprodukter eller -utrustning för extrema temperaturer eftersom det gör att de inte fungerar som de ska. Förvara alla Omnipod 5-systemprodukter och -utrustning, inklusive oöppnade Podar, på en sval och torr plats.

Omnipod 5 Automated Insulin Delivery System har inga delar som användaren kan serva. Kontakta kundsupport om du behöver hjälp med att använda eller underhålla Omnipod 5-systemet.

### 14.1 Förvaring och skötsel av Pod och insulin

I det här avsnittet beskrivs hur du tar hand om Poden på rätt sätt.

### Förvaring av Pod och insulin

Extrem värme och kyla kan skada Podarna så att de inte fungerar som de ska.

Det är särskilt viktigt att du förvarar insulinet i en noggrant kontrollerad miljö. Undersök insulinet innan du använder det. Använd aldrig insulin som är grumligt eller missfärgat. Insulin som är grumligt eller missfärgat kan vara gammalt, förorenat eller inaktivt. I insulintillverkarens instruktioner finns information om användning och insulinets utgångsdatum.

# Podar och miljön

#### Undvik extrema temperaturer

**Varning:** Utsätt INTE Poden för direkt solljus under längre tid. Ta loss Poden innan du badar i badtunna eller bubbelpool eller bastar. Där kan Poden utsättas för extrema temperaturer som även kan påverka insulinet i Poden, vilket kan leda till hyperglykemi.

Podens driftstemperatur har testats och fungerar säkert mellan 5°C och 40°C (mellan 41°F och 104°F). Under normala omständigheter håller din kroppstemperatur Poden inom ett intervall på 23°C och 37°C (73°F och 98,6°F).

**Försiktighet:** Använd ALDRIG en hårtork eller varmluft för att torka Handenheten eller Poden. Extrem värme kan skada elektroniken.

Kom ihåg att kontrollera glukosvärdet ofta om du tar av dig Poden för att undvika att utsätta den för extrema temperaturer. **Obs:** Be vårdgivaren om vägledning om du planerar att inte använda en Pod under någon längre period.

**Obs:** Kontrollera märkningen på det snabbverkande insulinet. De maximala insulinexponeringstemperaturerna kan variera mellan insuliner.

#### Vatten och Poden

**Varning:** Utsätt INTE Poden för större vattendjup än 7,6 meter (25 fot) eller längre än 60 minuter eftersom Poden i så fall kan skadas. Följden kan bli över- eller undertillförsel av insulin, vilket kan leda till hypoglykemi eller hyperglykemi.

Poden är vattentät ned till 7,6 meter (25 fot) i upp till 60 minuter (IP28). När du har simmat eller utsatts för vatten på liknande sätt sköljer du av Poden med rent vatten och torkar den försiktigt med en handduk.

### Rengöra Poden

Podar är vattentäta. Om du behöver rengöra en Pod tvättar du den försiktigt med en ren, fuktig trasa. Du kan även använda vatten och mild tvål. Däremot kan du inte använda starka rengöringsmedel eller lösningsmedel, eftersom de kan skada Podens hölje och irritera infusionsstället.

**Försiktighet:** Var försiktig när du rengör Poden medan den sitter på kroppen. Håll i Poden ordentligt så att inte kanylen böjs eller Poden lossnar från huden.

### 14.2 Förvaring och skötsel av Handenheten

När du inte använder Handenhet ska den förvaras på en sval och torr plats i närheten.

**Försiktighet:** Ha ALLTID koll på Handenheten så att inte andra kan ändra din insulinbehandling. Dela inte Handenhetens säkerhet för låsskärm med någon.

**Försiktighet:** Använd INTE någon komponent i Omnipod 5systemet (som Handenheten eller Poden) om du tror att den kan ha skadats efter att du råkat tappa den eller slå den mot en hård yta. Att använda skadade komponenter kan äventyra din hälsa eftersom systemet kanske inte fungerar som det ska. Om du är osäker på om en eller flera av komponenterna är skadade ska du sluta att använda systemet och kontakta kundsupport.

#### Långtidsförvaring av Handenheten

Om du inte tänker använda Handenhet under en längre period ska du låta batteriet nå cirka 50 % till 60 % laddning. Håll sedan in strömknappen för att stänga AV Handenhet.

### Handenhet och miljön

#### Undvik extrema temperaturer

Extrema driftstemperaturer kan påverka Handenhet-batteriet och störa Omnipod 5-systemet-driften. Undvik att använda Handenhet i temperaturer under 5°C (41°F) och över 40°C (104°F).

**Försiktighet:** Utsätt INTE Handenheten för extrema temperaturer under förvaring eller användning. Extrem värme och kyla kan leda till att Handenheten inte fungerar som den ska. Extrem värme definieras som >  $30^{\circ}$ C ( $86^{\circ}$ F) under förvaring och >  $40^{\circ}$ C ( $104^{\circ}$ F) under användning. Extrem kyla definieras som <  $0^{\circ}$ C ( $32^{\circ}$ F) under förvaring och <  $5^{\circ}$ C ( $41^{\circ}$ F) under användning.

#### Vatten och Handenhet

Försiktighet: Lägg INTE Handenheten i eller nära vatten. Den är inte vattentät. Handenheten kan skadas av det.

Om Handenheten blir blöt:

1. Torka av utsidan av Handenhet med en ren, luddfri trasa.

**Försiktighet:** Använd ALDRIG en hårtork eller varmluft för att torka Handenheten eller Poden. Extrem värme kan skada elektroniken.

- 2. När Handenhet har lufttorkat ordentligt slår du PÅ Handenhet för att se om den fungerar.
- 3. Kontakta kundsupport om inte Handenhet fungerar.

#### Elektriska störningar

Handenhet och Poden är konstruerade för att tåla normala radiostörningar och normala elektromagnetiska fält, bland annat från mobiltelefoner och vid säkerhetskontroller på flygplatser. Men som vid all trådlös kommunikation kan vissa förhållanden störa kommunikationen. Till exempel kan elektriska apparater som mikrovågsugnar och elektriska maskiner i tillverkningsmiljöer orsaka störningar. I de flesta fall är det enkelt att åtgärda störningarna genom att gå till en annan plats (mer information finns i "26.5 Podkommunikationsproblem – "Försök igen"" på sidan 385).

#### USB-laddningskabel och -adapter

**Försiktighet:** Använd ENDAST USB-laddningskabeln och -adaptern som medföljer Handenheten i kartongen. UNDVIK att använda alternativa laddningskablar och andra tillbehör. Sådana kan skada Handenheten eller påverka hur den laddas i framtiden. Om du måste använda en annan kabel ska du bara använda kablar som är mindre än eller lika med 1,2 meter (4 fot) långa.

Obs: Du kan använda Handenhet medan den laddas.

### Rengöra Handenhet

Håll alltid USB-porten på Handenhet fri från smuts och vätskor. Smuts, damm och vätskor kan försämra Handenhet:s funktion eller skada den. Avlägsna eventuellt damm med tryckluft. Blås aldrig i porten med munnen.

**Försiktighet:** Rengör INTE Handenheten med lösningsmedel. Sänk INTE ned Handenheten i vatten. Den är inte vattentät. Lösningsmedel och nedsänkning i vatten kan göra att Handenheten inte fungerar som den ska.

### 14 Sköta Handenheten och Poden

Så här rengör du Handenhet:

- 1. Tryck snabbt på strömknappen för att försätta Handenhet i viloläge.
- 2. Torka av utsidan av Handenhet med en fuktig, luddfri trasa. Använd vid behov en lösning med milt rengöringsmedel utblandat i varmt vatten på trasan.
- 3. Torka av utsidan med en torr, luddfri trasa.

**Försiktighet:** Låt INTE skräp eller vätska komma in i USB-porten, högtalaren, ljud-/vibreringsknappen eller strömknappen när du rengör Handenheten. Handenheten kan skadas av det.

Varje gång du rengör Handenhet ska du undersöka om det finns missfärgningar, sprickor eller glapp någonstans på Handenhet. Kontrollera också om funktionen har försämrats, till exempel oläsbara meddelanden, knappar som fungerar dåligt eller upprepade kommunikationsfel. Om du ser några tecken på försämring ska du sluta att använda Handenhet. Kontakta kundsupport om du har frågor.

### Om du tappar Handenhet

Törnar eller kraftiga stötar kan skada Handenhet. Gör följande om du har tappat Handenhet eller om den har fått en kraftig stöt:

- 1. Kontrollera om det finns synliga tecken på skada på utsidan av Handenhet.
- 2. Om Handenheten har stängts av håller du ned strömknappen för att se om Handenhet slås på och låsskärmen visas.

**Försiktighet:** Använd inte Handenhet om den verkar vara skadad eller inte fungerar som den ska. Använd inte Handenhet om skärmen är trasig.

### 14.3 Skötsel av handenhetsbatteriet

Handenheten har ett laddningsbart litiumpolymerbatteri. Det går inte att ta ut batteriet ur Handenheten. Kontakta kundsupport om du får problem med batteriet eller laddningskabeln och -adaptern.

### Säker användning av Handenhet-batteriet

**Försiktighet:** Utsätt INTE handenhetsbatteriet för hög värme > 30°C (> 86°F) under förvaring eller > 40°C (> 104°F) under användning. Du får inte sticka hål på, krossa eller trycka på batteriet. Om du inte följer dessa instruktioner kan det leda till explosion, brand, elstöt, skada på Handenheten eller batteriet eller batteriläckage.

Så här använder du det laddningsbara batteriet på ett säkert sätt:

- Förvara och ladda Handenheten på en sval, torr plats på avstånd från direkt solljus för att förlänga batteritiden. Lämna inte Handenheten i en bil där extrema temperaturer kan skada batteriet permanent.
- Handenhet kan bli varm efter en längre tids användning och om den utsätts för höga temperaturer. Om Handenhet känns varm ska du dra ut USB-laddningskabeln och -adaptern om den är inkopplad och undvika att röra vid och hålla i Handenheten. Lägg den på en sval plats och låt den svalna tills den når rumstemperatur.
- Utsätt inte laddningskabeln och -adaptern för vätskor, som vatten, regn eller snö, eftersom det kan leda till felfunktion. Om batteriet eller laddningskabeln och -adaptern utsätts för vätska ska de låta torka.
- Lägg inte Handenhet på eller i uppvärmningsapparater, som mikrovågsugnar, ugnar, spisar och element. Batteriet kan explodera om det överhettas.
- Tappa inte Handenheten.
- Använd bara en Insulet-godkänd laddningskabel och -adapter när du laddar Handenhet. Om du använder icke-godkända laddningskablar och -adaptrar kan batteriet explodera, eller så kan Handenhet skadas och garantin ogiltigförklaras.
- Om batteriet skadas så att vätska läcker från batteriet får den läckta vätskan inte komma i direkt kontakt med hud eller ögon. Om det händer ska du omedelbart skölja huden eller ögonen med rent vatten och rådfråga läkare.
- Inspektera Handenhet-batteriets laddningskabel och -adapter före användning. Om adaptern till laddningskabeln hamnar i vatten eller spricker ska den inte användas.

### Ladda Handenhet-batteriet

**Försiktighet:** Koppla ALLTID in och ladda Handenheten när du ser meddelandet om låg batterinivå. Om batterinivån blir kritiskt låg stängs Handenheten av och du får inget Risklarm om låg batterinivå. Utan Handenheten kan du inte ändra insulintillförseln, vilket kan resultera i över- eller undertillförsel av insulin som kan leda till hypoglykemi eller hyperglykemi.

Under normal användning ska batteriets laddning räcka i mer än en dag.

Ett meddelande i Omnipod 5-Appen varnar dig när batterinivån är låg. Med hjälp av batteriikonen i statusfältet kan du hålla koll på hur mycket laddning batteriet har kvar (se "3.4 Statusfält" på sidan 44).

**Obs:** Kontrollera laddningsporten och laddningskabeln avseende damm och skräp. Avlägsna eventuellt damm med tryckluft. Blås aldrig i porten med munnen.

Så här laddar du Handenheten:

1. Montera laddningskabeln genom att sätta fast dess väggadapter.

**Försiktighet:** Använd ENDAST USB-laddningskabeln och -adaptern som medföljer Handenheten i kartongen. UNDVIK att använda alternativa laddningskablar och andra tillbehör. Sådana kan skada Handenheten eller påverka hur den laddas i framtiden. Om du måste använda en annan kabel ska du bara använda kablar som är mindre än eller lika med 1,2 meter (4 fot) långa.

- 2. Anslut laddningskabeln och -adaptern till ett uttag. Välj ett uttag som du enkelt kan komma åt för att koppla ur laddningskabeln och -adaptern om det skulle behövas.
- 3. Anslut den andra änden av kabeln i USB-porten på Handenhet.
- 4. Ladda Handenheten tills batterinivåikonen visar 100 % laddning.
- 5. Koppla bort laddningskabeln och -adaptern från Handenheten och vägguttaget.

Du kan ladda batteriet många gånger, men alla batterier har en begränsad livstid. Kontakta kundsupport om du observerar en märkbar försämring av Handenhet-batteritiden.

**Obs:** Laddningstider kan variera beroende på omgivande temperatur och återstående batterinivå.

**Tips:** Gör det till en rutin att ladda Handenhet-batteriet samma tid varje dag. Vänta inte tills meddelandet om låg batterinivå visas.

**Obs:** Om Handenhet-batteriets nivå är kritiskt låg och Handenhet har stängts AV fortsätter Poden att tillföra insulin i Automatiserat Läge eller basalinsulin i Manuellt Läge enligt det Basalprogram som pågår eller Temp Basalen. Om du inte laddar Handenhet-batteriet fortsätter insulintillförseln tills Poden går ut.

**Obs:** Historikposterna sparas i minnet i 1 år även om batterinivån är kritiskt låg.

Denna sida har avsiktligt lämnats tom.

# KAPITEL 15 Leva med diabetes

# Innehåll

| 15.1 | Infusionsställeskontroller                       | 196 |
|------|--------------------------------------------------|-----|
| 15.2 | Vara medveten om sitt glukosvärde                | 197 |
| 15.3 | Resor och semestrar                              | 198 |
|      | Ha utrustningen tillgänglig                      |     |
|      | Planera för byte av tidszon                      | 199 |
|      | Flygplatser och flyg                             | 199 |
|      | Flygplatssäkerhet                                | 199 |
|      | Flyga och flygplansläge                          |     |
| 15.4 | Undvika låga och höga glukosvärden och           |     |
|      | diabetisk ketoacidos                             | 201 |
|      | Allmänna försiktighetsåtgärder                   | 201 |
|      | Hypoglykemi (lågt glukos)                        | 201 |
|      | Symtom på hypoglykemi (lågt glukosvärde)         |     |
|      | Undvika hypoglykemi (lågt glukos)                |     |
|      | Behandla hypoglykemi (lågt glukos)               |     |
|      | Hyperglykemi (högt glukos)                       | 204 |
|      | Symtom på hyperglykemi (högt glukos)             |     |
|      | Undvika hyperglykemi (högt glukos)               |     |
|      | Behandla hyperglykemi (högt glukos)              |     |
|      | Diabetisk ketoacidos (DKA)                       |     |
|      | Symtom på DKA                                    |     |
|      | Undvika DKA                                      |     |
|      | Behandla DKA                                     |     |
| 15.5 | Hantera specialsituationer                       | 209 |
|      | Sjukdagar.                                       |     |
|      | Träna, utöva sporter eller arbeta hårt           |     |
|      | Röntgen-, MRT-undersökningar och datortomografi. |     |
|      | Operation eller sjukhusvistelse                  |     |
|      |                                                  |     |

### 15.1 Infusionsställeskontroller

**Försiktighet:** Kontrollera ALLTID ofta om du har tecken på infektion. Om ett infusionsställe visar tecken på infektion:

- Ta omedelbart bort Poden och fäst en ny Pod på ett annat infusionsställe.
- Kontakta din vårdgivare. Behandla infektionen enligt instruktioner från din vårdgivare.

Om du ser blod i kanylen ska du kontrollera glukosvärdet oftare för att kontrollera att insulintillförseln inte har påverkats. Byt Pod om du får ett oväntat högt glukosvärde.

Inspektera infusionsstället via Podens visningsfönster minst en gång per dag. Kontrollera följande på infusionsstället:

- läckage eller lukt av insulin. Det kan betyda att kanylen har lossnat
- tecken på infektion, till exempel smärta, svullnad, rodnad, vätska eller värme.

**Tips:** Överväg att låta kontrollen av infusionsstället ingå i din dagliga rutin, precis som att duscha eller borsta tänderna.

#### 15.2 Vara medveten om sitt glukosvärde

**Varning:** Var ALLTID medveten om ditt rådande sensorglukosvärde, lita på hur det känns i kroppen och ignorera inte symtom på högt och lågt glukosvärde. Insulintillförseln justeras automatiskt i Automatiserat Läge med målet att få din glukosnivå till det definierade Målvärdet för Glukos, men allvarlig hypoglykemi eller hyperglykemi kan ändå förekomma.

Om inte sensorglukosvärdena stämmer överens med symtomen ska du ALLTID kontrollera blodglukosvärdet med en BG-mätare och överväga behandling eller sensorkalibrering om det behövs. Växla ALLTID till Manuellt Läge om du tror att du får felaktiga sensorglukosvärden.

- Felaktigt höga sensorglukosvärden kan orsaka för stor insulintillförsel och leda till allvarlig hypoglykemi, krampanfall, medvetslöshet eller döden.
- Felaktigt låga sensorglukosvärden kan orsaka förlängd insulinsuspension och leda till hyperglykemi, DKA eller döden.

Kontakta vårdgivaren om du har följt alla instruktioner i den här *tekniska användarhandboken* men ändå får symtom som inte överensstämmer med blodglukosvärdena.

Om du rutinmässigt tittar på sensorglukosvärdena eller kontrollerar glukosvärdet kan du lättare identifiera när du behöver fatta ett behandlingsbeslut eller felsöka ett problem. Om du inte har någon Sensor på dig är det lämpligt att kontrollera glukosvärdet minst 4–6 gånger per dag (när du vaknar, före varje måltid och innan du går och lägger dig).

Kontrollera glukosvärdet:

- när du mår illa eller känner dig sjuk
- innan du kör bil
- när ditt glukosvärde har varit ovanligt högt eller lågt
- om du misstänker att glukosvärdet är högt eller lågt
- före, under och efter träning
- om vårdgivaren anvisar det.

Om inte sensorglukosvärdet är vad du hade förväntat dig baserat på hur du känner dig ska du kontrollera glukosvärdet med en BG-mätare för att verifiera sensorglukosvärdets noggrannhet. Om du till exempel känner dig skakig och svettig, vilket vanligtvis innebär att glukosvärdet är mycket lågt, men sensorglukosvärdet visar sig vara i det godtagbara området ska du verifiera saken genom att kontrollera glukosvärdet med en BG-mätare.

Överväg behandling om blodglukosvärdena är för låga eller för höga.

En sensorkalibrering kan också behövas om du använder Dexcom G6-Sensorn. Mer information finns i *bruksanvisningen till Dexcom G6-systemet*.

### 15.3 Resor och semestrar

Det är viktigt att du kontrollerar glukosvärdet oftare när du är på resa. Ändrade tidszoner, aktivitetsnivåer och måltidstider kan påverka glukosvärdet.

Det är viktigt med förberedelser när du är på resa. Följande avsnitt hjälper dig att förbereda dig för resor.

### Ha utrustningen tillgänglig

Ha de här sakerna med dig på flygplan, tåg eller bussar, i stället för att checka in dem

- Handenhet
- extra Podar
- ett nödkit
- behållare med insulin (temperaturen i lastutrymmet kan påverka insulinet)
- ett undertecknat brev från vårdgivaren som förklarar att du måste ha med dig insulintillbehör och Omnipod 5-systemet
- recept för alla läkemedel
- läkemedel och tillbehör med deras ursprungliga receptetiketter

**Obs:** Generiska läkemedel kan vara enklare att hitta utanför ditt land än specifika varumärken.

- mellanmål och behandling för hypoglykemi, om ingen mat finns tillgänglig
- vatten på flaska (särskilt på flygplan) för att förhindra uttorkning
- namn och telefonnummer till din läkare och till en läkare på resmålet.

**Obs:** Information om vilken glukosavkännande utrustning som du rekommenderas ha med dig finns i *bruksanvisningen* till den kompatibla glukossensorn.

**Obs:** Ta med dig nödkitet på resor och semestrar (se "Nödkit" på sidan 15). Eftersom det kan vara svårt eller rent av omöjligt att få tag på insulin eller tillbehör på en okänd plats ska du ta med dig mer än du tror dig behöva.

**Tips:** Ta med extra podutrustning om du ska resa utomlands under längre tid. Kontakta Kundsupport innan du åker och be om extra Omnipod 5-systemet-utrustning.

### Planera för byte av tidszon

Om du planerar en semester eller arbetsresa till en annan tidszon kan du behöva justera Basalprogrammen som du normalt följer i Manuellt Läge. För några timmars ändring behövs bara mindre justeringar av basaldosen som är enkla att beräkna. Men om du reser mycket långt kan det vara svårare att ta fram rätt Basalprogram. Din vårdgivare kan hjälpa dig med de här justeringarna.

# Flygplatser och flyg

Innan du reser med flyg ska du bekanta dig med flygplatsens säkerhetsprocedurer och förbereda dina diabetestillbehör för säkerhetskontrollen och flyget.

#### Flygplatssäkerhet

Förbereda inför resan:

- Flygplatsers säkerhetskontroller och kontrollprocedurer kan ändras. Kontrollera före resan om det finns reseuppdateringar på transportsäkerhetswebbplatsen.
- Kom till flygplatsen 2–3 timmar innan flyget ska avgå.
- Se till att du har dina diabetestillbehör enkelt tillgängliga, så att flygplatsens säkerhetskontroller går smidigt.

På vissa flygplatser kan du begära en visuell inspektion av din medicinska utrustning i stället för att den röntgas. Du måste begära det innan kontrollprocessen börjar. Du bör ha dina medicinska tillbehör i en separat väska när du går till säkerhetspersonalen.

För att förhindra att tillbehören kontamineras eller skadas ska personalen vid säkerhetskontrollen be dig att visa, hantera och packa ned tillbehören själv under den visuella inspektionen. Läkemedel och/eller tillbehör som inte kan godkännas visuellt måste kontrolleras med röntgen.

Tala om för säkerhetspersonalen att du har på dig en insulinpump om du är orolig över att gå genom metalldetektorbågen. Tala om för säkerhetspersonalen att det inte går att ta bort insulinpumpen, eftersom den sitter fast med en kateter (slang) under huden. Besök transportsäkerhetskontaktcentret om du har ytterligare frågor eller funderingar.

**Obs:** Information om att låta glukosavkännande utrustning röntgas i flygplatsröntgenapparater finns i *bruksanvisningen* till den kompatibla glukossensorn.

#### Flyga och flygplansläge

**Försiktighet:** Kontrollera ALLTID glukosvärdet ofta när du är på nöjesparker och åker åkattraktioner, flyger och i andra situationer där plötsliga förändringar av, eller extrema, lufttryck, höjder eller gravitation kan inträffa. Omnipod 5-systemet är säkert att använda i atmosfärstryck som vanligtvis finns i flygplanskabiner under flygning, men atmosfärstrycket i en flygplanskabin kan ändras under flygningen, vilket kan påverka Podens insulintillförsel. Snabba förändringar i höjd och gravitation, t.ex. när man åker åkattraktioner på nöjesparker och vid flygplansstarter och -landningar, kan påverka insulintillförseln, vilket kan leda till hypoglykemi eller skada. Vid behov följer du vårdgivarens behandlingsinstruktioner.

Omnipod 5-systemet skickar och tar emot information från Poden via trådlös Bluetooth-teknik. Innan du flyger ska du kontrollera flygbolagets policy gällande användning av personlig elektrisk utrustning för medicinskt bruk som använder Bluetooth-teknik.

Om det är tillåtet att använda personlig elektrisk utrustning för medicinskt bruk med Bluetooth-teknik försätter du Omnipod 5-Appen i Flygplansläget när du är ombord på flygplanet (se "Flygplansläge" på sidan 122). Bluetooth-inställningen fortsätter att vara aktiverad i Handenhetens Flygplansläge så att du kan kommunicera med Poden.

**Obs:** Omnipod 5-systemet är säkert att använda i de atmosfärstryck som normalt förekommer i flygplan. Omnipod 5-systemet kan användas i atmosfärstryck ned till 700 hPa, vilket är lägre än det normala trycket i flygplan.

# 15.4 Undvika låga och höga glukosvärden och diabetisk ketoacidos

Du kan undvika de flesta riskerna med att använda Omnipod 5-systemet genom att följa instruktionerna i denna *tekniska användarhandbok* och genom att omedelbart behandla symtom på hypoglykemi (lågt glukosvärde), hyperglykemi (högt glukosvärde) eller diabetisk ketoacidos (DKA) enligt vårdgivarens instruktioner. Det enklaste och mest tillförlitliga sättet att undvika de här tillstånden är att kontrollera glukosvärde ofta.

### Allmänna försiktighetsåtgärder

- Registrera noggrant och diskutera ändringar och justeringar med din vårdgivare.
- Tala om för vårdgivaren om du har extremt högt glukosvärde eller lågt glukosvärde, eller om högt glukosvärde eller lågt glukosvärde inträffar oftare än vanligt.
- Kontakta kundsupport omedelbart om du får tekniska problem med Omnipod 5-systemet som du inte kan lösa.

# Hypoglykemi (lågt glukos)

**Varning:** Vänta INTE med att behandla hypoglykemi (lågt glukosvärde) eller symtom på hypoglykemi. Även om du inte kan kontrollera ditt glukosvärde kan fördröjd behandling av symtomen resultera i svår hypoglykemi, vilket kan leda till krampanfall, medvetslöshet eller döden.

Hypoglykemi kan inträffa även om en Pod fungerar som den ska. Ignorera aldrig tecknen på lågt glukosvärde, hur obetydliga de än kan upplevas. Om allvarlig hypoglykemi inte behandlas kan det orsaka kramper eller leda till medvetslöshet. Om du misstänker att glukosvärdet är lågt kontrollerar du det för att bekräfta det.

### Symtom på hypoglykemi (lågt glukosvärde)

Ignorera aldrig följande symtom, som kan vara tecken på hypoglykemi:

- skakningar
- trötthet
- oförklarlig svettning
- kall, fuktig hud
- svaghet

- plötslig hunger
- snabb hjärtfrekvens
- förvirring
- stickningar i läpparna eller tungan
- oro
- suddig syn eller huvudvärk

**Tips:** Se till att glukosvärdet är minst 5,6 mmol/L (100 mg/dL) innan du kör bil eller arbetar med farliga maskiner eller farlig utrustning. Hypoglykemi kan leda till att du förlorar kontrollen över bilen eller den farliga utrustningen. Dessutom kan du missa symtomen på hypoglykemi när du fokuserar intensivt på en uppgift.

**Tips:** Lär personer som du litar på (till exempel familjemedlemmar och nära vänner) hur de ska göra för att ge dig en glukagondos. Du behöver förlita dig på att de ger dig injektionen om du har allvarlig hypoglykemi eller blir medvetslös. Ha med en kopia av glukagoninstruktionerna i nödkitet och gå regelbundet igenom proceduren med familj och vänner.

#### Undvika hypoglykemi (lågt glukos)

- Ta tillsammans med vårdgivaren fram personanpassade inställningar av Målvärde för Glukos och riktlinjer.
- Ha alltid med dig en snabbverkande kolhydrat så att du snabbt kan motverka lågt glukosvärde. Exempel på snabbverkande kolhydrater är druvsockertabletter, hårda karameller och juice.
- Lär dina vänner, familjemedlemmar och kollegor att känna igen tecknen på hypoglykemi, så att de kan hjälpa dig om du utvecklar hypoglykemisk omedvetenhet eller en allvarlig biverkning.
- Ha med dig ett glukagonkit i nödutrustningen. Lär vänner och familjemedlemmar hur de ska ge dig en glukagondos ifall du får allvarlig hypoglykemi och blir medvetslös.

Kontrollera regelbundet glukagonkitets utgångsdatum.

**Obs:** Ha alltid med dig ett medicinskt id (till exempel ett idkort i plånboken) och ha på dig ett halsband eller armband med informationsbricka, till exempel en Medic Alert-bricka.

Och återigen, frekventa kontroller av glukosvärdet är det allra viktigaste för att undvika potentiella problem. Genom att tidigt upptäcka ett lågt glukosvärde kan du behandla det innan det blir ett problem.

Be vårdgivaren om vägledning för att undvika låga glukosvärden.

| hypoglykemi                         | Föreslagen åtgärd                                                                               |
|-------------------------------------|-------------------------------------------------------------------------------------------------|
|                                     | Bekräfta att rätt Basalprogram är aktivt.                                                       |
| Fel Basalprogram<br>(Manuellt Läge) | Rådgör med din vårdgivare innan du justerar<br>Basalprogrammen eller använder en Temp<br>Basal. |

| Möjliga orsaker till<br>hypoglykemi     | Föreslagen åtgärd                                                                                                    |
|-----------------------------------------|----------------------------------------------------------------------------------------------------|
| Fel bolustid<br>eller för stor bolus    | Ta bolus med mat.                                                                                                    |
|                                         | Kontrollera blodglukosvärdet innan du tillför en<br>måltidsbolus. Justera bolusen om det behövs.                                                                                             |
|                                         | Kontrollera bolusens storlek och tid.                                                                                                    |
|                                         | Överkorrigera inte för glukosnivåer efter måltid.                                                                                                    |
|                                         | Kontrollera intaget av kolhydrater.                                                                                                    |
|                                         | Rådgör med din vårdgivare om du behöver hjälp.                                                                                                    |
| Fel nivå för Målvärde<br>för Glukos     | Rådgör med din vårdgivare om att finjustera<br>inställningarna efter behov.                                                                                                    |
| eller fel<br>Korrigeringsfaktor         |                                                                                                    |
| eller fel I/K-Kvot                      |                                                                                                    |
| Benägen att få allvarlig<br>hypoglykemi | Rådgör med vårdgivaren om hypoglykemisk<br>omedvetenhet och om att höja Målvärdet<br>för Glukos.                                                                                             |
| eller hypoglykemisk<br>omedvetenhet     |                                                                                                    |
| Oplanerad fysisk<br>aktivitet           | Rådgör med vårdgivaren avseende att<br>använda Temp Basal (Manuellt Läge) eller<br>Aktivitetsfunktionen (Automatiserat Läge).                                                                |
| Långvarig eller<br>intensiv träning     | Justera insulintillförseln enligt din vårdgivares instruktioner.                                                                                                    |
|                                         | Kontrollera glukosvärdet före, under och efter<br>aktiviteten och behandla vid behov.                                                                                                    |
|                                         | <b>Obs:</b> Effekterna av träning kan vara i flera<br>timmar – till och med en hel dag – efter att<br>aktiviteten har avslutats.                                                             |
|                                         | Rådgör med vårdgivaren om att justera dina<br>Basalprogram eller använda en Temp Basal<br>(Manuellt Läge) eller Aktivitetsfunktionen<br>(Automatiserat Läge) för att undvika<br>hypoglykemi. |
| Lågt intag av                           | Kontrollera glukosvärdet före aktiviteten.                                                                                                    |
| aktivitet                               | Rådgör med din vårdgivare om du behöver hjälp.                                                                                                    |

| Möjliga orsaker till<br>hypoglykemi | Föreslagen åtgärd                                               |
|-------------------------------------|-----------------------------------------------------------------|
| Alkoholkonsumtion                   | Kontrollera glukosvärdet ofta, särskilt innan du<br>lägger dig. |
|                                     | Rådgör med din vårdgivare om du behöver hjälp.                  |

#### Behandla hypoglykemi (lågt glukos)

När glukosvärdet är lågt ska du alltid behandla det omedelbart enligt vårdgivarens instruktioner. Vårdgivaren kanske rekommenderar att du behandlar hypoglykemi med en annan mängd kolhydrater i Automatiserat Läge än i Manuellt Läge. Kontrollera glukosvärdet var 15:e minut medan du utför behandlingen, så att du inte överbehandlar tillståndet och gör att glukosnivån blir för hög. Kontakta din vårdgivare om du behöver hjälp.

### Hyperglykemi (högt glukos)

**Varning:** Ha ALLTID koll på ditt glukosvärde och följ vårdgivarens behandlingsriktlinjer om du slutar att få insulin tillfört på grund av en blockering (ocklusion). Om inte åtgärder vidtas omedelbart kan följden bli undertillförsel av insulin, vilket kan leda till hyperglykemi

eller diabetisk ketoacidos (DKA) (se "A Blockering upptäckt" på sidan 158).

Podar använder snabbverkande insulin, som har en kortare varaktighet än långverkande insulin, så du har inget långverkande insulin i kroppen när du använder Omnipod 5-systemet. Om en blockering (avbrott i insulintillförseln från Poden), eller ocklusion, inträffar kan glukosnivån höjas snabbt.

**Tips:** Symtomen på hyperglykemi kan vara förvirrande. Kontrollera alltid glukosnivån innan du behandlar hyperglykemi.

#### Symtom på hyperglykemi (högt glukos)

Ignorera aldrig följande symtom, som kan vara tecken på hyperglykemi:

- trötthet
- frekvent urinering, särskilt på natten
- ovanlig törst eller hunger
- oförklarlig viktnedgång
- dimsyn
- långsamt läkande sår

#### Undvika hyperglykemi (högt glukos)

Kontrollera glukosvärdet

- minst 4–6 gånger per dag (när du vaknar, före varje måltid och innan du lägger dig), såvida du inte använder ett system för kontinuerlig glukosmätning
- om du mår illa eller känner dig sjuk
- innan du kör bil
- när ditt glukosvärde har varit ovanligt högt eller lågt
- om du misstänker att glukosvärdet är högt eller lågt
- före, under och efter träning
- om vårdgivaren anvisar det.

| Möjliga orsaker till<br>hyperglykemi                                             | Föreslagen åtgärd                                                                                                    |
|----------------------------------------------------------------------------------|----------------------------------------------------------------------------------------------------|
| Utgånget insulin<br>eller insulin som har<br>utsatts för extrema<br>temperaturer | Inaktivera och ta av dig den använda Poden.<br>Fäst en ny Pod fylld med insulin från en ny<br>injektionsflaska.      |
| Infusionsstället<br>i eller i närheten<br>av ett ärr eller en<br>leverfläck      | Inaktivera och ta av dig den använda Poden. Sätt<br>fast en ny Pod på ett annat ställe.                              |
| Infekterat<br>infusionsställe                                                    | Inaktivera och ta av dig den använda Poden.                                                                          |
|                                                                                  | Fäst en ny Pod på en annan plats och rådgör med<br>vårdgivaren.                                                      |
| Kanylen har lossnat                                                              | Inaktivera och ta av dig den använda Poden.                                                                          |
|                                                                                  | Sätt fast en ny Pod på ett annat ställe.                                                                             |
|                                                                                  | <b>Obs:</b> Undvik områden i närheten av linningar,<br>bälten eller andra områden där friktion kan<br>rubba kanylen. |
| Tom Pod                                                                          | Inaktivera och ta av dig den använda Poden.                                                                          |
|                                                                                  | Sätt fast en ny Pod på ett annat ställe.                                                                             |

| Möjliga orsaker till<br>hyperglykemi                                            | Föreslagen åtgärd                                                                                            |
|---------------------------------------------------------------------------------|----------------------------------------------------------------------------------------------------|
| Fel Basalprogram<br>(Manuellt Läge)                                             | Bekräfta att rätt Basalprogram är aktivt.                                                                    |
|                                                                                 | Rådgör med din vårdgivare innan du justerar<br>Basalprogrammen eller använder en Temp Basal.                 |
| Felaktig bolustid<br>eller bolus för liten                                      | Kontrollera intaget av kolhydrater.                                                                          |
|                                                                                 | Ta en bolus med eller före måltid i stället för efter.                                                       |
|                                                                                 | Kontrollera glukosvärdet innan du tillför en<br>måltidsbolus. Justera bolusen om det behövs.                 |
|                                                                                 | Rådgör med din vårdgivare om du behöver hjälp.                                                               |
| Måltid med mycket<br>protein eller<br>mycket fett                               | Beräkna protein-/fettintag och ta med det i<br>beräkningen av bolustid och bolustyp.                         |
|                                                                                 | Rådgör med din vårdgivare om att använda<br>förlängd bolus.                                                  |
| Mindre aktivitet än<br>vanligt                                                  | Rådgör med vårdgivaren innan du justerar<br>Basalprogrammen eller använder en Temp Basal<br>(Manuellt Läge). |
| Glukosvärde över<br>13,9 mmol/L<br>(250 mg/dL) (med<br>ketoner) före<br>träning | Träna inte när det finns ketoner.                                                                            |
|                                                                                 | <b>Obs:</b> Glukosvärdet ökar vid träning om det finns ketoner.                                              |
|                                                                                 | Rådgör med din vårdgivare om du behöver hjälp.                                                               |
| Infektion eller sjuk-<br>dom eller läkeme-<br>delsförändring                    | Se "Sjukdagar" på sidan 209.                                                                                 |
|                                                                                 | Rådgör med din vårdgivare om riktlinjer för<br>sjukdagar och om ändringar av läkemedel.                      |
| Viktminskning/-<br>ökning,<br>menstruationscykel<br>eller graviditet            | Rådgör med din vårdgivare om du behöver hjälp.                                                               |
| Blockering<br>(ocklusion)                                                       | Inaktivera och ta av dig den använda Poden.                                                                  |
|                                                                                 | Sätt fast en ny Pod på ett annat ställe.                                                                     |

### Behandla hyperglykemi (högt glukos)

**Varning:** Kör ALDRIG själv till akutmottagningen om du behöver akutvård. Be en vän eller familjemedlem att köra dig till akutmottagningen eller ring ambulans.

Kontrollera alltid glukosnivån ofta medan du behandlar hyperglykemi. Man vill inte överbehandla tillståndet och göra så att glukosvärdet blir för lågt.

- 1. Kontrollera glukosvärdet. Värdet hjälper dig att ta reda på hur mycket insulin som behövs för att återställa glukosnivån till glukosmålet.
- 2. Om glukosvärdet är 13,9 mmol/L (250 mg/dL) eller högre ska du kontrollera om det finns ketoner. Om det finns ketoner följer du din vårdgivares instruktioner.
- 3. Om det inte finns ketoner tar du en korrigeringsbolus enligt din vårdgivares ordination.
- 4. Kontrollera glukosvärdet igen efter 2 timmar.
- 5. Gör båda följande saker om inte glukosvärdet har sänkts:
  - Gör ännu en bolusinjektion med en steril spruta. Fråga din vårdgivare om du ska injicera samma mängd insulin som i steg 3.
  - Byt Pod. Fyll den nya Poden från en ny injektionsflaska med insulin. Kontakta sedan din vårdgivare för råd.

**Obs:** Omnipod 5-systemet har inte koll på insulin som administreras utanför systemet. Rådfråga vårdgivaren om hur länge du ska vänta efter manuell administrering av insulin innan du startar Automatiserat Läge.

6. Om du vid något tillfälle känner dig illamående kontrollerar du om det finns ketoner och kontaktar vårdgivaren omgående.

### Diabetisk ketoacidos (DKA)

Varning: Vänta INTE med att behandla DKA. Om inte DKA behandlas kan det snabbt leda till andningssvårigheter, chock, koma eller döden.

Podar använder snabbverkande insulin, som har en kortare varaktighet än långverkande insulin, så du har inget långverkande insulin i kroppen när du använder Omnipod 5-systemet. Om insulintillförseln från Poden avbryts (en blockering eller ocklusion) kan glukosvärdet stiga snabbt och leda till diabetisk ketoacidos (DKA). DKA är en allvarlig – men förebyggbar – nödsituation som kan uppstå om ett högt glukosvärde inte åtgärdas, vid sjukdom och när det inte finns tillräckligt med insulin i kroppen.
#### Symtom på DKA

- illamående och kräkningar
- buksmärtor
- uttorkning
- fruktig andedräkt
- torr hud eller tunga
- dåsighet
- snabb puls
- ansträngd andning

Symtomen på DKA liknar influensasymtom. Uteslut DKA innan du antar att du har influensa genom att kontrollera glukosvärdet och om det finns ketoner.

### Undvika DKA

Det enklaste och mest tillförlitliga sättet att undvika DKA är att kontrollera glukosvärdet minst 4–6 gånger per dag. Med rutinkontroller kan du upptäcka och behandla höga glukosvärden innan DKA utvecklas.

### **Behandla DKA**

- När du har påbörjat behandlingen av högt glukosvärde kontrollerar du om det finns ketoner. Kontrollera alltid om det finns ketoner när glukosvärdet är 13,9 mmol/L (250 mg/dL) eller högre.
- Om det inte finns ketoner eller endast spår fortsätter du att behandla det höga glukosvärdet.
- Om det finns ketoner och du känner dig illamående eller sjuk kontaktar du omedelbart din vårdgivare för råd.
- Om det finns ketoner, men du inte känner dig illamående eller sjuk, ska du byta Pod och fylla den nya Poden från en ny injektionsflaska med insulin.
- Kontrollera glukosvärdet igen efter 2 timmar. Om inte glukosvärdet har sjunkit eller om ketonnivåerna har stigit eller förblir förhöjda ska du omedelbart kontakta vårdgivaren för vägledning.

# 15.5 Hantera specialsituationer

# Sjukdagar

Alla typer av fysisk eller känslomässig stress kan göra att glukosnivån höjs, och sjukdom är en fysisk stress. Din vårdgivare kan hjälpa dig att planera för sjukdagar. Följande är bara allmänna riktlinjer.

När du är sjuk ska du kontrollera glukosvärdet oftare för att undvika DKA. Symtomen på DKA liknar influensasymtom. Innan du antar att du har influensa kontrollerar du glukosvärdet för att utesluta DKA (se "Behandla hyperglykemi (högt glukos)" på sidan 206).

Så här hanterar du sjukdagar:

- Behandla den underliggande sjukdomen för att bli frisk snabbare.
- Ät så normalt du kan. Kroppen behöver kolhydrater och insulin för energi även när du är sjuk.
- Justera bolusdoser vid behov för att matcha förändringar i måltider och mellanmål.
- Fortsätt alltid tillföra basalinsulin, även om du inte kan äta. Rådgör med din vårdgivare för förslag på justeringar av basaldosen under sjukdagar.
- Kontrollera glukosvärdet varannan timme och registrera värdena noggrant.
- Kontrollera om det finns ketoner om glukosvärdet är 13,9 mmol/L (250 mg/dL) eller högre eller om du mår dåligt eftersom ketoner kan finnas även när glukosvärdet är inom intervallet vid sjukdom.
- Följ din vårdgivares riktlinjer för att tillföra extra insulin på sjukdagar.
- Drick mycket för att undvika uttorkning.
- Kontakta din vårdgivare om symtomen kvarstår.

### Träna, utöva sporter eller arbeta hårt

Kontrollera glukosvärdet före, efter och under träning, sportaktiviteter och ovanligt hårt fysiskt arbete.

Podens tejp håller den säkert på plats i upp till tre dagar. Om du behöver finns det flera produkter som förbättrar vidhäftningen. Fråga din vårdgivare om de här produkterna.

Undvik att få hudsalva, kräm eller olja i närheten av infusionsstället. Sådana produkter kan få klistret att lossna. Vid vissa kontaktsporter kanske du vill ta av dig Poden om den sitter på ett ställe där den kan lossna, och fästa en ny Pod på ett mer skyddat ställe.

Kontrollera glukosvärdet innan du tar bort Poden och när du har satt fast en ny. Podar är avsedda för engångsanvändning. Försök inte sätta tillbaka en Pod när den har tagits bort.

Om du behöver avlägsna Poden i mer än en timme ber du vårdgivaren rekommendera lämpliga riktlinjer.

# Röntgen-, MRT-undersökningar och datortomografi

**Varning:** Enhetskomponenterna, dvs. Poden, Dexcom G6-Sensorn, Dexcom G6-Sändaren och FreeStyle Libre 2 Plus-Sensorn, kan påverkas av stark strålning och magnetfält. Enhetskomponenterna måste tas av (och Poden och Sensorn kasseras) före röntgen, magnetresonanstomografi (MRT) och datortomografi (DT) (eller liknande undersökningar och förfaranden). Dessutom ska Handenheten placeras utanför behandlingsrummet. Exponering för röntgen, MRT eller DT kan skada komponenterna. Be vårdgivaren om riktlinjer för hur Poden tas bort.

Poden och Handenhet tål vanliga elektromagnetiska och elektrostatiska fält, till exempel vid säkerhetskontroller på flygplatser och från mobiltelefoner.

# **Operation eller sjukhusvistelse**

Vid schemalagda operationer eller sjukhusvistelser ska du berätta för läkaren/kirurgen eller sjukhuspersonalen om Poden. Den kan behöva tas bort vid vissa procedurer eller behandlingar. Kom ihåg att ersätta basalinsulinet som missades medan Poden var borttagen. Din vårdgivare kan hjälpa dig att förbereda dig för det här situationerna.

# SMARTBOLUS-KALKYLATOR

SmartBolus-kalkylator Viktig säkerhetsinformation

| 16 | Tillföra en bolus |
|----|-------------------|
|    |                   |

- 17 Tillföra en bolus med SmartBoluskalkylatorn
- 18 SmartBolus-kalkylatorberäkningar

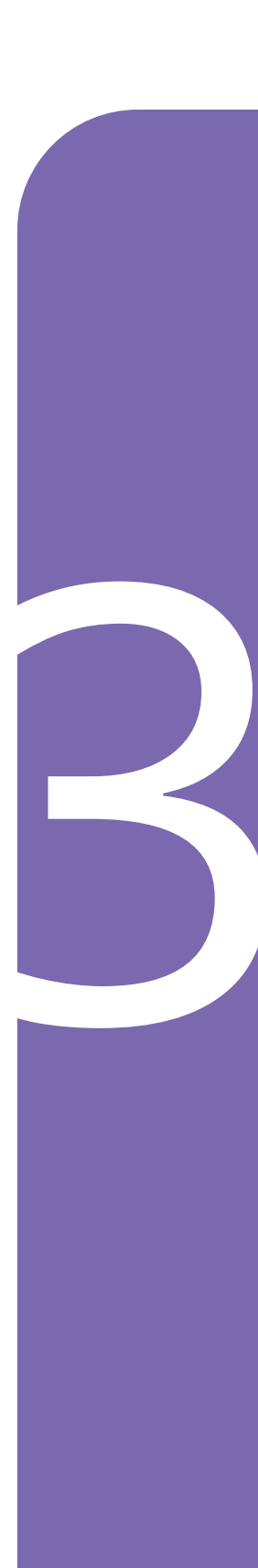

Denna sida har avsiktligt lämnats tom.

# Viktig säkerhetsinformation om SmartBolus-kalkylatorn

# SmartBoluskalkylatorvarningar

Varning: UNDVIK att ändra SmartBoluskalkylatorinställningarna innan du har rådgjort med vårdgivaren. Felaktiga ändringar kan resultera i över- eller undertillförsel av insulin, vilket kan leda till hypoglykemi eller hyperglykemi. Inställningarna som huvudsakligen påverkar bolusberäkningarna är: Max Bolus, Minsta Glukos för Beräkningar, Korrigera Över, Korrigeringsfaktor, Insulin-till-Kolhydratkvot, Insulinduration och Målvärde för Glukos.

**Varning:** Kontrollera ALLTID glukosvärdet ofta när du använder funktionen Förlängd Bolus för att undvika hypoglykemi eller hyperglykemi.

Varning: UNDVIK att ange ett blodglukosvärde som är äldre än 10 minuter. Om du använder ett värde som är äldre än 10 minuter kan bolusberäknaren beräkna och rekommendera en felaktig dos, vilket kan resultera i över- eller undertillförsel av insulin. Det kan leda till hypoglykemi eller hyperglykemi.

**Varning:** Var ALLTID medveten om ditt rådande sensorglukosvärde, lita på hur det känns i kroppen och ignorera inte symtom på högt och lågt glukosvärde. Insulintillförseln justeras automatiskt i Automatiserat Läge med målet att få din glukosnivå till det definierade Målvärdet för Glukos, men allvarlig hypoglykemi eller hyperglykemi kan ändå förekomma.

Om inte sensorglukosvärdena stämmer överens med symtomen ska du ALLTID kontrollera blodglukosvärdet med en BGmätare och överväga behandling eller sensorkalibrering om det behövs. Växla ALLTID till Manuellt Läge om du tror att du får felaktiga sensorglukosvärden.

- Felaktigt höga sensorglukosvärden kan orsaka för stor insulintillförsel och leda till allvarlig hypoglykemi, krampanfall, medvetslöshet eller döden.
- Felaktigt låga sensorglukosvärden kan orsaka förlängd insulinsuspension och leda till hyperglykemi, DKA eller döden.

Kontakta vårdgivaren om du har följt alla instruktioner i den här *tekniska användarhandboken* men ändå får symtom som inte överensstämmer med blodglukosvärdena.

#### Varning: Använd INTE

Omnipod 5-systemet med Dexcom G6-Sensorn om du tar hydroxiurea, ett läkemedel som används för att behandla sjukdomar som cancer och sicklecellanemi. Dexcom G6-sensorglukosvärdena kan bli falskt förhöjda, vilket kan resultera i övertillförsel av insulin som kan leda till svår hypoglykemi.

### Försiktighetsåtgärder för SmartBolus-kalkylatorn

Försiktighet: Kontrollera ALLTID glukosvärdet innan du tillför en bolus så att du är bättre införstådd med hur mycket du ska ta. Om du tillför en bolus utan att kontrollera glukosvärdet kan följden bli övereller undertillförsel av insulin, vilket kan leda till hypoglykemi eller hyperglykemi.

Försiktighet: Lämna INTE Omnipod 5-Appen medan du ändrar insulintillförselinställningarna. Om du lämnar Appen innan du har sparat inställningsändringen och innan Appen gör att inställningsändringen har börjat gälla fortsätter systemet att använda de senast sparade inställningarna. Följden av det blir att du fortsätter att ha andra behandlingsinställningar än de du avser. Kontrollera inställningarna om du är osäker på huruvida ändringarna har sparats.

# KAPITEL 16 Tillföra en bolus

# Innehåll

| 16.1 | Tillföra en manuell bolus                            | 216  |
|------|------------------------------------------------------|------|
| 16.2 | Tillföra omedelbara och Förlängda Bolusar            | 217  |
| 16.3 | Kontrollera förloppet för en bolus                   | 218  |
|      | Förlopp för omedelbar bolus                          | .218 |
|      | Förlopp för Förlängd Bolus                           | .218 |
| 16.4 | Avbryta en bolus som pågår                           | 219  |
|      | Avbryta en bolus                                     | .219 |
|      | Tillföra en ny bolus innan en Förlängd Bolus är klar | .219 |

### 16.1 Tillföra en manuell bolus

I vissa situationer kan du välja att tillföra en manuell bolus. En manuell bolus är en bolus som du har beräknat utan hjälp av SmartBoluskalkylatorn. Du kan använda manuella bolusar när SmartBoluskalkylatorn är tillfälligt avaktiverad eller när du väljer att inte använda SmartBolus-kalkylatorn. Rådgör med din vårdgivare för instruktioner om hur du beräknar en bolus.

Du kan förlänga delar av eller en hel manuell bolus i Manuellt Läge.

När en manuell bolus tillförs justerar inte Omnipod 5-systemet bolusmängden baserat på glukosvärdet, kolhydrater som konsumeras eller Aktivt Insulin såsom det gör när SmartBolus-kalkylatorn används.

**Obs:** Bolusar som du tillför betraktas som Aktivt Insulin och kan påverka automatiserad insulintillförsel i Automatiserat Läge. Aktuella glukosvärden fortsätter att beaktas i Automatiserat Läge och kan påverka automatiserad insulintillförsel.

En bolus kan inte vara större än inställningen av Max Bolus. Se "Max Bolus" på sidan 235.

Så här tillför du en manuell bolus:

- 1. Tryck på bolusknappen (1) på hemskärmen.
- 2. Tryck på fältet Total bolus och ange bolusmängden.
- 3. Tryck på Klart.
- 4. Om du vill tillföra hela bolusen omedelbart trycker du på BEKRÄFTA.
- 5. Granska den detaljerade bolusinformationen på skärmen Bekräfta bolus.
- 6. Tryck på STARTA för att starta bolusen.

Bolusmängden och bolusdetaljerna sparas i historikposterna. På hemskärmen spåras tillförseln av en omedelbar eller Förlängd Bolus.

## 16.2 Tillföra omedelbara och Förlängda Bolusar

En bolus är en extra dos med insulin som tillförs utöver den kontinuerliga basaldosen. Använd bolusar för att täcka kolhydraterna i en måltid eller få ned ett högt glukosvärde.

Du kan antingen tillföra hela bolusen på en gång. Det kallas för "omedelbar bolus" eller bara "bolus". I Manuellt Läge kan du också sprida ut tillförseln av hela eller delar av en måltidsbolus så att den tillförs i en jämn takt över en angiven tidsperiod. Det kallas för en "Förlängd Bolus".

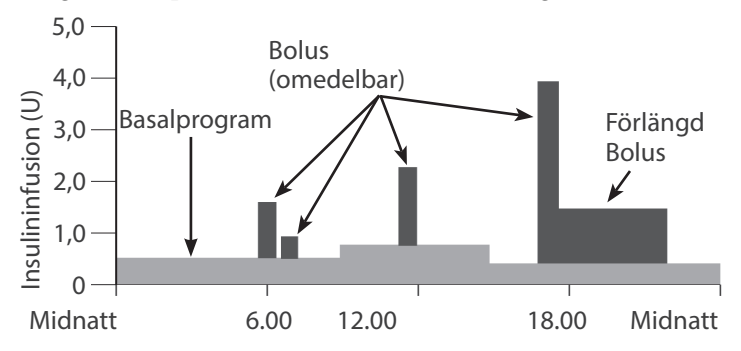

Du kanske vill förlänga en bolus om din måltid innehåller mycket fett eller mycket protein. Sådana livsmedel saktar ned matsmältningen och därmed även glukoshöjningen efter måltiden.

# 16.3 Kontrollera förloppet för en bolus

Under en bolus visas en förloppsindikator på hemskärmen.

### Förlopp för omedelbar bolus

Under en omedelbar bolus visas meddelandet Tillför bolus på hemskärmen tillsammans med en förloppsindikator och detaljerad information.

En uppskattning av Aktivt Insulin visas längst ned till vänster på skärmen.

Om Aktivt Insulin är otillgängligt visas mängden av den senast slutförda bolusen längst ned till vänster på skärmen.

**Obs:** Det går inte att navigera i Omnipod 5-Appen under en omedelbar bolus.

**Obs:** Titta på förloppsindikatorn och bekräfta att bolustillförseln har startat innan du lämnar Omnipod 5-Appen.

Information om hur du avbryter en bolus finns i "16.4 Avbryta en bolus som pågår" på sidan 219.

### Förlopp för Förlängd Bolus

Under en Förlängd Bolus visas på hemskärmens flik DASHBOARD meddelandet Tillför Förlängd Bolus tillsammans med en förloppsindikator och annan information.

En uppskattning av Aktivt Insulin visas längst ned till vänster på skärmen.

Om Aktivt Insulin är otillgängligt visas mängden av den senast slutförda bolusen längst ned till vänster på skärmen.

**Obs:** Det går att navigera i Omnipod 5-Appen under en Förlängd Bolus, men vissa funktioner är otillgängliga tills bolusen är klar.

Såvida du inte avbryter bolusen så avslutar Poden tillförseln av den, oavsett huruvida den är inom Handenhetens räckvidd eller inte. Information om hur du avbryter en bolus finns i "16.4 Avbryta en bolus som pågår" i nästa avsnitt.

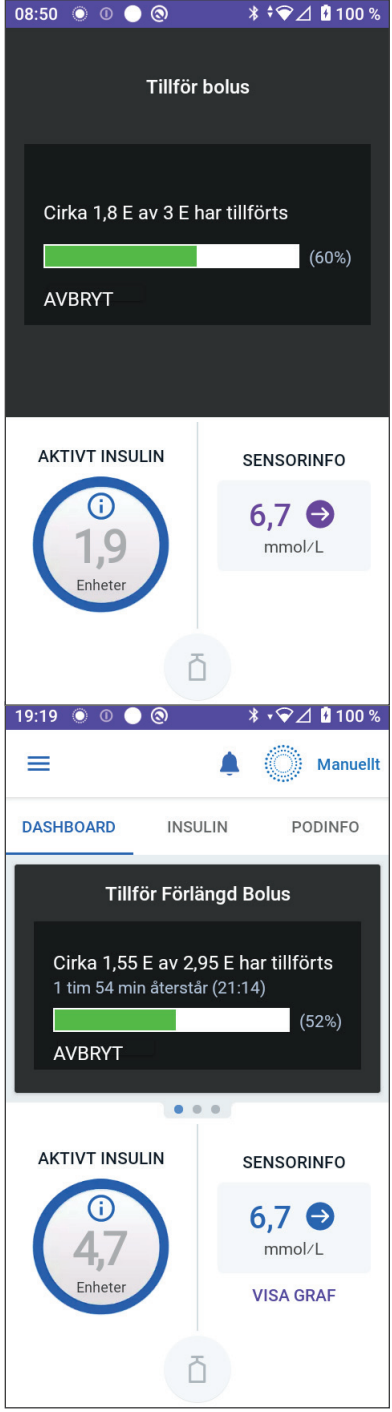

# 16.4 Avbryta en bolus som pågår

När en omedelbar bolus pågår måste du avbryta den eller låta den slutföras för att kunna göra något annat.

Under en Förlängd Bolus kan du använda Omnipod 5-systemet som normalt med undantag för att bolusknappen är avaktiverad (nedtonad), vilket hindrar dig från att tillföra ytterligare en bolus. Du kan välja att:

- avbryta bolusen
- avbryta den pågående bolusen och tillföra en annan bolus.

Information om vad du ska göra om du får ett kommunikationsfelmeddelande när du avbryter en bolus finns i "Fel när en bolus avbryts" på sidan 387.

### Avbryta en bolus

Så här avbryter du en omedelbar eller Förlängd Bolus:

- 1. På hemskärmen (omedelbar bolus) eller hemskärmens flik DASHBOARD (Förlängd Bolus) trycker du på AVBRYT.
- 2. Tryck på JA för att bekräfta att du vill avbryta bolusen. Poden piper för att bekräfta att bolusen har avbrutits.

**Tips:** Om du vill se hur mycket insulin som har tillförts från en bolus går du till: menyknappen (≡) > Historisk Information > Sammanfattning. Mer information finns i "Omedelbara och Förlängda Bolusar" på sidan 141

#### Tillföra en ny bolus innan en Förlängd Bolus är klar

Så här tillför du en bolus medan en Förlängd Bolus pågår:

- 1. Avbryt den Förlängda Bolusen enligt beskrivningen i föregående procedur, "Avbryta en bolus".
- Ta reda på hur mycket insulin som återstår (inte har tillförts) i den avbrutna bolusen. Du hittar bolusinformation via menyknappen
  (≡) > Historisk Information > Sammanfattning
- 3. På skärmen Bolus anger du informationen om kolhydrater och glukos (eller ANVÄND SENSOR).
- 4. Valfritt: Ta hänsyn till mängden som återstår i den avbrutna bolusen och lägg till mängden i fältet Total bolus.
- 5. Kontrollera om mängden som har angetts i fältet Total bolus är korrekt. Tryck sedan på BEKRÄFTA.
- 6. Tryck på START.

Denna sida har avsiktligt lämnats tom.

# KAPITEL 17 Tillföra en bolus med SmartBolus-kalkylatorn

# Innehåll

| 17.1         | <b>Om SmartBolus-kalkylatorn</b><br>Om korrigeringsbolusar och måltidsbolusar<br>Om att använda ett sensorglukosvärde med trend                                                                                                    | <b>222</b><br>.222<br>.222                                         |
|--------------|----------------------------------------------------------------------------------------------------|--------------------------------------------------------------------|
| 17.2         | Ange måltidsinformation                                                                                                    | 224                                                                |
| 17.3         | Skapa Egna Maträtter                                                                                                    | 224                                                                |
| 17.4         | Redigera Egna Maträtter                                                                                                    | 225                                                                |
| 17.5         | Ange måltidsinformation med hjälp av Egna Maträtter                                                                                                    | 225                                                                |
| 17.6         | Tryck på LÄGG TILL. Skärmen SmartBolus-kalkylator<br>visas.Ange ett blodglukosvärde eller använda ett<br>sensorglukosvärde<br>Ange ett blodglukosvärde manuellt<br>Importera och använda sensorglukosvärden                                      | <b>226</b><br>.226<br>.227                                         |
| 17.7         | <b>Aktivt Insulin (AI)</b><br>Så här beräknas AI<br>AI i SmartBolus-kalkylatorn                                                                                                    | <b>228</b><br>.228<br>.228                                         |
| 17.8         | Justeringar av beräkningen                                                                                                    | 229                                                                |
| 17 <b>.9</b> | Tillföra en omedelbar bolus                                                                                                    | 229                                                                |
| 17.10        | 0 Tillföra en Förlängd Bolus                                                                                                    | 231                                                                |
| 17.11        | 1 Bolusinställningar<br>Påverkan på föreslagna bolusberäkningar<br>Max Bolus<br>Förlängd Bolus<br>SmartBolus-kalkylatorns inställningar<br>Målvärde för Glukos och Korrigera Över<br>Minsta Glukos för Beräkningar<br>Insulin-till-Kolhydratkvot | <b>233</b><br>.235<br>.236<br>.236<br>.236<br>.237<br>.237<br>.237 |
|              | Omvand Korrigering                                                                                                    | .238                                                               |

### 17.1 Om SmartBolus-kalkylatorn

En bolus är en dos insulin som tas för att täcka kolhydraterna i en måltid, dryck eller mellanmål (en måltidsbolus) eller för att korrigera ett förhöjt glukosvärde (en korrigeringsbolus). SmartBolus-kalkylatorn beräknar en föreslagen bolusmängd insulin för att få ned ett högt glukosvärde (en korrigeringsbolus) eller för att täcka kolhydrater i en måltid (en måltidsbolus).

# Om korrigeringsbolusar och måltidsbolusar

Om du anger ett blodglukosvärde eller ett sensorglukosvärde som är över glukosmålet, men inte anger några kolhydrater, beräknas en korrigeringsbolus. Om du anger kolhydrater, men inget blodglukosvärde eller sensorglukosvärde, beräknas en måltidsbolus. Om du anger både ett blodglukosvärde eller sensorglukosvärde och kolhydrater används båda faktorerna för att beräkna en föreslagen bolus.

| Angett                                                         | Typ av beräknad |                                |
|----------------------------------------------------------------|-----------------|--------------------------------|
| Blodglukosvärde eller<br>sensorglukosvärde<br>över glukosmålet | Kolhydrater     | bolus                          |
| $\checkmark$                                                   |                 | Korrigeringsbolus              |
|                                                                | $\checkmark$    | Måltidsbolus                   |
| $\checkmark$                                                   | $\checkmark$    | Kombinerad<br>föreslagen bolus |

# Om att använda ett sensorglukosvärde med trend

Sensorglukostrenden baseras på det senaste mönstret av glukosvärdesförändringar. Om du använder sensorglukosvärdet så används sensorglukosvärdet och -trenden för att beräkna en föreslagen bolusmängd. Sensorglukosvärdet och -trenden används tillsammans med Korrigeringsfaktorn för att fastställa bolusens korrigeringsdel. SmartBolus-kalkylatorn använder sensorglukostrenden för att justera mängden korrigeringsbolus.

| När sensorglukosvärdena | SmartBolus-kalkylatorn<br>försöker att hålla glukosvärdet<br>inom målområdet och |
|-------------------------|----------------------------------------------------------------------------------|
| är på väg upp (ökar)    | tillsätter mer insulin till bolusen.                                             |
| är på väg ned (minskar) | subtraherar insulin från bolusen.                                                |
| är stabilt              | justerar inte bolusen.                                                           |

#### **Ytterligare information**

Du kan välja att acceptera eller ändra den slutliga rekommendationen innan bolusen tillförs.

Efter att SmartBolus-kalkylatorn har öppnats måste bolustillförseln inledas inom 5 minuter. Om inte det sker måste värdena uppdateras. Om det går mer än 5 minuter visas ett meddelande om att värdena har upphört att gälla. Tryck på FORTSÄTT för att uppdatera SmartBolus-kalkylatorn. Ange eller använd sedan dina aktuella värden.

Information om hur du ändrar personliga inställningar som används av SmartBolus-kalkylatorn finns i "SmartBolus-kalkylatorns inställningar" på sidan 236.

**Obs:** För att kunna använda SmartBolus-kalkylatorn måste Omnipod 5-Appen och Poden kommunicera. Om det inte finns någon kommunikation mellan Omnipod 5-Appen och Poden uppmanas du att återupprätta en podanslutning. Ta reda på vad du ska göra om Omnipod 5-Appen och Poden får kommunikationsproblem, se "Vanliga frågor och felsökning" på sidan 369.

**Försiktighet:** Lämna INTE Omnipod 5-Appen medan du ändrar insulintillförselinställningarna. Om du lämnar Appen innan du har sparat inställningsändringen och innan Appen gör att inställningsändringen har börjat gälla fortsätter systemet att använda de senast sparade inställningarna. Följden av det blir att du fortsätter att ha andra behandlingsinställningar än de du avser. Kontrollera inställningarna om du är osäker på huruvida ändringarna har sparats.

**Tips:** Tryck på **Total bolus** om du redan vet antalet enheter för bolusen som ska tillföras. Ange bolusmängden och tryck på Klart. Gå sedan till sidan 229.

## 17.2 Ange måltidsinformation

Så här anger du kolhydrater för en måltid:

1. På hemskärmen trycker du på Bolus-knappen.

**Obs:** Bolus-skärmen gäller bara i 5 minuter. Om bolustillförseln inte har startat efter 5 minuter måste du uppdatera och ange nya värden.

2. Tryck på fältet Kolhydrater. Ange mängden kolhydrater i gram och tryck på Klart.

**Obs:** Rådgör med din vårdgivare om hur du beräknar kolhydrater i gram.

**Obs:** Du kan också hämta värdena från Egna Maträtter. Se "17.5 Ange måltidsinformation med hjälp av Egna Maträtter" på sidan 225.

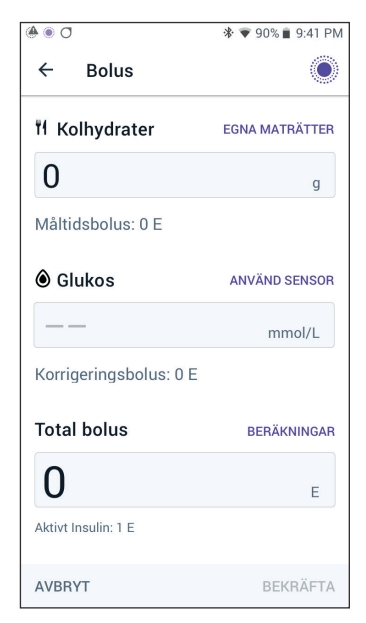

- 3. Kontrollera den föreslagna måltidsbolusen som visas under kolhydratmängden i gram.
- 4. Valfritt: Tryck på Beräkningar om du vill se detaljerad information.

### 17.3 Skapa Egna Maträtter

Med SmartBolus-kalkylatorn kan du spara kolhydratinformation om favoritmat, -mellanmål eller -måltider (Egna Maträtter) som du kan komma att äta ofta. Du kan använda de här kolhydratvärdena i bolusberäkningarna.

Så här skapar du Egna Maträtter:

- 1. Tryck på Meny > Egna Maträtter.
- 2. Tryck på LÄGG TILL.
- 3. Ange ett namn för dina Egna Maträtter.
- Lägg till total kolhydratmängd för posten.
- 5. Tryck på SPARA. Du ser en grön flagga med texten NY bredvid den nya posten.

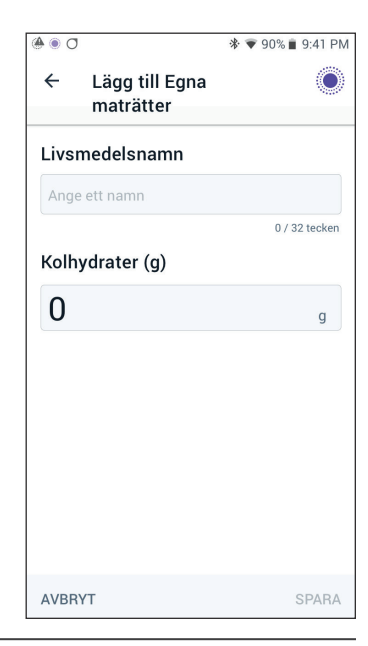

# 17.4 Redigera Egna Maträtter

Om du vill redigera listan trycker du på REDIGERA i det övre högra hörnet.

- Om du vill flytta en post uppåt eller nedåt i listan trycker du på och håller in ikonen till höger om posten och drar posten till önskad plats.
- Om du vill ta bort en post trycker du på ()-ikonen till vänster om posten. Tryck på JA för att bekräfta att du vill ta bort den här Egna Maträtter-posten.
- Om du vill redigera namnet på eller mängden kolhydrater för den här Egna Maträtter-posten trycker du på postens namn. Redigera informationen. Tryck på SPARA.

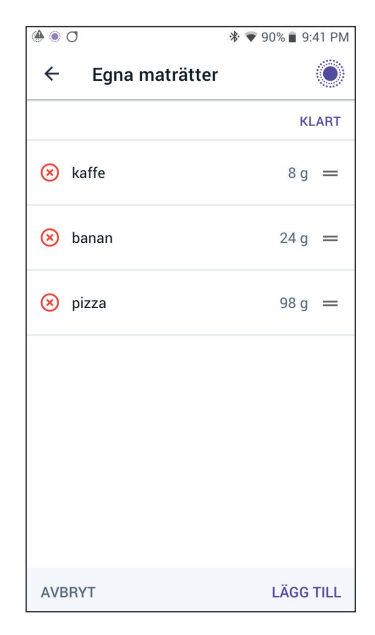

### 17.5 Ange måltidsinformation med hjälp av Egna Maträtter

Så här anger du kolhydrater från sparade Egna Maträtter-poster:

- 1. På Bolus-skärmen, i det övre högra hörnet ovanför fältet Kolhydrater, trycker du på Egna Maträtter.
- 2. En lista med Egna Maträtter visas.

**Obs:** Du kan ändra hur posterna sorteras och visas genom att trycka på knappen pil upp/ned. Du har följande alternativ: alfabetiskt, efter tillagd datum, från högsta till lägsta kolhydratmängd eller från lägsta till högsta kolhydratmängd.

 Markera knappen till vänster om den mat (en eller flera) som du vill välja. Den totala mängden kolhydrater visas längst ned på skärmen.

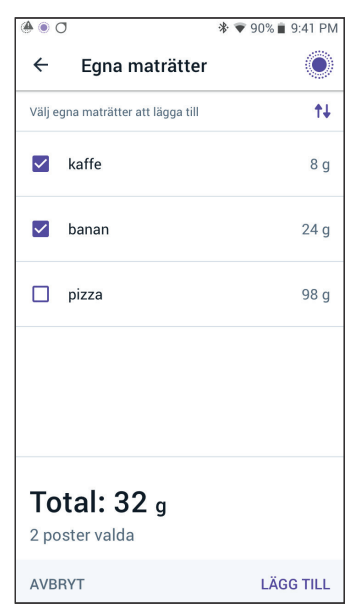

# 17.6 Tryck på LÄGG TILL. Skärmen SmartBoluskalkylator visas.Ange ett blodglukosvärde eller använda ett sensorglukosvärde

SmartBolus-kalkylatorn använder glukosinformationen för att beräkna en korrigeringsdel av bolusen. I följande avsnitt beskrivs hur du ger SmartBolus-kalkylatorn glukosinformation genom att antingen manuellt ange ett blodglukosvärde eller genom att erhålla och använda det aktuella sensorglukosvärdet.

**Obs:** SmartBolus-kalkylatorn kan generera en föreslagen bolusdos baserat på kolhydraterna i en måltid och blodglukosvärdet, eller sensorglukosvärdet med trend. Att ange ett nyligt blodglukosvärde eller använda ett sensorglukosvärde med trend kan bidra till säkerheten och noggrannheten.

# Ange ett blodglukosvärde manuellt

**Varning:** UNDVIK att ange ett blodglukosvärde som är äldre än 10 minuter. Om du använder ett värde som är äldre än 10 minuter kan bolusberäknaren beräkna och rekommendera en felaktig dos, vilket kan resultera i över- eller undertillförsel av insulin. Det kan leda till hypoglykemi eller hyperglykemi.

Så här anger du ett blodglukosvärde:

1. Tryck på fältet Glukos.

Om du manuellt har angett ett blodglukosvärde från en mätare under de senaste 10 minuterna visas det värdet automatiskt i fältet Glukos. Om du vill att SmartBolus-kalkylatorn ska använda detta värde hoppar du över nästa steg.

2. Tryck på rutan i cirkeln och ange blodglukosvärdet. Du kan även dra indikatorn längs cirkeln för att ange blodglukosvärdet.

Information om vad färgerna som visas på skärmen Ange glukos betyder finns i "Så här visas blodglukosvärden" på sidan 115.

- Tryck på LÄGG TILL I BERÄKNARE. Skärmen SmartBoluskalkylator visas.
- 4. Kontrollera den föreslagna korrigeringsbolusen som visas under blodglukosvärdet. Korrigeringsbolusen har justerats efter eventuellt Aktivt Insulin (AI) (se "Aktivt Insulin (AI)" på sidan 248).

### Importera och använda sensorglukosvärden

**Varning:** Var ALLTID medveten om ditt rådande sensorglukosvärde, lita på hur det känns i kroppen och ignorera inte symtom på högt och lågt glukosvärde. Insulintillförseln justeras automatiskt i Automatiserat Läge med målet att få din glukosnivå till det definierade Målvärdet för Glukos, men allvarlig hypoglykemi eller hyperglykemi kan ändå förekomma.

Om inte sensorglukosvärdena stämmer överens med symtomen ska du ALLTID kontrollera blodglukosvärdet med en BG-mätare och överväga behandling eller sensorkalibrering om det behövs. Växla ALLTID till Manuellt Läge om du tror att du får felaktiga sensorglukosvärden.

- Felaktigt höga sensorglukosvärden kan orsaka för stor insulintillförsel och leda till allvarlig hypoglykemi, krampanfall, medvetslöshet eller döden.
- Felaktigt låga sensorglukosvärden kan orsaka förlängd insulinsuspension och leda till hyperglykemi, DKA eller döden.

Kontakta vårdgivaren om du har följt alla instruktioner i den här *tekniska användarhandboken* men ändå får symtom som inte överensstämmer med blodglukosvärdena.

Om en Sensor är ansluten kan du använda det aktuella sensorglukosvärdet och -trenden i både Manuellt Läge och Automatiserat Läge:

#### Tryck på ANVÄND SENSOR.

Om det nuvarande sensorglukosvärdet ligger under den definierade inställningen av Minsta Glukos för Beräkningar ser du ett meddelande om att SmartBolus-kalkylatorn är avaktiverad. Om sensorglukosvärdet visas som "HÖGT" avaktiveras SmartBolus-kalkylatorn tillfälligt.

**Obs:** Om inte Omnipod 5-systemet har ett giltigt sensorglukosvärde eller -trend vid den tidpunkten då du öppnar SmartBolus-kalkylatorn är alternativet ANVÄND SENSOR avaktiverat.

**Tips:** Tryck på fältet Sensor om du vill ersätta sensorglukosvärdet med ett blodglukosvärde. Se "Ange ett blodglukosvärde manuellt" på sidan 226.

#### 17.7 Aktivt Insulin (AI)

Aktivt Insulin, som även kallas AI, är den mängd insulin som fortfarande är "aktiv" i kroppen sedan en tidigare bolus eller automatiserad insulintillförsel.

### Så här beräknas Al

Omnipod 5-systemet beräknar Aktivt Insulin som det eventuella insulin (bolus eller basal) som tillförs över den Adaptiva Basaldosen som du förväntar dig att systemet skulle ha tillfört i Automatiserat Läge under den tiden.

**Obs:** Om du ser Aktivt Insulin spåras i Manuellt Läge som du inte kan redogöra för från en tidigare bolus är det troligt att ditt Basalprogram i Manuellt Läge har tillfört en basaldos som var högre än din Adaptiva Basaldos i Automatiserat Läge under en period.

**Obs:** Den programmerade Insulindurationen används bara för att beräkna bolusinsulin-AI. SmartAdjust-teknologin använder en egen verkanstid för att beräkna Aktivt Insulin från insulin över den Adaptiva Basaldosen.

# Al i SmartBolus-kalkylatorn

SmartBolus-kalkylatorn tar hänsyn till aktuellt AI när en föreslagen bolus beräknas. Aktivt Insulin kan komma från:

- Måltids-AI från tidigare måltidsbolusar.
- Aktivt Insulin för korrigering kan vara från tidigare korrigeringsbolusar eller från automatiserad insulintillförsel över den Adaptiva Basaldosen.

Mer information finns i "Aktivt Insulin (AI)" på sidan 248 och "SmartBolus-kalkylatorekvationer" på sidan 250.

Under vissa omständigheter kan du välja att bara ange kolhydrater eller bolusmängden i SmartBolus-kalkylatorn. Det kan vara önskvärt om du bara vill ge en bolus för kolhydrater med din programmerade Insulintill-Kolhydratkvot, eller om du vill tillföra en mängd insulin baserat på en egen uppskattning. Om du endast anger kolhydrater eller en bolusmängd utan ett glukosvärde subtraheras inte AI från den föreslagna bolusdosen eftersom kalkylatorn inte kan justera bolusdosen om glukosvärdet är okänt. Om du vill att AI ska beaktas måste du ange ett glukosvärde. Här är ett exempel för att visa när du kan välja att endast ange kolhydrater eller bolusmängd i SmartBolus-kalkylatorn.

Exempel: Du är på väg att äta lunch och är osäker på hur mycket du kommer att äta. För att undvika att ta för mycket insulin tillför du en

måltids- och korrigeringsbolus baserat på de kolhydrater som du vet att du kommer att äta och ditt glukosvärde. Efter att ha tillfört bolusen och ätit den första portionen bestämmer du dig för att äta upp den återstående portionen. Eftersom du redan har tillfört en korrigering med den föregående bolusen och vet att glukosvärdena är stigande bestämmer du dig för att tillföra en andra bolus för endast de återstående kolhydraterna i måltiden och att inte ange ett till glukosvärde.

# 17.8 Justeringar av beräkningen

En föreslagen måltidsbolus som beräknas med Insulin-till-Kolhydratkvoten (I/K-Kvot) kan justeras ytterligare för andra värden som anges i och används av SmartBolus-kalkylatorn, som blodglukosvärden, sensorglukosvärde och -trend eller AI. Sådana justeringar kan vara för följande:

- Aktivt Insulin antingen måltids- eller korrigerings-AI
- Omvänd Korrigering, om funktionen är PÅ och glukosvärdet är under Målvärdet för Glukos
- Blodglukosvärde, om det anges manuellt
- Sensorglukosvärde och -trend (se "19.5 Sensorglukostrendpilar" på sidan 268)

# 17.9 Tillföra en omedelbar bolus

I fältet Total bolus visas den föreslagna bolusen. Mängden eventuell AI-justering visas under fältet Total bolus.

**Obs:** Alternativet FÖRLÄNGD BOLUS är tillgängligt under inmatning av måltidsbolus om systemet är i Manuellt Läge och inställningen Förlängd Bolus är PÅ.

Så här kontrollerar och tillför du den omedelbara bolusen:

- 1. Kontrollera den föreslagna bolusen.
  - Justera den genom att trycka i fältet Total bolus och ange en reviderad bolus.
- 2. Tryck på BERÄKNINGAR för att se detaljerad information om beräkningarna. Du kan behöva svepa uppåt eller nedåt för att se alla beräkningar. Tryck på STÄNG när du är klar. Se "SmartBoluskalkylatorekvationer" på sidan 250 för detaljerad information.
- 3. Om du vill tillföra hela bolusen omedelbart trycker du på BEKRÄFTA.

# 17 Tillföra en bolus med SmartBolus-kalkylatorn

- 4. Granska den detaljerade bolusinformationen på skärmen Bekräfta bolus.
- 5. Valfritt: Ställ in en påminnelse om att kontrollera glukosvärdet:
  - a. Tryck på SKAPA BG-PÅMINNELSE.
  - b. Tryck på fältet Kontrollera BG och välj om vilket antal timmar du vill få en påminnelse.
  - c. Tryck på SPARA.
- 6. Granska den detaljerade bolusinformationen på skärmen Bekräfta bolus.

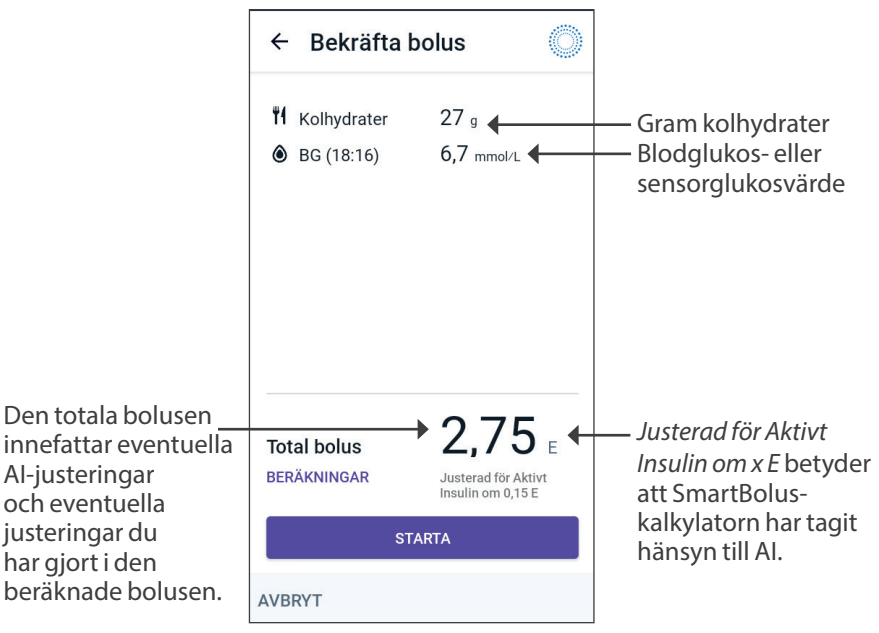

7. Tryck på STARTA för att starta bolusen.

På hemskärmen spåras tillförseln av en omedelbar eller Förlängd Bolus (se "16.3 Kontrollera förloppet för en bolus" på sidan 218).

# 17.10 Tillföra en Förlängd Bolus

**Varning:** Kontrollera ALLTID glukosvärdet ofta när du använder funktionen Förlängd Bolus för att undvika hypoglykemi eller hyperglykemi.

Obs: Det går bara att förlänga en bolus i Manuellt Läge.

Så här kontrollerar, förlänger och tillför du bolusen:

- 1. Kontrollera den föreslagna bolusen.
  - a. Justera den genom att trycka i fältet Total bolus och ange en reviderad bolus.
- Tryck på BERÄKNINGAR för att se detaljerad information om beräkningarna. Du kan behöva svepa uppåt eller nedåt för att se alla beräkningar. Tryck på STÄNG när du är klar. Se "SmartBoluskalkylatorekvationer" på sidan 250 för detaljerad information.
- 3. Tryck på FÖRLÄNGD BOLUS.

| ← Förlängd Bolus                |          |
|---------------------------------|----------|
| Nu                              | Förlängd |
| 50 %                            | 50 %     |
| 1,45 E                          | 1,5 E    |
| Varaktighet<br>(0,5 till 8 tim) |          |
| 2                               | tim      |
|                                 |          |
| Total bolus                     | 2,95 ⊧   |
| Måltidsbolus                    | 2,95 E   |
| Korrigeringsbolus               | 0 Е      |
| AVBRYT                          | BEKRÄFTA |

4. Tryck på fältet Nu och ange procentandelen bolus som ska tillföras omedelbart. Du kan även trycka på fältet Förlängd och ange procentandelen som ska förlängas.

Antalet enheter som ska tillföras nu och under den förlängda perioden visas under procentandelen (%).

**Obs:** Du kan endast förlänga måltidsdelen av bolusen. En korrigeringsdel av bolusen, om en sådan finns, tillförs alltid omedelbart.

- 5. Tryck på fältet Varaktighet och ange varaktigheten för den förlängda delen av bolusen.
- 6. Tryck på BEKRÄFTA.

På skärmen för Förlängd Bolus visas hur mycket av bolusen som ska tillföras omedelbart och hur mycket som tillförs under förlängd tid.

# 17 Tillföra en bolus med SmartBolus-kalkylatorn

7. Granska den detaljerade bolusinformationen på skärmen Bekräfta bolus.

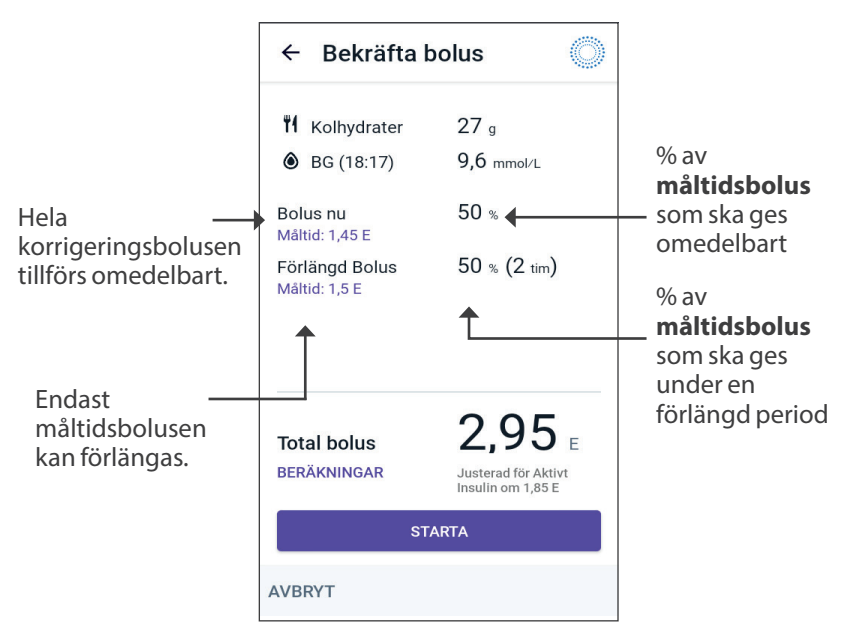

8. Granska bolusinformationen och tryck på STARTA för att starta bolusen.

### 17.11 Bolusinställningar

**Varning:** Börja INTE att använda systemet och ändra inte inställningarna utan adekvat utbildning och vägledning av vårdgivaren. Om inställningar ställs in eller justeras felaktigt kan följden bli över- eller undertillförsel av insulin, vilket kan leda till hypoglykemi eller hyperglykemi. Inställningarna som huvudsakligen påverkar insulintillförseln är: Podavstängning, basaldoser, Max. Basaldos, Max Bolus, Korrigeringsfaktor, Insulin-till-Kolhydratkvot, Minsta Glukos för Beräkningar, Målvärde för Glukos, Korrigera Över och Insulinduration.

Med de här inställningarna kan du ändra inställningarna för Max Bolus, Förlängd Bolus och SmartBolus-kalkylatorn.

# Påverkan på föreslagna bolusberäkningar

I följande tabell anges vad varje SmartBolus-kalkylatorinställning gör, hur du kan justera dem och hur de används för att beräkna en föreslagen bolus.

| Omnipod 5-<br>inställning och<br>-område                                                                                                    | Hur inställningen<br>anges                                                                         | Påverkan på<br>föreslagna<br>bolusberäkningar                                                                                                    |
|----------------------------------------------------------------------------------------------------|----------------------------------------------------------------------------------------------------|----------------------------------------------------------------------------------------------------|
| Kolhydrater (gram)<br>0,1–225 g<br>(i steg om 0,1 g)                                                                                               | Ange i SmartBolus-<br>kalkylatorn                                                                  | En ökning av<br>kolhydratmängden<br>ökar mängden<br>föreslagen bolus.                                                                                          |
|                                                                                                    |                                                                                                    | En minskning av<br>kolhydratmängden<br>minskar mängden<br>föreslagen bolus.                                                                                    |
| Sensor-<br>glukosvärde (mmol/L)<br>Dexcom G6:<br>2,2–22,2 mmol/L<br>(40–400 mg/dL)<br>FreeStyle Libre 2 Plus:<br>2,2–27,8 mmol/L<br>(40–500 mg/dL) | Välj ANVÄND<br>SENSOR i SmartBolus-<br>kalkylatorn<br>(värdet kommer från<br>den anslutna Sensorn) | En ökning av<br>sensorglukosvärdet<br>ökar mängden<br>föreslagen bolusdos.<br>En minskning av<br>sensorglukosvärdet<br>minskar mängden<br>föreslagen bolusdos. |
| (1 steg om 0,1 mmol/L<br>eller 1 mg/dL)                                                                                                    |                                                                                                    |                                                                                                    |

| Omnipod 5-<br>inställning och<br>-område                                     | Hur inställningen<br>anges                                                   | Påverkan på<br>föreslagna<br>bolusberäkningar                           |
|------------------------------------------------------------------------------|------------------------------------------------------------------------------|-------------------------------------------------------------------------|
| Blodglukosvärde<br>(mmol/L)                                                  | Ange i SmartBolus-<br>kalkylatorn                                            | En ökning av BG-<br>värdet ökar mängden                                 |
| 1,1–33,3 mmol/L<br>(20–600 mg/dL)<br>(i steg om 0,1 mmol/L<br>eller 1 mg/dL) | (värdet kommer från<br>BG-mätaren)                                           | En minskning av<br>BG-värdet minskar<br>mängden föreslagen<br>bolusdos. |
| Max Bolus                                                                    | Ange i Omnipod 5-                                                            | Begränsar en enstaka                                                    |
| 0,05–30 E                                                                    | Appinställningarna<br>eller under                                            | bolusdos mängd.                                                         |
| (i steg om 0,05 E)                                                           | startinställningen                                                           |                                                                         |
| <b>Förlängd Bolus</b><br>(endast Manuellt<br>Läge)<br>PÅ/AV                  | Ange i Omnipod 5-<br>Appinställningarna<br>eller under<br>startinställningen | Möjliggör<br>bolustillförsel under<br>en användarvald<br>tidsperiod.    |
| Målvärde för Glukos<br>och Korrigera Över                                    | Ange i Omnipod 5-<br>Appinställningarna                                      | En ökning av<br>inställningsvärdet                                      |
| Målvärde för Glukos:<br>6,1–8,3 mmol/L<br>(110–150 mg/dL)                    | eller under<br>startinställningen                                            | minskar mängden<br>föreslagen bolusdos.<br>En minskning av              |
| Korrigera Över:<br>Målvärde för Glukos<br>på 11,1 mmol/L<br>(200 mg/dL)      |                                                                              | inställningsvärdet ökar<br>mängden föreslagen<br>bolusdos.              |
| (i steg om 0,55 mmol/L<br>eller 10 mg/dL, upp till<br>8 segment/dag)         |                                                                              |                                                                         |
| Minsta Glukos för<br>Beräkningar                                             | Ange i Omnipod 5-<br>Appinställningarna                                      | Avaktiverar<br>SmartBolus-                                              |
| 2,8–3,9 mmol/L<br>(50–70 mg/dL)                                              |                                                                              | kalkylatorn när<br>glukosvärdet är<br>vid eller under det               |
| (i steg om 0,1 mmol/L<br>eller 1 mg/dL)                                      |                                                                              | inställda värdet.                                                       |

| Omnipod 5-<br>inställning och<br>-område                              | Hur inställningen<br>anges                                                   | Påverkan på<br>föreslagna<br>bolusberäkningar                                                                          |
|-----------------------------------------------------------------------|------------------------------------------------------------------------------|----------------------------------------------------------------------------------------------------|
| Insulin-till-<br>Kolhydratkvot<br>1–150 g                             | Ange i Omnipod 5-<br>Appinställningarna<br>eller under<br>startinställningen | En ökning av<br>inställningsvärdet<br>minskar mängden<br>föreslagen bolusdos.                                          |
| (i steg om 0,1 mmol/L<br>eller<br>1 mg/dL, upp till<br>8 segment/dag) |                                                                              | En minskning av<br>inställningsvärdet ökar<br>mängden föreslagen<br>bolusdos.                                          |
| Korrigeringsfaktor<br>0,1–22,2 mmol/L<br>(1–400 mg/dL)                | Ange i Omnipod 5-<br>Appinställningarna<br>eller under<br>startinställningen | En ökning av<br>inställningsvärdet<br>minskar mängden<br>föreslagen bolusdos.                                          |
| (i steg om 0,1 mmol/L,<br>upp till 8 segment/<br>dag)                 |                                                                              | En minskning av<br>inställningsvärdet ökar<br>mängden föreslagen<br>bolusdos.                                          |
| <b>Omvänd Korrigering</b><br>PÅ/AV                                    | Ange i Omnipod 5-<br>Appinställningarna                                      | Om funktionen är<br>"på" minskas den<br>föreslagna bolusdosen<br>när glukosvärdet är<br>under Målvärdet för<br>Glukos. |
| Insulinduration<br>2–6 timmar<br>(i steg om 0,5 timme)                | Ange i Omnipod 5-<br>Appinställningarna<br>eller under<br>startinställningen | En ökning av<br>inställningsvärdet<br>kan minska mängden<br>föreslagen bolusdos<br>under längre perioder.              |

**Obs:** Funktionen Förlängd Bolus kan bara användas i Manuellt Läge. Alla andra behandlingsinställningar används på liknande sätt i både Manuellt Läge och Automatiserat Läge.

# **Max Bolus**

Inställningen Max Bolus definierar den övre gränsen för en bolus. SmartBolus-kalkylatorn hindrar dig från att ange en bolus som ligger över den mängden. Den hindrar dig också från att ange en kolhydratmängd som gör att den beräknade bolusen överstiger den mängden. Det högsta tillåtna värdet för Max Bolus är 30 enheter.

Så här ändrar du Max Bolus:

- 1. Gå till: menyknappen (≡) > Inställningar > Bolus > Max Bolus.
- 2. Tryck på fältet Max Bolus och ange ett nytt värde för Max Bolus.
- 3. Tryck på SPARA.

# Förlängd Bolus

En Förlängd Bolus tillförs under en användarspecificerad tidsperiod. Endast måltidsdelen av en bolus kan förlängas. En korrigeringsbolus kan inte förlängas. Så här stänger du AV Förlängd Bolus-funktionen eller ändrar Förlängd Bolus-konfigurationen:

- 1. Gå till: menyknappen ( $\equiv$ ) > Inställningar > Bolus.
- 2. Tryck på växlingsknappen bredvid Förlängd Bolus för att slå PÅ eller stänga AV möjligheten att förlänga en bolus.

# SmartBolus-kalkylatorns inställningar

I det här avsnittet beskrivs hur du justerar inställningarna som SmartBolus-kalkylatorn använder för att beräkna måltids- och korrigeringsbolusar.

**Tips:** Skriv en lista över de önskade inställningarna och segmenten som hjälp när du matar in värdena för varje segment på nytt.

### Målvärde för Glukos och Korrigera Över

I både Automatiserat Läge och Manuellt Läge är syftet med SmartBoluskalkylatorn att föra ditt glukosvärde till Målvärdet för Glukos. Men SmartBolus-kalkylatorn beräknar bara en korrigeringsbolus om glukosvärdet ligger över inställningen av Korrigera Över. I Automatiserat Läge justerar Omnipod 5-systemet den automatiserade insulintillförseln med målet att föra ditt värde till Målvärdet för Glukos.

Så här redigerar du inställningen av Målvärde för Glukos eller Korrigera Över:

- 1. Gå till: menyknappen (≡) > Inställningar > Bolus > Målvärde för Glukos & Korrigera Över.
- 2. Tryck på NÄSTA.
- 3. För att redigera ett segment trycker du på raden med segmentet som du vill redigera.
  - a. Tryck på fältet Sluttid för att ange ny sluttid.
  - b. Tryck på fältet Målvärde för Glukos för att ange ett nytt värde för Målvärde för Glukos.
  - c. Tryck på fältet Korrigera över för att ange ett nytt värde för Korrigera över.

- d. Tryck på NÄSTA.
- 4. Upprepa föregående steg för att korrigera de återstående segmenten vid behov.
- 5. När du har bekräftat att alla segment är korrekta trycker du på SPARA.

**Obs:** Du kan lägga till och radera segment genom att redigera befintliga segment.

### Minsta Glukos för Beräkningar

Minsta Glukos för Beräkningar används för att hindra dig från att tillföra en bolus när glukosvärdet är för lågt. Om glukosvärdet är under Minsta Glukos för Beräkningar avaktiveras SmartBolus-kalkylatorn så att den inte beräknar en bolus. Gör så här för att redigera värdet:

- 1. Gå till: menyknappen (≡) > Inställningar > Bolus > Minsta Glukos för Beräkningar.
- 2. Tryck på fältet Minsta Glukos för Beräkningar och ange önskat värde.
- 3. Tryck på SPARA.

### Insulin-till-Kolhydratkvot

Insulin-till-Kolhydratkvoten (I/K-Kvoten) definierar hur många gram kolhydrater som en enhet insulin kan täcka. SmartBolus-kalkylatorn använder I/K-Kvoten för att beräkna en måltidsbolus när du ska äta. Gör så här för att redigera värdet:

- 1. Gå till: menyknappen (≡) > Inställningar > Bolus > Insulin-till-Kolhydratkvot.
- 2. Tryck på NÄSTA.
- 3. För att redigera ett segment trycker du på raden med segmentet som du vill redigera.
  - a. Tryck på fältet Sluttid för att ange ny sluttid.
  - b. Tryck på fältet 1 enhet Insulin omfattar och ange en ny I/K-Kvot.
  - c. Tryck på NÄSTA.
- 4. Upprepa föregående steg för att korrigera de återstående segmenten vid behov.
- 5. När du har bekräftat att alla segment är korrekta trycker du på SPARA.

**Obs:** Du kan lägga till och radera segment genom att redigera befintliga segment.

#### Korrigeringsfaktor

SmartBolus-kalkylatorn använder Korrigeringsfaktorn för att beräkna en korrigeringsbolus när glukosvärdet ligger över inställningen av Korrigera Över. Se "Målvärde för Glukos och Korrigera Över" på sidan 236. Gör så här för att redigera värdet:

- 1. Gå till: menyknappen ( $\equiv$ ) > Inställningar > Bolus > Korrigeringsfaktor.
- 2. Tryck på NÄSTA.
- 3. För att redigera ett segment trycker du på raden med segmentet som du vill redigera.
  - a. Tryck på fältet Sluttid för att ange ny sluttid.
  - b. Tryck på fältet 1 enhet Insulin sänker glukosen med och ange en ny Korrigeringsfaktor.
  - c. Tryck på NÄSTA.
- 4. Upprepa föregående steg för att korrigera de återstående segmenten vid behov.
- 5. När du har bekräftat att alla segment är korrekta trycker du på SPARA.

Obs: Du kan lägga till och radera segment genom att redigera befintliga segment.

#### **Omvänd Korrigering**

Inställningen Omvänd Korrigering fastställer hur SmartBolus-kalkylatorn hanterar måltidsbolusar när glukosvärdet ligger under ditt Målvärde för Glukos.

Så här slår du PÅ eller stänger av AV Omvänd Korrigering:

- 1. Gå till: menyknappen ( $\equiv$ ) > Inställningar > Bolus.
- 2. Tryck på växlingsknappen på raden Omvänd Korrigering för att slå PÅ eller stänga AV det.

#### Insulinduration

SmartBolus-kalkylatorn använder inställningen av Insulinduration för att beräkna mängden Aktivt Insulin (AI) från en föregående bolus. Gör så här för att redigera värdet:

- 1. Gå till: menyknappen (≡) > Inställningar > Bolus > Insulinduration
- 2. Tryck på fältet Insulinduration och ange det nya värdet.
- 3. Tryck på SPARA.

**Obs:** I Automatiserat Läge använder inte SmartAdjust-teknologin inställningen Insulinduration för att beräkna den automatiserade basalinsulintillförseln. Se "17.7 Aktivt Insulin (AI)" på sidan 228.

# KAPITEL 18 Förstå SmartBoluskalkylatorberäkningar

# Innehåll

| 18.1 | SmartBolus-kalkylatorn                                       | 240 |
|------|--------------------------------------------------------------|-----|
|      | SmartBolus-kalkylatorbolusar                                 | 240 |
|      | Förlängd bolus                                               |     |
|      | Max Bolus                                                    |     |
|      | Kontrollera bolusmängden                                     |     |
|      | Om inte SmartBolus-kalkylatorn fungerar                      | 241 |
|      | Faktorer som används i SmartBolus-kalkylatorns beräkningar . | 241 |
|      | Sensorglukostrend                                            |     |
|      | Målvärde för Glukos                                          |     |
|      | Korrigera Över-tröskel                                       |     |
|      | Aktivt Insulin                                               |     |
|      | Insulinduration                                              |     |
|      | Minsta Glukos för Beräkningar                                |     |
|      | Omvänd Korrigering                                           |     |
|      | Gränser för SmartBolus-kalkylatorns förslag                  |     |
|      | Beaktanden om SmartBolus-kalkylatorns rekommendationer.      | 247 |
|      | Aktivt Insulin (AI)                                          |     |
|      | Bolus-Al-reduktion                                           |     |
|      | SmartBolus-kalkylatorekvationer                              |     |
|      | SmartBolus-kalkylatorregler                                  |     |
|      | Översikt över skärmen Bolusberäkningar                       | 253 |
| 18.2 | SmartBolus-kalkylatorexempel                                 | 254 |

### 18.1 SmartBolus-kalkylatorn

Omnipod 5-systemets SmartBolus-kalkylator kan utföra mycket av arbetet med att beräkna en bolus åt dig. SmartBolus-kalkylatorn använder dina personliga inställningar och beaktar också eventuellt insulin som finns kvar (kallat Aktivt Insulin eller AI) sedan automatiserad insulintillförsel och tidigare bolusar.

# SmartBolus-kalkylatorbolusar

Vid beräkningen av en bolus beaktar SmartBolus-kalkylatorn att en bolus utgörs av följande två komponenter:

- Korrigeringsbolus: används för att sänka glukosvärdet när det blir för högt.
- Måltidsbolus: används för att hantera kolhydrater i en måltid.

### Förlängd bolus

När du använder SmartBolus-kalkylatorn kan du förlänga delar av eller en hel måltidsbolus i Manuellt Läge, men en korrigeringsbolus kan inte förlängas. En korrigeringsbolus tillförs alltid omedelbart. I följande exempel förlängs tre enheter insulin:

Total bolus = 5 enheter (1 enhet korrigeringsbolus + 4 enheter måltidsbolus)

➤Tillför nu = 2 enheter (1 enhet korrigering + 1 enhet måltidsbolus)

→Förläng = 3 enheter (3 enheter måltidsbolus)

### **Max Bolus**

Omnipod 5-systemet tillåter inte att du anger en bolus som är större än inställningen av Max Bolus. Om SmartBolus-kalkylatorn beräknar en bolusmängd som är större än Max Bolus kan du endast tillföra upp till mängden Max Bolus. Justera den genom att trycka i fältet Total bolus och ange en reviderad bolus.

### Kontrollera bolusmängden

SmartBolus-kalkylatorn är ett praktiskt verktyg, men du har själv den slutliga kontrollen över mängden bolus som ska tillföras. När SmartBoluskalkylatorn har föreslagit en bolusmängd kan du bekräfta den föreslagna bolusen, eller öka eller minska den. Se alltid Beräkningar och kontrollera mängden insulin innan det tillförs.

# Om inte SmartBolus-kalkylatorn fungerar

SmartBolus-kalkylatorn fungerar inte om den är avaktiverad eller om ingen kommunikation med Poden finns. Om SmartBolus-kalkylatorn är "avaktiverad" betyder det att den tillfälligt inte kan beräkna en föreslagen bolus. Omnipod 5-systemet kan avaktivera SmartBolus-kalkylatorn i vissa situationer.

| Förhållanden<br>som avaktiverar<br>SmartBolus-<br>kalkylatorn:                                      | SmartBolus-kalkylatorn<br>är avaktiverad tills:                                                                                                    | När SmartBolus-<br>kalkylatorn är<br>avaktiverad: |
|----------------------------------------------------------------------------------------------------|----------------------------------------------------------------------------------------------------|---------------------------------------------------|
| Glukosvärdet är<br>under inställningen<br>av Minsta Glukos för<br>Beräkningar.                      | Tio minuter har gått.<br>eller<br>Ett nytt glukosvärde<br>är över inställningen<br>av Minsta Glukos för<br>Beräkningar.                                                                                       | AI visas på<br>Hemskärmen.                        |
| Ett manuellt angivet<br>blodglukosvärde är<br>större än 33,3 mmol/L<br>(600 mg/dL) eller<br>"HÖGT". | Tio minuter har gått.<br>eller<br>Ett nytt blodglukosvärde<br>är lägre än "HÖGT".                                                                                                    | AI visas på<br>Hemskärmen.                        |
| Det finns en<br>obekräftad bolus när<br>du kasserar en Pod.                                         | En fullständig<br>insulindurationsperiod<br>har förflutit.                                                                                                    | AI visas inte på<br>Hemskärmen.                   |
|                                                                                                    | Insulinduration är<br>inställd på "2 timmar"<br>och du får en obekräftad<br>bolus kl. 8.00 kan du inte<br>använda SmartBolus-<br>kalkylatorn förrän<br>kl. 10.00 (2 timmar efter<br>den obekräftade bolusen). |                                                   |

# Faktorer som används i SmartBolus-kalkylatorns beräkningar

SmartBolus-kalkylatorn tar hänsyn till följande när den beräknar en bolus:

• Ditt nuvarande glukosvärde (manuellt inmatat eller från Sensorn), sensorglukostrenden (om sensorglukosvärdet används), Målvärdet för Glukos, Korrigera över-tröskelvärdet och Korrigeringsfaktorn.

- Kolhydraterna som du har tänkt äta och din I/K-Kvot.
- Din Insulinduration och ditt Aktiva Insulin (AI).
- Ditt Minsta Glukos för Beräkningar.
- Omvänd Korrigering, om det är aktiverat.

**Obs:** I både Automatiserat Läge och Manuellt Läge gäller följande: om ett sensorglukosvärde och -trend används i kalkylatorn kan SmartBolus-kalkylatorn minska den föreslagna insulindosen, även om inställningen Omvänd Korrigering är AV.

#### Sensorglukostrend

Sensorglukostrenden används för att föreslå upp till 30 % mer korrigeringsinsulin när värdena stiger snabbt, eller upp till 100 % mindre korrigeringsinsulin när värdena sjunker snabbt, jämfört med bolusmängden som föreslås med enbart ett blodglukosvärde.

#### Målvärde för Glukos

När SmartBolus-kalkylatorn beräknar en korrigeringsbolus försöker den få ned glukosvärdet till ditt Målvärde för Glukos.

#### Korrigera Över-tröskel

SmartBolus-kalkylatorn föreslår bara en korrigeringsbolus om glukosvärdet ligger över inställningen av Korrigera Över. Det är en funktion som kan förhindra korrigeringar av ett glukosvärde som bara är något högre än ditt Målvärde för Glukos.

#### **Aktivt Insulin**

Aktivt Insulin (AI) är den mängd insulin som fortfarande är aktiv i kroppen sedan basalinsulintillförseln och tidigare bolusar. AI från tidigare korrigeringsbolusar kallas korrigerings-AI. AI från tidigare måltidsbolusar kallas måltids-AI. I Manuellt Läge eller Automatiserat Läge beräknar Omnipod 5-algoritmen ständigt AI utifrån basaltillförseln över den Adaptiva Basaldosen.

När en ny bolus beräknas kan SmartBolus-kalkylatorn minska den föreslagna bolusen baserat på AI.

**Obs:** SmartBolus-kalkylatorn subtraherar bara AI från en föreslagen bolus om ditt aktuella glukosvärde är känt. Du ska alltid kontrollera glukosvärdet innan du tillför en bolus.

Mer information om Aktivt Insulin finns i "Så här beräknas AI" på sidan 228

#### Insulinduration

SmartBolus-kalkylatorn använder inställningen av Insulinduration för att beräkna mängden Aktivt Insulin från föregående bolusar.

Inställningen av Insulinduration bestämmer hur lång tid insulinet är "aktivt" eller "disponibelt" i kroppen.

#### Minsta Glukos för Beräkningar

SmartBolus-kalkylatorn föreslår ingen bolus om glukosvärdet är under din nivå för Minsta Glukos för Beräkningar. Nivån kan justeras ned till 2,8 mmol/L (50 mg/dL).

#### **Omvänd Korrigering**

Om inställningen Omvänd Korrigering är PÅ och glukosvärdet är under Målvärdet för Glukos minskar SmartBolus-kalkylatorn måltidsbolusen. Då kan en del av måltiden användas för att höja glukosvärdet mot Målvärdet för Glukos.

Om inställningen Omvänd Korrigering är AV föreslår SmartBoluskalkylatorn hela måltidsbolusen även om glukosvärdet är under Målvärdet för Glukos.

**Obs:** Om ett sensorglukosvärde och -trend används i kalkylatorn i Automatiserat Läge kan SmartBolus-kalkylatorn subtrahera insulin även om inställningen Omvänd Korrigering är AV i situationer med en fallande sensorglukostrend.

Tabellen nedan visar hur varje värde används i SmartBolus-kalkylatorn för att beräkna den totala bolusvolymen:

|                                              | Accepterat<br>värde               | Hur använder SmartBolus-kalkylatorn värdet?                                                                                                    |  |
|----------------------------------------------|-----------------------------------|----------------------------------------------------------------------------------------------------|--|
| Använda                                      | Omnipod 5-sy                      | stemet med en CE-märkt BG-mätare                                                                                                    |  |
| Blodglu-<br>kosvärde<br>från en<br>BG-mätare | 1,1–33,3 mmol/L<br>(20–600 mg/dL) | Till att beräkna den totala<br>bolusvolymen.<br>Du kan ange ett blodglukosvärde direkt<br>i SmartBolus-kalkylatorn. Om det går<br>minst 5 minuter sedan inmatningen<br>av värdet förfaller det. Ett värde som<br>sparas i Omnipod 5-systemets historik<br>kan användas i upp till 10 minuter efter<br>inmatningen. |  |
| Omnipod 5-insulinpump                        |                                   |                                                                                                    |  |
| Minsta<br>Glukos för<br>Beräkningar          | 2,8–3,9 mmol/L<br>(50–70 mg/dL)   | Avaktiverar bolustillförseln när<br>glukosvärdet är under det här värdet.<br>Värdet kan justeras i Omnipod 5-<br>systeminställningarna.                                                                                                    |  |
# 18 Förstå SmartBolus-kalkylatorberäkningar

|                                      | Accepterat<br>värde                                     | Hur använder SmartBolus-kalkylatorn värdet?                                                                                                    |  |
|--------------------------------------|---------------------------------------------------------|----------------------------------------------------------------------------------------------------|--|
| Korrigerings-<br>faktor              | 0,1–22,2 mmol/L<br>(1–400 mg/dL)                        | Till att beräkna den totala<br>bolusvolymen.<br>Värdet kan justeras i<br>Omnipod 5-systeminställningarna.<br>Värdet anger hur mycket en enhet insulin<br>sänker blodglukosvärdet.                                             |  |
| Korrigera<br>Över                    | Målvärde för<br>Glukos på<br>11,1 mmol/L<br>(200 mg/dL) | Till att beräkna den totala<br>bolusvolymen.<br>Värdet kan justeras i<br>Omnipod 5-systeminställningarna.<br>Värdet anger det lägsta glukosvärdet vid<br>vilket en korrigeringsbolus inkluderas i<br>den totala bolusvolymen. |  |
| Kolhydrater                          | 0,1–225<br>gram                                         | Till att beräkna den totala<br>bolusvolymen.<br>Kolhydratvärdet kan anges direkt i<br>kalkylatorn för att ge information till<br>måltidsbolusen.                                                                              |  |
| Insu-<br>lin-till-Kol-<br>hydratkvot | 1–150<br>gram                                           | Till att beräkna den totala<br>bolusvolymen.<br>Värdet kan justeras i Omnipod<br>5-systeminställningarna. Värdet anger<br>de gram kolhydrater som hanteras av en<br>enhet insulin.                                            |  |
| Insulindura-<br>tion                 | 2–6<br>timmar                                           | Till att beräkna den totala<br>bolusvolymen.<br>Värdet kan justeras i<br>Omnipod 5-systeminställningarna.<br>Värdet anger hur länge insulinet verkar<br>efter att bolusen tillförs.                                           |  |
| Måltids-AI-<br>del                   | 0–X<br>enheter                                          | Till att beräkna den totala<br>bolusvolymen.<br>Värdet är känt av Omnipod 5-systemet<br>och används av kalkylatorn för att<br>indikera eventuella tidigare tillförda<br>måltidsbolusar som fortfarande verkar.                |  |

|                                                   | Accepterat<br>värde                                                                                                | Hur använder SmartBolus-kalkylatorn värdet?                                                                                                    |
|---------------------------------------------------|----------------------------------------------------------------------------------------------------|----------------------------------------------------------------------------------------------------|
| Målvärde för<br>Glukos                            | 6,1–8,3 mmol/L<br>(110–150 mg/dL)                                                                                  | Till att beräkna den totala<br>bolusvolymen.<br>Värdet kan justeras i<br>Omnipod 5-systeminställningarna.<br>I Automatiserat Läge justeras<br>basalinsulintillförseln automatiskt mot<br>ditt Målvärde för Glukos. Värdet ligger<br>till grund för korrigeringsbolusvolymen.                                                                                                    |
| Si                                                | nartAdjust <sup>™</sup> -te                                                                                        | knologi (Automatiserat Läge)                                                                                                    |
| Målvärde för<br>Glukos<br>Korrigerings-<br>AI-del | 6,1–8,3 mmol/L<br>(110–150 mg/dL)<br>0–X<br>enheter                                                                | Till att beräkna den totala<br>bolusvolymen.<br>Värdet kan justeras i<br>Omnipod 5-systeminställningarna.<br>I Automatiserat Läge justeras<br>basalinsulintillförseln automatiskt mot<br>ditt Målvärde för Glukos. Värdet ligger<br>till grund för korrigeringsbolusvolymen.<br>Till att beräkna den totala<br>bolusvolymen.<br>Värdet är känt av Omnipod 5-systemet<br>och används av kalkylatorn för |
|                                                   |                                                                                                    | att indikera eventuella tidigare<br>tillförda korrigeringsbolusar som<br>fortfarande verkar.                                                                                                    |
| An                                                | vända Omnipo                                                                                                    | d 5 med en kompatibel Sensor                                                                                                    |
| Sensorglu-<br>kosvärde                            | Dexcom G6:<br>2,2–22,2 mmol/L<br>(40–400 mg/dL)<br>FreeStyle<br>Libre 2 Plus:<br>2,2–27,8 mmol/L<br>(40–500 mg/dL) | Till att beräkna den totala<br>bolusvolymen.<br>Om du väljer att använda en Sensor<br>kan du välja ANVÄND SENSOR<br>direkt i bolusberäknaren. Som en<br>säkerhetsbegränsning godkänner<br>kalkylatorn bara sensorglukosvärden<br>som är i linje med tidigare<br>sensorglukosvärden.                                                                                                    |

#### Gränser för SmartBolus-kalkylatorns förslag

På följande bild visas gränserna mellan de olika typerna av beräkningar som SmartBolus-kalkylatorn utför beroende på glukosvärdet. Några exempel på hur bilden ska tolkas finns nedan:

- När glukosvärdet är mellan Målvärdet för Glukos och värdet för Korrigera Över beräknar SmartBolus-kalkylatorn endast en måltidsbolus.
- När sensorglukosvärdet är över 22,2 mmol/L (400 mg/dL) för Dexcom G6 eller 27,8 mmol/L (500 mg/dL) för FreeStyle Libre 2 Plus registreras värdet som "HÖGT" och kan inte användas för bolusar.
- Om blodglukosvärdet är över 33,3 mmol/L (600 mg/dL) registreras värdet som "HÖGT" och SmartBolus-kalkylatorn avaktiveras.

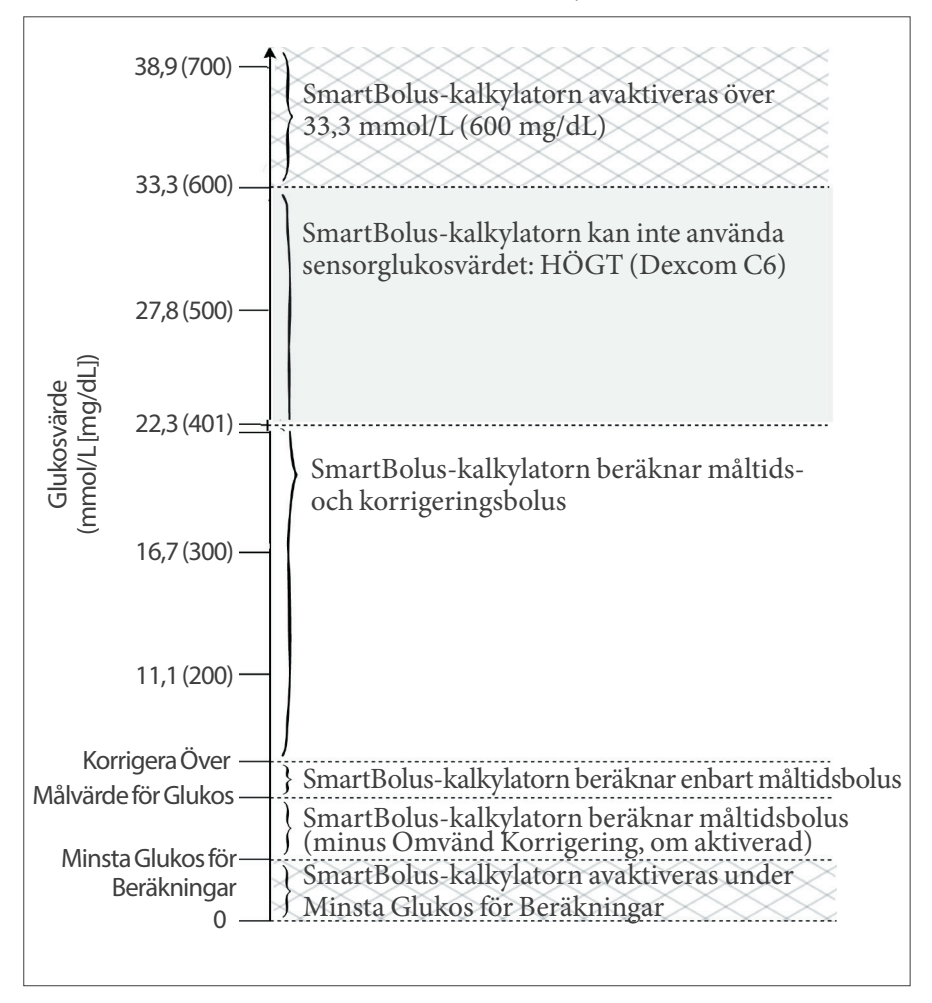

# Beaktanden om SmartBolus-kalkylatorns rekommendationer

Tänk på följande när du använder SmartBolus-kalkylatorn och granskar dess rekommendationer:

- SmartBolus-kalkylatorn använder dina SmartBoluskalkylatorinställningar för den tidpunkt då du begär en bolus (se "SmartBolus-kalkylatorns inställningar" på sidan 236).
- SmartBolus-kalkylatorn uppdaterar värdena var 5:e minut. Om du inte startar bolusen inom 5 minuter efter att ha öppnat SmartBolus-kalkylatorn måste Omnipod 5-systemet rensa skärmen så att det har den senaste AI- och sensorinformationen.
- När du ändrar tidszon ska du alltid kontrollera inställningarna I/K-Kvot och Korrigeringsfaktor för den nya tiden för att säkerställa att den fortfarande uppfyller din kropps verkliga insulinbehov.
- SmartBolus-kalkylatorn föreslår doser utifrån kolhydraterna som du anger och glukosvärdet vid den tidpunkten. Kontrollera näringsinnehållet i måltider för att säkerställa att kolhydraterna matas in så exakt som möjligt. Ange bara BG-värden som har erhållits under de senaste 10 minuterna eller tryck på ANVÄND SENSOR. Dessa faktorer säkerställer att SmartBolus-kalkylatorn föreslår en bolusdos som är lämplig för dig.

Om sensorglukosvärdet eller -trenden inte stämmer överens med dina symtom eller förväntningar ska du använda en blodsockeravläsning genom fingerstick i SmartBolus-kalkylatorn.

När du programmerar och tillför bolusar ska du alltid kontrollera att värdena som du anger och den föreslagna bolusdosen som du får är vad du avser och stämmer överens med vad du vill ha vid den tidpunkten. Omnipod 5-systemet har funktioner som bidrar till att förhindra oavsiktliga tillförselmängder.

| Begränsningar för<br>tillförsel | Beskrivning                                                                                                    |
|---------------------------------|----------------------------------------------------------------------------------------------------|
| Inställningen Max<br>Bolus      | SmartBolus-kalkylatorn tillför inte bolusar<br>som överskrider inställningen Max Bolus som<br>du har angett (0,05–30 E). Exempel: Om du<br>sällan tillför bolusar på mer än 5 E, och ställer<br>in inställningen Max Bolus på 5 E, hindrar<br>systemet dig från att tillföra en mängd som är<br>större än så. |

| Begränsningar för<br>tillförsel             | Beskrivning                                                                                                    |
|---------------------------------------------|----------------------------------------------------------------------------------------------------|
| Tidsgräns för<br>blodglukosvärde            | SmartBolus-kalkylatorn beräknar<br>ingen föreslagen bolusdos utifrån en<br>blodglukosavläsning angiven via huvudmenyn<br>(≡) som är äldre än 10 minuter. Du måste<br>ange ett nyare blodglukosvärde i SmartBolus-<br>kalkylatorn.                                                                                                    |
| Tidsgräns för<br>SmartBolus-<br>kalkylatorn | SmartBolus-kalkylatorn betraktar värden som du<br>matar in för en given bolusberäkning som giltiga i<br>upp till 5 minuter från det att värdet först matades<br>in i SmartBolus-kalkylatorn. Om 5 minuter eller<br>mer har förflutit får du ett meddelande om att du<br>måste uppdatera SmartBolus-kalkylatorn och<br>mata in värdena igen. |
| Tidszoner                                   | SmartBolus-kalkylatorn förlitar sig på en<br>korrekt, uppdaterad insulintillförselhistorik och<br>dataloggning från Omnipod 5-systemet.<br>Om en tidszonsändring detekteras av<br>Handenheten får du ett meddelande av systemet.<br>Uppdatera tidszoner i Omnipod 5-Appen enligt<br>vårdgivarens vägledning.                                |

### Aktivt Insulin (AI)

Efter att en bolus har tillförts minskar mängden insulin som är aktivt i kroppen över flera timmar. AI från en bolus minskar baserat på det angivna värdet för Insulinduration i profilinställningarna.

AI från insulin kan även tillföras genom automatisering. SmartAdjustteknologin använder en egen verkanstid för insulin som tillförs över den Adaptiva Basaldosen.

När SmartBolus-kalkylatorn används kan Omnipod 5-systemet, på grund av AI, minska den föreslagna bolusmängden för att hindra att du får för mycket insulin.

**Obs:** Du måste flytta Handenheten nära Poden för att få det senaste AI-värdet på Omnipod 5-Appens hemskärm.

#### **Bolus-AI-reduktion**

Grafen nedan visar AI från en bolus på 8 enheter som minskar under den inställda Insulindurationen 4 timmar.

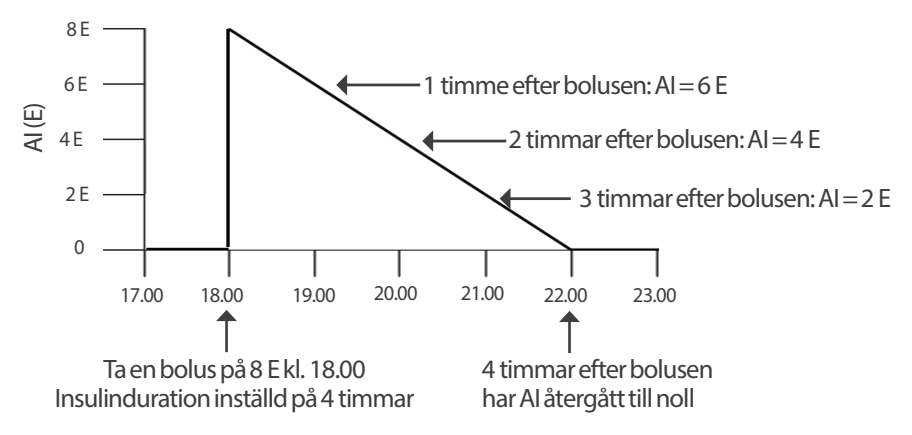

I Omnipod 5-systemet kan korrigerings-AI även ändras beroende på SmartAdjust-teknologins beräkningar. Det kan öka eller minska automatiskt.

#### Beräkning av Aktivt Insulin (AI)

```
<u>Insulinduration – tid sedan föregående bolus</u> x föregående bolus
Insulinduration
```

AI från en föregående korrigeringsbolus kallas "korrigerings-AI".

AI från en föregående måltidsbolus kallas "måltids-AI".

#### Exempel på korrigerings-AI

Insulinduration: 3 timmar Tid sedan föregående korrigeringsbolus: 1 timme Föregående korrigeringsbolus: 3 E

<u>3 timmar – 1 timme</u> x 3 E = 2 E korrigerings-AI 3 timmar

Slutligt AI som visas för dig:

2 E korrigerings-AI + 1 E automatisk justering = 3 E AI totalt

En timme efter föregående korrigeringsbolus har kroppen alltså förbrukat 1 enhet av korrigeringsbolusen. De återstående 2 enheterna insulin arbetar fortfarande i kroppen för att sänka glukosvärdet. Dessutom kan systemet automatiskt justera korrigerings-AI baserat på dess uppskattning av ditt insulinbehov. I det här exemplet lägger den automatiska justeringen till 1 enhet för totalt 3 enheter som arbetar för att sänka glukosvärdet.

#### Exempel på korrigeringsmåltids-AI

Insulinduration: 3 timmar Tid sedan föregående måltidsbolus: 2 timmar Föregående måltidsbolus: 4,5 E

 $\frac{3 \text{ timmar} - 2 \text{ timmar}}{3 \text{ timmar}} \ge 4,5 \text{ E} = 1,5 \text{ E} \text{ måltids-AI}$ 

Två timmar efter föregående måltidsbolus har din kropp alltså bara förbrukat 3 enheter från måltidsbolusen. De återstående 1,5 enheterna insulin finns fortfarande i kroppen och arbetar med att hantera måltiden.

#### SmartBolus-kalkylatorekvationer

SmartBolus-kalkylatorn beräknar först en preliminär korrigeringsbolus och måltidsbolus. Värdena justeras avseende AI, om det behövs. Sedan föreslås en slutlig total bolus som inkluderar den justerade korrigeringsbolusen och måltidsbolusen.

**Obs:** Dina justeringar från sensorglukostrenden kan lägga till eller subtrahera insulin från korrigerings- eller måltidsdelen.

```
Preliminär korrigeringsbolus =

<u>aktuellt BG- eller sensorvärde – Målvärde för Glukos</u>

Korrigeringsfaktor

Exempel: Aktuellt BG- eller sensorvärde: 11,1 mmol/L (200 mg/dL),

Målvärde för Glukos:

8,3 mmol/L (150 mg/dL)

Korrigeringsfaktor (CF): 2,8 (50)

<u>11,1 mmol/L (200 mg/dL) – 8,3 mmol/L (150 mg/dL)</u>= 1 E preliminär
```

korrigeringsbolus

2,8 (50)

Preliminär måltidsbolus = <u>kolhydratsintag</u> Insulin-till-Kolhydratkvot (I/K-Kvot)

Exempel: Kolhydratsintag: 45 gram kolhydrater, I/K-Kvot: 15

 $\frac{45}{15} = 3$  E preliminär måltidsbolus

**Korrigeringsbolus** = (preliminär korrigeringsbolus – måltids-AI) – korrigerings-AI

Måltids-AI subtraheras först. Om den preliminära korrigeringsbolusen fortfarande ligger över noll subtraheras korrigerings-AI.

Måltidsbolus = preliminär måltidsbolus – återstående korrigerings-AI

Måltids-AI subtraheras aldrig från en måltidsbolus. Endast en återstående korrigerings-AI subtraheras från en måltidsbolus.

Beräknad bolus = korrigeringsbolus + måltidsbolus

**Beräkning av bolus för Omvänd Korrigering**: Om funktionen Omvänd Korrigering är PÅ och om det aktuella glukosvärdet är lägre än ditt Målvärde för Glukos, men högre än ditt Minsta Glukos för Beräkningar, subtraherar SmartBolus-kalkylatorn en korrigeringsmängd från den preliminära måltidsbolusen.

Måltidsbolus med Omvänd Korrigering = Omvänd Korrigering +

preliminär måltidsbolus

**Exempel**: Aktuellt BG- eller sensorvärde: 4,2 mmol/L (75 mg/dL), Målvärde för Glukos: 8,3 mmol/L (150 mg/dL) Korrigeringsfaktor: 2,8 (50), preliminär måltidsbolus: 2,5 E

<u>4,2 mmol/L (75 mg/dL) – 8,3 mmol/L (150 mg/dL)</u> = -1,5 E Omvänd Korrigering

2,8 (50)

- 1,5 E (Omvänd Korrigering) + 2,5 E (preliminär måltidsbolus) = 1,0 E måltidsbolus

Omvänd korrigering används bara på måltidsbolusen. I det här exemplet minskas måltidsbolusen med 1,5 enheter, vilket ger en måltidsbolus på 1,0 E.

#### SmartBolus-kalkylatorregler

SmartBolus-kalkylatorn använder följande regler för de föreslagna bolusdoserna:

| Regel                        | Information                                                                        |                        |                  |
|------------------------------|------------------------------------------------------------------------------------|------------------------|------------------|
| Avrundning                   | Bolusar avrundas alltid <i>nedåt</i> till närmaste 0,05 E och är aldrig under 0 E. |                        |                  |
|                              | AI avrundas alltid <i>up</i> aldrig under 0 E.                                     | <i>påt</i> till närmas | te 0,05 E och är |
| Faktorer som                 | Faktor                                                                             | Ökning                 | Minskning        |
| påverkar bolusens<br>storlek | Angivna<br>kolhydrater                                                             | 1                      |                  |
|                              | Sensorglukosvärde<br>eller BG-värde                                                | 1                      | $\checkmark$     |
|                              | Aktivt Insulin                                                                     |                        | $\checkmark$     |
|                              | Sensorglukostrend<br>(om Sensor<br>används)                                        | $\checkmark$           | $\checkmark$     |
|                              | Målvärde för<br>Glukos                                                             | $\checkmark$           | $\checkmark$     |
|                              | Inställningen<br>Omvänd<br>Korrigering                                             |                        | $\checkmark$     |
| Korrigerings-AI              | Korrigerings-AI subtraheras från både måltids-<br>och korrigeringsbolusar.         |                        |                  |
| Måltids-AI                   | Måltids-AI subtraheras bara från<br>korrigeringsbolusar.                           |                        |                  |

#### Översikt över skärmen Bolusberäkningar

Du kan trycka på VISA BOLUSBERÄKNINGAR på skärmen Insulin och BGhistorik eller på BERÄKNINGAR på skärmen SmartBolus-kalkylator om du vill se bolusberäkningsinformation.

När ett sensorglukosvärde och -trend används för en bolus beaktar SmartBolus-kalkylatorn värdet och kan även justera bolusmängden för trenden. Du ser dessa justeringar märkta på skärmen Bolusberäkningar.

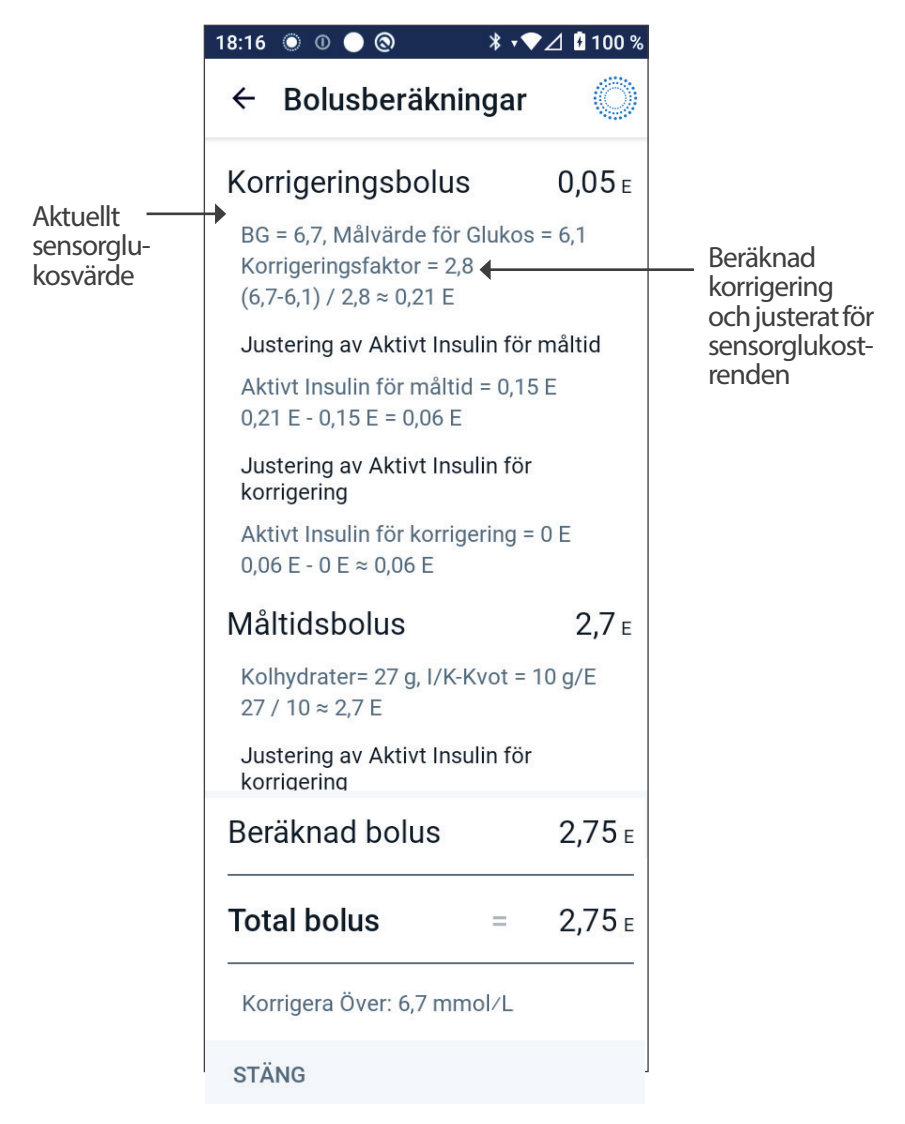

#### 18.2 SmartBolus-kalkylatorexempel

#### Exempel 1

Äter 50 g kolhydrater och det finns 0,6 E måltids-AI och 0,5 E korrigerings-AI från föregående måltids- och korrigeringsbolusar. Sensorglukosvärdet är inte tillgängligt och ett blodglukosvärde anges inte.

| <b>Korrigeringsbolus</b><br>BG = ej tillämpligt, Målvärde<br>för Glukos = ej tillämpligt<br>Korrigeringsfaktor = ej<br>tillämpligt | E   |                                                                                                    |
|----------------------------------------------------------------------------------------------------|-----|----------------------------------------------------------------------------------------------------|
| <b>Justering av Aktivt Insulin<br/>för måltid</b><br>Måltids-AI = 0,6 E<br>Ej tillämpligt: Inget BG-värde                          |     | <ul> <li>SmartBolus-kalkylatorn<br/>justerar inte din<br/>korrigeringsbolus med<br/>måltids-Al eftersom<br/>det inte finns någon<br/>glukosinformation.</li> </ul> |
| <b>Justering av Aktivt Insulin<br/>för korrigering</b><br>Korrigerings-AI = 0,5 E<br>Ej tillämpligt: Inget BG-värde                |     | SmartBolus-kalkylatorn<br>justerar heller inte din<br>korrigeringsbolus med<br>korrigerings-Al eftersom<br>det inte finns någon<br>glukosinformation.              |
| Måltidsbolus<br>Kolhydrater = 50 g,<br>I/K-Kvot = 10 g/E<br>50/10 = 5 E                                                            | 5 E | <ul> <li>Du äter 50 g kolhydrater.</li> <li>Med en I/K-Kvot på</li> <li>10 behöver du en</li> <li>måltidsbolus på 5 E.</li> </ul>                                  |
| <b>Justering av Aktivt Insulin<br/>för korrigering</b><br>Aktivt Insulin subtraheras<br>från en bolus endast när BG<br>är känt.    |     | Måltidsbolusen justeras<br>inte av AI om det inte finns<br>något blodglukosvärde<br>eller sensorglukosvärde.                                                       |
| Beräknad bolus                                                                                                    | 5 E | Den beräknade bolusen<br>är bara måltidsbolusen<br>eftersom det inte finns<br>någon korrigeringsbolus.                                                             |

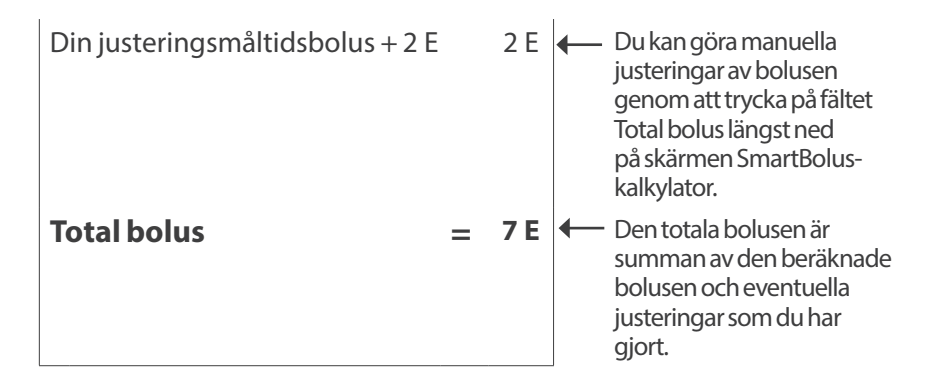

#### Exempel 2

Äter 30 g kolhydrater, inget måltids- eller korrigerings-AI. Ett sensorglukosvärde på 10 mmol/L används, med en stigande trend.

| Korrigeringsbolus 1,2                                                                              | Glukosvärdet är 10 mmol/L                                                                                                    |
|----------------------------------------------------------------------------------------------------|----------------------------------------------------------------------------------------------------|
| Sensor = 10, Målvärde för Glukos = 7,2<br>Korrigeringsfaktor = 2,8 (50)<br>(10–7,2)/2,8 (50) = 1 E | 2. ← 2,8 mmol/L (50 mg/dL)<br>över målet. Eftersom din<br>Korrigeringsfaktor är 2,8<br>(50) är den inledande<br>korrigeringsbolusen 1 E.                |
| <b>Justering av Aktivt Insulin för<br/>måltid</b><br>Måltids-AI = 0 E<br>1 E – 0 E = 1 E           | <ul> <li>SmartBolus-kalkylatorn<br/>justerar inte din<br/>korrigeringsbolus med<br/>måltids-AI eftersom det inte<br/>finns något måltids-AI.</li> </ul> |
| <b>Justering av Aktivt Insulin för<br/>korrigering</b><br>Korrigerings-AI = 0 E<br>1 E – 0 E = 1 E | <ul> <li>SmartBolus-kalkylatorn<br/>justerar heller inte din<br/>korrigeringsbolus med<br/>korrigerings-Al eftersom<br/>det inte finns något</li> </ul> |
| Justerad korrigeringsbolus = 1,2 E<br><b>Justerad för Sensor: Stiger</b>                           | <ul> <li>korrigerings-AI.</li> <li>Korrigeringsbolusen ökas för<br/>att ta hänsyn till den stigande<br/>sensorglukostrenden.</li> </ul>                 |

| Måltidsbolus                                                                                                    | 3,6 E  | 4 Du äten 20 alle lle alletter Mad                                                                                                    |
|----------------------------------------------------------------------------------------------------|--------|----------------------------------------------------------------------------------------------------|
| Kolhydrater = 30 g, l/K-Kvot = 30/10 = 3 E                                                                                                    | 10 g/E | <ul> <li>Du ater 30 g koinydrater. Med<br/>en I/K-Kvot på 10 behöver du<br/>en måltidsbolus på 3 E.</li> <li>SmartBolus-kalkylatorn<br/>justerar inte din måltidsbolus<br/>med korrigerings-Al<br/>eftersom det inte finns något<br/>korrigerings-Al.</li> </ul> |
| Justering av Aktivt Insulin för<br>korrigering<br>Återstående korrigerings-AI = 0 E<br>3 E – 0 E = 3 E<br>Justerad måltidsbolus = 3,6 E<br>Justerad för Sensor: Stiger |        | <ul> <li>SmartBolus-kalkylatorn justerar<br/>inte din måltidsbolus med<br/>korrigerings-Al eftersom det<br/>inte finns något korrigerings-Al.</li> <li>Måltidsbolusen ökas för att<br/>ta hänsyn till den stigande<br/>sensorglukostrenden.</li> </ul>           |
| Beräknad bolus                                                                                                    | 4,8 E  | Den beräknade bolusen<br>är summan av din<br>korrigeringsbolus och<br>måltidsbolus som har<br>justerats för stigande<br>sensorglukosvärde.                                                                                                    |
| Total bolus                                                                                                    | 4,8 E  | <ul> <li>Den totala bolusen är<br/>summan av den beräknade<br/>bolusen och eventuella<br/>justeringar som du har gjort.</li> </ul>                                                                                                    |

#### Exempel 3

Inga kolhydrater anges och ett sensorglukosvärde på 10 mmol/L (180 mg/dL) används, med fallande trend. Det finns 0,8 E måltids-AI och 0,5 E korrigerings-AI från föregående måltids- och korrigeringsbolusar.

| Korrigeringsbolus                                                                                                | 0 E |                                                                                                    |
|----------------------------------------------------------------------------------------------------|-----|----------------------------------------------------------------------------------------------------|
| Sensor = 10,<br>Målvärde för Glukos = 7,2<br>Korrigeringsfaktor = 2,8 (50)<br>(10–7,2)/2,8 (50) = 1 E            |     | <ul> <li>Glukosvärdet är 10 mmol/L (180 mg/<br/>dL), vilket är 2,8 mmol/L (50 mg/<br/>dL) över målet. Eftersom din<br/>Korrigeringsfaktor är 2,8 (50) är den<br/>inledande korrigeringsbolusen 1 E.</li> </ul>                                                                                                    |
| <b>Justering av Aktivt<br/>Insulin för måltid</b><br>Måltids-AI = 0,8 E<br>1 E – 0,8 E = 0,2 E                   |     | <ul> <li>Eftersom du har 0,8 E måltids-AI<br/>kvar från en tidigare måltidsbolus<br/>subtraheras det från den initiala<br/>korrigeringsbolusen på 1 E, och du<br/>har 0,2 E korrigeringsbolus kvar.</li> </ul>                                                                                                    |
| <b>Justering av Aktivt</b><br><b>Insulin för korrigering</b><br>Korrigerings-AI = 0,5 E<br>0,2 E – 0,5 E < = 0 E |     | Du har också 0,5 E korrigerings-Al<br>från tidigare insulinverkan. Detta<br>subtraheras från den återstående<br>korrigeringsbolusen på 0,2 E,<br>vilket tar den slutliga beräknade<br>korrigeringsbolusen till 0 E.<br>Observera att 0,3 E korrigerings-<br>Al fortfarande återstår efter<br>att korrigeringsbolusen har<br>tagits till 0 E, och det används i<br>måltidsbolusberäkningarna. |
| Måltidsbolus                                                                                                    | 0 E |                                                                                                    |
| Kolhydrater = 0 g, l/<br>K-Kvot = 10 g/E<br>0/10 = 0 E                                                           |     | <ul> <li>Du har inte angett några kolhydrater,<br/>så du får ingen beräknad<br/>måltidsbolusdos.</li> </ul>                                                                                                    |
| Justering av Aktivt<br>Insulin för korrigering<br>Återstående<br>korrigerings-AI = 0,3 E<br>0 E – 0,3 E < = 0 E  |     | <ul> <li>Det finns ett återstående<br/>korrigerings-AI på 0,3 E, men den<br/>inledande måltidsbolusen är redan<br/>0 E så den justeras inte ytterligare,<br/>och måltidsbolusen förblir 0 E</li> </ul>                                                                                                    |
| Beräknad bolus                                                                                                   | 0 E | <ul> <li>Glukosvärdet är över målet, men<br/>du har tillräckligt med Al. Därför<br/>rekommenderar SmartBolus-<br/>kalkylatorn att du inte tillför något<br/>extra insulin.</li> </ul>                                                                                                    |
| Total bolus                                                                                                    | 0 E |                                                                                                    |

Denna sida har avsiktligt lämnats tom.

# **ANVÄNDA EN SENSOR MED OMNIPOD 5**

Viktig säkerhetsinformation rörande sensorn

- 19 Använda en Dexcom G6-Sensor med Omnipod 5
- 20 Använda en FreeStyle Libre 2 Plus-Sensor med Omnipod 5

Denna sida har avsiktligt lämnats tom.

# Viktig säkerhetsinformation rörande sensorn

#### Sensorvarningar

Varning: Var ALLTID medveten om ditt rådande sensorglukosvärde, lita på hur det känns i kroppen och ignorera inte symtom på högt och lågt glukosvärde. Insulintillförseln justeras automatiskt i Automatiserat Läge med målet att få din glukosnivå till det definierade Målvärdet för Glukos, men allvarlig hypoglykemi eller hyperglykemi kan ändå förekomma.

Om inte sensorglukosvärdena stämmer överens med symtomen ska du ALLTID kontrollera blodglukosvärdet med en BGmätare och överväga behandling eller sensorkalibrering om det behövs. Växla ALLTID till Manuellt Läge om du tror att du får felaktiga sensorglukosvärden.

- Felaktigt höga sensorglukosvärden kan orsaka för stor insulintillförsel och leda till allvarlig hypoglykemi, krampanfall, medvetslöshet eller döden.
- Felaktigt låga sensorglukosvärden kan orsaka förlängd insulinsuspension och leda till hyperglykemi, DKA eller döden.

Kontakta vårdgivaren om du har följt alla instruktioner i den här *tekniska användarhandboken* men ändå får symtom som inte överensstämmer med blodglukosvärdena.

Varning: Använd ALLTID Sensorn enligt tillverkarens instruktioner. Använd inte Sensorn längre än rekommenderat och starta inte en Sensor efter dess utgångsdatum. Omnipod 5-systemet förlitar sig på noggranna, aktuella sensorglukosvärden för att fastställa ditt insulinbehov. Felaktig användning av Sensorn kan resultera i över- eller undertillförsel av insulin, vilket kan leda till hypoglykemi eller hyperglykemi.

Varning: Bekräfta ALLTID att serienumret för Dexcom G6-Sändaren (SN) som du sparar i Omnipod 5-Appen stämmer överens med den som du har på dig. Om fler än en person i hushållet använder Dexcom G6 kan felmatchning av Sändarens serienummer (SN) resultera i övereller undertillförsel av insulin, vilket kan leda till hypoglykemi och hyperglykemi.

Varning: Enhetskomponenterna, dvs. Poden, Dexcom G6-Sensorn, Dexcom G6-Sändaren och FreeStyle Libre 2 Plus-Sensorn, kan påverkas av stark strålning och magnetfält. Enhetskomponenterna måste tas av (och Poden och Sensorn kasseras) före röntgen, magnetresonanstomografi (MRT) och datortomografi (DT) (eller liknande undersökningar och förfaranden). Dessutom ska Handenheten placeras utanför behandlingsrummet. Exponering för röntgen, MRT eller DT kan skada komponenterna. Be vårdgivaren om riktlinjer för hur Poden tas bort.

Varning: Använd INTE Omnipod 5-systemet med Dexcom G6-Sensorn om du tar hydroxiurea, ett läkemedel som används för att behandla sjukdomar som cancer och sicklecellanemi. Dexcom G6-sensorglukosvärdena kan bli falskt förhöjda och resultera i övertillförsel av insulin som kan leda till svår hypoglykemi.

#### Försiktighetsåtgärder för Sensorn

**Försiktighet:** Du kan inte använda Dexcom G6-mottagaren med Omnipod 5-systemet eftersom Omnipod 5-systemet endast är kompatibelt med G6-appen på en smarttelefon.

**Försiktighet:** Du kan inte använda en annan enhet för att skanna, avläsa värden från eller få larm från FreeStyle Libre 2 Plus-Sensorn med Omnipod 5-systemet. Omnipod 5-Appen är bara kompatibel med en Sensor som har startats av och är parkopplad direkt med Omnipod 5-Appen på Handenheten.

# KAPITEL 19 Använda en Dexcom G6-Sensor med Omnipod 5

### Innehåll

| 19.1          | Dexcom G6-översikt                            | 264                      |
|---------------|-----------------------------------------------|--------------------------|
| 19.2          | <b>Dexcom G6-sensorplacering</b>              | <b>265</b><br>265<br>266 |
| 19.3          | Använda Dexcom G6 med Omnipod 5               | 266                      |
| 19.4          | <b>Sensorglukosvärden</b>                     | <b>267</b><br>267<br>268 |
| 19.5          | Sensorglukostrendpilar                        | 268                      |
| 19.6          | Kommunikationsmeddelanden                     | 269                      |
| 19.7          | About Connecting Dexcom G6 to the Pod         | 271                      |
| 19.8          | Ansluta Dexcom G6 under podstartinställningen | 271                      |
| 19.9          | Ansluta Dexcom G6-Sändaren                    | 272                      |
| 19.10         | 0 Koppla bort Sändaren från Poden             | 273                      |
| <b>19.1</b> 1 | 1 Växla till Dexcom G6 från en annan Sensor   | <b>273</b><br>273        |

#### 19.1 Dexcom G6-översikt

**Varning:** Var ALLTID medveten om ditt rådande sensorglukosvärde, lita på hur det känns i kroppen och ignorera inte symtom på högt och lågt glukosvärde. Insulintillförseln justeras automatiskt i Automatiserat Läge med målet att få din glukosnivå till det definierade Målvärdet för Glukos, men allvarlig hypoglykemi eller hyperglykemi kan ändå förekomma.

Om inte sensorglukosvärdena stämmer överens med symtomen ska du ALLTID kontrollera blodglukosvärdet med en BG-mätare och överväga behandling eller sensorkalibrering om det behövs. Växla ALLTID till Manuellt Läge om du tror att du får felaktiga sensorglukosvärden.

- Felaktigt höga sensorglukosvärden kan orsaka för stor insulintillförsel och leda till allvarlig hypoglykemi, krampanfall, medvetslöshet eller döden.
- Felaktigt låga sensorglukosvärden kan orsaka förlängd insulinsuspension och leda till hyperglykemi, DKA eller döden.

Kontakta vårdgivaren om du har följt alla instruktioner i den här *tekniska användarhandboken* men ändå får symtom som inte överensstämmer med blodglukosvärdena.

Omnipod 5-systemet är konstruerad för att ansluta till Dexcom G6 CGMsystemet. När Poden är ansluten till Dexcom G6 får den glukosvärden och -trender från Dexcom G6. I Automatiserat Läge använder Poden sensorglukosvärden för att fatta automatiska insulindoseringsbeslut var 5:e minut. I både Manuellt Läge och Automatiserat Läge kan ett sensorglukosvärde och -trend användas i SmartBolus-kalkylatorn för att beräkna en föreslagen bolus.

Läs och följ alla Dexcom G6-produktinstruktioner, inklusive säkerhetsinformationen, i *bruksanvisningen till Dexcom G6 CGM-systemet*.

**Obs:** Alla sensor- och sändarspecifika åtgärder och varningar styrs via Dexcom G6-appen. Mer information finns i *bruksanvisningen till Dexcom G6 CGM-systemet*.

**Obs:** Dexcom G6-appen och Omnipod 5-Appen kommunicerar inte direkt med varandra. De har egna separata kommunikationskanaler för att få sensorglukosvärden. Av den anledningen kan du märka att sensorglukosvärdena ibland kan skilja sig något mellan appar.

Var medveten om följande när du ansluter och använder en Sensor:

- Kontrollera alltid Dexcom G6-utgångsdatumen för Sensorn och Sändaren. Starta inte en Sensor efter att den har gått ut.
- Följ Dexcoms riktlinjer för godkända ställen att bära Dexcom G6 på.

• Alla Dexcom G6-varningar konfigureras och drivs av Dexcom G6-appen. Ställ in varningar för högt och lågt, och varningar för annat, i Dexcom G6-appen innan du använder Omnipod 5-systemet.

**Obs:** Omnipod 5-systemet varnar dig även när sensorglukosvärdena är 3,1 mmol/L (55 mg/dL) eller lägre.

• SäkerställalltidattSändarensserienummer(SN)somangesiDexcom G6 och Omnipod 5-Apparna matchar den som du har på dig.

#### **19.2 Dexcom G6-sensorplacering**

Bluetooth-anslutningen mellan Sensorn och Poden är optimal när signalen inte passerar genom kroppen. Att hålla båda enheterna minst 8 cm (3 tum) från varandra och i siktlinje möjliggör konsekvent sändarkommunikation med Poden.

**Obs:** Siktlinje innebär att Poden och Sensorn bärs på samma sida av kroppen på ett sådant sätt att de två enheterna kan "se" varandra utan att kroppen blockerar deras kommunikation.

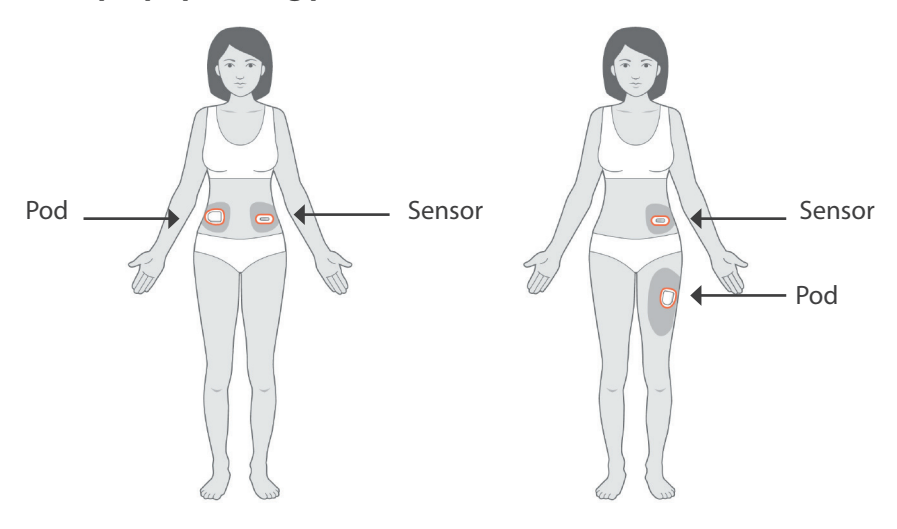

#### Exempel på placering på vuxna

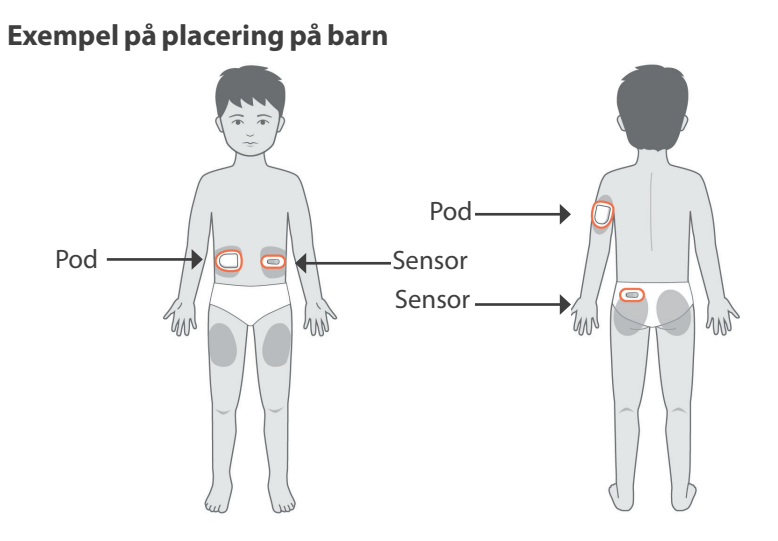

**Obs:** Mer information om godkända ställen att placera Sensorn på finns i *bruksanvisningen till Dexcom G6 CGM-systemet*.

#### 19.3 Använda Dexcom G6 med Omnipod 5

Om du använder Omnipod 5-systemet med Dexcom G6 CGM-systemet måste du använda Dexcom G6-appen för att styra Sensorn.

**Försiktighet:** Du kan inte använda Dexcom G6-mottagaren med Omnipod 5-systemet eftersom Omnipod 5-systemet endast är kompatibelt med G6-appen på en smarttelefon.

#### 19.4 Sensorglukosvärden

Sensorglukosvärdena visas på DASHBOARD. På DASHBOARD visas även en sensorglukostrendpil som indikerar huruvida sensorglukosvärdet är på väg upp, ned eller är stabilt. I Automatiserat Läge tar systemet hänsyn till sensorglukostrenden var 5:e minut när det fattar beslut om automatiserad insulintillförsel.

I Manuellt Läge och Automatiserat Läge kan ett sensorglukosvärde och -trend användas i SmartBoluskalkylatorn. SmartBoluskalkylatorn kan öka eller minska bolusen efter behov baserat på sensorglukosvärdet och -trenden.

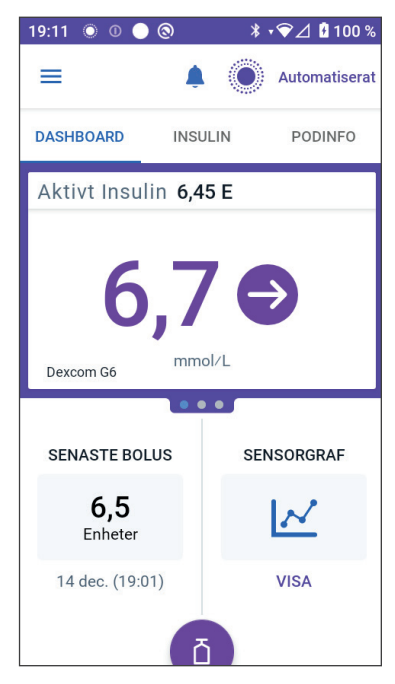

#### Höga och låga sensorglukosvärden

Omnipod 5-Appen indikerar höga och låga sensorglukosvärden enligt följande.

| Sensorglukosvärden                                      | Skärm |
|---------------------------------------------------------|-------|
| Dexcom G6: Över 22,2 mmol/L (400 mg/dL)                 | HÖGT  |
| FreeStyle Libre 2 Plus: Över 27,8 mmol/L<br>(500 mg/dL) |       |
| Under 2 mmol/L<br>(40 mg/dL)                            | LÅGT  |

**Obs:** Sensorglukosvärden registreras automatiskt i Omnipod 5-systemet och behöver inte anges på skärmen Ange BG.

#### Akut lågt glukos

**Varning:** Behandla ALLTID ett lågt glukosvärde snabbt. Ett glukosvärde på eller under 3,1 mmol/L (55 mg/dL) indikerar signifikant hypoglykemi (mycket lågt glukosvärde). Om inte det behandlas kan följden bli krampanfall, medvetslöshet eller döden. Följ vårdgivarens behandlingsrekommendationer.

Om sensorglukosvärdet är 3,1 mmol/L (55 mg/dL) eller lägre skickar Dexcom G6 värdet till Poden. Poden avger ett Informationslarm för att informera dig om att ditt glukosvärde är mycket lågt. Larmet går att bekräfta på Handenheten. Se "13.7 Lista över Informationslarm" på sidan 167

**Obs:** Larmet inträffar igen om ett annat sensorglukosvärde på 3,1 mmol/L (55 mg/dL) eller lägre tas emot efter att det första Informationslarmet har bekräftats.

**Obs:** Informationslarmet slutar att upprepas först när ett glukosvärde på 3,2 mmol/L (56 mg/dL) eller högre tas emot. Du kan tysta Informationslarmet i 30 minuter genom att bekräfta skärmmeddelandet.

**Obs:** Kontrollera glukosvärdet med en BG-mätare. Behandla lågt glukos vid behov.

**Obs:** Informationslarmet Akut lågt glukos har en direkt koppling till kroppens aktuella glukosvärde, medan andra larm har att göra med Podens eller Omnipod 5-Appens status.

#### 19.5 Sensorglukostrendpilar

Trendpilar visas enligt Dexcom-specifikationerna. Pilens färg matchar sensorglukosvärdets färg. Mer information finns i *bruksanvisningen till Dexcom G6 CGM-systemet.* 

| Sensorglukosvärdets färg | Beskrivning                                                              |
|--------------------------|--------------------------------------------------------------------------|
| Lila                     | Sensorglukosvärdet är inom Målområdet<br>för Glukos (Automatiserat Läge) |
| Blå                      | Sensorglukosvärdet är inom Målområdet<br>för Glukos (Manuellt Läge)      |
| Röd                      | Sensorglukosvärdet är under Målområdet<br>för Glukos                     |
| Orange                   | Sensorglukosvärdet är över Målområdet för<br>Glukos                      |

Färgen på sensorglukosvärdet och trendpilen kan variera enligt följande:

I följande tabell beskrivs sensorglukostrendpilarna. Trendpilarna visas i blått endast i exemplifieringssyfte.

| Trendpilar | Beskrivning                                                                                   |
|------------|-----------------------------------------------------------------------------------------------|
| €          | Stabilt, minskar/ökar med mindre än 0,1 mmol/L<br>(1 mg/dL) per minut                         |
|            | Faller/stiger långsamt, glukosvärdet kan minska/<br>öka 3,4 mmol/L (62 mg/dL) på 30 minuter   |
|            | Faller/stiger, glukosvärdet kan minska/öka<br>5 mmol/L (90 mg/dL) på 30 minuter               |
|            | Faller/stiger snabbt, glukosvärdet kan minska/öka<br>mer än 5 mmol/L (90 mg/dL) på 30 minuter |

#### 19.6 Kommunikationsmeddelanden

| Kommunikationsmeddelande | Beskrivning                                                                                                    |
|--------------------------|----------------------------------------------------------------------------------------------------|
| ANSLUTER SÄNDARE         | Uppstår när du har angett ett<br>sändarserienummer (SN) och<br>Poden försöker att ansluta till<br>Sändaren.                                                                                                 |
| DEXCOM-PROBLEM UPPTÄCKT  | När sensorglukosvärden inte<br>är tillgängliga på grund av ett<br>sensorfel (inklusive att Sensorn har<br>gått ut). Mer information finns i<br>Dexcom G6-appen. Ingen åtgärd<br>krävs i Omnipod 5-Appen.    |
| SÖKER EFTER POD          | När podkommunikation inte<br>har upprättats inom det senaste<br>uppdateringsintervallet på<br>5 minuter. Tryck på MER<br>INFORMATION för att få<br>veta potentiella orsaker och<br>rekommenderade åtgärder. |

| Kommunikationsmeddelande | Beskrivning                                                                                                    |
|--------------------------|----------------------------------------------------------------------------------------------------|
| SÖKER EFTER SENSOR       | När Sensorn är aktiv och ansluten<br>till Omnipod 5-Poden men<br>det senaste sensorglukosvärdet<br>inte har tagits emot inom<br>5-minutersperioden.<br>Det kanske inte finns något giltigt<br>sensorglukosvärde på grund av<br>ett kommunikationsproblem<br>med Poden eller Sensorn eller<br>ett tillfälligt sensorproblem<br>(återställbart utan användaråtgärd).<br>Tryck på MER INFORMATION<br>för att få veta rekommenderade<br>åtgärder. Kontrollera Pod- och<br>Sensorplaceringen. Poden och<br>Sensorn ska vara minst 8 cm<br>(3 tum) från varandra och i siktlinje. |
| SÄNDARFEL                | När Sändaren som är ansluten<br>till Omnipod 5-systemet har<br>gått ut eller ett icke-återställbart<br>fel har inträffat med den. Tryck<br>på BEHÖVER HJÄLP för att få<br>veta potentiella orsaker och<br>rekommenderade åtgärder.<br>Information om hur du<br>konfigurerar en ny Sändare finns i<br>"Sensor" på sidan 266.                                                                                                    |
| SÄNDARE HITTADES INTE    | När Poden har försökt att ansluta till<br>en Sändare men inte kunnat göra<br>det efter att ha försökt i 20 minuter.<br>Detta kan även hända om en<br>Sändare fortfarande är ansluten till<br>en kasserad Pod. Detta kan även<br>hända om en Sändare fortfarande<br>är ansluten till en kasserad Pod.<br>Tryck på BEHÖVER HJÄLP för<br>att få veta potentiella orsaker och<br>rekommenderade åtgärder. Mer<br>information finns i "Sensor" på<br>sidan 266.                                                                                                    |

| Kommunikationsmeddelande          | Beskrivning                                                                                                    |
|-----------------------------------|----------------------------------------------------------------------------------------------------|
| VÄNTAR PÅ DEXCOM-<br>INSTALLATION | När Sändaren är ansluten men<br>sensorglukosvärden inte är<br>tillgängliga eftersom Dexcom G6 är<br>i sensoruppvärmning eller behöver<br>kalibreras. Mer information finns<br>i Dexcom G6-appen. Ingen åtgärd<br>krävs i Omnipod 5-Appen. |

**Obs:** Se *bruksanvisningen till Dexcom G6 CGM-systemet* angående sensorrelaterade problem.

#### 19.7 About Connecting Dexcom G6 to the Pod

Om att ansluta Dexcom G6 till Poden

Omnipod 5-systemet är konstruerat för att fungera med Dexcom G6-CGM. För att kunna använda Dexcom G6-CGM med Omnipod 5-systemet måste du skaffa Dexcom G6-Sensorn, -Sändaren och *Dexcom G6-bruksanvisningen* samt ladda ned Dexcom G6-appen på din personliga smarttelefon.

För att kunna se och använda sensorglukosvärden i Omnipod 5-systemet måste du konfigurera Omnipod 5-systemet så att Poden kan kommunicera med Sensorn. När anslutningen är upprättad kan du använda systemet i Automatiserat Läge, visa sensorglukosvärden i Omnipod 5-Appen och använda sensorglukosvärden i bolusberäknaren i både Manuellt Läge och Automatiserat Läge.

**Obs:** Dexcom G6-Sensorn måste startas i Dexcom-appen för att kunna använda sensorglukosvärden och -trender i Omnipod 5-systemet.

#### Gör följande innan du börjar:

Omnipod 5-systemet ansluter inte till Sändaren om du använder Dexcommottagaren. Om du har en befintlig Sändare som är ansluten till mottagaren ska du stänga av mottagaren. Du måste använda Dexcom G6-appen på din smarttelefon. Instruktioner för hur Dexcom G6 CGM-systemet ska användas finns i *bruksanvisningen till Dexcom G6 CGM-systemet*.

#### 19.8 Ansluta Dexcom G6 under podstartinställningen

Så här ansluter du Sändaren under podstartinställningen:

1. Tryck på ANSLUT SENSOR när du har aktiverat Poden under startinställningen.

**Obs:** Om du trycker på INTE NU när du har aktiverat Poden under startinställningen kan du ansluta Sensorn och Sändaren vid ett senare tillfälle. Se "Ansluta Dexcom G6-Sändaren" i nästa avsnitt.

2. Gå till steg 3 av "Ansluta Dexcom G6-Sändaren" i nästa avsnitt.

#### 19.9 Ansluta Dexcom G6-Sändaren

**Varning:** Bekräfta ALLTID att serienumret för Dexcom G6-Sändaren (SN) som du sparar i Omnipod 5-Appen stämmer överens med den som du har på dig. Om fler än en person i hushållet använder Dexcom G6 kan felmatchning av Sändarens serienummer (SN) resultera i övereller undertillförsel av insulin, vilket kan leda till hypoglykemi och hyperglykemi.

Om du tidigare har anslutit en Sändare och Sändaren har gått ut, eller om du har raderat Sändarens serienummer (SN) och vill ansluta igen, måste du ange ett nytt SN.

Så här ansluter du Dexcom G6-Sändaren:

 På hemskärmen trycker du på menyknappen (≡) > Hantera sensor.

På skärmen Hantera sensor visas det sparade serienumret.

**Obs:** Om Sändarens SN tidigare har raderats är SN-fältet tomt. (Se "19.10 Koppla bort Sändaren från Poden" på sidan 273).

- 2. Tryck på ANGE NY.
- 3. Tryck i SN-fältet för att visa det alfanumeriska tangentbordet.
- Ange serienumret (SN) som står på baksidan av Sändaren eller sändarkartongen och tryck på Klart.
- 5. Tryck på SPARA.

**Obs:** Om du trycker på AVBRYT eller lämnar den aktuella skärmen (genom att trycka på bakåtpilen) sparas inte serienumret (SN).

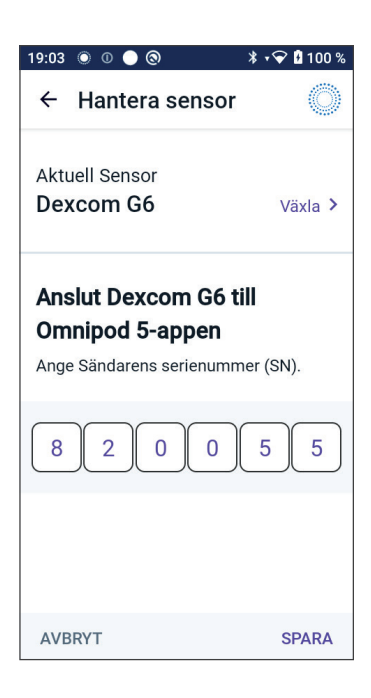

6. Tryck på BEKRÄFTA för att börja ansluta Sändaren till Poden. Anslutningsprocessen kan ta upp till 20 minuter.

När podkommunikationen fungerar visas "Ansluter Sändare" på skärmen.

Om inte Poden kan ansluta till Sändaren inom 20 minuter visas meddelandet "Sändare hittades inte". Tryck på BEHÖVER HJÄLP för att få mer information. Mer information finns i "26.3 Vanliga frågor om Sensorn" på sidan 376.

Om du inte har en aktiv Pod eller om du byter Pod sparas Sändarens serienummer (SN) och skickas till nästa Pod som aktiveras.

#### 19.10 Koppla bort Sändaren från Poden

Radera serienumret (SN) för att få Poden att sluta kommunicera med Sändaren. Om du raderar SN kan du inte längre öppna Automatiserat Läge. Det kan du göra igen först när ett nytt sändar-SN läggs till.

Så här raderar du serienumret (SN):

- På hemskärmen trycker du på menyknappen (≡) > Hantera sensor.
   På skärmen Hantera sensor visas det sparade serienumret.
- 2. Tryck på RADERA.
- 3. Tryck på OK, RADERA för att bekräfta.

#### 19.11 Växla till Dexcom G6 från en annan Sensor

Omnipod 5-systemet är kompatibelt med fler än ett sensormärke och -modell. Om du vill växla till att använda Dexcom G6-Sensorn med Omnipod 5-systemet från en annan typ av kompatibel Sensor kan du växla Sensor i Omnipod 5-Appen.

**Obs:** Sensorbyten måste göras mellan podbyten. En enda Pod kan inte anslutas till mer än ett sensormärke eller -modell under dess användningstid.

#### Växla från en annan Sensor till Dexcom G6

Följ de 8 stegen nedan:

1. Gå till menyknappen (≡) > Hantera sensor.

**Obs:** Det går inte att byta Sensor medan du har på dig en aktiv Pod. Om du har en aktiv Pod visas information om att du ska vänta till nästa podbyte på skärmen när du försöker byta.

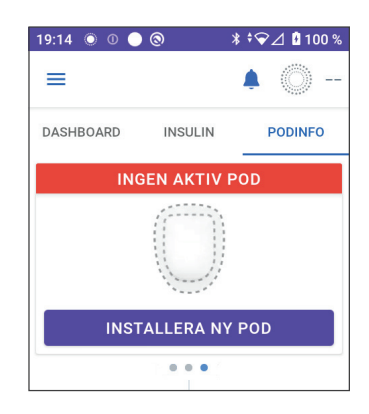

2. I Omnipod 5-Appen visas den nuvarande Sensorn.

Tryck på Växla > för att växla till en annan (eller ingen) Sensor.

Till exempel kan du ha använt en FreeStyle Libre 2 Plus-Sensor och vill nu byta till en Dexcom G6-Sensor.

 På skärmen Val av Sensor visas alternativen med den aktuella Sensorn vald.

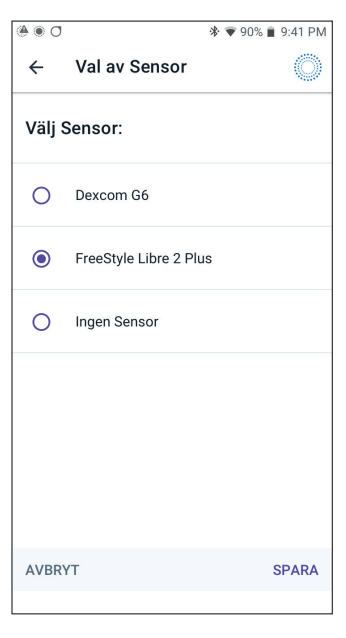

4. För att växla till Dexcom G6-Sensorn väljer du Dexcom G6.

Tryck på SPARA.

| @ • O        |                      | 🕸 💎 90% 🛢 9:41 PM |  |
|--------------|----------------------|-------------------|--|
| ÷            | Val av Sensor        | Ô                 |  |
| Välj Sensor: |                      |                   |  |
| ۲            | Dexcom G6            |                   |  |
| 0            | FreeStyle Libre 2 Pl | us                |  |
| 0            | Ingen Sensor         |                   |  |
|              |                      |                   |  |
| AVBRY        | ſΤ                   | SPARA             |  |

### Använda en Dexcom G6-Sensor med Omnipod 5 19

 Bekräfta bytet till Dexcom G6. Tryck på BEKRÄFTA för att bekräfta.

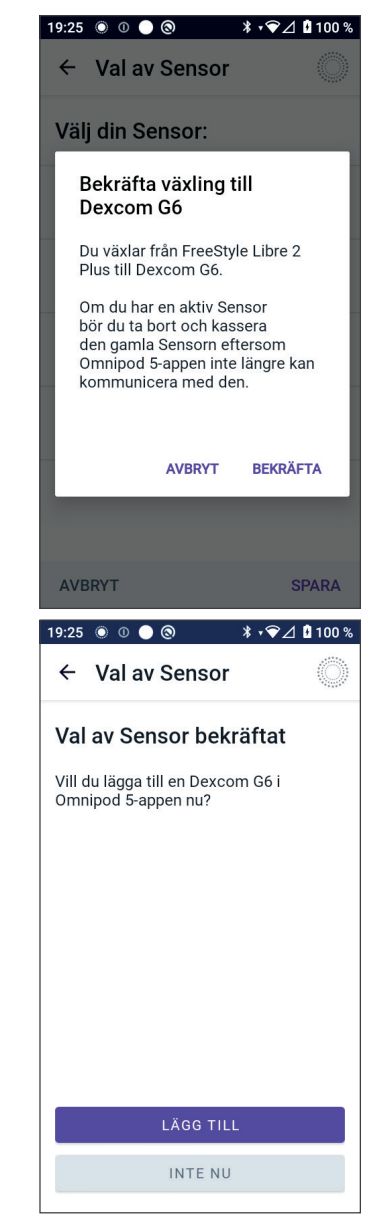

6. I Omnipod 5-Appen ställs frågan:

Vill du lägga till en Dexcom G6-Sensor i Omnipod 5 nu?

Tryck på LÄGG TILL för att påbörja processen att lägga till Dexcom G6-Sensorn till Omnipod 5.

Tryck på INTE NU för att lägga till en Dexcom G6-Sensor till Omnipod 5 senare.

- Lägg till Dexcom G6-Sändaren genom att ange Sändarens serienummer (SN) i Omnipod 5-Appen. Se "19.9 Ansluta Dexcom G6-Sändaren" på sidan 272.
- 8. Aktivera en ny Pod.

När podkommunikationen fungerar visas "Ansluter Sändare" på skärmen.

Om inte Poden kan ansluta till Dexcom G6-Sändaren inom 20 minuter visas meddelandet "Sändare hittades inte". Tryck på BEHÖVER HJÄLP för att få mer information. Se "26.3 Vanliga frågor om Sensorn" på sidan 376.

Om du inte har en aktiv Pod sparas Sändarens serienummer och skickas till nästa Pod som du aktiverar.

Denna sida har avsiktligt lämnats tom.

## KAPITEL 20 Använda en FreeStyle Libre 2 Plus-Sensor med Omnipod 5

#### Innehåll

| 20.1 | FreeStyle Libre 2 Plus-sensoröversikt                                                                                                    | 279                                                                         |
|------|----------------------------------------------------------------------------------------------------|-----------------------------------------------------------------------------|
| 20.2 | <b>Sätta fast och placera FreeStyle Libre 2 Plus-Sensorn</b><br>Fästa Sensorn<br>Skanna Sensorn för att aktivera den                                                                                                    | <b>281</b><br>.281<br>.282                                                  |
| 20.3 | Använda FreeStyle Libre 2 Plus-Sensorn med<br>Omnipod 5-Appen<br>Använda FreeStyle Libre 2 Plus-Sensorn utan en aktiv Pod<br>(endast Sensor-läge)<br>Lägga till en FreeStyle Libre 2 Plus-Sensor till Omnipod 5<br>Granska sensorglukosvärden.<br>Larm om högt glukos<br>Larm om lågt glukos<br>Larmet Saknade Sensorglukosvärden.<br>Akut lågt glukos. | 284<br>.285<br>.286<br>.286<br>.286<br>.287<br>.288<br>.289                 |
| 20.4 | Sensorglukostrender och -indikatorer<br>Glukostrendpilar<br>Visa sensorglukosgrafen                                                                                                    | <b>289</b><br>.290<br>.290                                                  |
| 20.5 | FreeStyle Libre 2 Plus-Sensorns kommunikations-<br>och problemmeddelanden.<br>Kommunikationsmeddelanden.<br>Problemmeddelanden<br>Sensor för kall<br>Sensor för varm<br>Temporärt sensorproblem.<br>Sensor avslutad<br>Ingen Sensor<br>Byt ut sensor.<br>Det gick inte att ansluta.                                                                     | 291<br>.293<br>.294<br>.294<br>.295<br>.295<br>.296<br>.297<br>.297<br>.298 |

20.6 Om att ansluta en FreeStyle Libre 2 Plus-Sensor till Poden 298

| 20.7 | Ansluta FreeStyle Libre 2 Plus-Sensorn<br>under podstartinställningen    | 299                        |
|------|--------------------------------------------------------------------------|----------------------------|
| 20.8 | Sensorborttagning: utgång och radering<br>Sensorslut<br>Radera en Sensor | <b>304</b><br>.304<br>.305 |
| 20.9 | Växla till FreeStyle Libre 2 Plus från en annan Sensor                   | 306                        |

#### 20.1 FreeStyle Libre 2 Plus-sensoröversikt

Varning: Var ALLTID medveten om ditt rådande sensorglukosvärde, lita på hur det känns i kroppen och ignorera inte symtom på högt och lågt glukosvärde. Insulintillförseln justeras automatiskt i Automatiserat Läge med målet att få din glukosnivå till det definierade Målvärdet för Glukos, men allvarlig hypoglykemi eller hyperglykemi kan ändå förekomma.

Om inte sensorglukosvärdena stämmer överens med symtomen ska du ALLTID kontrollera blodglukosvärdet med en BG-mätare och överväga behandling eller sensorkalibrering om det behövs. Växla ALLTID till Manuellt Läge om du tror att du får felaktiga sensorglukosvärden.

- Felaktigt höga sensorglukosvärden kan orsaka för stor insulintillförsel och leda till allvarlig hypoglykemi, krampanfall, medvetslöshet eller döden.
- Felaktigt låga sensorglukosvärden kan orsaka förlängd insulinsuspension och leda till hyperglykemi, DKA eller döden.

Kontakta vårdgivaren om du har följt alla instruktioner i den här *tekniska användarhandboken* men ändå får symtom som inte överensstämmer med blodglukosvärdena.

Omnipod 5-systemet är designat för att anslutas till FreeStyle Libre 2 Plus Flash Glucose Monitoring System. När Poden är ansluten till FreeStyle Libre 2 Plus-Sensorn får Poden glukosvärden och -trender direkt från FreeStyle Libre 2 Plus-Sensorn. I Automatiserat Läge använder Poden sensorglukosvärden för att fatta automatiska insulindoseringsbeslut var 5:e minut. I både Manuellt Läge och Automatiserat Läge kan ett sensorglukosvärde och -trend användas i SmartBolus-kalkylatorn för att beräkna en föreslagen bolus.

Läs och följ alla instruktioner gällande FreeStyle Libre 2 Plus-Sensorn, däribland säkerhetsinformationen, i *bruksanvisningen till FreeStyle Libre 2 Plus*.

**Obs:** Alla sensorspecifika åtgärder och varningar styrs via Omnipod 5-Appen. Du kan inte använda en annan enhet för att skanna, avläsa värden från eller få larm från Sensorn om du använder FreeStyle Libre 2 Plus-Sensorn med Omnipod 5-systemet. Sensorn måste startas av Omnipod 5-Appen för att kunna parkopplas med en Pod.

Var medveten om följande när du ansluter och använder en FreeStyle Libre 2 Plus-Sensor:

• Använd INTE Sensorn om sensorkitförpackningen, sensorförpackningen eller sensorapplikatorn verkar vara skadad eller redan öppnad. Det medför risk för inga resultat eller infektion.
- Använd INTE Sensorn om utgångsdatumet för innehållet i sensorkitet har passerat.
- Kontrollera att sensorkoderna stämmer överens på sensorförpackningen och sensorapplikatorn innan du använder dem. Olika sensorkoder resulterar i fel sensorglukosvärden.
- FreeStyle Libre 2 Plus-Sensorn bärs på baksidan av överarmen.
- Alla FreeStyle Libre 2 Plus-sensorvarningar konfigureras och drivs av Omnipod 5-Appen. Du ställer in varningarna för Lågt glukos, Högt glukos och Saknade Sensorvärden under startinställningen av Sensorn med Omnipod 5-systemet.

FreeStyle Libre 2 Plus-Sensorn mäter kontinuerligt glukosvärdet och, om den används med Omnipod 5-systemet, skickar glukosvärden och -trender trådlöst till Poden. Inga fingerstick krävs för FreeStyle Libre 2 Plus-Sensorn.

FreeStyle Libre 2 Plus-systemet innehåller:

- Sensorförpackning: Innehåller en steril Sensor.
- Sensor: Cirkelformad Sensor som bärs på baksidan av överarmen. Sensorn har en tunn, flexibel pigg som förs in smärtfritt precis under huden.
- **Applikator**: Används för att ta upp Sensorn ur sensorförpackningen och fästa Sensorn på armen.
- Handenhet: Sensorer startas och hanteras med Omnipod 5-Appen som körs på Handenheten från Insulet.

När systemet används med en aktiv Pod: Sensorglukosvärden och -trender skickas direkt till Poden för automatiseringen av insulintillförseln. Värdet och trenden visas i Omnipod 5-Appen.

När systemet används utan en aktiv Pod: Om du väljer att använda Omnipod 5-Appen utan en Pod, t.ex. om du återgår till injektioner under några dagar, kan du ändå hantera glukosvärdet med hjälp av Omnipod 5-Appen. Utan en aktiv Pod skickar Sensorn sensorglukosvärden och -trender direkt till Appen. Appen kan användas på det sättet i högst 30 dagar.

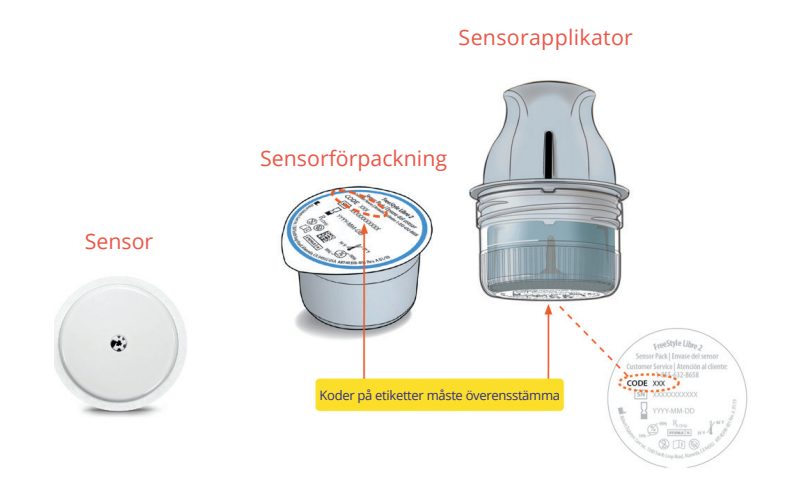

## 20.2 Sätta fast och placera FreeStyle Libre 2 Plus-Sensorn

När du har aktiverat en Pod konfigurerar du FreeStyle Libre 2 Plus som vald Sensor.

## Fästa Sensorn

Så här fäster du en Sensor:

- 1. Rengör och desinfektera den avsedda platsen och låt den torka.
  - a. Välj en plats på baksidan av överarmen som förblir plan under normal aktivitet.
  - b. Rengör huden med icke-fuktgivande, parfymfri tvål och vatten.
  - c. Desinfektera huden med en alkoholservett och låt den lufttorka innan du fortsätter.

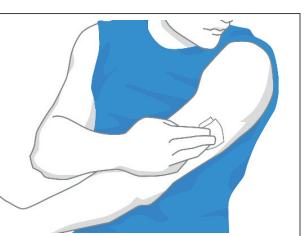

d. Välj en plats som är i siktlinje med, och minst 2,5 cm (1 tum) från, Poden.

**Obs:** Siktlinje innebär att Poden och Sensorn bärs på samma sida av kroppen på ett sådant sätt att de två enheterna kan "se" varandra utan att kroppen blockerar deras kommunikation.

**Obs:** Undvik ärr, födelsemärken/leverfläckar, hudbristningar, knölar och injektionsställen för insulin. Byt plats mellan fastsättningarna för att förhindra hudirritation.

- 2. Gör i ordning applikatorn.
  - Öppna sensorförpackningen genom att dra av locket.
  - Skruva av locket från undersidan av sensorapplikatorn.
  - Rikta in märkena på sensorapplikatorn när du för in den i sensorförpackningen.
  - Tryck bestämt ned applikatorn på en hård yta tills det tar stopp. Lyft applikatorn.

Sensorapplikatorn är nu redo att användas för att sätta fast Sensorn.

**Försiktighet:** Sensorapplikatorn innehåller en nål. Rör inte insidan på sensorapplikatorn och lägg inte tillbaka den i sensorförpackningen.

- 3. Sätt fast Sensorn.
  - Placera sensorapplikatorn över den valda platsen på baksidan av överarmen och tryck hårt för att sätta fast Sensorn.
  - Dra försiktigt bort sensorapplikatorn från kroppen.

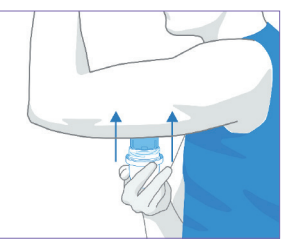

Kontrollera att Sensorn sitter fast
genom att trycka ned Sensorn och dra fingret längs sensorns häfta.

**Försiktighet:** Tryck inte ned Sensorapplikatorn förrän den har placerats över den förberedda platsen för att förhindra oavsiktligt resultat eller skada.

## Skanna Sensorn för att aktivera den

Så här aktiverar du Sensorn:

1. Tryck på LÄGG TILL SENSOR för att lägga till FreeStyle Libre 2 Plus-Sensorn i Omnipod 5-Appen.

Om du inte är i Manuellt Läge uppmanas du att växla till Manuellt Läge.

**Obs:** Om du inte redan har satt fast Sensorn på kroppen ombeds du att göra det innan du fortsätter.

2. Skanna FreeStyle Libre 2 Plus-Sensorn genom att hålla upp den nedre tredjedelen av Handenheten mot Sensorn.

Håll Handenheten nära Sensorn och flytta den inte förrän Handenheten vibrerar, vilket anger att skanningen är klar.

Obs: Den kan skanna genom kläder.

3. Skanningen aktiveras när du håller upp Handenheten mot Sensorn.

När skanningen är klar visas meddelandet Du behöver inte skanna igen förrän du startar en ny Sensor.

Tryck på OK.

**Obs:** Poden får ett uppdaterat sensorglukosvärde och -trend var 5:e minut. Du behöver inte skanna Sensorn för ett nytt värde. Om du inte har en aktiv Pod uppdaterar

Omnipod 5-Appen glukosvärdet som visas från Sensorn.

4. Sensorn påbörjar sin 1-timmesuppvärmning.

Du ser hur uppvärmningen fortskrider på Omnipod 5-Appens hemskärm.

Efter uppvärmningsperioden kan du se dina sensorglukosvärden i Appen och de kan användas i Automatiserat Läge för att justera insulintillförseln.

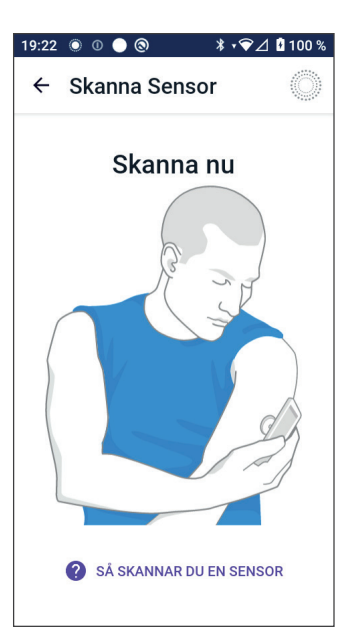

#### Skanning slutförd Du behöver inte skanna igen förrän du startar en ny Sensor. Omnipod 5-appen uppdaterar sensorglukosvärden var 5:e minut.

### 20.3 Använda FreeStyle Libre 2 Plus-Sensorn med Omnipod 5-Appen

När FreeStyle Libre 2 Plus-Sensorn har anslutits till Omnipod 5-systemet får Poden ett sensorglukosvärde från Sensorn var 5:e minut. Värdena skickas från Poden till Omnipod 5-Appen, så du kan själv övervaka glukosvärdet och insulintillförseln. Om du använder Sensorn utan en aktiv Pod får Appen glukosvärden direkt från Sensorn.

**Försiktighet:** Du kan inte använda en annan enhet för att skanna, avläsa värden från eller få larm från FreeStyle Libre 2 Plus-Sensorn med Omnipod 5-systemet. Omnipod 5-Appen är bara kompatibel med en Sensor som har startats av och är parkopplad direkt med Omnipod 5-Appen på Handenheten.

### Använda FreeStyle Libre 2 Plus-Sensorn utan en aktiv Pod (endast Sensor-läge)

Det kan finnas tillfällen då du vill fortsätta att använda en Sensor, men ta en paus från att använda en Pod till förmån för en annan insulinbehandling, som injektioner. Eftersom du vanligtvis använder Omnipod 5-Appen för att starta Sensorn och se sensorglukosinformation kan du fortsätta att göra det även utan en aktiv Pod.

I endast Sensor-läget (ingen aktiv Pod) uppdaterar Omnipod 5-Appen sensorglukosvärdena var 5:e minut direkt från FreeStyle Libre 2 Plus-Sensorn i stället för från en Pod. Du kan se sensorgrafen och varningar om högt eller lågt glukosvärde. Du får ingen information om insulinstatus förrän du aktiverar en ny Pod.

**Obs:** Omnipod 5-Appen kan användas i endast Sensor-läget i högst 30 dagar. Om du planerar att använda en alternativ insulinbehandling, som injektioner, i mer än 30 dagar, ska du prata med vårdgivaren om att byta till ett fristående FreeStyle Libre 2 Plus-system. Kom ihåg: För att kunna använda en Sensor med Omnipod 5-Appen måste den skannas och startas av Omnipod 5-Appen.

**Obs:** I endast Sensor-läget måste Omnipod 5-Handenheten vara nära och i siktlinje med Sensorn för att sensorglukosvärden ska visas på skärmen. För Handenheten närmare Sensorn om du inte ser några värden.

#### Lägga till en FreeStyle Libre 2 Plus-Sensor till Omnipod 5

Följ de 5 stegen nedan för att lägga till en Sensor i Omnipod 5-Appen:

1. På hemskärmen visas att ingen Sensor detekteras.

**Obs:** Innan du sätter fast och skannar FreeStyle Libre 2 Plus-Sensorn ombeds du av Omnipod 5-Appen att granska och justera (om nödvändigt) sensorinställningarna.

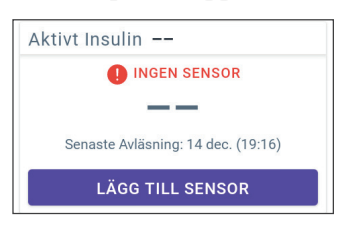

2. Gör följande när du har granskat och justerat (om nödvändigt) sensorinställningarna:

Tryck på LÄGG TILL SENSOR.

- 3. Sätt fast en FreeStyle Libre 2 Plus-Sensor. Tryck på FORTSÄTT när du har satt fast Sensorn.
- 4. Sedan skannar du FreeStyle Libre 2 Plus-Sensorn genom att hålla upp Handenheten mot FreeStyle Libre 2 Plus-Sensorn så att den kan skanna Sensorn och påbörja aktiveringen. Flytta inte Handenheten förrän skanningen är klar.

Tryck på OK.

 När du har valt FreeStyle Libre 2 Plus som sensoralternativ och granskat sensorinställningarna bekräftar du att du vill lägga till Sensorn i Omnipod 5-Appen.

Tryck på LÄGG TILL för att gå vidare.

Eller tryck på INTE NU för att lägga till FreeStyle Libre 2 Plus-Sensorn i Omnipod 5-Appen senare.

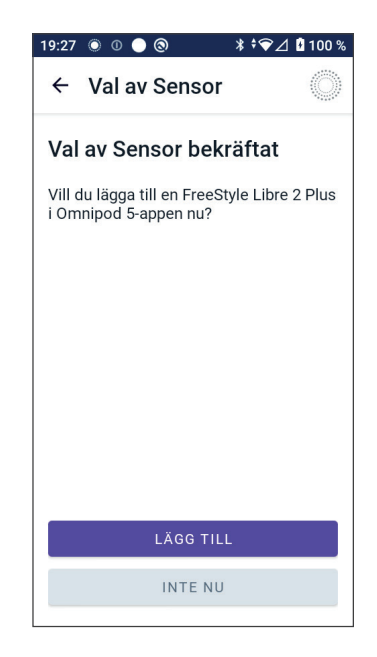

### Granska sensorglukosvärden

Det är i Omnipod 5-Appen som du kan granska och justera dina inställningar av larm för högt och lågt sensorglukosvärde.

Det finns 3 valfria, justerbara sensorlarm för att varna dig om glukosvärden utanför området.

#### Larm om högt glukos

| Skärm som visas:               | <ul> <li>Omnipod 5 • Meddelanden • nu * •</li> <li>Högt glukos</li> <li>Sensorglukosvärdet är över den ins</li> </ul>                                |  |
|--------------------------------|----------------------------------------------------------------------------------------------------|--|
| Orsak:                         | Meddelandet är inställt på PÅ och<br>sensorglukosvärdet är över din<br>inställning av Högt glukos.                                                   |  |
| Handenhetsljud och -vibration: | • 3 sekunder lång ton                                                                                                    |  |
|                                | • 3 sekunder lång vibration                                                                                                    |  |
|                                | • Larmet upprepas var 5:e minut<br>tills sensorglukosvärdet ligger<br>under inställningen av Högt<br>glukos eller tills du bekräftar<br>meddelandet. |  |
| Gör så här:                    | <ol> <li>Bekräfta larmet genom<br/>att visa meddelandet i<br/>meddelandeklockan eller<br/>genom att avvisa meddelandet<br/>på låsskärmen.</li> </ol> |  |
|                                | <ol> <li>Kontrollera blodglukosnivån<br/>med en BG-mätare för att<br/>bekräfta glukosvärdet.</li> </ol>                                              |  |

## Larm om lågt glukos

| Skärm som visas:               | Ømnipod 5 • Meddelanden • nu * • Lågt glukos Sensorglukosvärdet är under den in                                                                      |
|--------------------------------|----------------------------------------------------------------------------------------------------|
| Orsak:                         | Meddelandet är inställt på PÅ och<br>sensorglukosvärdet är under din<br>inställning av Lågt glukos.                                                  |
| Handenhetsljud och -vibration: | • 3 sekunder lång ton                                                                                                    |
|                                | • 3 sekunder lång vibration                                                                                                    |
|                                | • Larmet upprepas var 5:e minut<br>tills sensorglukosvärdet ligger<br>över inställningen av Lågt<br>glukos eller tills du bekräftar<br>meddelandet.  |
| Gör så här:                    | <ol> <li>Bekräfta larmet genom<br/>att visa meddelandet i<br/>meddelandeklockan eller<br/>genom att avvisa meddelandet<br/>på låsskärmen.</li> </ol> |
|                                | <ol> <li>Kontrollera blodglukosnivån<br/>med en BG-mätare för att<br/>bekräfta glukosvärdet.</li> </ol>                                              |

#### Larmet Saknade Sensorglukosvärden

| Skärm som visas:               | Ø Omnipod 5 • Meddelanden • nu * • Saknade Sensorvärden<br>Meddelanden om högt och lågt glu                                                                                                    |  |
|--------------------------------|----------------------------------------------------------------------------------------------------|--|
| Orsak:                         | Meddelandet är inställt på PÅ<br>och sensorglukosvärden har inte<br>mottagits på 20 minuter.<br>Det kan indikera att det har<br>inträffat en signalförlust eller<br>ett problem med Sensorn, och<br>Omnipod 5-Appen kan inte visa<br>sensorglukosvärdena eller meddela<br>dig om att sensorglukosvärdet är<br>högt eller lågt. |  |
| Handenhetsljud och -vibration: | • 3 sekunder lång ton                                                                                                    |  |
|                                | <ul> <li>3 sekunder lång vibration</li> <li>Larmet upprepas var<br/>5:e minut totalt 5 gånger tills<br/>sensorglukosvärdena återställs<br/>eller du bekräftar meddelandet.</li> </ul>                                                                                                    |  |
| Gör så här:                    | <ol> <li>Bekräfta larmet genom<br/>att visa meddelandet i<br/>meddelandeklockan eller<br/>genom att avvisa meddelandet<br/>på låsskärmen.</li> </ol>                                                                                                    |  |
|                                | 2. Kontrollera att Sensorn fortfarande sitter på huden.                                                                                                    |  |
|                                | 3. För att minimera risken för<br>avbrott ska du bära FreeStyle<br>Libre 2 Plus-Sensorn och Poden<br>på samma sida av kroppen.<br>Trådlös kommunikation har<br>svårt att ta sig genom kroppen.<br>Se "26.3 Vanliga frågor om<br>Sensorn" på sidan 376 om<br>anslutningen mellan Poden och<br>Sensorn ofta bryts.               |  |

## Akut lågt glukos

**Försiktighet:** Behandla ALLTID ett lågt glukosvärde snabbt. Ett glukosvärde på eller under 3,1 mmol/L (55 mg/dL) indikerar signifikant hypoglykemi (mycket lågt glukosvärde). Om inte det behandlas kan följden bli krampanfall, medvetslöshet och döden. Följ vårdgivarens behandlingsrekommendationer.

Om sensorglukosvärdet är 3,1 mmol/L (55 mg/dL) eller lägre skickar FreeStyle Libre 2 Plus värdet till Poden. Poden avger ett Informationslarm för att informera dig om att ditt glukosvärde är mycket lågt. Larmet går att bekräfta på Handenheten.

Om du inte har en aktiv Pod utfärdar Omnipod 5-Appen Informationslarmet. Se "20.5 FreeStyle Libre 2 Plus-Sensorns kommunikations- och problemmeddelanden" på sidan 291.

**Obs:** Larmet inträffar igen om ett annat sensorglukosvärde på 3,1 mmol/L (55 mg/dL) eller lägre tas emot efter att det första Informationslarmet har bekräftats. Du kan tysta (snooza) Informationslarmet i 30 minuter genom att bekräfta skärmmeddelandet.

**Obs:** Informationslarmet slutar att upprepas först när ett glukosvärde på 3,2 mmol/L (56 mg/dL) eller högre tas emot.

Å**tgärd att vidta:** Kontrollera glukosvärdet med en BG-mätare. Behandla lågt glukos vid behov.

#### 20.4 Sensorglukostrender och -indikatorer

Färger och trendpilar visas på hemskärmen för att ange sensorglukosvärdet och -trenden. De förändras i enlighet med ditt Målområde för Glukos.

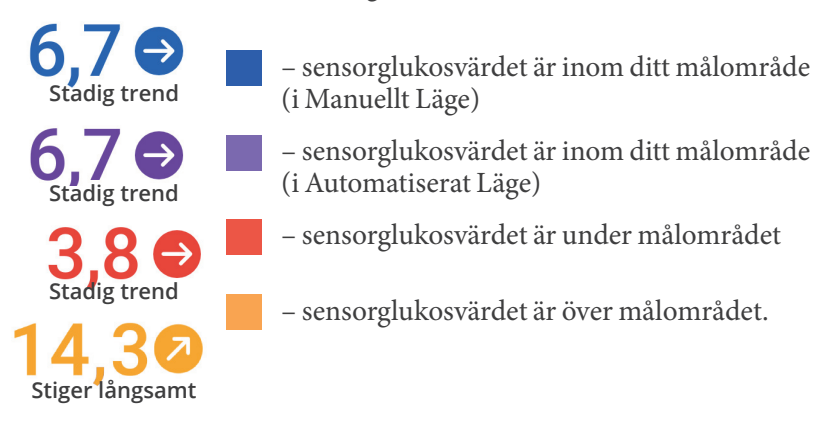

## Glukostrendpilar

I följande tabell beskrivs sensorglukostrendpilarna. Trendpilarna visas i blått endast i exemplifieringssyfte.

| Trendpilar | Beskrivning                                                                      |
|------------|----------------------------------------------------------------------------------|
|            | Glukosvärdet stiger snabbt<br>(mer än 0,1 mmol/L [2 mg/dL]) per minut)           |
| 2          | Glukosvärdet stiger<br>(mellan 0,06 och 0,1 mmol/L [1 och 2 mg/dL] per<br>minut) |
| €          | Glukosvärdet förändras långsamt<br>(mindre än 0,06 mmol/L [1 mg/dL] per minut)   |
|            | Glukosvärdet faller<br>(mellan 0,06 och 0,1 mmol/L [1 och 2 mg/dL] per<br>minut) |
| J          | Glukosvärdet faller snabbt<br>(mer än 0,1 mmol/L [2 mg/dL] per minut)            |

### Visa sensorglukosgrafen

Du ser sensorgrafen på hemskärmen genom att trycka på VISA under sensorgrafikonen på den nedre högra sidan av hemskärmen.

När du trycker på VISA visas sensorgrafen.

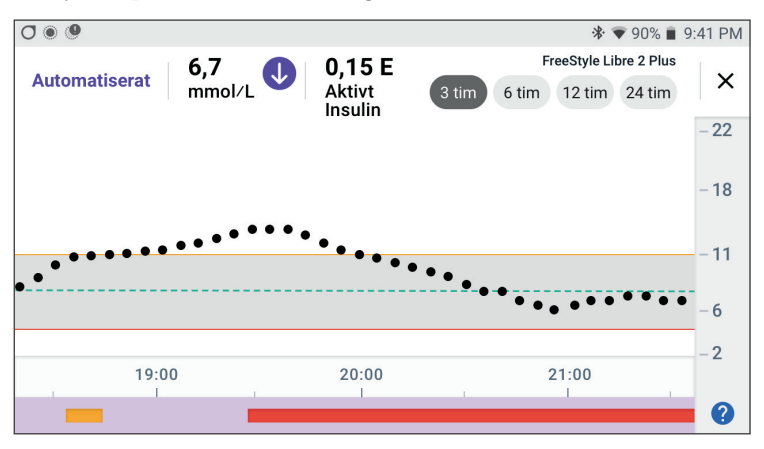

För att visa sensorgrafsförklaringen trycker du på frågeteckenikonen längst ned till höger i grafen.

I sensorgrafsförklaringen visas följande:

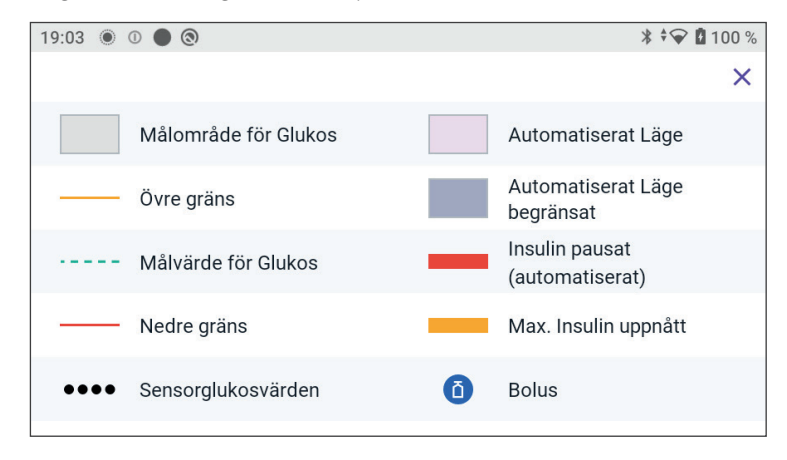

I sensorgrafsförklaringen visas färgerna på och syftet med linjerna på grafen som visar sensorglukosvärdet och insulintillförseln under de senaste timmarna.

## 20.5 FreeStyle Libre 2 Plus-Sensorns kommunikationsoch problemmeddelanden

## Kommunikationsmeddelanden

Följande är de kommunikationsmeddelanden som visas på Dashboard i Omnipod 5-Appen som rör FreeStyle Libre 2 Plus-systemet.

| Kommunikationsmeddelande                              | Beskrivning                                                                                                    |
|-------------------------------------------------------|----------------------------------------------------------------------------------------------------|
| ANSLUTER                                              | Visas när du har satt fast och<br>skannat en FreeStyle Libre 2 Plus-<br>Sensor och din enhet eller Pod<br>ansluter till sensorn. |
| SENSOR REDO VID <tid><br/>SENSOR REDO VID 19:10</tid> | Visas när Sensorn är ansluten och<br>startar och sensorglukosvärden är<br>otillgängliga.                                         |
|                                                       | Ingen åtgärd krävs i<br>Omnipod 5-Appen.                                                                                         |

| Kommunikationsmeddelande                                | Beskrivning                                                                                                    |
|---------------------------------------------------------|----------------------------------------------------------------------------------------------------|
| SENSOR ANSLUTEN OCH<br>REDO<br>sensor ansluten och redo | Sensorn har nyligen slutfört<br>uppstarten och glukosvärden finns<br>tillgängliga inom några minuter.                                                                                                    |
| SÖKER EFTER POD                                         | Visas om podkommunikation<br>inte har upprättats inom det<br>senaste uppdateringsintervallet på<br>5 minuter.                                                                                                   |
|                                                         | Tryck på MER INFORMATION för<br>att få veta potentiella orsaker och<br>rekommenderade åtgärder.                                                                                                    |
| SÖKER EFTER SENSOR                                      | Visas när en Sensor används                                                                                                    |
| C SÖKER EFTER SENSOR                                    | med eller utan en Pod och det<br>senaste sensorglukosvärdet<br>inte har erhållits under ett<br>5-minutersfönster.                                                                                               |
|                                                         | Det kanske inte finns något giltigt<br>sensorglukosvärde på grund av<br>ett kommunikationsproblem<br>mellan Poden och Sensorn eller<br>ett tillfälligt sensorproblem<br>(återställbart utan<br>användaråtgärd). |
|                                                         | Tryck på MER INFORMATION<br>för att få veta rekommenderade<br>åtgärder. Kontrollera Pod- och<br>Sensorplaceringen.                                                                                              |
|                                                         | Poden och Sensorn ska vara minst<br>2,5 cm (1 tum) från varandra och i<br>siktlinje.                                                                                                    |

## Problemmeddelanden

Följande är en sammanfattning av sensorproblemmeddelanden som rör FreeStyle Libre 2 Plus-Sensorn som visas på hemskärmens Dashboard och indikerar ett problem och ett behov av åtgärd. Dessa meddelanden visas med en röd larmikon och röd text. Mer specifik information om varje meddelande följer efter sammanfattningen.

| Dashboardmeddelande<br>och -visning | Problembeskriv-<br>ning                                                                                                    | Åtgärd att vidta                                                                                                    |
|-------------------------------------|----------------------------------------------------------------------------------------------------|----------------------------------------------------------------------------------------------------|
| Sensor för kall<br>SENSOR FÖR KALL  | Sensorn är för<br>kall för att ge ett<br>glukosvärde.                                                                                                    | Gå till en varmare<br>plats och försök igen<br>om några minuter.                                                                        |
| Sensor för varm<br>sensor för varm  | Sensorn är för<br>varm för att ge ett<br>glukosvärde.                                                                                                    | Gå till en svalare<br>plats och försök igen<br>om några minuter.                                                                        |
| Temporärt sensorproblem             | Sensorn kan<br>tillfälligt inte skicka<br>sensorglukosvärden<br>till Poden eller<br>Omnipod 5-Appen.                                                                     | Kontrollera igen om<br>10 minuter.                                                                                                    |
| Sensor avslutad<br>SENSOR AVSLUTAD  | Sensorn har<br>avslutats.<br>Omnipod 5-Poden<br>och -Appen får<br>ingen ytterligare<br>information från<br>Sensorn.                                                      | För att använda<br>Omnipod 5-<br>systemet i<br>Automatiserat Läge<br>måste du lägga till en<br>ny Sensor och ha en<br>aktiv Pod på dig. |
| Ingen Sensor                        | Ingen Sensor<br>detekteras.                                                                                                    | För att använda<br>Omnipod 5-<br>systemet i<br>Automatiserat Läge<br>måste du lägga till<br>en Sensor och ha en<br>aktiv Pod på dig.    |
| Byt ut sensor<br>Byt ut sensor      | Systemet har<br>upptäckt ett problem<br>med Sensorn som<br>inte kan åtgärdas.<br>Omnipod 5-Poden<br>och - Appen får<br>ingen ytterligare<br>information från<br>Sensorn. | Ta av dig den gamla<br>Sensorn.<br>Lägg till en ny<br>Sensor.                                                                           |

| Dashboardmeddelande<br>och -visning                    | Problembeskriv-<br>ning                  | Åtgärd att vidta                                                                                                    |
|--------------------------------------------------------|------------------------------------------|----------------------------------------------------------------------------------------------------|
| Det gick inte att ansluta<br>Det gick inte att ansluta | Poden och Sensorn<br>kunde inte ansluta. | Försök ansluta igen.<br>Om problemet<br>kvarstår startar du<br>om Handenheten<br>eller byter den<br>nyligen fastsatta<br>Poden eller Sensorn. |

#### Sensor för kall

| Skärmvarning    | Beskrivning                                                           |
|-----------------|-----------------------------------------------------------------------|
| Hemskärm:       | Varför det inträffar: Sensorn är för kall för att ge ett glukosvärde. |
| SENSOR FÖR KALL | Podljud: Inget                                                        |
|                 | Handenhetsljud och -vibration: Inget                                  |
| ⑦ BEHÖVER HJÄLP | Gör så här:                                                           |
|                 | 1. Gå till en varmare plats.                                          |
|                 | 2. Försök igen om några ögonblick.                                    |
|                 |                                                                       |

#### Sensor för varm

| Skärmvarning    | Beskrivning                                                                  |
|-----------------|------------------------------------------------------------------------------|
| Hemskärm:       | <b>Varför det inträffar:</b> Sensorn är för varm för att ge ett glukosvärde. |
| SENSOR FÖR VARM | Podljud: Inget                                                               |
| (               | Handenhetsljud och -vibration: Inget                                         |
| Ø BEHÖVER HJÄLP | Gör så här:                                                                  |
| 0.0             | 1. Gå till en svalare plats.                                                 |
|                 | 2. Försök igen om några ögonblick.                                           |

### Temporärt sensorproblem

| Skärmvarning                      | Beskrivning                                |
|-----------------------------------|--------------------------------------------|
| Hemskärm:                         | Varför det inträffar: Sensorn kan          |
| Aktivt Insulin 3,15 E             | tillfälligt inte skicka sensorglukosvärden |
| 1 TEMPORÄRT SENSORPROBLEM         | De direct Le set                           |
| <ul><li>Ø BEHÖVER HJÄLP</li></ul> | Podijud: Inget                             |
|                                   | Handenhetsljud och -vibration: Inget       |
|                                   | Gör så här:                                |
|                                   | Vänta och försök igen om 10 minuter.       |
|                                   |                                            |

#### Sensor avslutad

| Skärmvarning                                          | Beskrivning                                                                                                    |
|-------------------------------------------------------|----------------------------------------------------------------------------------------------------|
| Omnipod 5-Appen:<br>Aktivt Insulin<br>SENSOR AVSLUTAD | <b>Varför det inträffar:</b> Sensorn har<br>avslutats. Omnipod 5-Poden och -Appen<br>får ingen ytterligare information från<br>Sensorn.       |
|                                                       | Podljud: Inget                                                                                                    |
| LÄGG TILL SENSOR                                      | Handenhetsljud och -vibration: Inget                                                                                                    |
|                                                       | <b>Gör så här:</b> För att använda<br>Omnipod 5-systemet i Automatiserat<br>Läge måste du lägga till en Sensor och ha<br>en aktiv Pod på dig. |
|                                                       | 1. Tryck på OK.                                                                                                    |
|                                                       | <ol> <li>Ta bort den gamla Sensorn från<br/>kroppen.</li> </ol>                                                                               |
|                                                       | 3. Lägg till en ny Sensor.                                                                                                    |
|                                                       | <ol> <li>Skanna den nya Sensorn för att<br/>aktivera den.</li> </ol>                                                                          |
|                                                       | <b>Obs:</b> Detaljerade instruktioner finns<br>i "Fästa Sensorn" på sidan 281 och<br>"Skanna Sensorn för att aktivera den" på<br>sidan 282.   |

### **Ingen Sensor**

| Skärmvarning                       | Beskrivning                                                                                                    |
|------------------------------------|----------------------------------------------------------------------------------------------------|
| Hemskärm:                          | Varför det inträffar: Ingen Sensor detekteras.                                                                                                |
| AKTIVT INSUIN                      | Podljud: Inget                                                                                                    |
|                                    | Handenhetsljud och -vibration: Inget                                                                                                    |
| Senaste Avläsning: 14 dec. (19:16) | <b>Gör så här:</b> För att använda<br>Omnipod 5-systemet i Automatiserat<br>Läge måste du lägga till en Sensor och ha<br>en aktiv Pod på dig. |
|                                    | 1. Tryck på Lägg till Sensor.                                                                                                    |
|                                    | 2. Sätt Sensorn på kroppen.                                                                                                    |
|                                    | <ol> <li>Skanna den nya Sensorn för att<br/>aktivera den.</li> </ol>                                                                          |
|                                    | <b>Obs:</b> Detaljerade instruktioner finns<br>i "Fästa Sensorn" på sidan 281 och<br>"Skanna Sensorn för att aktivera den" på<br>sidan 282.   |

#### Byt ut sensor

| Skärmvarning     | Beskrivning                                                                                                    |
|------------------|----------------------------------------------------------------------------------------------------|
| Omnipod 5-Appen: | Varför det inträffar: Systemet har<br>upptäckt ett problem med Sensorn som<br>inte kan åtgärdas. Omnipod 5-Poden och<br>-Appen får ingen ytterligare information<br>från Sensorn. |
| LÄGG TILL SENSOR | Podljud: Inget                                                                                                    |
|                  | Handenhetsljud och -vibration: Inget                                                                                                    |
|                  | Gör så här:                                                                                                    |
|                  | <ol> <li>Tryck på OK (på Omnipod 5-Appens<br/>skärm) eller tryck på Lägg till Sensor<br/>(på hemskärmen).</li> </ol>                                                              |
|                  | <ol> <li>Ta bort den gamla Sensorn från<br/>kroppen.</li> </ol>                                                                                                    |
|                  | 3. Lägg till en ny Sensor.                                                                                                    |
|                  | <ol> <li>Skanna den nya Sensorn för att<br/>aktivera den.</li> </ol>                                                                                                    |
|                  | <b>Obs:</b> Detaljerade instruktioner finns<br>i "Fästa Sensorn" på sidan 281 och<br>"Skanna Sensorn för att aktivera den" på<br>sidan 282.                                       |

#### Det gick inte att ansluta

| Skarmvarning Beskrivning                                        |            |
|-----------------------------------------------------------------|------------|
| Hemskärm:Varför det inträffar: Sensorr<br>anslutits till Poden. | n har inte |
| Aktivt Insulin 2,9 E DET GICK INTE ATT ANSLUTA Podljud: Inget   |            |
| (( Handenhetsljud och -vibrat                                   | ion: Inget |
| Gör så här:                                                     |            |
| 1. Prova att ansluta Sensorn                                    | igen.      |
| 2. Om problemet kvarstår b<br>Sensor.                           | yter du    |

## Så här hanterar du problemmeddelanden

Omnipod 5-Appen visar meddelanden på Dashboardskärmen när det kan vara problem med Sensorn. Åtgärda problemen så snart som möjligt.

1. Följ instruktionerna på skärmen när ett meddelande visas.

Om exempelvis larmet SENSOR FÖR KALL visas trycker du på knappen BEHÖVER HJÄLP.

 Om du trycker på knappen BEHÖVER HJÄLP visas en förklaring av problemet med en rekommendation om vad som ska göras härnäst, t.ex. kontrollera om några minuter.

Om ett problem kvarstår och du får flera meddelanden på enheten ska du kontakta kundsupport.

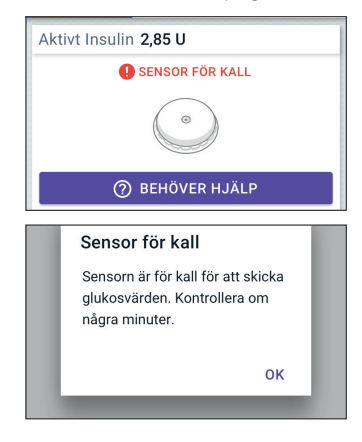

### 20.6 Om att ansluta en FreeStyle Libre 2 Plus-Sensor till Poden

Omnipod 5-systemet är designat för att fungera med FreeStyle Libre 2 Plus-Sensorn. För att kunna använda FreeStyle Libre 2 Plus-Sensorn med Omnipod 5-systemet måste du skaffa FreeStyle Libre 2 Plus-Sensorer och FreeStyle Libre 2 Plus-bruksanvisningen.

För att kunna se och använda sensorglukosvärden i Omnipod 5-systemet måste du konfigurera Omnipod 5-systemet så att Poden kan kommunicera med en FreeStyle Libre 2 Plus-Sensor. När anslutningen är upprättad kan du använda systemet i Automatiserat Läge, visa sensorglukosvärden i Omnipod 5-Appen och använda sensorglukosvärden i bolusberäknaren i både Manuellt Läge och Automatiserat Läge.

Sensorn kan ansluta till Poden under sensoruppvärmningen, men måste slutföra uppvärmningen innan den kan skicka glukosvärden till Poden.

#### Tänk på följande innan du börjar:

- Omnipod 5-systemet ansluter inte till en FreeStyle Libre 2 Plus-Sensor om du har startat Sensorn med en annan enhet. Du måste starta Sensorn med Omnipod 5-Appen.
- Om du har en befintlig Sensor som tidigare har aktiverats utanför Omnipod 5-Appen meddelar systemet att en ny Sensor krävs. Ta av den nuvarande Sensorn och sätt fast en ny Sensor eller vänta tills du är redo att starta en ny FreeStyle Libre 2 Plus-Sensor.

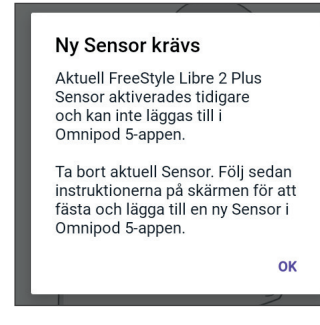

Ytterligare instruktioner om hur FreeStyle Libre 2 Plus-Sensorn används finns i *bruksanvisningen till FreeStyle Libre 2 Plus*.

# 20.7 Ansluta FreeStyle Libre 2 Plus-Sensorn under podstartinställningen

Gör följande för att välja FreeStyle Libre 2 Plus som glukossensor:

- 1. När du uppmanas till det väljer du FreeStyle Libre 2 Plus-Sensorn bland alternativen på skärmen.
  - Dexcom G6
  - FreeStyle Libre 2 Plus
  - Ingen Sensor

Tryck på BEKRÄFTA.

Ditt CGM-val bekräftas i Appen. Sedan uppmanas du i Appen att granska CGM-inställningarna.

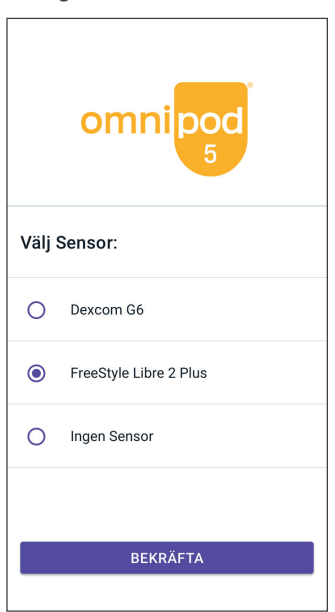

## 20 Använda en FreeStyle Libre 2 Plus-Sensor med Omnipod 5

 På skärmen Granska Sensorinställningarna trycker du på OK för att granska eller om nödvändigt justera FreeStyle Libre 2 Plussensorinställningarna.

- Inställningen Lågt glukos: Granska eller justera inställningen Lågt glukos.
  - Meddelanden är PÅ som standard. Om växlingsknappen är AV (nedtonad) trycker du på växlingsknappen för att slå PÅ.
  - Om inställningen av Lågt glukos är korrekt trycker du på NÄSTA för att gå till skärmen för inställning av Högt glukos.
  - Om du vill ändra inställningen av Lågt glukos trycker du på glukosfältet för att fram ett rullningshjul.
- 4. Välj ett värde för Lågt glukos och tryck på KLART för att spara valet.

Tryck på NÄSTA för att gå till skärmen för inställning av Högt glukos.

5. Välj önskade varningsvolyminställningar.

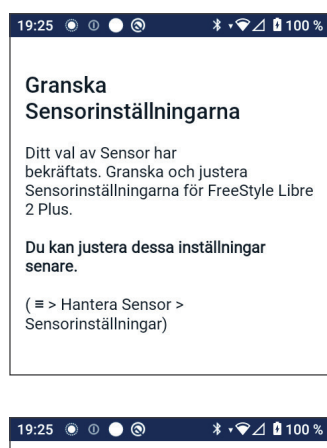

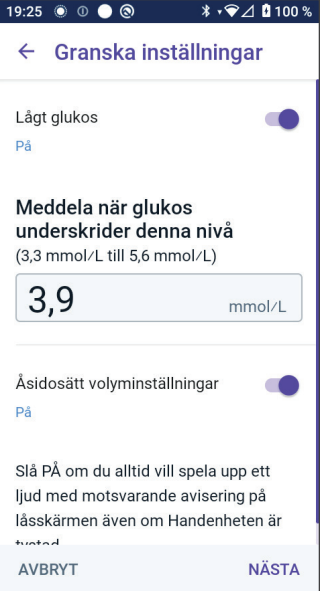

- Inställningen Högt glukos: Granska eller justera inställningen Högt glukos.
  - Meddelanden är PÅ som standard. Om växlingsknappen är AV (nedtonad) trycker du på växlingsknappen för att slå PÅ.
  - Om inställningen av Högt glukos är korrekt trycker du på NÄSTA för att gå till skärmen för inställning av Saknade Sensorvärden.
  - Om du vill ändra inställningen av Högt glukos trycker du på glukosfältet för att fram ett rullningshjul.
- 7. Välj ett värde för Högt glukos i listan och tryck på KLART för att spara värdet.
- Välj önskade varningsvolyminställningar.
- Tryck på NÄSTA för att gå till skärmen Saknade Sensorvärden.
- 10. Saknade Sensorvärden: Slå på eller justera inställningen av meddelandet Saknade Sensorvärden.

**Obs:** Varningen Saknade Sensorvärden syftar till att informera dig om att inga sensorglukosvärden har tagits emot på 20 minuter. Det kan betyda att det är signalavbrott mellan Sensorn och Poden, eller problem med Sensorn.

- Meddelandet är PÅ som standard. Om växlingsknappen är AV (nedtonad) trycker du på växlingsknappen för att slå PÅ.
- Välj önskade varningsvolyminställningar.
- Tryck på NÄSTA för att spara sensorinställningarna.

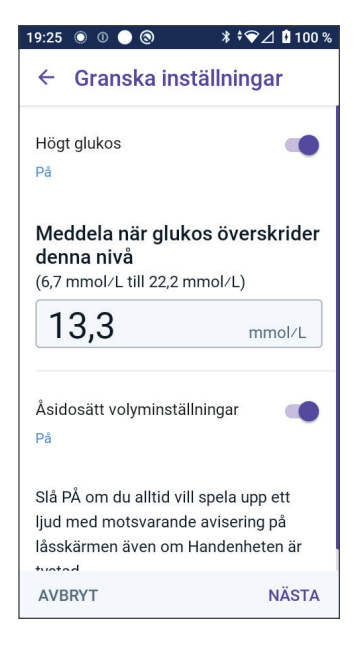

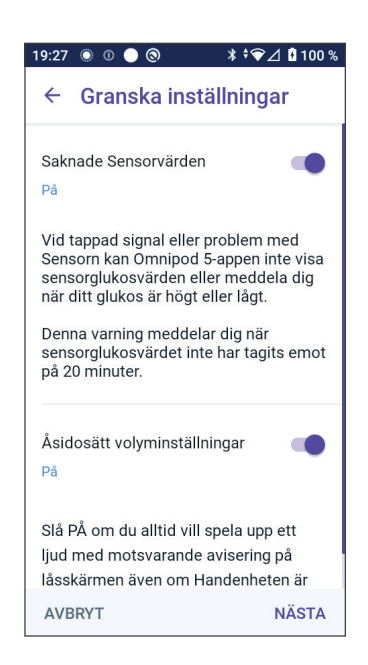

11. Systemet bekräftar att sensorinställningarna har sparats.

## 20 Använda en FreeStyle Libre 2 Plus-Sensor med Omnipod 5

12. Lägg till Sensorn genom att trycka på LÄGG TILL.

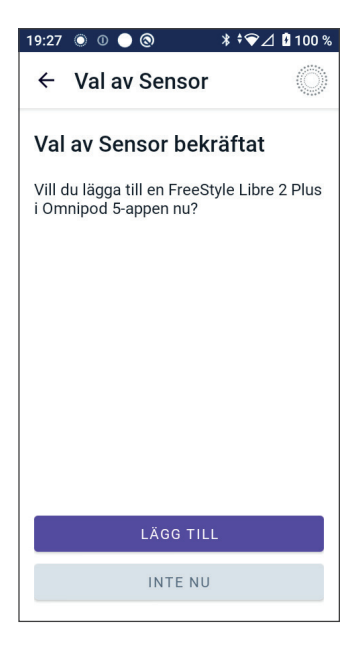

13. Nu kan du sätta fast en FreeStyle Libre 2 Plus-Sensor.

Om du behöver mer hjälp trycker du på Så fäster du en Sensor längst ned på skärmen för att se steg-försteginstruktioner med illustrationer.

Tryck på FORTSÄTT när du har satt fast Sensorn.

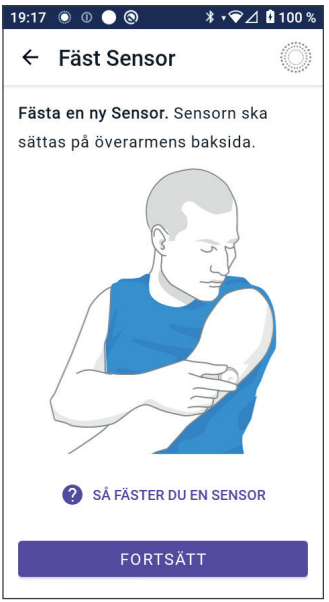

 Skanna FreeStyle Libre 2 Plus-Sensorn genom att hålla upp Handenheten mot Sensorn så att den kan skanna Sensorn och påbörja aktiveringen.

Tryck på SÅ SKANNAR DU EN SENSOR längst ned på skärmen om du vill ha skanningsinstruktioner.

Efter skanningen visas meddelandet Skanning slutförd:

Tryck på OK.

Det kan ta upp till 20 minuter för Sensorn att ansluta till Poden och visas i Appen.

När podkommunikation har upprättats: På skärmen visas antingen antalet dagar tills Sensorn avslutas eller, om Sensorn fortfarande startas, anges återstående tid tills Sensorn är redo.

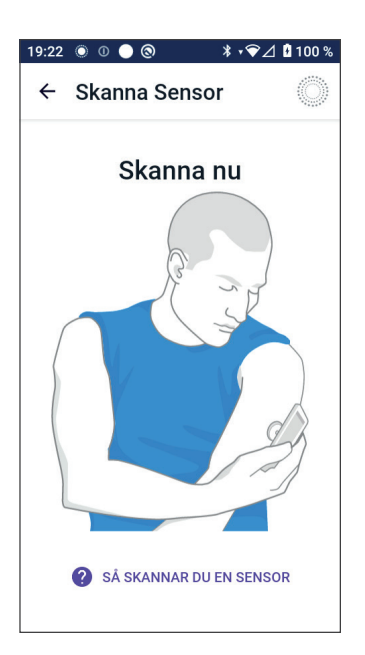

**Om inte Poden kan ansluta till Sensorn på 20 minuter:** Meddelandet "Pod och Sensor kunde inte ansluta" visas. Försök ansluta igen. Om problemet fortsätter kan du behöva byta Sensor.

15. Om podkommunikationen fungerar kan du växla till Automatiserat läge.

Tryck på JA för att växla till Automatiserat Läge.

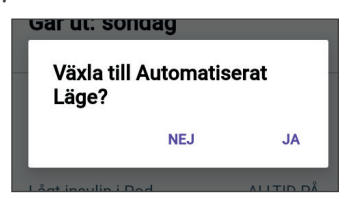

16. Läget Automatiserat: Begränsat

Under Sensorns uppvärmning och tills Sensorn kan skicka ett aktuellt glukosvärde till Poden är systemet i läget Automatiserat: Begränsat.

När uppvärmningen är klar och sensorglukosvärden är tillgängliga aktiveras Automatiserat Läge.

Sensorglukosvärdena uppdateras var 5:e minut tills Sensorn avslutas eller raderas från systemet.

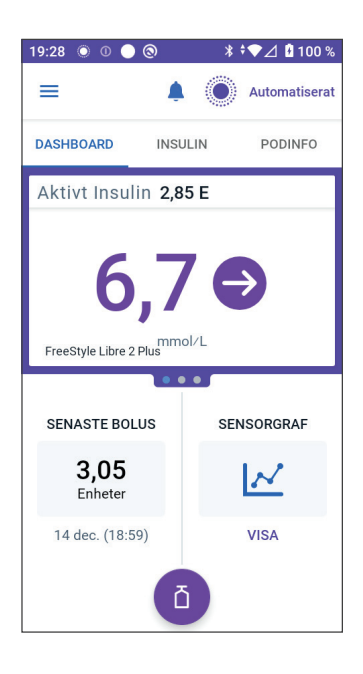

## 20.8 Sensorborttagning: utgång och radering

Du tar av dig den gamla Sensorn genom att dra upp häftans kant och långsamt dra bort den med en rörelse.

Sensorn är för engångsbruk och ska kasseras enligt lokala riktlinjer. Instruktioner om hur du tar av och kasserar Sensorer finns i *användarhandboken till FreeStyle Libre 2 Plus*.

## Sensorslut

När Sensorn når slutet av sin användningstid visas meddelandet **SENSOR AVSLUTAD** på hemskärmen. Du kan ta av dig Sensorn och sätta fast en ny Sensor. Se "20.5 FreeStyle Libre 2 Plus-Sensorns kommunikationsoch problemmeddelanden" på sidan 291 för att få mer information om meddelandet Sensor avslutad.

#### **Radera en Sensor**

Om du vill ta bort Sensorn innan dess användningstid har gått ut måste du radera Sensorn från Omnipod 5. Genom att radera en Sensor informeras Poden om att sluta kommunicera med och leta efter den Sensorn.

Du behöver inte radera en Sensor som räcker hela användningstiden.

Så här raderar du en FreeStyle Libre 2 Plus-Sensor via Omnipod 5-Appen:

1. Tryck på Hantera sensor på menyn.

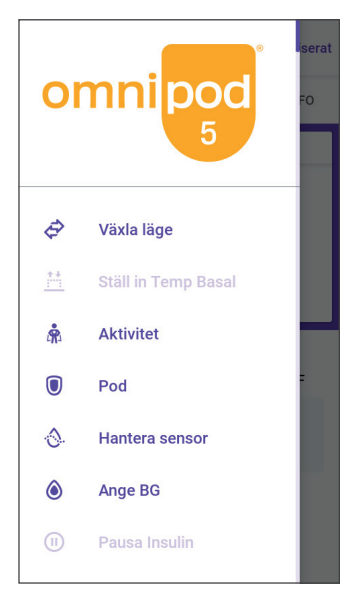

 För att radera den nuvarande Sensorn trycker du på RADERA SENSOR längst ned på skärmen så att Poden får instruktioner om att koppla från Sensorn.

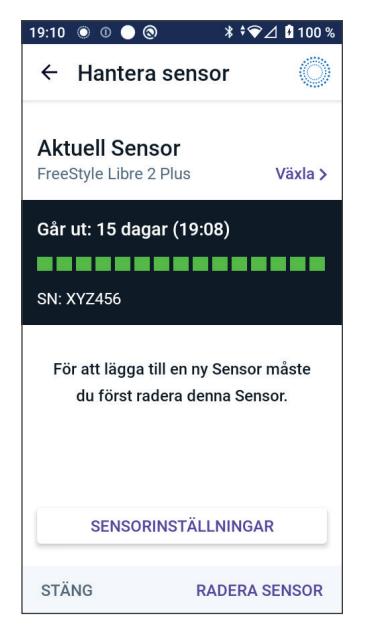

## 20 Använda en FreeStyle Libre 2 Plus-Sensor med Omnipod 5

Om du är i Automatiserat Läge visas "Växla till Manuellt Läge".

**Obs:** Du måste vara i Manuellt Läge för att kunna radera en Sensor.

 Sedan uppmanas du i Omnipod 5-Appen bekräfta att du vill radera Sensorn. Tryck på RADERA.

Tryck på AVBRYT om du inte vill radera Sensorn.

I Omnipod 5-Appen bekräftas att Sensorn har raderats.

4. Ta bort den gamla Sensorn från kroppen.

När du har raderat Sensorn visas i Omnipod 5-Appen att Poden inte är ansluten till en aktiv Sensor.

**Obs:** För att lägga till en ny Sensor trycker du på LÄGG TILL SENSOR och följer instruktionerna på skärmen om att fästa, aktivera och parkoppla Omnipod 5-systemet med den nya Sensorn.

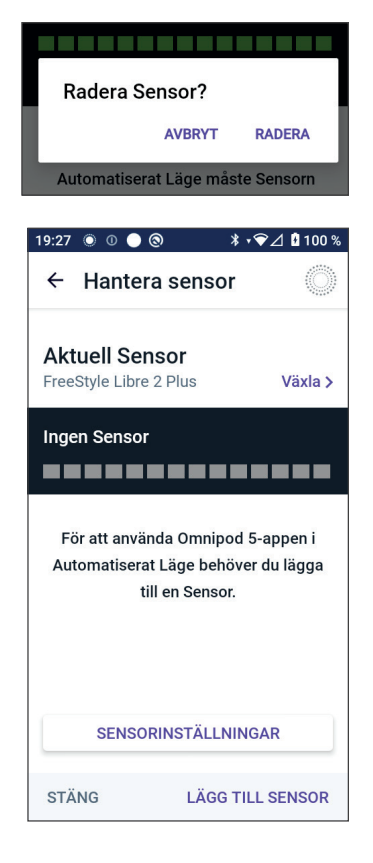

## 20.9 Växla till FreeStyle Libre 2 Plus från en annan Sensor

Omnipod 5-systemet är kompatibelt med fler än ett sensormärke och -modell. Om du vill växla till att använda en FreeStyle Libre 2 Plus-Sensor med Omnipod 5-systemet från en annan typ av kompatibel Sensor kan du växla Sensor i Omnipod 5-Appen.

Obs: Byten av sensortyp måste göras mellan podbyten. En enda Pod kan inte anslutas till mer än ett märke eller modell av Sensor under dess användningstid.

## Använda en FreeStyle Libre 2 Plus-Sensor med Omnipod 5 20

Så här växlar du till FreeStyle Libre 2 Plus-Sensorn från en annan Sensor: 19:14 💿 🛈 🔵 🕲 ¥ ≑❤∠ 🖁 100 % Öppna skärmen PODINFO i 1. = Omnipod 5-Appen. **Obs:** Det går inte att byta sensortyp DASHBOARD INSUL IN PODINFO medan du har på dig en aktiv Pod. **INGEN AKTIV POD** Om du har en aktiv Pod visas information om att du ska "vänta till nästa podbyte" på skärmen när du försöker byta. Gå till menyknappen ( $\equiv$ ) > Hantera **INSTALLERA NY POD** sensor. . . . 2. I Omnipod 5-Appen visas den nuvarande Sensorn. 🐮 🐨 90% 💼 9:41 PM ← Val av Sensor Tryck på Växla > för att växla till en annan (eller ingen) Sensor. Välj Sensor: Du kanske har använt en Dexcom G6 och vill byta till att använda en FreeStyle 0 Dexcom G6 Libre 2 Plus-Sensor. På skärmen Val av Sensor visas 3.  $\odot$ FreeStyle Libre 2 Plus alternativen med den aktuella sensormodellen vald. Ingen Sensor  $\cap$ 4. För att byta till FreeStyle Libre 2 Plus-Sensorn med Omnipod 5-systemet väljer du FreeStyle Libre 2 Plus. Tryck på SPARA. I Omnipod 5-Appen bekräftas att du har 5. växlat till FreeStyle Libre 2 Plus. AVBRYT SPARA Tryck på BEKRÄFTA för att bekräfta. 6. Granska sensorinställningarna. 19:25 🔘 🕕 🔘 🔘 \* • ❤∠ 100 % Tryck på OK. Granska Sensorinställningarna En serie skärmar visas där du kan ange eller justera dina Ditt val av Sensor har bekräftats. Granska och justera meddelandeinställningar för: Sensorinställningarna för FreeStyle Libre 2 Plus. Lågt glukos . Du kan justera dessa inställningar senare. Högt glukos . ( ≡ > Hantera Sensor > Saknade CGM-värden Sensorinställningar) **Obs:** Detaljerade instruktioner och skärmbilder gällande att granska inställningarna finns i steg 3 till steg 8 i "20.7 Ansluta FreeStyle Libre 2 Plus-Sensorn under podstartinställningen" på sidan 299.

## 20 Använda en FreeStyle Libre 2 Plus-Sensor med Omnipod 5

7. I Omnipod 5-Appen ställs frågan:

Vill du lägga till en FreeStyle Libre 2 Plus-Sensor i Omnipod 5-Appen nu?

Tryck på LÄGG TILL för att lägga till FreeStyle Libre 2 Plus-Sensorn.

Tryck på INTE NU för att lägga till FreeStyle Libre 2 Plus-Sensorn i Omnipod 5-Appen senare.

Följ instruktionerna på skärmen gällande att aktivera och parkoppla Omnipod 5-systemet med en ny Sensor.

**Obs:** Se avsnitt "20.7 Ansluta FreeStyle Libre 2 Plus-Sensorn under podstartinställningen" på sidan 312 för mer information om hur en Sensor fästs och skannas.

| 19:27           | 0000                                          | ∦ ‡❤∠/ 🛿 100 %   |
|-----------------|-----------------------------------------------|------------------|
| ÷               | Val av Sensor                                 | Ô                |
| Val             | av Sensor bek                                 | räftat           |
| Vill o<br>i Orr | du lägga till en FreeSt<br>nnipod 5-appen nu? | yle Libre 2 Plus |
|                 |                                               |                  |
|                 |                                               |                  |
|                 |                                               |                  |
|                 |                                               |                  |
|                 |                                               |                  |
|                 | LÄGG TILI                                     | L                |
|                 | INTE NU                                       |                  |
|                 |                                               |                  |

- 8. Du vägleds genom följande uppgifter på skärmarna:
  - a. Sätt fast Freestyle Libre 2 Plus-Sensorn. Se steg 10 på sidan 302 för att få mer information.
  - b. Skanna och aktivera den nya Sensorn. Se steg 11 på sidan 302 för att få mer information.
  - c. Aktivera en ny Pod och vänta tills Sensorn har värmts upp. Sedan går det att öppna Automatiserat Läge. Se steg 12 och 13 på sidan 303.

#### 9. Läget Automatiserat: Begränsat

Under Sensorns uppvärmning och tills Sensorn kan skicka ett aktuellt glukosvärde till Poden är systemet i läget Automatiserat: Begränsat.

När uppvärmningen är klar och sensorglukosvärden är tillgängliga aktiveras Automatiserat Läge.

Sensorglukosvärdena uppdateras var 5:e minut tills Sensorn avslutas eller raderas från systemet.

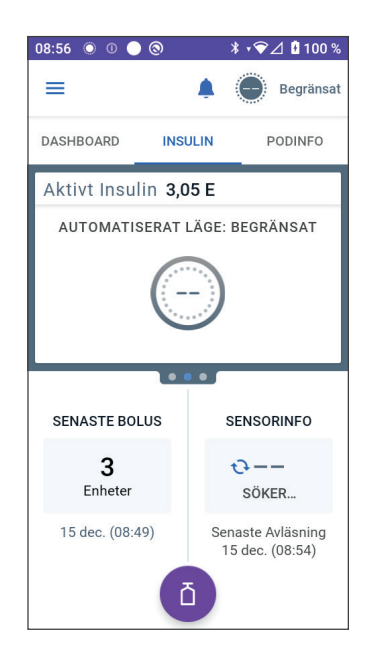

Denna sida har avsiktligt lämnats tom.

## AUTOMATISERAT LÄGE

| 21 | Om Automatiserat Läge                                |
|----|------------------------------------------------------|
| 22 | Växla mellan Manuellt Läge och<br>Automatiserat Läge |
| 23 | Aktivitetsfunktion                                   |
| 24 | Larm i Automatiserat Läge                            |
| 25 | Kliniska studier om Omnipod 5-<br>systemet           |

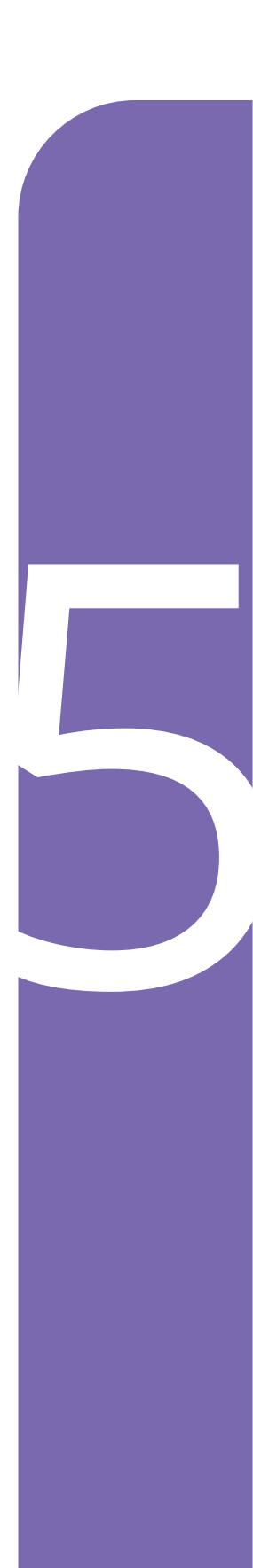

Denna sida har avsiktligt lämnats tom.

## Viktig säkerhetsinformation om Automatiserat Läge

## Varningar rörande Automatiserat Läge

**Varning:** SmartAdjust-teknologin ska INTE användas av någon under 2 år. SmartAdjust-teknologin ska heller INTE användas av personer som behöver färre än 5 enheter insulin per dag eftersom teknologins säkerhet inte har utvärderats i den populationen.

Varning: Använd INTE SmartAdjust-teknologin på gravida kvinnor, kritiskt sjuka patienter eller personer som får dialys. SmartAdjust-teknologins säkerhet har inte utvärderats i de populationerna. Om något av dessa tillstånd rör dig ska du prata med vårdgivaren innan du använder SmartAdjust-teknologin. Varning: Var ALLTID medveten om ditt rådande sensorglukosvärde, lita på hur det känns i kroppen och ignorera inte symtom på högt och lågt glukosvärde. Insulintillförseln justeras automatiskt i Automatiserat Läge med målet att få din glukosnivå till det definierade Målvärdet för Glukos, men allvarlig hypoglykemi eller hyperglykemi kan ändå förekomma.

Om inte sensorglukosvärdena stämmer överens med symtomen ska du ALLTID kontrollera blodglukosvärdet med en BG-mätare och överväga behandling eller sensorkalibrering om det behövs. Växla ALLTID till Manuellt Läge om du tror att du får felaktiga sensorglukosvärden.

- Felaktigt höga sensorglukosvärden kan orsaka för stor insulintillförsel och leda till allvarlig hypoglykemi, krampanfall, medvetslöshet eller döden.
- Felaktigt låga sensorglukosvärden kan orsaka förlängd insulinsuspension och leda till hyperglykemi, DKA eller döden.

Kontakta vårdgivaren om du har följt alla instruktioner i den här *tekniska användarhandboken* men ändå får symtom som inte överensstämmer med blodglukosvärdena.

#### Varning: UNDVIK att

administrera insulin, t.ex. genom injektion eller inhalation, medan du bär en aktiv Pod eftersom det kan resultera i hypoglykemi. Omnipod 5-systemet har inte koll på insulin som administreras utanför systemet. Rådfråga vårdgivaren om hur länge du ska vänta efter manuell administrering av insulin innan du startar Automatiserat Läge.

Varning: Var ALLTID medveten om symtomen på hypoglykemi medan Aktivitetsfunktionen är aktiverad. Hypoglykemi kan uppstå även när Aktivitetsfunktionen används. Följ vårdgivarens råd om hur du ska undvika och behandla hypoglykemi. Om inte hypoglykemi behandlas kan följden bli krampanfall, medvetslöshet eller döden.

Varning: Använd INTE Omnipod 5-systemet med Dexcom G6-Sensorn om du tar hydroxiurea, ett läkemedel som används för att behandla sjukdomar som cancer och sicklecellanemi. Dexcom G6-sensorglukosvärdena kan bli falskt förhöjda, vilket kan resultera i övertillförsel av insulin som kan leda till svår hypoglykemi.

## KAPITEL 21 Om Automatiserat Läge

## Innehåll

| 21.1                 | Om Automatiserat Läge                                                                                                    | 316        |
|----------------------|----------------------------------------------------------------------------------------------------|------------|
|                      | Så här beräknas och tillförs insulin i Automatiserat Läge                                                                                                    | 317        |
|                      | Öka insulintillförseln                                                                                                    | 317        |
|                      | Minska och pausa insulintillförseln                                                                                                    | 317        |
|                      | Visa automatiserad insulintillförsel                                                                                                    | 317        |
|                      | Justera inställningarna av automatiserad insulintillförsel                                                                                                    | 318        |
| 21.2                 | Om Sensorn i Automatiserat Läge                                                                                                    | 319        |
| 21.3                 | Bolusinställningar och vikten av en bolus                                                                                                    | 320        |
|                      |                                                                                                    |            |
| 21.4                 | Podadaptivitet                                                                                                    | 321        |
| 21.4                 | Podadaptivitet                                                                                                    | <b>321</b> |
| 21.4                 | Podadaptivitet<br>Den första Poden<br>Pågående användning                                                                                                    |            |
| 21.4                 | Podadaptivitet<br>Den första Poden<br>Pågående användning                                                                                                    |            |
| 21.4<br>21.5         | Podadaptivitet         Den första Poden.         Pågående användning.         Om Automatiserat Läge: Begränsat.                                                                                     |            |
| 21.4<br>21.5<br>21.6 | Podadaptivitet         Den första Poden.         Pågående användning.         Om Automatiserat Läge: Begränsat.         Automatiserad tillförselbegränsning                                         |            |
| 21.4<br>21.5<br>21.6 | Podadaptivitet         Den första Poden.         Pågående användning.         Om Automatiserat Läge: Begränsat.         Automatiserad tillförselbegränsning         Lågt glukos                     |            |
| 21.4<br>21.5<br>21.6 | Podadaptivitet         Den första Poden.         Pågående användning.         Om Automatiserat Läge: Begränsat.         Automatiserad tillförselbegränsning         Lågt glukos         Högt glukos |            |
### 21.1 Om Automatiserat Läge

**Varning:** UNDVIK att administrera insulin, t.ex. genom injektion eller inhalation, medan du bär en aktiv Pod eftersom det kan resultera i hypoglykemi. Omnipod 5-systemet har inte koll på insulin som administreras utanför systemet. Rådfråga vårdgivaren om hur länge du ska vänta efter manuell administrering av insulin innan du startar Automatiserat Läge.

**Varning:** Var ALLTID medveten om ditt rådande sensorglukosvärde, lita på hur det känns i kroppen och ignorera inte symtom på högt och lågt glukosvärde. Insulintillförseln justeras automatiskt i Automatiserat Läge med målet att få din glukosnivå till det definierade Målvärdet för Glukos, men allvarlig hypoglykemi eller hyperglykemi kan ändå förekomma.

Om inte sensorglukosvärdena stämmer överens med symtomen ska du ALLTID kontrollera blodglukosvärdet med en BG-mätare och överväga behandling eller sensorkalibrering om det behövs. Växla ALLTID till Manuellt Läge om du tror att du får felaktiga sensorglukosvärden.

- Felaktigt höga sensorglukosvärden kan orsaka för stor insulintillförsel och leda till allvarlig hypoglykemi, krampanfall, medvetslöshet eller döden.
- Felaktigt låga sensorglukosvärden kan orsaka förlängd insulinsuspension och leda till hyperglykemi, DKA eller döden.

Kontakta vårdgivaren om du har följt alla instruktioner i den här *tekniska användarhandboken* men ändå får symtom som inte överensstämmer med blodglukosvärdena.

**Försiktighet:** Kontrollera ALLTID glukosvärdet innan du tillför en bolus så att du är bättre införstådd med hur mycket du ska ta. Om du tillför en bolus utan att kontrollera glukosvärdet kan följden bli övereller undertillförsel av insulin, vilket kan leda till hypoglykemi eller hyperglykemi.

Automatiserat Läge är den definierande Omnipod 5-systemfunktionen. I Automatiserat Läge förutsäger SmartAdjust<sup>™</sup>-teknologin (Omnipod 5algoritmen) var ditt glukosvärde kommer att ligga 60 minuter senare. SmartAdjust-teknologin använder den informationen, tillsammans med det aktuella sensorglukosvärdet och -trenden, för att automatiskt justera insulintillförseln var 5:e minut. Systemets mål är att föra glukosvärdet till det definierade Målvärdet för Glukos. SmartAdjust-teknologin finns på själva Poden. Du förblir i Automatiserat Läge även om Handenheten som kör Omnipod 5-Appen är utanför Podens räckvidd. När Poden och Handenheten är inom räckvidd skickar Poden information tillbaka till Omnipod 5-Appen så att hemskärmen uppdateras och visar det aktuella AI tillsammans med senaste sensorglukosvärde och -trend.

**Obs:** Tillför ALLTID bolus vid måltider enligt instruktionerna från vårdgivaren. Även i Automatiserat Läge krävs att du själv programmerar och tillför bolusdoser vid måltider. Om du inte tillför en bolus vid måltider kan du få hyperglykemi.

#### Så här beräknas och tillförs insulin i Automatiserat Läge

Omnipod 5-systemet använder historiken för total daglig insulinmängd från de senaste Podarna för att avgöra hur mycket insulin kroppen behöver. Den beräknade mängden per timme kallas Adaptiv Basaldos, vilken ger ett utgångsläge för automatiserad insulintillförsel.

Vid varje podbyte lär sig Omnipod 5-systemet dina senaste dagliga insulinbehov och uppdaterar informationen om din totala dagliga insulinmängd, vilket resulterar i att din Adaptiva Basaldos ändras med varje ny Pod så att ditt verkliga insulinbehov bättre matchas.

Med denna Adaptiva Basaldos som utgångspunkt kan systemet automatiskt öka, minska eller pausa insulintillförseln var 5:e minut för att hjälpa dig att nå ditt Målvärde för Glukos.

#### Öka insulintillförseln

Systemet kan öka insulintillförseln genom att tillföra en serie insulinmikrobolusar (små mängder insulin som tillförs var 5:e minut) för att åtgärda ett förhöjt glukosvärde eller om det förutspår att glukosvärdet kommer att ligga över Målvärdet för Glukos om de kommande 60 minuterna.

#### Minska och pausa insulintillförseln

Systemet kan minska eller pausa den automatiserade insulintillförseln när som helst om du förutspås komma att ligga under Målvärdet för Glukos eller för att skydda mot hypoglykemi.

Det pausar alltid insulinet när det senast registrerade sensorglukosvärdet var under 3,3 mmol/L (60 mg/dL).

#### Visa automatiserad insulintillförsel

Sensorgrafen på hemskärmen visar när Omnipod 5-systemet har pausat insulintillförseln eller nått maximal tillförsel. Se "11.2 Visa sensorgrafen" på sidan 132. Den automatiserade insulintillförselmängden som ges var 5:e minut i Automatiserat Läge kan ses på fliken Automatiska händelser på skärmen Historisk Information. Se "Automatiska händelser" på sidan 144.

På fliken Automatiska händelser visas den totala mängden automatiserat insulin som tillförs var 5:e minut. På fliken visas allt automatiserat insulin, både din Adaptiva Basaldos vid utgångsläget och eventuella justeringar uppåt eller nedåt på grund av sensorglukosvärdet, -trenden och 60-minutersprognosen. Värdena är alltid små. (Kom ihåg att en basaldos på 0,60 E/tim vore som att få 0,05 E var 5:e minut.)

**Obs:** Sensorglukosvärdet visar hur mycket insulin som systemet kommer att tillföra under den kommande 5-minutersperioden. Exempel: Om sensorglukosvärdet sjönk till 3,2 mmol/L (56 mg/dL) kl. 11.00 tillför inte SmartAdjust-teknologin en mikrobolus kl. 11.05. På fliken Automatiska händelser visas 0 E kl. 11.05 enligt tabellen nedan.

|       | Sensor (mmol/L {mg/dL}) | Insulinmängd (E) |
|-------|-------------------------|------------------|
| 11.05 | 3,4 (61)                | 0                |
| 11.00 | 3,2 (56)                | 0,05             |

#### Justera inställningarna av automatiserad insulintillförsel

När du använder Automatiserat Läge är Målvärde för Glukos den huvudsakliga justerbara inställningen som påverkar automatiserad insulintillförsel. Målvärde för Glukos kan anpassas mellan 6,1 – 8,3 mmol/L (110–150 mg/dL) (i steg om 0,55 mmol/L eller 10 mg/ dL), och du kan skapa upp till 8 olika tidssegment per dag. När du ökar inställningsvärdet för Målvärde för Glukos tillför SmartAdjust-teknologin mindre automatiserat insulin. Det kan vara användbart att ändra Målvärde för Glukos om:

- Det finns tider på dygnet då du är mer eller mindre känslig för insulin (du och vårdgivaren identifierar exempelvis en tidpunkt på dagen då du löper större risk för hypoglykemi som kan kräva ett högre Målvärde för Glukos). Vårdgivaren kan hjälpa dig att välja olika Målvärden för Glukos för olika tider på dagen.
- Du gradvis vill sänka sensorglukosvärdena till ett lägre Målvärde för Glukos (till exempel starta systemet för första gången).

Rådgör med vårdgivaren innan du ändrar Målvärdet för Glukos. Se "Kliniska studier om Omnipod 5" på sidan 341 för att få klinisk studieinformation om varje Målvärde för Glukos.

SmartBolus-kalkylatorns inställningar kan också justeras för att påverka den totala dagliga insulintillförseln och påverka glukosvärdet efter måltid. De inställningarna är Insulin-till-Kolhydratkvot, Korrigeringsfaktor, Korrigera Över, Omvänd Korrigering och Insulinduration. Alla de påverkar bolusmängderna som du tillför, både i Manuellt Läge och Automatiserat Läge.

**Obs:** Det är viktigt att förstå att ändring av Basalprogram, Max. Basaldos, Korrigeringsfaktor och Insulinduration inte påverkar SmartAdjust-teknologin (Omnipod 5-algoritmen).

### 21.2 Om Sensorn i Automatiserat Läge

Varning: Var ALLTID medveten om ditt rådande sensorglukosvärde, lita på hur det känns i kroppen och ignorera inte symtom på högt och lågt glukosvärde. Insulintillförseln justeras automatiskt i Automatiserat Läge med målet att få din glukosnivå till det definierade Målvärdet för Glukos, men allvarlig hypoglykemi eller hyperglykemi kan ändå förekomma.

Om inte sensorglukosvärdena stämmer överens med symtomen ska du ALLTID kontrollera blodglukosvärdet med en BG-mätare och överväga behandling eller sensorkalibrering om det behövs. Växla ALLTID till Manuellt Läge om du tror att du får felaktiga sensorglukosvärden.

- Felaktigt höga sensorglukosvärden kan orsaka för stor insulintillförsel och leda till allvarlig hypoglykemi, krampanfall, medvetslöshet eller döden.
- Felaktigt låga sensorglukosvärden kan orsaka förlängd insulinsuspension och leda till hyperglykemi, DKA eller döden.

Kontakta vårdgivaren om du har följt alla instruktioner i den här *tekniska användarhandboken* men ändå får symtom som inte överensstämmer med blodglukosvärdena.

I Automatiserat Läge använder Omnipod 5-systemet aktuella och förutsedda sensorglukosvärden för att beräkna automatiserad insulintillförsel. Sensorglukosvärden och -trender kan även användas av SmartBolus-kalkylatorn i både Automatiserat Läge och Manuellt Läge.

Det är viktigt att Sensorn fungerar korrekt, levererar korrekta värden och är ansluten till Poden.

För att säkerställa Sensorns noggrannhet ska du vara medveten om dina sensorglukosvärden. Om du får symtom som inte stämmer överens med sensorglukosvärdena ska du använda en separat mätare.

Om Poden och Sensorn förlorar kommunikationen i Automatiserat Läge försätts systemet i läget Automatiserat: Begränsat. Mer information om

Automatiserat: Begränsat finns i "21.5 Om Automatiserat Läge: Begränsat" på sidan 322.

Se "26.3 Vanliga frågor om Sensorn" på sidan 376 om anslutningen mellan Poden och Sensorn ofta bryts.

Anslutningsproblem kan ofta lösas genom följande:

- Bär Poden och Sensorn i siktlinje på ett sådant sätt att de två enheterna kan "se" varandra.
- Om Dexcom G6 används:
  - Kontrollera att den nuvarande, aktiva Sändaren är parkopplad med Poden genom att kontrollera att Sändarens serienummer (SN) som lagras i både Omnipod 5-Appen och i Dexcom G6-mobilappen är desamma.
  - Kontrollera att den aktiva Sändaren inte är parkopplad med en Dexcom G6-mottagare eller någon annan medicinteknisk produkt. När Omnipod 5 används är Poden den enda medicintekniska produkt som Sändaren kan parkopplas med. Du måste använda Dexcom G6-mobilappen på en smarttelefon för att hantera sensorlarm och starta och stoppa Sensorer och Sändare.
- Om FreeStyle Libre 2 Plus används:
  - Kontrollera att Sensorn har startats i Omnipod 5-Appen. Om Sensorn har startats med en annan enhet kan du inte använda Sensorn med Omnipod 5.

# 21.3 Bolusinställningar och vikten av en bolus

I Automatiserat Läge tillför Omnipod 5-systemet insulin automatiskt var 5:e minut. Du måste dock ändå tillföra en bolusdos vid måltider. Se "SmartBolus-kalkylator" på sidan 211 för att få information om hur en bolus tillförs.

Vid administrering av en bolus rekommenderas du att göra följande:

- Tryck på ANVÄND SENSOR för att använda sensorglukosvärdet i SmartBolus-kalkylatorn. Det säkerställer att sensortrenden ingår i beräkningarna och nödvändiga justeringar görs för att ta hänsyn till trenden.
- Kontrollera att SmartBolus-kalkylatorns beräkningar är noggranna. Om beräkningarna visar en mängd som du inte förväntar dig ska du avbryta bolusen och börja om.

• Titta alltid på förloppsindikatorn och bekräfta att tillförseln har börjat innan du lämnar Omnipod 5-Appen.

**Obs:** Om du lämnar Omnipod 5-Appen i mer än 5 minuter medan du gör ändringar av bolustillförseln förlorar du informationen som du har angett i SmartBolus-kalkylatorn.

# 21.4 Podadaptivitet

I Automatiserat Läge anpassas den automatiserade insulintillförseln till dina föränderliga behov när du bär systemet. Varefter du använder Omnipod 5-systemet och samlar in insulintillförselhistorik så uppdaterar SmartAdjust-teknologin automatiskt nästa Pod med information från de senaste Podarna om din senaste totala dagliga insulinmängd.

Din Adaptiva Basaldos vid utgångsläget baseras på hur stor din totala dagliga insulinmängd har varit under de senaste veckorna. Vid varje podbyte använder SmartAdjust-teknologin denna uppdaterade totala dagliga insulinmängd för att ställa in en ny Adaptiv Basaldos åt dig.

När sensorglukosvärden och -trend är tillgängliga justerar SmartAdjustteknologin dosen upp eller ned var 5:e minut som svar på nuvarande och förutspått glukosvärde.

#### Den första Poden

Ingen aktuell historik är tillgänglig första gången du använder en Pod (eller om det har gått 30 dagar eller längre sedan du senast använde en Pod). I sådana lägen uppskattar Omnipod 5-systemet din totala dagliga insulinmängd utifrån det aktiva Basalprogrammet (från Manuellt Läge). SmartAdjust-teknologin ställer in ett startutgångsläge för den Adaptiva Basaldosen utifrån den beräknade totala dagliga insulinmängden. Det är startdosen, och den justeras upp eller ned baserat på nuvarande och förutspådda glukos- och trendvärden.

Av säkerhetsskäl sätter systemet en gräns för hur mycket insulin som kan tillföras vid den första Podens 5-minutersjusteringar.

Vid nästa podbyte, om minst 48 timmars historik har insamlats, börjar SmartAdjust-teknologin att uppdatera din insulintillförselhistorik enligt den Adaptiva Basaldosen i stället för enligt den ursprungliga uppskattningen.

#### Pågående användning

Så länge som du bär systemet skickas vid varje podbyte uppdaterad insulintillförselinformation och sparas i Omnipod 5-Appen så att nästa Pod som startas uppdateras med den nya Adaptiva Basaldosen. Obs: Din totala dagliga insulinmängd inkluderar allt insulin som har tillförts i antingen Automatiserat Läge eller Manuellt Läge. Du ser din totala dagliga insulinmängd för varje dag genom att gå till menyknappen ( = ) > Historisk Information och titta på värdet för Totalt Insulin.

# 21.5 Om Automatiserat Läge: Begränsat

**Varning:** Var ALLTID medveten om ditt rådande sensorglukosvärde, lita på hur det känns i kroppen och ignorera inte symtom på högt och lågt glukosvärde. Insulintillförseln justeras automatiskt i Automatiserat Läge med målet att få din glukosnivå till det definierade Målvärdet för Glukos, men allvarlig hypoglykemi eller hyperglykemi kan ändå förekomma.

Om inte sensorglukosvärdena stämmer överens med symtomen ska du ALLTID kontrollera blodglukosvärdet med en BG-mätare och överväga behandling eller sensorkalibrering om det behövs. Växla ALLTID till Manuellt Läge om du tror att du får felaktiga sensorglukosvärden.

- Felaktigt höga sensorglukosvärden kan orsaka för stor insulintillförsel och leda till allvarlig hypoglykemi, krampanfall, medvetslöshet eller döden.
- Felaktigt låga sensorglukosvärden kan orsaka förlängd insulinsuspension och leda till hyperglykemi, DKA eller döden.

Kontakta vårdgivaren om du har följt alla instruktioner i den här *tekniska användarhandboken* men ändå får symtom som inte överensstämmer med blodglukosvärdena.

Ibland kan Poden och Sensorn tappa kommunikationen i Automatiserat Läge. Det finns flera anledningar till att det kan hända, t.ex.:

- att Poden och Sensorn inte är i siktlinje på kroppen
- tillfällig kommunikationsförlust på grund av miljöstörningar
- sensoruppvärmning eller -kalibreringsbehov (om det gäller för den aktuella Sensorn)
- att Sändaren fortfarande är parkopplad med en Dexcom G6-mottagare eller någon annan medicinteknisk produkt.

Om det inträffar kan inte SmartAdjust-teknologin längre justera den automatiserade insulintillförseln utifrån glukosvärdet eftersom Poden inte tar emot uppdaterad glukosinformation från Sensorn.

När inga sensorglukosvärden har tagits emot av Poden på 20 minuter försätts systemet i ett tillstånd av Automatiserat Läge som kallas Automatiserat: Begränsat. "Begränsat" visas i Omnipod 5-Appen på hemskärmen. Systemet förblir i läget Automatiserat: Begränsat tills sensorkommunikationen återställs eller sensoruppvärmningen är klar.

När systemet försätts i läget Automatiserat: Begränsat baserar SmartAdjust-teknologin insulintillförseln på följande:

- Teknologin utgår från din basaldos i Manuellt Läge vid den här tiden på dagen och din Adaptiva Basaldos för denna Pod och väljer det lägsta av de två värdena var 5:e minut. På så sätt ger aldrig SmartAdjust-teknologin mer än det Basalprogram som skulle vara aktivt under Manuellt Läge.
- Om SmartAdjust-teknologin pausar insulinet innan Poden tappar anslutningen till Sensorn fortsätter insulinet att vara pausat i upp till 40 minuter, så totalt 1 timmes paus. Efter 1 timme utan sensorglukosinformation återupptas insulinet vid den Adaptiva Basaldosen eller Manuellt Läges Basaldos, beroende på vilken som är lägst.
- Utan sensorglukosinformation justeras inte dosen som tillförs i Automatiserat: Begränsat upp eller ned för aktuellt eller förutspått glukosvärde.

Efter en timme av missade sensorglukosvärden visas Informationslarmet Sensorglukosvärden. Larmet upprepas var 15:e minut tills det bekräftas och var 60:e minut tills sensorkommunikationen återställs. Mer

information om detta larm finns i " 🤥 Saknade sensorglukosvärden" på sidan 338.

Systemet försätts i läget Begränsat när Informationslarmet Automatiserad tillförselbegränsning har tagits emot. Mer information om Automatiserad tillförselbegränsning finns i sidan 324

Du kan också välja att byta till Manuellt Läge och starta Basalprogrammet. Se "22.2 Växla från Automatiserat Läge till Manuellt Läge" på sidan 330

Kontrollera om det finns några sensoråtgärder som måste vidtas för att återupprätta kommunikationen mellan Poden och Sensorn.

Om du använder Dexcom G6 som Sensor tittar du i Dexcom G6-appen. Se *bruksanvisningen till Dexcom G6 CGM-systemet*.

Om du använder FreeStyle Libre 2 Plus som Sensor kontrollerar du om det finns meddelanden om FreeStyle Libre 2 Plus i Omnipod 5-Appen.

**Obs:** Läget Automatiserat: Begränsat kan uppstå på grund av kommunikationsbortfall mellan Sensorn och Poden. Om du använder Dexcom G6 är det möjligt att Dexcom G6-appen fortfarande tar emot sensorglukosvärden. Öppna Dexcom G6-appen och kontrollera saken.

# 21.6 Automatiserad tillförselbegränsning

Det kan förekomma att systemet har arbetat för att sänka glukosvärdet till inom området, men utan att glukosvärdet har förändrats som förväntat. I så fall försätts systemet i läget Automatiserat: Begränsat.

Då ser du en orange stapel i sensorgrafen för "max insulinmängd uppnådd" eller en röd stapel för "pausat insulin". Systemet visar Informationslarmet "Automatiserad tillförselbegränsning".

Mer information om larmet finns i " Automatiserad tillförselbegränsning" på sidan 336.

#### Lågt glukos

Om glukosvärdet har varit lågt kan SmartAdjust-teknologin ha pausat insulinet.

Om pausen har påverkat sensorglukosvärdet lite eller inte alls antar systemet att det kan finnas ett problem som behöver felsökas. Om insulinet pausas för länge föreligger risk för hyperglykemi.

Den Automatiserade tillförselbegränsningen kan informera dig om att du måste kontrollera följande:

- Rapporterar Sensorn ditt glukosvärde korrekt? Kontrollera din BG med en BG-mätare för att bekräfta.
- Har ditt glukosvärde varit lågt trots behandling? Överväg att äta ytterligare snabbverkande kolhydrater.

#### Högt glukos

Om glukosvärdet har varit högt kan SmartAdjust-teknologin ha tillfört den maximala mängden insulinmikrobolus som tillåts av systemet.

**Obs:** Denna maximala mängd skiljer sig från inställningen Max. Basaldos i Manuellt Läge. Att justera inställningen Max. Basaldos i Manuellt Läge påverkar inte mängden som SmartAdjust-teknologin kan tillföra i Automatiserat Läge. Detta insulinmaxvärde är unikt för varje person och bygger på den senaste totala dagliga insulinanvändningen. Det kan ändras över tid eftersom systemet kontinuerligt anpassar sig vid varje podbyte. Inställningen går inte att direktpåverka.

Om tillförsel av insulinmaxmängd har påverkat sensorglukosvärdet lite eller inte alls antar systemet att det kan finnas ett problem som behöver felsökas. Om för mycket insulin tillförs för länge föreligger risk för hypoglykemi. Den Automatiserade tillförselbegränsningen kan informera dig om att du måste kontrollera följande:

- Rapporterar Sensorn ditt glukosvärde korrekt? Kontrollera din BG med en BG-mätare för att bekräfta. Du kanske behöver byta Sensor.
- Är det problem med Poden eller kanylen? Kontrollera att Poden sitter ordentligt och att det inte finns tecken på väta eller läckage runt häftan. Kontrollera om det finns ketoner. Du kanske behöver byta Pod.
- Behöver du mer insulin? Tryck på bolusknappen, tryck på Använd sensor på skärmen Bolus och se om ytterligare insulin rekommenderas. Du kan behöva en korrigeringsbolus.

#### Växla till Manuellt Läge

När larmet Automatiserad tillförselbegränsning visas ombeds du att växla till Manuellt Läge i minst 5 minuter. I det här steget får systemet veta att du är medveten om situationen och överväger åtgärder. I Manuellt Läge kan du kontrollera BG, granska sensorgrafen och felsöka Sensorn och Poden. Sedan kan du återgå till Automatiserat Läge genom att trycka på menyknappen (=) > Växla läge.

Obs: Om du får larmet ofta kan inställningarna för Målvärde för Glukos eller bolus behöva justeras. Be vårdgivaren om hjälp att justera de inställningarna på Omnipod 5. Denna sida har avsiktligt lämnats tom.

# KAPITEL 22 Växla mellan Manuellt Läge och Automatiserat Läge

# Innehåll

| 22.1 | Växla från Manuellt Läge till Automatiserat Läge | 328  |
|------|--------------------------------------------------|------|
|      | Innan du börjar                                  | .328 |
|      | Växla till Automatiserat Läge                    | .329 |
| 22.2 | Växla från Automatiserat Läge till Manuellt Läge | 330  |
|      | Växla till Manuellt Läge                         | .330 |

### 22.1 Växla från Manuellt Läge till Automatiserat Läge

**Varning:** Var ALLTID medveten om ditt rådande sensorglukosvärde, lita på hur det känns i kroppen och ignorera inte symtom på högt och lågt glukosvärde. Insulintillförseln justeras automatiskt i Automatiserat Läge med målet att få din glukosnivå till det definierade Målvärdet för Glukos, men allvarlig hypoglykemi eller hyperglykemi kan ändå förekomma.

Om inte sensorglukosvärdena stämmer överens med symtomen ska du ALLTID kontrollera blodglukosvärdet med en BG-mätare och överväga behandling eller sensorkalibrering om det behövs. Växla ALLTID till Manuellt Läge om du tror att du får felaktiga sensorglukosvärden.

- Felaktigt höga sensorglukosvärden kan orsaka för stor insulintillförsel och leda till allvarlig hypoglykemi, krampanfall, medvetslöshet eller döden.
- Felaktigt låga sensorglukosvärden kan orsaka förlängd insulinsuspension och leda till hyperglykemi, DKA eller döden.

Kontakta vårdgivaren om du har följt alla instruktioner i den här *tekniska användarhandboken* men ändå får symtom som inte överensstämmer med blodglukosvärdena.

#### Innan du börjar

Först måste du ha en aktiv Pod och en ansluten Sensor. Se "Aktivera och byta Pod" på sidan 77 och kapitlen 19 och 20 för att få information om hur du ansluter Sensorn till systemet.

Gör om nödvändigt följande:

- Avbryt din Temp Basal eller Förlängda Bolus om någon av dem är igång. Se "7.3 Avbryta en Temp Basal" på sidan 107 eller "16.4 Avbryta en bolus som pågår" på sidan 219.
- Starta insulinet om det är pausat. Se "9.3 Starta insulintillförseln" på sidan 120.

#### Växla till Automatiserat Läge

Så här växlar du från Manuellt Läge till Automatiserat Läge:

 På hemskärmen trycker du på menyknappen (≡) > Växla läge.

> **Obs:** Om det på skärmen visas en röd cirkel med ett utropstecken och VÄXLA TILL AUTOMATISERAT LÄGE är avaktiverat (nedtonat) ska du vidta den korrigerande åtgärden som anges på skärmen innan du försöker igen.

2. Tryck på VÄXLA.

| ← Växla läge                                                                               | Ø       |
|--------------------------------------------------------------------------------------------|---------|
| Växla till Automatiserat<br>Läge?                                                          |         |
| l Automatiserat Läge justeras<br>insulintillförseln baserat på dina<br>sensorglukosvärden. |         |
| Automatiserat Läge kan vara Be<br>till dess att systemet tagit emot<br>sensorglukosvärden. | gränsat |
|                                                                                            |         |
| STÄNG                                                                                      | VÄXLA   |

# 22.2 Växla från Automatiserat Läge till Manuellt Läge

När du växlar från att använda Automatiserat Läge till att använda Manuellt Läge tillförs basalinsulinet baserat på det Basalprogram som har schemalagts för den aktuella tiden. Om Sensorn är ansluten kan du fortfarande se dessa värden och använda dem i SmartBolus-kalkylatorn medan du är i Manuellt Läge.

#### Gör följande innan du börjar:

Avbryt Aktivitetsfunktionen om den är aktiverad. Se "23.3 Avbryta Aktivitetsfunktionen" på sidan 333.

#### Växla till Manuellt Läge

 På hemskärmen trycker du på menyknappen (≡) > Växla läge.

> **Obs:** Om det på skärmen visas en röd cirkel med ett utropstecken och VÄXLA TILL MANUELLT LÄGE är avaktiverat (nedtonat) ska du vidta den korrigerande åtgärden som anges på skärmen innan du försöker igen.

2. Tryck på VÄXLA.

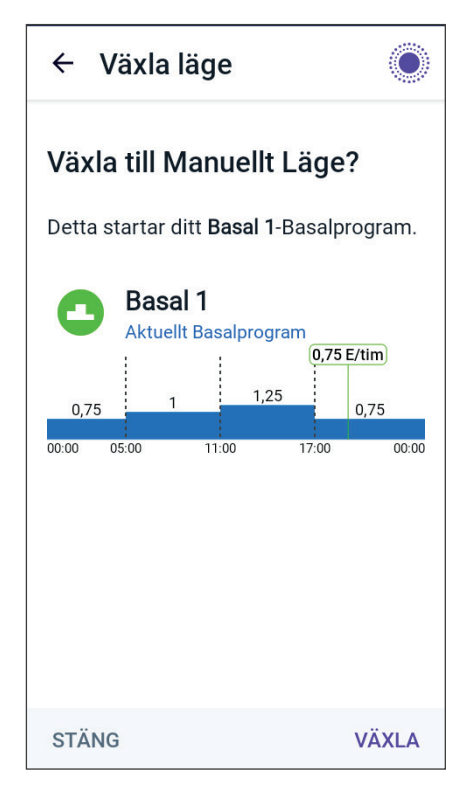

# KAPITEL 23 Aktivitetsfunktion

# Innehåll

| 23.1 | Om Aktivitetsfunktionen      | 332 |
|------|------------------------------|-----|
| 23.2 | Starta Aktivitetsfunktionen  | 333 |
| 23.3 | Avbryta Aktivitetsfunktionen | 333 |

# 23.1 Om Aktivitetsfunktionen

**Varning:** Var ALLTID medveten om symtomen på hypoglykemi medan Aktivitetsfunktionen är aktiverad. Hypoglykemi kan uppstå även när Aktivitetsfunktionen används. Följ vårdgivarens råd om hur du ska undvika och behandla hypoglykemi. Om inte hypoglykemi behandlas kan följden bli krampanfall, medvetslöshet eller döden.

I Automatiserat Läge kan du inte starta en Temp Basal eller pausa insulintillförseln manuellt. Omnipod 5-systemet har ett alternativ för modifierad automatiserad insulintillförsel genom Aktivitetsfunktionen. Aktivitetsfunktionen kan vara användbar när du behöver mindre insulin, t.ex. när du tränar.

Medan Aktivitet är aktiverat gör Omnipod 5-systemet följande:

- Minskar den automatiserade insulintillförseln.
- Ställer in ditt Målvärde för Glukos på 8,3 mmol/L (150 mg/dL), oavsett målinställningar.

Du kan tillföra en bolus på normalt sätt även när Aktivitetsfunktionen är aktiverad.

**Obs:** Aktivitetsfunktionen ändrar inte det Målvärde för Glukos som används för bolusberäkningar.

Aktivitet kan ställas in på 1–24 timmar i steg om 1 timme. Du kan när som helst avbryta Aktivitet. När den definierade tidsperioden avbryts eller löper ut startar den helt automatiserade insulintillförseln

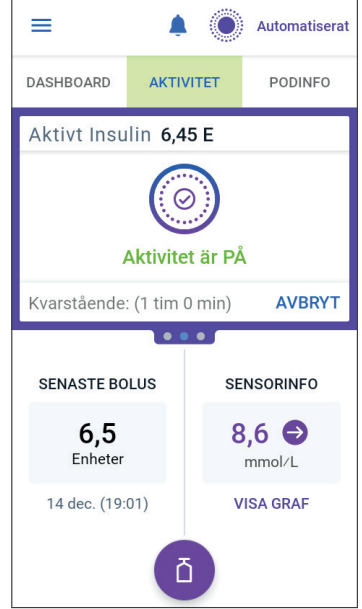

av sig själv och SmartAdjust-teknologin återgår till att använda det Målvärde för Glukos som är angett i inställningarna.

Aktivitetsfunktionen avslutas om Poden inaktiveras. Du måste gå in i Automatiserat Läge igen och sedan aktivera Aktivitet med den nya Poden.

Prata med vårdgivaren om tidpunkter för att starta Aktivitetsfunktionen i syfte att hantera förväntade perioder av minskat insulinbehov.

**Obs:** Om pod- och sensorkommunikationen förloras och Omnipod 5-systemet försätts i Begränsat läge förblir Aktivitetsfunktionen aktiverad.

**Obs:** Mängden Aktivt Insulin som visas kan öka när Aktivitetsfunktionen startas och mängden Aktivt Insulin kan minska när Aktivitetsfunktionens tidsperiod löper ut på grund av hur insulin beräknas.

# 23.2 Starta Aktivitetsfunktionen

#### Gör följande innan du börjar:

Växla till Automatiserat Läge om du för närvarande använder Manuellt Läge. Se "22.1 Växla från Manuellt Läge till Automatiserat Läge" på sidan 328.

Så här aktiverar du Aktivitet:

1. Gå till:

Menyknappen ( $\equiv$ ) > Aktivitet

- 2. Tryck på fältet Varaktighet och välj Aktivitetsfunktionens varaktighet.
- 3. Tryck på BEKRÄFTA.
- 4. Tryck på STARTA på bekräftelseskärmen.

Fliken INSULIN ändras till en grön AKTIVITET-flik när Aktivitetsfunktionen aktiveras.

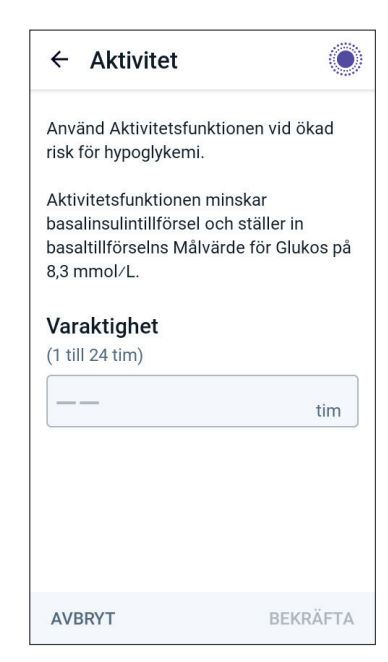

# 23.3 Avbryta Aktivitetsfunktionen

Aktivitetsfunktionen stoppas automatiskt när den valda varaktigheten löper ut. Automatiserat Läge fortsätter med det Målvärde för Glukos som har definierats i användarinställningarna. Poden piper när tidsperioden för Aktivitetsfunktionen är slut eller när du avbryter den.

Så här avbryter du Aktivitet innan tidsperioden är slut:

- 1. Gå till fliken AKTIVITET på hemskärmen.
- 2. Tryck på AVBRYT.
- 3. Tryck på JA för att bekräfta att du vill avbryta. Omnipod 5-Appen avbryter Aktivitet och den helt automatiserade insulintillförseln startas.

**Obs:** Du kan se en minskad mängd Aktivt Insulin (AI) när Aktivitetsfunktionen avbryts.

Denna sida har avsiktligt lämnats tom.

# KAPITEL 24 Larm i Automatiserat Läge

# Innehåll

| 24.1 | Lista över Informationslarm           | 336  |
|------|---------------------------------------|------|
|      | • Automatiserad tillförselbegränsning | .336 |
|      | Que Saknade sensorglukosvärden        | .338 |

# 24.1 Lista över Informationslarm

Informationslarm informerar dig om en situation som du behöver åtgärda inom kort.

# 4 Automatiserad tillförselbegränsning

Inträffar endast i Automatiserat Läge.

#### **Omnipod 5-Appskärmar:**

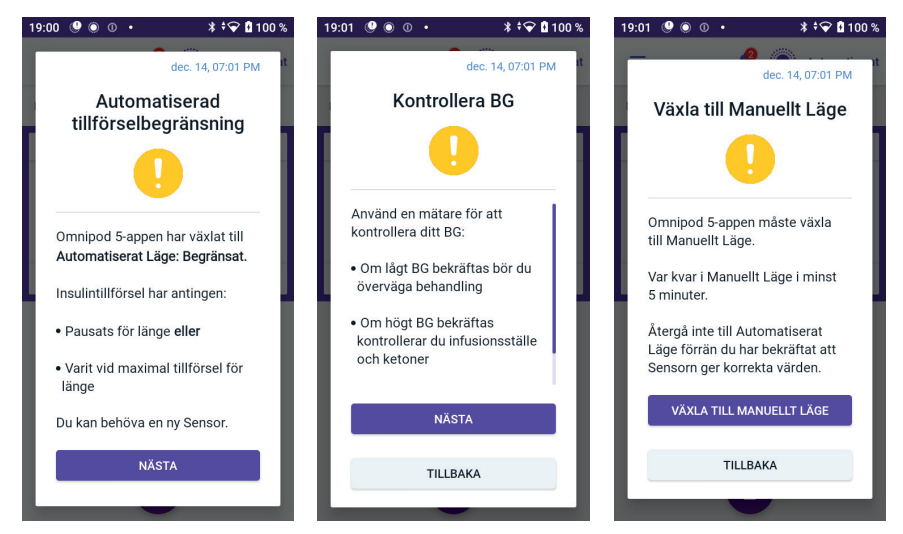

#### Låsskärm:

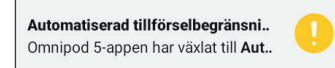

| Orsak         | Ins<br>elle<br>On | Insulinet har antingen varit pausat för länge<br>eller inställt på maxtillförsel för länge medan<br>Omnipod 5-systemet varit i Automatiserat Läge. |  |  |  |  |
|---------------|-------------------|----------------------------------------------------------------------------------------------------|--|--|--|--|
| Ton (Pod)     | •                 | 6-pipston som upprepas varje minut i 3 minuter                                                                                                    |  |  |  |  |
|               | •                 | Mönstret upprepas var 15:e minut                                                                                                    |  |  |  |  |
| Vibration/ton | •                 | 3 sekunder lång ton                                                                                                    |  |  |  |  |
| (Handenhet)   | •                 | 3 sekunder lång vibration                                                                                                    |  |  |  |  |
|               | •                 | Vibration och ton var 15:e minut tills det<br>bekräftas                                                                                            |  |  |  |  |
| Gör så här    | 1.                | Tryck på NÄSTA för att se nästa skärm.                                                                                                    |  |  |  |  |
|               | 2.                | Kontrollera blodglukosvärdet med en<br>BG-mätare.                                                                                                  |  |  |  |  |
|               |                   | <ul> <li>Överväg behandling om blodglukosvärdet<br/>är lågt.</li> </ul>                                                                            |  |  |  |  |
|               |                   | <ul> <li>Kontrollera infusionsstället (Poden) och ketoner om blodglukosvärdet är högt.</li> </ul>                                                  |  |  |  |  |
|               |                   | <ul> <li>Om sensorglukosvärdet inte är som<br/>förväntat kan du behöva byta Sensor.</li> </ul>                                                     |  |  |  |  |
|               | 3.                | Tryck på NÄSTA när du har kontrollerat<br>blodglukosvärdet.                                                                                        |  |  |  |  |
|               | 4.                | Tryck på VÄXLA TILL MANUELLT LÄGE och<br>stanna sedan i Manuellt Läge i minst fem<br>minuter.                                                      |  |  |  |  |

I Manuellt Läge kan du kontrollera sensorgrafen för att ta reda på om insulinet har pausats eller varit inställt på maxtillförsel under lång tid.

Efter minst 5 minuter i Manuellt Läge kan du återgå till Automatiserat Läge efter att ha bekräftat att sensorglukosvärdena är korrekta.

Mer information om Automatiserat Läge: Begränsat finns i "21.5 Om

Automatiserat Läge: Begränsat" på sidan 322.

# • Saknade sensorglukosvärden

Inträffar endast i Automatiserat Läge.

| Skärmvarning                                                           | Beskrivning                                                                                                    |
|------------------------------------------------------------------------|----------------------------------------------------------------------------------------------------|
| Omnipod 5-Appen:<br>Saknade Sensorvärden                               | Varför det inträffar: Poden har inte tagit<br>emot sensorglukosvärden på mer än en<br>timme. Systemet fortsätter att arbeta<br>i Automatiserat Läge: Begränsat tills<br>sensorglukosvärdena tas emot eller tills                                                                                            |
| Sensorglukosvärden har inte<br>tagits emot på mer en 1 timme.          | <ul> <li>du vaxiar till Manuellt Lage.</li> <li>Podljud: <ul> <li>3-pipston</li> <li>Upprepas var 60:e minut</li> </ul> </li> </ul>                                                                                                    |
| ок                                                                     | <ul> <li>Handenhetsljud och -vibration:</li> <li>3 sekunder lång ton</li> <li>3 sekunder lång vibration</li> <li>Vibration och ton var 15:e minut tills<br/>det bekräftas</li> <li>Om sensorglukosvärdena fortfarande<br/>inte har mottagits efter 60 minuter<br/>genereras ett nytt meddelande.</li> </ul> |
| Låsskärm:<br>Saknade Sensorvärden<br>Mer än 1 tim utan sensorglukosvär | Gör så här:<br>➤ Tryck på OK för att bekräfta varningen.                                                                                                    |

Mer information om Automatiserat Läge: Begränsat finns i "21.5 Om Automatiserat Läge: Begränsat" på sidan 322.

Om du använder Dexcom G6 kontrollerar du om det finns sensorglukosvärden i Dexcom G6-appen eller om orsaken till kommunikationsförlusten har att göra med Sensorn. Exempel på vad du kan leta efter i Dexcom G6-appen är sensorfel/utgången Sensor, sändarfel/ utgången Sändare, sensoruppvärmning eller signalförlustvarning.

Om Dexcom G6-appen får sensorglukosvärden kan det vara ett tillfälligt kommunikationsproblem mellan Poden och Dexcom G6. Du kan välja att växla till Manuellt Läge eller vänta på att ett sensorglukosvärde ska tas emot i Automatiserat Läge: Begränsat. Om detta händer ofta kontrollerar du att Poden och Sensorn sitter minst 8 cm (3 tum) från varandra på kroppen och inom en siktlinje. Om så inte är fallet ska du, när du tar av en, placera den nya så att Poden och Sensorn ligger i en siktlinje. **Obs:** Mer information om Dexcom G6-appen finns i *bruksanvisningen till Dexcom G6 CGM-systemet*.

**Obs:** Om du använder en FreeStyle Libre 2 Plus-Sensor kontrollerar du om det finns sensorglukosvärden i Omnipod 5-Appen eller om orsaken till kommunikationsförlusten har att göra med Sensorn. Kontrollera att Sensorn sitter fast ordentligt på baksidan av överarmen.

Om du använder FreeStyle Libre 2 Plus kan det vara ett tillfälligt kommunikationsproblem mellan Poden och FreeStyle Libre 2 Plus-Sensorn. Du kan välja att växla till Manuellt Läge eller vänta på att ett sensorglukosvärde ska tas emot i Automatiserat Läge: Begränsat. Om detta händer ofta kontrollerar du att Poden och Sensorn sitter minst 2,5 cm (1 tum) från varandra på kroppen och inom en siktlinje. Om så inte är fallet ska du, när du tar av en, placera den nya så att Poden och Sensorn ligger i en siktlinje.

**Obs:** Information om FreeStyle Libre 2 Plus-Sensorn finns i *användarhandboken till FreeStyle Libre 2 Plus.* 

Denna sida har avsiktligt lämnats tom.

# KAPITEL 25 Kliniska studier om Omnipod 5

# Innehåll

| 25.1 | Studier av barn, ungdomar och vuxna med typ 1-diabet                                                                                                    | tes 342                                                     |
|------|----------------------------------------------------------------------------------------------------|-------------------------------------------------------------|
|      | Demografi                                                                                                    | 343                                                         |
|      | Förändring i HbA1c analyserat mot utgångsläge-HbA1c                                                                                                    | 347                                                         |
|      | Glykemiska resultat efter behandling vid utgångsläget                                                                                                    | 348                                                         |
|      | Insulinbehov                                                                                                    | 349                                                         |
|      | Kroppsmasseindexresultat                                                                                                    | 350                                                         |
|      | Omnipod 5-systemanvändning                                                                                                    | 350                                                         |
|      | Biverkningar                                                                                                    | 351                                                         |
|      | Glykemiska resultat vid inställningarna av Målvärde för Glukos i                                                                                                    |                                                             |
|      | den pivotala studien                                                                                                    | 352                                                         |
|      |                                                                                                    |                                                             |
| 25.2 | Studier av mycket unga barn med typ 1-diabetes                                                                                                    | 357                                                         |
| 25.2 | Studier av mycket unga barn med typ 1-diabetes<br>Demografi                                                                                                    | 357                                                         |
| 25.2 | Studier av mycket unga barn med typ 1-diabetes<br>Demografi<br>Glykemiska resultat                                                                                                    | 357<br>358<br>359                                           |
| 25.2 | Studier av mycket unga barn med typ 1-diabetes<br>Demografi<br>Glykemiska resultat<br>Förändring i HbA1c analyserat mot utgångsläge-HbA1c                                                                                                    | 357<br>358<br>359<br>361                                    |
| 25.2 | Studier av mycket unga barn med typ 1-diabetes<br>Demografi<br>Glykemiska resultat<br>Förändring i HbA1c analyserat mot utgångsläge-HbA1c<br>Glykemiska resultat efter behandling vid utgångsläget                                                                                            | 357<br>358<br>359<br>361<br>361                             |
| 25.2 | Studier av mycket unga barn med typ 1-diabetes<br>Demografi<br>Glykemiska resultat<br>Förändring i HbA1c analyserat mot utgångsläge-HbA1c<br>Glykemiska resultat efter behandling vid utgångsläget<br>Insulinbehov                                                                            | 357<br>358<br>359<br>361<br>361<br>362                      |
| 25.2 | Studier av mycket unga barn med typ 1-diabetes<br>Demografi<br>Glykemiska resultat<br>Förändring i HbA1c analyserat mot utgångsläge-HbA1c<br>Glykemiska resultat efter behandling vid utgångsläget<br>Insulinbehov<br>Kroppsmasseindexresultat.                                               | 357<br>358<br>359<br>361<br>361<br>362<br>363               |
| 25.2 | Studier av mycket unga barn med typ 1-diabetes<br>Demografi<br>Glykemiska resultat<br>Förändring i HbA1c analyserat mot utgångsläge-HbA1c<br>Glykemiska resultat efter behandling vid utgångsläget<br>Insulinbehov<br>Kroppsmasseindexresultat<br>Omnipod 5-systemanvändning                  | 357<br>358<br>359<br>361<br>361<br>362<br>363<br>363        |
| 25.2 | Studier av mycket unga barn med typ 1-diabetes<br>Demografi<br>Glykemiska resultat<br>Förändring i HbA1c analyserat mot utgångsläge-HbA1c<br>Glykemiska resultat efter behandling vid utgångsläget<br>Insulinbehov<br>Kroppsmasseindexresultat.<br>Omnipod 5-systemanvändning<br>Biverkningar | 357<br>358<br>359<br>361<br>361<br>362<br>363<br>363<br>363 |

# 25.1 Studier av barn, ungdomar och vuxna med typ 1-diabetes

# Pivotal studie av Omnipod 5 hos barn, ungdomar och vuxna (6–70 år)

Målet med den USA-baserade pivotala studien av Omnipod 5-systemet var att utvärdera systemets säkerhet och effektivitet. Denna enarmade, prospektiva multicenterstudie omfattade 112 barn (6 till 13,9 år) och 128 ungdomar och vuxna (14 till 70 år). En standardbehandlingsfas (vanlig insulinregim) på 2 veckor åtföljdes av 3 månaders användning av Omnipod 5-systemet i Automatiserat Läge med en Dexcom G6-Sensor. Den primära analysen bestod av HbA1c och sensorglukostid i målområdet (3,9–10 mmol/L, 70–180 mg/dL). De primära säkerhetsmåtten inkluderade en utvärdering av svår hypoglykemi och diabetisk ketoacidos (DKA). En analys av de sekundära effektmåtten och ytterligare mätvärden utfördes också. En analys av primär-, sekundär- och säkerhetsresultaten ges i tabellerna nedan.

Av de 240 inskrivna deltagarna fullföljde 98 % prövningen (111 barn och 124 ungdomar och vuxna). Studiepopulationen bestod av personer med typ 1-diabetes under minst 6 månader. Alla deltagare behövde ha ett HbA1c < 10,0 % vid screeningen. Deltagare < 18 år behövde bo hos en förälder eller vårdnadshavare. Inga deltagare med följande tillstånd inkluderades i studien:

- Historik av allvarlig hypoglykemi eller DKA under de senaste 6 månaderna
- Sicklecellsjukdom, binjurebarksvikt, ätstörning, onormal njurfunktion (eGFR < 45), hemofili eller andra blödningsrubbningar eller obehandlad sköldkörtelsjukdom
- Anamnes av hjärt-kärlsjukdom inklusive kransartärsjukdom, hjärtinfarkt och hjärtingrepp eller koronar bypass-operation under det senaste året
- Onormalt EKG hos deltagare > 50 år eller diagnostiserad diabetes > 20 år
- Planer på att få blodtransfusion under studien
- Intag av orala eller injicerbara steroider eller andra diabetesläkemedel än metformin och insulin
- Gravida eller ammande kvinnor

Omnipod 5-systemets säkerhet och effektivitet för användare med tillstånden ovan är okända. Observera att uteslutningslistan ovan är sammanfattad och inte innefattar alla uteslutningskriterier. Studien registrerades på clinicaltrials. gov, en nationell databas över kliniska prövningar i USA, med ID-numret NCT04196140. Fullständig information om studiekriterierna finns där.

# Demografi

Utgångslägeskarakteristika, inklusive demografi för deltagarna i början av den 3 månader långa Omnipod 5-behandlingsfasen, anges i tabellen nedan.

Utgångslägeskarakteristika vid Omnipod 5-behandlingsfasstarten (N = 240)

| 17 14 · ···                                                                               | Barn             | Ungdomar och vuxna |  |  |
|-------------------------------------------------------------------------------------------|------------------|--------------------|--|--|
| Karakteristika                                                                            | (6 till 13,9 år) | (14 till 70 år)    |  |  |
| n                                                                                         | 112              | 128                |  |  |
| Ålder (år) ± SD                                                                           | $10,3 \pm 2,2$   | 36,9 ± 13,9        |  |  |
| Diabetesvaraktighet (år)                                                                  | 4,7 ± 2,6        | 17,9 ± 11,6        |  |  |
| HbA1c <sup>§</sup>                                                                        | 7,67 % ± 0,95 %  | 7,16 % ± 0,86 %    |  |  |
| Daglig insulindos (E/kg)¥                                                                 | $0,85 \pm 0,24$  | 0,61 ± 0,22        |  |  |
| Kroppsmasseindex (BMI)                                                                    | 18,6 ± 3,2       | 26,6 ± 4,7         |  |  |
| Kvinnligt kön                                                                             | 60 (53,6 %)      | 78 (60,9 %)        |  |  |
| Tidigare <sup>9</sup> eller nuvarande<br>användning av kontinuerlig<br>glukosmätare (CGM) | 108 (96,4 %)     | 126 (98,4 %)       |  |  |
| Tidigare <sup>¶</sup> eller nuvarande<br>användning av pump                               | 100 (89,3 %)     | 115 (89,8 %)       |  |  |
| Ras/etnicitet <sup>‡</sup>                                                                |                  |                    |  |  |
| Vit                                                                                       | 110 (98,2 %)     | 118 (92,2 %)       |  |  |
| Spansk eller<br>latinamerikansk                                                           | 8 (7,1 %)        | 10 (7,8 %)         |  |  |
| Svart eller afroamerikan                                                                  | 5 (4,5 %)        | 5 (3,9 %)          |  |  |
| Asiatisk                                                                                  | 3 (2,7 %)        | 2 (1,6 %)          |  |  |
| Infödd hawaiian eller<br>annan urinvånare från en<br>ö i Stilla havet                     | 1 (0,9 %)        | 0 (0,0 %)          |  |  |
| Amerikansk indian eller<br>urinvånare från Alaska                                         | 0 (0,0 %)        | 4 (3,1 %)          |  |  |

 $Plus-minusvärden är genomsnittlig \pm standardavvikelse, resultat som rapporteras med tal inom parentes efteråt representerar antal deltagare (% av deltagare).$ 

<sup>§</sup> Glykerat hemoglobin fastställt genom laboratoriebedömning.

<sup>¥</sup> Utgångsläget för total daglig insulindos bestämdes utifrån data som insamlades under standardbehandlingsfasen.

<sup>9</sup> Tidigare användning definieras som att ha använt enheten, oavsett varaktighet, tidigare.

<sup>\*</sup>Ras och etnicitet rapporterades av deltagarna. Grupperna är inte ömsesidigt uteslutande.

# **Glykemiska resultat**

Tabellerna nedan innehåller information om de primära och sekundära glykemiska resultaten av standardbehandlingsfasen jämfört med 3-månadersbehandlingsfasen med Omnipod 5-systemet. Primärresultaten av studien innefattade förändring av genomsnitts-HbA1c% och % tid i målområdet (3,9–10 mmol/L, 70–180 mg/dL). Ungdomar, vuxna och barn fick förbättrat totalt HbA1c och tid i målområdet efter 3 månaders användning av Omnipod 5-systemet. Detta uppnåddes med en minskning av tiden > 10 mmol/L (> 180 mg/dL) hos ungdomar, vuxna och barn samt en minskning av mediantiden < 3,9 mmol/L (< 70 mg/dL) hos ungdomar och vuxna.

Några begränsningar för studien är: 1) enarmsdesignen utan kontrollgrupp kan leda till en överskattad glykemisk förbättring, 2) standardbehandlingsfasen var kortare än Omnipod 5-systemfasen och 3) den minimala användningen av inställningarna 7,8 och 8,3 mmol/L (140 och 150 mg/dL) för Målvärde för Glukos hos vuxna och ungdomar begränsade utvärderingen av glykemiska resultat till de inställningarna och därför inkluderades inte resultat vid de målinställningarna i denna *tekniska användarhandbok*.

| Glykemiska | resultat totalt | (24 timmar) |
|------------|-----------------|-------------|
|------------|-----------------|-------------|

| Karakteristika                                                                      | Barn (6 till 13,9 år)<br>(n = 112) |                           |                 | Ungdomar och vuxna (14<br>till 70 år)<br>(n = 128) |                           |                 |
|-------------------------------------------------------------------------------------|------------------------------------|---------------------------|-----------------|----------------------------------------------------|---------------------------|-----------------|
| Karakteristika                                                                      | Standard-<br>behand-<br>ling       | Omni-<br>pod 5            | Föränd-<br>ring | Stan-<br>dardbe-<br>handling                       | Omni-<br>pod 5            | Föränd-<br>ring |
| Genomsnitts-HbA1c<br>(stdav)                                                        | 7,67 %<br>(0,95 %)                 | 6,99 %<br>(0,63 %)        | -0,71 %*        | 7,16 %<br>(0,86 %)                                 | 6,78 %<br>(0,68 %)        | -0,38 %*        |
| Genomsnitts-% tid<br>3,9–10 mmol/L,<br>70–180 mg/dL<br>(stdav)                      | 52,5 %<br>(15,6 %)                 | 68,0 %<br>(8,1 %)         | 15,6 %*         | 64,7 %<br>(16,6 %)                                 | 73,9 %<br>(11,0 %)        | 9,3 %*          |
| Medelsensorglukos,<br>mmol/L, mg/dL<br>(stdav)                                      | 10,2, 183<br>(1,8, 32)             | 8,9, 160<br>(0,8, 15)     | -1,3, -23*      | 8,9, 161<br>(1,6, 28)                              | 8,6, 154<br>(0,9, 17)     | -0,4, -8*       |
| Genomsnittlig<br>standardavvikelse för<br>sensorglukos, mmol/L,<br>mg/dL<br>(stdav) | 3,8, 68<br>(0,7, 13)               | 3,3, 60<br>(0,6, 10)      | -0,5, -9*       | 3,2, 57<br>(0,8, 14)                               | 2,7, 49<br>(0,6, 11)      | -0,4, -8*       |
| Genomsnittlig<br>variationskoefficient för<br>sensorglukos, %<br>(stdav)            | 37,5 %<br>(5,1 %)                  | 37,0 %<br>(3,9 %)         | -0,4 %          | 35,2 %<br>(5,7 %)                                  | 31,7 %<br>(4,7 %)         | -3,5 %*         |
| % tid i glukosmålområdet                                                            |                                    |                           |                 |                                                    |                           |                 |
| Median-% < 3 mmol/L,<br>< 54 mg/dL<br>(Q1, Q3)                                      | 0,10 %<br>(0,00,<br>0,41)          | 0,23 %<br>(0,08,<br>0,42) | 0,04 %          | 0,22 %<br>(0,00,<br>0,77)                          | 0,17 %<br>(0,06,<br>0,28) | -0,08 %*        |
| Median-% < 3,9 mmol/L,<br>< 70 mg/dL<br>(Q1, Q3)                                    | 1,38 %<br>(0,42,<br>2,67)          | 1,48 %<br>(0,65,<br>2,23) | 0,06 %          | 2,00 %<br>(0,63,<br>4,06)                          | 1,09 %<br>(0,46,<br>1,75) | -0,89 %*        |
| Genomsnitts-%<br>> 10 mmol/L,<br>> 180 mg/dL<br>(stdav)                             | 45,3 %<br>(16,7 %)                 | 30,2 %<br>(8,7 %)         | -15,1 %*        | 32,4 %<br>(17,3 %)                                 | 24,7 %<br>(11,2 %)        | -7,7 %*         |
| Genomsnitts-%<br>≥ 13,9 mmol/L,<br>≥ 250 mg/dL<br>(stdav)                           | 19,1 %<br>(13,1 %)                 | 9,6 %<br>(5,4 %)          | -9,4 %*         | 10,1 %<br>(10,5 %)                                 | 5,8 %<br>(5,5 %)          | -4,3 %*         |
| Genomsnitts-%<br>≥ 16,7 mmol/L,<br>≥ 300 mg/dL<br>(stdav)                           | 8,5 %<br>(8,9 %)                   | 3,5 %<br>(2,9 %)          | -5,1 %*         | 3,7 %<br>(5,5 %)                                   | 1,7 %<br>(2,5 %)          | -2,0 %*         |

De flesta av de primära och sekundära resultaten presenteras som medelvärden (genomsnitt) med standardavvikelsevärden (stdav) inom parentes. Tid i målområdet < 3,9 mmol/L, < 70 mg/dL och < 3 mmol/L, < 54 mg/dL rapporteras som medianer med

# 25 Översikt över en pivotal klinisk studie om Omnipod 5-systemet

interkvartilområdena inom parentes (Q1, Q3). Medianen är det mellersta talet i en stigande lista med tal och interkvartilområdet representerar de mellersta 50 % av värdena. \*Förändringen mellan standardbehandlingsfasen och Omnipod 5-systemfasen var statistiskt signifikant

| Variation                                                                           | Barn (6 till 13,9 år)<br>(n = 112) |                           |                 | Ungdomar och vuxna (14 till<br>70 år)<br>(n = 128) |                           |                 |
|-------------------------------------------------------------------------------------|------------------------------------|---------------------------|-----------------|----------------------------------------------------|---------------------------|-----------------|
| Karakteristika                                                                      | Standard-<br>behand-<br>ling       | Omni-<br>pod 5            | Föränd-<br>ring | Stan-<br>dardbe-<br>handling                       | Omni-<br>pod 5            | Föränd-<br>ring |
| Genomsnitts-% tid<br>3,9–10 mmol/L,<br>70–180 mg/dL<br>(stdav)                      | 55,3 %<br>(19,0 %)                 | 78,1 %<br>(10,8 %)        | 22,9 %*         | 64,3 %<br>(19,5 %)                                 | 78,1 %<br>(13,9 %)        | 13,8 %*         |
| Medelsensorglukos,<br>mmol/L, mg/dL<br>(stdav)                                      | 9,8, 177<br>(1,9, 35)              | 8,3, 149<br>(0,9, 17)     | -1,6,<br>-29*   | 8,9, 160<br>(1,9, 34)                              | 8,3, 149<br>(1,2, 21)     | -0,6, -11*      |
| Genomsnittlig<br>standardavvikelse<br>för sensorglukos,<br>mmol/L, mg/dL<br>(stdav) | 3,4, 61<br>(0,8, 15)               | 2,7, 48<br>(0,7, 12)      | -0,7,<br>-13*   | 3,1, 56<br>(0,9, 17)                               | 2,4, 44<br>(0,7, 13)      | -0,7, -12*      |
| Genomsnittlig<br>variationskoefficient<br>för sensorglukos, %<br>(stdav)            | 34,6 %<br>(7,1 %)                  | 31,9 %<br>(5,6 %)         | -2,8 %*         | 35,0 %<br>(7,9 %)                                  | 28,9 %<br>(5,8 %)         | -6,2 %*         |
| Procentuell tid i<br>glukosmålområdet, %                                            |                                    |                           |                 |                                                    |                           |                 |
| Median<br>% < 3 mmol/L<br>< 54 mg/dL<br>(Q1, Q3)                                    | 0,00 %<br>(0,00,<br>0,30)          | 0,09 %<br>(0,02,<br>0,32) | 0,02 %          | 0,00 %<br>(0,00,<br>1,06)                          | 0,09 %<br>(0,02,<br>0,30) | 0,00 %*         |
| Median<br>% < 3,9 mmol/L,<br>< 70 mg/dL<br>(Q1, Q3)                                 | 0,78 %<br>(0,00,<br>2,84)          | 0,78 %<br>(0,37,<br>1,49) | 0,01 %*         | 2,07 %<br>(0,50,<br>5,54)                          | 0,82 %<br>(0,31,<br>1,62) | -0,86 %*        |
| Genomsnitts-%<br>> 10 mmol/L,<br>> 180 mg/dL<br>(stdav)                             | 42,2 %<br>(20,0 %)                 | 20,7 %<br>(10,8 %)        | -21,5 %*        | 32,1 %<br>(20,2 %)                                 | 20,7 %<br>(14,1 %)        | -11,3 %*        |
| Genomsnitts-%<br>≥ 13,9 mmol/L,<br>≥ 250 mg/dL<br>(stdav)                           | 16,3 %<br>(15,0 %)                 | 5,4 %<br>(5,1 %)          | -10,9 %*        | 10,6 %<br>(12,7 %)                                 | 4,8 %<br>(7,0 %)          | -5,7 %*         |
| Genomsnitts-%<br>≥ 16,7 mmol/L,<br>≥ 300 mg/dL<br>(stdav)                           | 6,7 %<br>(9,1 %)                   | 1,8<br>(2,5 %)            | -4,8 %*         | 4,2 %<br>(8,0 %)                                   | 1,5 %<br>(3,1 %)          | -2,7 %*         |

#### Glykemiska resultat under natten (00.00 till 06.00)

\*Förändringen mellan standardbehandlingsfasen och Omnipod 5-systemfasen var statistiskt signifikant

# Förändring i HbA1c analyserat mot utgångsläge-HbA1c

Tabellen nedan ger information om den genomsnittliga förändringen av HbA1c% från utgångsläget till efter den 3 månader långa Omnipod 5-systembehandlingsfasen analyserat mot utgångsläge-HbA1c% hos barn (6 till 13,9 år) och ungdomar och vuxna (14 till 70 år). Ungdomar, vuxna och barn fick minskat HbA1c efter 3 månaders användning av Omnipod 5-systemet oavsett om de tillhörde kategorin utgångsläge-HbA1c < 8 % eller  $\geq$  8 %.

#### Ungdo-Utgångsläge-HbA1c < 8 % mar och Utgångsläge-HbA1c $\ge 8 \%$ (n = 23) (n = 105)vuxna Utgångs-Omnipod Föränd-Utgångs-Omnipod Förändläge 5 ring läge 5 ring 7,63 % HbA1c% 6,86 % 6,60 % 8,55 % -0,27 %\* -0,91 %\* (stdav)\* (0,59%)(0,42 %) (0,67%) (0,53%)Utgångsläge-HbA1c $\ge 8 \%$ (n = 39) Barn Utgångsläge-HbA1c < 8 % (n = 73) Utgångs-Omnipod Föränd-Utgångs-Omnipod Förändläge 5 läge 5 ring ring HbA1c% 7,11 % 6,69 % 8,73 % 7,56 % -0,45 %\* -1,18 %\* (0,50%)(0.44%)(0,54%)(stdav) (0,63%)

# Subgruppsanalys av förändring av genomsnitts-HbA1c(%) mot utgångsläge-HbA1c(%)

\*Förändringen mellan standardbehandlingsfasen och Omnipod 5-systemfasen var statistiskt signifikant

<sup>*†*</sup>Genomsnittliga HbA1c-värden rapporteras med standardavvikelsevärdena i parentes.

# Glykemiska resultat efter behandling vid utgångsläget

Tabellen nedan ger information om de genomsnittliga glykemiska resultaten vid utgångsläget (eller under systembehandlingsfasen) och den 3 månader långa Omnipod 5-systembehandlingsfasen analyserat mot behandlingen vid utgångsläget (standardbehandlingen). Standardbehandlingen bestod av flerdosbehandling med insulin (MDI) eller användning av insulinpump. Tiden i målområdet (3,9–10 mmol/L, 70–180 mg/dL) och HbA1c förbättrades efter 3 månaders användning av Omnipod 5-systemet, oavsett behandlingstyp vid utgångsläget. Efter 3 månaders användning av Omnipod 5-systemet förbättrades tiden med < 3,9 mmol/L (< 70 mg/dL) hos ungdomar och vuxna oavsett utgångslägesbehandling, men den förblev oförändrad hos barn.

| Karakteristika                                       | Flerdosbeha<br>insulin  | ndling med<br>(n = 13) | Insulinpump (n = 99)    |           |  |
|------------------------------------------------------|-------------------------|------------------------|-------------------------|-----------|--|
|                                                      | Standardbe-<br>handling | Omnipod 5              | Standardbe-<br>handling | Omnipod 5 |  |
| % tid i målområdet<br>3,9–10 mmol/L,<br>70–180 mg/dL | 52 %                    | 69 %*                  | 53 %                    | 68 %*     |  |
| % tid < 3,9 mmol/L<br>(< 70 mg/dL)                   | 1,54 %                  | 1,41 %                 | 1,38 %                  | 1,49 %    |  |
| HbA1c%                                               | 7,7 %                   | 6,7 %*                 | 7,7 %                   | 7,0 %*    |  |

#### Subgruppsanalys av genomsnittliga glykemiska resultat efter behandling vid utgångsläget hos barn (6 till 13,9 år)

\*Förändringen mellan standardbehandlingsfasen och Omnipod 5-systemfasen var statistiskt signifikant

<sup>*t*</sup> Värdena som anges för % tid < 3,9 mmol/L (< 70 mg/dL) är medianvärden och de

återstående värdena i tabellen är medelvärden.

#### Subgruppsanalys av genomsnittliga glykemiska resultat efter behandling vid utgångsläget hos ungdomar och vuxna (14 till 70 år)

| Karakteristika                                       | Flerdosbeha<br>insulin  | andling med<br>(n = 20) | Insulinpump (n = 105)   |           |
|------------------------------------------------------|-------------------------|-------------------------|-------------------------|-----------|
|                                                      | Standardbe-<br>handling | Omnipod 5               | Standardbe-<br>handling | Omnipod 5 |
| % tid i målområdet<br>3,9–10 mmol/L,<br>70–180 mg/dL | 60 %                    | 72 %*                   | 66 %                    | 74 %*     |
| % tid < 3,9 mmol/L<br>(< 70 mg/dL)                   | 2,38 %                  | 0,79 %*                 | 1,93 %                  | 1,16 %*   |
| HbA1c%                                               | 7,6 %                   | 7,0 %*                  | 7,1 %                   | 6,7 %*    |

\*Förändringen mellan utgångsläges-/standardbehandlingen och Omnipod 5-systemfasen var statistiskt signifikant

<sup>\*</sup> Värdena som anges för % tid < 3,9 mmol/L (< 70 mg/dL) är medianvärden och de återstående värdena i tabellen är medelvärden. En analys av demografiska karakteristika vid utgångsläget, inklusive de som nämns i subgruppsanalyserna ovan, visade på liknande glykemisk förbättring som hos den totala studiepopulationen. Observera att studien inte designades för att fastställa skillnader i nytta eller risk för varje subgrupp.

# Insulinbehov

Tabellen nedan ger information om det genomsnittliga insulinbehovet under standardbehandlingsfasen och den 3 månader långa Omnipod 5-systemfasen. Det totala dagliga insulinbehovet ökade hos barn och minskade något hos ungdomar och vuxna.

|                                                                   | Barn (6 till 13,9 år)<br>(n = 112) |                |                 | Ungdomar och vuxna (14 till<br>70 år)<br>(n = 128) |                     |                 |
|-------------------------------------------------------------------|------------------------------------|----------------|-----------------|----------------------------------------------------|---------------------|-----------------|
| Karakteristika                                                    | Stan-<br>dardbe-<br>handling       | Omni-<br>pod 5 | Föränd-<br>ring | Stan-<br>dardbe-<br>handling                       | Omni-<br>pod 5      | Föränd-<br>ring |
| Genomsnittligt<br>totalt dagligt<br>insulin (E)<br>(stdav)        | 34,4<br>(17,5)                     | 37,2<br>(19,6) | 2,9*            | 48,2<br>(21,0)                                     | 46,4<br>(18,1)<br>- | -1,8*           |
| Genomsnittligt<br>totalt dagligt<br>insulin, E/kg<br>(stdav)      | 0,85<br>(0,24)                     | 0,92<br>(0,25) | 0,07*           | 0,61<br>(0,22)                                     | 0,59<br>(0,21)      | -0,02*          |
| Genomsnittligt<br>totalt dagligt<br>basalinsulin, E/kg<br>(stdav) | 0,36<br>(0,13)                     | 0,47<br>(0,15) | 0,10*           | 0,31<br>(0,11)                                     | 0,30<br>(0,11)      | -0,01           |
| Genomsnittligt<br>totalt dagligt<br>bolusinsulin, E/kg<br>(stdav) | 0,48<br>(0,18)                     | 0,45<br>(0,13) | -0,03*          | 0,31<br>(0,16)                                     | 0,29<br>(0,12)      | -0,01           |

\*Förändringen mellan standardbehandlingsfasen och Omnipod 5-systemfasen var statistiskt signifikant

# Kroppsmasseindexresultat

Tabellen nedan ger information om det genomsnittliga kroppsmasseindexet (BMI), som är ett viktmått justerat för längd, och BMI z-poängen, som är ett viktmått justerat för längd, kön och ålder, under standardbehandlingsfasen och den 3 månader långa Omnipod 5-systemfasen hos barn. BMI ökade hos barn, men BMI z-poängen förblev oförändrad.

| Vanaletaniatika | Barn (6 till 13,9 år)<br>n = 112 |           |            |  |
|-----------------|----------------------------------|-----------|------------|--|
| Karakteristika  | Standardbehand-<br>ling          | Omnipod 5 | Förändring |  |
| BMI, kg/m²      | 18,6                             | 19,2      | 0,54*      |  |
| (stdav)         | (3,2)                            | (3,6)     |            |  |
| BMI z-poäng     | 0,4                              | 0,4       | 0,03       |  |
| (stdav)         | (0,8)                            | (0,8)     |            |  |

\*Förändringen mellan standardbehandlingsfasen och Omnipod 5-systemfasen var statistiskt signifikant

# **Omnipod 5-systemanvändning**

Tabellen nedan ger information om genomsnitts-% av tiden som studiedeltagarna använde Omnipod 5-systemet i Automatiserat Läge.

#### Tid i procent spenderad i Automatiserat Läge

|                            | Barn<br>(6 till 13,9 år)<br>n = 112 | Ungdomar och vuxna<br>(14 till 70 år)<br>n = 128 |
|----------------------------|-------------------------------------|--------------------------------------------------|
| % tid i Automatiserat Läge | 95,2 %                              | 94,8 %                                           |
| (stdav)                    | (4,0 %)                             | (6,0 %)                                          |

# Biverkningar

I tabellen nedan finns en fullständig lista över de biverkningar som inträffade under Omnipod 5-systemets 3 månader långa behandlingsfas. Det förekom 3 allvarliga hypoglykemihändelser som inte kunde tillskrivas Omnipod 5 Automated Insulin Delivery System eller systemfel och 1 DKA-händelse på grund av ett misstänkt problem vid infusionsstället. Andra relaterade men icke-glykemiska biverkningar var infektion eller irritation på infusionsstället (2 barn och 2 ungdomar/vuxna).

| Typ av biverkning         | Barn<br>(6 till 13,9 år)<br>(n = 112) | Ungdomar och<br>vuxna<br>(14 till 70 år)<br>(n = 128) | Totalt<br>(6 till 70 år)<br>(N = 240) |
|---------------------------|---------------------------------------|-------------------------------------------------------|---------------------------------------|
| Hypoglykemi ‡             | 1                                     | 0                                                     | 1                                     |
| Svår hypoglykemi §        | 1                                     | 2                                                     | 3                                     |
| DKA                       | 1                                     | 0                                                     | 1                                     |
| Hyperglykemi "            | 1                                     | 2                                                     | 3                                     |
| Långvarig hyperglykemi ** | 13                                    | 5                                                     | 18                                    |
| Annat                     | 8                                     | 8                                                     | 16                                    |

#### Biverkningar under Omnipod 5-systemfasen

Resultat rapporteras som antalet händelser.

<sup>‡</sup> Hypoglykemi som resulterade i en allvarlig negativ händelse, men som i övrigt inte uppfyllde definitionen av svår hypoglykemi.

<sup>§</sup>Hjälp av en annan person behövdes.

<sup>II</sup> Hyperglykemi som krävde utvärdering, behandling eller vägledning från interventionsstället, eller hyperglykemi som resulterade i en allvarlig negativ händelse.

<sup>™</sup> Blodglukosvärde enligt mätare på ≥ 16,7 mmol/L (≥ 300 mg/dL) och ketoner > 1,0 mmol/L.
### Glykemiska resultat vid inställningarna av Målvärde för Glukos i den pivotala studien

Tabellerna nedan ger information om de glykemiska resultaten vid olika självvalda inställningar av Målvärde för Glukos under den 3 månader långa Omnipod 5-systemfasen av den pivotala studien. Av de anpassningsbara glukosmålvärdena var de mest valda 6,1 mmol/L (110 mg/dL).

#### Totala (24 timmars) glykemiska resultat vid inställningarna av Målvärde för Glukos hos barn (6 till 13,9 år) från den pivotala studien

| Karakteristika                                                      | 6,1 mmol/L,<br>110 mg/dL<br>Målvärde<br>för Glukos<br>(n = 98) | 6,7 mmol/L,<br>120 mg/dL<br>Målvärde<br>för Glukos<br>(n = 74) | 7,2 mmol/L,<br>130 mg/dL<br>Målvärde<br>för Glukos<br>(n = 47) | 7,8 mmol/L,<br>140 mg/dL<br>Målvärde<br>för Glukos<br>(n = 12) | 8,3 mmol/L,<br>150 mg/dL<br>Målvärde för<br>Glukos*<br>(n = 9) |
|---------------------------------------------------------------------|----------------------------------------------------------------|----------------------------------------------------------------|----------------------------------------------------------------|----------------------------------------------------------------|----------------------------------------------------------------|
| Genomsnitts-% tid<br>3,9–10 mmol/L,<br>70–180 mg/dL<br>(stdav)      | 68,4 %<br>(9,1 %)                                              | 67,5 %<br>(9,7 %)                                              | 64,2 %<br>(14,3 %)                                             | 59,2 %<br>(16,9 %)                                             | 53,3 %<br>(18,2 %)                                             |
| Medelsensorglukos,<br>mmol/L, mg/dL<br>(stdav)                      | 8,8, 159<br>(0,9, 17)                                          | 9,1, 163<br>(0,9, 16)                                          | 9,4, 169<br>(1,3, 24)                                          | 9,9, 178<br>(1,3, 24)                                          | 10,2, 183,6<br>(1,3, 23,9)                                     |
| % tid i<br>glukosmålområdet                                         |                                                                |                                                                |                                                                |                                                                |                                                                |
| Median-%<br>< 3 mmol/L,<br>< 54 mg/dL<br>(Q1, Q3)                   | 0,22 %<br>(0,06,<br>0,49)                                      | 0,18 %<br>(0,05,<br>0,33)                                      | 0,09 %<br>(0,00,<br>0,21)                                      | 0,04 %<br>(0,00,<br>0,34)                                      | 0,00 %<br>(0,00,<br>0,00)                                      |
| Median-%<br>< 3,9 mmol/L,<br>< 70 mg/dL<br>(Q1, Q3)                 | 1,51 %<br>(0,76,<br>2,38)                                      | 1,16 %<br>(0,58,<br>1,94)                                      | 0,71 %<br>(0,26,<br>1,63)                                      | 0,59 %<br>(0,05,<br>1,52)                                      | 0,12 %<br>(0,00,<br>0,21)                                      |
| Genomsnitts-%<br>> 10 mmol/L,<br>> 180 mg/dL<br>(stdav)             | 29,7 %<br>(9,6 %)                                              | 31,1 %<br>(10,0 %)                                             | 34,5 %<br>(14,8 %)                                             | 39,9 %<br>(16,6 %)                                             | 46,4 %<br>(18 %)                                               |
| Genomsnitts-%<br>$\geq$ 13,9 mmol/L,<br>$\geq$ 250 mg/dL<br>(stdav) | 9,7 %<br>(5,8 %)                                               | 10,0 %<br>(6,3 %)                                              | 11,8 %<br>(9,0 %)                                              | 14,6 %<br>(11,1 %)                                             | 13,3 %<br>(11,9 %)                                             |
| Kumulativt antal persondagar                                        | 6 289                                                          | 2 716                                                          | 941                                                            | 99                                                             | 73                                                             |

#### Totala (24 timmars) glykemiska resultat vid inställningarna av Målvärde för Glukos hos ungdomar och vuxna (14 till 70 år) från den pivotala studien

| Karakteristika                                                   | 6,1 mmol/L,<br>110 mg/dL<br>Målvärde för<br>Glukos<br>(n = 121) | 6,7 mmol/L,<br>120 mg/dL<br>Målvärde för<br>Glukos<br>(n = 54) | 7,2 mmol/L,<br>130 mg/dL<br>Målvärde för<br>Glukos*<br>(n = 9) |
|------------------------------------------------------------------|-----------------------------------------------------------------|----------------------------------------------------------------|----------------------------------------------------------------|
| Genomsnitts-% tid<br>3,9–10 mmol/L,<br>70–180 mg/dL (stdav)      | 75,6 %<br>(9,9 %)                                               | 73,4 %<br>(12,1 %)                                             | 63,6 %<br>(25,9 %)                                             |
| Medelsensorglukos, mmol/L, mg/dL (stdav)                         | 8,4, 151<br>(0,8, 15)                                           | 8,7, 156<br>(1,0, 18)                                          | 9,6, 172<br>(1,8, 33)                                          |
| % tid i glukosmålområdet                                         |                                                                 |                                                                |                                                                |
| Median-% < 3 mmol/L,<br>< 54 mg/dL (Q1, Q3)                      | 0,16 %<br>(0,05, 0,26)                                          | 0,11 %<br>(0,00, 0,33)                                         | 0,00 %<br>(0,00, 0,00)                                         |
| Median-% < 3,9 mmol/L,<br>< 70 mg/dL<br>(Q1, Q3)                 | 0,99 %<br>(0,47, 1,67)                                          | 0,91 %<br>(0,31, 1,68)                                         | 0,26 %<br>(0,05, 0,63)                                         |
| Genomsnitts-% > 10 mmol/L,<br>> 180 mg/dL<br>(stdav)             | 23,1 %<br>(10,2 %)                                              | 25,4 %<br>(12,3 %)                                             | 35,9 %<br>(26,1 %)                                             |
| Genomsnitts-%<br>$\geq$ 13,9 mmol/L, $\geq$ 250 mg/dL<br>(stdav) | 5,1 %<br>(4,6 %)                                                | 5,8 %<br>(6,4 %)                                               | 9,6 %<br>(12,3 %)                                              |
| Kumulativt antal persondagar                                     | 9 278                                                           | 1 827                                                          | 178                                                            |

\*Resultatet för inställningarna för Målvärde för Glukos 7,8 mmol/L (140 mg/dL) och 8,3 mmol/L (150 mg/dL) (med Aktivitetsfunktionen AV) för vuxna visas inte eftersom för få deltagare valde dem (n  $\leq$  2).

# Omnipod 5-systemets prepivotala glykemiska resultat vid inställningarna av Målvärde för Glukos

#### Glykemiska resultat vid inställningarna av Målvärde för Glukos i den prepivotala studien

Målet med den prepivotala studien av Omnipod 5-systemet var att utvärdera systemets säkerhet och effektivitet. Denna enarmade, prospektiva multicenterstudie omfattade 18 barn (6 till 13,9 år) och 18 vuxna (14 till 70 år) med typ 1-diabetes. En standardbehandlingsfas (vanlig insulinregim) på 2 veckor åtföljdes av 2 veckors användning av Omnipod 5-systemet i Automatiserat Läge med en Dexcom G6-Sensor. Den 2 veckor långa Omnipod 5-fasen innefattade 3 dagars obligatorisk användning vid var och en av inställningarna av Målvärde för Glukos 7,2 mmol/L (130 mg/dL), 7,8 mmol/L (140 mg/dL) och 8,3 mmol/L (150 mg/dL) i totalt 9 dagar, följt av 5 dagars fritt val av Målvärde för Glukos på 6,1–8,3 mmol/L (110–150 mg/dL).

| Karakteristika                                                 | 6,1 mmol/L,<br>110 mg/dL<br>Målvärde för<br>Glukos<br>(n = 11) | 6,7 mmol/L,<br>120 mg/dL<br>Målvärde för<br>Glukos<br>(n = 3) | 7,2 mmol/L,<br>130 mg/dL<br>Målvärde för<br>Glukos<br>(n = 18) <sup>a</sup> | 7,8 mmol/L,<br>140 mg/dL<br>Målvärde för<br>Glukos<br>(n = 18) | 8,3 mmol/L,<br>150 mg/dL<br>Målvärde för<br>Glukos<br>(n = 18) <sup>b</sup> |
|----------------------------------------------------------------|----------------------------------------------------------------|---------------------------------------------------------------|-----------------------------------------------------------------------------|----------------------------------------------------------------|-----------------------------------------------------------------------------|
| Genomsnitts-% tid<br>3,9–10 mmol/L,<br>70–180 mg/dL<br>(stdav) | 71,2 %<br>(10,2 %)                                             | 66,8 %<br>(12,9 %)                                            | 61,5 %<br>(7,7 %)                                                           | 64,8 %<br>(11,6 %)                                             | 53,5 %<br>(11,0 %)                                                          |
| Medelsensorglukos,<br>mmol/L, mg/dL<br>(stdav)                 | 8,6, 155,2<br>(1,0, 18,2)                                      | 9,4, 170<br>(0,9, 16)                                         | 9,7, 174,1<br>(0,6, 11,4)                                                   | 9,6, 172,7<br>(1,0, 17,2)                                      | 10,2, 182,9<br>(0,9, 15,3)                                                  |
| % tid i<br>glukosmålområdet                                    |                                                                |                                                               | `                                                                           | `                                                              |                                                                             |
| Median-%<br>< 3 mmol/L,<br>< 54 mg/dL (Q1, Q3)                 | 0,1 %<br>(0,0, 0,4)                                            | 0,2 %<br>(0,0, 0,3)                                           | 0,0 %<br>(0,0, 0,3)                                                         | 0,0 %<br>(0,0, 0,0)                                            | 0,0 %<br>(0,0, 0,1)                                                         |
| Median-%<br>< 3,9 mmol/L,<br>< 70 mg/dL (Q1, Q3)               | 0,9 %<br>(0,4, 2,8)                                            | 0,3 %<br>(0,2, 2,2)                                           | 0,5 %<br>(0,1, 0,8)                                                         | 0,1 %<br>(0,0, 0,5)                                            | 0,5 %<br>(0,0, 0,8)                                                         |
| Genomsnitts-%<br>> 10 mmol/L,<br>> 180 mg/dL (stdav)           | 27,1 %<br>(11,4 %)                                             | 32,3 %<br>(11,9 %)                                            | 37,7 % (7,9)                                                                | 34,6 %<br>(12,1 %)                                             | 45,9 %<br>(11,0 %)                                                          |
| Genomsnitts-%<br>≥ 13,9 mmol/L,<br>≥ 250 mg/dL (stdav)         | 6,8 %<br>(6,3 %)                                               | 14,4 %<br>(6,2 %)                                             | 13,2 %<br>(5,8 %)                                                           | 10,6 %<br>(7,3 %)                                              | 12,8 %<br>(8,1 %)                                                           |
| Kumulativt antal<br>persondagar                                | 47,7                                                           | 8,7                                                           | 73,3                                                                        | 56,3                                                           | 61,5                                                                        |

#### Totala (24 timmars) glykemiska resultat vid inställningarna av Målvärde för Glukos hos barn (6 till 13,9 år) från den prepivotala studien

<sup>a</sup>Alla deltagare startade systemet med 7,2 mmol/L (130 mg/dL) som Målvärde för Glukos i 3 dagar.

<sup>b</sup>De glykemiska resultaten vid en inställning av Målvärde för Glukos på 8,3 mmol/L (150 mg/dL) inkluderar tider med Aktivitetsfunktionen PÅ och AV, vilket innebär att de resultat som registrerades under denna tid kan inkludera dem då deltagarna kände att deras insulinbehov minskade.

#### Totala (24 timmars) glykemiska resultat vid inställningarna av Målvärde för Glukos hos ungdomar och vuxna (14 till 70 år) från den prepivotala studien

| Karakteristika                                                   | 6,1 mmol/L,<br>110 mg/dL<br>Målvärde för<br>Glukos<br>(n = 12) | 6,7 mmol/L,<br>120 mg/dL<br>Målvärde för<br>Glukos<br>(n = 7) | 7,2 mmol/L,<br>130 mg/dL<br>Målvärde för<br>Glukos<br>(n = 18) <sup>a</sup> | 7,8 mmol/L,<br>140 mg/dL<br>Målvärde för<br>Glukos<br>(n = 18) | 8,3 mmol/L,<br>150 mg/dL<br>Målvärde för<br>Glukos<br>(n = 18) <sup>b</sup> |
|------------------------------------------------------------------|----------------------------------------------------------------|---------------------------------------------------------------|-----------------------------------------------------------------------------|----------------------------------------------------------------|-----------------------------------------------------------------------------|
| Genomsnitts-% tid<br>3,9–10 mmol/L,<br>70–180 mg/dL<br>(stdav)   | 72,5 %<br>(9,4 %)                                              | 70,9 %<br>(11,3 %)                                            | 75,1 %<br>(11,6 %)                                                          | 67,6 %<br>(9,2 %)                                              | 63,7 %<br>(7,8 %)                                                           |
| Medelsensorglukos,<br>mmol/L, mg/dL<br>(stdav)                   | 8,5, 153,8<br>(0,8, 14,8)                                      | 8,9, 159,7<br>(0,6, 11)                                       | 8,5, 153,8<br>(0,8, 14,9)                                                   | 9,2, 165,4<br>(0,6, 11,5)                                      | 9,4, 169,8<br>(0,5, 9,4)                                                    |
| % tid i<br>glukosmålområdet                                      |                                                                |                                                               |                                                                             |                                                                |                                                                             |
| Median-%<br>< 3 mmol/L,<br>< 54 mg/dL<br>(Q1, Q3)                | 0,0 %<br>(0,0, 0,0)                                            | 0,0 %<br>(0,0, 0,0)                                           | 0,0 %<br>(0,0, 0,2)                                                         | 0,0 %<br>(0,0, 0,1)                                            | 0,0 %<br>(0,0, 0,2)                                                         |
| Median-%<br>< 3,9 mmol/L,<br>< 70 mg/dL (Q1, Q3)                 | 0,5 %<br>(0,0, 1,4)                                            | 0,4 %<br>(0,0, 0,6)                                           | 0,9 %<br>(0,4, 1,2)                                                         | 0,1 %<br>(0,0, 0,6)                                            | 0,2 %<br>(0,0, 0,9)                                                         |
| Genomsnitts-%<br>> 10 mmol/L,<br>> 180 mg/dL (stdav)             | 26,4 %<br>(10,0 %)                                             | 28,7 %<br>(11,2 %)                                            | 23,4 %<br>(11,4 %)                                                          | 31,7 %<br>(9,2 %)                                              | 35,7 %<br>(7,9 %)                                                           |
| Genomsnitts-%<br>$\geq$ 13,9 mmol/L,<br>$\geq$ 250 mg/dL (stdav) | 4,1 %<br>(3,4 %)                                               | 5,2 %<br>(5,5 %)                                              | 5,0 %<br>(4,6 %)                                                            | 5,1 %<br>(4,5 %)                                               | 6,0 %<br>(4,8 %)                                                            |
| Kumulativt antal<br>persondagar                                  | 41,1                                                           | 28                                                            | 58,8                                                                        | 58,4                                                           | 60,3                                                                        |

<sup>a</sup>Alla deltagare startade systemet med 7,2 mmol/L (130 mg/dL) som Målvärde för Glukos i 3 dagar.

<sup>b</sup>De glykemiska resultaten vid en inställning av Målvärde för Glukos på 8,3 mmol/L (150 mg/dL) inkluderar tider med Aktivitetsfunktionen PÅ och AV, vilket innebär att de resultat som registrerades under denna tid kan inkludera dem då deltagarna kände att deras insulinbehov minskade.

### Klinisk studie av den CGM-informerade SmartBoluskalkylatorn hos barn, ungdomar och vuxna

En studie genomfördes på 25 deltagare med typ 1-diabetes i åldrarna 6-70 år för att utvärdera Omnipod 5:s sensorinformerade SmartBoluskalkylator. Under fas 1 använde deltagarna Omnipod 5-systemet i Manuellt Läge under de första 7 dagarna utan en ansluten Sensor (SmartBolusstandardkalkylator). I fas 2 använde deltagarna Omnipod 5-systemet i Manuellt Läge med en ansluten Sensor (CGM-informerad SmartBoluskalkylator) i 7 dagar. Bolusar beräknades med hjälp av lagrade pumpinställningar plus användaruppskattad måltidsstorlek eller ett manuellt inmatat glukosvärde (SmartBolus-standardkalkylatorn) eller ett importerat aktuellt sensorglukosvärde och -trend (CGM-informerad SmartBoluskalkylator). Båda versionerna av SmartBolus-kalkylatorn tog hänsyn till Aktivt Insulin (AI) i bolusberäkningarna. Den CGM-informerade kalkylatorn ökade eller minskade automatiskt den föreslagna bolusmängden baserat på sensorglukostrenden. Studiens primäranalys utgjordes av en jämförelse av den procentuella tiden som spenderades med < 3,9 mmol/L (< 70 mg/dL) och > 10 mmol/L (> 180 mg/dL) under de 4 timmarna efteren bolus uppmätt med Sensorn mellan de två studiefaserna. Resultaten indikerar att användning av den sensorinformerade SmartBolus-kalkylatorn var förknippad med mindre hypoglykemitid under 4 timmar efter bolusbehandling. Studien utfördes med en Dexcom G6-Sensor.

| Jämförelse av glykemiska mätningar från fas 1 (SmartBolus- |
|------------------------------------------------------------|
| standardkalkylator) och fas 2 (CGM-informerad SmartBolus-  |
| kalkylator) under de 4 timmarna efter en bolus (N = 25)    |

| Procent av tid i      | SmartBolus-    | CGM-informerad | Skillnad |
|-----------------------|----------------|----------------|----------|
| glukosmålområdet mätt | standardkalky- | SmartBolus-    |          |
| med Sensorn           | lator          | kalkylator     |          |
| 3,9–10 mmol/L         | 65,1 %         | 63,8 %         | -1,3 %   |
| (70–180 mg/dL)        | (15,4)         | (15,7)         |          |
| < 3,9 mmol/L          | 2,8 %          | 2,1 %          | -0,6 %*  |
| (< 70 mg/dL)          | (2,7)          | (2,0)          |          |
| < 3 mmol/L            | 0,5 %          | 0,3 %          | -0,2 %   |
| (< 54 mg/dL)          | (1,0)          | (0,7)          |          |
| > 10 mmol/L           | 32,1 %         | 34,0 %         | 1,9 %    |
| (> 180 mg/dL)         | (15,7)         | (16,0)         |          |
| ≥ 13,9 mmol/L         | 8,2 %          | 9,7 %          | 1,4 %    |
| (≥ 250 mg/dL)         | (6,9)          | (10,3)         |          |
| ≥ 16,7 mmol/L         | 2,0 %          | 2,6 %          | 0,6 %    |
| (≥ 300 mg/dL)         | (2,6)          | (3,7)          |          |

Data anges som genomsnitt (standardavvikelse). Signifikanta skillnader (p < 0,05) markeras med en asterisk.

### 25.2 Studier av mycket unga barn med typ 1-diabetes

### Klinisk studie av Omnipod 5 hos mycket små barn

Målet med denna studie var att utvärdera säkerheten och effektiviteten med Omnipod 5-systemet hos barn med typ 1-diabetes i åldrarna 2 till 5,9 år. I denna enarmade, prospektiva multicenterstudie ingick 80 barn.

En standardbehandlingsfas (vanlig insulinregim) på 2 veckor åtföljdes av 3 månaders användning av Omnipod 5-systemet i Automatiserat Läge med en Dexcom G6-Sensor. Den primära analysen bestod av HbA1c och sensorglukostid i målområdet (3,9–10 mmol/L, 70–180 mg/dL).

De primära säkerhetsmåtten inkluderade incidensen av svår hypoglykemi och diabetisk ketoacidos (DKA). En analys av de sekundära effektmåtten och ytterligare mätvärden utfördes också. En analys av primär-, sekundäroch säkerhetsresultaten ges i tabellerna nedan.

Av de 80 deltagarna fullföljde 100 % prövningen. Studiepopulationen bestod av barn som hade diagnostiserats med typ 1-diabetes baserat på prövarens kliniska bedömning. Alla deltagare behövde ha ett HbA1c < 10,0 % vid screeningen. Deltagarna behövde bo hos en förälder eller vårdnadshavare. Inga deltagare med följande tillstånd inkluderades i studien:

Historik av allvarlig hypoglykemi eller DKA under de senaste 6 månaderna

- sicklecellsjukdom, binjurebarksvikt, onormal njurfunktion (eGFR < 45), hemofili eller andra blödningsrubbningar eller obehandlad sköldkörtelsjukdom
- planer på att få blodtransfusion under studien
- intag av orala eller injicerbara steroider eller andra diabetesläkemedel än metformin och insulin

Omnipod 5-systemets säkerhet och effektivitet för användare med tillstånden ovan är okända. Observera att uteslutningslistan ovan är sammanfattad och inte innefattar alla uteslutningskriterier. Studien registrerades på clinicaltrials.gov, en nationell databas över kliniska prövningar i USA, med ID-numret NCT04476472. Fullständig information om studiekriterierna finns där.

### Demografi

Utgångslägeskarakteristika, inklusive demografi för deltagarna i början av den 3 månader långa Omnipod 5-behandlingsfasen, anges i tabellen nedan.

#### Utgångslägeskarakteristika vid Omnipod 5-behandlingsfasstarten

| Karakteristika                                                          |               |
|-------------------------------------------------------------------------|---------------|
| n                                                                       | 80            |
| Ålder (år) $\pm$ stdav                                                  | $4,7 \pm 1,0$ |
| Diabetesvaraktighet (år)                                                | $2,3 \pm 1,1$ |
| HbA1c§                                                                  | 7,4 % ± 1,0 % |
| Daglig insulindos (E/kg) ¥                                              | 0,69 ± 0,18   |
| Kroppsmasseindex (BMI) (kg/m <sup>2</sup> )                             | 16,7 ± 1,5    |
| Kvinnligt kön                                                           | 34 (42,5 %)   |
| Tidigare¶ eller nuvarande användning av kontinuerlig glukosmätare (CGM) | 78 (97,5 %)   |
| Tidigare¶ eller nuvarande användning av pump                            | 68 (85,0 %)   |
| Flerdosbehandling med insulin som standardbehandlingsmetod              | 12 (15,0 %)   |
| Ras/etnicitet‡                                                          |               |
| Vit                                                                     | 67 (83,8 %)   |
| Spansk eller latinamerikansk                                            | 5 (6,3 %)     |
| Svart eller afroamerikan                                                | 4 (5,0 %)     |
| Svart eller afroamerikansk, vit                                         | 3 (3,8 %)     |
| Asiatisk                                                                | 3 (3,8 %)     |
| Asiatisk, vit                                                           | 2 (2,5 %)     |
| Spansk eller latinamerikansk                                            | 1 (1,3 %)     |
| Inte spansk eller latinamerikansk                                       | 1 (1,3 %)     |
| Annat (dominikansk)                                                     | 1 (1,3 %)     |
| Spansk eller latinamerikansk                                            | 1 (1,3 %)     |

Plus-minusvärden är genomsnittlig ±standardavvikelse, resultat som rapporteras med tal inom parentes efteråt representerar antal deltagare (% av deltagare).

§ HbA1c fastställt genom laboratoriebedömning.

¥ Utgångsläget för total daglig insulindos bestämdes utifrån data som insamlades under standardbehandlingsfasen.

¶ Tidigare användning definieras som att ha använt enheten, oavsett varaktighet, tidigare.

‡ Ras och etnicitet rapporterades av deltagarna. Grupperna är inte ömsesidigt uteslutande.

### **Glykemiska resultat**

Tabellerna nedan innehåller information om de primära och sekundära glykemiska resultaten av standardbehandlingsfasen jämfört med 3-månadersbehandlingsfasen med Omnipod 5-systemet. Primärresultaten av studien innefattade förändring av genomsnitts-HbA1c% och % tid i målområdet (3,9–10 mmol/L, 70–180 mg/dL). Deltagarna fick förbättrat HbA1c och total tid i målområdet efter 3 månaders användning av Omnipod 5-systemet. Detta uppnåddes med en minskning av tiden > 10 mmol/L (> 180 mg/dL) och en minskning av mediantiden < 3,9 mmol/L (< 70 mg/dL).

Några begränsningar för studien är: 1) enarmsdesignen utan kontrollgrupp kan leda till en överskattad glykemisk förbättring och 2) standardbehandlingsfasen var kortare än Omnipod 5-systemfasen.

| Karakteristika                                                                  | Standardbehand-<br>ling   | Omnipod 5                 | Förändring   |
|---------------------------------------------------------------------------------|---------------------------|---------------------------|--------------|
| Genomsnitts-HbA1c%<br>(stdav)                                                   | 7,4 %<br>(1,0 %)          | 6,9 %<br>(0,7 %)          | -0,55 %*     |
| Genomsnitts-% tid 3,9–<br>10 mmol/L, 70–180 mg/dL (stdav)                       | 57,2 %<br>(15,3 %)        | 68,1 %<br>(9,0 %)         | 10,9 %*      |
| Medelsensorglukos, mmol/L, mg/dL, (stdav)                                       | 9,5, 171,1<br>(1,7, 30,5) | 8,7, 157,4<br>(0,9, 16,8) | -0,7, -13,7* |
| Genomsnittlig standardavvikelse<br>för sensorglukos, mmol/L, mg/<br>dL (stdav)  | 3,6, 64,9<br>(0,7, 13,4)  | 3,3, 59,6<br>(0,6, 10,3)  | -0,3, -5,3*  |
| Genomsnittlig<br>variationskoefficient för<br>sensorglukos, % (stdav)           | 38,1 %<br>(5,5 %)         | 37,7 %<br>(4,0 %)         | -0,4 %       |
| % tid i glukosmålområdet                                                        |                           |                           |              |
| Median-% < 3 mmol/L,<br>< 54 mg/dL (Q1, Q3)                                     | 0,24 %<br>(0,05, 0,84)    | 0,26 %<br>(0,16, 0,60)    | 0,06 %       |
| Median-% < 3,9 mmol/L,<br>< 70 mg/dL (Q1, Q3)                                   | 2,19<br>(0,89, 4,68)      | 1,94<br>(1,18, 3,43)      | -0,27 %*     |
| Genomsnitts-%<br>> 10 mmol/L, > 180 mg/<br>dL (stdav)                           | 39,4 %<br>(16,7 %)        | 29,5 %<br>(9,8 %)         | -9,9 %*      |
| Genomsnitts-%<br>≥ 13,9 mmol/L, ≥ 250 mg/<br>dL (stdav)                         | 14,8 %<br>(12,1 %)        | 9,2 %<br>(5,6 %)          | -5,6 %*      |
| Genomsnitts-%<br>$\geq 16,7 \text{ mmol/L}, \geq 300 \text{ mg/}$<br>dL (stdav) | 6,0 %<br>(7,3 %)          | 3,2 %<br>(2,8 %)          | -2,7 %*      |

#### Glykemiska resultat totalt (24 timmar)

*De flesta av de primära och sekundära resultaten presenteras som medelvärden (genomsnitt) med standardavvikelsevärden (stdav) inom parentes. Tid i målområdet < 3,9 mmol/L* 

### 25 Översikt över en pivotal klinisk studie om Omnipod 5-systemet

(< 70 mg/dL) och < 3 mmol/L (< 54 mg/dL) rapporteras som medianer med interkvartilområdena inom parentes (Q1, Q3). Medianen är det mellersta talet i en stigande lista med tal och interkvartilområdet representerar de mellersta 50 % av värdena. \*Förändringen mellan standardbehandlingsfasen och Omnipod 5-systemfasen var statistiskt signifikant.

| Karakteristika                                                                      | Standardbe-<br>handling   | Omnipod 5                 | Förändring   |
|-------------------------------------------------------------------------------------|---------------------------|---------------------------|--------------|
| Genomsnitts-% tid<br>3,9–10 mmol/L,<br>70–180 mg/dL (stdav)                         | 58,2 %<br>(18,7 %)        | 81,0 %<br>(10,0 %)        | 22,8 %*      |
| Medelsensorglukos,<br>mmol/L, mg/dL,<br>(stdav)                                     | 9,3, 168,1<br>(1,8, 33,3) | 7,8, 140,7<br>(0,9, 16,4) | -1,5, -27,4* |
| Genomsnittlig<br>standardavvikelse för<br>sensorglukos, mmol/L,<br>mg/dL<br>(stdav) | 3,2, 58,0<br>(0,8, 14,0)  | 2,5, 45,5<br>(0,6, 10,8)  | -0,7, -12,5* |
| Genomsnittlig<br>variationskoefficient<br>för sensorglukos, %<br>(stdav)            | 34,7 %<br>(6,6 %)         | 32,1 %<br>(5,2 %)         | -2,6 %*      |
| % tid i<br>glukosmålområdet                                                         |                           |                           |              |
| Median-%<br>< 3 mmol/L,<br>< 54 mg/dL<br>(Q1, Q3)                                   | 0,00 %<br>(0,00, 0,97)    | 0,18 %<br>(0,06, 0,53)    | 0,00 %       |
| Median-%<br>< 3,9 mmol/L,<br>< 70 mg/dL<br>(Q1, Q3)                                 | 1,66 %<br>(0,40, 4,21)    | 1,58 %<br>(0,65, 2,89)    | -0,44 %*     |
| Genomsnitts-%<br>> 10 mmol/L,<br>> 180 mg/dL<br>(stdav)                             | 38,4 %<br>(20,1 %)        | 16,9 %<br>(10,3 %)        | -21,5 %*     |
| Genomsnitts-%<br>$\geq 13.9 \text{ mmol/L},$<br>$\geq 250 \text{ mg/dL}$<br>(stdav) | 13,0 %<br>(13,2 %)        | 3,9 %<br>(3,9 %)          | -9,1 %*      |
| Genomsnitts-%<br>$\geq 16,7 \text{ mmol/L},$<br>$\geq 300 \text{ mg/dL}$<br>(stdav) | 4,3 %<br>(6,7 %)          | 1,2 %<br>(1,6 %)          | -3,1 %*      |

#### Glykemiska resultat under natten (00.00 till 06.00)

\*Förändringen mellan standardbehandlingsfasen och Omnipod 5-systemfasen var statistiskt signifikant

### Förändring i HbA1c analyserat mot utgångsläge-HbA1c

Tabellen nedan ger information om den genomsnittliga förändringen av HbA1c från utgångsläget till efter den 3 månader långa Omnipod 5-systembehandlingsfasen analyserat mot utgångsläge-HbA1c%. Deltagarna fick minskat HbA1c efter 3 månaders användning av Omnipod 5-systemet oavsett om de tillhörde kategorin utgångsläge-HbA1c < 8 % eller  $\geq$  8 %.

# Subgruppsanalys av förändring av genomsnitts-HbA1c(%) mot utgångsläge-HbA1c(%)

|          | Utgångsläge-HbA1c < 8 %<br>(n = 55) |           | Utgångsläge-HbA1c $\geq 8 \%$<br>(n = 25) |                  |           |                 |
|----------|-------------------------------------|-----------|-------------------------------------------|------------------|-----------|-----------------|
|          | Utgångs-<br>läge                    | Omnipod 5 | Föränd-<br>ring                           | Utgångs-<br>läge | Omnipod 5 | Föränd-<br>ring |
| HbA1c    | 6,9 %                               | 6,6 %     | 0.21.0/*                                  | 8,5 %            | 7,5       | 1.06.0/*        |
| (stdav)‡ | (0,6 %)                             | (0,6 %)   | -0,31 %                                   | (0,5 %)          | (0,4 %)   | -1,00 %         |

\*Förändringen mellan standardbehandlingsfasen och Omnipod 5-systemfasen var statistiskt signifikant

*Genomsnittliga HbA1c-värden rapporteras med standardavvikelsevärdena i parentes.* 

### Glykemiska resultat efter behandling vid utgångsläget

Tabellen nedan ger information om de genomsnittliga glykemiska resultaten vid utgångsläget (eller under systembehandlingsfasen) och den 3 månader långa Omnipod 5-systembehandlingsfasen analyserat mot behandlingen vid utgångsläget (standardbehandlingen). Standardbehandlingen bestod av flerdosbehandling med insulin (MDI) eller användning av insulinpump. Tiden i målområdet (3,9–10 mmol/L, 70–180 mg/dL) och HbA1c förbättrades efter 3 månaders användning av Omnipod 5-systemet, oavsett behandlingstyp vid utgångsläget. Tidslängden med < 3,9 mmol/L (< 70 mg/dL) förbättrades hos deltagarna som använde insulinpump vid utgångsläget och förblev låg hos dem som fick flerdosbehandling med insulin vid utgångsläget.

|                                                          | Flerdosbeha<br>insulin  | andling med<br>(n = 12) | Insulinpump (n = 68)    |           |  |
|----------------------------------------------------------|-------------------------|-------------------------|-------------------------|-----------|--|
| Karakteristika                                           | Standard-<br>behandling | Omnipod 5               | Standard-<br>behandling | Omnipod 5 |  |
| % tid i<br>målområdet<br>3,9–10 mmol/L<br>(70–180 mg/dL) | 48 %                    | 62 %*                   | 59 %                    | 69 %*     |  |
| % tid<br>< 3,9 mmol/L<br>(< 70 mg/dL);                   | 1,45 %                  | 1,48 %                  | 2,44 %                  | 2,00 %*   |  |
| HbA1c%                                                   | 8,4 %                   | 7,5 %*                  | 7,3 %                   | 6,8 %*    |  |

#### Subgruppsanalys av genomsnittliga glykemiska resultat efter behandling vid utgångsläget

\*Förändringen mellan standardbehandlingsfasen och Omnipod 5-systemfasen var statistiskt signifikant

\* Värdena som anges för % tid < 3,9 mmol/L (< 70 mg/dL) är medianvärden och de återstående värdena i tabellen är medelvärden.

### Insulinbehov

Tabellen nedan ger information om det genomsnittliga insulinbehovet under standardbehandlingsfasen och den 3 månader långa Omnipod 5-systemfasen. Det totala dagliga insulinbehovet förblev oförändrat med undantag för en ökning av det totala dagliga basalinsulinet.

| Karakteristika                                 | Standardbe-<br>handling | Omnipod 5 | Förändring |
|------------------------------------------------|-------------------------|-----------|------------|
| Genomsnittligt totalt dagligt<br>insulin (E)   | 13,7                    | 14,1      | 0.4        |
| (stdav)                                        | (4,4)                   | (4,0)     | 0,1        |
| Genomsnittligt totalt dagligt<br>insulin, E/kg | 0,69                    | 0,71      | 0.02       |
| (stdav)                                        | (0,18)                  | (0,15)    | 0,02       |
| Genomsnittligt totalt dagligt basalinsulin,    | 0,28                    | 0,32      | 0.04*      |
| E/kg, (stdav)                                  | (0,12)                  | (0,10)    | •,• •      |
| Genomsnittligt totalt dagligt bolusinsulin,    | 0,41                    | 0,39      | -0,02      |
| E/kg, (stdav)                                  | (0,15)                  | (0,10)    | (0,10)     |

\*Förändringen mellan standardbehandlingsfasen och Omnipod 5-systemfasen var statistiskt signifikant

### Kroppsmasseindexresultat

Tabellen nedan ger information om det genomsnittliga kroppsmasseindexet (BMI) och BMI z-poängen under standardbehandlingsfasen och den 3 månader långa Omnipod 5-systemfasen. BMI och BMI z-poängen förändrades inte mellan de två faserna.

| Karakteristika      | Standardbe-<br>handling | Omnipod 5   | Förändring |
|---------------------|-------------------------|-------------|------------|
| BMI, kg/m² (stdav)  | 16,7 (1,5)              | 16,7 (1,4)  | 0,1        |
| BMI z-poäng (stdav) | 0,74 (0,95)             | 0,76 (0,89) | 0,05       |

### **Omnipod 5-systemanvändning**

Median-% (Q1, Q3) av tiden som studiedeltagarna använde Omnipod 5-systemet i Automatiserat Läge var 97,8 % (95,8, 98,5).

### Biverkningar

I tabellen nedan finns en fullständig lista över de biverkningar som inträffade under Omnipod 5-systemets 3 månader långa behandlingsfas. Andra relaterade men icke-glykemiska biverkningar var hudirritation (n = 2), cellulit (n = 1) och ketos som inte uppfyllde DKA-definitionen (n = 2).

Biverkningar under Omnipod 5-systemfasen

| Typ av biverkning         | Omnipod 5 |
|---------------------------|-----------|
| Hypoglykemi ‡             | 0         |
| Svår hypoglykemi §        | 0         |
| DKA                       | 0         |
| Hyperglykemi I            | 4         |
| Långvarig hyperglykemi ** | 20        |
| Annat                     | 5         |

Resultat rapporteras som antalet händelser.

*<sup>‡</sup>Hypoglykemi som resulterade i en allvarlig negativ händelse, men som i övrigt inte uppfyllde definitionen av svår hypoglykemi.* 

*sHjälp av en annan person behövdes.* 

Hyperglykemi som krävde utvärdering, behandling eller vägledning från interventionsstället, eller hyperglykemi som resulterade i en allvarlig negativ händelse.

\*\* Blodglukosvärde enligt mätare på  $\geq$  16,7 mmol/L ( $\geq$  300 mg/dL) och ketoner > 1,0 mmol/L

### Glykemiska resultat vid inställningarna av Målvärde för Glukos

Tabellerna nedan ger information om de glykemiska resultaten vid olika självvalda inställningar av Målvärde för Glukos under den 3 månader långa Omnipod 5-systemfasen av den pivotala studien. De oftast valda Målvärdena för Glukos var 6,1 mmol/L (110 mg/dL) och 6,7 mmol/L (120 mg/dL), som användes 33 % respektive 42 % av tiden.

| Karakteristika                                                       | 6,1 mmol/L<br>(110 mg/dL)<br>Målvärde<br>för Glukos<br>(n = 47) | 6,7 mmol/L<br>(120 mg/dL)<br>Målvärde<br>för Glukos<br>(n = 61) | 7,2 mmol/L<br>(130 mg/dL)<br>Målvärde<br>för Glukos<br>(n = 47) | 7,8 mmol/L<br>(140 mg/dL)<br>Målvärde<br>för Glukos<br>(n = 20) | 8,3 mmol/L<br>(150 mg/dL)<br>Målvärde<br>för Glukos*<br>(n = 16) |
|----------------------------------------------------------------------|-----------------------------------------------------------------|-----------------------------------------------------------------|-----------------------------------------------------------------|-----------------------------------------------------------------|------------------------------------------------------------------|
| Genom-<br>snitts-% tid<br>3,9–10 mmol/L,<br>70–180 mg/dL,<br>(stdav) | 69,3 %<br>(9,5 %)                                               | 68,3 %<br>(11,3 %)                                              | 67,3 %<br>(14,6 %)                                              | 63,0 %<br>(11,9 %)                                              | 65,0 %<br>(15,0 %)                                               |
| Medelsensorglu-<br>kos, mmol/L,<br>mg/dL, (stdav)                    | 8,5, 153<br>(1, 18)                                             | 8,7, 157<br>(1,2, 21)                                           | 8,9, 161<br>(1,4, 25)                                           | 9,4, 169<br>(1, 18)                                             | 9,4, 169<br>(1,1, 20)                                            |
| % tid i glukosmålo                                                   | mrådet                                                          |                                                                 |                                                                 |                                                                 |                                                                  |
| Median-%<br>< 3 mmol/L,<br>< 54 mg/dL,<br>(Q1, Q3)                   | 0,3 %<br>(0,2, 0,7)                                             | 0,2 %<br>(0,1, 0,5)                                             | 0,2 %<br>(0,05, 0,7)                                            | 0,2 %<br>(0,03, 0,5)                                            | 0,06 %<br>(0,0, 0,2)                                             |
| Median-%<br>< 3,9 mmol/L,<br>< 70 mg/dL,<br>(Q1, Q3)                 | 2,4 %<br>(1,5, 3,9)                                             | 1,6 %<br>(1,1, 2,7)                                             | 1,4 %<br>(0,6, 2,9)                                             | 1,4 %<br>(0,4, 2,7)                                             | 0,8 %<br>(0,1, 2,0)                                              |
| Genomsnitts-%<br>> 10 mmol/L,<br>> 180 mg/dL<br>(stdav)              | 27,6 %<br>(10,5 %)                                              | 29,3 %<br>(12,1 %)                                              | 30,4 %<br>(15,4 %)                                              | 35,4 %<br>(12,2 %)                                              | 33,9 %<br>(15,0 %)                                               |
| Genomsnitts-%<br>$\geq$ 13,9 mmol/L,<br>$\geq$ 250 mg/dL<br>(stdav)  | 7,7 %<br>(5,9 %)                                                | 8,9 %<br>(6,2 %)                                                | 10,6 %<br>(9,4 %)                                               | 12,6 %<br>(6,2 %)                                               | 11,4 %<br>(7,2 %)                                                |
| Kumulativt<br>antal<br>persondagar                                   | 2 438,4                                                         | 3 083,5                                                         | 1 066,6                                                         | 404,0                                                           | 237,0                                                            |

| Totala (24 timmars) glykemiska resultat vid inställningarna av |  |
|----------------------------------------------------------------|--|
| Målvärde för Glukos                                            |  |

\*Glykemiska mätningar som rapporterades vid en inställning av Målvärde för Glukos på 8,3 mmol/L (150 mg/dL) inkluderade endast dem med Aktivitetsfunktionen AV.

### Klinisk studie av den CGM-informerade SmartBoluskalkylatorn hos mycket små barn

En studie genomfördes på 5 deltagare med typ 1-diabetes i åldrarna 2–5,9 år för att utvärdera Omnipod 5:s CGM-informerade SmartBolus-kalkylator i Manuellt Läge. Under fas 1 använde deltagarna Omnipod 5-systemet i Manuellt Läge under de första 7 dagarna utan en ansluten Sensor (SmartBolus-standardkalkylator). I fas 2 använde deltagarna Omnipod 5-systemet i Manuellt Läge med en ansluten Sensor (CGMinformerad SmartBolus-kalkylator) i 7 dagar. Bolusar beräknades med hjälp av lagrade pumpinställningar plus användaruppskattad måltidsstorlek eller ett manuellt inmatat glukosvärde (SmartBolus-standardkalkylatorn) eller ett importerat aktuellt sensorglukosvärde och -trend (CGMinformerad SmartBolus-kalkylator). Båda versionerna av SmartBoluskalkylatorn tog hänsyn till Aktivt Insulin (AI) i bolusberäkningarna. Den CGM-informerade kalkylatorn ökade eller minskade automatiskt den föreslagna bolusmängden baserat på sensorglukostrenden. Studiens primäranalys utgjordes av en jämförelse av den procentuella tiden som spenderades med < 3,9 mmol/L (< 70 mg/dL) och > 10 mmol/L (> 180 mg/dL) under de 4 timmarna efter en bolus uppmätt med Sensorn mellan de två studiefaserna. Resultaten visade att den CGM-informerade SmartBolus-kalkylatorn gav liknande glykemiska resultat som SmartBolusstandardkalkylatorn när den användes i Manuellt Läge.

#### Jämförelse av glykemiska mätningar från fas 1 (vanlig SmartBoluskalkylator) och fas 2 (CGM-informerad SmartBolus-kalkylator) under de 4 timmarna efter en bolus (N = 5)

| Procent av tid i<br>glukosmålområdet mätt<br>med Sensorn | SmartBo-<br>lus-standard-<br>kalkylator | CGM-<br>informerad<br>SmartBolus-<br>kalkylator | Skillnad |
|----------------------------------------------------------|-----------------------------------------|-------------------------------------------------|----------|
| 3,9–10 mmol/L                                            | 59,6 %                                  | 62,8 %                                          | 3,15 %   |
| (70–180 mg/dL)                                           | (7,1 %)                                 | (15,5 %)                                        |          |
| < 3,9 mmol/L                                             | 5,16 %                                  | 4,03 %                                          | -1,13 %  |
| (< 70 mg/dL)                                             | (4,99 %)                                | (3,28 %)                                        |          |
| < 3 mmol/L                                               | 1,47 %                                  | 0,81 %                                          | -0,66 %  |
| (< 54 mg/dL)                                             | (1,88 %)                                | (0,91 %)                                        |          |
| > 10 mmol/L                                              | 35,2 %                                  | 33,2 %                                          | -2,03 %  |
| (> 180 mg/dL)                                            | (10,3 %)                                | (18,5 %)                                        |          |
| $ \geq 13.9 \text{ mmol/L} \\ (\geq 250 \text{ mg/dL}) $ | 9,4 %<br>(5,7 %)                        | 7,9 %<br>(6,4 %)                                | -1,55 %  |
| $ \ge 16,7 \text{ mmol/L} \\ (\ge 300 \text{ mg/dL}) $   | 2,33 %<br>(2,69 %)                      | 1,99 %<br>(2,05 %)                              | -0,34 %  |

Data anges som genomsnitt (standardavvikelse).

Denna sida har avsiktligt lämnats tom.

### **YTTERLIGARE INFORMATION**

26 Vanliga frågor och felsökning

Bilaga

Denna sida har avsiktligt lämnats tom.

## KAPITEL 26 Vanliga frågor och felsökning

### Innehåll

| 26.1 | Vanliga frågor om Omnipod 5-pumpen<br>Podproblem<br>Ta reda på hur mycket insulin som har tillförts<br>Handenhetsproblem<br>Problem med Omnipod 5-Appen                                                                                                    | <b>370</b><br>.370<br>.371<br>.372<br>.373                                |
|------|----------------------------------------------------------------------------------------------------|---------------------------------------------------------------------------|
| 26.2 | Vanliga frågor om SmartBolus-kalkylatorn                                                                                                    | 375                                                                       |
| 26.3 | Vanliga frågor om Sensorn<br>Dexcom G6<br>FreeStyle Libre 2 Plus<br>Problem med högt glukosvärde<br>Problem med lågt glukos                                                                                                    | <b>376</b><br>376<br>378<br>379<br>.382                                   |
| 26.4 | Vanliga frågor om Automatiserat Läge                                                                                                    | 383                                                                       |
| 26.5 | Podkommunikationsproblem – "Försök igen"<br>Ingen Podkommunikation<br>Vad ska man göra?<br>Ytterligare felsökningsalternativ<br>Starta om Omnipod 5-Appen.<br>Kassera Pod och aktivera en ny Pod<br>Fel när insulininstruktioner ska skickas till Poden.<br>Fel när en bolus avbryts<br>Fel när en Pod aktiveras<br>Fel när en Pod ska inaktiveras . | <b>385</b><br>385<br>386<br>386<br>386<br>386<br>386<br>387<br>387<br>388 |
| 26.6 | Om att hålla Omnipod 5-Handenheten i närheten                                                                                                    | 388                                                                       |
| 26.7 | Produktklagomål                                                                                                    | 389                                                                       |
| 26.8 | Eshriksläga och startläga                                                                                                    | 300                                                                       |

### 26.1 Vanliga frågor om Omnipod 5-pumpen

Följande frågor om problem har ofta ställs vid användning av Omnipod 5. Vanliga orsaker till problemen och rekommenderade åtgärder anges nedan.

### Podproblem

| Problem                                                                                                   | Möjlig orsak                                                                                                    | Vad du kan göra                                                                                                    |
|----------------------------------------------------------------------------------------------------|----------------------------------------------------------------------------------------------------|----------------------------------------------------------------------------------------------------|
| Under<br>podaktivering<br>avges inte<br>2 bekräftande<br>pip efter att<br>Poden har fyllts<br>med insulin | Poden har inte<br>fyllts med minst<br>85 enheter insulin.                                                                                                    | Fyll Poden med minst<br>85 enheter insulin. Om du<br>har fyllt Poden med minst<br>85 enheter och ändå inte hör<br>2 pip måste du kassera Poden<br>och starta en ny.                                                                                                    |
| Häftan runt<br>Poden släpper<br>från huden gång<br>på gång                                                | Det är viktigt att<br>Poden sitter kvar<br>på kroppen så att<br>kanylen förblir under<br>huden och tillför<br>insulin. Området<br>där Poden sätts fast<br>måste rengöras och<br>tillåtas torka innan,<br>annars kanske häftan<br>fäster dåligt. | Se till att huden är ren<br>och torr innan du sätter<br>fast Poden. Undvik att<br>använda fuktkrämer, oljor,<br>balsam, solskyddsmedel<br>och insektsmedel i närheten<br>av platsen. Vid kraftig<br>kroppsbehåring kan du<br>behöva klippa eller raka<br>området 24 timmar innan<br>podbytet. Ta bort rester<br>från den gamla häftan från<br>huden. Insulet har tagit fram<br>en speciell tejp som heter<br>PodPals <sup>™</sup> som kan göra att<br>Poden sitter fast längre. |

| Problem       | Möjlig orsak                                                                                                    | Vad du kan göra                                                                                                    |
|---------------|----------------------------------------------------------------------------------------------------|----------------------------------------------------------------------------------------------------|
| Podlarm avges | Eftersom tillförseln<br>av insulin är så<br>avgörande för din<br>hälsa är det viktigt<br>att veta om Poden<br>slutar att fungera.<br>Poden kan sluta<br>att fungera av<br>många anledningar,<br>t.ex. på grund<br>av en blockering<br>(ocklusion),<br>elektrostatisk<br>urladdning som<br>påverkar kretsen eller<br>någon störning. | Det kontinuerliga höga<br>ljudet är avsett att varna<br>och uppmana dig att ta av<br>dig Poden och sätta fast<br>en ny. Du kan försöka att<br>inaktivera Poden med<br>Omnipod 5-Appen. Ibland<br>kan inte Appen kommunicera<br>med Poden, och då måste<br>du kassera Poden. I så fall<br>måste du ta av dig Poden och<br>avaktivera larmbrytaren. Se<br>sidan 181 för vägledning. |

### Ta reda på hur mycket insulin som har tillförts

| Problem                                                                       | Vad du kan göra                                                                                                    |
|-------------------------------------------------------------------------------|----------------------------------------------------------------------------------------------------|
| Var ser man hur<br>mycket insulin<br>som tillförs i<br>Automatiserat<br>Läge? | Sensorgrafen visar det senaste sensorglukosvärdet<br>som har tagits emot av Poden och vilket<br>insulintillförselläge som systemet är i. (För att se<br>grafen trycker du på VISA i den nedre högra delen<br>av hemskärmen.) I grafen ser du även när de senaste<br>bolusarna tillfördes. I grafförklaringen ser du att<br>insulinsuspension visas som den röda stapeln, och<br>maximal tillförsel under Automatiserat Läge visas<br>som den orange stapeln. |
|                                                                               | För att få reda på den exakta mängden insulin som har<br>tillförts i Automatiserat Läge går du till:                                                                                                    |
|                                                                               | menyknappen (==) > Historisk Information > AUTOMATISKA HÄNDELSER                                                                                                    |
|                                                                               | Då ser du tiden, sensorglukosvärdet och motsvarande<br>mängd insulin som har tillförts vid varje<br>5-minutersintervall.                                                                                                    |

# 26 Vanliga frågor och felsökning

| Var ser man<br>historik över<br>insulintillförsel? | Omnipod 5-Appen behåller historiken över tidigare<br>insulintillförsel. Gå till:<br>menyknappen (☰) > Historisk Information ><br>Sammanfattning. Gå nedåt och leta efter tidigare<br>insulintillförsel. Om du trycker på posten ser du hur<br>beräkningarna av bolusen har gjorts om SmartBolus-<br>kalkylatorn användes. |
|----------------------------------------------------|----------------------------------------------------------------------------------------------------|
|----------------------------------------------------|----------------------------------------------------------------------------------------------------|

### Handenhetsproblem

| Problem                                                           | Möjlig orsak                                                                                  | Vad du kan göra                                                                                                    |
|-------------------------------------------------------------------|-----------------------------------------------------------------------------------------------|----------------------------------------------------------------------------------------------------|
| Handenheten<br>går inte att slå på<br>eller skärmen är<br>oläsbar | Enhetsfel                                                                                     | Prova att starta om Handenheten<br>genom att hålla ned strömknappen<br>i 10 sekunder. Handenheten<br>bör starta om och återupprätta<br>kommunikationen. Kontakta<br>Insulets kundsupport om<br>problemet kvarstår.                        |
|                                                                   |                                                                                               | Det är viktigt att ha<br>inställningarna registrerade eller<br>nedskrivna på ett säkert ställe så<br>att du kan starta ett nytt system<br>utan dröjsmål. Insulet sparar inte<br>dina insulintillförselinställningar.                      |
| Skärmen<br>blir svart<br>(tidsgränsen<br>nås) för tidigt          | Inställningen<br>Skärmtidsgräns<br>behöver justeras.                                          | Du kan ändra skärminställningen<br>så att skärmen förblir på längre.<br>På Handenheten går du till:<br>menyknappen (═)<br>> Inställningar > Allmänt ><br>Skärmtidsgräns.                                                                  |
|                                                                   |                                                                                               | Skärmtidsgränsen kan ställas<br>in på 30 sekunder, 1 minut eller<br>2 minuter.                                                                                                    |
| Handenheten<br>laddas långsamt                                    | En<br>laddningskabel<br>eller -adapter<br>som inte<br>medföljde<br>startkitet har<br>använts. | Använd ENDAST USB-<br>laddningskabeln som medföljer<br>Handenheten i kartongen.<br>Undvik att använda alternativa<br>laddningskablar och andra<br>tillbehör. Sådana kan skada<br>Handenheten eller påverka hur<br>den laddas i framtiden. |

### Problem med Omnipod 5-Appen

**Varning:** Sätt INTE fast en ny Pod förrän du har inaktiverat och tagit av den gamla Poden. En Pod som inte har inaktiverats korrekt kan fortsätta att tillföra insulin som den har programmerats att göra, vilket kan leda till övertillförsel av insulin och eventuell hypoglykemi.

**Försiktighet:** Återställ INTE Omnipod 5-Appen innan du har pratat med vårdgivaren om saken. Vid återställning raderas alla inställningar, den Adaptiva Basaldosen och historiken, och du måste byta aktiv Pod. Innan du återställer ska du ha antecknat inställningarna och ha en ny Pod med tillbehör att använda för när Appen startas om.

| Problem                                                                                        | Möjlig orsak                                                                            | Vad du kan göra                                                                                                    |
|------------------------------------------------------------------------------------------------|-----------------------------------------------------------------------------------------|----------------------------------------------------------------------------------------------------|
| Ett<br>meddelande<br>om att en ny<br>enhet har<br>upptäckts<br>visas på<br>Omnipod 5-<br>Appen | Du är för<br>närvarande<br>inloggad på en<br>annan Handenhet<br>med ditt<br>Omnipod-ID. | <ul> <li>Obs: Om du bär en aktiv Pod när<br/>du loggar in på en ny enhet kan din<br/>nuvarande Pod ändå tillföra insulin,<br/>men du kan inte hantera den på den<br/>nya enheten.</li> <li>1. Ta av dig den aktuella Poden för<br/>att sluta få insulin.</li> <li>2. När du har tagit av dig<br/>Poden måste du gå igenom<br/>konfigurationsprocessen igen,<br/>däribland att parkoppla en ny<br/>Pod och ange information om<br/>Sensorn igen.</li> </ul> |

# 26 Vanliga frågor och felsökning

| Problem                                                                               | Möjlig orsak                                                                                                    | Vad du kan göra                                                                                                    |
|---------------------------------------------------------------------------------------|----------------------------------------------------------------------------------------------------|----------------------------------------------------------------------------------------------------|
| Konfigura-<br>tionsproces-<br>sen startas<br>om när<br>Omnipod 5-<br>Appen<br>startas | Du har rensat<br>appdata för<br>Omnipod 5-<br>Appen. Det gör<br>att du förlorar alla<br>inställningar och<br>all insulinhistorik. | <ul> <li>Om du rensar data för Omnipod 5-<br/>Appen kan din nuvarande Pod ändå<br/>tillföra insulin, men du kan inte<br/>hantera den med Omnipod 5-Appen.</li> <li>1. Ta av dig den aktuella Poden för<br/>att sluta få insulin.</li> <li>2. När du har tagit av dig<br/>Poden måste du gå igenom<br/>konfigurationsprocessen igen,<br/>däribland att parkoppla en ny<br/>Pod och ange information om<br/>Sensorn igen.</li> </ul> |
|                                                                                       |                                                                                                    | <b>Tips:</b> Om du använder Dexcom G6<br>kan du få Sändarens serienummer<br>(SN) i Dexcom G6-appen. Kontakta<br>vårdgivaren för att få hjälp om du inte<br>har dina inställningar nedskrivna.                                                                                                    |
|                                                                                       |                                                                                                    | <b>Obs:</b> Det kan ta upp till 20 minuter för Sensorn och Poden att ansluta.                                                                                                    |

| Problem                                                                                                    | Möjlig orsak                                                                                        | Vad du kan göra                                                                                                    |
|----------------------------------------------------------------------------------------------------|----------------------------------------------------------------------------------------------------|----------------------------------------------------------------------------------------------------|
| Med inmatade<br>kolhydrater och<br>tillgängligt sen-<br>sorglukosvärde<br>rekommenderar<br>SmartBolus-kal-<br>kylatorn ingen<br>bolus eller 0 in-<br>sulin. | Du har redan fått<br>mycket insulin<br>(AI är högt)<br>och sensorg-<br>lukostrenden är<br>fallande. | Du kan ta bort sensorglukosvärdet<br>så att kalkylatorn bara föreslår<br>en bolusmängd för de inmatade<br>kolhydraterna.<br>Alternativt kan du bestämma en<br>annan mängd och ange den direkt<br>i fältet Total bolus längst ned på<br>skärmen.<br>Kontrollera beräkningsskärmen |
|                                                                                                    |                                                                                                    | innan du tillför en bolus för att<br>se hur kalkylatorn fastställer den<br>föreslagna bolusen. Kontrollera<br>alltid bolusmängden innan du<br>tillför den för att säkerställa att<br>systemet tillför det du vill ha.                                                            |

### 26.2 Vanliga frågor om SmartBolus-kalkylatorn

| Problem                                                                                                    | Vad du kan göra                                                                                                    |
|----------------------------------------------------------------------------------------------------|----------------------------------------------------------------------------------------------------|
| Jag ska ta en andra<br>portion av något<br>vid en måltid.<br>Hur ska jag hantera<br>tillförseln av en<br>bolus?                                                                                                    | Efter måltider är det vanligt att glukosvärdet stiger.<br>Om du redan har tillfört bolus för kolhydrater och<br>angett ett sensorglukosvärde eller blodglukosvärde<br>i början av en måltid kan du bara ange kolhydrater<br>för den andra portionen. SmartBolus-kalkylatorn<br>föreslår en bolusmängd för enbart kolhydraterna.                                                                                                    |
| Jag tillför vanligtvis<br>bolus efter<br>måltiden eftersom<br>det är svårt att<br>förutsäga hur<br>många kolhydrater<br>barnet kommer<br>att äta. Vilket är<br>det bästa sättet<br>att använda<br>SmartBolus-<br>kalkylatorn i ett<br>sådant fall? | Det är svårt, särskilt för små barn, att förutse hur<br>mycket som kommer att ätas vid varje måltid.<br>I så fall kan du välja att använda SmartBolus-<br>kalkylatorn för att tillföra korrigeringsbolusen<br>genom att trycka på ANVÄND SENSOR eller<br>ange blodglukosvärdet för att tillföra lite insulin<br>före måltiden. När du känner att du har koll kan<br>du mata in kolhydraterna separat i SmartBolus-<br>kalkylatorn för att tillföra hela måltidsbolusen. |

### 26.3 Vanliga frågor om Sensorn

#### Dexcom G6

| Dexcom G6-<br>problem                                                                        | Möjlig orsak                                                                      | Vad du kan göra                                                                                                    |
|----------------------------------------------------------------------------------------------|-----------------------------------------------------------------------------------|----------------------------------------------------------------------------------------------------|
| Har aktiverat en<br>Pod men kan<br>inte se sensorg-<br>lukosvärdena<br>i Omnipod 5-<br>Appen | Problem med<br>Sensorn eller<br>Sändaren.                                         | Titta i Dexcom G6-appen.<br>Följ instruktionerna där om du<br>inte ser sensorglukosvärdena.                                                      |
|                                                                                              | Sändarens<br>serienummer (SN)                                                     | <ol> <li>Gå till: menyknappen</li> <li>(</li></ol>                                                                                               |
|                                                                                              | har inte angetts i<br>Omnipod 5-Appen<br>Du använder<br>Dexcom G6-<br>mottagaren. | 2. Ange SN korrekt. Om du<br>precis har anslutit kan<br>det ta upp till 20 minuter<br>innan värdena visas i<br>Omnipod 5-Appen.                  |
|                                                                                              |                                                                                   | <ol> <li>Använd Dexcom G6-appen<br/>på din smarttelefon.<br/>Omnipod 5-systemet är<br/>inte kompatibelt med<br/>Dexcom G6-mottagaren.</li> </ol> |
|                                                                                              |                                                                                   | 2. Stäng av Dexcom G6-<br>mottagaren.                                                                                                    |

| Dexcom G6-<br>problem                                                                                                    | Möjlig orsak                                                                                                    | Vad du kan göra                                                                                                    |
|----------------------------------------------------------------------------------------------------|----------------------------------------------------------------------------------------------------|----------------------------------------------------------------------------------------------------|
| Sensorglu-<br>kosvärdena<br>visas inte längre i<br>Omnipod 5-<br>Appen.<br>I stället syns<br>streckade linjer.<br>Det framgår inte<br>i Dexcom G6-<br>appen att något<br>problem<br>föreligger. | Den mest troliga<br>orsaken till att detta<br>händer är ett avbrott<br>i kommunikationen<br>mellan Sändaren<br>och Poden.                                                                                                 | För att minimera risken för<br>avbrott ska du bära Sensorn,<br>Sändaren och Poden på samma<br>sida av kroppen. Trådlös<br>kommunikation har svårt att<br>ta sig genom kroppen. Om<br>exempelvis Sensorn bärs på<br>magen och Poden bärs på<br>baksidan av armen kan signalen<br>avbrytas. Försök att hålla Poden<br>och Sensorn på samma sida av<br>kroppen för att maximera tiden i<br>Automatiserat Läge. |
|                                                                                                    |                                                                                                    | Du kan även prova att radera<br>Sändarens serienummer (SN)<br>och ange det på nytt.                                                                                                    |
|                                                                                                    |                                                                                                    | > Hantera sensor                                                                                                    |
|                                                                                                    |                                                                                                    | Detta återställer<br>kommunikationen mellan<br>Sändaren och Poden.                                                                                                    |
| Sensorglu-                                                                                                    | Dexcom G6-appen                                                                                                    | Skillnaden bör vara liten.                                                                                                    |
| kosvärdena i<br>Dexcom G6-ap-<br>pen ser annor-<br>lunda ut än dem<br>i Omnipod 5-<br>Appen.                                                                                                    | tar emot sensorg-<br>lukosvärden direkt<br>från Sensorn.<br>Omnipod 5-Appen<br>tar emot<br>sensorglukosvärden<br>från Poden. Ibland<br>kan det bli en viss<br>fördröjning innan<br>värdet uppdateras i<br>Omnipod 5-Appen | För Handenheten närmare<br>Poden för att uppdatera värdet.                                                                                                    |

### FreeStyle Libre 2 Plus

| FreeStyle<br>Libre 2 Plus-<br>sensorproblem                                                                                              | Möjlig orsak                                                                                                 | Vad du kan göra                                                                                                    |
|----------------------------------------------------------------------------------------------------|----------------------------------------------------------------------------------------------------|----------------------------------------------------------------------------------------------------|
| Har aktiverat en<br>Pod men kan<br>inte se FreeStyle<br>Libre 2 Plus-sen-<br>sorglukosvärde-<br>na i Omnipod 5-<br>Appen.                | Problem med<br>Sensorn.<br>FreeStyle Libre 2<br>Plus har inte<br>valts som Sensor<br>i Omnipod 5-<br>Appen.  | <ul> <li>Titta i Omnipod 5-Appen. Följ<br/>instruktionerna där om du inte ser<br/>sensorglukosvärdena.</li> <li>1. Gå till: menyknappen (=) &gt;<br/>Hantera sensor</li> <li>2. Se till att FreeStyle Libre 2<br/>Plus väljs. Om du precis har<br/>anslutit kan det ta upp till<br/>20 minuter innan värdena<br/>visas i Omnipod 5-Appen.</li> </ul>                                                                                                    |
| FreeStyle Libre<br>2 Plus-sensorg-<br>lukosvärdena<br>visas inte längre<br>i Omnipod 5-<br>Appen. I stället<br>syns streckade<br>linjer. | Det kan vara<br>avbrott i kom-<br>munikationen<br>mellan FreeStyle<br>Libre 2 Plus-<br>Sensorn och<br>Poden. | För att minimera risken för avbrott<br>ska du bära FreeStyle Libre 2<br>Plus-Sensorn och Poden på<br>samma sida av kroppen. Trådlös<br>kommunikation har svårt att ta sig<br>genom kroppen. Om exempelvis<br>FreeStyle Libre 2 Plus-Sensorn<br>bärs på baksidan av höger arm<br>och Poden bärs på vänster<br>sida av magen kan signalen<br>avbrytas. Försök att hålla Poden<br>och Sensorn på samma sida av<br>kroppen för att maximera tiden i<br>Automatiserat Läge. |

| Problem                                                                                                    | Möjlig orsak                                                                                                    | Vad du kan göra                                                                                                    |
|----------------------------------------------------------------------------------------------------|----------------------------------------------------------------------------------------------------|----------------------------------------------------------------------------------------------------|
| Efter att ha använt<br>systemet i ett par<br>veckor blir sens-<br>orglukosvärdena<br>höga efter frukost.<br>Insulin-till-Kol-<br>hydratkvoten är<br>densamma. | En av<br>fördelarna med<br>automatiserad<br>insulintillförsel är<br>större förmåga att<br>hålla sig närmare<br>Målvärdet för<br>Glukos över<br>natten. Det<br>innebär ofta att<br>det före frukost<br>finns mindre<br>insulin i kroppen<br>jämfört med om<br>Manuellt Läge<br>används | Det är vanligt att behöva ändra<br>Insulin-till-Kolhydratkvoten.<br>Generellt behövs en sänkning<br>av kvoten för att få mer insulin<br>före måltider (t.ex. sänkning<br>av kolhydratvärdet som<br>hanteras av 1 E insulin).<br>En annan inställning som<br>du kan ändra är Omvänd<br>Korrigering.<br>Om växlingsknappen för det<br>är PÅ (lila) rekommenderar<br>kalkylatorn mindre insulin<br>när sensorglukosvärdet eller<br>blodglukosvärdet är under ditt<br>Målvärde för Glukos |
|                                                                                                    |                                                                                                    | Prata med vårdgivaren om<br>vilka inställningar som är bäst<br>för dig. Du hittar SmartBolus-<br>kalkylatorinställningarna<br>genom att gå till:<br>menyknappen (=) ><br>Inställningar > Bolus.                                                                                                    |

### Problem med högt glukosvärde

# 26 Vanliga frågor och felsökning

| Problem                                                                                                    | Möjlig orsak                                                                                                    | Vad du kan göra                                                                                                    |
|----------------------------------------------------------------------------------------------------|----------------------------------------------------------------------------------------------------|----------------------------------------------------------------------------------------------------|
| Efter att ha använt<br>systemet i Automa-<br>tiserat Läge i några<br>veckor blir sens-<br>orglukosvärdena<br>höga. | Ditt Målvärde<br>för Glukos kan<br>behöva justeras.<br>I Automatiserat<br>Läge är Målvärdet<br>för Glukos den<br>huvudsakliga<br>inställningen som<br>du kan styra för<br>att justera den<br>automatiserade<br>insulintillförseln. | Du kontrollerar ditt Målvärde<br>för Glukos genom att gå till:<br>menyknappen (═) ><br>Inställningar > Bolus<br>Målvärde för Glukos kan<br>ställas in på 6,1–8,3 mmol/L<br>(110–150 mg/dL). Om du får<br>höga värden kan du prova att<br>sänka Målvärdet för Glukos<br>runt den period när du får<br>högre värden än önskat.                                                                 |
|                                                                                                    | Andra SmartBo-<br>lus-kalkylatorin-<br>ställningar kan<br>behöva justeras.                                                                                                    | Tänk igenom<br>dina SmartBolus-<br>kalkylatorinställningar:<br>I synnerhet kan Insulin-<br>till-Kolhydratkvot,<br>Korrigeringsfaktor och<br>Målvärde för Glukos behöva<br>justeras. Om exempelvis<br>sådana höga glukosvärden<br>inträffar efter lunch kan du<br>behöva mer insulin runt<br>lunchtid för att minska<br>sannolikheten för att få<br>ett högt glukosvärde på<br>eftermiddagen. |
|                                                                                                    |                                                                                                    | Att ändra Basalprogram eller<br>inställningen Max. Basaldos<br>gör ingen skillnad för<br>funktionen i Automatiserat<br>Läge. Detta fungerar bara för<br>Manuellt Läge.                                                                                                    |
|                                                                                                    |                                                                                                    | Prata med vårdgivaren om<br>vilka inställningar som är bäst<br>för dig.                                                                                                    |

| Problem                                                       | Möjlig orsak                                                                                                    | Vad du kan göra                                                                                                    |
|---------------------------------------------------------------|----------------------------------------------------------------------------------------------------|----------------------------------------------------------------------------------------------------|
| Sensorglukosvär-<br>dena har varit höga<br>under flera dagar. | Systemet kan<br>automatisera<br>insulintillförseln,<br>men kroppens<br>insulinbehov<br>kan förändras<br>dagligen. Det<br>betyder att varje<br>dag med diabetes<br>är annorlunda. | Tänk på kost, träning, plats<br>för insättning av Poden och<br>förändringar i kroppens<br>behov och hur de påverkar ditt<br>glukosvärde.<br>Systemet anpassar sig till varje<br>ny Pod för att ge dig precis<br>rätt mängd insulin så att du<br>kommer till ditt Målvärde för<br>Glukos. Allteftersom systemet<br>upptäcker högre insulinbehov<br>anpassar det sig och justerar<br>insulindoseringen därefter. |

| <b>Problem med</b> | lågt glukos |
|--------------------|-------------|
|--------------------|-------------|

| Problem                                                                                                    | Möjlig orsak                                                                                                    | Vad du kan göra                                                                                                    |
|----------------------------------------------------------------------------------------------------|----------------------------------------------------------------------------------------------------|----------------------------------------------------------------------------------------------------|
| Sensorglukosvär-<br>dena blir låga<br>sent på kvällen<br>så att jag behöver<br>behandla mot<br>hypoglykemi före<br>läggdags. | Ditt Målvärde<br>för Glukos<br>kan behöva<br>justeras för den<br>perioden för att<br>undvika låga<br>glukosvärden.                                                                                                    | Du kontrollerar ditt Målvärde för<br>Glukos genom att gå till:<br>menyknappen (=) > Inställningar<br>> Bolus                                                                                                    |
|                                                                                                    | Om låga<br>glukosvärden<br>inträffar strax<br>efter middags-<br>bolusen kan<br>du behöva<br>justera Smart-<br>Bolus-kalkyla-<br>torinställ-<br>ningarna så att<br>du får mindre<br>insulin med<br>middagsbolu-<br>sen. Ett annat<br>alternativ är att<br>kontrollera hur<br>lång tid det har<br>gått sedan den<br>senaste bolusen. | Prata med vårdgivaren om<br>vilka inställningar som är bäst<br>för dig. Du hittar SmartBolus-<br>kalkylatorinställningarna genom att<br>gå till:<br>menyknappen (═) > Inställningar<br>> Bolus                                                                                                    |
| Efter träning på<br>eftermiddagen<br>blir sensorg-<br>lukosvärdena<br>låga.                                                  | Glukosvärdet<br>tenderar att<br>bli lågt under<br>träning.                                                                                                    | För att minska risken för ett lågt värde<br>kan du använda Aktivitetsfunktionen.<br>Med den tillför systemet mindre insulin<br>och driver också insulintillförseln till ett<br>mål på 8,3 mmol/L (150 mg/dL).<br>Det rekommenderas att du slår PÅ den<br>här inställningen minst<br>30–60 minuter före träning.<br>Du måste pröva dig fram när det gäller<br>träning med diabetes. För anteckningar<br>över aktivitet, förbrukade kolhydrater<br>och insulintillförsel för att hitta den<br>bästa metoden för dig. Vårdgivaren<br>kan ge dig olika sätt att tryggt hantera<br>diabetes med träning. |

| Problem                                                                                                    | Möjlig orsak                                                                                                 | Vad du kan göra                                                                                                    |
|----------------------------------------------------------------------------------------------------|----------------------------------------------------------------------------------------------------|----------------------------------------------------------------------------------------------------|
| Jag har aktiverat<br>en Pod och kan<br>inte byta till<br>Automatiserat<br>Läge (med<br>Dexcom G6).                | Sändarens<br>serienummer<br>(SN) har<br>inte angetts i<br>Omnipod 5-<br>Appen.                               | Gå till: menyknappen (≡) ><br>Hantera sensor.<br><b>Tips:</b> Kontrollera alltid att<br>Sensorinformation som anges i<br>Omnipod 5-Appen är densamma<br>som numret på Sensorn du har<br>på dig. |
| Jag har aktiverat<br>en Pod och kan<br>inte byta till<br>Automatiserat<br>Läge (med<br>FreeStyle Libre 2<br>Plus) | Sensorn är inte<br>den som du<br>har startat och<br>parkopplat med<br>Omnipod 5-<br>Appen på<br>Handenheten. | Aktivera en ny FreeStyle Libre 2<br>Plus-Sensor och parkoppla den<br>med Poden med Omnipod 5-<br>Appen på Handenheten.                                                                          |

### 26.4 Vanliga frågor om Automatiserat Läge

# 26 Vanliga frågor och felsökning

| Problem                                           | Möjlig orsak                                                                                                    | Vad du kan göra                                                                                                    |
|---------------------------------------------------|----------------------------------------------------------------------------------------------------|----------------------------------------------------------------------------------------------------|
| Skärmen visar<br>Automatiserat<br>Läge: Begränsat | Avbrott i kom-<br>munikationen<br>mellan Sändaren<br>och Poden.                                                   | För att minimera risken för avbrott<br>ska du bära Poden och Sensorn på<br>samma sida av kroppen. Trådlös<br>kommunikation har svårt att ta sig<br>genom kroppen. Om exempelvis<br>Sensorn bärs på magen och Poden<br>bärs på baksidan av armen kan<br>signalen avbrytas. |
|                                                   | Problem med<br>Sensorn                                                                                            | Det kan vara ett tillfälligt<br>kommunikationsproblem mellan<br>Poden och Sensorn.                                                                                                    |
|                                                   |                                                                                                    | Om du använder Dexcom G6<br>kontrollerar du om det finns<br>sensorglukosvärden i Dexcom<br>G6-appen eller om orsaken till<br>kommunikationsförlusten har att<br>göra med Sensorn.                                                                                         |
|                                                   |                                                                                                    | Om du använder FreeStyle Libre 2<br>Plus kontrollerar du skärmarna<br>Meddelanden och Hantera<br>sensor i Omnipod 5-Appen för<br>att få information om eventuella<br>problem med Sensorn.                                                                                 |
|                                                   |                                                                                                    | Du kan välja att växla till Manuellt<br>Läge eller vänta på att ett<br>sensorglukosvärde ska tas emot.                                                                                                    |
|                                                   | Automatiserat<br>Läge kan ha<br>nått en gräns för<br>insulintillförseln,<br>antingen<br>maximum eller<br>minimum. | Följ instruktionerna på skärmen<br>om att kontrollera glukosvärdet.<br>Efter 5 minuter i Manuellt Läge,<br>om du är säker på att Poden och<br>Sensorn fungerar bra, kan du växla<br>tillbaka till Automatiserat Läge.<br>Se sidan 328.                                    |

### 26.5 Podkommunikationsproblem – "Försök igen"

**Varning:** Sätt INTE fast en ny Pod förrän du har inaktiverat och tagit av den gamla Poden. En Pod som inte har inaktiverats korrekt kan fortsätta att tillföra insulin som den har programmerats att göra, vilket kan leda till övertillförsel av insulin och eventuell hypoglykemi.

Varning: Kontakta ALLTID kundsupport om Omnipod 5-systemets Handenhet skadas och inte fungerar som den ska. Om Handenheten behöver bytas ska du ALLTID prata med vårdgivaren och få instruktioner om hur du ska använda andra reservmetoder för insulintillförsel, som insulininjektioner. Kontrollera blodglukosvärdet ofta.

#### **Ingen Podkommunikation**

Det kan förekomma att du har på dig en aktiv Pod och att Poden och Omnipod 5-Appen inte kan kommunicera. Du ser meddelandet "Ingen Podkommunikation" på fliken Podinfo när det inträffar. På Dashboard visas även "Söker efter Pod".

Om Appen försöker att skicka en instruktion till Poden (t.ex. en bolus) visas ett felmeddelande på skärmen och Appen piper var 10:e sekund tills meddelandet bekräftas.

#### Vad ska man göra?

- Förflytta Handenheten eller din kompatibla smarttelefon så att den är högst cirka 1,5 m (5 fot) från den aktiva Poden för att försöka återställa anslutningen
- Se till att inga andra Podar som tidigare har kasserats är inom 6 meter (20 fot) från Handenheten eller den kompatibla smarttelefonen
- Om ett fel visas i Appen trycker du på Försök igen (eller Kontrollera status) och följer instruktionerna på skärmen för att åtgärda problemet
- Slå på och stäng av Bluetooth om du använder en kompatibel smarttelefon och ta bort eventuella andra enheter som är anslutna till Bluetooth

Prova alternativen nedan om inte ovanstående steg löser kommunikationsproblemet.

### Ytterligare felsökningsalternativ

#### Starta om Omnipod 5-Appen

Handenhet: Håll ned strömknappen i cirka 10 sekunder och tryck på "stäng av". Låt enheten stängas av helt och slå sedan på den igen. Processen kan ta cirka 20 sekunder.

Kompatibel smarttelefon: Starta om din kompatibla smarttelefon. När telefonen har startat om öppnar du Omnipod 5-Appen och trycker på Försök igen (eller Kontrollera status) varpå kommunikationen bör återställas.

#### Kassera Pod och aktivera en ny Pod

Det här alternativet ska bara användas om ovanstående felsökningssteg inte har löst kommunikationsproblemet i Omnipod 5-Appen.

• Välj KASSERA POD

**Obs:** Om du kasserar Poden avslutas kommunikationen mellan Poden och Omnipod 5-Appen. Poden är inte inaktiverad och kan fortfarande tillföra insulin

- Ta av dig Poden och se till att den befinner sig utanför Appens kommunikationsräckvidd (cirka 6 meter (20 fot))
  - Om du tidigare har anslutit den kasserade Poden till Sensorn måste du flytta den utanför Sensorns räckvidd (cirka 9 meter (30 fot)) för att den nya Poden och Sensorn ska kunna upprätta kommunikation
- Aktivera och sätt fast en ny Pod.

**Tips:** OmdetföreliggerettkommunikationsproblemvisasalternativiOmnipod5-Appen för att hjälpa dig att åtgärda det. Det ligger i ditt bästa intresse att använda KASSERA POD eller INAKTIVERA POD som en sista utväg efter att ha provat de övriga alternativen.

#### Fel när insulininstruktioner ska skickas till Poden

Ett kommunikationsfel kan inträffa när Omnipod 5-Appen försöker att skicka insulintillförselinstruktioner till Poden. Om ett kommunikationsfel inträffar när Omnipod 5-Appen försöker att skicka en insulintillförselinstruktion ser du olika alternativ i Omnipod 5-Appen.

Om Omnipod 5-Appen har skickat instruktionen till Poden, men inte fått bekräftelse på att instruktionen har utförts ser du följande alternativ i Omnipod 5-Appen:

- KONTROLLERA STATUS: Gå till en ny plats och välj det här alternativet för att på nytt försöka få en bekräftelse på att instruktionen har utförts.
- INAKTIVERA POD: Det här ska inte vara ditt första val. När du väljer det här alternativet kan du följa instruktionerna för hur man byter Pod.

Om Omnipod 5-Appen inte har skickat instruktionen till Poden informeras du av Omnipod 5-Appen att gå till en ny plats och trycka på PROVA IGEN för att försöka kommunicera på nytt. Om du har tryckt på PROVA IGEN och nästa kommunikationsförsök inte fungerar erbjuder Omnipod 5-Appen följande alternativ:

- AVBRYT: Välj det här alternativet för att avbryta instruktionssändningen. I så fall fortsätter Poden i det tidigare läget för insulintillförsel. Du kan försöka att skicka instruktionen senare.
- PROVA IGEN: Flytta dig till en ny plats och välj det här alternativet så försöker Omnipod 5-Appen att skicka instruktionen till Poden igen.
- INAKTIVERA POD: Det här ska inte vara ditt första val. När du väljer det här alternativet kan du följa instruktionerna för hur man byter Pod.

#### Fel när en bolus avbryts

Om du försöker att avbryta en bolus när ett kommunikationsfel inträffar blir följande alternativ tillgängliga:

• AVBRYT: Välj det här alternativet för att sluta försöka att avbryta bolusen. Poden fortsätter att tillföra bolusen.

**Obs:** Om kommandot "avbryt bolus" redan har skickats finns inte alternativet AVBRYT.

- PROVA IGEN: Flytta dig till en ny plats och välj det här alternativet så fortsätter Omnipod 5-Appen att försöka kommunicera med Poden.
- INAKTIVERA POD: Det här ska inte vara ditt första val. När du väljer det här alternativet kan du följa instruktionerna för hur man byter Pod.

Om instruktionen "avbryt bolus" redan har skickats från Omnipod 5-Appen när ett kommunikationsfel inträffar erbjuder Omnipod 5-Appen följande alternativ:

- KONTROLLERA STATUS: Välj det här alternativet för att försöka återupprätta kommunikationen med Poden och få den aktuella statusen för kommandot "avbryt bolus"
- INAKTIVERA POD: Det här ska inte vara ditt första val. Välj det här alternativet för att inaktivera Poden om KONTROLLERA STATUS inte fungerar.

#### Fel när en Pod aktiveras

Om ett kommunikationsfel inträffar under podaktivering blir följande alternativ tillgängliga:

• KASSERA POD: Det här ska inte vara ditt första val. Välj det här alternativet för att sluta försöka att använda den här Poden.
• PROVA IGEN: Välj det här alternativet för att försöka återupprätta kommunikationen.

#### Fel när en Pod ska inaktiveras

Om ett kommunikationsfel inträffar under podinaktivering blir följande alternativ tillgängliga:

- KASSERA POD: Välj det här alternativet om alternativet PROVA IGEN inte löser problemet. Det uppmanar Omnipod 5-systemet att ta bort parkopplingen från den Poden. Omnipod 5-Appen instruerar dig att ta av Poden och trycka på FORTSÄTT.
- PROVA IGEN: Välj det här alternativet för att försöka återupprätta kommunikationen.

**Obs:** Efter att du har valt att kassera Poden följer du instruktionerna i "13.9 Tysta icke-åtgärdade larm" på sidan 181 för att förhindra att den kasserade Poden avger larm senare.

**Obs:** Om det finns en obekräftad bolus när du kasserar en Pod vet inte Omnipod 5-systemet hur mycket av bolusen som har tillförts. Därför avaktiverar Omnipod 5-systemet tillfälligt SmartBolus-kalkylatorn under en period som motsvarar inställningen av Insulinduration. Om du trycker på bolusknappen medan SmartBolus-kalkylatorn är avaktiverad visar Omnipod 5-Appen meddelandet "SmartBolus-kalkylatorn är tillfälligt avaktiverad". Du kan tillföra en manuell bolus när SmartBolus-kalkylatorn är avaktiverad.

### 26.6 Om att hålla Omnipod 5-Handenheten i närheten

Du använder Handenheten till att aktivera en ny Pod varannan till var tredje dag. När du har aktiverat en Pod börjar du att få insulin baserat på ditt aktiva Basalprogram i Manuellt Läge, oavsett huruvida Handenheten är i närheten. Du måste dock ha tillgång till Appen för att åtgärda eventuella varningar eller larm som kan komma från Poden, för att tillföra en bolus och för att kontrollera statusen för systemet och glukosvärdet.

När du antingen har angett ett aktivt Dexcom G6-sändarserienummer (SN) i Omnipod 5-Appen eller startat en FreeStyle Libre 2 Plus-Sensor med Omnipod 5-Appen kan du växla från Manuellt Läge till Automatiserat Läge. I Automatiserat Läge får Poden sensorglukosvärden direkt och trådlöst och automatiserar insulintillförseln beroende på dina behov.

Systemet är konstruerat för att fortsätta att tillföra insulin i frånvaro av Handenheten, så du får ingen varning om att Poden och visningsenheten är utanför varandras räckvidd om du inte har med dig Handenheten. Omnipod 5-systemet kräver alltså inte att Handenheten är i närheten för att fortsätta din insulintillförsel i Manuellt Läge eller Automatiserat Läge, men Handenheten ger dig viktig information om den senaste insulintillförseln, varningar och larm som kommer från Poden samt gör det möjligt för dig att tillföra en bolus.

**Försiktighet:** UNDVIK att lämna Handenheten på en plats där du inte skulle höra larm eller meddelanden från Omnipod 5-Appen. Tillförseln av insulin i Manuellt Läge eller Automatiserat Läge fortsätter som programmerat om du flyttar dig bort från Handenheten.

### 26.7 Produktklagomål

Om en allvarlig incident har inträffat under användningen av denna enhet eller som ett resultat av dess användning, rapportera det till tillverkaren och/eller dess auktoriserade representant och till din nationella myndighet.

Kontaktuppgifter till tillverkaren finns på insidan av framsidan av detta dokument (se "Kontaktpersoner och viktig information" på sidan i). Kontakterna för nationella behöriga myndigheter (Vigilance Contact Points) och ytterligare information finns på följande webbplats för Europeiska kommissionen: https://ec.europa.eu/health/md\_sector/ contact\_en

Kontakta kundsupport om du har problem med systemet. Du kanske ombeds att dela enhetsdata.

Så här delar du enhetsdata:

- 1. Säkerställ en fungerande Wi-Fi-anslutning.
- 2. Gå till: menyknappen ( ≡ ) > Om
- 3. Tryck på Skicka filer till kundsupport.
- 4. Ange PIN-koden som tillhandahålls av kundsupport.

Berätta för kundsupport om du ser en utropsteckenikon (!). Gå till hemskärmen för att rensa utropsteckenikonen (!). Starta om Handenheten om ikonen kvarstår.

Om detta inträffar: Datauppladdning pågår.

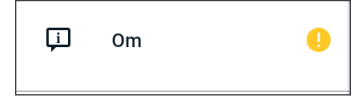

Om detta inträffar: Datauppladdningen är full.

| ĻÌ | Om |  | 0 |
|----|----|--|---|
|----|----|--|---|

### 26.8 Fabriksläge och startläge

### Fabriksläge

Fabriksläge kan visas när du håller ned volym NED-knappen samtidigt som du trycker på strömknappen. Det inträffar normalt när Handenheten startas.

Eftersom pekfunktionen inte fungerar i det här läget måste du navigera genom alternativen med volymknapparna. Välj det markerade alternativet med strömknappen.

På fabrikslägesmenyn finns alternativen Version och Starta om. Ditt val markeras med en blå bakgrund och gul text.

- 1. Tryck på volym ned-knappen för att flytta markeringsfältet till alternativet Starta om
- 2. Tryck på strömknappen för att välja alternativet Starta om

**Obs:** Om du väljer alternativet Version av misstag trycker du på volym ned-knappen tills Tillbaka markeras i det nedre högra hörnet av skärmen. Tryck på strömknappen för att återgå till fabrikslägesskärmen.

3. Handenheten startas om och startar normalt när du väljer Reboot (starta om).

### Startläge

Startläge kan visas när du håller ned volym UPP-knappen samtidigt som du trycker på strömknappen. Det inträffar normalt när Handenheten startas.

Eftersom pekfunktionen inte fungerar i det här läget måste du navigera genom alternativen med volymknapparna. Välj det markerade alternativet med strömknappen.

På startlägesmenyn finns alternativen Återställningsläge, Snabbstartsläge och Normalt läge.

Ditt val markeras med <<== pekande på alternativet.

1. Tryck på volym upp-knappen på Handenheten tills <<== pekar på alternativet Normal start.

- 2. Tryck på volym ned-knappen på Handenheten för att välja alternativet.
- 3. Handenheten startas om och startar normalt när du väljer Normal.

**Obs:** Om du väljer Återställning eller Snabbstart av misstag måste du göra en hård återställning (fabriksåterställning). Om du vill göra en hård återställning av Handenheten håller du ned strömknappen i 7 till 10 sekunder tills skärmen stängs av och startas om.

Denna sida har avsiktligt lämnats tom.

## Bilaga

### Översikt över inställningar och alternativ

Alternativen för de olika Omnipod 5 Automated Insulin Delivery Systeminställningarna är:

| Tidsformat                              | 12-timmars- eller 24-timmarsklocka                                                           |
|-----------------------------------------|----------------------------------------------------------------------------------------------|
| Tidszon                                 | GMT-11.00 till GMT+13.00.                                                                    |
| Sommartid                               | PÅ eller AV. Standardvärdet baseras på datum och                                             |
|                                         | tidszon.                                                                                     |
| Datumformat                             | DD/MM/ÅÅÅÅ                                                                                   |
| Skärmtidsgräns                          | 30, 60 eller 120 sekunder. Standard är 30 sekunder.                                          |
| PIN-kod                                 | 4 siffror från 0 till 9.                                                                     |
| Dexcom G6-Sändarens<br>serienummer (SN) | 6 tecken.                                                                                    |
| Maximal basaldos                        | Välj ett värde mellan 0,05 – 30 E/tim i steg om<br>0,05 E/tim. Standardvärdet är 3,00 E/tim. |
| Basaldos                                | Enheter/tim. Område: 0 E/tim till Maximal basaldos i steg om 0,05 E/tim.                     |
| Basalprogram                            | Högst 12.                                                                                    |
| Basaldossegment                         | 24 per basalprogram.                                                                         |
| Aktivitetsfunktion                      | Område: 1 till 24 tim                                                                        |
|                                         | I steg om 1 timme                                                                            |
| Temp Basal                              | %, enheter/tim eller AV. Standard är AV.                                                     |
| 1                                       | Varaktighet: 30 min till 12 tim i steg om 30 min.                                            |
| Temp Basal (inställd                    | Område: 100 % minskning (0 E/tim) till 95 %                                                  |
| på %)                                   | ökning av aktuell basaldos i steg om 5 %. Kan inte                                           |
|                                         | överstiga Maximal basaldos.                                                                  |
| Temp Basal (inställd på E/tim)          | Område: 0 E/tim till Maximal basaldos i steg om 0.05 E/tim.                                  |
| Målområde                               | Nedre och övre gränser: 3,9 till 11,1 mmol/L                                                 |
| för Glukos (för                         | (70  till  200  mg/dL)  i steg om  0,1  mmol/L (1  mg/dL).                                   |
| blodglukoshistorik)                     |                                                                                              |
| BG-påminnelse                           | PÅ eller AV. Standard är AV.                                                                 |
|                                         | Max 4 aktiva samtidigt.                                                                      |
|                                         | En påminnelse kan komma mellan 30 minuter och                                                |
|                                         | 4 timmar efter att en bolus startas. Ställs in i steg                                        |
|                                         | + tillinal citer att ell bolus startas. Stalls ill'i steg                                    |

| Målvärde för Glukos | Högst 8 segment: 6,1 till 8,3 mmol/L (110 till     |
|---------------------|----------------------------------------------------|
| Korrigera Över-     | Högst 8 segment: Målvärde för Glukos på            |
| tröskel             | 11 1 mmol/L (200 mg/dL) i steg om 0.1 mmol/L       |
| trosker             | (1  mg/dL)                                         |
| Minsta Glukos för   | 2.8 till 3.9 mmol/L (50 till 70 mg/dL) i steg om   |
| Beräkningar         | 0.1 mmol/L (1 mg/dL)                               |
|                     | Standardvärdet är 3,9 mmol/L (70 mg/dL).           |
| Insulin-till-       | Högst 8 segment: 1 till 150 g kolhydrater/E i steg |
| Kolhydratkvot       | om 0,1 g kolhydrater/E.                            |
| (I/K-Kvot)          |                                                    |
| Korrigeringsfaktor  | Högst 8 segment: 0,1–22,2 mmol/L (1–400 mg/dL)     |
| (känslighet)        | i steg om 0,1 mmol/L (1 mg/dL). Standardvärdet är  |
|                     | 2,8 mmol/L (50 mg/dL).                             |
| Omvänd Korrigering  | PÅ eller AV. Standard är PÅ.                       |
| Insulinduration     | 2 till 6 timmar i steg om 30 minuter. Standard är  |
|                     | 4 timmar.                                          |
| Bolusstorlek        | Område: 0,05–30 E i steg om 0,05 E.                |
| Förlängd Bolus      | %, Enheter eller AV. Standard är AV.               |
|                     | 30 minuter till 8 timmar i steg om 30 minuter.     |
| Pausa Insulin       | 30 minuter till 2 timmar.                          |
| Information om Lågt | 10 till 50 enheter i steg om 1 enhet. Standard är  |
| insulin i Pod       | 10,0 E.                                            |
| Meddelande om       | 1 till 24 timmar i steg om 1 timme. Standard är    |
| Podens utgång       | 4 timmar.                                          |
| Timer för           | AV eller 1 till 24 timmar i steg om 1 timme.       |
| Podavstängning      | Standard är AV.                                    |
| Visning av          | Rullande 90-dagarsperiod.                          |
| historikskärm       |                                                    |
| Språk               | Flera språk                                        |

### Podspecifikationer

**Storlek**: 3,9 cm bred × 5,2 cm lång × 1,45 cm hög (1,53 x 2,05 x 0,57 tum)

Vikt (utan insulin): 26 gram (0,92 oz)

**Användningstemperaturområde**: Poddriftsmiljö på 5°C till 40°C (41°F till 104°F).

Starttemperatur: över 10°C (50°F)

Förvaringstemperaturområde: 0°C till 30°C (32°F till 86°F)

Uppvärmningstid (0°C till 20°C [32°F till 68°F]): 7 minuter

**Nedkylningstid:** Ingen tid krävs för nedkylning från maximal förvaringstemperatur (30°C [86°F]) till driftstemperatur.

Reservoarvolym (som kan tillföras): 200 enheter

Kanylens införingsdjup: 4 till 7 mm (0,16–0,28 tum)

**Djup för insulininfusion**:  $\ge 4 \text{ mm}(0,16 \text{ tum})$ 

**IP-klassning (kapslingsklassning) för fukt och damm:** IP28 (beröringsskyddad och skyddad mot föremål på 12,5 millimeter (0,5 tum) och större, skyddad mot vatten i ett djup på högst 7,6 meter (25 fot) i högst 60 minuter)

Insulinkoncentration: U-100

**Larmtyp:** Ljudlarm. Ljudnivå:  $\geq$  45 db(A) vid 1 meter

Steriliseringsmedel: steriliserad med etylenoxid

**Område för relativ luftfuktighet vid drift**: 20 till 85 %, ickekondenserande

**Område för relativ luftfuktighet vid förvaring**: 20 till 85 %, ickekondenserande

Atmosfärstryck vid drift: 700 hPa till 1 060 hPa

Atmosfärstryck vid förvaring: 700 hPa till 1 060 hPa

Icke-pyrogen: Endast vätskebana

Patientnära typ BF-del: Skydd mot elektriska stötar

Maximalt infusionstryck: 35 psi

### Maximal volym infunderad under enskilda felförhållanden: 0,05 E

### Flödeskapacitet:

Fyllningshastighet: 0,05 enhet per sekund. Basal: Programmerbar av användaren i steg om 0,05 E upp till 30,0 E per timme Bolusdos: 1.5 enheter per minut. Decemråde från 0.05 till 30.0 enhete

Bolusdos: 1,5 enheter per minut. Dosområde från 0,05 till 30,0 enheter

Tillförselnoggrannhet (testat enligt IEC 60601-2-24):

Basal:  $\pm$  5 % vid doser  $\geq$  0,05 E/tim

Bolus:  $\pm 5 \%$  för mängder  $\ge 1,0$  enhet

 $\pm$  0,05 enheter för mängder < 1,0 enhet

**Obs:** Du ska ta hänsyn till bolusdosens noggrannhet när bolusdosen ställs in. Vid den lägsta tillåtna bolusdosen (0,05 enheter) kan bolusen som faktiskt tillförs vara så låg som 0,00 enheter eller så hög som 0,10 enheter.

**Resultat av noggrannhetstest:** Följande kurva visar Podens flödesnoggrannhet vid angivna tidsperioder. Mätningarna utfördes med en Pod med basaldosen 0,5  $\mu$ L/tim (som tillför 0,05 E/tim med U-100 insulin) vid hög användningstemperatur. Den genomsnittliga procentandelen flödesfel var 1,40 %.

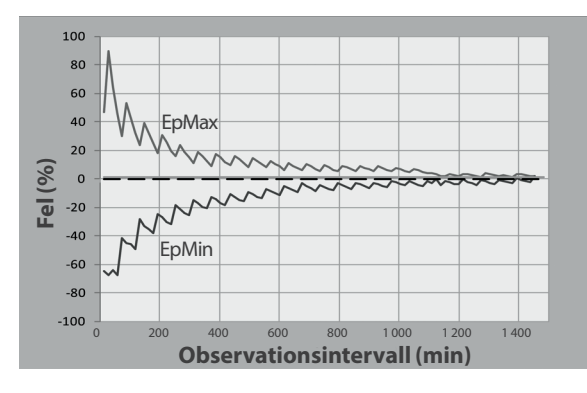

### Handenhetsspecifikationer

**Storlek**: 143,92 mm hög × 67,57 mm bred × 12,33 mm djup (5,67 x 2,66 x 0,49 tum)

Vikt: 165 gram (5,82 oz)

**Aktivt skärmområde:** 56,16 mm bred × 120,58 mm hög (2,21 x 4,75 tum)

Användningstemperaturområde: 5°C till 40°C (41°F till 104°F)

**Förvaringstemperaturområde:** 0°C till 30°C (32°F till 86°F)

**Område för relativ luftfuktighet vid drift:** 20 % till 90 %, ickekondenserande

**Område för relativ luftfuktighet vid förvaring:** 20 % till 90 %, ickekondenserande

Atmosfärstryck vid drift: 700 hPa till 1 060 hPa

Atmosfärstryck vid förvaring: 700 hPA till 1 060 hPA

Kommunikationsavstånd: Följande ska gälla för Handenhet och Poden:

- Vid start: Vara intill och vidröra varandra, med Poden i eller utanför tråget, för att säkerställa ordentlig kommunikation under initiering.
- Under normal drift: Inom 1,5 meter (5 fot) från varandra. Kommunikationen kan hantera avstånd på upp till 15 meter (50 fot) beroende på platsen.

Larmtyp: Ljudlarm. Ljudnivå: ≥ 45 db (A) vid 1 meter

**IP-klassning (kapslingsklassning) för fukt och damm:** IP22 (beröringsskyddad och skyddad mot föremål på 12,5 millimeter och större, inte väl skyddad från vatten – undvik vätska)

Meddelandetyp: Ljud och vibration

Batteri: Laddningsbart litiumjonbatteri, 3,8 V, 2 800 mAh

**Batteriets driftslängd:** En fulladdning räcker cirka 36 timmar vid normal användning.

Handenhetens livslängd: Runt 2 år (baserat på 300–500 laddningscykler) vid normal användning

Hållbarhet (startkit): 18 månader

Batteriladdarens driftsspänning: 100 till 240 V AC, 50/60 Hz

Använd bara en Noetic-godkänd strömadapter (Insulet-art.nr PT-000428) med Handenhet.

#### **Dexcom-specifikationer**

Information om specifikationer för drift av Dexcom finns i *bruksanvisningen till Dexcom G6 CGM-systemet*.

#### FreeStyle Libre 2 Plus-sensorspecifikationer

Information om specifikationer för drift av FreeStyle Libre 2 Plus-Sensorn finns i *användarhandboken till FreeStyle Libre 2 Plus*.

## Funktionsteori för fysiologiskt slutet kontrollsystem

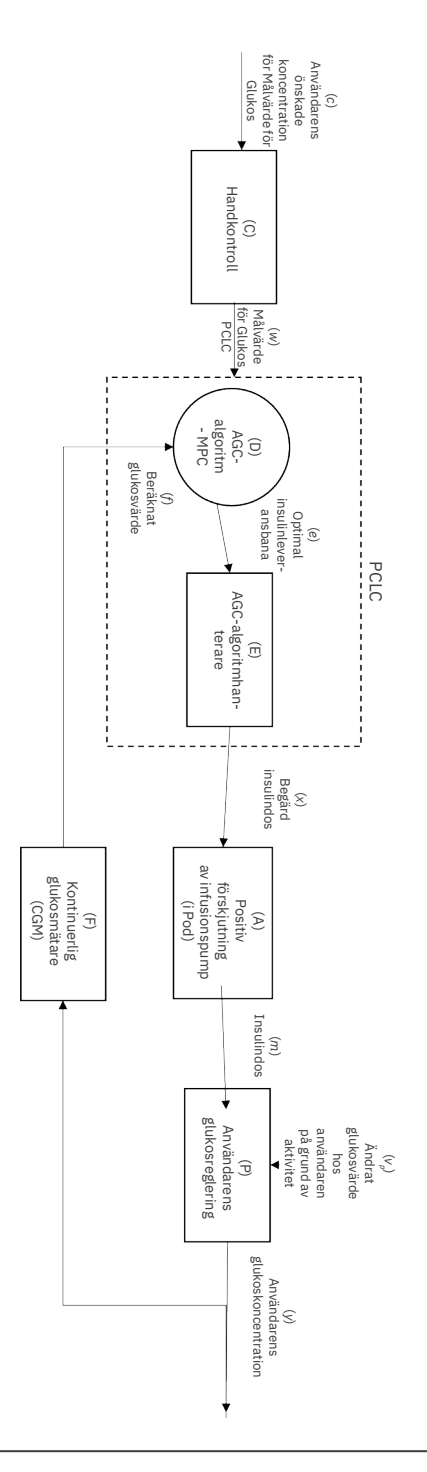

### Skydd mot över- eller underinfusion

Podens programvara övervakar infusionshastigheten. Om den upptäcker ett fel som kan leda till överinfusion eller underinfusion och felet inte kan korrigeras stoppas insulintillförseln och ett larm avges.

### Detektion av blockering (ocklusion)

**Varning:** Ha ALLTID koll på ditt glukosvärde och följ vårdgivarens behandlingsriktlinjer om du slutar att få insulin tillfört på grund av en blockering (ocklusion). Om inte åtgärder vidtas omedelbart kan följden bli undertillförsel av insulin, vilket kan leda till hyperglykemi

eller diabetisk ketoacidos (DKA) (se "A Blockering upptäckt" på sidan 158).

**Försiktighet:** Kontrollera ALLTID ditt glukosvärde ofta när du använder mycket låga basaldoser. Genom att kontrollera glukosvärdet regelbundet kan du uppmärksammas på förekomst av en blockering (ocklusion). Blockeringar kan leda till hyperglykemi.

En blockering (ocklusion) är ett avbrott i insulintillförseln från Poden. Om Omnipod 5-systemet detekterar en blockering avges ett Risklarm och du får en uppmaning om att inaktivera Poden och byta till en ny Pod.

Ett Risklarm om blockering avges när i genomsnitt 3 enheter till 5 enheter insulin har missats. Följande tabell visar blockeringsdetektionen för tre olika situationer när U-100 insulin används. Exempel: Om Podens kanyl blockeras när en bolus på 5 E tillförs kan det ta upp till 35 minuter innan Poden avger ett Risklarm.

|                        | Tid mellan blockering och Podlarm        |             |  |
|------------------------|------------------------------------------|-------------|--|
| Typisk tid Längsta tid |                                          | Längsta tid |  |
| 5,00 E bolus           | 33 minuter                               | 35 minuter  |  |
| 1,00 E/tim basal       | 3,0 timmar                               | 5,5 timmar  |  |
| 0,05 E/tim basal       | ,05 E/tim basal 51 timmar 80 tim (Podens |             |  |

Om en blockering försvinner spontant kan en viss volym insulin tillföras. Volymen överstiger inte den volym programmerat insulin som är avsett för tillförsel.

Om Omnipod 5-systemet detekterar en potentiell blockering av insulintillförseln ger det ett blockeringslarm med ljud. Om ett blockeringslarm ska ge larm medan en omedelbar bolus pågår fördröjs larmet tills bolusen är klar.

### Prestandaegenskaper

Omnipod 5-insulinpumpen tillför insulin på två sätt: basalinsulintillförsel (kontinuerlig) och bolusinsulintillförsel. Följande noggrannhetsdata har samlats in för båda typerna av tillförsel i laboratoriestudier som har utförts av Insulet.

Sammanfattningen av säkerhet och kliniska prestanda (SSCP) finns på <u>www.omnipod.com/sscp</u>. SSCP:n finns även på EUDAMED-webbplatsen (European Database on Medical Devices) (<u>https://ec.europa.eu/tools/eudamed</u>) där den är kopplad till det grundläggande UDI-DI:t. Det grundläggande UDI-DI:t för Omnipod 5 är 038508AIDSH.

### Karakterisering av tillförselprestanda

<u>Basalinsulintillförsel</u>: För att bedöma basaltillförselnoggrannheten testades 12 Podar genom att man tillförde låga, medelhöga och höga basaldoser (0,05, 1,00 och 30,0 E/tim). Vatten användes som ett substitut till insulin. Vattnet pumpades in i en behållare på en våg, och vätskans vikt vid olika tidpunkter användes för att bedöma pumpnoggrannheten.

I följande tabeller rapporteras den typiska basalprestandan (i median) som observerades, tillsammans med de lägsta och högsta resultaten som observerades för de låga, medelhöga och höga basaldosinställningarna för alla testade pumpar utan uppvärmningsperiod. För varje tidsperiod visar tabellerna volymen insulin som efterfrågas på den första raden och volymen som tillfördes mätt enligt skalan på den andra raden.

| Tillförselprestanda för låg basaldos (0,05 E/tim) |                     |                      |                       |  |  |
|---------------------------------------------------|---------------------|----------------------|-----------------------|--|--|
| Basalvaraktighet<br>(antal begärda<br>enheter)    | 1 timme<br>(0,05 E) | 6 timmar<br>(0,30 E) | 12 timmar<br>(0,60 E) |  |  |
| Tillförd mängd                                    | 0,049 E             | 0,30 E               | 0,59 E                |  |  |
| [min, max]                                        | [0,00, 0,12]        | [0,13, 0,57]         | [0,34, 0,99]          |  |  |

#### Tillförselprestanda för medelhög basaldos (1,00 E/tim)

| Basalvaraktighet<br>(antal begärda<br>enheter) | 1 timme<br>(1,00 E) | 6 timmar<br>(6,00 E) | 12 timmar<br>(12,00 E) |
|------------------------------------------------|---------------------|----------------------|------------------------|
| Tillförd mängd                                 | 0,99 E              | 5,97 E               | 11,88 E                |
| [min, max]                                     | [0,65, 1,55]        | [5,06, 6,87]         | [10,53, 13,26]         |

| Tillförselprestanda för hög basaldos (30,00 E/tim)                                       |                |                  |  |  |  |
|------------------------------------------------------------------------------------------|----------------|------------------|--|--|--|
| Basalvaraktighet<br>(antal begärda<br>enheter)1 timme<br>(30,00 E)6 timmar<br>(180,00 E) |                |                  |  |  |  |
| Tillförd mängd 29,82 E                                                                   |                | 179,33 E         |  |  |  |
| [min, max]                                                                               | [28,85, 31,39] | [177,49, 181,15] |  |  |  |

**Obs:** En mätning vid 12-timmarsperioden med en basaldos på 30,0 E/tim är inte tillämplig på Omnipod 5-systemet eftersom reservoaren töms efter cirka 6<sup>3</sup>/<sub>2</sub> timmar med denna hastighet.

<u>Bolustillförsel:</u> För att bedöma bolustillförselnoggrannheten testades 12 Podar genom att man tillförde en minimi-, mellan- och maximibolusmängd (0,05, 5,00 och 30,0 enheter). Vatten användes som ett substitut till insulin. Vattnet pumpades in i en behållare på en våg, och den tillförda vätskans vikt användes för att bedöma pumpnoggrannheten.

I följande tabell sammanfattas den typiska bolusprestandan som observerades för den begärda minimi-, mellan- och maximibolusstorleken för alla testade pumpar. För varje enskild målbolusstorlek visas antalet observerade bolusar tillsammans med genomsnittsenheterna (medelenheterna), minimienheterna och maximienheterna som tillfördes mätt enligt en skala.

| Enskild bolus<br>Noggrannhetspre-        | Målbolus<br>Storlek | Medelbo-<br>lus      | Minimi-<br>bolus     | Max<br>Bolus         |
|------------------------------------------|---------------------|----------------------|----------------------|----------------------|
| standa                                   | (enheter)           | Storlek<br>(enheter) | Storlek<br>(enheter) | Storlek<br>(enheter) |
| Tillförselprestanda<br>för minimibolus   | 0,05 E              | 0,050 E              | 0,00 E               | 0,119 E              |
| (n = 5 987 bolusar)                      |                     |                      |                      |                      |
| Tillförselprestanda<br>för mellanbolus   | 5,00 E              | 5,01 E               | 4,49 E               | 5,37 E               |
| (n = 300 bolusar)                        |                     |                      |                      |                      |
| Tillförselprestanda<br>för maximal bolus | 30,00 E             | 30,05 E              | 29,56 E              | 30,62 E              |
| (n = 72 bolusar)                         |                     |                      |                      |                      |

Tabellerna nedan visar, för varje begärd bolusstorlek, området för mängd insulin som observerades tillföras jämfört med den begärda mängden. Varje tabell visar antalet och procentandelen av tillförda bolusstorlekar som observerades inom det angivna området.

| Mängd<br>(enheter)                               | < 0,0125             | 0,0125–<br>0,0375      | 0,0375–<br>0,045       | 0,045-<br>0,0475    | 0,0475–<br>0,0525      |
|--------------------------------------------------|----------------------|------------------------|------------------------|---------------------|------------------------|
| (% av<br>inställning-<br>arna)                   | (< 25 %)             | (25-75 %)              | (75–90 %)              | (90–95 %)           | (95–105 %)             |
| Antal<br>och andel<br>bolusar<br>inom<br>området | 61/5987<br>(1 %)     | 639/5987<br>(10,7 %)   | 1 284/5987<br>(21,4 %) | 504/5987<br>(8,4 %) | 1 100/5987<br>(18,4 %) |
|                                                  |                      |                        |                        |                     |                        |
| Mängd<br>(enheter)                               | 0,0525-<br>0,055     | 0,055–<br>0,0625       | 0,0625–<br>0,0875      | 0,0875-<br>0,125    | > 0,125                |
| (% av<br>inställning-<br>arna)                   | (105–110 %)          | (110-125 %)            | (125–175 %)            | (175-250 %)         | (> 250 %)              |
| Antal<br>och andel<br>bolusar<br>inom<br>området | 504/5 987<br>(8,4 %) | 1192/5 987<br>(19,9 %) | 582/5 987<br>(9,7 %)   | 121/5 987<br>(2 %)  | 0/5 987<br>(0 %)       |

#### Insulintillförselmängd för begäran av en minimibolus (0,05 E)

| Mängd<br>(enheter)                               | < 1,25           | 1,25–3,75      | 3,75-4,50        | 4,50-4,75        | 4,75–5,25           |
|--------------------------------------------------|------------------|----------------|------------------|------------------|---------------------|
| (% av<br>inställning-<br>arna)                   | (< 25 %)         | (25–75 %)      | (75–90 %)        | (90–95 %)        | (95–105 %)          |
| Antal<br>och andel<br>bolusar<br>inom<br>området | 0/300<br>(0 %)   | 0/300<br>(0 %) | 1/300<br>(0,3 %) | 4/300<br>(1,3 %) | 287/300<br>(95,7 %) |
|                                                  |                  |                |                  |                  |                     |
| Mängd<br>(enheter)                               | 5,25–5,50        | 5,50–6,25      | 6,25–8,75        | 8,75-12,50       | > 12,50             |
| (% av<br>inställning-<br>arna)                   | (105–110 %)      | (110–125 %)    | (125–175 %)      | (175–250 %)      | (> 250 %)           |
| Antal<br>och andel<br>bolusar<br>inom<br>området | 8/300<br>(2,7 %) | 0/300<br>(0 %) | 0/300<br>(0 %)   | 0/300<br>(0 %)   | 0/300<br>(0 %)      |

### Insulintillförselmängd för begäran av en mellanbolus (5,00 E)

Insulintillförselmängd för begäran av en maximibolus (30,0 E)

| Mängd<br>(enheter)                               | < 7,5         | 7,5–22,5      | 22,5–27,0     | 27,0-28,5     | 28,5-31,5        |
|--------------------------------------------------|---------------|---------------|---------------|---------------|------------------|
| (% av<br>inställning-<br>arna)                   | (< 25 %)      | (25–75 %)     | (75–90 %)     | (90–95 %)     | (95–105 %)       |
| Antal<br>och andel<br>bolusar<br>inom<br>området | 0/72<br>(0 %) | 0/72<br>(0 %) | 0/72<br>(0 %) | 0/72<br>(0 %) | 72/72<br>(100 %) |
|                                                  |               |               |               |               |                  |
| Mängd<br>(enheter)                               | 31,5-33,0     | 33,0-37,5     | 37,5–52,5     | 52,5-75,0     | > 75,0           |
| (% av<br>inställning-<br>arna)                   | (105–110 %)   | (110–125 %)   | (125–175 %)   | (175-250 %)   | (> 250 %)        |
| Antal<br>och andel<br>bolusar<br>inom<br>området | 0/72<br>(0 %) | 0/72<br>(0 %) | 0/72<br>(0 %) | 0/72<br>(0 %) | 0/72<br>(0 %)    |

### **Omnipod 5-systemet-märkningssymboler**

Följande symboler finns på Omnipod 5-systemet eller dess förpackning:

| Symbol          | Betydelse                                                                                                    | Symbol     | Betydelse                                                                                                    |
|-----------------|----------------------------------------------------------------------------------------------------|------------|----------------------------------------------------------------------------------------------------|
| $\otimes$       | Engångsanvändning                                                                                                    | MR         | MR-osäker                                                                                                    |
| <b>E</b>        | Se bruksanvisningen                                                                                                    |            | Använd inte om<br>förpackningen<br>är skadad, läs<br>bruksanvisningen                                                                                                    |
| STERILE EO      | Steriliserad med etylenoxid                                                                                                    | *          | Patientansluten del typ<br>BF                                                                                                    |
|                 | Tillverkningsdatum                                                                                                    |            | Tillverkare                                                                                                    |
| LOT             | Satsnummer                                                                                                    | Ť          | Håll torrt                                                                                                    |
| $\Box$          | Använd senast                                                                                                    | X          | Temperaturgräns                                                                                                    |
| REF             | Katalognummer                                                                                                    | <u>%</u>   | Fuktgräns                                                                                                    |
| SN              | Serienummer                                                                                                    | <b>\$•</b> | Gräns för atmosfärtryck                                                                                                    |
| IP28            | IP28 Skyddar personer mot<br>åtkomst till farliga delar<br>med fingrarna och skyddar<br>mot inträngning av fasta<br>främmande föremål med<br>en diameter på 12,5 mm<br>(0,5 tum) eller större,<br>nedsänkbar: Vattentät ned<br>till 7,6 meter (25 fot) i upp<br>till 60 eslung dar. |            | Skyddar personer mot<br>åtkomst till farliga<br>delar med fingrarna<br>och skyddar mot<br>inträngning av fasta<br>främmande föremål<br>med en diameter på<br>12,5 mm (0,5 tum) eller<br>större, undvik vätska |
| X               | Icke-pyrogen vätskebana                                                                                                    | MD         | Medicinteknisk produkt                                                                                                    |
| X               | Kassera elektrisk och<br>elektronisk utrustning<br>separat från vanligt avfall.                                                                                                    | RoHS       | Uppfyller RoHS                                                                                                    |
| $\bigcirc$      | System med enkel<br>sterilbarriär                                                                                                    |            | En patient – flera<br>användningar                                                                                                    |
| U100<br>INSULIN | Endast kompatibel med<br>U-100 insulin                                                                                                    | i          | Läs bruksanvisningen<br>eller den elektroniska<br>bruksanvisningen                                                                                                    |

## Bilaga

| Symbol   | Betydelse                                                                                                    | Symbol         | Betydelse                                                                                                    |
|----------|----------------------------------------------------------------------------------------------------|----------------|----------------------------------------------------------------------------------------------------|
| FCC ID:  | Federal Communication<br>Commission-identifierare<br>med nummer                                                                                                  | Rx ONLY        | Varning: Federal lag<br>(i USA) begränsar<br>försäljning av denna<br>enhet till läkare eller på<br>läkares ordination            |
| CH REP   | Auktoriserad representant<br>i Schweiz                                                                                                    | EC REP         | Auktoriserad<br>representant i EU                                                                                                |
| CE       | Överensstämmelse med<br>EU-direktiven                                                                                                    |                | Importör                                                                                                    |
| UK<br>CA | Kontrollerad med avseende<br>på överensstämmelse med<br>reglerna i Storbritannien                                                                                | ETL CLASSIFIED | Intertek-<br>certifieringsmärke för<br>auktoriserad produkt                                                                      |
| (F       | (France) The Triman<br>indicates that the product<br>must be sorted or returned<br>to a collection point.                                                        |                | (Frankrike)<br>Piktogrammet innebär<br>att produkten innehåller<br>ett vasst föremål.                                            |
| 9        | (Frankrike) Produkten<br>måste separeras<br>från konventionellt<br>perforerande DASTRI för<br>återvinning.                                                       |                | (Frankrike) Alla apotek<br>distribuerar och samlar<br>in DASTRI-nålboxar<br>kostnadsfritt från<br>självbehandlande<br>patienter. |
|          | (Frankrike) Elektroniskt<br>perforerande avfall måste<br>förvaras i den säkra lila<br>DASTRI-boxen. Dessa<br>lila boxar distribueras<br>kostnadsfritt av apotek. | <b>\$</b>      | (Frankrike) Det<br>stickande avfallet måste<br>placeras i en DASTRI-<br>nålbox. Dessa nålboxar<br>distribueras av apotek.        |
|          | (Frankrike) Förpackning<br>avsedd för återvinning                                                                                                    | *              | Laddningsadapter                                                                                                    |
|          | Laddningskabel                                                                                                    |                | Pod                                                                                                    |
| Î.       | Påfyllning med spruta och<br>nål                                                                                                    |                | Omnipod 5-Handenhet                                                                                                    |
|          | Fodral till Handenhet                                                                                                    |                |                                                                                                    |

### Information om Omnipod 5-systemet och störningar

**Försiktighet:** Gör INTE ändringar eller modifieringar av någon komponent i Omnipod 5-systemet som inte har godkänts av Insulet Corporation. Obehörig manipulering av systemet kan häva din rätt att använda det.

Omnipod 5 Automated Insulin Delivery System är konstruerat för att överensstämma med del 15 av FCC-reglerna (Federal Communications Commission). Användningen sker under förutsättning att följande två villkor uppfylls:

- 1. Enheterna får inte orsaka skadlig störning.
- 2. Enheterna måste acceptera alla mottagna störningar, inklusive störningar som kan orsaka oönskad funktion.

Utrustningen har testats och befunnits uppfylla gränsvärdena för digital utrustning av klass B enligt del 15 av FCC-reglerna. Gränserna har tagits fram för att ge ett rimligt skydd mot skadlig störning i bostadsmiljö. Utrustningen genererar, använder och kan utstråla radiofrekvensenergi. Den kan orsaka skadlig störning för radiokommunikation om den inte placeras och används enligt anvisningarna. Det finns dock ingen garanti för att störning inte uppstår i en viss installation.

Om utrustningen orsakar skadlig störning i radio- eller tv-mottagningen uppmanas användaren att försöka att korrigera störningen på ett av följande sätt:

- Flytta eller byt plats på Omnipod 5-systemet.
- Öka separationsavståndet mellan Omnipod 5-systemet och den andra enheten som utsänder eller mottar störningar.
- Rådfråga återförsäljaren eller en erfaren radio- och tv-tekniker.

### Tjänstekvalitet

Omnipod 5-systemet har två trådlösa överföringsvägar. Insulet definierar Omnipod 5-systemets tjänstekvalitet för var och en av de två vägarna:

## Definition av trådlös kommunikation mellan Omnipod 5-Appen och Poden

Lyckad överföring av kommandon, data och larm mellan Handenheten och Poden inom kommunikationsräckvidden (inom 1,5 meter (5 fot) vid normal drift). Omnipod 5-Appen informerar användaren när överföring av kommandon, data och larm misslyckas.

För insulintillförselkommandon anger systemets prestandakrav att kommunikationen mellan Poden och Handenheten sker inom 8 sekunder med en tillförlitlighetsgrad på 95 %. Omnipod 5-Appen informerar användaren när det föreligger kommunikationsfel mellan Poden och Handenheten. När ett sådant fel inträffar piper Omnipod 5-Appen en gång var 10:e sekund, och kommunikationsfelet fortsätter att indikeras i Omnipod 5-Appen tills kommunikationsfelet har åtgärdats.

### Definition av trådlös kommunikation mellan Poden och Sensorn

Procentandelen av sensorglukosvärden som tas emot av Poden när Sensorn och Poden försöker att kommunicera var 5:e minut. Systemets prestandakrav anger att minst 80 % av sensorglukosvärdena tas emot av Poden om Sensorn bärs i Podens siktlinje. Systemet informerar användaren om saknade sensorglukosvärden i realtid genom streck på hemskärmen eller genom punkter på sensorgrafen.

Mer information om kommunikationsfel i Omnipod 5-systemet finns i kapitel 21. För att upprätthålla tjänstekvaliteten när andra enheter som arbetar i 2,4 GHz-bandet finns i närheten använder Omnipod 5-systemet de samexistensfunktioner som tillhandahålls med trådlös Bluetooth<sup>®</sup>-teknik.

### **Elektromagnetisk kompatibilitet**

Informationen i det här avsnittet (t.ex. separationsavstånd) är i allmänhet specifikt skriven med avseende på Omnipod 5-systemet. De angivna siffrorna garanterar inte en felfri användning, men bör ge en rimlig försäkran om det. Informationen kanske inte gäller övrig elektrisk utrustning för medicinskt bruk. Äldre utrustning kan vara särskilt mottaglig för störningar.

#### Allmänna anmärkningar

Omnipod 5-systemet har testats och visat sig ha acceptabel immunitet mot emissioner från RFID- och EAS-system.

Omnipod 5-systemet är avsett att användas i den elektromagnetiska miljö som anges nedan. Kunden eller användaren av detta system ska säkerställa att det används i en sådan miljö.

Elektrisk utrustning för medicinskt bruk kräver särskilda försiktighetsåtgärder avseende elektromagnetisk kompatibilitet (EMC) och måste installeras och tas i bruk enligt EMC-informationen i det här dokumentet och bruksanvisningen. Om Omnipod 5-systemet inte fungerar på grund av elektromagnetiska störningar kan du behöva byta det.

Bärbar och mobil radiofrekvenskommunikationsutrustning kan påverka funktionen hos elektrisk utrustning för medicinskt bruk.

**Försiktighet:** Använd ENDAST USB-laddningskabeln och -adaptern som medföljer Handenheten i kartongen. UNDVIK att använda alternativa laddningskablar och andra tillbehör. Sådana kan skada Handenheten eller påverka hur den laddas i framtiden. Om du måste använda en annan kabel ska du bara använda kablar som är mindre än eller lika med 1,2 meter (4 fot) långa.

Försiktighet ska iakttas om Omnipod 5-systemet används intill annan elektrisk utrustning. Om intilliggande användning inte kan undvikas, t.ex. på arbetsplatser, ska Omnipod 5-systemet observeras för att verifiera att det fungerar normalt i miljön.

Omnipod 5-systemet kommunicerar med låg RF-energi. Precis som för alla RF-mottagare finns det risk för störningar, även om utrustningen följer emissionskraven i FCC och CISPR.

Omnipod 5-systemet kommunicerar med följande egenskaper:

Frekvens: 2 400–2 480 GHz, digitalt modulerad, med en effektiv isotrop utstrålad effekt på 1,14 mW

Omnipod 5-systemet följer immunitetskraven i den allmänna standarden för elektromagnetisk kompatibilitet, IEC 60601-1-2.

**Försiktighet:** Använd INTE bärbar radiofrekvenskommunikationsutrustning (inklusive kringutrustning som antennkablar och externa antenner) närmare än 30 cm (12 tum) från någon del av Omnipod 5-systemet eftersom det kan påverka kommunikationen mellan Handenheten och Poden.

#### Elektromagnetisk strålning

Utrustningen är avsedd för användning i den elektromagnetiska miljö som anges nedan. Användaren av denna utrustning ska säkerställa att den används i en sådan miljö.

| Strålning                                      | Överensstäm-<br>melse enligt                                                             | Elektromagnetisk miljö                                                                                                    |
|------------------------------------------------|------------------------------------------------------------------------------------------|----------------------------------------------------------------------------------------------------|
| Emission av<br>radiofrekvenser<br>(CISPR11)    | Grupp 1                                                                                  | Poden, Handenhet och Sändaren utsänder<br>låg elektromagnetisk energi (RF) för att<br>kommunicera. Elektronisk utrustning i<br>närheten kan påverkas, även om det är<br>osannolikt. |
| Emissionsklas-<br>sificering enligt<br>CISPR B | Klass B                                                                                  | Systemet kan användas i alla lokaler och<br>bostäder.                                                                                                    |
| Övertoner                                      | Klass A                                                                                  |                                                                                                    |
| (IEC 61000-3-2)                                |                                                                                          |                                                                                                    |
| Spänningsfluk-                                 | $P_{st} \leq 1,0$                                                                        |                                                                                                    |
| flimmer                                        | $P_{lt} \leq 0,65$                                                                       |                                                                                                    |
| (IEC 61000-3-3)                                | $d_c \le 3 \%$                                                                           |                                                                                                    |
|                                                | $d_{max} \le 4 \%$                                                                       |                                                                                                    |
|                                                | $d_{(t)} \ge 200 \text{ ms}$<br>under en spän-<br>ningsförändring<br>ska vara $\le 3 \%$ |                                                                                                    |

### Elektromagnetisk immunitet

Systemet är avsett att användas i den elektromagnetiska miljö som anges nedan. Du bör försäkra dig om att systemet används i en sådan miljö.

| lmmunitet<br>mot                                                                                | IEC<br>60601-1-2-test-<br>nivå                                                                            | Överensstäm-<br>melsenivå<br>(för den här<br>enheten)                                                     | Elektromagnetisk miljö                                                                                                    |
|-------------------------------------------------------------------------------------------------|----------------------------------------------------------------------------------------------------|----------------------------------------------------------------------------------------------------|----------------------------------------------------------------------------------------------------|
| Elektrostatisk<br>urladdning,<br>ESD (IEC<br>61000-4-2)                                         | urladdning vid<br>kontakt:<br>± 8 kV<br>lufturladdning:<br>± 15 kV                                        | ± 8 kV<br>± 15 kV                                                                                         | Försök undvika elektrostatiska<br>urladdningar om golven är täckta<br>med syntetmaterial.                                           |
| Snabba<br>transienter<br>och<br>pulsskurar<br>(IEC 61000-<br>4-4)                               | ± 2 kV mat-<br>ningsledningar<br>± 2 kV DC-in-<br>gångsport<br>± 1 kV ingå-<br>ende/utgående<br>ledningar | ± 2 kV mat-<br>ningsledningar<br>± 2 kV DC-in-<br>gångsport<br>± 1 kV ingå-<br>ende/utgående<br>ledningar | Nätströmskvaliteten ska<br>motsvara den i en typisk<br>hemmiljö, kommersiell miljö<br>eller sjukhusmiljö.                           |
| Stötpulser<br>(IEC 61000-<br>4-5)                                                               | ± 1 kV i<br>differentialläge<br>± 2 kV i<br>normalläge                                                    | ± 1 kV i diffe-<br>rentialläge<br>± 2 kV i nor-<br>malläge                                                | Nätströmskvaliteten ska<br>motsvara den i en typisk<br>hemmiljö, kommersiell miljö<br>eller sjukhusmiljö.                           |
| Lednings-<br>bundna<br>störningar<br>orsakade av<br>radiofrekven-<br>ta fält (IEC<br>61000-4-6) | 3 V 150 KHz–<br>80 MHz<br>6 V i ISM- och<br>amatörradio-<br>band mellan<br>150 KHz och<br>80 MHz          | 3 V 150 KHz–<br>80 MHz<br>6 V i ISM- och<br>amatörradio-<br>band mellan<br>150 KHz och<br>80 MHz          | Lämplig för de flesta miljöer.<br>Placera bärbar<br>RF-kommunikationsutrustning<br>minst 30 cm (12 tum) från<br>Omnipod 5-systemet. |

| <b>Elektromagnetisk immunitet</b>                                                                                                    |                                                                                                    |                                                                                                    |                                                                                                    |  |  |
|----------------------------------------------------------------------------------------------------|----------------------------------------------------------------------------------------------------|----------------------------------------------------------------------------------------------------|----------------------------------------------------------------------------------------------------|--|--|
| Kortvariga<br>spännings-<br>sänkningar,<br>spännings-<br>avbrott och<br>spänningsva-<br>riationer för<br>utrustning<br>med mat-<br>ningsström<br>(IEC 61000-<br>4-11) | 70 % UT (30 %<br>fall i UT) i<br>25/30 cykler<br>0 % UT (100 %<br>fall i UT) i<br>1 cykel vid<br>0 grader<br>0 % UT (100 %<br>fall i UT) i<br>0,5 cykel vid 0,<br>45, 90, 135, 180,<br>225, 270 och<br>315 grader<br>0 % UT (100 %<br>fall i UT) i<br>250/300 cykler | 70 % UT (30 %<br>fall i UT) i<br>25/30 cykler<br>0 % UT (100 %<br>fall i UT) i<br>1 cykel vid<br>0 grader<br>0 % UT (100 %<br>fall i UT) i<br>0,5 cykel vid<br>0, 45, 90, 135,<br>180, 225, 270<br>och 315 grader<br>0 % UT (100 %<br>fall i UT) i<br>250/300 cykler | Nätströmskvaliteten ska<br>motsvara den i en typisk<br>hemmiljö, kommersiell miljö<br>eller sjukhusmiljö.<br>Om användaren kräver fortsatt<br>drift under strömavbrott kan det<br>vara nödvändigt att använda en<br>avbrottsfri strömförsörjning eller<br>ett batteri. |  |  |
| Kraft-<br>frekventa<br>magnetfält<br>50/60 Hz<br>(IEC 61000-<br>4-8)                                                                                                  | 30 A/m                                                                                                    | 400 A/m                                                                                                    | Lämplig för de flesta miljöer.<br>Magnetfältstyrkor över 400 A/m<br>är osannolika, förutom i närheten<br>av industriella magnetiska<br>enheter.                                                                                                    |  |  |
| Utstrålad RF<br>(IEC 61000-<br>4-3)                                                                                                    | 10 V/m vid<br>80 MHz–<br>2,7 GHz                                                                                                    | 10 V/m                                                                                                    | Lämplig för de flesta miljöer.<br>Placera bärbar<br>RF-kommunikationsutrustning<br>minst 30 cm (12 tum) från<br>Omnipod 5-systemet.                                                                                                    |  |  |

I tabellen nedan visas immunitetsnivåerna vid specifika testfrekvenser för att testa effekterna av viss trådlös kommunikationsutrustning. Frekvenserna och tjänsterna som anges i tabellen är representativa exempel på olika platser där systemet kan användas.

| Frekvens<br>(MHz) | Band a)<br>(MHz) | Tjänst a)            | Module-<br>ring b)                                 | Maxef-<br>fekt (W) | Av-<br>stånd<br>(m) | IMMUNI-<br>TETSTEST-<br>NIVÅ (V/m) |
|-------------------|------------------|----------------------|----------------------------------------------------|--------------------|---------------------|------------------------------------|
| 385               | 380-<br>390      | TETRA 400            | Pulsmo-<br>dulering b)<br>18 Hz                    | 1,8                | 0,3                 | 27                                 |
| 450               | 430-<br>470      | GMRS 460,<br>FRS 460 | FM c)<br>± 5 kHz<br>avvikelse<br>1 kHz<br>sinusvåg | 2                  | 0,3                 | 28                                 |

| Frekvens<br>(MHz) | Band a)<br>(MHz) | Tjänst a)                                                      | Module-<br>ring b)                   | Maxef-<br>fekt (W) | Av-<br>stånd<br>(m) | IMMUNI-<br>TETSTEST-<br>NIVÅ (V/m) |  |
|-------------------|------------------|----------------------------------------------------------------|--------------------------------------|--------------------|---------------------|------------------------------------|--|
| 710               | 704-             | LTE-band                                                       | Pulsmo-                              | 0,2                | 0,3                 | 9                                  |  |
| 745               | /8/              | 13,<br>17                                                      | 217 Hz                               |                    |                     |                                    |  |
| 780               |                  |                                                                |                                      |                    |                     |                                    |  |
| 810               | 800–<br>960      | GSM<br>800/900,<br>TETRA 800.                                  | Pulsmo-<br>dulering b)<br>18 Hz      | 2                  | 0,3                 | 28                                 |  |
| 870               |                  | ODEM 820,<br>CDMA 850,<br>LTE-band 5                           |                                      |                    |                     |                                    |  |
| 930               |                  |                                                                |                                      |                    |                     |                                    |  |
| 1 720             | 1 700–<br>1 990  | G GSM<br>1800,<br>CDMA                                         | Pulsmo-<br>dulering<br>217 Hz        | 2                  | 0,3                 | 28                                 |  |
| 1 845             |                  | 1900, GSM<br>1900, DECT,<br>LTE-band<br>1, 3, 4, 25;<br>UMTS   | 1900, GSM<br>1900, DECT,<br>LTE-band | 2                  |                     |                                    |  |
| 1 970             |                  |                                                                |                                      |                    |                     |                                    |  |
| 2 450             | 2 450–<br>2 570  | Bluetooth<br>WLAN,<br>802.11b/g/n,<br>RFID 2450,<br>LTE-band 7 | Pulsmo-<br>dulering<br>b) 217 Hz     | 0,2                | 0,3                 | 9                                  |  |
| 5 240             | 5 100-           | WLAN                                                           | Pulsmo-                              | 0,2                | 0,3                 | 9                                  |  |
| 5 500             | 5 800            | 802.11a/n                                                      | dulering<br>b) 217 Hz                |                    |                     |                                    |  |
| 5 785             |                  |                                                                |                                      |                    |                     |                                    |  |

a) För vissa tjänster ingår endast upplänksfrekvenserna

b) Bärvågen ska moduleras med en fyrkantsvågsignal med 50 % i arbetscykel.

c) Som ett alternativ till FM-modulering kan 50 % pulsmodulering vid 18 Hz

användas. Den representerar inte faktisk modulering men vore det värsta alternativet.

I tabellen anges immunitetsnivåerna vid specifika testfrekvenser för området 9 kHz till 13,56 MHz för magnetfält i närheten.

| Testfrekvens | Modulering                   | lmmunitetstestnivå<br>(A/m) |
|--------------|------------------------------|-----------------------------|
| 30 kHz a)    | CW                           | 8                           |
| 134,2 kHz    | Pulsmodulering b)<br>2,1 kHz | 65 c)                       |
| 13,56 MHz    | Pulsmodulering b)            | 7,5 c)                      |

a) Detta test är endast tillämpligt på ME-utrustning och ME-system som är avsedda för HEMMILJÖ.

b) Bärvågen ska moduleras med en fyrkantsvågsignal med 50 % i arbetscykel.

c) RMS innan modulering tillämpas.

Obs: De här riktlinjerna kanske inte gäller i alla situationer. Elektromagnetisk spridning påverkas av absorption och reflektion mot strukturer, objekt och personer.

Fältstyrkan från fasta sändare, till exempel basstationer för radiotelefoner (mobila/ sladdlösa) och landmobilradio, amatörradio, AM- och FM-radiosändningar och tv-sändningar kan inte förutses teoretiskt med exakthet. En elektromagnetisk platsbedömning bör övervägas för att bedöma den elektromagnetiska miljö som orsakas av fasta RF-sändare. Om den uppmätta fältstyrkan på platsen där utrustningen används överstiger den tillämpliga RF-överensstämmelsenivån ovan ska utrustningen övervakas för att verifiera att den fungerar normalt. Om onormal funktion observeras kan ytterligare åtgärder krävas, till exempel omorientering eller omplacering av utrustningen.

### Kundens grundläggande rättigheter

### Uppdragsbeskrivning

Insulet Corporation arbetar med att designa, utveckla och distribuera produkter som ger överlägsna behandlingsalternativ och livslånga hälsofördelar för personer med diabetes.

### Tjänsternas omfattning

Insulet Corporations tjänsteomfattning är begränsad till att tillhandahålla Omnipod 5 Automated Insulin Delivery System.

Omnipod 5-systemet består av Poden och den trådlösa Handenheten, som programmerar Poden med insulintillförselinstruktioner.

### Efterlevnad

Omnipod 5 Automated Insulin Delivery System tillverkas och distribueras av Insulet Corporation. Företaget har åtagit sig att följa alla federala och statliga bestämmelser. Om du har frågor eller funderingar angående någon av våra aktiviteter kan du kontakta oss på 1-800-591-3455 (1-978-600-7850 om du är utanför USA).

### Förfrågningar

Representanter finns tillgängliga för att svara på produktrelaterade frågor dygnet runt på vårt avgiftsfria nummer 1-800-591-3455 (1-978-600-7850 om du är utanför USA). För andra frågor, funderingar eller klagomål kontaktar du oss mellan kl. 8.30 och 18.00 Eastern Time Zone, måndag till fredag, på 1-800-591-3455 (1-978-600-7850 om du är utanför USA). Vi svarar omedelbart om det är möjligt. Vissa problem kan ta upp till 14 dagar att lösa.

### CHAP-ackrediterat

Insulet Corporation har varit ackrediterat av Community Health Accreditation Program (CHAP) sedan 2007. Besök www.chapinc.org eller ring CHAP på 1-800-656-9656 om du vill läsa mer om CHAP eller ta upp saker som inte har gått att lösa direkt med företaget.

### Kundens grundläggande rättigheter och skyldigheter

#### Du har rätt att:

- 1. Få hänsynsfull och respektfull service.
- 2. Få service oberoende av etnicitet, trosbekännelse, nationellt ursprung, kön, ålder, funktionsnedsättning, sexuell läggning, sjukdom och religiös tillhörighet.
- 3. Förvänta dig konfidentialitet för all information som rör dig och din vård och service. Läs vårt HIPAA-sekretessmeddelande längre fram i det här avsnittet.
- 4. Få ett snabbt svar på din förfrågan om service.
- 5. Få fortgående service.
- 6. Välja leverantör av medicinsk utrustning.
- 7. Fatta välgrundade beslut angående din vårdplanering.
- 8. Förstå vilka tjänster som tillhandahålls till dig.
- 9. Få en beskrivning av avgifter, inklusive betalningspolicy.
- 10. Godkänna eller avvisa någon del av serviceplanen eller vårdplanen.
- 11. Lämna klagomål utan rädsla för att tjänsten sägs upp eller andra repressalier.
- 12. Få dina kommunikationsbehov tillgodosedda.

### Du är skyldig att:

- 1. Ställa frågor om eventuella delar av serviceplanen eller vårdplanen som du inte förstår.
- 2. Använda utrustningen för det ändamål som den har förskrivits för och följa instruktionerna för användning, skötsel, säkerhet och rengöring.
- 3. Förse Insulet Corporation med försäkringsinformation som är nödvändig för att erhålla betalning för tjänster.
- 4. Betala de avgifter som inte täcks av din försäkring. Du ansvarar för att betala dina avgifter till fullo.
- 5. Meddela oss omedelbart i händelse av:
  - a. utrustningsfel eller -skada eller behov av utrustning

- b. ändrad förskrivning av läkaren
- c. ändrad eller förlust av försäkringstäckning
- d. ändring av adress eller telefonnummer, permanent eller tillfällig.

# Begränsad uttrycklig garanti, friskrivning och begränsning av rättigheter för Handenheten och Podar

#### BEGRÄNSAD UTTRYCKLIG GARANTI, FRISKRIVNING FRÅN UNDERFÖRSTÅDDA GARANTIER OCH BEGRÄNSNING AV RÄTTIGHETER FÖR OMNIPOD 5 AUTOMATED INSULIN DELIVERY SYSTEMS HANDENHET OCH PODAR

#### DEN BEGRÄNSADE UTTRYCKLIGA GARANTINS TÄCKNING

Den begränsade garantins täckning för Omnipod 5 Automated Insulin Delivery Systems Handenhet ("Handenheten")

Med förbehåll för de villkor som anges häri ("begränsad uttrycklig garanti") garanteras du av den Insulet-enhet som antingen (i) har tillhandahållit denna Handenhet till dig eller (ii) har tillgängliggjort denna Handenhet i det land där du tog emot den (varav båda hänvisas till som "Insulet"), den ursprungliga mottagaren av Omnipod 5 Automated Insulin Delivery System ("Omnipod 5-systemet"), att om Handenheten, om Insulet så beslutar, under en period av antingen fyra (4) år (för alla länder utom Kanada) eller fem (5) år (för Kanada) från inköpsdatumet (eller kvittot när det köptes för din räkning), som ingår i försändelsen uppvisar en defekt i material eller utförande vid normal användning under normala förhållanden, så kommer Insulet, efter eget gottfinnande, antingen att reparera eller byta ut Handenheten. Om Insulet väljer att reparera Handenheten kan Insulet välja att göra det genom att implementera en programuppdatering, inklusive en trådlös programuppdatering, utan ytterligare meddelande till den ursprungliga köparen. Om Insulet väljer att byta ut Handenheten kan Insulet välja att göra det genom att byta ut Handenheten mot en uppdaterad Handenhet.

Den tillämpliga garantiperioden gäller enbart nya Handenheter och i den händelse Handenheten repareras eller byts ut ska garantiperioden inte förlängas eller starta om. Om Insulet byter ut en Handenhet enligt denna begränsade uttryckliga

garanti ska således garantitäckningen för utbyteshandenheten löpa ut fyra (4) år (för alla länder utom Kanada) eller fem (5) år (för Kanada) från inköpsdatumet för den ursprungliga Handenheten.

Den begränsade garantins täckning för Omnipod 5 Automated Insulin Delivery Systems Podar

Med förbehåll för denna begränsade uttryckliga garanti garanterar Insulet dig, den ursprungliga köparen av Omnipod 5 Automated Insulin Delivery System, att om en Omnipod 5 Automated Insulin Delivery System-Pod ("Pod") som inte har gått ut, om Insulet så beslutar, under perioden på arton (18) månader från tillverkningsdatumet och sjuttiotvå (72) timmar från tidpunkten för aktivering, som ingår i försändelsen, uppvisar en defekt i material eller utförande vid normal användning under normala förhållanden, så kommer Insulet ut byta ut Poden. För att vara berättigad till byte av Pod måste aktiveringen av Poden infalla inom båda tidsperioderna (det vill säga, inträffa på eller före det förfallodatum som är tryckt på etiketten med ett tillverkningsdatum högst arton (18) månader tidigare, och på eller före en tidpunkt inte mer än sjuttiotvå (72) timmar innan du meddelar Insulet om anspråket). Denna arton (18) månaders och sjuttiotvå (72) timmars garantiperiod gäller enbart nya Podar och om en Pod byts ut ska garantiperioden inte förlängas eller starta om. Om Insulet byter ut en Pod enligt denna begränsade uttryckliga garanti ska garantitäckningen för utbytespoden upphöra antingen arton (18) månader från tillverkningsdatumet för den ursprungliga Poden eller sjuttiotvå (72) timmar från tidpunkten för aktivering av den ursprungliga Poden, beroende på vilket som inträffar först.

#### DEN BEGRÄNSADE UTTRYCKLIGA GARANTINS VILLKOR

Denna begränsade uttryckliga garanti gäller enbart Handenheter och Podar som ursprungligen har sålts för användning i det land där du har köpt eller mottagit den tillämpliga produkten ("Territoriet"). Insulet levererar reparerade eller utbytta Handenheter och Podar och tillhandahåller garantitjänster enbart inom Territoriet.

#### Anspråksprocedur

För att vara berättigad att utnyttja denna begränsade uttryckliga garanti måste du meddela Insulet om den hävdade defekten hos Handenheten eller Poden inom den tillämpliga garantiperioden genom att ringa Insulets kundsupport på telefonnumret som finns på vår webbplats eller i produktens *tekniska användarhandbok*. För ett anspråk som inbegriper Handenheten måste du ange serienumret för Handenheten och en beskrivning av den hävdade defekten. För ett anspråk som rör en Pod måste du ange Podens partinummer och en beskrivning av den hävdade defekten. Du kan också behöva verifiera inköpsdatumet (eller mottagandet om Handenheten och/eller Poden köpts för din räkning) av Handenheten och/eller Poden och den tidpunkt då du aktiverade Poden.

Om du underlåter att följa något av ovanstående steg kan detta leda till att du nekas ersättning enligt denna begränsade uttryckliga garanti.

Om Insulet väljer att inte reparera Poden eller Handenheten (vilket kan inkludera, men inte är begränsat till, ett reparationskit eller ersättningsdel(-ar) som Insulet tillhandahåller) eller hänvisar dig till en tredjepartsreparatör måste du erhålla Insulets godkännande innan du returnerar Poden eller Handenheten till Insulet. Poden eller Handenheten måste förpackas korrekt och returneras till Insulet enligt instruktionerna i det RMA-kit (Return Merchandise Authorization) som skickas till dig av Insulet. Vid ett förhandsgodkännande betalar Insulet alla rimliga förpackningsoch portoavgifter, i förekommande fall, som uppkommit vid leverans av Poden eller Handenheten till Insulet enligt denna begränsade uttryckliga garanti. För att undvika tvivel: denna begränsade uttryckliga garanti omfattar inte reparationer som utförts eller ersättningsprodukter som tillhandahålls av någon annan person eller enhet än Insulet, förutom de som utförts eller tillhandahållits av tredje part som du uttryckligen hänvisats till av Insulet.

#### <u>Inköpsbevis</u>

För att verifiera inköpsdatumet (eller mottagande om Handenheten/Poden har köpts för din räkning), tillverkningsdatumet eller tidpunkten för aktivering och för att fastställa om anspråket enligt denna begränsade uttryckliga garanti ligger inom de gällande garantiperioderna kan Insulet kräva att du lämnar ett giltigt bevis på inköp, tillverkning eller aktivering. Om du inte lämnar ett giltigt bevis på inköp, tillverkning eller aktivering enligt Insulets bedömning kan du nekas ersättning enligt denna begränsade uttryckliga garanti.

#### <u>Undantag</u>

Denna begränsade uttryckliga garanti gäller endast för den ursprungliga köparen och får inte överlåtas vid försäljning, uthyrning eller överlåtelse av Handenheten eller Poden till någon annan person eller enhet. Denna begränsade uttryckliga garanti gäller endast om Handenheten eller Poden i fråga har använts i enlighet med den *tekniska användarhandboken* till Omnipod 5 Automated Insulin Delivery System eller andra skriftliga instruktioner från Insulet. DENNA BEGRÄNSADE UTTRYCKLIGA GARANTI GÄLLER INTE OM HANDENHETEN ELLER PODEN HAR:

- ändrats eller modifierats av en annan person eller enhet än Insulet
- öppnats, servats eller reparerats av en annan person eller enhet än Insulet
- skadats vid en händelse utanför mänsklig kontroll eller annan "force majeure"liknande händelse
- skadats genom felaktig användning, missbruk, oaktsamhet, olycka, orimlig användning eller felaktig hantering, skötsel eller förvaring
- skadats genom slitage, orsaker som inte är relaterade till defekt material eller tillverkning (inklusive men inte begränsat till olämpliga eller trasiga batterier eller SIM-kort) eller andra förhållanden utom Insulets rimliga kontroll.

Denna begränsade uttryckliga garanti gäller inte SIM-kort, testremsor eller batterier som inte är från Insulet, övriga tillbehör eller relaterade produkter som tillhandahålls av tredje part (t.ex. datahanteringsverktyg och Sensorer).

Denna begränsade uttryckliga garanti omfattar inte designdefekter (det vill säga anspråk på att Handenheten eller Poden skulle ha utformats på ett annat sätt).

#### FRISKRIVNING FRÅN UNDERFÖRSTÅDDA GARANTIER OCH BEGRÄNSNING AV RÄTTIGHETER

I den utsträckning som lagstiftningen tillåter i det land där du har köpt eller mottagit Handenheten och Podarna gäller följande:

- Denna begränsade uttryckliga garanti och de rättigheter som anges i den är de enda garantier och rättigheter som tillhandahålls dig av Insulet avseende Handenheten och Podarna och alla andra lagstadgade och underförstådda garantier är uttryckligen uteslutna i den utsträckning som är tillåten.
- Insulet, dess leverantörer, distributörer, tjänsteleverantörer och/eller ombud är inte ansvariga för indirekta skador eller följdskador som orsakats av en defekt i Handenheten eller en Pod eller genom ett brott mot denna begränsade uttryckliga garanti, oavsett om ett sådant anspråk är baserat på garanti, kontrakt, skadestånd eller annat.

Ingenting i denna begränsade uttryckliga garanti är avsett att utesluta vårt ansvar för dödsfall eller personskada som härrör från vår försumlighet, för bedrägeri eller bedrägligt felaktig utfästelse eller för brott mot dina lagstadgade rättigheter i relation till Handenheten eller Podarna.

#### Viktiga tilläggsbestämmelser

Denna begränsade uttryckliga garanti ger dig specifika juridiska rättigheter. Du kan också ha andra lagstadgade rättigheter som varierar beroende på jurisdiktion.

Dina lagstadgade rättigheter påverkas inte av denna begränsade uttryckliga garanti.

Insulet garanterar inte att Handenheten eller Podar eller Omnipod-systemet är lämpliga för någon specifik person eftersom vård och behandling är komplexa ämnen som kräver utbildade vårdgivare.

Denna begränsade uttryckliga garanti gäller mellan dig och Insulet. Ingen annan part har rätt att verkställa något av dess villkor. Insulet kan överlåta sina rättigheter och skyldigheter enligt denna begränsade uttryckliga garanti till en annan part utan ditt samtycke. Om någon bestämmelse i denna begränsade uttryckliga garanti visar sig vara ogiltig enligt domstol kommer denna bestämmelse att anses vara utesluten från denna begränsade uttryckliga garanti och giltigheten för de återstående bestämmelserna påverkas inte.

#### Ingen annan garanti eller överenskommelse

Om de inte ändras skriftligen och undertecknas av både Insulet och dig anses ovan begränsade uttryckliga garanti vara den fullständiga och exklusiva överenskommelsen mellan Insulet och dig, som ersätter alla tidigare garantier och avtal, muntliga eller skriftliga, och all övrig kommunikation relaterad till eventuella defekter, fel eller annan felfunktion i en Handenhet, en Pod eller ett Omnipod 5 Automated Insulin Delivery System. Ingen anställd, inget ombud eller annan representant för Insulet eller någon annan part är behörig att lämna någon produktgaranti avseende, eller göra en överenskommelse som är tillämplig på, en Handenhet, en Pod eller ett Omnipod 5 Automated Insulin Delivery System utöver vad som anges ovan.

## Samtycke till friskrivning från underförstådda garantier och begränsning av rättigheter

Om du inte samtycker till, utan i stället vill avfärda, friskrivningen från de underförstådda garantierna och begränsningen av rättigheter som ingår i Omnipod 5 Automated Insulin Delivery System ska du returnera alla Omnipod 5 Automated Insulin Delivery System-produkter (inklusive eventuell Handenhet och Podar) till Insulet i utbyte mot full återbetalning. Underlåtenhet att returnera sådana Omnipod 5 Automated Insulin Delivery System-produkter ska utgöra erkännande av och samtycke till friskrivning från underförstådda garantier och till begränsning av rättigheter.

#### Tillämplig lag och jurisdiktion

Denna begränsade uttryckliga garanti (och eventuella icke-kontraktuella förpliktelser som uppkommer av eller i samband med den) regleras av lagstiftningen i landet där du ursprungligen köpte eller mottog Handenheten eller Podarna. Alla behöriga domstolar i ett sådant land har exklusiv behörighet och domvärjo vid alla tvister som uppstår genom eller i samband med denna begränsade uttryckliga garanti.

Rev: Januari 2022

### Förordningen om medicintekniska produkter

Insulet uppfyller kraven i förordning 2017/745 om medicintekniska produkter.

### Information om auktoriserad EU-representant

Kontaktperson: Klagoinstanschefen

Adress: Insulet Netherlands B.V., WTC Utrecht Stadsplateau 7, Suite 7.06, 3521 AZ Utrecht, The Netherlands

TEL: +31 308 990 670

E-post: ECRep@insulet.com

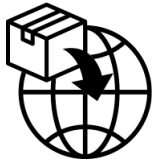

Denna sida har avsiktligt lämnats tom.

## Index

Symbols А Adaptivitet 321 Adaptiv Basaldos 316-317 aktivera Handenheten 42 Aktivitetsfunktion aktivera 333 avbryt 333 aktivt insulin. See Aktivt Insulin Aktivt Insulin (AI) 242 Akut lågt glukos Informationslarm 171 ange text 34 användningstemperatur 188, 395 Åtgärdsmeddelanden Anslut till ett trådlöst nätverk 174 Omnipod 5-fel 176 Automatiserat Läge Begränsat 322 Larm för Automatiserad tillförselbegränsning 336 öppna 328 växla till Manuellt Läge 330 avbryt bolus 219 B

basaldos 102 flödesnoggrannhet 395 maximal, inställning 129 basalhistorik, poster 136-144 Basalprogram ändra namn 99 om 102 radera 100 redigera 99 skapa ny 99 växla 100 basalsegment 102

batteri, Handenhet ladda 192 spara 123 Begränsat 322 bekräftelsemeddelanden 55 blockering (ocklusion) detektering 399 Bluetooth Handenhet 122 Bolusberäknare använda Sensorn 227 avaktiverad 241 exempelberäkningar 250 bolus, förlängd ställa in 236 tillför 231 Bolus, Förlängd avbryt 219 förlopp 218 bolus, omedelbar avbryt 219 flödeshastighet 395 förlopp 218 tillför 229 byt Pod. See aktivera Poden С D datainmatning, så här 34 Datortomografi 210 diabetisk ketoacidos 78, 207 diagnostikfunktioner kontrollera larm 157 E elektriska störningar 189 elektromagnetisk kompatibilitet 407 elsäkerhet 408 F fast dos (E/tim), inställning ändra inställning 129

### Index

Temp Basal 108 fliken Dashboard 45 flödeshastighet, noggrannhet 396 flygplansläge, inställning 122 flygplatssäkerhet 199 förbereda infusionsstället 87 Förlängd Bolus avbryt 219 förlopp 218 ställa in 129, 236 tillför 231 första Pod i Automatiserat Läge 328 förtroendepåminnelser pip 154 förvara Handenheten 188 specifikationer 396 förvara Poden plats 186 specifikationer 395 FreeStyle Libre 2 Plus 40, 277 fysisk ansträngning 209 G garanti 415 glukagonkit 15, 202 Glukos HÖGT och LÅGT resultat 115, 267 Målvärde för Glukos 242–258 varning för Akut lågt glukos 171 Η häfta 89 Handenhet 41 byte 190 diagram 41 elektriska störningar 189 Handenhetens PIN-kod 64 konfigurera 60, 62 skärmtidsgräns 123 tappad eller skadad 190 Handenhetsbatteri så här laddar du 192 historikposter glukos 136–144 insulin, basal och bolus 136-144 kolhydrater 136-144 hyperglykemi

behandla 206 symtom 204 undvika 205 hypoglykemi 201–205 behandla 204 symtom 201 undvika 202 T I/K-Kvot 237, 242 indikationer för användning 6 Informationslarm Akut lågt glukos 171 Automatiserad tillförselbegränsning 336 Lågt insulin i Pod 167 Podavstängning 169 Saknade sensorglukosvärden 338 Starta Insulin 170 Utgången Pod 168 Informationslarmet Podavstängning. See Informationslarm: Podavstängning infusionsställe förberedelse 87 riktlinjer för val 85 installera ny Pod 78 inställningar Bolusberäknare 236–238 flygplansläge 122 förlängd bolus, konfiguration 236 I/K-Kvot 237 Insulinduration 238 Korrigera Över 236 Korrigeringsfaktor 238 Lågt insulin i Pod 127 låsskärmsbild 123 låsskärmsmeddelande 123 Max Bolus 235 Maximal basaldos 129 Omvänd Korrigering 238 PIN-kod 124 Podavstängning 127 Podens utgång 127 programpåminnelser 128 sammanfattning 393 skärmens ljusstyrka 123

skärmtidsgräns 123 Temp Basal 129 inställningen Lågt insulin i Pod 127 insulin förvaring 186 historikposter 136–144 snabbverkande kontra långverkande 207insulinduration. See Insulinduration Insulinduration exempelberäkningar 249–250 ställa in 238 insulin-till-kolhydrat-kvot. See I/K-Kvot inte kompatibel enhet 176

#### J K

kanyl 90, 395 karta över podplatser använda 86 ketoner 208 kolhydrat-till-insulin-kvot. See I/K-Kvot konfigurera Handenheten 62 kontrollera larmfunktion 157 Korrigera Över-tröskel 236, 242 korrigerings-AI 242, 249 Korrigeringsfaktor 238, 241 L lägen tillgängliga uppgifter i 56 larm information 336-339 kontrollera eller testa 157 risk 158–166 Tysta 181 larm för Utgången Pod 168 låsa upp Handenhet 42 Låsskärm ändra bakgrund 123 ändra meddelande 123 lås 42 låsa upp 42

meddelande 123 ljusstyrka, skärm 123 luftbubblor 82 Μ måltids-AI 240, 249 Målvärde för Glukos 236 Manuellt Läge växla till Automatiserat Läge 328 Max Bolus förstå 240 ställa in 235 Maximal basaldos, inställning 129 maximal insulinmängd 81 Meddelanden Åtgärdsmeddelande. See Åtgärdsmeddelanden mikrovågsugnar 189 minsta insulinmängd 81 MRT 210 N nätverksanslutning 122 navigeringssymbol 36 nödkit 199 nytt Basalprogram 99  $\mathbf{O}$ obekräftad bolus 142 Omvänd Korrigering 238, 243, 251 operation 210 öppna Automatiserat Läge 328 Р påminnelser program 128 pausa insulintillförseln 117, 119 medan ett Basalprogram redigeras 99 pekskärm 33 känslighet 34 ljusstyrka 123 tidsgräns 123 PIN-kod återställa 124 glömt 43 Pod aktivering 78 avstängningsinställning 127
# Index

flödeshastighet 395 flödesnoggrannhet 396 förvaring 186 inaktivera 92 inställningen Lågt insulin i Pod 127 platsval 85, 89 rengöra 187 riktning 89 specifikationer 395 utgångsinställning 127 Podplatskarta 86 procentuell inställning ändra inställning 236 Temp Basal 108 Produktsupport. See Kundsupport programpåminnelser, inställning 128 Q

## R

redigera ett befintligt Basalprogram 99 rengöra Handenhet 189 Pod 187 resor 199-200 riktning, Pod 89 Risklarm Blockering upptäckt 158 Omnipod 5-App-fel 160 Omnipod 5-minnet skadat 161 Podavstängning 165 Podfel 162 Pod har slut på insulin 164 Systemfel 166 Utgången Pod 163 Risklarmet Podavstängning. See Risklarm: Podavstängning röntgen 199 S säkerhet automatiska kontroller 84 elektrisk 408-419

Dexcom-problem upptäckt 269

FreeStyle Libre 2 Plus 40, 277 Informationslarm för saknade värden 338 Sändare hittades inte 270 Sändarfel 270 simma 187 sjukdagar 209 sjukdom 209 sjukhusvistelse 210 skadad Handenhet 190 skapa nytt Basalprogram 99 skärm känslighet 34 ljusstyrka 123 skydd 34 tidsgräns 123 skärmen Om 54 sommartid 175 specifikationer, tekniska Pod 395 sport 209 sportaktiviteter 209 ställ in Temp Basal aktivera 105 standardinställningar 393 starta insulintillförseln 120, 170 Startläge 390 stoppa (pausa) insulintillförseln 118 svagt batteri uppladdning 192 symboler på etiketter 404 symbol för navigering 36 symtom DKA 207 hyperglykemi 204 hypoglykemi 201 systemlägen. See lägen Т tappad Handenhet 190 Temp Basal aktivera eller ställ in 105 förstå 107-110 ställa in 129 ställa in på noll 119 temperatur

Handenhet 64

semester 199

Sensor

handenhetsförvaring 188 insulin 80, 186 Pod 80, 395 text, ange 34 tidsgräns, Handenhetsskärm 123 träning 209 U uppskattad bolus 142 utgång, Pod 127, 184 Informationslarm 168 utrustning Handenhetskonfiguration 61 resor 198 skaffa 61 V val av ställe, Pod 85 vätska (vatten) och Handenheten 188 vatten och Handenheten 188 och Poden 187 Växla läge från Automatiserat till Manuellt 329 vibration eller ljud aviseringar 153 W Х Y

Ζ

Använd de här sidorna för att hålla koll på viktiga inställningar. Kom ihåg att uppdatera informationen om du ändrar eller lägger till inställningar.

Pacal

| Basalp  | rogra | am 1 |          |
|---------|-------|------|----------|
| Namn    |       |      | Basaldos |
| midnatt | till  |      | E/tim    |
|         | till  |      | E/tim    |
|         | till  |      | E/tim    |
|         | till  |      | E/tim    |
|         | till  |      | E/tim    |
|         | till  |      | E/tim    |
|         | till  |      | E/tim    |

| Basalp  | rogr | am 2     |       |
|---------|------|----------|-------|
| Namn    |      | Basaldos |       |
| midnatt | till |          | E/tim |
|         | till |          | E/tim |
|         | till |          | E/tim |
|         | till |          | E/tim |
|         | till |          | E/tim |
|         | till |          | E/tim |
|         | till |          | E/tim |
|         |      |          |       |

## **Basalprogram 3**

| Namn    |      | Basaldos |       |
|---------|------|----------|-------|
| midnatt | till |          | E/tim |
|         | till |          | E/tim |
|         | till |          | E/tim |
|         | till |          | E/tim |
|         | till |          | E/tim |
|         | till |          | E/tim |
|         | till |          | E/tim |
|         |      |          |       |

| Dasaip  | rogr | aiii 4   |       |
|---------|------|----------|-------|
| Namn    |      | Basaldos |       |
| midnatt | till |          | E/tim |
|         | till |          | E/tim |
|         | till |          | E/tim |
|         | till |          | E/tim |
|         | till |          | E/tim |
|         | till |          | E/tim |
|         | till |          | E/tim |

# Målvärde för Glukos

| Tidssegm | ent    | <b>Målvärde för Glukos:</b><br>Bolusberäknaren siktar på<br>det här värdet | <b>Korrigera Över:</b><br>Föreslå korrigering om<br>glukosvärdet är över det |
|----------|--------|----------------------------------------------------------------------------|------------------------------------------------------------------------------|
| midnatt  | till   | mmol/L                                                                     | mmol/L                                                                       |
|          | _ till | mmol/L                                                                     | mmol/L                                                                       |
|          | _ till | mmol/L                                                                     | mmol/L                                                                       |
|          | _ till | mmol/L                                                                     | mmol/L                                                                       |
|          | till   | mmol/L                                                                     | mmol/L                                                                       |
|          | _ till | mmol/L                                                                     | mmol/L                                                                       |
|          | _ till | mmol/L                                                                     | mmol/L                                                                       |
|          | till   | mmol/L                                                                     | mmol/L                                                                       |
|          |        |                                                                            |                                                                              |

| Korrigeringsfaktor                          |      |                                                   | Insulin<br>(I/K-Kv | -till-Kolhydı<br>ot)              | ratkvot |                                |
|---------------------------------------------|------|---------------------------------------------------|--------------------|-----------------------------------|---------|--------------------------------|
| Korrigeringsfaktor för<br>varje tidssegment |      | 1 enhet insulin<br>minskar<br>glukosvärdet<br>med |                    | I/K-Kvot för varje<br>tidssegment |         | 1 enhet<br>insulin<br>omfattar |
| midnatt                                     | till |                                                   | mmol/L             | midnatt                           | till    | g kh                           |
|                                             | till |                                                   | mmol/L             |                                   | _till   | g kh                           |
|                                             | till |                                                   | mmol/L             |                                   | _till   | g kh                           |
|                                             | till |                                                   | mmol/L             |                                   | _till   | g kh                           |
|                                             | till |                                                   | mmol/L             |                                   | _till   | g kh                           |
|                                             | till |                                                   | mmol/L             |                                   | _till   | g kh                           |
|                                             | till |                                                   | mmol/L             |                                   | _till   | g kh                           |
|                                             | till |                                                   | mmol/L             |                                   | _till   | g kh                           |

# Insulinduration

Den tid som insulin förblir "aktivt" i kroppen efter en bolus

tim

| Favoritmat |                     |
|------------|---------------------|
| Namn       | Gram<br>kolhydrater |
|            | g kh                |
|            | g kh                |
|            | g kh                |
|            | g kh                |
|            | g kh                |
|            | g kh                |
|            | g kh                |

### Max. Basaldos

Övre gräns för basaldoser i ett Basalprogram eller Temp Basal. \_\_\_\_E/tim

## **Max Bolus**

Den maximala mängd insulin som du kan begära i en enskild bolus \_\_\_\_E/tim

| <br> |
|------|
|      |
|      |
| <br> |
|      |
|      |
| <br> |
| <br> |
|      |
|      |
| <br> |
| <br> |
|      |
|      |
| <br> |
| <br> |
|      |
|      |
| <br> |
| <br> |
|      |
|      |
| <br> |
| <br> |
|      |
|      |
| <br> |
|      |
|      |

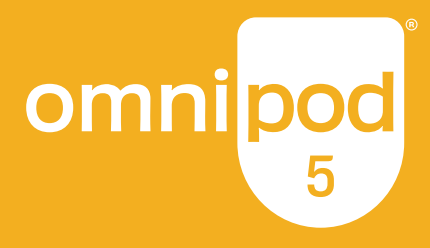

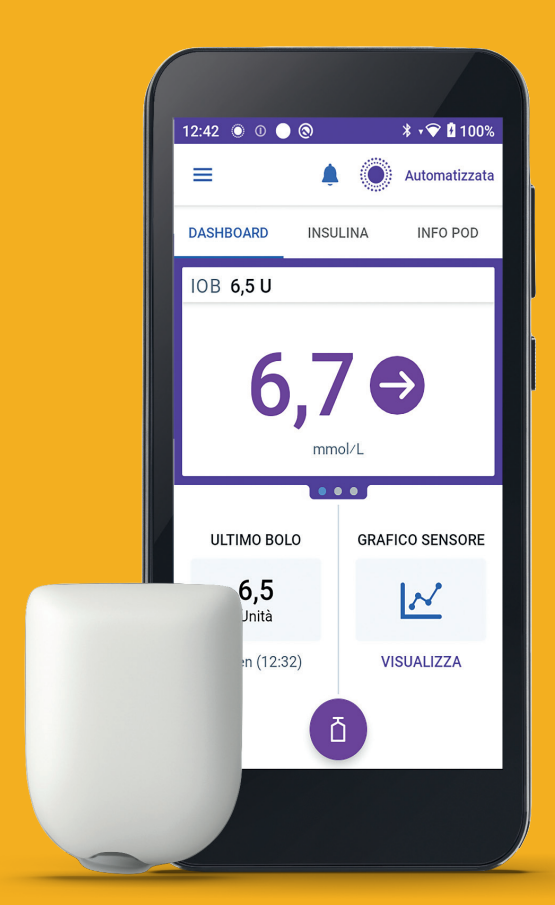

### Insulet Corporation

100 Nagog Park Acton, MA 01720, USA **1-800-591-3455 | 1-978-600-7850** 

omnipod.com

Pod visas utan nödvändigt lim.

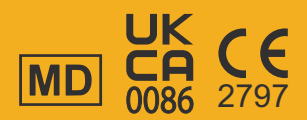

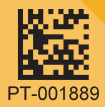

Reference #: PDM-M001-G-MM PT-001889-AW Rev. 01 09/24